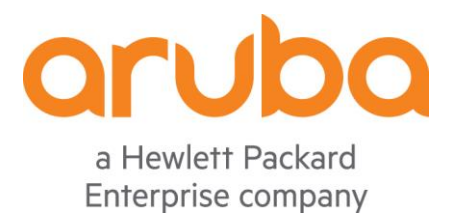

# Aruba Hand-On Lab Guider

# **ClearPass - Basic Configuration**

2019.10.28

V 1.2

Jihu Sun

Zhengxin Yang

Jinghao Ma

# 目录

| <u>1</u> L        | AB 拓扑环境和设备登录信息      | <u></u> | <u>7</u>                                |
|-------------------|---------------------|---------|-----------------------------------------|
| 1.1               | LAB 内容简介            |         | 7                                       |
| 1.2               | LAB 设备及拓扑           | •••••   | 7                                       |
| 1.3               | LAB 设备 VLAN 和 IP 信息 | •••••   | 8                                       |
| 1.4               | LAB 设备登录账号和密码       | ••••••  | 9                                       |
| <u>2</u> <u>T</u> | ASK1: 创建一个最简单的认证服务  | <u></u> | 10                                      |
| 2.1               | 用户需求                |         | 10                                      |
| 2.2               | 实现思路                | •••••   | 10                                      |
| 2.3               | CLEARPASS 配置        | •••••   | 10                                      |
| 2.3.1             | 登录 CLEARPASS        |         | 10                                      |
| 2.3.2             | 添加网络设备              |         | 11                                      |
| 2.3.3             | 添加服务器参数             |         | 12                                      |
| 2.3.4             | 添加本地账号和角色           | •••••   | 13                                      |
| 2.3.5             | 添加认证服务              |         | 14                                      |
| 2.4               | 控制器配置               |         | 16                                      |
| 2.5               | 验证结果                | •••••   | 17                                      |
| <u>3 T</u>        | ASK2: ARUBA 控制器集成   | <u></u> | 18                                      |
| 3.1               | 用户需求                |         | 18                                      |
| 3.2               | 实现思路                | •••••   | 18                                      |
| 3.3               | CLEARPASS 配置        | •••••   | 18                                      |
| 3.3.1             | 添加本地账号              |         | 18                                      |
| 3.3.2             | 添加认证服务              |         | 19                                      |
| 3.4               | 控制器配置               | •••••   | 25                                      |
| 3.4.1             | 开启 PEF 功能           | ••••••  | 25                                      |
| 3.4.2             | 关闭 CPSEC            | 26      |                                         |
| 3.4.3             | 添加 AP-GROUP         | 27      | a Hewlett Packard<br>Enterprise company |

| 3.4.4       | 添加无线信号                              |                                         |
|-------------|-------------------------------------|-----------------------------------------|
| 3.4.5       | 添加认证和计费服务器                          |                                         |
| 3.5         | 验证结果                                | 33                                      |
|             |                                     |                                         |
| <u>4 T/</u> | ASK3: ARUBA 控制器集成 CPPM 实现 PORTAL 认证 | 37                                      |
|             |                                     |                                         |
| 4.1         | 用户需求                                | 37                                      |
| 4.2         | 实现思路                                | 37                                      |
| 4.3         | CLEARPASS 配置                        | 38                                      |
| 4.3.1       | 取消内置的 HTTP 到 HTTPS 的跳转              |                                         |
| 4.3.2       | 添加本地账号和角色                           |                                         |
| 4.3.3       | 添加 PORTAL 登录页面                      |                                         |
| 4.3.4       | 添加认证服务                              | 41                                      |
| 4.4         | 控制器配置                               | 47                                      |
| 4.4.1       | 添加无线信号                              |                                         |
| 4.4.2       | 修改 PORTAL 认证配置                      |                                         |
| 4.4.3       | 添加 Portal 重定向                       |                                         |
| 4.4.4       | 添加角色                                |                                         |
| 4.4.5       | 添加计费                                | 51                                      |
| 4.5         | 验证结果                                | 52                                      |
|             |                                     |                                         |
| <u>5 T/</u> | ASK4: ARUBA                         | 56                                      |
|             |                                     |                                         |
| 5.1         | 用户需求                                | 56                                      |
| 5.2         | 实现思路                                | 56                                      |
| 5.3         | CLEARPASS 配置                        | 56                                      |
| 5.3.1       | 添加本地账号和角色                           |                                         |
| 5.3.2       | 添加认证服务                              |                                         |
| 5.4         | 控制器配置                               | 66                                      |
| 5.4.1       | 添加无线信号                              |                                         |
| 5.4.2       | 添加角色                                |                                         |
| 5.4.3       | 添加计费                                | 73                                      |
| 5.5         | 验证结果                                | orubo                                   |
|             |                                     | a Hewlett Packard<br>Enterprise company |

| 5.5.1                                                                                                    | 终端上的关联和登录记录                                                                                                    | 75               |
|----------------------------------------------------------------------------------------------------|----------------------------------------------------------------------------------------------------|------------------|
| 5.5.2                                                                                                    | 2 CPPM 上查看认证记录                                                                                                    | 75               |
| 5.5.3                                                                                                    | 9 控制器上查看认证记录                                                                                                    | 77               |
|                                                                                                    |                                                                                                    |                  |
| <u>6 T</u>                                                                                                    | ASK5: ARUBA <mark>控制器集成    CPPM 实现无感知认证(</mark> MAC + PORTAL)                                                                                                    | 78               |
|                                                                                                    |                                                                                                    |                  |
| 6.1                                                                                                    | 用户需求                                                                                                    | 78               |
| 6.2                                                                                                    | 实现思路                                                                                                    | 78               |
| 6.3                                                                                                    | CLEARPASS 配置                                                                                                    | 78               |
| 6.3.1                                                                                                    | - 添加 Portal 登录页面                                                                                                    |                  |
| 6.3.2                                                                                                    | 2 添加 мас саснілд 认证服务                                                                                                    | 79               |
| 6.3.3                                                                                                    | 8 添加 мас 认证服务                                                                                                    | 85               |
| 6.4                                                                                                    | 控制器配置                                                                                                    | 91               |
| 6.4.1                                                                                                    | · 添加无线信号                                                                                                    | 91               |
| 6.4.2                                                                                                    | 2 修改 PORTAL 认证配置                                                                                                    | 92               |
| 6.4.3                                                                                                    | 8 添加 MAC 认证                                                                                                    | 93               |
|                                                                                                    |                                                                                                    |                  |
| 6.4.4                                                                                                    | ~                                                                                                    | 94               |
| 6.4.4<br><b>6.5</b>                                                                                                    | · 添加订费                                                                                                    | 94<br><b>9</b> 5 |
| 6.4.4<br><b>6.5</b>                                                                                                    | · 添加订费                                                                                                    | 94<br>           |
| 6.4.4<br>6.5<br><u>7</u> <u>T</u>                                                                                         | <sup>1</sup> 添加订费<br>验证结果<br>ASK6:ARUBA 控制器集成 CPPM 实现访客自注册认证                                                                                                    |                  |
| 6.4.4<br>6.5<br><u>7</u> <u>T</u>                                                                                         | <sup>。                                    </sup>                                                                                                    |                  |
| 6.4.4<br>6.5<br><u>7</u> <u>T</u><br>7.1                                                                                  | <sup>、                                    </sup>                                                                                                    |                  |
| 6.4.4<br>6.5<br><u>7</u> <u>T</u><br>7.1<br>7.2                                                                           | <ul> <li>添加订费</li> <li>验证结果</li> <li>TASK6:ARUBA 控制器集成 CPPM 实现访客自注册认证</li> <li>用户需求</li> <li>实现思路</li> </ul>                                                                                   |                  |
| 6.4.4<br>6.5<br>7 <u>T</u><br>7.1<br>7.2<br>7.3                                                                           | 添加订费     验证结果          在SK6:ARUBA 控制器集成 CPPM 实现访客自注册认证      用户需求        成正名野ASS 配置        CLEARPASS 配置                                                                                         |                  |
| 6.4.4<br>6.5<br>7 <u>T</u><br>7.1<br>7.2<br>7.3<br>7.3.1                                                                  | <ul> <li>添加订安</li> <li>验证结果</li> <li>TASK6:ARUBA 控制器集成 CPPM 实现访客自注册认证</li> <li>用户需求</li> <li>取现思路</li> <li>CLEARPASS 配置</li> <li>添加 SMTP 信息</li> </ul>                                         |                  |
| 6.4.4<br>6.5<br>7 <u>T</u><br>7.1<br>7.2<br>7.3<br>7.3.1<br>7.3.2                                                         | <ul> <li>添加口安</li> <li>验证结果</li> <li>ASK6:ARUBA 控制器集成 CPPM 实现访客自注册认证</li> <li>用户需求</li> <li>实现思路</li> <li>交现思路</li> <li>CLEARPASS 配置</li> <li>添加 SMTP 信息</li> <li>添加访客 PORTAL 自注册页面</li> </ul> |                  |
| 6.4.4<br>6.5<br>7.1<br>7.1<br>7.3<br>7.3.1<br>7.3.2<br>7.3.3                                                              | <ul> <li>添加订费</li></ul>                                                                                                    |                  |
| 6.4.4<br>6.5<br>7.1<br>7.2<br>7.3.1<br>7.3.2<br>7.3.3<br>7.3.4                                                            | <ul> <li>添加订费</li></ul>                                                                                                    |                  |
| 6.4.4<br>6.5<br>7 <u>T</u> /<br>7.1<br>7.3<br>7.3.1<br>7.3.2<br>7.3.3<br>7.3.4<br>7.3.5                                   | <ul> <li>添加订费</li></ul>                                                                                                    |                  |
| 6.4.4<br>6.5<br>7 <u>T</u><br>7.1<br>7.2<br>7.3.1<br>7.3.2<br>7.3.3<br>7.3.4<br>7.3.5<br>7.4                              | <ul> <li>添加订费</li></ul>                                                                                                    |                  |
| 6.4.4<br>6.5<br>7.1<br>7.2<br>7.3.1<br>7.3.2<br>7.3.3<br>7.3.4<br>7.3.5<br>7.4<br>7.4.1                                   | <ul> <li>添加正按</li></ul>                                                                                                    |                  |
| 6.4.4<br>6.5<br>7.1<br>7.2<br>7.3<br>7.3.1<br>7.3.2<br>7.3.3<br>7.3.4<br>7.3.5<br>7.4<br>7.4.1<br>7.4.2                   | <ul> <li>添加口子母</li></ul>                                                                                                    |                  |
| 6.4.4<br>6.5<br>7 <u>T</u> .<br>7.1<br>7.2<br>7.3.1<br>7.3.2<br>7.3.3<br>7.3.4<br>7.3.5<br>7.4<br>7.4.1<br>7.4.2<br>7.4.3 | <ul> <li>添加口按</li></ul>                                                                                                    |                  |

| 7.4.4      | 4 添加计费                             |     |
|------------|------------------------------------|-----|
| 7.5        | 验证结果                               |     |
| 7.5.1      | 1 终端侧的无线关联和访客自注册                   |     |
| 7.5.2      | 2 CPPM 上查看认证记录                     |     |
| 7.5.3      | 3 控制器上查看认证记录                       |     |
|            |                                    |     |
| <u>8 T</u> | TASK7: ARUBA                       |     |
|            |                                    |     |
| 8.1        | 用户需求                               | 141 |
| 8.2        | 实现思路                               | 141 |
| 8.3        | CLEARPASS 配置                       | 141 |
| 8.3.1      | 1 添加 NAS CLIENT                    |     |
| 8.3.2      | 2 添加本地账号和角色                        |     |
| 8.3.3      | 3 添加认证服务                           |     |
| 8.4        | 控制器配置                              | 154 |
| 8.4.1      | 1 添加 TACACS 服务器和服务器组               |     |
| 8.4.2      | 2 添加管理员的认证                         |     |
| 8.5        | 验证结果                               |     |
| 8.5.1      | 1 CPPM 上查看认证记录                     |     |
| 8.5.2      | 2 控制器上查看认证记录                       |     |
|            |                                    |     |
| <u>9 T</u> | TASK8: INSIGHT <b>实现自动生成报表及告</b> 警 |     |
|            |                                    |     |
| 9.1        | 用户需求                               |     |
| 9.2        | 实现思路                               |     |
| 9.3        | CLEARPASS 配置                       |     |
| 9.3.1      | 1 开启 INSIGHT 功能                    |     |
| 9.3.2      | 2 进入 INSIGHT 界面                    |     |
| 9.3.3      | 3 添加 Insight Report                |     |
| 9.3.4      | 4                                  |     |
|            |                                    |     |
| <u>10</u>  | <u>TASK9: CPPM 认证基本问题诊断</u>        |     |
|            |                                    |     |

| 10.1        | 用户需求174                    |
|-------------|----------------------------|
| 10.2        | 实现思路174                    |
| 10.3        | CLEARPASS 认证问题诊断174        |
| 10.3.1      | 访问跟踪器过滤和查看认证记录174          |
| 10.3.2      | 通过访问跟踪器分析认证失败原因176         |
| 10.3.3      | 通过事件查看器分析认证失败原因180         |
| 10.3.4      | 通过 CLEARPASS 抓包分析认证失败原因183 |
| <u>11 T</u> | ASK10: CLEARPASS 集群管理186   |
| 11.1        | 用户需求186                    |
| 11.2        | 实现思路186                    |
| 11.3        | CLEARPASS CLUSTER 集群配置     |
| 11.3.1      | 开启 CLUSTER 集群186           |
| 11.3.2      | 添加 VIRTUAL IP188           |
| 11.4        | 验证结果189                    |
| 11.4.1      | 检查 CLEARPASS 集群状态189       |
| 11.4.2      | 检查配置同步                     |
| <u>12</u>   | 付录194                      |
| 12.1        | Тазк1 <b>实现思路</b>          |
| 12.2        | Тазк2 <b>实现思路</b>          |
| 12.3        | Таѕк3 实现思路                 |
| 12.4        | Таsк4 <b>实现思路</b>          |
| 12.5        | Таѕк5 实现思路                 |
| 12.6        | Таѕк6 实现思路                 |
| 12.7        | Таѕк7 <b>实现思路</b>          |

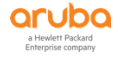

## 1 LAB 拓扑环境和设备登录信息

## 1.1 Lab 内容简介

本次lab所有内容为远程操作,涉及配置Aruba MM、Controller、ClearPass产品,给初步接触Aruba ClearPass产品的SE熟悉ClearPass工作流程和基本操作。本次lab内容包括:创建一个简单的认证服务、Aruba 控制器集成ClearPass实现Mac认证、Portal认证、802.1X认证、Mac + Portal无感知认证、访客自注册认证、Tacacs+认证、ClearPass Insight操作、ClearPass认证基本问题诊断以及ClearPass集群操作。

通过本次lab的练习,你应该能对ClearPass工作原理有所了解,并且能够熟悉并独立完成Aruba控制器集成 ClearPass实现常用的几种无线认证。掌握ClearPass认证基本问题的故障排查方法。

本次lab主要以ClearPass的配置为主,但同时涉及到Aruba Controller的配置,因此你应该对Aruba Controller OS8的配置有一定的了解。

## 1.2 Lab 设备及拓扑

- ♦ 6台Mobility Master (每组1台MM)
- ♦ 12台Mobility Controller (每组2台MC)
- ♦ 6套ClearPass (每组1套CPPM)
- ♦ 6套Airwave (每组1套AMP)
- ♦ 6台Switch (每组1台接入交换机)
- ♦ 6颗Access Point (每组1颗AP)
- ◆ 6台无线客户端 (每组1台无线客户端)
- ◆ 6台有线客户端 (每组1台有线客户端)
- ♦ Console 服务器一套 (共用)

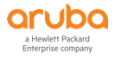

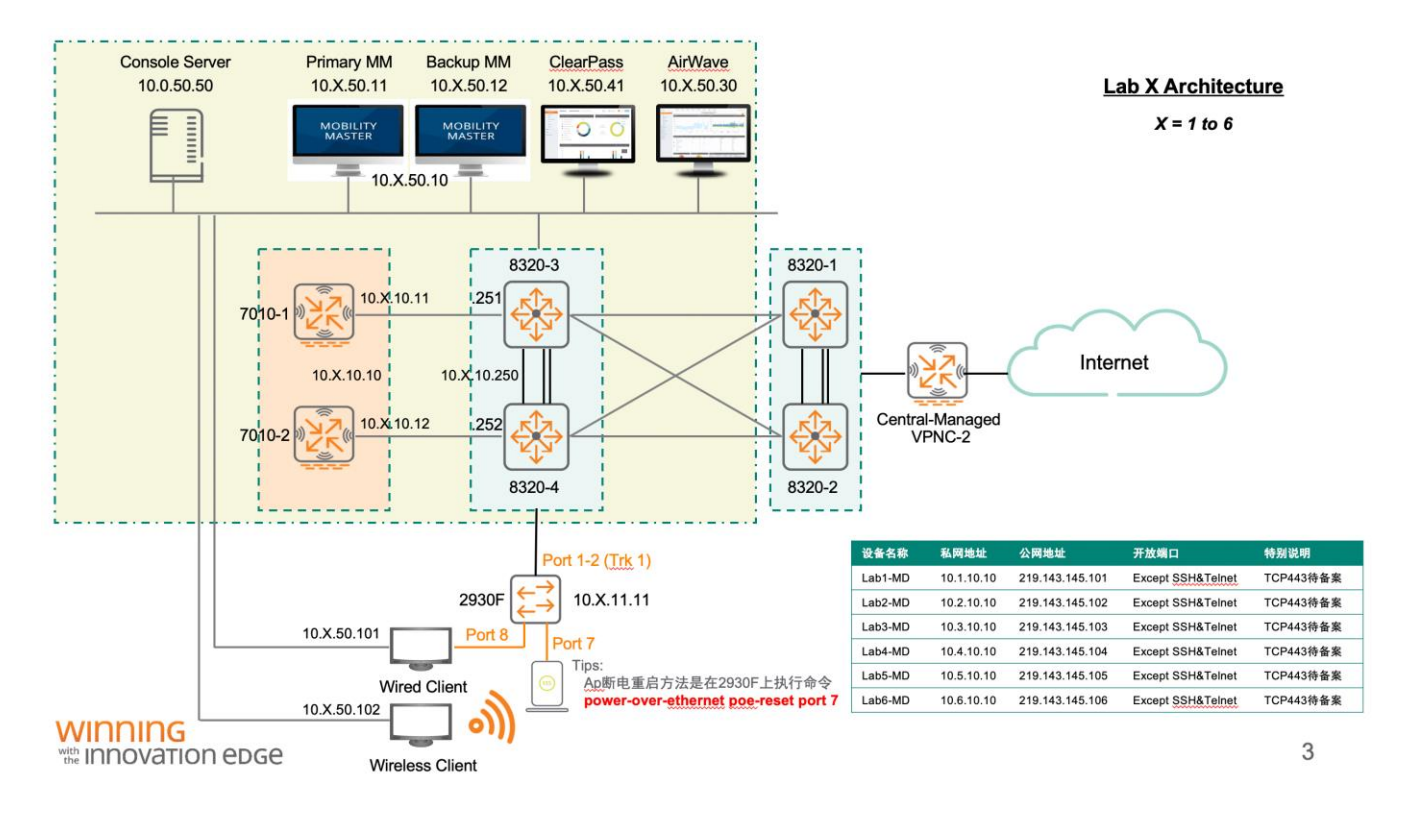

## 1.3 Lab 设备 VLAN 和 IP 信息

| ····································· |      |             |               |             |  |  |  |  |  |
|---------------------------------------|------|-------------|---------------|-------------|--|--|--|--|--|
| Device                                | VLAN | IP          | Mask          | Default GTW |  |  |  |  |  |
| MM-1                                  | X50  | 10.X.50.11  | 255.255.255.0 | 10.X.50.250 |  |  |  |  |  |
| MM-2                                  | X50  | N/A         | N/A           | N/A         |  |  |  |  |  |
| MD-1                                  | X10  | 10.X.10.11  | 255.255.255.0 | 10.X.10.250 |  |  |  |  |  |
| MD-2                                  | X10  | 10.X.10.12  | 255.255.255.0 | 10.X.10.250 |  |  |  |  |  |
| MD-VRRP                               | X50  | 10.X.10.10  | 255.255.255.0 | 10.X.10.250 |  |  |  |  |  |
| MD1-COA                               | X50  | 10.X.10.21  | 255.255.255.0 | 10.X.10.250 |  |  |  |  |  |
| MD2-COA                               | X50  | 10.X.10.22  | 255.255.255.0 | 10.X.10.250 |  |  |  |  |  |
| Wireless User                         | X20  |             |               |             |  |  |  |  |  |
| Wired User 1                          | X21  |             |               |             |  |  |  |  |  |
| Wired User 2                          | X22  |             |               |             |  |  |  |  |  |
| ClearPass                             | X50  | 10.X.50.41  | 255.255.255.0 | 10.X.50.250 |  |  |  |  |  |
| Wired Client                          |      | 10.X.50.101 | 255.255.255.0 |             |  |  |  |  |  |
| Wireless Client                       |      | 10.X.50.102 | 255.255.255.0 |             |  |  |  |  |  |

a Hewlett Packard Enterprise company

## 1.4 Lab 设备登录账号和密码

| Device          | Method    | IP Address       | Account  | Password   |
|-----------------|-----------|------------------|----------|------------|
| Console Server  | https     | 10.0.50.50       | 访客账号     | 访客密码       |
| 8320-3          | telnet    | 10.0.50.50:10833 | 访客账号     | 访客密码       |
| 8320-4          | telnet    | 10.0.50.50:10834 | 访客账号     | 访客密码       |
| 5406-1          | telnet    | 10.0.50.50:10541 | admin    | aruba123   |
| 5406-2          | telnet    | 10.0.50.50:10542 | admin    | aruba123   |
| ClearDess       | https     | 10 \ 50 41       | admin    | aruba123   |
| ClearPass       | ssh       | 10.X.50.41       | appadmin | aruba123   |
| A : J A /       | https     | 10 1 50 20       | admin    | admin      |
| Airwave         | ssh       | 10.X.50.30       | ampadmin | ArubaSELab |
| MM-1            | https/ssh | 10.X.50.11       | admin    | aruba123   |
| MM-2 (NA)       | https/ssh | 10.X.50.12       |          |            |
| 7010-1          | telnet    | 10.0.50.50:20X01 | admin    | aruba123   |
| 7010-2          | telnet    | 10.0.50.50:20X02 | admin    | aruba123   |
| 2930F           | telnet    | 10.0.50.50:20X03 | manager  | aruba123   |
| Wired Client    | RDP       | 10.X.50.101      | lab      | Aruba123!  |
| Wireless Client | RDP       | 10.X.50.102      | lab      | Aruba123!  |

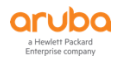

## 2 TASK1: 创建一个最简单的认证服务

## 2.1 用户需求

配置ClearPass认证服务:只要通过aaa test测试通过即可

## 2.2 实现思路

#### 答案详见附录

✓ ClearPass如何处理一个radius认证请求?

#### 答案: \_\_\_\_\_\_

- ✓ 你需要了解的几个问题:
  - MM1的IP地址: \_\_\_\_\_
  - CPPM的IP地址: \_\_\_\_\_
  - Radius共享密码:
  - MD测试radius命令是什么:\_\_\_\_\_\_

## ✓ 配置步骤

- 配置无线控制器:
  - ◆ 初始化MD1和MD2
  - ◆ 配置Cluster
  - ◆ 配置Radius服务器指向CPPM (10.X.50.41)
- 配置ClearPass: 配置一条认证服务用于aaa test

## 2.3 ClearPass 配置

#### 2.3.1 登录 ClearPass

第1步: 登录 到ClearPass的WebUI: https://10.X.50.41 (X: 1…6)

- ✓ 1、ClearPass Policy Manager: 策略管理模块
- ✓ 2、ClearPass Guest: 访客模块
- ✓ 3、ClearPass Onboard: Onboard 模块
- ✓ 4、ClearPass Insight: Insight 模块

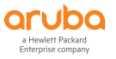

| aruba |                                                                                                    |
|-------|----------------------------------------------------------------------------------------------------|
|       |                                                                                                    |
|       | ClearPass                                                                                             |
|       |                                                                                                    |
|       | AAA/Policy<br>Management Onboarding Guest Device Security<br>Health Health Exchange                   |
|       | ClearPass Policy Manager 1<br>Rele-based Policies, Enterprise-grade AAA with Device<br>Profiling 比容智道 |
|       | ClearPass Onboard     3       设备配置     3                                                              |

第2步: 点击ClearPass Policy Manager链接, 进入策略管理模块页面

也可以通过https://10.X.50.41/tips (X: 1…6),直接跳转到此页面,输入用户名、密码,点击"登录"

- ✓ 用户名: admin
- ✓ 密码: aruba

| aruba | ClearPass Policy Manage |
|-------|-------------------------|
|       |                         |
|       |                         |
|       | Admin Login             |
|       | 用户名:                    |
|       | 密码: 音录                  |
|       |                         |

#### 2.3.2 添加网络设备

第1步:找到 配置 - > 网络 - > 设备,点击右侧 "添加设备"按钮,添加控制器,如下图所示:

| aruba                                                                                                    |                                                      | ClearPass Po                    | licy Manager                     |                             | Menu 🗮                                                                     |
|----------------------------------------------------------------------------------------------------|------------------------------------------------------|---------------------------------|----------------------------------|-----------------------------|----------------------------------------------------------------------------|
| ि हे क्र 0<br>ि इस 0<br>स्र 0<br>स्र 0                                                                                                    | 配置 » 网络 » 设备<br>网络设备                                 |                                 |                                  |                             | <ul> <li>● 添加设备</li> <li>全,导入设备</li> <li>全,导入设备</li> <li>全,导出设备</li> </ul> |
| - ↓ mx2+141<br>- ↓ m85<br>- ↓ ↓<br>- ↓ ↓<br>- ↓ ↓<br>- ↓ ↓<br>- ↓ ↓<br>- ↓ ↓<br>- ↓ ↓<br>- ↓ ↓<br>- ↓ ↓<br>- ↓ ↓<br>- ↓ ↓<br>- ↓ ↓<br>- ↓ ↓<br>- ↓ ↓<br>- ↓ ↓<br>- ↓ ↓<br>- ↓ ↓<br>- ↓ ↓<br>- ↓ ↓ ↓<br>- ↓ ↓ ↓<br>- ↓ ↓ ↓<br>- ↓ ↓ ↓ ↓ ↓ ↓ ↓ ↓ ↓ ↓ ↓ ↓ ↓ ↓ ↓ ↓ ↓ ↓ ↓ | A Network Access Device (NAD) must belong<br>过滤器: 名称 | to the global list of devices i | in the ClearPass database in ord | er to connect to ClearPass. | <ul> <li>➡ Discovered Devices</li> <li>显示 20 € 记录</li> </ul>               |
| ● 套 國助時行<br>● 4                                                                                                    | # ■ <u>~</u> 19) A                                   |                                 | 12 晚于两地址                         | <b>1469</b> 3               | Copy 导出 翻除                                                                 |

#### 在弹出的对话框中输入以下参数,并点击"保存"

- ✓ 名称: LabX-MDs (X:1…6)
- ✓ IP: 10.X.10.0/24 (X:1…6)
- ✓ RADIUS 共享密钥: aruba123
- ✓ TACACS+共享密码: aruba123

| 添加设备           |              |          |               |          |                      | 8      |
|----------------|--------------|----------|---------------|----------|----------------------|--------|
| 设备 SNMP 读取设置   | SNMP 写入设置    | CLI 设置   | OnConnect Enf | orcemer  | nt 属性                |        |
| 名称:            | Lab1-MDs     |          |               |          |                      |        |
| IP 或子网地址:      | 10.1.10.0/24 |          | (例如,192       | .168.1.1 | 10 或 192.168.1.1/24) |        |
| 说明:            |              |          |               | *        |                      |        |
| RADIUS 共享密钥:   | •••••        |          |               | 认证:      | ••••••               |        |
| TACACS+ 共享密钥:  |              |          |               | 认证:      | ••••••               |        |
| 供应商名称:         | Aruba        |          | •             |          |                      |        |
| 启用 RADIUS CoA: | 🗹 RADIUS CoA | 端口: 3799 |               |          |                      |        |
| Enable RadSec: |              |          |               |          |                      |        |
|                |              |          |               |          |                      |        |
|                |              |          |               |          |                      |        |
|                |              |          |               |          |                      |        |
|                |              |          |               |          | Add                  | Cancel |

#### 2.3.3 添加服务器参数

第1步: 找到 管理 - > 服务器管理器 - > 服务器配置, 点击右侧 服务器 "LabX-CPPM-1" (X: 1…6)

| aruba                                                                                      |                                   | ClearPass P | olicy Manager |         |         |                                                                     | Menu 🗮              |
|--------------------------------------------------------------------------------------------|-----------------------------------|-------------|---------------|---------|---------|---------------------------------------------------------------------|---------------------|
| ■<br>● 面板 0                                                                                | 管理 » 服务器管理器 » 服务器配置               |             |               |         |         |                                                                     |                     |
| <ul> <li>□ 监视</li> <li>●</li> <li>●</li> <li>●</li> <li>●</li> <li>■</li> <li>●</li> </ul> | 服务器配置                             |             |               |         |         | <ul> <li>④ 设置日期和时间</li> <li>● 更改集群密码</li> <li>● 管理策略管理器区</li> </ul> |                     |
| 2 管理 •                                                                                     |                                   |             |               |         |         | NetEvents 目标                                                        | the strength of the |
| <ul> <li>         —</li></ul>                                                              |                                   |             |               |         |         | * Clear Machine Au<br>* Virtual IP Setting<br>を主成 Subscriber        | s                   |
| →                                                                                          | Publisher 服务器: Lab1-CPPM-1 [10.1. | 50.41]      |               |         |         | 〒 未存+4X701019 2X                                                    |                     |
| → 本地共享文件夹                                                                                  | # 服务器名▲                           | 管理端口        | 数据端口          | ×       | Insight | 集群同步                                                                | 上次同步时间              |
| <i>🍌</i> 许可                                                                                | 1. Lab1-CPPM-1                    | 10.1.50.41  | -             | default | Enabled | Enabled                                                             | -                   |
|                                                                                            | 显示最后项的前一-后一                       |             |               |         | 收集日志 备份 | 恢复 Cleanup                                                          | 关闭重新引导              |

第2步:在弹出的窗口中,点击"服务参数"选项卡,

 ✓ 选择服务: "Radius server"下的, Log Accounting Interim-Update Packets 参数选择"TRUE",并点击 "保存"

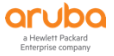

| 管理 » 服务器管理器 » 服务器配置 - Lab1-CPPM-1     |             |         |         |  |  |  |  |
|---------------------------------------|-------------|---------|---------|--|--|--|--|
| 服务器配置 - Lab1-CPPM-1 (10.1.50.41)      |             |         |         |  |  |  |  |
| 系统 服务控制 服务参数 系统监视 网络接口 FIPS           |             |         |         |  |  |  |  |
| 选择服务: Radius server 🔶                 |             |         |         |  |  |  |  |
| 参数名                                   | 参数值         | 默认值     | 允许的值    |  |  |  |  |
| EAP-FAST                              |             |         |         |  |  |  |  |
| Master Key Expire Time                | 1 weeks \$  | 1 weeks |         |  |  |  |  |
| Master Key Grace Time                 | 3 weeks \$  | 3 weeks | 3 weeks |  |  |  |  |
| PACs are valid across cluster         | TRUE        | TRUE    |         |  |  |  |  |
| Proxy                                 |             |         |         |  |  |  |  |
| Maximum Response Delay                | 5 seconds   | 5       | 1-5     |  |  |  |  |
| Maximum Reactivation Time             | 120 seconds | 120     | 60-3600 |  |  |  |  |
| Maximum Retry Counts                  | 5 retries   | 5       | 2-10    |  |  |  |  |
| Accounting                            |             |         |         |  |  |  |  |
| Log Accounting Interim-Update Packets | TRUE 🔶      | FALSE   |         |  |  |  |  |
| Thread Pool                           |             |         |         |  |  |  |  |
| Maximum Number of Threads             | 20 threads  | 20      | 10-300  |  |  |  |  |
| Number of Initial Threads             | 10 threads  | 10      | 5-300   |  |  |  |  |

## 2.3.4 添加本地账号和角色

第1步:找到 配置 - > 身份 - > 角色 ,点击右上角的"添加角色"按钮,增加一个角色:

| ClearPass Po                          |            |                                        |                               | icy Manager                                           | Menu 🗮       |
|---------------------------------------|------------|----------------------------------------|-------------------------------|-------------------------------------------------------|--------------|
| <b>■</b> ■ 面板                         | 配置 » 身份    | 份 » 角色                                 |                               |                                                       |              |
| 医遊視・                                  | 角色         |                                        |                               |                                                       | ▲ 添加角色       |
|                                       |            |                                        |                               |                                                       | ▲ 导出角色       |
| 一章 此处开始<br>一章 服务                      | Roles exis | ist independently of an individual ser | rvice and can be accessed glo | pally through the role-mapping policy of any service. |              |
|                                       | 过滤器: 名     | 名称 🕴 包含 🕯                              | +                             | Go Clear Filter                                       | 显示 1000 🛟 记录 |
| □ Q 身份 Single Sign-On (SSQ)           | #          | □ 名称 ▼                                 |                               | 说明                                                    |              |
| ————————————————————————————————————— | 1.         | [TACACS Super Admin]                   |                               | Super administrator role for Policy Manager Admin     |              |
| — 🖧 端点                                | 2.         | [TACACS Receptionist]                  |                               | Receptionist role for Policy Manager Admin            |              |
|                                       | 3.         | [TACACS Read-only Admin]               |                               | Read-only administrator role for Policy Manager Admin |              |
|                                       | 4.         | [TACACS Network Admin]                 |                               | Network administrator role for Policy Manager Admin   |              |
| 一口 角色映射                               | 5          | ITACACE Hale Deck1                     |                               | Help deck role for Balicy Manager Admin               |              |

## 在弹出的添加角色窗口中输入下面参数, 点击 "save":

- ✓ 名称: test-role
- ✓ 说明:赋予测试的访问权限

| 添加新角色 | •                      |
|-------|------------------------|
|       |                        |
| 名称:   | test-role              |
| 说明:   | 赋予测试的访问权限<br><b>()</b> |
|       | Save Cancel            |

第2步: 找到 配置 - > 身份 - >本地用户,点击右上角的"添加用户"按钮,增加一个用户账号

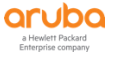

| aruba                                                                      |                                                       | ClearPass Policy Manager |    | Menu 🗮                                                                     |
|----------------------------------------------------------------------------|-------------------------------------------------------|--------------------------|----|----------------------------------------------------------------------------|
| E■ 面板 0                                                                    | 配置 » 身份 » 本地用户                                        |                          |    |                                                                            |
| E型 単税 ●<br>● ● ●                                                           | 本地用户                                                  |                          |    | <ul> <li>→ 添加用户</li> <li>▲ 导入用户</li> <li>▲ 导入用户</li> <li>▲ 导出用户</li> </ul> |
|                                                                            | ClearPass Policy Manager lists all local users in the | Local Users page.        |    | P Account Settings                                                         |
| □ 身份                                                                       | 过滤器: 用户 ID 🕴 包含 🗘                                     | 🛨 Go Clear Filter        |    | 显示 20 🛟 记录                                                                 |
| - ○ Single Sign-On (SSO)<br>- ○ 本地用户<br>- ○ 端点<br>- ○ 静态主机列表<br>- ○ 静态主机列表 | # <b>1</b> 户 ID 。                                     | 名称                       | 角色 | 状态                                                                         |
| → □ 用日映射<br>● 〒 安全状況<br>● 書 强制执行<br>● ◆ 网络                                 |                                                       |                          |    |                                                                            |

#### 在弹出的添加角色窗口中输入下面参数, 点击 "save":

- ✓ 用户ID: labX-test (X: 1…6) (即用户的登录账号)
- ✓ 名称: labX测试账号 (X: 1…6) (即该账号的别名,只是一个标签)
- ✓ 密码: aruba123 (即用户的登录账号)
- ✓ 认证密码: aruba123 (即重复输入一次登录密码)
- ✓ 启用用户: ☑ (勾选)
- ✓ 角色: test-role (该角色在第一步中创建的)

| 添加本地用户          |                               |                           | ۰          |
|-----------------|-------------------------------|---------------------------|------------|
|                 |                               |                           |            |
| 用户 ID:          | lab1-test                     |                           |            |
| 名称:             | lab1测试账号                      |                           |            |
| 密码:             |                               |                           |            |
| 认证密码:           |                               |                           |            |
| 启用用户:           | ☑ (选中可启用本地用户                  | )                         |            |
| 更改密码:           | Check to force characteristic | nge password on next TACA | CS+ login) |
| 角色:             | test-role                     | \$                        |            |
|                 | II                            | 性                         |            |
| 属性              |                               | 值                         |            |
| 1. Click to add |                               |                           |            |
|                 |                               |                           |            |
|                 |                               |                           |            |
|                 |                               |                           |            |
|                 |                               |                           | 添加取消       |

#### 2.3.5 添加认证服务

第1步:找到配置 -> 服务,点击右侧 "添加服务"按钮添加一个服务:

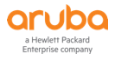

| <ul> <li>回 重板</li> <li>(回 重視</li> <li>20 重視</li> <li>20 重視</li> <li>20 重視</li> <li>20 重視</li> <li>20 重視</li> <li>20 重視</li> </ul> | ● 配置 » 例<br>● 强制排<br>●<br>ClearPas | <ul> <li>         RE ■ 强制执行 &gt; 策略     </li> <li>         Gall执行策略     </li> <li>         ClearPass controls network access by evaluating an enforcement policy associated with the service.     </li> </ul> |                               |   |                      |                                                               | *<br>* | 添加强制执行策略<br>导入强制执行策略<br>导出强制执行策略 |
|----------------------------------------------------------------------------------------------------|------------------------------------|----------------------------------------------------------------------------------------------------|-------------------------------|---|----------------------|---------------------------------------------------------------|--------|----------------------------------|
|                                                                                                    | 过滤器:(<br>#                         | 名称                                                                                                    | \$)[包含 \$) <br>名称 ▲           | ŧ | Go Clear Filte<br>类型 | rr<br>1988                                                    |        | 显示 20 🛊 记录                       |
| 中 安全状况                                                                                                    | 1.                                 | 0                                                                                                    | [Admin Network Login Policy]  |   | TACACS               | Enforcement policy controlling access to Policy Manager Admin |        |                                  |
|                                                                                                    | 2.                                 |                                                                                                    | [AirGroup Enforcement Policy] |   | RADIUS               | Enforcement policy controlling access for AirGroup devices    |        |                                  |
| 心 配置文件                                                                                                    | 3.                                 |                                                                                                    | [Aruba Device Access Policy]  |   | TACACS               | Enforcement policy controlling access to Aruba device         |        |                                  |
| ∃ ➡ 网络                                                                                                    | 4.                                 |                                                                                                    | [Guest Operator Logins]       |   | Application          | Enforcement policy controlling access to Guest application    |        |                                  |
| Profile and Network Scan                                                                                                    | 5.                                 |                                                                                                    | [Insight Operator Logins]     |   | Application          | Enforcement policy controlling access to Insight application  |        |                                  |
| 一 禄 束 眙 15 具                                                                                                    | 6.                                 |                                                                                                    | [Sample Allow Access Policy]  |   | RADIUS               | Sample policy to allow network access                         |        |                                  |
|                                                                                                    | 7.                                 |                                                                                                    | [Sample Deny Access Policy]   |   | RADIUS               | Sample policy to deny network access                          |        |                                  |
|                                                                                                    | 显示最后                               | 项的前-                                                                                                    | 后-                            |   |                      |                                                               | 复制     |                                  |

## 在"服务"选项卡中配置如下参数:

- ✓ 类型: RADIUS Enforcement (Generic)
- ✓ 名称: task1-test-service

| 配置 » 服务 » 添加        |                                                       |  |  |  |  |  |  |
|---------------------|-------------------------------------------------------|--|--|--|--|--|--|
| 服务                  |                                                       |  |  |  |  |  |  |
| 服务认证角色强制            | 期执行 概要                                                |  |  |  |  |  |  |
| 类型:                 | RADIUS Enforcement ( Generic )                        |  |  |  |  |  |  |
| 名称:                 | task1-test-service                                    |  |  |  |  |  |  |
| 说明:                 |                                                       |  |  |  |  |  |  |
|                     |                                                       |  |  |  |  |  |  |
| 监视模式:               | □ 启用以监视无强制执行的网络访问                                     |  |  |  |  |  |  |
| 更多选项:               | □ 授权  □ 安全状况遵从  □ 审计终端主机  □ 配置文件端点 □ Accounting Proxy |  |  |  |  |  |  |
| 服务规则                |                                                       |  |  |  |  |  |  |
| 匹配项 🔿 任意或 💿 以下所有条件: |                                                       |  |  |  |  |  |  |
| 类型                  | 名称                                                    |  |  |  |  |  |  |
| 1. Click to add     |                                                       |  |  |  |  |  |  |

## 在"认证"选项卡中配置如下参数:

- ✓ 1、认证方法: [PAP]、 [MSCHAP]
- ✓ 2、认证源: [Local User Repository][Local SQL DB]

| 配置 » 服务 » 添加         |                                        |                                                              |                          |
|----------------------|----------------------------------------|--------------------------------------------------------------|--------------------------|
| 服务                   |                                        |                                                              |                          |
| 服务 认证 角色 强制          | 执行 概要                                  |                                                              |                          |
| 认证方法:                | [PAP]<br>[MSCHAP]                      | Move Up ↑<br>Move Down ↓<br>Remove<br>View Details<br>Modify | 添加新认证方法                  |
| N L MPNEE .          | Select to Add                          | ]                                                            |                          |
| IV IF 38:            | [Local User Repository] [Local SQL DB] | Move Up ↑<br>Move Down ↓<br>Remove<br>View Details<br>Modify | 漆加新心证源                   |
|                      | Select to Add                          | •                                                            |                          |
| 剥离用户名规则:             | 🗆 启用以指定以逗号分隔的规则列表,用于剥离                 | 离用户名前缀或后缀                                                    |                          |
| Service Certificate: | Select to Add 🛟                        | )                                                            | View Certificate Details |

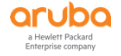

#### 在"角色"选项卡中,暂时不做任何配置(详细内容可以参考高级介绍部分):

#### ✓ 角色映射策略:空

| 配置 » 服务 » 添加 |        |            |           |
|--------------|--------|------------|-----------|
| 服务           |        |            |           |
| 服务认证 角色 强制   | 制执行 概要 |            |           |
| 角色映射策略:      | Select | Modify     | 添加新角色映射策略 |
|              |        | 角色映射策略详细信息 |           |
| 说明:          | -      |            |           |
| 默认角色:        | -      |            |           |
| 规则评估算法:      | -      |            |           |
| 条件           |        | 角色         |           |

#### 第2步: 点击"强制执行"选项卡, 配置"强制执行", 选择强制执行策略, 如下图所示, 并点击"保存"

| 配置 » 服务 » 添加                   |                                                                    |                        |
|--------------------------------|--------------------------------------------------------------------|------------------------|
| 服务                             |                                                                    |                        |
| 服务认证角色强                        | 期待 概要                                                              |                        |
| 使用缓存的结果:                       | □ 使用从上一会话中缓存的角色和安全状况属性                                             |                        |
| 强制执行策略:                        | [Sample Allow Access Policy]                                       | 添加新强制执行策略              |
|                                | 强制执行策略详细信息                                                         |                        |
| 说明:                            | Sample policy to allow network access                              |                        |
| 默认配置文件:                        | [Allow Access Profile]                                             |                        |
| 规则评估算法:                        | evaluate-all                                                       |                        |
| 条件                             |                                                                    | 强制执行配置文件               |
| 1. (Date:Day-of-Wee<br>Sunday) | BELONGS_TO Monday, Tuesday, Wednesday, Thursday, Friday, Saturday, | [Allow Access Profile] |

## 2.4 控制器配置

使用 SSH 方式登录到 Mobility Master (10.X.10.11) 第1步:在 Mobility Master (MM)上进入 /md/labX 配置路径 (X: 1……6)

(Lab1-MM-1) [mynode] #cd /md/lab1

(Lab1-MM-1) [lab1] #

#### 第2步: 进入配置模式

(Lab1-MM-1) [lab1] #configure terminal

Enter Configuration commands, one per line. End with CNTL/Z

(Lab1-MM-1) [lab1] (config) #

#### 第3步: 增加一个新的 radius 认证服务器 "cppm"

(Lab1-MM-1) [lab1] (config) #aaa authentication-server radius cppm

(Lab1-MM-1) ^[lab1] (RADIUS Server "cppm") #host 10.1.50.41

(Lab1-MM-1) ^[lab1] (RADIUS Server "cppm") #key aruba123

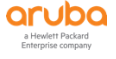

## 第4步:保存配置

(Lab1-MM-1) ^[mm] (config) #write memory

Saving Configuration...

Configuration Saved.

## 2.5 验证结果

| 第1步: 登录到 MD1, 使用 aaa test 命令测试                                |
|---------------------------------------------------------------|
| (Lab1-MM-1) [lab1] (config) #logon 10.1.10.11                 |
| (LAB1-MD1) [MDC] #aaa test-server pap cppm lab1-test aruba123 |
| Authentication Successful                                     |

## 第2步:登录到 CPPM 查看认证记录:

| 监视 » Liv  | e Monitoring » 访问题                                                                                                    | 眼器                                |                                    |                         |              |                     |  |  |
|-----------|----------------------------------------------------------------------------------------------------|-----------------------------------|------------------------------------|-------------------------|--------------|---------------------|--|--|
| 访问跟       | 访问跟踪器 Oct 09, 2019 14:22:15 CST 📀 自动刷新                                                                                                    |                                   |                                    |                         |              |                     |  |  |
| The Acces | s Tracker page prov                                                                                                    | ides a real-time display of per-s | ession access activity on the sele | ected server or domain. |              |                     |  |  |
| TAII      | [] [All Requests]         [] Lab1-CPPM-1 (10.1.50.41)         [] Last 1 day before Today         [] [] Lab1                                                                      |                                   |                                    |                         |              |                     |  |  |
| 过滤器: F    | lequest ID                                                                                                    | \$ 包含 \$                          | 🕂 🛛 Go 🗌 Clear Filte               | 3                       |              | 显示 20 🔶 记录          |  |  |
| #         | Server                                                                                                    | Source                            | Username                           | Service                 | Login Status | Request Timestamp 🔹 |  |  |
| 1.        | 10.1.50.41                                                                                                    | RADIUS                            | lab1-test                          | task1-test-service      | ACCEPT       | 2019/10/09 14:21:57 |  |  |
| NOTI      | 如果 aaa test 结果是 "Authentication failed"可能是什么问题?       (1、用户名或密码错误。2、没有匹配到 service)       如果 aaa test 结果是 "AAA server timeout"可能是什么问题?       (1、radius 服务器网络不可达。2、radius 共享密钥不匹配) |                                   |                                    |                         |              |                     |  |  |

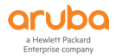

## 3 TASK2: ARUBA 控制器集成 CPPM 实现 MAC 认证

## 3.1 用户需求

用户希望针对无线覆盖区域内的一批IOT设备实现基于mac地址的访问接入控制,并且给予特定的访问权限

## 3.2 实现思路

答案详见附录

✓ MAC认证时,我们并没有手动输入用户名和密码,那他的用户名和密码是什么?

## 答案:\_\_\_\_\_

✓ ClearPass如何匹配一个MAC认证请求:

#### 答案:

✓ ClearPass可以用哪个认证源来做MAC认证

## 答案: \_\_\_\_\_\_

- ✓ 配置步骤
  - 配置CPPM认证服务:配置一个MAC认证服务
  - 无线控制器配置:
    - ◆ 配置一个SSID: labX-mac,并启用MAC认证,
    - ◆ 认证服务器指向CPPM IP:10.X.50.41, (X: 1…6)
    - ◆ 认证成功后通过ClearPass返回role: authenticated

## 3.3 ClearPass 配置

#### 3.3.1 添加本地账号

第1步: 找到 配置 - > 身份 - >端点 , 点击右上角的"添加端点"按钮 , 增加一个用户账号

| aruba                    |                           |                          | ClearPas                     | s Policy Manager                          |                              |                              | Menu 📕                                       |
|--------------------------|---------------------------|--------------------------|------------------------------|-------------------------------------------|------------------------------|------------------------------|----------------------------------------------|
| ■<br>■ 面板<br>● ■ 面板      | 配置》身份》端。                  | ġ.                       |                              |                                           |                              |                              | ➡ 添加端点                                       |
|                          | 端只                        |                          |                              |                                           |                              |                              | <ul> <li>▲ 导入端点</li> <li>▲ 导出所有端点</li> </ul> |
|                          | This page auton<br>etc.). | natically lists all auth | enticated endpoints. An endp | oint device is an Internet-capable hardwa | are device on a TCP/IP netwo | rk (e.g. laptops, smart phor | nes, tablets,                                |
| □ ♀ 身份                   | 过滤器: MAC 地址               | £ \$                     | 包含 \$                        | Go Clear Filter                           |                              |                              | 显示 20 🛊 记录                                   |
| — O Single Sign-On (SSO) | # •                       | MAC 地址 ▲                 | 主机名                          | 类别                                        | OS 系列                        | 状态                           | 已分析                                          |
|                          | 1.                        | 000c29c4a049             | Lab1-CPPM-1                  | Server                                    | ClearPass                    | Unknown                      | Yes                                          |
|                          | 显示最后项的前一                  | -后-                      |                              | 认证记录 Bulk Up                              | date Bulk Delete Triş        | gger Server Action Upda      | te Fingerprint)                              |

在弹出的添加角色窗口中输入下面参数, 点击 "save":

- ✓ MAC地址: 7c7a914652b7
- ✓ 状态:选择"已知客户端"

| 添加端点            |                          |
|-----------------|--------------------------|
|                 | 7-7-0440501-7            |
| MAC 地址          | /c/a914652b/             |
| 1元1月:           |                          |
|                 |                          |
| 状态              | ● 已知客户端 ○ 未知客户端 ○ 已禁用客户端 |
|                 | 属性                       |
| 属性              | 值                        |
| 1. Click to add |                          |

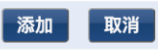

## 添加完成后,状态如下:

| aruba                    |                                    |                                         | ClearPas                        | s Policy Manager                           |                         |                                    | Menu 🗮                                                                         |
|--------------------------|------------------------------------|-----------------------------------------|---------------------------------|--------------------------------------------|-------------------------|------------------------------------|--------------------------------------------------------------------------------|
| ■    ■版                  | 配置 » 身<br>端点<br>This pag<br>etc.). | 予份 » 端点<br>ge automatically lists all a | uthenticated endpoints. An endp | pint device is an Internet-capable hardwar | e device on a TCP/IP ne | twork (e.g. laptops, smart phones, | <ul> <li>➡ 添加端点</li> <li>▲ 导入端点</li> <li>▲ 导出所有端点</li> <li>tablets,</li> </ul> |
| □ ♀ 身份                   | 过滤器:                               | MAC 地址                                  | ♦ 包含 ♦                          | Go Clear Filter                            |                         |                                    | 显示 20 🛊 记录                                                                     |
| - ② Single Sign-On (SSO) | #                                  | ■ MAC 地址 ▲                              | 主机名                             | 类别                                         | OS 系列                   | 状态                                 | 已分析                                                                            |
|                          | 1.                                 | 000c29c4a049                            | Lab1-CPPM-1                     | Server                                     | ClearPass               | Unknown                            | Yes                                                                            |
| → 静态主机列表                 | 2.                                 | 7c7a914652b7                            |                                 |                                            |                         | Known                              | No                                                                             |
|                          | 显示最后                               | 项的前一-后一                                 |                                 | 认证记录 Bulk Upda                             | te Bulk Delete          | Trigger Server Action Update F     | ingerprint 导出 删除                                                               |

## 3.3.2 添加认证服务

第1步: 找到 配置 - > 强制执行 - > 配置文件 , 点击右侧的 "添加强制执行配置文件"按钮 , 增加一

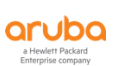

个**强制执行配置文件**:

| aruba                                 |                         |        | ClearPass                                              | Polic     | cy Manager            | Menu 🗮                                                                                                    |
|---------------------------------------|-------------------------|--------|--------------------------------------------------------|-----------|-----------------------|----------------------------------------------------------------------------------------------------|
| <b>三</b> 山 面板                         | ● 配置 » 引                | 量制执行   | i » 配置文件                                               |           |                       |                                                                                                    |
| 国際                                    | <ul> <li>强制拐</li> </ul> | 丸行面    | 出置文件                                                   |           |                       | · 添加强制执行配置文件                                                                                                    |
| 2 RH                                  | 0                       |        |                                                        |           |                       | ▲ 导入强制执行配置文件<br>全 导出强制执行配置文件                                                                                                    |
| - 🛟 此处开始<br>- 🙄 服务                    | Each en                 | forcen | nent policy contains enforcement profiles that match o | condition | s (role, posture, and | time) to actions (enforcement profiles).                                                                                          |
| 回 🗣 认证                                | 过滤器:                    | 名称     | ◆ 包含 ◆                                                 | +         | Go Clear Filter       | 显示 1000 😜 记录                                                                                                    |
|                                       | #                       |        | 名称 ▲                                                   | \$        | 类型                    | 说明                                                                                                    |
| □ ♀ 身份                                | 1.                      | 0      | [Aerohive - Terminate Session]                         | F         | RADIUS_CoA            | System-defined profile to disconnect user (Aerohive)                                                                              |
| - 🛱 Single Sign-On (SSO)              | 2.                      | 0      | [AirGroup Personal Device]                             | F         | RADIUS                | System-defined profile for an AirGroup personal device request                                                                    |
| 一心 本地用户                               | 3.                      | 0      | [AirGroup Response]                                    | F         | RADIUS                | System-defined profile for any AirGroup request                                                                                   |
| 一章 端点                                 | 4.                      | 0      | [AirGroup Shared Device]                               | F         | RADIUS                | System-defined profile for an AirGroup shared device request                                                                      |
| 一心 静态主机列表                             | 5.                      | 0      | [Allow Access Profile]                                 | F         | RADIUS                | System-defined profile to allow network access                                                                                    |
| 一 4 用巴                                | 6.                      | 0      | [Allow Application Access Profile]                     | ŀ         | Application           | System-defined profile to allow access to application                                                                             |
| → 中安全状况                               | 7.                      | 0      | [ArubaOS Switching - Bounce Switch Port]               | F         | RADIUS_CoA            | System-defined profile to bounce the switch port on ArubaOS Switching products.                                                   |
| ■ 書 强制执行                              | 8.                      | 0      | [ArubaOS Switching - Terminate Session]                | F         | RADIUS_CoA            | System-defined profile to disconnect the user on ArubaOS Switching, HP ProCurve and HP UWW<br>products.                           |
| 一章 配置文件                               | 9.                      | 0      | [ArubaOS Wireless - Bounce Switch Port]                | F         | RADIUS_CoA            | System-defined profile to bounce the switch port on ArubaOS Mobility Controllers, Multi-Port APs & Mobility Access Switches.      |
| → 一 网络     → Profile and Network Scan | 10.                     | 0      | [ArubaOS Wireless - TACACS Read-Only Access]           | 1         | ACACS                 | System-defined profile for TACACS read-only access on ArubaOS Mobility Controllers, Aruba Instant APs & Mobility Access Switches. |
| 一心 策略仿真                               | 11.                     | 0      | [ArubaOS Wireless - TACACS Root Access]                | 1         | ACACS                 | System-defined profile for TACACS root access on ArubaOS Mobility Controllers, Aruba Instant APs & Mobility Access Switches.      |

## 在"配置文件"选项卡中输入下面参数:

#### ✓ 模板: Aruba Radius 强制执行

#### ✓ 名称: task2-mac-profile

| 配置 » 强制执行 » 配置文件 » | Add Enforcement Profile                           |
|--------------------|---------------------------------------------------|
| 强制执行配置文件           |                                                   |
| 配置文件 属性 概要         |                                                   |
| 模板:                | Aruba RADIUS 强制执行 🗘                               |
| 名称:                | task2-mac-profile                                 |
| 说明:                |                                                   |
| 类型:                | RADIUS                                            |
| 操作:                | <ul> <li>● 接受 ○ 拒绝 ○ 删除</li> </ul>                |
| 设备组列表:             | Remove     添加新设备组       View Details       Modify |

## 在"属性"选项卡中输入下面参数:

### ✓ 属性: Radius:Aruba Aruba-User-Role authenticated

| 配置 » 强制执行 » 配置文件 » Add Enforcement Profile |                       |   |               |   |   |  |  |
|--------------------------------------------|-----------------------|---|---------------|---|---|--|--|
| 强制执行配置文件                                   |                       |   |               |   |   |  |  |
| 配置文件 属性 概要                                 |                       |   |               |   |   |  |  |
|                                            | 夕秒                    |   | Jai           |   |   |  |  |
|                                            | 白柳                    |   |               |   |   |  |  |
| 1. Radius:Aruba                            | ㅋゕ<br>Aruba-User-Role | = | authenticated | Đ | Ť |  |  |

## 在"概要"选项卡中对配置进行总览:

✓ 概要: 点击"保存"

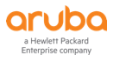

| 配置 » 强制执行 » 配置文件 » | Add Enforcement Profile |   |               |
|--------------------|-------------------------|---|---------------|
| 强制执行配置文件           |                         |   |               |
| 配置文件 属性 概要         |                         |   |               |
| 配置文件:              |                         |   |               |
| 模板:                | Aruba RADIUS 强制执行       |   |               |
| 名称:                | task2-mac-profile       |   |               |
| 说明:                |                         |   |               |
| 类型:                | RADIUS                  |   |               |
| 操作:                | Accept                  |   |               |
| 设备组列表:             | -                       |   |               |
| 属性:                |                         |   |               |
| 类型                 | 名称                      |   | 值             |
| 1. Radius:Aruba    | Aruba-User-Role         | = | authenticated |

## 第2步: 找到 配置 - > 强制执行 - > 策略 , 点击右侧的 "添加强制执行策略"按钮 , 增加一个强制执行策略:

| ■■ 面板<br>図 = 面板<br>回 監視<br><sup>2</sup> 2 配置 | ● <sup>配置 »</sup><br>● 强制打 | <sup>虽制执行</sup><br>丸行第 | ī» 策略<br>5 <b>88</b>                                   |        |                     |                                                               | <b>*</b> | 添加强制<br>导入强制 | 执行策略<br>执行策略 |
|----------------------------------------------|----------------------------|------------------------|--------------------------------------------------------|--------|---------------------|---------------------------------------------------------------|----------|--------------|--------------|
| - 章 此处开始<br>- 章 服务                           | ClearPa                    | ss cont                | trols network access by evaluating an enforcement poli | cy ass | ociated with the se | rvice.                                                        |          | 守山独制         | 执行束略         |
|                                              | 过滤器:                       | 名称                     | \$ 包含 \$                                               | +      | Go Clear Filter     |                                                               |          | 显示 20        | + 记录         |
| □ 〒 安全状况                                     | #                          |                        | 名称 ▲                                                   |        | 类型                  | 说明                                                            |          |              |              |
| ■ 靠强制执行                                      | 1.                         | 0                      | [Admin Network Login Policy]                           |        | TACACS              | Enforcement policy controlling access to Policy Manager Admin |          |              |              |
|                                              | 2.                         | 0                      | [AirGroup Enforcement Policy]                          |        | RADIUS              | Enforcement policy controlling access for AirGroup devices    |          |              |              |
| 心 配置文件                                       | 3.                         | 0                      | [Aruba Device Access Policy]                           |        | TACACS              | Enforcement policy controlling access to Aruba device         |          |              |              |
| □ + 网络                                       | 4.                         | 0                      | [Guest Operator Logins]                                |        | Application         | Enforcement policy controlling access to Guest application    |          |              |              |
| Profile and Network Scan                     | 5.                         | 0                      | [Insight Operator Logins]                              |        | Application         | Enforcement policy controlling access to Insight application  |          |              |              |
| 一章 策略仿具                                      | 6.                         | 0                      | [Sample Allow Access Policy]                           |        | RADIUS              | Sample policy to allow network access                         |          |              |              |
|                                              | 7.                         | 0                      | [Sample Deny Access Policy]                            |        | RADIUS              | Sample policy to deny network access                          |          |              |              |
|                                              | 显示最后                       | 项的前                    | 后-                                                     |        |                     |                                                               | 复制       | 导出           | 删除           |

## 在"强制执行"选项卡中输入下面参数:

- ✓ 名称: task2-mac-enforcement-policy
- ✓ 默认配置文件: [Deny Access Profile]

| 配置 » 强制执行 » 策略 » 添加 | 1                                    |                                  |
|---------------------|--------------------------------------|----------------------------------|
| 强制执行策略              |                                      |                                  |
| 强制执行 规则 概要          |                                      |                                  |
| 名称:                 | task2-mac-enforcement-policy         |                                  |
| 说明:                 | 0                                    |                                  |
| 强制执行类型:             | ● RADIUS ○ TACACS+ ○ WEBAUTH (SN     | MP/Agent/CLI/CoA) 〇 应用程序 〇 Event |
| 默认配置文件:             | [Deny Access Profile]   View Details | Modify 添加新强制执行配置文件               |

#### 在"规则"选项卡中点击"Add Rule":

- ✓ 在规则编辑器中配置一条规则如下图所示,并点击"保存"
  - 条件: Tips Role EQUALs [User Authenticated]
  - 配置文件名: task2-mac-profile (在第1步中创建的配置文件)

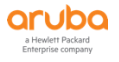

| 配置 »   | 强制     | 执行 » 策略 » 添加    | 1                          |                                    |          |                       |               |           |
|--------|--------|-----------------|----------------------------|------------------------------------|----------|-----------------------|---------------|-----------|
| 强制     | 执行     | f策略             |                            |                                    |          |                       |               |           |
| 强制技    | 执行     | 规则概要            |                            |                                    |          |                       |               |           |
| 规则评    | 估算法    | <b>±</b> :      | ● 选择第一个匹配 ○ 选择所有匹配         |                                    |          |                       |               |           |
| Enforo | emen   | t Policy Rules: |                            |                                    |          |                       |               |           |
| с      | Condit | tions           |                            |                                    | Actions  |                       |               |           |
|        |        |                 |                            |                                    | Add Rule | Move Up ↑ Move Down ↓ | Edit Rule Rem | nove Rule |
|        | 规则编    | 辑器              |                            |                                    |          |                       | •             |           |
|        |        |                 |                            | 条件                                 |          |                       |               |           |
|        | 匹配     | 以下所有条件:         |                            |                                    |          |                       |               |           |
|        |        | 类型              | 名称                         |                                    | 运算符      | 值                     |               |           |
|        | 1.     | Tips            | Role                       | EQUALS                             |          | [User Authenticated]  | Ba 🕆          |           |
|        | 2.     | Click to add    |                            |                                    |          |                       |               |           |
|        |        |                 |                            |                                    |          |                       |               |           |
|        |        |                 |                            |                                    |          |                       |               |           |
|        |        |                 |                            | 强制执行配置文件                           | ŧ        |                       |               |           |
|        | 配置     | 文件名:            | [RADIUS] task2-mac-profile | Move Up ↑<br>Move Down ↓<br>Remove |          |                       |               |           |
|        |        |                 | Select to Add              | <b></b>                            |          |                       | 保存取消          |           |
|        |        |                 |                            |                                    |          |                       |               |           |

## 在"概要"选项卡中对配置进行总览:

✓ 概要:查看配置总览,并点击"保存"

| 配置 » 强制执行 » 策略 » 添加<br>强制执行策略 | ba                                              |
|-------------------------------|-------------------------------------------------|
|                               | Enforcement policy has not been saved           |
| 强制执行规则概要                      |                                                 |
| 强制执行:                         |                                                 |
| 名称:                           | task2-mac-enforcement-policy                    |
| 说明:                           |                                                 |
| 强制执行类型:                       | RADIUS                                          |
| 默认配置文件:                       | [Deny Access Profile]                           |
| 规则:                           |                                                 |
| 规则评估算法:                       | First applicable                                |
| Conditions                    | Actions                                         |
| 1. (Tips:Role EQUALS [        | User Authenticated]) [RADIUS] task2-mac-profile |

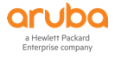

#### 第3步: 找到 配置 - > 服务 , 点击右侧的 "添加服务" 按钮 , 增加一个服务 :

| □ 重数 0<br>□ 広我 0<br>○ 記録 0<br>○ 記録 0 | 配置»<br>服务 | 服务<br>ge sho | ws the curre | int list and order of services that ClearPass fo | llows during authentication and authorization. |                                  |         | <ul> <li>添加服务</li> <li>亭入服务</li> <li>亭入服务</li> <li>亭出服务</li> </ul> |
|--------------------------------------|-----------|--------------|--------------|--------------------------------------------------|------------------------------------------------|----------------------------------|---------|--------------------------------------------------------------------|
|                                      | 过滤器:<br># | 名称           | 順序 ▲         | <ul> <li>◆ 包含 ◆ </li> <li>名称</li> </ul>          | + Go Clear Filter<br>类型                        | 模板                               | 显:<br>状 | 示 1000 🛊 记录                                                        |
| <ul> <li>□ 套 强制执行</li> </ul>         | 1.        |              | 1            | [Policy Manager Admin Network Login Serv         | ice] TACACS                                    | TACACS+ Enforcement              | (       | D                                                                  |
| - 🖧 策略                               | 2.        | 0            | 2            | [AirGroup Authorization Service]                 | RADIUS                                         | RADIUS Enforcement ( Generic )   | (       | 9                                                                  |
|                                      | 3.        | 0            | 3            | [Aruba Device Access Service]                    | TACACS                                         | TACACS+ Enforcement              | (       | 9                                                                  |
| ● • • 网络                             | 4.        |              | 4            | [Guest Operator Logins]                          | Application                                    | Aruba Application Authentication | (       | 2                                                                  |
| Profile and Network Scan     A 等較在有  | 5.        |              | 5            | [Insight Operator Logins]                        | Application                                    | Aruba Application Authentication | (       | 9                                                                  |
| ₩ 東昭辺具                               | 6.        |              | 6            | task1-test-service                               | RADIUS                                         | RADIUS Enforcement ( Generic )   | (       | D                                                                  |
|                                      | 显示最后      | 与项的前         | —-后一         |                                                  |                                                |                                  | 重新排序 复制 |                                                                    |

### 在"服务"选项卡中配置如下参数:

- ✓ 类型选择: 忽略MAC认证
- ✓ 名称填写: task2-mac-service
- ✓ 服务规则中添加:
  - Radius:Aruba Aruba-Essid-Name EQUALS labX-mac (X: 1……6)

| 配置    | 記里》服务》添加                |                      |                       |             |                                     |            |   |
|-------|-------------------------|----------------------|-----------------------|-------------|-------------------------------------|------------|---|
| 服务    | 务                       |                      |                       |             |                                     |            |   |
| 服务    | <b>服务</b> 认证 角色 强制执行 概要 |                      |                       |             |                                     |            |   |
| 类型:   | 型: 忽略 MAC 认证 🗘          |                      |                       |             |                                     |            |   |
| 名称:   |                         | task2-mac-service    |                       |             |                                     |            |   |
| 说明:   |                         | 基于 MAC 的认证服务         | G                     |             |                                     |            |   |
| 监视模式: |                         |                      |                       |             |                                     |            |   |
| 更多边   | 先项:                     | □ 授权 □ 审计终端主机 □ 配置文件 | 端点 🗌 Accounting Proxy |             |                                     |            |   |
|       |                         |                      | 1                     | <b>服务规则</b> |                                     |            |   |
| 匹配功   | 页 🔵 任意或 💿 以下所有          | 有条件:                 |                       |             |                                     |            |   |
|       | 类型                      | 名称                   |                       | 运算符         | 值                                   |            |   |
| 1.    | Radius:IETF             | NAS-Port-            | -Туре                 | BELONGS_TO  | Ethernet (15), Wireless-802.11 (19) | ₿ <u>₿</u> | Ť |
| 2.    | Radius:IETF             | Service-T            | уре                   | BELONGS_TO  | Login-User (1), Call-Check (10)     | Ē          | Ť |
| 3.    | Connection              | Client-Ma            | c-Address             | EQUALS      | %{Radius:IETF:User-Name}            | Ē          | Ť |
| 4.    | Radius:Aruba            | Aruba-Ess            | sid-Name              | EQUALS      | lab1-mac                            | ĒÐ         | Ť |
| 5.    | Click to add            |                      |                       |             |                                     |            |   |

#### 在"认证"选项卡中配置如下参数:

- ✓ 1、认证方法: [MAC AUTH]
- ✓ 2、认证源: [Endpoint Repository][Local SQL DB]

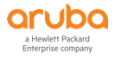

| <b>五栗 、 四水 、 沃</b> 林 |                                       |                |     |
|----------------------|---------------------------------------|----------------|-----|
| ബ 重 » 服 穷 » 渝 加      |                                       |                |     |
| 服务                   |                                       |                |     |
| 服务认证角色强制             | <b>执行 概要</b>                          |                |     |
| 认证方法:                | [MAC AUTH]                            | Move Up↑ 添加新认i | 正方法 |
|                      |                                       | Move Down ↓    |     |
|                      |                                       | Remove         |     |
|                      |                                       | View Details   |     |
|                      |                                       | Modify         |     |
|                      | Select to Add 💠                       | •              |     |
| 认证源:                 | [Endpoints Repository] [Local SQL DB] | Move Up ↑ 添加新订 | 人证源 |
|                      |                                       | Move Down ↓    |     |
|                      |                                       | Remove         |     |
|                      |                                       | View Details   |     |
|                      |                                       | Modify         |     |
|                      | Select to Add                         | •              |     |
| 剥离用户名规则:             | 🗆 启用以指定以逗号分隔的规则列表,用于剥离                | 」离用户名前缀或后缀     |     |

## 在"角色"选项卡中,暂时不做任何配置(详细内容可以参考高级介绍部分):

✓ 角色映射策略:空

| 配置 » 服务 » 添加 |        |            |           |
|--------------|--------|------------|-----------|
| 服务           |        |            |           |
| 服务认证 角色 强制   | 利执行 概要 |            |           |
| 角色映射策略:      | Select | Modify     | 添加新角色映射策略 |
|              |        | 角色映射策略详细信息 |           |
| 说明:          | -      |            |           |
| 默认角色:        | -      |            |           |
| 规则评估算法:      | -      |            |           |
| 条件           |        | 角色         |           |

## 在"强制执行"选项卡中,配置如下参数:

✓ 强制执行策略: task2-mac-enforcement-policy(即前面步骤中创建的强制执行策略)

| 配置 » 服务 » 添加         |                              |                   |  |  |  |  |
|----------------------|------------------------------|-------------------|--|--|--|--|
| 服务                   |                              |                   |  |  |  |  |
| 服务认证角色强制             | 期 一概要                        |                   |  |  |  |  |
| 使用缓存的结果:             | □ 使用从上一会话中缓存的角色和安全状况属性       |                   |  |  |  |  |
| 强制执行策略:              | task2-mac-enforcement-policy | 添加新强制执行策略         |  |  |  |  |
|                      | 强制执行策略详细信息                   |                   |  |  |  |  |
| 说明:                  |                              |                   |  |  |  |  |
| 默认配置文件:              | [Deny Access Profile]        |                   |  |  |  |  |
| 规则评估算法:              | first-applicable             |                   |  |  |  |  |
| 条件                   |                              | 强制执行配置文件          |  |  |  |  |
| 1. (Tips:Role EQUALS | [User Authenticated])        | task2-mac-profile |  |  |  |  |

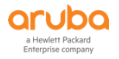

#### 在"概要"选项卡中对配置进行总览,并点击保存:

| 配置 »             | 配置 » 服务 » 添加                                  |                              |              |            |                                     |  |  |
|------------------|-----------------------------------------------|------------------------------|--------------|------------|-------------------------------------|--|--|
| 服务               | ī                                             |                              |              |            |                                     |  |  |
|                  | Service has not been saved                    |                              |              |            |                                     |  |  |
| 012 Az           | 80.47 21.37 da.da. 300 millio (C. 100 millio) |                              |              |            |                                     |  |  |
| 服务               | 1入1业 用巴 强调                                    | 明执行 做要                       |              |            |                                     |  |  |
| 服务:              |                                               |                              |              |            |                                     |  |  |
| 类型:              |                                               | 忽略 MAC 认证                    |              |            |                                     |  |  |
| 名称:              |                                               | task2-mac-service            |              |            |                                     |  |  |
| 说明:              |                                               | 基于 MAC 的认证服务                 |              |            |                                     |  |  |
| 监视模              | [式:                                           | Disabled                     |              |            |                                     |  |  |
| 更多选              | 项:                                            | -                            |              |            |                                     |  |  |
|                  |                                               |                              | 服务规则         | 1          |                                     |  |  |
| 匹配以              | 下所有条件:                                        |                              |              |            |                                     |  |  |
|                  | 类型                                            | 名称                           |              | 运算符        | 值                                   |  |  |
| 1.               | Radius:IETF                                   | NAS-F                        | Port-Type    | BELONGS_TO | Ethernet (15), Wireless-802.11 (19) |  |  |
| 2.               | Radius:IETF                                   | Servic                       | се-Туре      | BELONGS_TO | Login-User (1), Call-Check (10)     |  |  |
| 3.               | Connection                                    | Client                       | -Mac-Address | EQUALS     | %{Radius:IETF:User-Name}            |  |  |
| 4.               | Radius:Aruba                                  | Aruba                        | a-Essid-Name | EQUALS     | lab1-mac                            |  |  |
| 认证:              | 认证:                                           |                              |              |            |                                     |  |  |
| 认证方法: [MAC AUTH] |                                               |                              |              |            |                                     |  |  |
| 认证源              | 认证源: [Endpoints Repository] [Local SQL DB]    |                              | QL DB]       |            |                                     |  |  |
| 剥离用户名规则: -       |                                               |                              |              |            |                                     |  |  |
| 角色:              |                                               |                              |              |            |                                     |  |  |
| 角色映射策略: -        |                                               |                              |              |            |                                     |  |  |
| 强制执              | 行:                                            |                              |              |            |                                     |  |  |
| 使用缓              | 存的结果:                                         | Disabled                     |              |            |                                     |  |  |
| 强制执              | 行策略:                                          | task2-mac-enforcement-policy |              |            |                                     |  |  |

## 3.4 控制器配置

#### 3.4.1 开启 PEF 功能

第1步: 使用 SSH 方式登录到 Mobility Master (10.X.10.11), 在 Mobility Master (MM) 上进入 /mm 配置路 径 (X: 1·····6)

(Lab1-MM-1) [mynode] #cd /mm

(Lab1-MM-1) [mm] #

#### 第2步:进入配置模式

(Lab-1-MM-1) [mm] #configure terminal

Enter Configuration commands, one per line. End with CNTL/Z

(Lab-1-MM-1) [mm] (config) #

#### 第3步: 开启 PEF 功能

(Lab-1-MM-1) [mm] (config) #license-pool-profile-root

(Lab-1-MM-1) ^[mm] (License root(/) pool profile) #pefng-licenses-enable

Please ensure to add licenses before enabling feature bit.

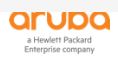

(Lab-1-MM-1) ^[mm] (License root(/) pool profile) #!

(Lab-1-MM-1) ^[mm] (config) #

(Lab-1-MM-1) ^[mm] (config) #write memory

Saving Configuration...

Configuration Saved.

#### 第4步: 查看开启 PEF 功能结果

(Lab-5-MM-1) [mm] (config) #show license-pool-profile-root

License root(/) pool profile

-----Parameter Value
----enable PEFNG feature Enabled

enable RFP feature Disabled

enable ACR feature Disabled

enable WebCC feature Disabled

## 3.4.2 关闭 CPSec

第1步: 使用Web 方式登录到Mobility Master (10.X.10.11), 找到Managed Networks - > labX -> Configuration -> System (X:1……6)

✓ 关闭 Enable CPSec

| Managed Network > lab1 | 1>                                         |                                         |  |
|------------------------|--------------------------------------------|-----------------------------------------|--|
|                        | General Admin AirWave <b>CPSec</b> C       | Certificates SNMP Logging Profiles More |  |
|                        | <ul> <li>Control Plane Security</li> </ul> |                                         |  |
| Roles & Policies       | Enable CPSec:                              |                                         |  |
| Access Points          |                                            |                                         |  |
| AP Groups              |                                            |                                         |  |
| Authentication         |                                            |                                         |  |
|                        |                                            |                                         |  |
|                        |                                            |                                         |  |
|                        |                                            |                                         |  |
|                        |                                            |                                         |  |
| Tasks                  |                                            |                                         |  |
| Maintenance            |                                            |                                         |  |

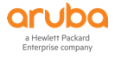

### 3.4.3 添加 AP-Group

第2步: 使用Web 方式登录到Mobility Master (10.X.10.11), 找到Managed Networks - > labX -> Configuration -> AP Groups (X:1……6),点击 "+" 创建一个新的 "AP Group"

| ALAPTOR MOBILITY MASTI<br>Lab1-MM-1 | ER                  | CONTROLLERS         ACCESS POINTS           ◎ 2         ○ 0         ◎ 1         ○ 0 | CLIENTS ALERTS | ⑦ admin ✓ |
|-------------------------------------|---------------------|-------------------------------------------------------------------------------------|----------------|-----------|
| Managed Network > lab11 >           |                     |                                                                                     |                | (¢)       |
| <b>€</b> ,                          | Dashboard           | AP Groups 3                                                                         |                |           |
| 🔁 Mobility Master                   | Configuration       | NAME                                                                                | APs            | =         |
| 📼 Lab1-MM-1                         | WLANs               | default                                                                             | 1              |           |
| 🔁 Managed Network (2)               | Roles & Policies    | NoAuthApGroup                                                                       | 84             |           |
| 🗁 lab11 (1)                         | Access Points       | lab1-group                                                                          | -              |           |
| 🖾 lab11-md1                         | AP Groups           |                                                                                     |                |           |
| 🗀 lab12 (1)                         | Authentication      | <u>+</u>                                                                            |                |           |
|                                     | Services            |                                                                                     |                |           |
|                                     | Interfaces          |                                                                                     |                |           |
|                                     | Controllers         |                                                                                     |                |           |
|                                     | System              |                                                                                     |                |           |
|                                     | Tasks               |                                                                                     |                |           |
|                                     | Maintenance         |                                                                                     |                |           |
|                                     | Wantenance          |                                                                                     |                |           |
|                                     |                     |                                                                                     |                |           |
|                                     |                     |                                                                                     |                |           |
|                                     | ArubaMM-VA, 8.4.0.0 |                                                                                     |                |           |

第3步: 在弹出的窗口的输入以下参数, 并点击 "Submit" 提交配置

✓ Name : labX-group (X : 1…6)

| N | ew AP Gro | up         |  |        |        |  |
|---|-----------|------------|--|--------|--------|--|
|   | Name:     | lab1-group |  |        |        |  |
|   |           |            |  | Cancel | Submit |  |
|   |           |            |  | Cancel | Submit |  |

## 第4步: 配置保存并同步给md设备

- ✓ 1、Pending Changes: 点击该按钮 (右上角提示)
- ✓ 2、Deploy changes: 点击该按钮

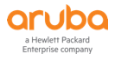

| ALADIA MOBILITY MASTE<br>Lab1-MM-1 | ER                     | CONTROLLERS   | ACCESS POINTS | CLIENTS<br>〒 0 ₱ 0 | ALERTS          | ? admin ~         |
|------------------------------------|------------------------|---------------|---------------|--------------------|-----------------|-------------------|
| ← Managed Network > lab11 >        |                        |               |               |                    |                 | Pending Changes 🗘 |
| € <mark>,</mark> Q                 | Dashboard              | AP Groups 4   |               |                    |                 |                   |
| 🔁 Mobility Master                  | Configuration          | NAME          |               | APs                |                 | =                 |
| 📼 Lab1-MM-1                        | WLANs                  | default       |               | 1                  |                 |                   |
| 🔁 Managed Network (2)              | Roles & Policies       | NoAuthApGroup |               |                    |                 |                   |
| 🔁 lab11 (1)                        | Access Points          | lab1-group    |               |                    |                 |                   |
| 📼 lab11-md1                        | AP Groups              | lab11-group   |               |                    |                 |                   |
| 🗀 lab12 (1)                        | Authentication         | +             |               |                    |                 |                   |
|                                    | Services               |               |               |                    |                 |                   |
|                                    | Interfaces             |               |               |                    |                 |                   |
|                                    | Controllers            |               |               |                    |                 |                   |
|                                    | System                 |               |               |                    |                 |                   |
|                                    | Tasks                  |               |               |                    |                 |                   |
|                                    | Maintenance            |               |               |                    |                 |                   |
|                                    |                        |               |               |                    |                 |                   |
|                                    |                        |               |               |                    |                 |                   |
|                                    |                        |               |               |                    |                 |                   |
|                                    | ArubaMM-VA, 8.4.0.0    |               |               |                    |                 |                   |
| Pending Changes                    |                        |               |               |                    |                 |                   |
| Rending Chang                      | tos for 2 Controllors  |               |               |                    |                 |                   |
|                                    | ses for 2 controllers  |               |               |                    |                 |                   |
| 🗹 🕂 Managed                        | Network > lab1 (2 Cont | rollers)      |               |                    |                 |                   |
|                                    |                        |               |               | lose               | Discard changes | Deploy changes    |

#### 3.4.4 添加无线信号

第1步: 使用 Web 方式登录到 Mobility Master (10.X.10.11), 找到 Managed Networks - > labX -> Configuration -> WLANs (X : 1 ····6), 点击 "+"进入创建一个新的无线配置向导 配置一个 SSID: labX-mac (X : 1 • • • • • 6)

| Managed Network > lab1 > |                  |             |
|--------------------------|------------------|-------------|
| € <b>,</b> Q             | Dashboard        | WLANs 1     |
| 🗀 Mobility Master        | Configuration    | NAME (SSID) |
| 🗁 Managed Network (2)    | WLANs            |             |
| 🗁 lab1 (2)               | Roles & Policies |             |
| 📼 lab1-md1               | Access Points    |             |
| 📼 lab1-md2               | AP Groups        |             |
|                          | Authentication   | +           |
|                          | Services         |             |

第2步:在 "General" 选项卡中配置如下参数

- ✓ Name (ssid): labX-mac (X : 1…6)
- ✓ Primary usage: Employee
- ✓ Broadcast on: lab1-group
- ✓ Forwarding mode: Tunnel

| Gene             | ral                                    | VLANs | Security | Acces |
|------------------|----------------------------------------|-------|----------|-------|
| Name (ssid):     | lab1-mac                               |       |          |       |
| Primary usage:   | ● Employee                             | st    |          |       |
|                  | Select AP Groups 💙                     |       |          |       |
| Broadcast on:    | default <ul> <li>lab1-group</li> </ul> |       |          |       |
| Forwarding mode: | Tunnel 🗸                               |       |          |       |

第3步:在"VLANs"选项卡中,点击"Show VLAN details",进入 VLAN 配置向导

NOTE 在向导中,此时由于还没有为该无线用户创建好 VLAN ID x20,所以在 VLAN 下拉列表中是无法选择 VLAN X20 的,因此我们需要新增该 VLAN ID X20。

**New WLAN** 

| •                 |       |          |        |
|-------------------|-------|----------|--------|
| General           | VLĀNs | Security | Access |
|                   |       |          |        |
| VLAN: 1 💙         |       |          |        |
| Show VLAN details |       |          |        |

第4步: 点击下面的"+",增加一个无线业务 VLAN, 配置参数如下, 点击"OK":

- ✓ VLAN name: wireless-user-vlan
- ✓ VLAN ID/Range: X20 (X: 1…6)

|                                | New VLAN                                                       |  |
|--------------------------------|----------------------------------------------------------------|--|
| New WLAN                       | VLAN name:     wireless-user-vlan       VLAN ID/Range:     120 |  |
| VLAN: 1 V<br>Hide VLAN details |                                                                |  |
| NAME NAME                      | ID(S)                                                          |  |
| -                              | 1                                                              |  |

第5步:将 VLAN 的参数选择为 "wireless-user-vlan" (既上一步中创建的 vlan name):

## ✓ VLAN: wireless-user-vlan

| New WLAN                 |         |          |        |
|--------------------------|---------|----------|--------|
| General                  | VLANS   | Security | Access |
| VLAN: wireless-user-vlan |         |          |        |
| 第6步:在"Security"选项卡中      | 中配置如下参数 |          |        |

- ✓ Key Management: open
- ✓ MAC authentication: Enable

## **New WLAN**

| General        |                                        | VLANs  | Secur | ity | Access |
|----------------|----------------------------------------|--------|-------|-----|--------|
| More<br>Secure | Key management:<br>MAC authentication: | Open 🗸 | ]     |     |        |
| Enterprise     | L                                      |        | 1     |     |        |
| Personal       |                                        |        |       |     |        |
| Open           |                                        |        |       |     |        |
| Less<br>Secure |                                        |        |       |     |        |

第7步:在 "Access" 选项卡中配置如下参数并点击 "Finish"

✓ Mac authentication role: guest (测试阶段注意观察一下通过 mac 认证的终端实际获取到的 role?)

#### **New WLAN**

| Genera                   | I     | VLANS | Security | Access |
|--------------------------|-------|-------|----------|--------|
| Default role:            | logon | ~     |          |        |
| Mac authentication role: | guest | ~     |          |        |
| Show roles               |       |       |          |        |

#### 3.4.5 添加认证和计费服务器

第1步: 找到 Managed Networks - > labX -> Configuration -> Authentication->Auth Servers (X:

- 1 ……6) ,点击"+"
- ✓ 在弹出的选项卡中输入 "labX-mac\_svg" (X:1…6)

| Aruba MOBILITY MAST                            | ER                                                                                         |            | CONTROLLERS  | ACCESS POINTS | CLIENTS ALER  | <b>TS</b><br>0  |              | ③ admin ↔                        |
|------------------------------------------------|--------------------------------------------------------------------------------------------|------------|--------------|---------------|---------------|-----------------|--------------|----------------------------------|
| ← Managed Network > lab1 >                     |                                                                                            | Add Server | Group        |               |               |                 |              | Pending Changes $ \diamondsuit $ |
| Mobility Master     Managed Network (2)        | Dashboard<br>Configuration<br>WLANs                                                        | Name:      | lab1-mac_svg | ]             | Cancel Submit | tion User Rules | Advanced     |                                  |
| <ul> <li>lab1-md1</li> <li>lab1-md2</li> </ul> | Roles & Policies<br>Access Points<br>AP Groups<br>Authentication<br>Services<br>Interfaces |            | internal     | 1             |               | LOAD BALANCE    | SERVER RULES |                                  |

第2步: 点击新建的 Server Group: "lab1-mac\_svg",点击下方的"+"添加 radius server,在弹出的选项 卡中选中"cppm",并点击"**Submit**"

| aruba                                                                     | MOBILITY MASTER<br>lab1-mm-1                             | CONTROLLERSACCESS POINTSCLIENTSALERIImage: Original controlImage: Original controlImage: Original c | rs<br>0      | admin ~                                   |
|---------------------------------------------------------------------------|----------------------------------------------------------|----------------------------------------------------------------------------------------------------|--------------|-------------------------------------------|
| Managed Networ                                                            | k > lab1 >                                               | New Server for lab1-mac_svg                                                                                                    |              | Pending Changes $  \phi $                 |
| Dashboard<br>Configuration                                                | Auth Servers AAA Profiles                                | Add existing server     Add new server                                                                                                    |              |                                           |
| WLANS<br>Roles & Policies<br>Access Points<br>AP Groups<br>Authentication | Server Groups 4 NAME default internal lab1-peap_doc1_svg | cppm<br>Internal                                                                                                    | SERVER RULES |                                           |
| Services<br>Interfaces<br>Controllers                                     | +<br>Server Group > lab1-mac_sy                          | Cancel Submit                                                                                                    |              | <ul> <li>Drag rows to re-order</li> </ul> |
| System<br>Tasks<br>Maintenance                                            | NAME +                                                   | TYPE IP ADDRESS TRIM FQDN                                                                                                    | MATCH RULES  |                                           |

# 第3步: 找到 Managed Networks - > labX -> Configuration -> Authentication -> AAA Profile (X: 1 ·····6), 找到 labX-mac\_aaa\_prof (X: 1 ·····6):

|                          | BILITY MASTI<br>ab1-mm-1 | ER                                  | CONTROLLERS         ACCESS POINTS         CLIENTS         ALERTS           ∅ 2         0         ∅ 1         0         〒 1         ∅ 0         △ 0                                                                                                    |                                       |
|--------------------------|--------------------------|-------------------------------------|----------------------------------------------------------------------------------------------------|---------------------------------------|
| ← Managed Network > I    | lab1 >                   |                                     |                                                                                                    |                                       |
| € <sub>k</sub>           | ۹                        | Dashboard                           | Auth Servers ΔΔΔ Profiles 1.2 Authentication 1.3 Authentication                                                                                                    | Liser Rules Advanced                  |
| 🚞 Mobility Master        |                          | Configuration                       |                                                                                                    | Auvanceu                              |
| 合 Managed Network (2)    |                          | WLANs                               | AAA Profiles                                                                                                    |                                       |
| 🗁 lab1 (2)               |                          | Roles & Policies                    |                                                                                                    |                                       |
| 📼 lab1-md1               |                          | Access Points                       | One State State Sta |                                       |
| 📼 lab1-md2               |                          | AP Groups                           | ⊕  ☐ default                                                                                                    |                                       |
|                          |                          | Authentication                      | ⊕ G default-dot1x                                                                                                    |                                       |
|                          |                          | Services                            | <ul> <li></li> <li>→ G default-dot1x-psk</li> </ul>                                                                                                    |                                       |
|                          |                          | Interfaces                          |                                                                                                    |                                       |
|                          |                          | Controllere                         | ⊕ ☐ default-mac-auth                                                                                                    |                                       |
|                          |                          | Controllers                         | default-open                                                                                                    |                                       |
|                          |                          | System                              |                                                                                                    |                                       |
|                          |                          | Tasks                               |                                                                                                    |                                       |
|                          |                          | Maintenance                         |                                                                                                    |                                       |
|                          | L AUT<br>MASTER<br>IIM-1 | entication Server (                 | $\begin{array}{c c c c c c c c c c c c c c c c c c c $                                                                                                    | 9)、开 <b>只击</b>                        |
| Managed Network > lab1 > | •                        |                                     |                                                                                                    | Pending Changes $  column{0}{\rm Q} $ |
| Dashboard                | Auth S                   | ervers AAA Profiles L2 Authenticati | n L3 Authentication User Rules Advanced                                                                                                    |                                       |
| Configuration            |                          |                                     |                                                                                                    |                                       |
| WLANs                    | AAA                      | A Profiles                          | Server Group: lab1-mac_svg                                                                                                    |                                       |
| Roles & Policies         |                          | ④                                   | Server Group: lab1-mac_svg 🗸                                                                                                    |                                       |
| AP Groups                |                          | default-mac-auth                    | Fail Through:                                                                                                    |                                       |
| Authentication           |                          | default-tuppeled-use                | Load Balance:                                                                                                    |                                       |
| Services                 |                          | G default-xml-api                   |                                                                                                    |                                       |
| Interfaces               |                          |                                     |                                                                                                    |                                       |
| Controllers              |                          | 802.1X Authentication               |                                                                                                    |                                       |
| System                   |                          | 802.1X Authentication Server Group  |                                                                                                    |                                       |
| Tasks                    |                          | MAC Authentication                  |                                                                                                    |                                       |
| Maintenance              |                          | MAC Authentication Server Group     |                                                                                                    |                                       |
|                          |                          |                                     |                                                                                                    |                                       |

✓ 修改"Radius Accounting Server Group"为"labX-mac\_svg"(X:1・・・・6), 并点击"Submit"

| Managed Network > lab1 >           |                                             |                                                                                                    | Ŷ            |
|------------------------------------|---------------------------------------------|----------------------------------------------------------------------------------------------------|--------------|
| Dashboard                          | Auth Servers AAA Profiles 12 Authentication | 3 Authentication Liser Rules Advanced                                                                                                    |              |
| Configuration                      |                                             |                                                                                                    |              |
| WLANs                              | AAA Profiles                                | Server Group: lab1-mac_svg                                                                                                    |              |
| Roles & Policies                   |                                             |                                                                                                    |              |
| Access Points                      | 🕀 🖻 default-xml-api                         | server Group: Tab I-mac_svg                                                                                                    |              |
| AP Groups                          |                                             | Fail Through:                                                                                                    |              |
| Authentication                     | ⊕ ☐ lab1-mac-caching_aaa                    | Load Balance:                                                                                                    |              |
| Services                           | ⊖ 🕒 lab1-mac_aaa_prof                       |                                                                                                    |              |
| Interfaces                         | 802.1X Authentication                       |                                                                                                    |              |
| Controllers                        | 802.1X Authentication Server Group          |                                                                                                    |              |
| System                             | MAC Authentication                          |                                                                                                    |              |
| Tasks                              | MAC Authentication Server Group             |                                                                                                    |              |
| Maintenance                        | 🕞 RADIUS Accounting Server Group            |                                                                                                    |              |
|                                    | 🕞 RFC 3576 server                           |                                                                                                    |              |
|                                    | XML API server                              |                                                                                                    |              |
| 第4步:点击右上角                          | "Pending Changes"保存                         | 字配置                                                                                                    |              |
| Orubo Mobility Master<br>Iab1-mm-1 | CONTROLL<br>© 2                             | ERS         ACCESS POINTS         CLIENTS         ALERTS         ①           ○         ○         1         ○         0         0         △         0         △         ○         ○         ○         ○         ○         ○         ○         ○         ○         ○         ○         ○         ○         ○         ○         ○         ○         ○         ○         ○         ○         ○         ○         ○         ○         ○         ○         ○         ○         ○         ○         ○         ○         ○         ○         ○         ○         ○         ○         ○         ○         ○         ○         ○         ○         ○         ○         ○         ○         ○         ○         ○         ○         ○         ○         ○         ○         ○         ○         ○         ○         ○         ○         ○         ○         ○         ○         ○         ○         ○         ○         ○         ○         ○         ○         ○         ○         ○         ○         ○         ○         ○         ○         ○         ○         ○         ○         ○         ○         ○         ○< | admin 🗸      |
| Managed Network > lab1 >           |                                             | Pendi                                                                                                    | ng Changes 🗘 |

## 3.5 验证结果

第1步:远程桌面到10.X.50.102 (X:1…6),搜索无线信号SSID: labX-mac(X:1…6),点击连接

第2步: SSH登录到MM: 10.X.10.50 (X: 1…6), 查看当前用户所在MD

| (lab1-md1) [M<br>This operation | IDC] #show user<br>on can take a while | depending on | number of users | . Please be | patien | t        |                   |          |                                  |                   |
|---------------------------------|----------------------------------------|--------------|-----------------|-------------|--------|----------|-------------------|----------|----------------------------------|-------------------|
| Users                           |                                        |              |                 |             |        |          |                   |          |                                  |                   |
| IP<br>me User Type              | MAC                                    | Name         | Role            | Age(d:h:m)  | Auth   | VPN link | AP name           | Roaming  | Essid/Bssid/Phy                  | Profile           |
|                                 |                                        |              |                 |             |        |          |                   |          |                                  |                   |
| 10.1.20.102<br>WIRELESS         | 7c:7a:91:46:52:b7                      | 7c7a914652b7 | authenticated   | 00:00:00    | MAC    |          | 94:b4:0f:c1:3f:e0 | Wireless | lab1-mac/94:b4:0f:93:fe:14/a-VHT | lab1-mac_aaa_prof |

思考 在控制器配置第 5 步,配置的 Mac authentication role 是 guest,为什么测试结果是: authenticated?

第3步: 登录到CPPM, 找到 监控 - > Live Monitoring - > 访问跟踪器查看认证记录。

✓ 此时我们看到用户mac认证成功

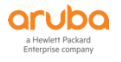

| aruba                                                                                                    |                        |                                      | ClearPa                                | ss Policy Manager                 | r                                      |                  | Menu 🗮                                     |
|----------------------------------------------------------------------------------------------------|------------------------|--------------------------------------|----------------------------------------|-----------------------------------|----------------------------------------|------------------|--------------------------------------------|
| <ul> <li>■ 面板</li> <li>●</li> <li>■</li> <li>些</li> <li>●</li> </ul>                                                                                                    | <sup>监视»U</sup><br>访问距 | ive Monitoring » 访<br>艮踪器 Oct 15, 20 | 问跟踪器<br>19 17:21:08 CST                |                                   |                                        |                  | ⊘ 自动刷新                                     |
| ■ Live Monitoring       ●     ●     ●     ●     ●     ●     ●     ●     ●     ●     ●     ●     ●     ●     ●     ●     ●     ●     ●     ●     ●     ●     ●     ●     ●     ●     ●     ●     ●     ●     ●     ●     ●     ●     ●     ●     ●     ●     ●     ●     ●     ●     ●     ●     ●     ●     ●     ●     ●     ●     ●     ●     ●     ●     ●     ●     ●     ●     ●     ●     ●     ●     ●     ●     ●     ●     ●     ●     ●     ●     ●     ●     ●     ●     ●     ●     ●     ●     ●     ●     ●     ●     ●     ●     ●     ●     ●     ●     ●     ●     ●     ●     ●     ●     ●     ●     ●     ●     ●     ●     ●     ●     ●     ●     ●     ●     ●     ●     ●     ●     ●     ●     ●     ●     ●     ●     ●     ●     ●     ●     ●     ●     ●     ●     ●     ●     ●     ●     ●     ●     ●     ●     ●     ● | The Acc                | ess Tracker page p                   | rovides a real-time display of per-ses | ssion access activity on the sele | cted server or domain.                 | efore Today      | 編報                                         |
| 系统监视<br>☞                                                                                                    | 过滤器:〔<br>#             | Request ID<br>Server                 | \$〕包含 €<br>Source                      | 🛨 Go Clear Filter<br>Username     | Service                                | Login Status     | 显示 20 🛟 记录<br>Request Timestamp +          |
|                                                                                                    | 1.<br>2.               | 10.1.50.41<br>10.1.50.41             | RADIUS<br>RADIUS                       | 7c7a914652b7<br>7c7a914652b7      | task2-mac-service<br>task2-mac-service | ACCEPT<br>REJECT | 2019/10/15 17:20:49<br>2019/10/15 17:19:29 |

✓ 点击认证成功的记录,在"概要"选项卡中查看信息,如下图:

| 请求详细信息                   |                                                |
|--------------------------|------------------------------------------------|
| 概要 输入 输出 计               | 十费                                             |
| 会话标识符:                   | R0000021-01-5da58f71                           |
| 日期和时间:                   | Oct 15, 2019 17:20:49 CST                      |
| 终端主机标识符:                 | 7C7A914652B7 (SmartDevice / Android / Android) |
| 用户名:                     | 7c7a914652b7                                   |
| 访问设备 IP/端口:              | 10.1.10.21:0                                   |
| 系统安全状况状态:                | UNKNOWN (100)                                  |
|                          | 所用策略 -                                         |
| 服务:                      | task2-mac-service                              |
| 认证方法:                    | MAC-AUTH                                       |
| 认证源:                     | Local:localhost                                |
| 授权源:                     | [Endpoints Repository]                         |
| 角色:                      | [User Authenticated]                           |
| 强制执行配置文件:                | task2-mac-profile                              |
| 服务监视模式:                  | Disabled                                       |
| Online Status:           | 📀 Online                                       |
| I < Showing 1 of 1-14 re | cords ▶ ▶ 更改状态 Show Configuration 导出 显示日志 关闭   |

✓ 点击"输入"选项卡中查看认证请求信息,如下图:

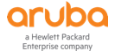

| 概要 输入 输出                       | 计费          |                                       |  |
|--------------------------------|-------------|---------------------------------------|--|
| 用户名:                           | 7c7a914652  | 267                                   |  |
| 冬端主机标识符:                       | 7C7A91465   | 2B7 (SmartDevice / Android / Android) |  |
| 访问设备 IP/端口:                    | 10.1.10.21: | 0                                     |  |
| RADIUS 请求                      |             |                                       |  |
| Radius:Aruba:Aruba             | -AP-Group   | lab1-group                            |  |
| Radius:Aruba:Aruba             | -Essid-Name | lab1-mac                              |  |
| Radius:Aruba:Aruba-Location-Id |             | 94:b4:0f:c1:3f:e0                     |  |
| Radius:IETF:Called-            | Station-Id  | 000B869AAF37                          |  |
| Radius:IETF:Calling-           | -Station-Id | 7C7A914652B7                          |  |
| Radius:IETF:NAS-IP             | -Address    | 10.1.10.21                            |  |
| Radius:IETF:NAS-Po             | ort         | 0                                     |  |
| Radius:IETF:NAS-Po             | ort-Type    | 19                                    |  |
| Radius:IETF:Service            | -Type       | 10                                    |  |
| Radius:IETF:User-Na            | ame         | 7c7a914652b7                          |  |

## ✓ 在"输出"选项卡中查看ClearPass返回给控制器的radius属性,如下图:

| 请求详细信息                    |                    |
|---------------------------|--------------------|
| 概要 输入 输出 计费               |                    |
| 强制执行配置文件:                 | task2-mac-profile  |
| 系统安全状况状态:                 | UNKNOWN (100)      |
| 审计安全状况状态:                 | UNKNOWN (100)      |
| RADIUS 响应                 | $\odot$            |
| Radius:Aruba:Aruba-User-I | Role authenticated |

## ✓ 在"计费"选项卡中查看计费相关信息,如下图:

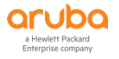

| 请求详细信息      |                                                       |
|-------------|-------------------------------------------------------|
| 概要 输入       | 输出 计费                                                 |
| 客户会话 ID:    | 7c7a91467C7A914652B7-5DA5FE98-B9FF0                   |
| 开始时间戳:      | Oct 15, 2019 17:20:49 CST                             |
| 结束时间戳:      | Still Active                                          |
| 状态:         | Active                                                |
| 终止原因:       | -                                                     |
| 服务类型:       | -                                                     |
| 认证会话数:      | 1                                                     |
| 网络详细信息      | 0                                                     |
| NAS IP 地址:  | 10.1.10.21:0                                          |
| NAS 端口类型:   | Wireless-802.11                                       |
| 呼叫站 ID:     | 7C7A914652B7                                          |
| 所呼叫站 ID:    | 000B869AAF37                                          |
| 分帧 IP 地址:   | 10.1.20.102                                           |
| Framed IPv6 | ddress: -                                             |
| 帐户认证:       |                                                       |
| Showing 1   | f 1-14 records ▶ ▶ 更改状态 Show Configuration 导出 显示日志 关闭 |

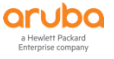
# 4 TASK3: ARUBA 控制器集成 CPPM 实现 PORTAL 认证

## 4.1 用户需求

客户希望针对无线用户实现WEB认证的方式接入无线,并给用户授予用户特定的访问权限。Web认证页面需要 外置并能够客户定制化。

## 4.2 实现思路

答案详见附录

✓ ClearPass的WEB认证登录页面是如何将用户名和密码送到Aruba控制器的。

#### 答案: \_\_\_\_

✓ ClearPass如何匹配一个Portal认证请求:

### 答案: \_\_\_\_

- ✓ 配置步骤:
  - ClearPass配置
    - ◆ 配置portal认证登录页面
    - ◆ 配置一个Portal认证服务
  - 无线控制器:
    - ◆ 配置一个SSID:**labX-portal**,并启用Portal认证,
    - ◆ 认证服务器指向CPPM\_IP:10.X.50.41,
    - ◆ Portal认证前role: labX-portal-guest-logon,成功后获得role: labX-guest (X: 1…6)

ClearPass web 登录页面默认使用的 http post action url 是: http://securelogin.arubanetworks.com/cgi-

NOTE bin/login,此 API 同时支持 Aruba 控制和 IAP,另外 Aruba 控制还支持另一个 http post API: http://securelogin.arubanetworks.com/auth/index.html/u

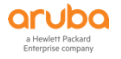

## 4.3 ClearPass 配置

#### 4.3.1 取消内置的 HTTP 到 HTTPS 的跳转

在访客管理页面中,找到配置->身份验证,将安全设置项取消(因为默认ClearPass的内置页面的HTTP访问请求,都会被自动跳转到HTTPs上,为了避免证书告警提示问题,我们取消内部的HTTP到HTTPs的自动跳转)

| aruba                                                                                                    | ClearPass Guest                                                                                                    | Menu |
|----------------------------------------------------------------------------------------------------|----------------------------------------------------------------------------------------------------|------|
| 💐 #22 🔰                                                                                                    | ◎ 主页 » 配置 » 身份验证                                                                                                    |      |
| Onboard C                                                                                                    | ◎ 身份验证                                                                                                    |      |
| ▲ 配置                                                                                                    | Use this page to modify authentication settings for ClearPass Guest.                                                                    |      |
| → 📢 广告                                                                                                    | Authentication Settings                                                                                                    |      |
| <ul> <li>         · · · · · · · · · · · · · · ·</li></ul>                                                                                                    | 助志授収: 送送一个新开/重新授収的信息到NAS<br>全局新开时自动效送通用/角色成合约改变。                                                                                        |      |
| <ul> <li>■</li> <li>■</li> <li>●</li> <li>●</li></ul> | NAS类型:<br>Aruba Networks (RFC 3576 support) *<br>通照网络能入影务器的就认类型。                                                                        |      |
| ● 页面                                                                                                    | RFC-3576 Bind Address: 102.50.41<br>Force a specific bind address for RFC-3576 requests. This may be needed in an AirGroup environment. |      |
|                                                                                                    | * Internal Auth Type: Controls the RADIUS authentication type used for internal RADIUS authentication requests.                         |      |
| — 順 表単<br>— III List Views                                                                                                    | 安全: ◎ 为客人要求HTTPS访问<br>安全: 如果勾测此现,由客人划起的HTTP均同律求持续转到使用HTTPS来代替,                                                                          |      |
| — 🌸 自助注册<br>— 🕵 Web 登录                                                                                                    |                                                                                                    |      |
| - <u>2</u> 网页                                                                                                    |                                                                                                    |      |
| → 从这里开始 - 1 数字凭证模板                                                                                                    | 公 返回主页                                                                                                    |      |
| - 父 电子邮件回执                                                                                                    |                                                                                                    |      |
| ₩ 2010,001%                                                                                                    |                                                                                                    |      |
| ▶ № 短信服务                                                                                                    |                                                                                                    |      |
|                                                                                                    | 6                                                                                                    |      |

#### 4.3.2 添加本地账号和角色

#### 第2步:找到配置 -> 身份 -> 角色,点击右上角的"添加角色"按钮,增加一个角色:

| aruba                              |          |          | ClearPass                                              | cy Manager | Menu 🗮                                                |                  |
|------------------------------------|----------|----------|--------------------------------------------------------|------------|-------------------------------------------------------|------------------|
|                                    | 配置»∮     | ∲份 » 角   | 1色                                                     |            |                                                       |                  |
| ☑ 监视 ○                             | 角色       |          |                                                        |            |                                                       | 🚽 添加角色<br>😫 导入角色 |
| 🖧 Rêlît 🔍 🔍                        |          |          |                                                        |            |                                                       | 👱 导出角色           |
| 一尊 此处开始                            | Roles ex | list ind | lependently of an individual service and can be access | ed glob    | ally through the role-mapping policy of any service.  |                  |
| - 尊服务                              |          |          |                                                        |            |                                                       |                  |
|                                    | 过滤器:     | 名称       | \$ 包含 \$                                               | +          | Go Clear Filter                                       | 显示 1000 🛊 记录     |
| □ 呈 身份<br>□ ☆ Single Sign-On (SSO) | #        |          | 名称 ▼                                                   |            | 说明                                                    |                  |
|                                    | 1.       |          | [TACACS Super Admin]                                   |            | Super administrator role for Policy Manager Admin     |                  |
| - 🖧 端点                             | 2.       |          | [TACACS Receptionist]                                  |            | Receptionist role for Policy Manager Admin            |                  |
| → 静态主机列表                           | 3.       |          | [TACACS Read-only Admin]                               |            | Read-only administrator role for Policy Manager Admin |                  |
| 一章 角色                              | 4.       |          | [TACACS Network Admin]                                 |            | Network administrator role for Policy Manager Admin   |                  |
| - 森 角色映射                           | 5.       |          | [TACACS Help Desk]                                     |            | Help desk role for Policy Manager Admin               |                  |
| ● ① 女主状パ                           | 6.       |          | [TACACS API Admin]                                     |            | API administrator role for Policy Manager Admin       |                  |
| □ 4 August 1                       | 7.       |          | [Other]                                                |            | Default role for another user or device               |                  |
| Profile and Network Scan           | 8.       |          | [Onboard Windows]                                      |            | Role for a Windows device being provisioned           |                  |
| 一心 策略仿真                            | 9.       |          | [Onboard Mac OS X]                                     |            | Role for a Mac OS X device being provisioned          |                  |

#### 在弹出的添加角色窗口中输入下面参数, 点击 "save" :

- ✓ 名称: guest-role
- ✓ 说明:赋予访客的访问权限

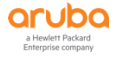

| 添加新角色 |                       | 8     |
|-------|-----------------------|-------|
|       |                       |       |
| 名称:   | guest-role            |       |
| 说明:   | 赋予访客的访问权限<br><b>⑤</b> |       |
|       | Save                  | incel |

## 第3步: 找到 配置 - > 身份 - >本地用户,点击右上角的"添加用户"按钮,增加一个用户账号

| aruba                                                              | Cle                                                        | ClearPass Policy Manager |         |                                             |  |  |  |  |  |  |
|--------------------------------------------------------------------|------------------------------------------------------------|--------------------------|---------|---------------------------------------------|--|--|--|--|--|--|
| ■ 面板 O                                                             | 配置 » 身份 » 本地用户                                             |                          |         |                                             |  |  |  |  |  |  |
| 🕑 监视 🛛 🛛 🛛                                                         | 本地用户                                                       |                          |         | → 添加用户                                      |  |  |  |  |  |  |
| 20 RE 📀                                                            |                                                            |                          |         | <ul> <li>シーマスカード</li> <li>全、号出用户</li> </ul> |  |  |  |  |  |  |
| 一尊 此处开始                                                            |                                                            |                          |         |                                             |  |  |  |  |  |  |
|                                                                    | ClearPass Policy Manager lists all local users in the Loca | al Users page.           |         |                                             |  |  |  |  |  |  |
| □ ♀ ♀ 分                                                            | (対線路・田白 ID ▲ 句令 ▲                                          | Go Clear Filter          |         | 显示 1000 🛊 记录                                |  |  |  |  |  |  |
| _☆ Single Sign-On (SSO)<br>_☆ 本地用户                                 | # 用户ID▲                                                    | 名称                       | 角色      | 大态<br>Seebled                               |  |  |  |  |  |  |
|                                                                    | 1. add-test                                                | IdD1测证,赋亏                | [Other] | Enabled                                     |  |  |  |  |  |  |
| 一項 静念王机列表<br>一造 角角                                                 | 显示最后项的前一-后一                                                |                          |         | 「「「」」 「「」」 「」 「」 「」 「」 「」 「」 「」 「」 「」 「     |  |  |  |  |  |  |
| ▲ 角色映射                                                             |                                                            |                          |         |                                             |  |  |  |  |  |  |
| → 🖶 安全状况                                                           |                                                            |                          |         |                                             |  |  |  |  |  |  |
| ■ 臺强制执行                                                            |                                                            |                          |         |                                             |  |  |  |  |  |  |
| <ul> <li>● ● Profile and Network Scan</li> <li>● ↓ 策略仿真</li> </ul> |                                                            |                          |         |                                             |  |  |  |  |  |  |

### 在弹出的添加角色窗口中输入下面参数, 点击 "save":

- ✓ 用户ID: guest (即用户的登录账号)
- ✓ 名称: guest-test (即该账号的别名,只是一个标签)
- ✓ 密码: aruba123 (即用户的登录账号)
- ✓ 认证密码: aruba123 (即重复输入一次登录密码)
- ✓ 启用用户: ☑ (勾选)
- ✓ 角色: guest-role (该角色在第一步中创建的)

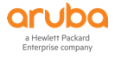

| 泰加本地用户          |                       |                                   |
|-----------------|-----------------------|-----------------------------------|
| 用户 ID:          | guest                 |                                   |
| 名称:             | guest-test            |                                   |
| 密码:             |                       |                                   |
| 认证密码:           |                       |                                   |
| 启用用户:           | ☑ (选中可启用本地用户)         |                                   |
| 更改密码:           | Check to force change | e password on next TACACS+ login) |
| 角色:             | guest-role            | •                                 |
|                 | 属性                    | E                                 |
| 属性              |                       | 值                                 |
| 1. Click to add |                       |                                   |

| 添加 | 取消 |
|----|----|
|    |    |

## 4.3.3 添加 portal 登录页面

- 第1步: 登录到ClearPass Guest管理页面: https://10.X.50.41/guest/guest\_index.php (X: 1----6)
- 第2步: 找到Configuration » Pages » Web Logins,点击右侧的 "Create a new web login page" 按钮,新 增一个访客登录页面:

| aruba                |                                            | ClearPas                                                                                                    | s Guest               |                   |   |  |                               |  |  |  |
|----------------------|--------------------------------------------|----------------------------------------------------------------------------------------------------|-----------------------|-------------------|---|--|-------------------------------|--|--|--|
| 💱 Guest 🛛 0          | Home » Configuration » Pages » Web Log     | jins                                                                                                    |                       |                   |   |  |                               |  |  |  |
| 📳 Onboard 🛛 🛛        | Web Logins                                 |                                                                                                    |                       |                   |   |  | 🚔 Create a new web login page |  |  |  |
| 🔨 Configuration 📀    | Many NAS devices support Web-based a       | thentication for visitors                                                                                                    |                       |                   |   |  |                               |  |  |  |
| 🛶 Start Here         | Harry Wild devices support web-based at    | internication for visitors.                                                                                                    |                       |                   |   |  |                               |  |  |  |
| 🖭 📢 Advertising      | By defining a web login page on the Clea   | By defining a web login page on the ClearPass Guest you are able to provide a customized graphical login page for visitors accessing the network through these NAS devices. |                       |                   |   |  |                               |  |  |  |
| - 🎭 Authentication   | Use this list view to define new web login | Use this list view to define new web login pages, and to make changes to existing web login pages.                                                                          |                       |                   |   |  |                               |  |  |  |
| 🖃 🥶 Content Manager  | Ophoard device provisioning pages a        | are now managed from the Web I                                                                                                    | onin tab within provi | isioning settings |   |  |                               |  |  |  |
| - 🕵 Guest Manager    | - onboard device provisioning pages (      |                                                                                                    | ogin coo maini provi  | Storing Sectings  |   |  |                               |  |  |  |
| 🗈 靲 Hotspot Manager  | 🛆 Name                                     | Page Title                                                                                                    | Page Name             | Page Skin         |   |  |                               |  |  |  |
| E- 😫 Pages           |                                            |                                                                                                    |                       |                   |   |  |                               |  |  |  |
|                      | There are no web login pages to display    |                                                                                                    |                       |                   |   |  |                               |  |  |  |
| - Mi Fields          | 0 web logins ( Reload                      |                                                                                                    | Sho                   | wall rows         |   |  |                               |  |  |  |
| - m Forms            |                                            |                                                                                                    |                       | •                 | J |  |                               |  |  |  |
| List Views           | 🛞 Back to pages                            |                                                                                                    |                       |                   |   |  |                               |  |  |  |
| - Self-Registrations | Pack to configuration                      |                                                                                                    |                       |                   |   |  |                               |  |  |  |
| - A web Logins       |                                            |                                                                                                    |                       |                   |   |  |                               |  |  |  |
| web Pages            | 🍪 Back to main                             |                                                                                                    |                       |                   |   |  |                               |  |  |  |
| E Receipts           |                                            |                                                                                                    |                       |                   |   |  |                               |  |  |  |
| E Sms Services       |                                            |                                                                                                    |                       |                   |   |  |                               |  |  |  |

#### 第3步: 在弹出的页面配置里配置访客登录页面的相关参数如下

- ✓ Name: guest-login (ClearPass中登录页面的名称)
- ✓ Page Name: guest-login (登录页面url: http:// 10.1.50.41/guest/guest-login.php)
- ✓ 安全登录:在下拉菜单中选中"通过HTTP发送明文密码"

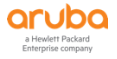

|                  | Web Login Editor                                                                                                    |
|------------------|----------------------------------------------------------------------------------------------------|
| * 名字:            | guest-login<br>键入网页登陆页面名称                                                                                                    |
| 页面名称:            | guest-login<br>输入此Web登录页的名称.<br>该网站的登录将可从 "page_name.php"                                                                                                    |
| 描述:              | ● ● ● ● ● ● ● ● ● ● ● ● ● ● ● ● ● ● ●                                                                                                    |
| *供应商设置:          | Aruba Networks     \$       选择一个预定义组设置符合标准网络配置。                                                                                                    |
| Login Method:    | Controller-initiated — Guest browser performs HTTP form submit<br>Select how the user's network login will be handled.<br>Server-initiated logins require the user's MAC address to be available, usually from the captive portal redirection process.                                                                   |
| * 地址:            | securelogin.arubanetworks.com<br>在此输入供应商产品的IP地址或者主机名。                                                                                                    |
| 安全登录:            | <ul> <li>通过HTTP发送明文密码 ◆</li> <li>为该网站登录过程选择一个安全选项为该网站登录过程.</li> </ul>                                                                                                    |
| Dynamic Address: | The controller will send the IP to submit credentials<br>In multi-controller deployments, it is often required to post credentials to different addresses made available as part of the original redirection.<br>The address above will be used whenever the parameter is not available or fails the requirements below. |

#### ✓ Pre-Auth Check: None-no extra checks will be made

#### Login Form Options for specifying the behaviour and content of the login form. Credentials – Require a username and password \$ Select the authentication requirement. Access Code requires a single code (username) to be entered. Authentication: Anonymous allows a blank form requiring just the terms or a Log In button. A pre-existing account is required. Auto is similar to anonymous but the page is automatically submitted. Access Code and Anonymous require the account to have the Username Authentication field set. Enable bypassing the Apple Captive Network Assistant Prevent CNA: The Apple Captive Network Assistant (CNA) is the pop-up browser shown when joining a network that has a captive portal. Note that this option may not work with all vendors, depending on how the captive portal is implemented. Provide a custom login form Custom Form: If selected, you must supply your own HTML login form in the Header or Footer HTML areas. Override the default labels and error messages Custom Labels: If selected, you will be able to alter labels and error messages for the current login form. None — no extra checks will be made \$ \* Pre-Auth Check: Select how the username and password should be checked before proceeding to the NAS authentication. Require a Terms and Conditions confirmation Terms: If checked, the user will be forced to accept a Terms and Conditions checkbox.

#### ✓ 点击 "Save Changes" 按钮保配置

#### 4.3.4 添加认证服务

## 第1步: 找到 配置 - > 强制执行 - > 配置文件 , 点击右侧的 "添加强制执行配置文件"按钮 , 增加一个强制执行 配置文件:

| aruba                                |         | ClearPass Policy Manager                                                                                                    |                                    |   |                |                                                                |             |
|--------------------------------------|---------|----------------------------------------------------------------------------------------------------|------------------------------------|---|----------------|----------------------------------------------------------------|-------------|
| ■ 面板<br>■ 面板<br>■ 监視                 | 配置 » ·  | 置 > 强制执行 > 配置文件<br>R <b>出 は / 石 P 等 で 化</b>                                                                                          |                                    |   |                |                                                                |             |
| 記量<br>一章 此处开始                        | Each ei | the neuronal sector contains enforcement profiles that match conditions (role, posture, and time) to actions (enforcement profiles). |                                    |   |                |                                                                |             |
| - ☆ 服务<br>- ♣ 认证<br>- ▲ 身份           | 过滤器:    | 名称                                                                                                    | ♦ 包含 <>)                           | ÷ | Go Clear Filte |                                                                | 显示 100 🛟 记录 |
| 🕞 🖶 安全状况                             | #       | -                                                                                                    | 名称 🔺                               |   | 类型             | 说明                                                             |             |
| ···································· | 1.      |                                                                                                    | [Aeronive - Terminate Session]     |   | RADIUS_COA     | System-defined profile to disconnect user (Aeronive)           |             |
|                                      | 2.      | 0                                                                                                    | [AirGroup Personal Device]         |   | RADIUS         | System-defined profile for an AirGroup personal device request |             |
| - 章 配置文件                             | 3.      | 0                                                                                                    | [AirGroup Response]                |   | RADIUS         | System-defined profile for any AirGroup request                |             |
|                                      | 4.      | 0                                                                                                    | [AirGroup Shared Device]           |   | RADIUS         | System-defined profile for an AirGroup shared device request   |             |
| Profile and Network Scan             | 5.      | 0                                                                                                    | [Allow Access Profile]             |   | RADIUS         | System-defined profile to allow network access                 |             |
| 一种原始加州                               | 6.      | 0                                                                                                    | [Allow Application Access Profile] |   | Application    | System-defined profile to allow access to application          |             |

## 在"配置文件"选项卡中输入下面参数:

- ✓ 模板: Aruba Radius 强制执行
- ✓ 名称: task3-portal-profile

| 配置 » 强制执行 » 配置文件 » | Add Enforcement Profile                 |
|--------------------|-----------------------------------------|
| 强制执行配置文件           |                                         |
| 配置文件 属性 概要         |                                         |
| 模板:                | Aruba RADIUS 强制执行                       |
| 名称:                | task3-portal-profile                    |
| 说明:                |                                         |
| 类型:                | RADIUS                                  |
| 操作:                | ● 接受 ○ 拒绝 ○ 删除                          |
| 设备组列表:             | Remove 添加新设备组<br>View Details<br>Modify |

## 在"属性"选项卡中输入下面参数:

## ✓ 属性: Radius:Aruba Aruba-User-Role lab1-guest

| 2置 » 强制执行 » 配置文件 » Add Enforcement Profile |                 |   |            |   |   |  |  |
|--------------------------------------------|-----------------|---|------------|---|---|--|--|
| 强制执行配置文件                                   |                 |   |            |   |   |  |  |
| 配置文件 属性 概要                                 |                 |   |            |   |   |  |  |
| 类型                                         | 名称              |   | 值          |   |   |  |  |
| 1. Radius:Aruba                            | Aruba-User-Role | = | lab1-guest | Ē | Ť |  |  |
| 2 Cliels to add                            |                 |   |            |   |   |  |  |

## 在"概要"选项卡中对配置进行总览:

✓ 概要:查看配置总览,并点击"保存"

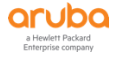

配置 » 强制执行 » 配置文件 » Add Enforcement Profile 强制执行配置文件 Enforcement profile has not been saved 配置文件 属性 概要 配置文件: 模板: Aruba RADIUS 强制执行 名称: task3-portal-profile 说明: 类型: RADIUS 操作: Accept 设备组列表: 属性: 类型 名称 值 1. Radius:Aruba Aruba-User-Role lab1-guest

### 第2步: 找到 配置 - > 强制执行 - > 策略 , 点击右侧的 "添加强制执行策略" 按钮 , 增加一个强制执行策略:

| aruba                    |        |         | (                                     | ClearPass Pol            | icy Manager            |                                                               | Menu 🗮                |
|--------------------------|--------|---------|---------------------------------------|--------------------------|------------------------|---------------------------------------------------------------|-----------------------|
| 5世 面板<br>                | • 配置 » | 强制执行    | 亍»策略                                  |                          |                        |                                                               |                       |
| 医 监视                     | 强制     | 执行贫     | き略                                    |                          |                        |                                                               | 🚽 添加强制执行策略            |
| 26 RH                    | 2      |         |                                       |                          |                        |                                                               | 会 导入强制执行策略 会 导出强制执行策略 |
| 一章 此处开始                  | ClearP | ass cor | trols network access by evaluating ar | n enforcement policy ass | sociated with the serv | vice.                                                         |                       |
| — 〇 服务                   |        |         |                                       |                          |                        |                                                               |                       |
|                          | 过滤器    | : 名称    | \$ 句念 \$                              | +                        | Go Clear Filter        |                                                               | 显示 1000  记录           |
|                          | #      |         | 名称 🖌                                  |                          | 类型                     |                                                               |                       |
| ★ ① 安主状況                 | 1.     |         | [Admin Network Login Policy]          |                          | TACACS                 | Enforcement policy controlling access to Policy Manager Admin |                       |
|                          | 2.     | 0       | [AirGroup Enforcement Policy]         |                          | RADIUS                 | Enforcement policy controlling access for AirGroup devices    |                       |
| 心 配置文件                   | 3.     |         | [Aruba Device Access Policy]          |                          | TACACS                 | Enforcement policy controlling access to Aruba device         |                       |
| ● ➡ 网络                   | 4.     |         | [Guest Operator Logins]               |                          | Application            | Enforcement policy controlling access to Guest application    |                       |
| Profile and Network Scan | 5.     |         | [Insight Operator Logins]             |                          | Application            | Enforcement policy controlling access to Insight application  |                       |
| 一發 東哈10具                 | 6.     | 0       | [Sample Allow Access Policy]          |                          | RADIUS                 | Sample policy to allow network access                         |                       |
|                          | 7.     |         | [Sample Deny Access Policy]           |                          | RADIUS                 | Sample policy to deny network access                          |                       |
|                          | 显示最    | 后项的前    | 一-后一                                  |                          |                        |                                                               | 复制导出删除                |

#### 在"强制执行"选项卡中输入下面参数:

- ✓ 名称: task3-portal-enfocement-policy
- ✓ 默认配置文件: [Deny Access Profile]

| 配置 » 强制执行 » 策略 » 添加 | 1                                    |                                  |             |
|---------------------|--------------------------------------|----------------------------------|-------------|
| 强制执行策略              |                                      |                                  |             |
| 强制执行规则概要            |                                      |                                  |             |
| 名称:                 | task3-portal-enfocement-policy       |                                  |             |
| 说明:                 |                                      |                                  |             |
|                     |                                      |                                  |             |
| 强制执行类型:             | SADIUS ○ TACACS+ ○ WEBAUTH (SNM)     | MP/Agent/CLI/CoA) 🔿 应用程序 🔵 Event |             |
| 默认配置文件:             | [Deny Access Profile]   View Details | Modify                           | 添加新强制执行配置文件 |

#### 在"规则"选项卡中输入下面参数:

- ✓ Conditions: 点击 "Add Rule ", 配置如下,
  - 条件: Tips Role MATCHES\_ALL guest-role & [User Authenticated]
  - 配置文件名: task3-portal-profile (在第1步中创建的配置文件)

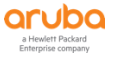

| 配置 » 强制   | 山执行 »       | 策略 » 添力    | 0                                    |           |             |                      |                    |           |             |
|-----------|-------------|------------|--------------------------------------|-----------|-------------|----------------------|--------------------|-----------|-------------|
| 强制执行      | <b>行策</b> 暗 | \$         |                                      |           |             |                      |                    |           |             |
| 强制执行      | 规则          | 概要         |                                      |           |             |                      |                    |           |             |
| 规则评估算     | 法:          |            | <ul> <li>选择第一个匹配 〇 选择所有匹配</li> </ul> |           |             |                      |                    |           |             |
| Enforceme | ent Poli    | cy Rules:  |                                      |           |             |                      |                    |           |             |
| Cond      | litions     |            |                                      |           | Actions     |                      |                    |           |             |
|           |             |            |                                      |           |             | Add Rule Move Up ↑   | Move Down ↓        | Edit Rule | Remove Rule |
|           | 规则编         | 串器         |                                      |           |             |                      |                    |           | •           |
|           |             |            |                                      |           | 条件          |                      |                    |           | - 84        |
|           | 匹配以         | 「下所有条件     | :                                    |           |             |                      |                    |           |             |
|           |             | 类型         | 名和                                   | R         | 运算符         | 值                    |                    |           |             |
|           | 1.          | Tips       | Rol                                  | e         | MATCHES_ALL | guest-ro<br>[User Au | le<br>thenticated] |           | ÷           |
|           | 2.          | Click to a | dd                                   |           |             |                      |                    |           |             |
|           |             |            |                                      |           |             |                      |                    |           |             |
|           |             |            |                                      |           |             |                      |                    |           | _           |
|           |             |            |                                      | 强制        | 則执行配置文件     |                      |                    |           |             |
|           | 配置;         | 文件名:       | [RADIUS] task3-portal-profile        | Move Up ↑ |             |                      |                    |           |             |
|           |             |            |                                      | Remove    |             |                      |                    |           |             |
|           |             |            | Select to Add                        | \$        |             |                      |                    |           |             |
|           |             |            |                                      |           |             |                      |                    | 保存工       | (消)         |

#### 在"概要"选项卡中对配置进行总览:

✓ 概要:查看配置总览,点击"保存"按钮

| 配置 » 强制执行 » 策略 » 添加<br>强制执行策略         | 配置 » 强制执行 » 策略 » 添加<br>品目 11 分子等 PS          |  |  |  |  |  |
|---------------------------------------|----------------------------------------------|--|--|--|--|--|
| Enforcement policy has not been saved |                                              |  |  |  |  |  |
| 强制执行 规则 概要<br>强制执行:                   |                                              |  |  |  |  |  |
| 名称:                                   | task3-portal-enfocement-policy               |  |  |  |  |  |
| 说明:                                   |                                              |  |  |  |  |  |
| 强制执行类型:                               | RADIUS                                       |  |  |  |  |  |
| 默认配置文件:                               | [Deny Access Profile]                        |  |  |  |  |  |
| 规则:                                   |                                              |  |  |  |  |  |
| 规则评估算法:                               | First applicable                             |  |  |  |  |  |
| Conditions                            | Actions                                      |  |  |  |  |  |
| 1. [User Authenticated])              | ALL guest-role [RADIUS] task3-portal-profile |  |  |  |  |  |

第3步:找到配置 - > 服务,点击右侧的"添加服务"按钮,增加一个服务:

## 在"服务"选项卡中配置如下参数:

- ✓ 类型选择: RADIUS Enforcement (Generic)
- ✓ 名称填写: task3-portal-service
- ✓ 服务规则:
  - 1、Connect Client-Mac-Address NOT\_EQUALS %{Radius:IETF:User-Name}
  - 2、Radius:Aruba Aruba-Essid-Name EQUALS labX-portal (X: 1……6)

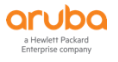

| 配置»服务»添加<br>服务    |                                 |                  |                          |     |
|-------------------|---------------------------------|------------------|--------------------------|-----|
| 服务 认证 角色          | 强制执行 概要                         |                  |                          |     |
| 类型:               | RADIUS Enforcement ( Generic )  |                  |                          |     |
| 名称:               | task3-portal-service            |                  |                          |     |
| 说明:               | task3 portal认证服务                |                  |                          |     |
| 监视模式:             | □ 启用以监视无强制执行的网络访问               |                  |                          |     |
| 更多选项:             | □ 授权 □ 安全状况遵从 □ 审计终端主机 □ 配置文件端点 | Accounting Proxy |                          |     |
| ,<br>服务规则         |                                 |                  |                          |     |
| 匹配项 🔵 任意或 💿 以下所有新 | 条件:                             |                  |                          |     |
| 类型                | 名称                              | 运算符              | 值                        | Î   |
| 1. Connection     | Client-Mac-Address              | NOT_EQUALS       | %{Radius:IETF:User-Name} | Ē t |
| 2. Radius:Aruba   | Aruba-Essid-Name                | EQUALS           | lab1-portal              | B = |
| 3. Click to add   |                                 |                  |                          |     |

## 在"认证"选项卡中配置如下参数:

- ✓ 1、认证方法: [PAP] 、[CHAP]、 [MSCHAP]
- ✓ 2、认证源: [Local User Repository][Local SQL DB]

| 配置 » 服务 » 添加         |                                        |                                                                    |
|----------------------|----------------------------------------|--------------------------------------------------------------------|
| 服务                   |                                        |                                                                    |
| 服务认证 角色 强制           | 执行 概要                                  |                                                                    |
| 认证方法:                | [PAP]<br>[CHAP]<br>[MSCHAP]            | Move Up↑ 添加新认证方法<br>Move Down↓<br>Remove<br>View Details<br>Modify |
|                      | Select to Add                          |                                                                    |
| 认证源:                 | [Local User Repository] [Local SQL DB] | Move Up↑<br>Move Down↓<br>Remove<br>View Details<br>Modify         |
|                      | Select to Add                          |                                                                    |
| 剥离用户名规则:             | □ 启用以指定以逗号分隔的规则列表,用于剥离                 | <b>第</b> 用户名前缀或后缀                                                  |
| Service Certificate: | Select to Add                          | View Certificate Details                                           |

## 在"角色"选项卡中,暂时不做任何配置(详细内容可以参考高级介绍部分):

#### ✓ 角色映射策略:空

| 配置 » 服务 » 添加 |        |            |          |
|--------------|--------|------------|----------|
| 服务           |        |            |          |
| 服务认证 角色 强制   | 則执行 概要 |            |          |
| 角色映射策略:      | Select | Modify     | 添加新角色映射策 |
|              |        | 角色映射策略详细信息 |          |
| 说明:          | -      |            |          |
| 默认角色:        | -      |            |          |
| 规则评估算法:      | -      |            |          |
| 条件           |        |            | 角色       |

#### 在"强制执行"选项卡中,配置如下参数:

✓ 强制执行策略: task3-mac-enforcement-policy (即前面步骤中创建的强制执行策略)

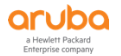

| 配置 » 服务 » 添加                                |                                         |                      |  |  |
|---------------------------------------------|-----------------------------------------|----------------------|--|--|
| 服务                                          |                                         |                      |  |  |
| 服务认证角色强                                     | 則执行 概要                                  |                      |  |  |
| 使用缓存的结果:                                    | □ 使用从上一会话中缓存的角色和安全状况属性                  |                      |  |  |
| 强制执行策略:                                     | task3-portal-enfocement-policy   Modify | 添加新强制执行策略            |  |  |
|                                             | 强制执行策略详细信息                              |                      |  |  |
| 说明:                                         |                                         |                      |  |  |
| 默认配置文件:                                     | [Deny Access Profile]                   |                      |  |  |
| 规则评估算法:                                     | first-applicable                        |                      |  |  |
| 条件 强制执行配置文件                                 |                                         |                      |  |  |
| 1. (Tips:Role MATCH<br>[User Authenticated] | ES_ALL guest-role                       | task3-portal-profile |  |  |

## 在"概要"选项卡中对配置进行总览:

## ✓ 概要:查看配置总览,点击"保存"按钮

| 配置»服务»添加             |                                       |                         |      |                          |
|----------------------|---------------------------------------|-------------------------|------|--------------------------|
| 服务                   |                                       |                         |      |                          |
|                      |                                       | Service has not been sa | ved  |                          |
| 服务 计证 角色             | 深刻执行 掷页                               |                         |      |                          |
| 服务:                  |                                       |                         |      |                          |
| 类型:                  | RADIUS Enforcement ( Generic )        |                         |      |                          |
| 名称:                  | task3-portal-service                  |                         |      |                          |
| 说明:                  | task3 portal认证服务                      |                         |      |                          |
| 监视模式:                | Disabled                              |                         |      |                          |
| 更多选项:                | -                                     |                         |      |                          |
|                      |                                       | 服务规则                    |      |                          |
| 匹配以下所有条件:            |                                       |                         |      |                          |
| 类型                   | 名称                                    | 运算符                     |      | 值                        |
| 1. Connection        | Client-Mac-                           | Address NOT_EC          | UALS | %{Radius:IETF:User-Name} |
| 2. Radius:Aruba      | Aruba-Essid                           | -Name EQUALS            | í    | lab1-portal              |
| 认证:                  |                                       |                         |      |                          |
| 认证方法:                | 1. [PAP]<br>2. [CHAP]<br>3. [MSCHAP]  |                         |      |                          |
| 认证源:                 | [Local User Repository] [Local SQL DE | ]                       |      |                          |
| 剥离用户名规则:             | -                                     |                         |      |                          |
| Service Certificate: | -                                     |                         |      |                          |
| 角色:                  |                                       |                         |      |                          |
| 角色映射策略:              | -                                     |                         |      |                          |
| 强制执行:                |                                       |                         |      |                          |
| 使用缓存的结果:             | Disabled                              |                         |      |                          |
| 强制执行策略:              | task3-portal-enfocement-policy        |                         |      |                          |

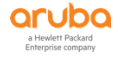

## 4.4 控制器配置

## 4.4.1 添加无线信号

第1步: 使用 Web 方式登录到 Mobility Master (10.X.10.11), 找到 Managed Networks - > labX -> Configuration -> WLANs (X : 1 ·····6), 点击 "+"进入创建一个新的无线配置向导

| Managed Network > lab1 >                                                                                                    |                               |             |
|----------------------------------------------------------------------------------------------------|-------------------------------|-------------|
| € <mark>,</mark> Q                                                                                                    | Dashboard                     | WLANs 1     |
| 🗎 Mobility Master                                                                                                    | Configuration                 | NAME (SSID) |
| 🗁 Managed Network (2)                                                                                                    | WLANs                         |             |
| 🗁 lab1 (2)                                                                                                    | Roles & Policies              |             |
| 📼 lab1-md1                                                                                                    | Access Points                 |             |
| 📼 lab1-md2                                                                                                    | AP Groups                     |             |
|                                                                                                    | Authentication                | <b></b>     |
|                                                                                                    | Services                      |             |
| <ul> <li>第2步:配置 SSID 名称、主要用途、在</li> <li>✓ Name (ssid): labX-portal (X</li> <li>✓ Primary usage: Guest</li> <li>✓ Broadcast on: lab1-group</li> <li>✓ Forwarding mode: Tunnel</li> </ul> | 哪个 AP-Group 广播、转发模式<br>: 16 ) |             |
| -                                                                                                    |                               |             |

## **New WLAN**

| Gene                           | ral                                   | VLANs | Security | Access |
|--------------------------------|---------------------------------------|-------|----------|--------|
| Name (ssid):<br>Primary usage: | lab1-portal                           | lest  |          |        |
| Broadcast on:                  | Select AP Groups V default lab1-group |       |          |        |
| Forwarding mode:               | Tunnel 🗸                              |       |          |        |

## 第3步: 配置 VLAN

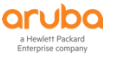

#### ✓ VLAN: wireless-user-vlan

# New WLAN General VLANs Security Access VLAN: wireless-user-vlan ~ Hide VLAN details 第4步: 配置 portal 认证方式

- - ✓ Auth servers: cppm
  - ✓ CPPM host: 10.X.50.41 (X: 1…6)
  - ✓ CPPM page: /guest/guest-login.php (在4.3.3第3步中创建的页面)

New WLAN

| General                                                                                                    | VLANs                                     |                                     | Security | Access |
|----------------------------------------------------------------------------------------------------|-------------------------------------------|-------------------------------------|----------|--------|
| ClearPass or other external captive portal —<br>Internal captive portal with authentication<br>Internal captive portal with email registration<br>Internal captive portal, no auth or registration | Captive Porta                             | cppm                                |          |        |
| No Captive Portal                                                                                                    | CPPM host:<br>CPPM page:<br>Redirect URL: | 10.1.50.41<br>/guest/guest-login.pl |          |        |

## 第5步:完成向导配置

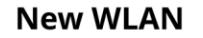

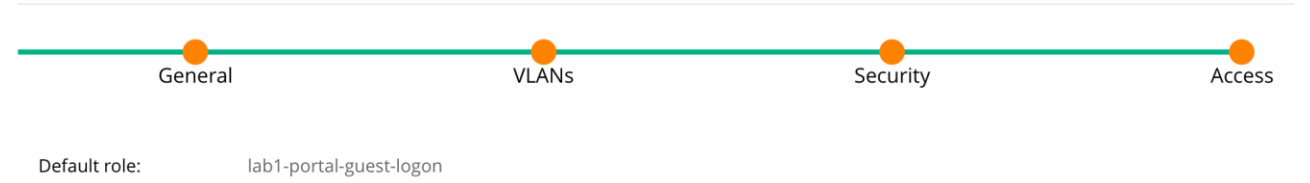

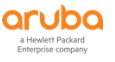

## 4.4.2 修改 portal 认证配置

找到Managed Network - > labX -> Configuration -> Authentication -> L3 Authentication 点击 "Captive Portal Authentication",选中 "labX-portal\_cppm\_prof" (X:1……6),修改如下参数

- ✓ Use HTTP for authentication: 启用
- ✓ Login page: http://10.X.50.41/guest/guest-login.php (X:1…6) (https 修改为 http)

| Managed Netw     | rk >                                          |                                                  |                       |  |
|------------------|-----------------------------------------------|--------------------------------------------------|-----------------------|--|
|                  | Auth Servers AAA Profiles L2 Authentication L | 3 Authentication User Rules Advanced             |                       |  |
|                  |                                               |                                                  |                       |  |
|                  | L3 Authentication                             | Captive Portal Authentication Profile: lab1-port | al_cppm_prof          |  |
| Roles & Policies | ⊖ 🖻 Captive Portal Authentication             | Default Role:                                    | guest 🗸               |  |
| Access Points    | ④                                             | Default Guest Role:                              | guest v               |  |
| AP Groups        | ා 🕞 🕞 lab1-portal_cppm_pro 💼                  | beladie odese kole.                              | guest                 |  |
|                  | G Server Group                                | Redirect Pause:                                  | 10 sec                |  |
|                  | ⊕ 	☐ Stateful Kerberos Authentication         | User Login:                                      |                       |  |
|                  |                                               | Guest Login:                                     |                       |  |
|                  | ⊕                                             | Logout popup window:                             |                       |  |
|                  |                                               | Use HTTP for authentication:                     |                       |  |
|                  | ↔ 🕒 VIA Web Authentication                    | Logon wait minimum wait:                         | 5 sec                 |  |
|                  | OP VPN Authentication                         | Logon wait maximum wait:                         | 10 sec                |  |
|                  | ⊕ 🕒 WISPr Authentication                      | logon wait CPU utilization threshold:            | 60 %                  |  |
|                  |                                               | Max Authentication failures:                     | 0                     |  |
|                  |                                               | Show FODN:                                       |                       |  |
|                  |                                               | Authentication Protocol                          |                       |  |
|                  |                                               | Addienteddon riotocol.                           |                       |  |
|                  |                                               | Login page:                                      | http://10.1.50.41/gue |  |
|                  |                                               | Welcome page:                                    | /auth/welcome.html    |  |

## 4.4.3 添加 Portal 重定向

找到 Managed Network - > labX (X: 1 ·····6) -> Configuration -> Services -> Firewall 点击 "Global Settings", 找到 Allow tri-session with DNAT 并勾选。(强烈推荐采用该方法设置)

|                                    |                  |                                                  | •••                            |                     |            |               |
|------------------------------------|------------------|--------------------------------------------------|--------------------------------|---------------------|------------|---------------|
| ALCONO MOBILITY MASTE<br>Iab1-mm-1 | ER               | CONTROLLERSACCESS☉2①0○1                          | CLIENTS CLIENTS<br>○ 0  〒 1  0 | ALERTS              |            | admin ~       |
| Managed Network > lab1 >           |                  |                                                  |                                |                     |            | (¢)           |
| € <mark>,</mark>                   | Dashboard        | Clusters Redundancy AirGroup VPN                 | Firewall IP Mobility           | External Services D | HCP WAN    |               |
| 🔁 Mobility Master                  | Configuration    |                                                  |                                |                     |            |               |
| 🖾 lab1-mm-1                        | WLANs            | <ul> <li>Global Settings</li> </ul>              |                                |                     |            | i i           |
| Managed Network (2)                | Roles & Policies |                                                  | IPV4                           | 1                   | PV6        |               |
| 🔁 lab1 (2)                         | Access Points    | Monitor ping attack:                             | per 30 sec                     |                     | per 30 sec |               |
| 🖾 lab1-md1                         | AP Groups        | Monitor TCP SYN attack rate:                     | per 30 sec                     |                     | per 30 sec |               |
| lab1-md2                           | Authentication   | Monitor IP sessions attack:                      | per 30 sec                     |                     | per 30 sec |               |
|                                    | Services         | Monitor/police non-gratuitous ARP attacks:       | 0                              |                     |            |               |
|                                    | Interfaces       | Monitor/police gratuitous ARP attack rate:       | 50 per 30 sec                  |                     |            |               |
|                                    | Controllers      | Monitor/police gratuitous ARP attack action:     | Drop 👻                         |                     |            |               |
|                                    | System           | Monitor/police CP attack rate:                   | per 30 sec                     |                     |            |               |
|                                    | Maintenance      | Deny inter user bridging:                        |                                |                     |            |               |
|                                    | maintenance      | Deny inter user traffic:                         |                                |                     |            |               |
|                                    |                  | Deny source routing:                             |                                |                     |            |               |
|                                    |                  | Deny all IP fragments:                           |                                |                     |            |               |
|                                    |                  | Enforce TCP handshake before allowing data:      |                                |                     |            |               |
|                                    |                  | Prohibit IP spoofing:                            |                                |                     |            |               |
|                                    |                  | Prohibit RST replay attack:                      |                                |                     |            |               |
|                                    |                  | Log all received ICMP errors:                    |                                |                     |            |               |
|                                    |                  | <ul> <li>Allow tri-session with DNAT:</li> </ul> |                                |                     |            | •             |
|                                    |                  |                                                  |                                |                     |            | Cancel Submit |
|                                    | M-VA, 8.4.0.0    |                                                  |                                |                     |            |               |

或者找到 Managed Network - > labX (X : 1 ····6) -> labX-md1 /labX-md2 (X : 1 ····6) -> Configuration -> Interface -> VLANs, 点击 "wireless-user-vlan -> VLAN ID 120" 给控制器无线用户 VLAN: X20 (X : 1 ····6) 配置三层接口 IPv4 地址, 保证无线用户能够正常弹出 Portal 页面。

| ALCODO MOBILITY MAST<br>Iab1-mm-1 | TER              | $ \begin{array}{c c c c c c c c c c c c c c c c c c c $                         | (?) admin ~             |
|-----------------------------------|------------------|---------------------------------------------------------------------------------|-------------------------|
| Managed Network > lab1 > lab      | 1-md1            |                                                                                 | Ŷ                       |
| € <mark>k</mark> Q                | Dashboard        | Ports VIANS IP Routes IPv6 Neighbors GRF Tunnels Pool Management OSPF Multicast |                         |
| 🔁 Mobility Master                 | Configuration    | in Koutes in Volkeignbors Cite formen agement. Corr inditidast                  |                         |
| 🖘 lab1-mm-1                       | WLANs            | NAME ID/S                                                                       | _                       |
| 🔁 Managed Network (2)             | Roles & Policies | wireless-user-vlan 120 0                                                        |                         |
| 🔁 lab1 (2)                        | Access Points    | - 1,110                                                                         |                         |
| 🖾 lab1-md1                        | AP Groups        |                                                                                 |                         |
| lab1-md2                          | Authentication   |                                                                                 |                         |
|                                   | Services         | +                                                                               |                         |
|                                   | Interfaces       | VLANs > wireless-user-vlan VLAN IDs Options                                     |                         |
|                                   | Controller       | ID IPV4 ADDRESS IPV6 ADDRESS ENABLE NAT PORT MEMBERS ADMIN STATE OPERATIONAL S  | PD CLIENT DHCP SETTINGS |
|                                   | System           | 120                                                                             | Disabled None 🔟         |
|                                   | Tasks            |                                                                                 |                         |
|                                   | Maintenance      |                                                                                 |                         |
|                                   |                  | +                                                                               |                         |
|                                   |                  | Port Members IPv4 IPv6 More                                                     |                         |
|                                   |                  | V IP Address Assignment                                                         |                         |
|                                   |                  | IP assignment: Static 💙                                                         |                         |
|                                   |                  | IP address:                                                                     |                         |
|                                   | M-VA 8.4.0.0     |                                                                                 | Cancel Submit           |

NOTE 需要对集群中的每台 md 分别进行配置,不同的 md 接口 IP 地址不同。

### 4.4.4 添加角色

第1步: 找到 Managed Networks - > labX -> Roles & Policies 点击右侧的 "+" 按钮, 新增一个 role:

labX-guest (X: 1....6) 。

|                            | ILITY MASTER<br>b1-mm-1 |                         |          | CONTROLLERS         ACCESS POIN           ○ 2         ○ 0         ○ 1         ○ | NTS CLIENTS ALER | 0 | admin ~           |
|----------------------------|-------------------------|-------------------------|----------|---------------------------------------------------------------------------------|------------------|---|-------------------|
| Managed Network > Ia       | ab1 >                   |                         | New Role |                                                                                 |                  |   | Pending Changes 🤇 |
| Dashboard<br>Configuration | R                       | oles Policies Applicat  | Name:    | lab1-guest                                                                      |                  |   |                   |
| WLANs                      |                         | Roles 16                |          |                                                                                 |                  |   |                   |
| Roles & Policies           |                         | NAME                    |          |                                                                                 | Cancel           |   |                   |
| Access Points              |                         | default-iap-user-role   |          | 2 Rules                                                                         |                  |   |                   |
| AP Groups                  |                         | default-via-role        |          | 3 Rules                                                                         |                  |   |                   |
| Authentication             |                         | default-vpn-role        |          | 4 Rules                                                                         |                  |   |                   |
| Services                   |                         | authenticated           |          | 4 Rules                                                                         |                  |   |                   |
| Interfaces                 |                         | voice                   |          | 41 Rules                                                                        |                  |   |                   |
| Controllors                |                         | leader-role             |          | 1 Rules                                                                         |                  |   |                   |
| Controllers                |                         | lah1-norral-guest-logon |          | 78 Pules                                                                        |                  |   |                   |
| System                     |                         | +                       |          | 20 Hule3                                                                        |                  |   |                   |
| Tasks                      | [                       | Ŧ                       |          |                                                                                 |                  |   |                   |

选中新建的role "labX-guest",点击下方的 "+" 给这个role增加一个 "allowall" 的policy

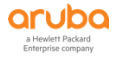

| Managed Network > lab1 >   | N                                | ew Policy             |                                       |                                              | Pending Changes 🗘 |
|----------------------------|----------------------------------|-----------------------|---------------------------------------|----------------------------------------------|-------------------|
| Dashboard<br>Configuration | <b>Roles</b> Policies Applicatio | Add an existing polic | Create a new policy                   |                                              |                   |
| WLANs                      | Roles 17                         | Policy type:          | Session 💙                             |                                              |                   |
| Roles & Policies           | NAME                             | Policy name:          | · · · · · · · · · · · · · · · · · · · |                                              |                   |
| Access Points              | default-via-role                 | allowall              | •                                     |                                              |                   |
| AP Groups                  | default-vpn-role                 | Position:             |                                       |                                              |                   |
| Authentication             | authenticated                    |                       | _                                     |                                              |                   |
| Services                   | voice<br>leader-role             |                       | Car<br>1 Rules                        | incel Submit                                 |                   |
| Interfaces                 | employee-role                    |                       | 1 Rules                               |                                              |                   |
| Controllers                | lab1-portal-guest-logon          |                       | 28 Rules                              |                                              |                   |
| System                     | lab1-guest                       |                       | 0 Rules                               |                                              |                   |
| Tasks                      | +                                |                       |                                       |                                              |                   |
| Maintenance                | lab1-guest olicies Ban           | width Captive Portal  | More                                  |                                              | Show Basic View   |
|                            | NAME                             | RULES COUNT           | TYPE                                  | POLICY USAGE                                 |                   |
|                            | global-sacl                      | 0                     | session                               | logon, guest, ap-role, stateful-dot1x, guest |                   |
|                            | apprf-lab1-griest-sacl           | 0                     | session                               | lab1-guest                                   |                   |
|                            | lab1-gues                        | 0                     | session                               | lab 1-guest                                  |                   |

#### 4.4.5 添加计费

第1步: 找到 Managed Networks - > labX -> Authentication, 在右侧的 "AAA Profile" 列表中找到 "lab1-portal\_aaa\_prof"

| Aruba Mobility Masti<br>lab1-mm-1                                                                                                    | ER                                                                                                    | CONTROLLERS         ACCESS POINTS         CLIENTS         ALERTS           ∅ 2         0         ∅ 1         0         № 0         ▲ 1                                                                                                    | ⑦ admin ✓                   |
|----------------------------------------------------------------------------------------------------|----------------------------------------------------------------------------------------------------|----------------------------------------------------------------------------------------------------|-----------------------------|
| Managed Network > lab1 >                                                                                                    |                                                                                                    |                                                                                                    | Pending Changes 🗘           |
| <ul> <li>Managed Network &gt; Iab1 &gt;</li> <li>Mobility Master</li> <li>Managed Network (2)</li> <li>Iab1(2)</li> <li>Iab1-md1</li> <li>Iab1-md2</li> </ul> | Dashboard<br>Configuration<br>WLANs<br>Roles & Policies<br>Access Points<br>AP Groups<br>Authentication<br>Services<br>Interfaces<br>Controllers<br>System<br>Tasks | AAA Profiles L2 Authentication L3 Authentication User Rules Advanced  AAA Profiles  C T AAA C T NoAuthAAAProfile C T default C T default. C T default.dot1x C T default.dot1x.psk C T default.dot1x.psk C T default.ap-aaa-prof C T default.open C T default.tunneled.use C T default.tunneled.use C T defaul | renuing changes ( $\varphi$ |
|                                                                                                    |                                                                                                    | <ul> <li>         Iab1-mac_aaa_prof</li></ul>                                                                                                    |                             |

配置 "RADIUS Accounting Server Group"为 "labX-portal\_dot1\_svg" (X: 1…6)

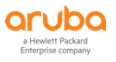

| Managed Network > lab1 >               |                                             |                                                                                                    | Pending Changes 🗘 |
|----------------------------------------|---------------------------------------------|----------------------------------------------------------------------------------------------------|-------------------|
| Dashboard                              | Auth Servers AAA Profiles 12 Authentication | 13 Authentication User Rules Advanced                                                                                     |                   |
| Configuration                          |                                             |                                                                                                    |                   |
| WLANs                                  | AAA Profiles                                | Server Group: lab1-portal_dot1_svg                                                                                        |                   |
| Roles & Policies                       | ⊕ ☐ default-iap-aaa-prof                    |                                                                                                    |                   |
| Access Points                          | ⊕                                           | Server Group: lab1-portal_dot1_svg                                                                                        |                   |
| AP Groups                              | ⊕                                           | Fail Through:                                                                                                    |                   |
| Authentication                         | ④                                           | Load Balance:                                                                                                    |                   |
| Services                               | ⊕                                           |                                                                                                    |                   |
| Interfaces                             | Iab1-mac_aaa_prof                           |                                                                                                    |                   |
| Controllers                            | ⊖ 📑 lab1-portal_aaa_prof                    |                                                                                                    |                   |
| System                                 | 802.1X Authentication                       |                                                                                                    |                   |
| Tasks                                  | 802.1X Authentication Server Group          |                                                                                                    |                   |
| Maintenance                            | MAC Authentication                          |                                                                                                    |                   |
|                                        | MAC Authentication Server Group             |                                                                                                    |                   |
|                                        | 🖻 RADIUS Accounting Server Group            |                                                                                                    |                   |
|                                        | RFC 3576 server                             |                                                                                                    |                   |
|                                        | XML API server                              |                                                                                                    |                   |
| 第2步:点击右上角                              | "Pending Changes" 保存                        | 配置                                                                                                    |                   |
| ALDO ADDO ADDILITY MASTER<br>Iab1-mm-1 | CONTR<br>© 2                                | OLLERS         ACCESS POINTS         CLIENTS         ALERTS           ○ 0         ○ 1         ○ 0         ○ 0         △ 0 | ⑦ admin ✓         |
| Managed Network > lab1 >               |                                             |                                                                                                    | Pending Changes 🗘 |

## 4.5 验证结果

第1步: 远程登录到 Wi-Fi 测试客户端 10.X.50.102, 连接到 SSID: labX-portal。(X: 1…6)

第2步: SSH登录到MD: 10.X.10.11/10.X.10.12 (X: 1…6),查看当前用户在MD上的Role。

| (lab1-md1) [MDC] #show user<br>This operation can take a while | depending  | g on number of users. Plea | ise be patien | t | ell      |         |         |                      |              |      |
|----------------------------------------------------------------|------------|----------------------------|---------------|---|----------|---------|---------|----------------------|--------------|------|
| Users                                                          |            |                            |               |   |          |         |         |                      |              |      |
| IP MAC                                                         | Name       | Role                       | Age(d:h:m)    |   | VPN link | AP name | Roaming |                      | Forward mode | Host |
| Name User Type                                                 |            |                            |               |   |          |         |         |                      |              | -    |
|                                                                |            |                            |               |   |          |         |         |                      |              |      |
| 10.1.20.102 7c:7a:91:46:52:b7<br>WIRELESS                      |            | lab1-portal-guest-logon    | 00:00:00      |   |          |         |         | lab1-portal_aaa_prof |              |      |
| User Entries: 1/1<br>Curr/Cum Alloc:1/171 Free:2/17            | 0 Dyn:3 Al |                            |               |   |          |         |         |                      |              |      |

第3步: 远程登录到 Wi-Fi 测试客户端 10.X.50.102(X: 1…6),打开浏览器,在弹出的录页面中输入账号、密码进行验证。

- ✓ 用户名: guest
- ✓ 密码: aruba123

| aruba                                      | ClearPass Guest      |
|--------------------------------------------|----------------------|
|                                            |                      |
| Please login to the network using your use | ername and password. |
| L a cin                                    |                      |
| Lõgin                                      |                      |
| Username:                                  |                      |
| Password:                                  |                      |
| Log In                                     |                      |
|                                            |                      |

## 第4步:远程登录到无线控制器, (X: 1…6)

✓ 查看用户在 MD 上的状态: Name (用户名) 、Role (角色) 、Auth (认证方式)

| (lab1-md1) [<br>This operation | MDC] #show user<br>on can take a while | e dependin | g on number o |      |          |         |         |                      |              |           |        |
|--------------------------------|----------------------------------------|------------|---------------|------|----------|---------|---------|----------------------|--------------|-----------|--------|
| Users                          |                                        |            |               |      |          |         |         |                      |              |           |        |
| IP<br>ype                      |                                        | Name       | Role          | Auth | VPN link | AP name | Roaming |                      | Forward mode | Host Name | User T |
|                                |                                        |            |               |      |          |         |         |                      |              |           |        |
| 10.1.20.102<br>SS              |                                        | guest      | lab1-guest    | Web  |          |         |         | lab1-portal_aaa_prof |              |           | WIRELE |
| User Entries<br>Curr/Cum Al    | : 1/1<br>loc:1/171 Free:2/1            | 70 Dyn:3 A | llocErr:0 Fre |      |          |         |         |                      |              |           |        |

#### ✓ 通过 show user mac <mac>命令查看用户 role 是如何获取的。

| (lab1-md1) [MDC] #show user mac 7c:7a:91:46:52:b7<br>This operation can take a while depending on number of users. Please be patient                                                                                        |
|----------------------------------------------------------------------------------------------------|
| Name: guest, IP: 10.1.20.102, MAC: 7c:7a:91:46:52:b7, Age: 00:00:03<br>Role: lab1-guest (how: ROLE_DERIVATION_L3_ARUBA_VSA) ACL: 106/0<br>Authentication: Yes, status: successful, method: Web, protocol: PAP, server: cppm |

## 第5步: 登录到 ClearPass, 找到 监控 - > Live Monitoring - > 访问跟踪器

#### ✓ 看到认证成功记录

| aruba                                              |             | ClearPass Policy Manager Mer |                                          |                              |                           |              |                     |  |  |
|----------------------------------------------------|-------------|------------------------------|------------------------------------------|------------------------------|---------------------------|--------------|---------------------|--|--|
| 8월 面板 ●                                            | 监视 » L      | ive Monitoring » រ៉          | 方问跟踪器                                    |                              |                           |              | 0                   |  |  |
| 😰 监视 📀                                             | 访问跟         |                              | 019 16:57:56 CST                         |                              |                           |              | 📀 自动刷新              |  |  |
| <ul> <li>Live Monitoring</li> <li>参加銀線器</li> </ul> | The Acc     | ess Tracker page             | provides a real-time display of per-sess | ion access activity on the s | elected server or domain. |              |                     |  |  |
| 2 计费<br>2 计费<br>2 OnGuard 活动<br>2 分析和趋势            | <b>T</b> [A | ll Requests]                 | 📑 Lab1-CPPM-1 (10.:                      | 1.50.41)                     | 15 Last 1 day bef         | ore Today    | 編辑                  |  |  |
| → ■ 系統监视<br>● → Profile and Network Scan           | 过滤器:        | Service                      | ♦ 包含 ♦ task3                             | 🖶 Go Clear Fi                | lter                      |              | 显示 20 ¢ 记录          |  |  |
| → 审计查看器                                            | #           | Server                       | Source                                   | Username                     | Service                   | Login Status | Request Timestamp • |  |  |
| — 🥔 事件查看器<br>— 🚇 数据过滤器<br>— 🖉 Blacklisted Users    | 1.<br>显示最后  | 10.1.50.41<br>项的前一-后一        | RADIUS                                   | guest                        | task3-portal-service      | ACCEPT       | 2019/10/15 16:56:27 |  |  |

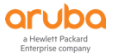

| 请求详细信息                    |                                                |
|---------------------------|------------------------------------------------|
| 概要 输入 输出 计                | 费                                              |
| 会话标识符:                    | R000001e-01-5da58bc6                           |
| 日期和时间:                    | Oct 15, 2019 17:05:10 CST                      |
| 终端主机标识符:                  | 7C7A914652B7 (SmartDevice / Android / Android) |
| 用户名:                      | guest                                          |
| 访问设备 IP/端口:               | 10.1.10.21:0                                   |
| 系统安全状况状态:                 | UNKNOWN (100)                                  |
|                           | 所用策略 -                                         |
| 服务:                       | task3-portal-service                           |
| 认证方法:                     | PAP                                            |
| 认证源:                      | Local:localhost                                |
| 授权源:                      | [Local User Repository]                        |
| 角色:                       | [User Authenticated], guest-role               |
| 强制执行配置文件:                 | task3-portal-profile                           |
| 服务监视模式:                   | Disabled                                       |
| Online Status:            | 🛇 Online                                       |
| I ◄ Showing 1 of 1-11 rec | zords ▶ ▶ 更改状态 Show Configuration 导出 显示日志 关闭   |

#### 点击这条认证记录, 查看"概要"选项卡内容, 观察, 可以看到哪些信息 $\checkmark$

点击"输入"选项卡内容,观察,可以看到哪些 radius 信息  $\checkmark$ 

| 有水详细信息           |                  |                                    |
|------------------|------------------|------------------------------------|
| 概要输入             | 俞出 计费            |                                    |
| 用户名:             | guest            |                                    |
| 终端主机标识符:         | 7C7A914652B7     | (SmartDevice / Android / Android)  |
| 访问设备 IP/端口:      | 10.1.10.21:0     |                                    |
| RADIUS 请求        |                  | G                                  |
| Radius Aruba A   | ruba-AP-Group    | lah1-group                         |
| Radius:Aruba:A   | ruba-Device-Type | Win 8                              |
| Radius:Aruba:A   | ruba-Essid-Name  | lab1-portal                        |
| Radius:Aruba:A   | ruba-Location-Id | 94:b4:0f:c1:3f:e0                  |
| Radius:IETF:Ca   | lled-Station-Id  | 000B869AAF37                       |
| Radius:IETF:Ca   | lling-Station-Id | 7C7A914652B7                       |
| Radius:IETF:Fra  | med-IP-Address   | 10.1.20.102                        |
| Radius:IETF:NA   | S-IP-Address     | 10.1.10.21                         |
| Radius:IETF:NA   | S-Port           | 0                                  |
| Radius:IETF:NA   | S-Port-Type      | 19                                 |
| Radius IFTE Se   | rvice-Tvne       | 1                                  |
| I < Showing 1 of | 1-11 records ► ► | 更改状态 Show Configuration 导出 显示日志 关闭 |

✓ 点击"输出"选项卡内容,观察,可以看到哪些 radius 信息

| 请求详细信息              |                      | 8 |
|---------------------|----------------------|---|
| 概要 输入 输出            |                      |   |
| 强制执行配置文件:           | task3-portal-profile | Τ |
| 系统安全状况状态:           | UNKNOWN (100)        |   |
| 审计安全状况状态:           | UNKNOWN (100)        |   |
| RADIUS 响应           | 6                    | 0 |
| Radius:Aruba:Aruba- | User-Role lab1-guest |   |

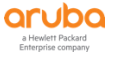

| 青求详细信息      |               |                                          |  |  |  |
|-------------|---------------|------------------------------------------|--|--|--|
| 概要 输入       | 输出计费          |                                          |  |  |  |
| 客户会话 ID:    | guest7C7A     | 914652B7-5DA5FAEE-2A6F4                  |  |  |  |
| 开始时间戳:      | Oct 15, 20    | 19 17:05:10 CST                          |  |  |  |
| 结束时间戳:      | Still Active  |                                          |  |  |  |
| 状态:         | Active        |                                          |  |  |  |
| 终止原因:       | -             |                                          |  |  |  |
| 服务类型:       | -             |                                          |  |  |  |
| 认证会话数:      | 1             |                                          |  |  |  |
| 网络详细信息      |               | $\odot$                                  |  |  |  |
| NAS IP 地址:  |               | 10.1.10.21:0                             |  |  |  |
| NAS 端口类型    | :             | Wireless-802.11                          |  |  |  |
| 呼叫站 ID:     |               | 7C7A914652B7                             |  |  |  |
| 所呼叫站 ID:    |               | 000B869AAF37                             |  |  |  |
| 分帧 IP 地址:   |               | 10.1.20.102                              |  |  |  |
| Framed IPv6 | Address:      | -                                        |  |  |  |
| 帐户认证:       |               | RADIUS                                   |  |  |  |
| I Showing 1 | of 1-11 recor | ds ►► 更改状态 Show Configuration 导出 显示日志 关闭 |  |  |  |

## ✓ 点击"计费"选项卡内容,观察,可以看到哪些 radius 信息

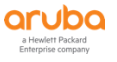

## 5 TASK4: ARUBA 控制器集成 CPPM 实现 802.1X 认证

## 5.1 用户需求

用户希望在无线覆盖的区域实现最安全的接入认证方式,保证接入的同时可以给不同的用户进行授权,并给予不同的网络访问权限,包括接入策略的细化以及对用户接入VLAN的区别控制等。

### 5.2 实现思路

答案详见附录

✓ 首先我们需要思考下,在当前的无线网络接入认证方式中,哪一种是最安全的接入认证方式?

#### 答案:\_\_\_\_\_

✓ 针对该认证方式,我们需要思考下还需要为无线网络新增什么网元,即需要针对无线网络来设计什么样的认证服务器呢?

#### 答案:

✓ 针对该认证服务器,我们需要思考下,你对该认证方式的完整流程熟悉吗?

#### 答案:

✓ 针对802.1x认证的用户,我们设计两种类型的用户,例如领导和普通员工,利用Radius的授权功能,返回什么样属性给到控制器,从而实现不同的访问权限?

答案: \_\_\_\_\_\_

## 5.3 ClearPass 配置

#### 5.3.1 添加本地账号和角色

第1步:找到 配置 - > 身份 - > 角色 , 点击右上角的"添加角色"按钮 , 增加两个角色:

| aruba                              |          |          | ClearPass                                             | o Pol    | icy Manager                                           | Menu 🗮                                     |
|------------------------------------|----------|----------|-------------------------------------------------------|----------|-------------------------------------------------------|--------------------------------------------|
|                                    | 配置»!     | ŀ份 » 角   | <b></b><br>音色                                         |          |                                                       |                                            |
| ₩ 监视 0                             | 角色       |          |                                                       |          |                                                       | 🚽 添加角色                                     |
| 26 RE O                            |          |          |                                                       |          |                                                       | <ul> <li>基 守八用巴</li> <li>全 导出角色</li> </ul> |
| 一章 此处开始                            | Roles ex | kist ind | lependently of an individual service and can be acces | sed glol | bally through the role-mapping policy of any service. |                                            |
| - 登服务                              |          |          |                                                       |          |                                                       |                                            |
| □ ♣ 认证                             | 过滤器:     | 名称       | ♦ 包含 ♦                                                | +        | Go Clear Filter                                       | 显示 1000 🛊 记录                               |
| → 呈身份<br>→ 二章 Single Sign-On (SSO) | #        |          | 名称 •                                                  |          | 说明                                                    |                                            |
|                                    | 1.       |          | [TACACS Super Admin]                                  |          | Super administrator role for Policy Manager Admin     |                                            |
| 一章 端点                              | 2.       |          | [TACACS Receptionist]                                 |          | Receptionist role for Policy Manager Admin            |                                            |
|                                    | 3.       |          | [TACACS Read-only Admin]                              |          | Read-only administrator role for Policy Manager Admin |                                            |
| 一章 角色                              | 4.       |          | [TACACS Network Admin]                                |          | Network administrator role for Policy Manager Admin   |                                            |
|                                    | 5.       |          | [TACACS Help Desk]                                    |          | Help desk role for Policy Manager Admin               |                                            |
| ○ ① 女主状元                           | 6.       |          | [TACACS API Admin]                                    |          | API administrator role for Policy Manager Admin       |                                            |
| □ → 网络                             | 7.       |          | [Other]                                               |          | Default role for another user or device               |                                            |
| Profile and Network Scan           | 8.       |          | [Onboard Windows]                                     |          | Role for a Windows device being provisioned           |                                            |
| 一心 策略仿真                            | 9.       |          | [Onboard Mac OS X]                                    |          | Role for a Mac OS X device being provisioned          |                                            |

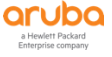

## 在添加新角色1的窗口中, 输入下面的参数:

- ✓ 名称: leader-role
- ✓ 说明: 赋予领导的访问权限

| 编辑角色 |                 | 8 |
|------|-----------------|---|
|      |                 |   |
| 名称:  | leader-role     |   |
| 说明:  | 赋予领导的访问权限<br>// |   |
|      | Save Cancel     |   |

## 在添加新角色2的窗口中, 输入下面的参数:

- ✓ 名称: employee-role
- ✓ 说明: 赋予员工的访问权限

| 编辑角色 |               | 8      |
|------|---------------|--------|
|      |               |        |
| 名称:  | employee-role |        |
| 说明:  | 赋予员工的访问权限     |        |
|      | Save          | Cancel |

## 第2步: 找到 配置 - > 身份 - >本地用户,点击右上角的"添加用户"按钮,增加两个用户账号:

| aruba                    | (                                                     | ClearPass Policy Manager |    | Menu             |
|--------------------------|-------------------------------------------------------|--------------------------|----|------------------|
| ■ 面板 •                   | 配置 » 身份 » 本地用户                                        |                          |    |                  |
| ₩ 监视                     | 本地用户                                                  |                          |    | → 添加用户           |
| 🝰 RE 📀                   |                                                       |                          |    | ▲ 导出用户           |
| 一尊 此处开始                  |                                                       |                          |    | Account Settings |
| — 🔅 服务                   | ClearPass Policy Manager lists all local users in the | Local Users page.        |    |                  |
| ⊞- 🖴 认证                  |                                                       |                          |    |                  |
|                          | 过滤器: 用户 ID 🔶 包含 🗘                                     | 🛨 Go Clear Filter        |    | 显示 20 🛟 记录       |
| - C Single Sign-On (SSO) | # ■ 用户 ID ▲                                           | 名称                       | 角色 | 状态               |
|                          |                                                       |                          |    |                  |
|                          |                                                       |                          |    |                  |
|                          |                                                       |                          |    |                  |
|                          |                                                       |                          |    |                  |
| → 🖶 安全状况                 |                                                       |                          |    |                  |
| → 晝 强制执行                 |                                                       |                          |    |                  |
| → 网络                     |                                                       |                          |    |                  |
| Profile and Network Scan |                                                       |                          |    |                  |
| 一心 策略仿真                  | 0                                                     |                          |    |                  |
|                          |                                                       |                          |    |                  |

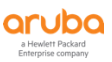

#### 在添加账号1的窗口中,输入下面的参数:

- ✓ 用户ID: leader (即用户的登录账号)
- ✓ 名称: leader-test (即该账号的别名,只是一个标签)
- ✓ 密码: aruba123 (该账号的登录密码)
- ✓ 认证密码: aruba123 (即重复输入一次登录密码)
- ✓ 启用用户: enable (勾选)
- ✓ 角色: leader-role (该角色在第一步中创建的)

| 编辑本地用户          | 0                                                                |
|-----------------|------------------------------------------------------------------|
|                 |                                                                  |
| 用户 ID:          | leader                                                           |
| 名称:             | leader-test                                                      |
| 密码:             |                                                                  |
| 认证密码:           |                                                                  |
| 启用用户:           | ☑ (选中可启用本地用户)                                                    |
| 更改密码:           | $\square$ (Check to force change password on next TACACS+ login) |
| 角色:             | leader-role                                                      |
|                 | 属性                                                               |
| 属性              | 值                                                                |
| 1. Click to add |                                                                  |
|                 |                                                                  |
|                 |                                                                  |
|                 |                                                                  |
|                 | 保存 取消                                                            |

#### 在添加账号2的窗口中, 输入下面的参数:

- ✓ 用户ID: employee (即用户的登录账号)
- ✓ 名称: employee-test (即该账号的别名,只是一个标签)
- ✓ 密码: aruba123 (该账号的登录密码)
- ✓ 认证密码: aruba123 (即重复输入一次登录密码)
- ✓ 启用用户: enable (勾选)
- ✓ 角色: employee-role (该角色是在第一步中创建的)

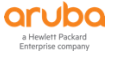

| 添加本地用户          |                                                                        | 8 |
|-----------------|------------------------------------------------------------------------|---|
|                 |                                                                        |   |
| 用户 ID:          | employee                                                               |   |
| 名称:             | employee-test                                                          |   |
| 密码:             |                                                                        |   |
| 认证密码:           |                                                                        |   |
| 启用用户:           | ✓ (选中可启用本地用户)                                                          |   |
| 更改密码:           | $\hfill\square$ (Check to force change password on next TACACS+ login) |   |
| 角色:             | employee-role v                                                        |   |
|                 | 属性                                                                     |   |
| 属性              | 值                                                                      |   |
| 1. Click to add |                                                                        |   |
|                 |                                                                        |   |
|                 |                                                                        |   |
|                 |                                                                        |   |
|                 | 添加取消                                                                   |   |

#### 配置总览:

| aruba                                                                                                   |                                                                 | ClearPass Policy Manager           |                        | Menu 🗮                                                                                                 |
|----------------------------------------------------------------------------------------------------|-----------------------------------------------------------------|------------------------------------|------------------------|----------------------------------------------------------------------------------------------------|
| ■ 面転                                                                                                    | 配置 » 身份 » 本地用户<br>本地用户<br>ClearPass Policy Manager lists all lo | cal users in the Local Users page. |                        | <ul> <li>♣ 添加用户</li> <li>▲ 导入用户</li> <li>▲ 导出用户</li> <li>▲ 导出用户</li> <li>➡ Account Settings</li> </ul> |
| <ul> <li>➡ 认证</li> <li>☆ 方法</li> <li>☆ 源</li> <li>■ 2 身份</li> </ul>                                     | 过滤器: 用户 ID<br># 用户 ID                                           | ● Go Clear Filter<br>名称            | 角色 ▲                   | 显示 20 ▼ 记录<br>状态                                                                                       |
| <ul> <li>↓ Single Sign-On (SSO)</li> <li>↓ 講響用戶</li> <li>↓ 講応主机列表</li> <li>↓ 前応</li> <li>↓ 前</li> </ul> | 2. leader<br>3. group1-test<br>显示最后项的前一-后一                      | leader<br>group1-test              | leader-role<br>[Other] | Enabled<br>Enabled<br>原出 删除                                                                            |
|                                                                                                    |                                                                 |                                    |                        |                                                                                                    |

## 5.3.2 添加认证服务

第1步: 找到 配置 - > 强制执行 - > 配置文件,点击右上角的"添加强制执行配置文件"按钮,增加两个强制执行配置文件:

| aruba                    |                         |          | Clear                                         | Pass Po         | icy Manage          | er                                                             | Menu        |
|--------------------------|-------------------------|----------|-----------------------------------------------|-----------------|---------------------|----------------------------------------------------------------|-------------|
| 19月1日 西板                 | ◎ 配置 > 强制执行 > 配置文件      |          |                                               |                 |                     |                                                                |             |
|                          | <ul> <li>强制拐</li> </ul> | 强制执行配置文件 |                                               |                 |                     |                                                                |             |
| 28 RH                    | •                       |          |                                               |                 |                     |                                                                | 每八独制执行配置文件  |
|                          | Each en                 | oforcem  | ent policy contains enforcement profiles that | t match conditi | ons (role, posture, | and time) to actions (enforcement profiles).                   |             |
| □ ♣ 认证                   | 过滤器:                    | 名称       | \$ 包含 \$                                      | +               | Go Clear Filt       | er                                                             | 显示 100 🗘 记录 |
| ■ ■ 野切                   | #                       |          | 名称 🔺                                          |                 | 类型                  | 说明                                                             |             |
| 3 强制执行                   | 1.                      | 0        | [Aerohive - Terminate Session]                |                 | RADIUS_CoA          | System-defined profile to disconnect user (Aerohive)           |             |
| □ 策略                     | 2.                      | 0        | [AirGroup Personal Device]                    |                 | RADIUS              | System-defined profile for an AirGroup personal device request |             |
| 一章 配置文件                  | 3.                      | 0        | [AirGroup Response]                           |                 | RADIUS              | System-defined profile for any AirGroup request                |             |
| □ ÷ 网络                   | 4.                      | 0        | [AirGroup Shared Device]                      |                 | RADIUS              | System-defined profile for an AirGroup shared device request   |             |
| Profile and Network Scan | 5.                      | 0        | [Allow Access Profile]                        |                 | RADIUS              | System-defined profile to allow network access                 |             |
|                          | 6.                      | O        | [Allow Application Access Profile]            |                 | Application         | System-defined profile to allow access to application          |             |

#### 在配置文件(第一个)选项卡中,输入下面的参数:

- ✓ 模板: Aruba RADIUS 强制执行
- ✓ 名称: task4-802.1x-leader-profile
- ✓ 操作: 接受

| 配置 » 强制执行 » 配置文件 | » Add Enforcement Profile   |
|------------------|-----------------------------|
| 强制执行配置文件         |                             |
| 配置文件 属性 概要       |                             |
| 模板:              | Aruba RADIUS 强制执行    ▼      |
| 名称:              | task4-802.1x-leader-profile |
| 说明:              |                             |
|                  |                             |
| 类型:              | RADIUS                      |
| 操作:              | ● 接受 ○ 拒绝 ○ 删除              |
| 设备组列表:           | Remove                      |
|                  | View Details                |
|                  | Modify                      |
|                  | Select                      |

#### 在属性选项卡中, 输入下面的参数:

✓ 属性: Radius:Aruba Aruba-User-Role leader-role

| 酉 | 置 » 强制执行 » 配置文件 » Add Enforcement Profile |                         |             |           |   |     |
|---|-------------------------------------------|-------------------------|-------------|-----------|---|-----|
| 5 | a制执行配置文件                                  |                         |             |           |   |     |
|   | 配置文件 属性 概要                                |                         |             |           |   |     |
| - |                                           |                         |             |           |   |     |
|   | · · · · · · · · · · · · · · · · · · ·     | 名称                      | 值           | 1         |   |     |
| 1 | 类型<br>Radius:Aruba                        | 名称<br>Aruba-User-Role = | 值<br>= lead | ader-role | E | è t |

在配置文件(第二个)选项卡中,输入下面的参数:

- ✓ 模板: Aruba Radius 强制执行
- ✓ 名称: task4-802.1x-employee-profile
- ✓ 操作: 接受

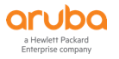

| 配置 » 强制执行 » 配置文件 » | Add Enforcement Profile                |
|--------------------|----------------------------------------|
| 强制执行配置文件           |                                        |
| 配置文件 属性 概要         |                                        |
| 模板:                | Aruba RADIUS 强制执行    ▼                 |
| 名称:                | task4-802.1x-employee-profile          |
| 说明:                |                                        |
| 类型:                | RADIUS                                 |
| 操作:                | ● 接受 ○ 拒绝 ○ 删除                         |
| 设备组列表:             | Remove       View Details       Modify |

## 在属性选项卡中, 输入下面的参数:

#### ✓ 属性: Radius:Aruba Aruba-User-Role leader-role

| 配  | 置 » 强制执行 »   | 記置文件 | » Add Enforcement Profile |   |               |           |   |
|----|--------------|------|---------------------------|---|---------------|-----------|---|
| 强  | 制执行配置        | 文件   |                           |   |               |           |   |
| Ē  | 2置文件 属性      | 概要   |                           |   |               |           |   |
|    | 类型           |      | 名称                        |   | 值             |           |   |
| 1. | Radius:Aruba |      | Aruba-User-Role           | = | employee-role | ₿ <u></u> | Ť |
| 2. | Click to add |      |                           |   |               |           |   |

## 第2步: 找到 配置 - > 强制执行 - > 策略 , 点击右上角的"添加强制执行策略"按钮 , 增加一个强制执行策略:

| aruba                        |         |         | ClearPass Po                                                | licy Manage          | n                                                             | Menu               |
|------------------------------|---------|---------|-------------------------------------------------------------|----------------------|---------------------------------------------------------------|--------------------|
| ■ 面板 •                       | 配置 »    | 强制执行    | » 策略                                                        |                      |                                                               |                    |
| 「「」」」「「」」」「」」」「」」」」」」        | 强制      | 丸行策     | 略                                                           |                      |                                                               | 🚽 添加强制执行策略         |
| 26 RH 🔹 📀                    |         |         |                                                             |                      |                                                               | 子/通利执行東略 全导出强制执行策略 |
| 一章 此处开始                      | ClearPa | iss con | trols network access by evaluating an enforcement policy as | sociated with the se | rvice.                                                        |                    |
|                              |         |         |                                                             |                      |                                                               |                    |
| ▶ ♣ 从业                       | 过滤器:    | 名称      | ◆ 包含 ◆   +                                                  | Go Clear Filte       | r                                                             | 显示 1000 🛊 记录       |
|                              | #       |         | 名称 ▲                                                        | 类型                   | 说明                                                            |                    |
| - 3 强制执行                     | 1.      |         | [Admin Network Login Policy]                                | TACACS               | Enforcement policy controlling access to Policy Manager Admin |                    |
| 一章 策略                        | 2.      | 0       | [AirGroup Enforcement Policy]                               | RADIUS               | Enforcement policy controlling access for AirGroup devices    |                    |
| - 心 配置文件                     | 3.      |         | [Aruba Device Access Policy]                                | TACACS               | Enforcement policy controlling access to Aruba device         |                    |
| e •••• 网络                    | 4.      |         | [Guest Operator Logins]                                     | Application          | Enforcement policy controlling access to Guest application    |                    |
| → → → Frome and Network Scan | 5.      |         | [Insight Operator Logins]                                   | Application          | Enforcement policy controlling access to Insight application  |                    |
| M. WARDAN                    | 6.      | 0       | [Sample Allow Access Policy]                                | RADIUS               | Sample policy to allow network access                         |                    |
|                              | 7.      |         | [Sample Deny Access Policy]                                 | RADIUS               | Sample policy to deny network access                          |                    |
|                              | 显示最后    | 后项的前    | 后                                                           |                      |                                                               | 复制导出删除             |

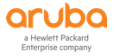

#### 在强制执行选项卡中, 输入下面的参数:

- ✓ 名称: task4-802.1x-enforcement-policy
- ✓ 强制执行类型: RADIUS
- ✓ 默认配置文件: [Deny Access Profile]

| 配置 » 强制执行 » 策略 » 添加 | Ω                                                                |             |
|---------------------|------------------------------------------------------------------|-------------|
| 强制执行策略              |                                                                  |             |
| 强制执行 规则 概要          |                                                                  |             |
| 名称:                 | task4-802.1x-enforcement-policy                                  |             |
| 说明:                 |                                                                  |             |
|                     | //                                                               |             |
| 强制执行类型:             | ● RADIUS ◎ TACACS+ ◎ WEBAUTH (SNMP/Agent/CLI/CoA) ◎ 应用程序 ◎ Event |             |
| 默认配置文件:             | [Deny Access Profile]  View Details Modify                       | 添加新强制执行配置文件 |
|                     |                                                                  |             |

## 在规则选项卡中, 输入下面的参数:

- ✓ 规则: 点击 "Add Rule",配置如下:
  - 添加第一个规则条件是 Tips Role MATCHES\_ALL leader-role, [User Authenticated]
  - 配置文件名: task4-802.1x-leader-profile

| 配置 » 强制执行 » 策略 » 添加       | ha                                   |             |                                     |                       |
|---------------------------|--------------------------------------|-------------|-------------------------------------|-----------------------|
| 强制执行策略                    |                                      |             |                                     |                       |
| 强制执行 规则 概要                |                                      |             |                                     |                       |
| 规则评估算法:                   | ◉ 选择第一个匹配 ◎ 选择所有匹配                   |             |                                     |                       |
| Enforcement Policy Rules: |                                      |             |                                     |                       |
| Conditions                |                                      | Acti        | ons                                 |                       |
|                           |                                      |             | Add Rule Move Up ↑ Move Down ↓      | Edit Rule Remove Rule |
|                           |                                      |             |                                     |                       |
| 规则编辑器                     |                                      |             |                                     | 8                     |
|                           |                                      | 条件          |                                     |                       |
| 匹配以下所有条件:                 |                                      |             |                                     |                       |
| 类型                        | 名称                                   | 运算符         | 值                                   |                       |
| 1. Tips                   | Role                                 | MATCHES_ALL | leader-role<br>[User Authenticated] | Pa úr                 |
| 2. Click to add           |                                      |             |                                     |                       |
|                           |                                      |             |                                     |                       |
|                           |                                      |             |                                     |                       |
|                           |                                      | 强制执行配置文件    |                                     |                       |
| 配置文件名:                    | [RADIUS] task4-802 1x-leader-profile |             |                                     |                       |
|                           |                                      | Move Up ↑   |                                     |                       |
|                           |                                      | Move Down ↓ |                                     |                       |
|                           |                                      | Remove      |                                     |                       |
|                           | Select to Add                        | <b>*</b>    |                                     |                       |
|                           |                                      |             |                                     | 保存取消                  |
|                           |                                      |             |                                     |                       |

■ 再添加第二个规则条件是 Tips Role MATCHES\_ALL employee-role, [User Authenticated]

aruba

■ 配置文件名: task4-802.1x-employee-profile

aruba

| 規则编辑器     |                                        |             |                                       | ¢   |
|-----------|----------------------------------------|-------------|---------------------------------------|-----|
|           |                                        | 条件          |                                       |     |
| 匹配以下所有条件: |                                        |             |                                       |     |
| 类型        | 名称                                     | 运算符         | 值                                     |     |
| 1. Tips   | Role                                   | MATCHES_ALL | employee-role<br>[User Authenticated] | È t |
|           |                                        |             |                                       |     |
|           |                                        |             |                                       |     |
|           |                                        | 强制执行配置文件    |                                       |     |
| 配置文件名:    | [RADIUS] task4-802.1x-employee-profile | love Up ↑   |                                       |     |
|           | Mo                                     | ve Down ↓   |                                       |     |
|           | F                                      | Remove      |                                       |     |
|           | Select to Add                          | T           |                                       |     |
|           |                                        |             |                                       |     |

## 在概要选项卡中,对整体配置进行总览:

配置 » 强制执行 » 策略 » 添加

| 强制执行策略                                |                                 |                                        |
|---------------------------------------|---------------------------------|----------------------------------------|
| 强制执行 规则 概要                            |                                 |                                        |
| 强制执行:                                 |                                 |                                        |
| 名称:                                   | task4-802.1x-enforcement-policy |                                        |
| 说明:                                   |                                 |                                        |
| 强制执行类型:                               | RADIUS                          |                                        |
| 默认配置文件:                               | [Deny Access Profile]           |                                        |
| 规则:                                   |                                 |                                        |
| 规则评估算法:                               | First applicable                |                                        |
| Conditions                            |                                 | Actions                                |
| 1. (Tips:Role MATCHES<br>leader-role) | S_ALL [User Authenticated]      | [RADIUS] task4-802.1x-leader-profile   |
| 2. (Tips:Role MATCHES                 | <u>ALL</u> [User Authenticated] | [RADIUS] task4-802.1x-employee-profile |

## 第3步:找到 配置 - > 服务,点击右上角的"添加服务"按钮,增加一个服务:

| aruba                        |         |         |            | ClearPass Poli                                  | cy IV   | lanager               |                                  | Menu              |
|------------------------------|---------|---------|------------|-------------------------------------------------|---------|-----------------------|----------------------------------|-------------------|
| ■ 面板 O                       | 配置 »    | 服务      |            |                                                 |         |                       |                                  |                   |
| 2 监视 0                       | 服务      |         |            |                                                 |         |                       |                                  | 🚽 添加服务            |
| 🔏 配置 💿                       |         |         |            |                                                 |         |                       |                                  | 圣 守八服分<br>2 导出服务  |
| 一尊 此处开始                      | This pa | age sho | ows the cu | rrent list and order of services that ClearPass | follows | during authentication | and authorization.               |                   |
| ☆ 服务                         |         |         |            |                                                 |         |                       |                                  |                   |
| Ⅲ — — — 认证                   | 过滤器:    | 名称      |            | ▼ 包含 ▼                                          | +       | Go Clear Filter       |                                  | 显示 1000 • 记录      |
|                              | #       |         | 顺序 ▲       | 名称                                              |         | 类型                    | 模板                               | 状态                |
| 王·丁 女全状位                     | 1.      |         | 1          | [Policy Manager Admin Network Login Serv        | /ice]   | TACACS                | TACACS+ Enforcement              | 0                 |
|                              | 2.      |         | 2          | [AirGroup Authorization Service]                |         | RADIUS                | RADIUS Enforcement ( Generic )   | <b>O</b>          |
|                              | 3.      |         | 3          | [Aruba Device Access Service]                   |         | TACACS                | TACACS+ Enforcement              |                   |
| ➡ ➡ 网络                       | 4.      |         | 4          | [Guest Operator Logins]                         |         | Application           | Aruba Application Authentication | 0                 |
| 🕢 🛃 Profile and Network Scan | 5.      |         | 5          | [Insight Operator Logins]                       |         | Application           | Aruba Application Authentication | 0                 |
| 一口 策略仿真                      | 6.      |         | 7          | lab1-mac-user-defined                           |         | RADIUS                | 忽略 MAC 认证                        |                   |
|                              | 7.      |         | 8          | lab1-mac Device MAC Authentication              |         | RADIUS                | 忽略 MAC 认证                        |                   |
|                              | 8.      |         | 9          | aaa test                                        |         | RADIUS                | RADIUS Enforcement ( Generic )   | 0                 |
|                              | 9.      |         | 10         | lab1-portal-user-defined                        |         | RADIUS                | RADIUS Enforcement ( Generic )   |                   |
|                              | 显示最片    | 后项的首    | 前一-后一      |                                                 |         |                       | 重新排                              | <b>序 复制 导出 删除</b> |

## 在服务选项卡中, 输入下面的参数:

✓ 类型: Aruba 802.1X Wireless

- ✓ 名称: task4-802.1x-auth-service
- ✓ 匹配项:以下所有条件
- ✓ 服务规则:
  - 1、Radius:IETF NAS-Port-Type EQUALS Wireless-802.11 (19)
  - 2、Radius:IETF Service-Type BELONGS\_TO Login-User (1), Framed-User (2), Authenticate-Only (8)
  - 3、Radius:Aruba Aruba-Essid-Name EQUALS labX-peap (X: 1……6)

| 服务<br>Wa 角色 强制执行                                                                                                    |     |
|----------------------------------------------------------------------------------------------------|-----|
| 联务         认证         角色         强制执行         振要           类型:          Aruba 802.1X Wireless            名称:          Iask4-802.1x-auth-service           说明:          Aruba 802.1X 无线接入服务 |     |
| 类型: Aruba 802.1X Wireless ▼<br>名称: task4-802.1x-auth-service<br>说明: Aruba 802.1X 无线接入服务                                                                                                    |     |
| 名称:         task4-802.1x.auth-service           说明:         Aruba 802.1X 无线接入服务                                                                                                    |     |
| 说明: Aruba 802.1X 无线接入服务                                                                                                    |     |
|                                                                                                    |     |
| 监视模式: 📃 启用以监视无强制执行的网络访问                                                                                                    |     |
| 更多选项: 🛛 授权 🗋 安全状况遵从 📄 审计终端主机 📄 配置文件端点 🗎 Accounting Proxy                                                                                                    |     |
| 服务规则                                                                                                    |     |
| 匹配项 🔘 任意或 🖲 以下所有条件:                                                                                                    |     |
|                                                                                                    |     |
| 1.         Radius:IETF         NAS-Port-Type         EQUALS         Wireless-802.11 (19)                                                                                                   | 1 1 |
| 2. Radius:IETF Service-Type BELONGS_TO Login-User (1), Framed-User (2),<br>Authenticate-Only (8)                                                                                           | 1 T |
| 3.         Radius:Aruba         Aruba-Essid-Name         EQUALS         Iab1-peap                                                                                                    | ) 🗇 |

## 在认证选项卡中, 输入下面的参数:

- ✓ 1、认证方法: [EAP PEAP]
- ✓ 2、认证源: [Local User Repository][Local SQL DB]

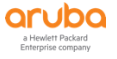

| an en la vala        |                                        |              |                          |
|----------------------|----------------------------------------|--------------|--------------------------|
| 配直 » 脉夯 » 添加         |                                        |              |                          |
| 服务                   |                                        |              |                          |
| 服务 认证 角色             | 强制执行 概要                                |              |                          |
| 认证方法:                | [EAP PEAP]                             | Move Up ↑    | 添加新认证方法                  |
|                      |                                        | Move Down ↓  |                          |
|                      |                                        | Remove       |                          |
|                      |                                        | View Details |                          |
|                      |                                        | Modify       |                          |
|                      | Select to Add                          | •            |                          |
| 认证源:                 | [Local User Repository] [Local SQL DB] | Move Up ↑    | 添加新认证源                   |
|                      | -                                      | Move Down ↓  |                          |
| 1                    |                                        | Remove       |                          |
|                      |                                        | View Details |                          |
|                      |                                        | Modify       |                          |
|                      | Select to Add                          | <b>v</b>     |                          |
| 剥离用户名规则:             | 🔲 启用以指定以逗号分隔的规则列表,用于                   | F剥离用户名前缀或后缀  |                          |
| Service Certificate: | Select to Add                          | <b>v</b>     | View Certificate Details |

## 在角色选项卡中,暂时不做任何配置(详细内容可以参考高级介绍部分)

#### ■ 1、角色映射策略: 空

| 配置 » 服务 » 添加 |         |            |        |
|--------------|---------|------------|--------|
| 服务           |         |            |        |
| 服务 认证 角色     | 强制执行 概要 |            |        |
| 角色映射策略:      | Select  | Modify     | 添加新角色映 |
|              |         | 角色映射策略详细信息 |        |
| 说明:          | -       |            |        |
| 默认角色:        | -       |            |        |
| 规则评估算法:      | -       |            |        |
| 条件           |         | 角色         |        |

## 在强制执行选项卡中, 输入下面的参数:

■ 1、强制执行策略: task4-802.1x-enforcement-policy (即第2步中创建的强制执行策略)

| 配置 » 服务 » 添加                           |                                          |                               |
|----------------------------------------|------------------------------------------|-------------------------------|
| 服务                                     |                                          |                               |
| 服务 认证 角色 强                             | 制执行 极要                                   |                               |
| 使用缓存的结果:                               | □ 使用从上一会话中缓存的角色和安全状况属性                   |                               |
| 强制执行策略:                                | task4-802.1x-enforcement-policy   Modify | 添加新强制执行策略                     |
|                                        | 强制执行策略详细信息                               |                               |
| 说明:                                    |                                          |                               |
| 默认配置文件:                                | [Deny Access Profile]                    |                               |
| 规则评估算法:                                | first-applicable                         |                               |
| 条件                                     |                                          | 强制执行配置文件                      |
| 1. (Tips:Role MATCHE<br>leader-role)   | ES_ALL [User Authenticated]              | task4-802.1x-leader-profile   |
| 2. (Tips:Role MATCHE<br>employee-role) | ES_ALL [User Authenticated]              | task4-802.1x-employee-profile |

#### 在概要选项卡中,对配置进行总览:

| 证 角色       |                                                            |                                                                                                    |                                                                              |                                                                                                    |
|------------|------------------------------------------------------------|----------------------------------------------------------------------------------------------------|------------------------------------------------------------------------------|----------------------------------------------------------------------------------------------------|
| 证 角色       |                                                            |                                                                                                    |                                                                              |                                                                                                    |
|            | 强制执行 概要                                                    |                                                                                                    |                                                                              |                                                                                                    |
|            |                                                            |                                                                                                    |                                                                              |                                                                                                    |
|            | Aruba 802.1X Wireless                                      |                                                                                                    |                                                                              |                                                                                                    |
|            | task4-802.1x-auth-service                                  |                                                                                                    |                                                                              |                                                                                                    |
|            | Aruba 802.1X 无线接入服务                                        |                                                                                                    |                                                                              |                                                                                                    |
|            | Disabled                                                   |                                                                                                    |                                                                              |                                                                                                    |
|            | -                                                          |                                                                                                    |                                                                              |                                                                                                    |
|            |                                                            |                                                                                                    | 服务规则                                                                         |                                                                                                    |
| 条件:        |                                                            |                                                                                                    |                                                                              |                                                                                                    |
| 2          |                                                            | 名称                                                                                                    | 运算符                                                                          | <u>á</u>                                                                                             |
| dius:IETF  |                                                            | NAS-Port-Type                                                                                                    | EQUALS                                                                       | Wireless-802.11 (19)                                                                                 |
| dius:IETF  |                                                            | Service-Type                                                                                                    | BELONGS_TO                                                                   | Login-User (1), Framed-User (2), Authenticate-Only (8)                                               |
| dius:Aruba |                                                            | Aruba-Essid-Name                                                                                                    | EQUALS                                                                       | lab1-peap                                                                                            |
|            |                                                            |                                                                                                    |                                                                              |                                                                                                    |
|            | [EAP PEAP]                                                 |                                                                                                    |                                                                              |                                                                                                    |
|            | [Local User Repository] [Lo                                | ocal SQL DB]                                                                                                    |                                                                              |                                                                                                    |
| 则:         | -                                                          |                                                                                                    |                                                                              |                                                                                                    |
| tificate:  | -                                                          |                                                                                                    |                                                                              |                                                                                                    |
|            |                                                            |                                                                                                    |                                                                              |                                                                                                    |
| :          | -                                                          |                                                                                                    |                                                                              |                                                                                                    |
|            |                                                            |                                                                                                    |                                                                              |                                                                                                    |
| :果:        | Disabled                                                   |                                                                                                    |                                                                              |                                                                                                    |
| :          | task4-802.1x-enforcement                                   | -policy                                                                                                    |                                                                              |                                                                                                    |
|            | R件:<br>ius:IETF<br>ius:IETF<br>ius:Aruba<br>이:<br>ificate: | Aruba 802.1x Wireless<br>task4-802.1x-auth-service<br>Aruba 802.1x 无线输入服务<br>Disabled<br>-<br>-<br>-<br>-<br>-<br>-<br>-<br>-<br>-<br>-<br>#: Disabled<br>task4-802.1x-enforcement | Aruba 802.1X Wireless task4-802.1x-auth-service Aruba 802.1X 无线推入服务 Disabled | Aruba 802.1X Wireless         task4-802.1X-auth-service         Aruba 802.1X 系统输入服务         Disabled |

## 5.4 控制器配置

#### 5.4.1 添加无线信号

第1步: 使用 Web 方式登录到 Mobility Master (10.X.50.11) (X:1……6),找到 Managed Network ->

labX (X:1……6) -> Configuration -> WLANs 点击 "+" 进入创建一个新的无线配置向导

| ALCONDO MOBILITY MASTI<br>Iab1-mm-1 | ER                  | CONTROLLERS ACC | CLIENTS  | ALERTS         |             | admin | -  |
|-------------------------------------|---------------------|-----------------|----------|----------------|-------------|-------|----|
| ← Managed Network > lab1 >          |                     |                 |          |                |             |       | ¢) |
| € <mark>,</mark> Q                  | Dashboard           | WLANs o         |          |                |             |       |    |
| 🔁 Mobility Master                   | Configuration       | NAME (SSID)     | AP GROUP | KEY MANAGEMENT | INFORMATION |       | =  |
| 📼 lab1-mm-1                         | WLANS               |                 |          |                |             |       |    |
| Managed Network (2)                 | Roles & Policies    |                 |          |                |             |       |    |
| 🔁 lab1 (2)                          | Access Points       |                 |          |                |             |       |    |
| 📼 lab1-md1                          | AP Groups           | <b>—</b>        |          |                |             |       |    |
| 📼 lab1-md2                          | Authentication      |                 |          |                |             |       |    |
|                                     | Services            |                 |          |                |             |       |    |
|                                     | Interfaces          |                 |          |                |             |       |    |
|                                     | Controllers         |                 |          |                |             |       |    |
|                                     | System              |                 |          |                |             |       |    |
|                                     | Tasks               |                 |          |                |             |       |    |
|                                     | Maintenance         |                 |          |                |             |       |    |
|                                     |                     |                 |          |                |             |       |    |
|                                     |                     |                 |          |                |             |       |    |
|                                     | ArubaMM-VA, 8.4.0.0 |                 |          |                |             |       |    |
| 至步: General 常规                      | 见选项设置               |                 |          |                |             |       |    |
| <ul><li>✓ 1、Name(s</li></ul>        | sid): labX-pea      | ap (X:1         | 6)       |                |             |       |    |
| ✓ 2、Primary                         | usage: Employ       | ee              |          |                |             |       |    |

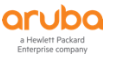

- ✓ 3、Broadcast on: Select AP Groups-->labX-group (X:1……6) (前面的task中已经创建了该ap group)
- ✓ 4、Forwarding mode : Tunnel

#### New WLAN

| Gene           | eral               | VLANs | Security | Access |
|----------------|--------------------|-------|----------|--------|
| Name (ssid):   | lab1-peap          |       |          |        |
| Primary usage: | 🖲 Employee 🛛 🔾 Gi  | uest  |          |        |
|                | Select AP Groups 💙 |       |          |        |
| Broadcast on:  | default 🔺          | ]     |          |        |
|                | Tuppel             |       |          |        |

#### 第3步: 配置用户的 VLAN

#### ✓ VLAN : wireless-user-vlan

| New WLAN                                                 |       |          |        |
|----------------------------------------------------------|-------|----------|--------|
| General                                                  | VLANS | Security | Access |
| VLAN: 1 V<br>Hide VLAN 1 120<br>Named Wireless-user-vlan |       |          |        |
| NAME                                                     | ID(S) |          | =      |
|                                                          | 1     |          |        |
| wireless-user-vlan                                       | 120   |          |        |
| +                                                        |       |          |        |

#### 第4步:安全选项设置

- ✓ 1、Key management: WPA2-Enterprise, 采用WPA2的企业认证方式
- ✓ 2、Auth server: cppm , 即选择之前lab中创建好的RADIUS(cppm)认证服务器

| G                           | ieneral                                                                                                 | VLANS                                                | Security              | Access                       |
|-----------------------------|----------------------------------------------------------------------------------------------------|------------------------------------------------------|-----------------------|------------------------------|
| re<br>ure                   | Key management:                                                                                         | WPA2-Enterprise 💙                                    |                       |                              |
| Enterprise                  |                                                                                                    | cppm                                                 |                       |                              |
| Personal                    | Auth servers:                                                                                           |                                                      |                       |                              |
| 0                           |                                                                                                    | +                                                    |                       |                              |
| Open                        |                                                                                                    |                                                      |                       |                              |
|                             | Reauth interval:                                                                                        | 1440 min. 💙                                          |                       |                              |
| s<br>ure                    | Reauth interval:<br>Machine authenticatio                                                               | 1440 min. V                                          |                       |                              |
| s<br>ure                    | Reauth Interval:<br>Machine authenticatic<br>Blacklisting:                                              | 1440 min. V<br>Disabled V                            |                       |                              |
| 。<br>ure<br>:访问<br>、        | Reauth Interval:<br>Machine authenticatic<br>Blacklisting:<br>时权限设置<br>1、Default r                      | ole: guest                                           |                       |                              |
| s<br>ure<br>: 访问<br>✓<br>✓  | Reauth Interval:<br>Machine authenticatic<br>Blacklisting:<br>和权限设置<br>1、Default r<br>2、Server-de       | ole: guest<br>erived roles: 勾选                       |                       |                              |
| s<br>ure<br>:: 访问<br>✓<br>✓ | Reauth Interval:<br>Machine authenticatic<br>Blacklisting:<br>1、Default r<br>2、Server-de<br>3、Derivatio | ole: guest<br>erived roles: 勾选<br>on method: Use val | lue returned from cle | earpass or other auth server |

而实现不同用户可以具有不同的角色,不同的角色具有不同的访问权限。

| lew WLAN              |                                                                                                 |                      |          |     |
|-----------------------|-------------------------------------------------------------------------------------------------|----------------------|----------|-----|
| G                     | eneral                                                                                          | VLANS                | Security | Acc |
| Default role:         | guest                                                                                           |                      |          |     |
| Server-derived roles: |                                                                                                 |                      |          |     |
| Derivation method:    | <ul> <li>Use value returned from clearPass</li> <li>Use rules defined in table below</li> </ul> | or other auth server |          |     |

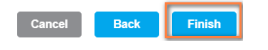

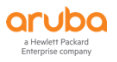

| √ 2                                                                                                    | 、Deploy changes:                                                                                          | 点击该按钮                                                                                        |                                            |                                  |
|----------------------------------------------------------------------------------------------------|----------------------------------------------------------------------------------------------------|----------------------------------------------------------------------------------------------|--------------------------------------------|----------------------------------|
|                                                                                                    | IASTER<br>m-1                                                                                             | CONTROLLERS         ACCESS POINTS           ⊙ 2         ○ 0         ⊙ 1         ○ 0 <b>주</b> | CLIENTS     ALERTS       3     № 0     △ 0 | 3 admin ~                        |
| Managed Network > lab1 >                                                                                                    |                                                                                                    |                                                                                              |                                            | Pending Changes $ \diamondsuit $ |
| Dashboard                                                                                                    | New WLAN                                                                                                  |                                                                                              |                                            |                                  |
| Configuration<br>WLANs<br>Roles & Policles<br>Access Points<br>AP Groups<br>Authentication<br>Services<br>Interfaces<br>Controllers<br>System | The new WLAN can be viewed in the <b>WLAN List</b><br>NOTE: The new WLAN has been added to the pending ch | anges list. To deploy all pending changes, click Per                                         | nding Changes at top right.                |                                  |
| Pending Changes                                                                                                    | banges for 2 Controllers                                                                                  |                                                                                              |                                            |                                  |
| Man                                                                                                    | naged Network > lab1 (2 Contro                                                                            | llers)                                                                                       |                                            |                                  |
|                                                                                                    |                                                                                                    | Clo                                                                                          | Discard change                             | Deploy changes                   |

#### 第6步: 配置保存并同步给 md 设备

✓ 1、Pending Changes: 点击该按钮

### 5.4.2 添加角色

第1步: 使用 Web 方式登录到 Mobility Master (10.X.50.11) (X: 1 ·····6),找到 Managed Network - >

labX (X:1……6) -> Configuration -> Roles & Policies 点击"+"进入创建两个新的角色(leaderrole 和 employee-role)。

| ALCONO MOBILITY MAST<br>Iab1-mm-1                       | ER                                                                                                    | CONTRO<br>② 2                                                                                        | ACCESS POINTS         CLIENTS         ALERTS           ○ 0         ○ 1         ○ 0         〒         1         ∅ 0         △ 0 | ⑦ admin ∽ |
|---------------------------------------------------------|----------------------------------------------------------------------------------------------------|----------------------------------------------------------------------------------------------------|----------------------------------------------------------------------------------------------------|-----------|
| ← Managed Network > lab1 >                              |                                                                                                    |                                                                                                    |                                                                                                    | ¢.        |
| Mobility Master     Salab1-mm-1     Managed Network (2) | Dashboard<br>Configuration<br>WLANs<br>Roles & Policies                                                                 | Roles Policies Application                                                                           | ons Allases<br>se to be installed. Please go to HPE Aruba My Networking Portal to activate license key.                        |           |
| c) lab1-md1<br>c) lab1-md2                              | Access Points<br>AP Groups<br>Authentication<br>Services<br>Interfaces<br>Controllers<br>System<br>Tasks<br>Maintenance | NAKE<br>logon<br>guest<br>stanfuldott k<br>guesklogon<br>ysysopole<br>ysjsansch-naje<br>sattsh-logon | RULES<br>32 Rules<br>35 Rules<br>0 Rules<br>27 Rules<br>28 Rules<br>24 Rules<br>1 Rules                                        |           |
| ✓ N                                                     | lame: lead                                                                                                    | ーー<br>ler-role, 新                                                                                    | 建一个领导的角色                                                                                                    |           |

a Hewlett Packard Enterprise company

| New Role                                                                   |                                                                                                 |                                                                                                    |                                                                                                    |                                 |                    |
|----------------------------------------------------------------------------|-------------------------------------------------------------------------------------------------|----------------------------------------------------------------------------------------------------|----------------------------------------------------------------------------------------------------|---------------------------------|--------------------|
| Name:                                                                      | leader-role                                                                                     |                                                                                                    |                                                                                                    |                                 |                    |
|                                                                            |                                                                                                 |                                                                                                    | Can                                                                                                    | cel Submit                      |                    |
| √ 1                                                                        | l、在roles里面                                                                                      | ā,选择上一步创建                                                                                                    | 建好的leader-r                                                                                                    | ole                             |                    |
| √ 2                                                                        | 2、再点击右下                                                                                         | 角的show Advan                                                                                                    | ced View                                                                                                    |                                 |                    |
|                                                                            | ster<br>1                                                                                       | CONTROLLERS A<br>⊘ 2 ○ 0 0                                                                                                    | CCESS POINTS         CLIENTS         AI           ☉         1         ○         0          0          0          0          0          0          0          0          0          0          0          0          0          0          0          0          0          0         0          0          0         0         0         0         0         0         0         0         0         0         0         0         0         0         0         0         0         0         0         0         0         0         0         0         0         0         0         0         0         0         0         0         0         0         0         0         0         0         0         0         0         0         0         0         0         0         0         0         0         0         0         0         0         0         0         0         0         0         0         0         0 | LERTS                           | (?) admin ~        |
| Managed Network > lab1 >                                                   |                                                                                                 |                                                                                                    |                                                                                                    |                                 | Pending Changes 🗘  |
| Mobility Master  I ab1-mm-1  Managed Network (2)  Data Lab1 (2)  I ab1-md1 | Dashboard     Configuration     WLANs     Roles & Policies     Access Points     AP Groups      | Roles         Policies         Applications         Allas           This section will require PEF license to be installe         Roles 14         NAME | es<br>ed. Please go to HPE Aruba My Networking<br>RULES                                                                                                    | Pertal to activate license key. | =                  |
| 📼 lab1-md2 🥔 (                                                             | Authentication     Services     Interfaces     Controllers     System     Tasks     Maintenance | yp-antich-tole<br>santch-tole<br>default-sa-poser-tole<br>default-sa-pose-tole<br>aufento-sant-tole<br>santon<br>santon<br>santon<br>santon            | 24 Rules<br>1 Rules<br>2 Rules<br>3 Rules<br>4 Rules<br>4 Rules<br>41 Rules<br>0 Rules                                                                                                    |                                 | •<br>•             |
|                                                                            |                                                                                                 | leader-role<br>Global Rules<br>IP VERSION SOURCE                                                                                                    | DESTINATION                                                                                                    | SERVICE/APPLICATION ACTION      | Show Advanced View |

NOTE 需要事先在右上角的蓝色字体 admin 的下拉列表中选择 preferences , 勾选 show advanced profiles

| aruba Iab1-mm-                                         | iter<br>1        |                                       | OLLERS     ACCESS POINTS       ○ 0     ○ 1 | CLIENTS ALERTS                 |                                           | admin ~         |
|--------------------------------------------------------|------------------|---------------------------------------|--------------------------------------------|--------------------------------|-------------------------------------------|-----------------|
| ← Managed Network > lab1 >                             |                  |                                       |                                            |                                |                                           | Pending Changes |
|                                                        | Dashboard        | Roles Policies Applicati              | ons Aliases                                |                                |                                           |                 |
| <ul> <li>Mobility Master</li> <li>Iab1-mm-1</li> </ul> | Configuration    | Roles 14                              |                                            |                                |                                           |                 |
| C Managed Network (2)                                  | Roles & Policies | NAME                                  |                                            | RULES                          |                                           | =               |
| 🔁 lab1 (2)                                             | Access Points    | sys-switch-role<br>switch-logon       |                                            | 24 Rules<br>1 Rules            |                                           | Î               |
| lab1-md1                                               | AP Groups        | default-iap-user-role                 |                                            | 2 Rules                        |                                           |                 |
| La 1801-1102                                           | Authentication   | default-via-role<br>default-vpn-role  |                                            | 3 Rules<br>4 Rules             |                                           |                 |
|                                                        | Interfaces       | authenticated                         |                                            | 4 Rules                        |                                           |                 |
|                                                        | Controllers      | leader-role                           |                                            | 0 Rules                        |                                           |                 |
|                                                        | System           | +                                     |                                            |                                |                                           |                 |
|                                                        | Maintenance      | leader-role Policies                  | Bandwidth Captive Porta                    | i More                         |                                           | Show Basic View |
|                                                        |                  | This section will require P           | EF license to be installed. Please         | e go to HPE Aruba My Networkir | ng Portal to activate license key.        |                 |
|                                                        |                  | NAME                                  | RULES COUNT                                | TYPE                           | POLICY USAGE                              | =               |
|                                                        |                  | global-sacl                           | 0                                          | session                        | logon, guest, ap-role, stateful-dot1x, gu |                 |
|                                                        |                  | apprf-leader-role-sacl<br>leader-role | 0                                          | session<br>session             | leader-role<br>leader-role                |                 |
|                                                        |                  |                                       |                                            |                                |                                           |                 |
|                                                        |                  | +                                     |                                            |                                |                                           |                 |

- ✓ 1、在policies窗口里面,选中并点击leader-role
- ✓ 2、进入到Rules窗口, 点击 "+"来新增规则。

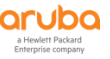

✓ 3、Rule type: Access control,新增一个permit all的策略(具体的访问权限可以后期根据实际 环境的需求来进行编辑和修改),最后点击 Submit按钮

| aruba                                                                                                    | lab1-mm-1                                                                                                    |                                                                                                    | (                                                                                                    |                                                                                                    |                                                                                                    |                                                                                                    |                                                                                                    |
|----------------------------------------------------------------------------------------------------|----------------------------------------------------------------------------------------------------|----------------------------------------------------------------------------------------------------|----------------------------------------------------------------------------------------------------|----------------------------------------------------------------------------------------------------|----------------------------------------------------------------------------------------------------|----------------------------------------------------------------------------------------------------|----------------------------------------------------------------------------------------------------|
| <ul> <li>Managed Netwo</li> </ul>                                                                                        | ork > lab1 >                                                                                                    |                                                                                                    |                                                                                                    |                                                                                                    |                                                                                                    |                                                                                                    | Pending Change                                                                                                    |
| 7                                                                                                    | Q Das                                                                                                    | hboard                                                                                                    | Roles Policies An                                                                                                    | nlications Aliases                                                                                                    |                                                                                                    |                                                                                                    |                                                                                                    |
| Mobility Master                                                                                                    | Cor                                                                                                    | figuration                                                                                                    | authenticated                                                                                                    | photosis mases                                                                                                    | 4 Rules                                                                                                    |                                                                                                    |                                                                                                    |
| 🗂 lab1-mm-1                                                                                                    |                                                                                                    | WLANs                                                                                                    | voice                                                                                                    |                                                                                                    | 41 Rules                                                                                                    |                                                                                                    |                                                                                                    |
| Managed Netwo                                                                                                    | rk (2)                                                                                                    | Roles & Policies                                                                                                    | leader-role                                                                                                    |                                                                                                    | 0 Rules                                                                                                    |                                                                                                    | Ū .                                                                                                    |
| 🔁 lab1 (2)                                                                                                    |                                                                                                    | Access Points                                                                                                    | +                                                                                                    |                                                                                                    |                                                                                                    |                                                                                                    |                                                                                                    |
| 📼 lab1-m                                                                                                    | id1                                                                                                    | AP Groups                                                                                                    |                                                                                                    |                                                                                                    |                                                                                                    |                                                                                                    | at the second second                                                                                                    |
| 📼 lab1-m                                                                                                    | d2                                                                                                    | Authentication                                                                                                    | leader-role Policie                                                                                                    | es Bandwidth Captive Po                                                                                                    | rtal More                                                                                                    |                                                                                                    | Show Basic View                                                                                                    |
|                                                                                                    |                                                                                                    | Sanisas                                                                                                    | This section will re                                                                                                    | quire PEF license to be installed. Ple                                                                                                    | ase go to HPE Aruba My Networking                                                                                                    | Portal to activate license key.                                                                                                    |                                                                                                    |
|                                                                                                    |                                                                                                    | Jet vices                                                                                                    | NAME                                                                                                    | RULES COUNT                                                                                                    | TYPE                                                                                                    | POLICY IISAGE                                                                                                    | -                                                                                                    |
|                                                                                                    |                                                                                                    | Controllors                                                                                                    | global-sarl                                                                                                    | 0                                                                                                    | session                                                                                                    | logon quest an-role stateful-dot1x qu                                                                                                    |                                                                                                    |
|                                                                                                    |                                                                                                    | Controllers                                                                                                    | apprf-leader-role-sacl                                                                                                    | 0                                                                                                    | session                                                                                                    | leader-role                                                                                                    |                                                                                                    |
|                                                                                                    |                                                                                                    | System                                                                                                    | leader-role                                                                                                    | 0                                                                                                    | session                                                                                                    | leader-role                                                                                                    | Ū                                                                                                    |
|                                                                                                    |                                                                                                    | Tasks                                                                                                    |                                                                                                    |                                                                                                    |                                                                                                    |                                                                                                    |                                                                                                    |
|                                                                                                    | Mai                                                                                                    | intenance                                                                                                    | +                                                                                                    |                                                                                                    |                                                                                                    |                                                                                                    |                                                                                                    |
|                                                                                                    |                                                                                                    |                                                                                                    | leader-role > Policy > le                                                                                                    | ader-role Rules                                                                                                    |                                                                                                    |                                                                                                    | <li>Drag rows to re-order</li>                                                                                                    |
|                                                                                                    |                                                                                                    |                                                                                                    | IP VERSION                                                                                                    | SOURCE                                                                                                    | DESTINATION SEE                                                                                                    | VICE/APPLICATION ACTION                                                                                                    |                                                                                                    |
|                                                                                                    |                                                                                                    |                                                                                                    | +                                                                                                    |                                                                                                    |                                                                                                    |                                                                                                    |                                                                                                    |
|                                                                                                    | MOBILITY MASTER                                                                                                    |                                                                                                    | ( <b>+</b>                                                                                                    | ONTROLLERS ACCESS POINT                                                                                                    | S CLIENTS ALERTS                                                                                                    |                                                                                                    | () admin v                                                                                                    |
| aruba                                                                                                    | MOBILITY MASTER<br>lab1-mm-1                                                                                                    |                                                                                                    |                                                                                                    | ONTROLLERS ACCESS POINT                                                                                                    | S CLIENTS ALERTS                                                                                                    |                                                                                                    | ) admin ~                                                                                                    |
| Aruba<br>Managed Networ                                                                                                  | MOBILITY MASTER<br>lab1-mm-1<br>rk > lab1 >                                                                                                    |                                                                                                    | New Rule for lead                                                                                                    | ONTROLLERS ACCESS POINT<br>2 0 0 0 1 0 0<br>er-role                                                                                                    | S CLIENTS ALERTS                                                                                                    |                                                                                                    | <ul> <li>admin ~</li> </ul>                                                                                                    |
| Managed Networ                                                                                                    | MOBILITY MASTER<br>lab1-mm-1<br>rk > lab1 ><br>Q Dast                                                                                                    | iboard                                                                                                    | New Rule for lead                                                                                                    | ONTROLLERS         ACCESS POINT           2         0         1         0           er-role         Access control         Application         Application                                                                                                    | S CLIENTS ALERTS                                                                                                    |                                                                                                    | (i) admin ~                                                                                                    |
| Managed Networ                                                                                                    | MOBILITY MASTER<br>lab1-mm-1<br>rk > lab1 ><br>Cont                                                                                                    | iboard<br>Inguration                                                                                                    | Roles<br>Rule type:                                                                                                    | ONTROLLERS ACCESS POINT 2 0 0 0 0 0 0 0 0 0 0 0 0 0 0 0 0 0 0                                                                                                    | s CLIENTS ALERTS                                                                                                    |                                                                                                    | <ul> <li>admin ~</li> </ul>                                                                                                    |
| Managed Networ<br>Mobility Master                                                                                        | MOBILITY MASTER<br>lab1-mm-1<br>rk > lab1 ><br>Cont<br>Cont                                                                                                    | iboard<br><b>Iguration</b><br>WLANS                                                                                                    | Roles<br>Rule type:                                                                                                    | ONTROLLESS ACCESS FOINT<br>D 2 0 0 0 1 0 0<br>er-role<br>• Access control 0 Ap                                                                                                    | s CLIENTS ALERTS                                                                                                    |                                                                                                    | ) admin ~                                                                                                    |
| Managed Networ<br>Mobility Master<br>Dab1-mm-1<br>Managed Network                                                        | MOBILITY MASTER<br>lab1-mm-1<br>rk > lab1 ><br>Con<br>k (2)                                                                                                    | iboard<br>Iguration<br>WLANS<br>Roles & Policies                                                                                                    | Roles<br>Rule type:                                                                                                    | ONTROLLERS<br>2 0 0 0 0 0 0 0 0 0 0 0 0 0 0 0 0 0 0 0                                                                                                    | s CLIENTS ALERTS<br>S S 0 P 0 & 0<br>plication<br>Gancel OK                                                                                                    |                                                                                                    | )<br>() admin ~                                                                                                    |
| Managed Networ<br>Mobility Master<br>Diab1-mm-1<br>Managed Network<br>Diab1 (2)                                          | MOBILITY MASTER<br>lab1-mm-1<br>rk > lab1 ><br>Con<br>k (2)                                                                                                    | ibbard<br>Alguration<br>WLANS<br>Boles & Policies<br>Access Polints                                                                                                    | Roles<br>Roles<br>Rule type:<br>+                                                                                                    | ONTROLLERS<br>2 0 0 0 1 0 0<br>er-role<br>Access control Ap                                                                                                    | S CLIENTS ALERTS<br>CLIENTS ALERTS<br>Plication<br>Cancel OK                                                                                                    |                                                                                                    | () admin ~                                                                                                    |
| Managed Network                                                                                                    | MOBILITY MASTER<br>lab1-mm-1<br>rk > <b>lab1</b> ><br><b>Con</b><br>k(2)<br>k(2)                                                                                                    | ibbard<br>figuration<br>WLANs<br>Boles & Policies<br>Access Polints<br>AP Groups                                                                                                    | New Rule for lead                                                                                                    | onrholles Access Point<br>2 2 0 0 0 1 0 0<br>arrole<br>● Access control Ap<br>5 Bandwidth Captive Po                                                                                                    | s CLIENTS ALERTS<br>proton<br>Gancel OK<br>rtal More                                                                                                    |                                                                                                    | <ul> <li>admin ~</li> <li>admin ~</li> <li>admin ~</li> </ul>                                                                                                    |
| Managed Network<br>Sabl-mm-1<br>Managed Network<br>Sabl-md<br>Sabl-md<br>Sabl-md<br>Sabl-md                              | MOBILITY MASTER<br>Iab1-mm-1<br>rk > Iab1 ><br>Con<br>k (2)<br>11<br>12<br>(0)<br>(1)<br>(1)<br>(1)<br>(1)<br>(2)<br>(2)<br>(2)<br>(2)<br>(3)<br>(4)<br>(4)<br>(4)<br>(4)<br>(4)<br>(4)<br>(4)<br>(4                                                                                                    | iboard<br>Iguration<br>WLANs<br>Roles & Policies<br>Access Points<br>AP Groups<br>Authentication                                                                                                    | Roles<br>Role S<br>Rule type:<br>add<br>role<br>role<br>role<br>role<br>role<br>role<br>role<br>role                                                                                                    | onrraolless Access Ponrr<br>2 0 0 0 1 0 0<br>errole<br>Access control Ap<br>4 Access control Ap                                                                                                    | s CLIENTS ALERTS                                                                                                    |                                                                                                    | )<br>() admin ~<br>()<br>()<br>()<br>()<br>()<br>()<br>()<br>()<br>()<br>()                                                                                                    |
| Managed Networ<br>Mobility Master<br>Silab 1-mm-1<br>Managed Network<br>Anaged Network<br>Silab 1-md<br>Silab 1-md       | MobilLity MASTER<br>lab1-mm-1<br>rk > lab1 ><br>Q Dast<br>k (2)<br>11<br>2                                                                                                    | iboard<br>Nguration<br>WLANs<br>Roles & Policies<br>Access Politics<br>AP Groups<br>Authentication<br>Services                                                                                                    | Roles<br>Rule type:<br>add<br>valo<br>type<br>teaden-role<br>Policie<br>This section will rec                                                                                                    | onmaolles Access Point<br>a 2 0 0 0 1 0 0<br>errole<br>errole<br>Access control Ap<br>a Bandwidth Captive Po<br>puire PEP license to be installed. Pie                                                                                                    | S CLIENTS ALERTS<br>D T 0 P 0 0 0 0<br>plication<br>Cancel OK<br>rtal More<br>ase go to HPL Aruba My Networking                                                                                                    | Portal to activate license key.                                                                                                    | )<br>(1) admin ~<br>(2)<br>(2)<br>(3)<br>(3)<br>(4)<br>(4)<br>(4)<br>(4)<br>(5)<br>(4)<br>(5)<br>(4)<br>(5)<br>(4)<br>(5)<br>(5)<br>(4)<br>(5)<br>(5)<br>(5)<br>(5)<br>(5)<br>(5)<br>(5)<br>(5 |
| Managed Networ<br>Mobility Master<br>Bab1-mm-1<br>Managed Network<br>Bab1 (2)<br>Bab1 (2)<br>Bab1-md                     | MOBILITY MASTER<br>Iab1-mm-1<br>Ick - Iab1                                                                                                    | Ibbard<br>Inguration<br>WLANS<br>Roles & Policies<br>Access Points<br>AP Groups<br>Authentication<br>Services<br>Interfaces                                                                                                    | Roles<br>Auto<br>Built type:<br>Auto<br>Frei<br>Headen-role<br>Rollcie<br>This section will rec<br>NAME                                                                                                    | ONTROLLES ACCESS POINT<br>2 0 0 1 01<br>errole<br>• Access control Ap<br>5 Bandwidth Captive Po<br>pure PCF locence to be installed. Pie<br>RULES COUNT                                                                                                    | s CLIENTS ALERTS<br>plication<br>Cancel OK<br>rtal More<br>TYPE                                                                                                    | Potal to activate license key.                                                                                                    | <ul> <li>admin ~</li> <li>admin ~</li> <li>Show Basic View</li> </ul>                                                                                                    |
| Managed Networ<br>Mobility Master<br>I ab1-mm-1<br>Managed Networl<br>I ab1-md<br>I ab1-md                               | MOBILITY MASTER<br>lab1-mm-1<br>rk > lab1 -<br>0<br>k (2)<br>l<br>l<br>l<br>l<br>l<br>l                                                                                                    | Ibbard<br>figuration<br>WLANs<br>Bodes & Policies<br>Access Points<br>AP Groups<br>Authentication<br>Services<br>Interfaces<br>Controllers                                                                                                    | New Rule for lead<br>Roles<br>Rule type:<br>add<br>Factor<br>Header-role Policie<br>This section will rec<br>RAME<br>globalicad                                                                                                    | ONTROLLERS ACCESS POINT C C C C C C C C C C C C C C C C C C C                                                                                                    | S CLIENTS ALERTS<br>D D D O O O O<br>pS(ction<br>Cancel OK<br>rtal More<br>ase go to HPE Aruba My Networking<br>TYPE<br>Settion                                                                                                    | Portal to activate license key.  Poucer usaas keyn, guest, ayreik, szaetűd-dette, gu-                                                                                                    | <ul> <li>admin ~</li> <li>admin ~</li> <li>Show Basic View</li> </ul>                                                                                                    |
| Managed Networ<br>Mobility Master<br>I lab I-mm-1<br>Managed Networ<br>I lab I-md<br>I lab I-md                          | MOBILITY MASTER<br>Iab1-mm-1  Con  k(2)  k(2)  k(2)  k(3)  k(3 | ibbard<br>figuration<br>WLANs<br>Boles & Policies<br>Access Polints<br>Authentication<br>Services<br>Interfaces<br>Controllers<br>System                                                                                                    | Roles<br>Roles<br>Rule type:<br>audi<br>voite<br>+<br>Feader-role<br>Rule type:<br>type<br>type<br>type<br>Rule type:<br>type<br>type<br>type<br>type<br>type<br>type<br>type<br>type                                                                                                    | ONTROLLERS ACCESS POINT Control Control Contr                                                                                                    | s CLIENTS ALERTS<br>TO PO<br>Cancel OK<br>rtal More<br>Type<br>sesson<br>sesson                                                                                                    | Perfail to activate license key.                                                                                                    | admin ~                                                                                                    |
| Anaged Networ<br>Aobiity Master<br>Calabi-mm-1<br>Anaged Networ<br>Calabi-md<br>Calabi-md                                | MobilLITY MASTER<br>lab1-mm-1<br>rk > lab1 ><br>Q Dast<br>(Con<br>k (2)<br>11<br>12                                                                                                    | Iboard<br>Aguration<br>WLANs<br>Boles & Policies<br>Access Politics<br>Access Politics<br>Authentication<br>Services<br>Interfaces<br>Controllers<br>System<br>Tasks                                                                                                    | Roles<br>Roles<br>Rule type:<br>action<br>visit<br>visit<br>reader-role<br>Rule type:<br>This section will read<br>NAME<br>gogSalsard<br>soprificader-role-action<br>leader-role                                                                                                    | antraolLERS access Point arrole arrole arrole and antrole and antrole and antrole and antrole antrole                                                                                                    | S CLIENTS ALERTS<br>CLIENTS ALERTS<br>CLIENTS O CO<br>CLIENTS O CO<br>CLIENTS O CLIENTS O CLIE                                                                                                    | Pertal to activate license key.<br>Pouce USAGE<br>keyen pert sponde, standul-detix, pu-<br>kedercele<br>kedercele                                                                           | admin ~                                                                                                    |
| Aruba<br>Managed Networ<br>Abbility Master<br>El lab1-mm-1<br>Anaged Network<br>El lab1-md<br>El lab1-md                 | MOBILITY MASTER<br>Iab1-mm-1<br>rk > lab2<br>(k (2)<br>11<br>12<br>2<br>Main<br>Main                                                                                                    | Ibbard<br>Bguration<br>WLANs<br>Roles & Policies<br>Access Points<br>AP Groups<br>Authentication<br>Services<br>Interfaces<br>Controllers<br>System<br>Tasks<br>tenance                                                                                                    | Roles<br>Auto<br>Built type:<br>Auto<br>Built type:<br>Built type:<br>This section will rec<br>NAME<br>global and<br>global and<br>Built type:<br>This section will rec<br>NAME<br>global and<br>Built type:<br>This section will rec<br>NAME<br>global and<br>Built type:<br>This section will rec<br>NAME<br>global and<br>based collected                                                                                                    | Access Pointr     Access Pointr     Access Pointr     Access control     Access control     Access cont                                                                                                    | s CLIENTS ALERTS<br>plication<br>Cancel OK<br>rtal More<br>ase go to HPE Avuba My Networking<br>session<br>session                                                                                                    | Pertal to activate license key.  Postal to activate license key.  Postal constraints standard destx ga Isaber-rele Isaber-rele Isaber-rele                                                  | <ul> <li>admin ~</li> <li>admin ~</li> <li>Show Basic Vie</li> <li>=</li> </ul>                                                                                                    |
| Aruba<br>Managed Networ<br>Mobility Master<br>I ab1-mm-1<br>Managed Networ<br>I ab1-md<br>I ab1-md<br>I ab1-md           | MOBILITY MASTER<br>Iab1-mm-1<br>rk > Iab1<br>Con<br>K(2)<br>I1<br>I2<br>Mar                                                                                                    | Ibbard<br>Alguration<br>Michael<br>Michael<br>Michael<br>Michael<br>Access Points<br>Ar Groups<br>Authentication<br>Services<br>Services<br>Controllers<br>System<br>Tasks<br>teenance                                                                                                    | Roles<br>Roles<br>Roles<br>Rule type:<br>add<br>Face<br>Packet<br>Rule type:<br>This section will rec<br>Rules<br>SportFace<br>Packet<br>SportFace<br>Packet<br>SportFace<br>Rule type:<br>Rule type:<br>Rule | ONTROLLERS<br>2 00 0 1 0 0<br>errole<br>• Access control Ap<br>• Access control Ap<br>• Acces                                                                                                    | S CLIENTS ALERTS<br>pReation<br>Cancel OK<br>real More<br>set go to HPE Aruba My Networking<br>FUTE<br>Settion<br>Settion                                                                                                    | Portal to activate license key.<br>Poucy URAB<br>license key.<br>Poucy URAB<br>license key.<br>Inder-celle<br>Isadervole                                                                    | <ul> <li>admin ~</li> <li>admin ~</li> <li>Show Basic View</li> <li>admin ~</li> </ul>                                                                                                    |
| tobility Master<br>bility Master<br>bility Master<br>bility Master<br>bib1-mm-1<br>lanaged Network<br>bib1-md<br>bib1-md | K(2) Dast<br>kk(2) K(2) K(2) K(2) K(2) K(2) K(2) K(2) K                                                                                                    | ibbard<br><b>figuration</b><br>MLANS<br><b>Bolicies</b><br>Access Points<br>Access Points<br>Access Poi     |                                                                                                    | ONTROLLERS ACCESS POINT acroie  Access control Access control Access control Access control Access control Access control Access control Access control Access Control Access Control Acc                                                                                                    | S CLIENTS ALERTS<br>Pleation<br>Cancel OK<br>Trai More<br>Trae<br>Session<br>Session<br>Session<br>Session                                                                                                    | Pertal to activate license key.  Potcer state login, giert, aperia, stateful destir, giu- lasteride lasteride lasteride                                                                     | <ul> <li>admin ~</li> <li>admin ~</li> <li>Shew Basic View</li> </ul>                                                                                                    |
| Aruba<br>Managed Networ<br>Mobility Master<br>I lab1-mm-1<br>Managed Networl<br>I lab1-md<br>I lab1-md                   | MOBILITY MARTER<br>Iab1-mm-1  (k J bat )  (k (2)  (k (2) (k (2) (k (2)  (k (2) (k (2) (k (2) (k  | ibbard<br><b>figuration</b><br>WLANS<br><b>Books &amp; Policies</b><br>Access Points<br>Access Points<br>Ac | Kove Rule for lead     Roles     Roles                                                                                                    | ONTROLLERS ACCESS POINT<br>2 2 0 0 ACCESS CONTrol A P<br>Access control A P<br>Access control A P<br>Access control A P<br>Access control A P<br>Access control A P<br>Access control A P<br>Access Control A P<br>Access Contro | S CLIENTS ALERTS<br>Protocol<br>Cancel OK<br>rtal More<br>season<br>season<br>seas | Pertail to activate license key.                                                                                                    | admin ~      admin ~      Show Basic View      Show Basic View      C      Drag rows to re-order      C      Drag rows to re-order                                                             |
| Managed Networ<br>Mobility Master<br>(a) Jab1-mm-1<br>Managed Networ<br>(c) Jab1-md<br>(c) Jab1-md                       | MOBILITY MASTER<br>Iab1-mm-1<br>rk > lab1 ><br>(k (2)<br>11<br>12<br>2<br>4<br>4<br>4<br>4<br>4<br>4<br>4<br>4<br>4<br>4<br>4<br>4<br>4                                                                                                    | ibbard<br><b>Bguration</b><br>WLNS<br><b>Roles &amp; Policies</b><br>Access Points<br>AP Groups<br>Authentication<br>Services<br>Interfaces<br>Controllers<br>System<br>Tasks<br>System<br>Tasks                                                                                                    | Roles<br>Auto<br>Auto<br>Auto<br>Auto<br>Auto<br>Auto<br>Auto<br>Auto                                                                                                    | ONTROLLESS<br>2 0 0 0 1 0 0<br>errole<br>errole<br>Access control Ap<br>advervele Rules<br>Source                                                                                                    | S CLIENTS ALERTS<br>pication<br>Cance OK<br>rtal More<br>ase go to HPT Aruba My Networking<br>TYPE<br>session<br>session<br>ses                                                             | Pertail to activate license key.           Pertail to activate license key.           Issue perta area in standard destr. ga           Issue role           Issue role           Issue role | admin ~                                                                                                    |

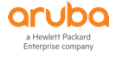

| +                                                                                                    |                                                                                                    |                                                                                                    |                                                                                                    |
|----------------------------------------------------------------------------------------------------|----------------------------------------------------------------------------------------------------|----------------------------------------------------------------------------------------------------|----------------------------------------------------------------------------------------------------|
| leader-role > lead                                                                                                    | er-role > New forwarding R                                                                                                    | tule                                                                                                    |                                                                                                    |
| IP version:                                                                                                    | IPv4 💙                                                                                                    |                                                                                                    |                                                                                                    |
| Source:                                                                                                    | Any                                                                                                    |                                                                                                    |                                                                                                    |
| Destination:                                                                                                    | Anv                                                                                                    |                                                                                                    |                                                                                                    |
| Destination.                                                                                                    | City                                                                                                    |                                                                                                    |                                                                                                    |
| Service/app:                                                                                                    | Any 🗸                                                                                                    |                                                                                                    |                                                                                                    |
| Action:                                                                                                    | Permit                                                                                                    | •                                                                                                    |                                                                                                    |
| TOS:                                                                                                    |                                                                                                    |                                                                                                    |                                                                                                    |
| Time range:                                                                                                    | Nees                                                                                                    |                                                                                                    |                                                                                                    |
| nme range:                                                                                                    | - None -                                                                                                    | <ul> <li>Keset</li> </ul>                                                                                                    |                                                                                                    |
| 902 1p                                                                                                    |                                                                                                    |                                                                                                    |                                                                                                    |
| ouz. ip priori                                                                                                    | y                                                                                                    | Nieror Dischlarsonning                                                                                                    |                                                                                                    |
| Options:                                                                                                    | Log                                                                                                    | Mirror Biackiist Disable scanning                                                                                                    |                                                                                                    |
| Queue:                                                                                                    | ✓                                                                                                    |                                                                                                    |                                                                                                    |
|                                                                                                    |                                                                                                    |                                                                                                    |                                                                                                    |
| •                                                                                                    |                                                                                                    |                                                                                                    |                                                                                                    |
| MOBILITY MASS     Iab1-mm-1                                                                                                    | 18                                                                                                    | CONTROLLERS ACCESS POINTS CLIENTS ALERTS                                                                                                    | Cancel Sul                                                                                                    |
| MOBILITY MASS     Lab1-mm-1 aged Network > Lab1 >                                                                                                    | ER                                                                                                    | CONTROLLERS     ACCESS POINTS     CLIENTS     ALERTS $\odot$ 2 $\odot$ 0 $\odot$ 1 $\odot$ 0 $\odot$ 0 $\rho$ 0 $\Delta$ 0                                                                                                    | Cancel Su<br>admin<br>Pending Char                                                                                                    |
| MOBILITY MASS<br>lab1-mm-1<br>aged Network > lab1 >                                                                                                    | ER<br>Dashboard                                                                                                    | CONTROLLERS     ACCESS POINTS     CLIENTS     ALERTS            ② 2 ○ 0 ○ 1 ○ 0 ○ 0 ○ 0 ○ 0 ○ 0 ○ 0 ○ 0 ○ 0                                                                                                    | Cancel Su<br>admin<br>Pending Char                                                                                                    |
| MOBILITY MASS<br>Iab1-mm-1<br>aged Network > Iab1 >                                                                                                    | ER<br>Dashboard<br>Configuration                                                                                                    | CONTROLLERS     ACCESS POINTS     CLIENTS     ALERTS       Image: Original Control     Image: Original Control     Image: Original Control     Image: Original Control       Roles     Policies     Applications     Allases       authenticated     4 Rules                                                                                                    | Cancel Su<br>admin<br>Pending Char                                                                                                    |
| MOBILITY MASS<br>Iab1-mm-1<br>aged Network > Iab1 ><br>Q<br>ity Master<br>ab1-mm-1<br>ged Network (2)                                                              | TR<br>Dashboard<br>Configuration<br>WLANS<br>Boles & Policies                                                                                                    | CONTROLLERS     ACCESS POINTS     CLENTS     ALERTS       Image: Control of the second second sec | Cancel Su<br>admin<br>Pending Char                                                                                                    |
| MOBILITY MASS<br>Iab1-mm-1<br>aged Network > Iab1 ><br>Q<br>ity Master<br>ab1-mm-1<br>ged Network (2)<br>ab1(2)                                                    | TR<br>Dashboard<br>Configuration<br>WLANS<br>Roles & Policies<br>Access Polits                                                                                                    | CONTROLLERS     ACCESS POINTS     CLENTS     ALERTS       Image: State of the state of the stat | Cancel Su<br>(*) admin<br>Pending Char<br>(*)                                                                                                    |
| MOBILITY MASS<br>Iab1-mm-1<br>aged Network > Iab1 ><br>(ty Master<br>Ib1-mm-1<br>ged Network (2)<br>Ib1(2)<br>Iab1-md1                                             | TR<br>Dashboard<br>Configuration<br>WLANS<br>Roles & Policies<br>Access Polints<br>AP Groups                                                                                              | CONTROLLERS     ACCESS POINTS     CLIENTS     ALERTS       Image: Control of the state of the state of the s | Cancel Su<br>() admin<br>Pending Char<br>()<br>Show Basic Vin<br>Show Basic Vin                                                                                                    |
| MOBILITY MASS     Iab1-mm-1     Iab1-mm-1     iged Network > Iab1 >         Q     ity Master     ib1-mm-1     ged Network (2)     ib1(2)     iab1-md1     iab1-md1 | ER<br>Dashboard<br>Configuration<br>WLANS<br>Roles & Policies<br>Access Points<br>A Corsups<br>Authentication                                                                             | CONTROLLERS     ACCESS POINTS     CLIENTS     ALERTS       © 2     0     © 1     0     © 0     0       Roles     Policies     Applications     Allases       Auflenciated     4 Rules     0       Isaderrole     1 Rules       Isaderrole     1 Rules       Isaderrole     1 Rules       This section will require PEF license to be installed. Please go to HPE Aruba My Networking Portal to activate license key.                                                                                                    | Cancel Su<br>() admin<br>Pending Char<br>()<br>Show Basic Vin                                                                                                    |
| MOBILITY MASS     Idb1-mm-1     Idb1-mm-1     idb1-mm-1     idb1-mm-1     idb1-mm-1     idb1-mm-1     idb1-mm1     idb1-mm1     idb1-mm1     idb1-mm1     idb1-mm2 | ER<br>Dashboard<br>Configuration<br>WLANS<br>Roles & Policies<br>Access Points<br>AP Groups<br>Authentication<br>Services<br>Interfaces                                                   | CONTROLLERS     ACCESS POINTS     CLIENTS     ALERTS       © 2     0     © 1     0     © 0     P 0     0       Roles     Policies     Applications     Allases       addrenicated     4 Rules       isaderrole     1 Rules       isaderrole     1 Rules       the     1 Rules                                                                                                    | Cancel Su<br>() admin<br>Pending Char<br>Show Basic Vin                                                                                                    |
| MOBILITY MASS     Idb1-mm-1  aged Network > Idb1 >      V      ty Master      Ib1-mm-1  ged Network (2)      Ib1-md1      Iab1-md1      Iab1-md2                   | ER<br>Dashboard<br>Configuration<br>WLANS<br>Plotes & Policies<br>Access Points<br>AP Groups<br>Authentication<br>Services<br>Interfaces<br>Controllers                                   | CONTROLLERS     ACCESS POINTS     CLIENTS     ALERTS       © 2     0     © 1     0     © 0     P 0     0       Roles     Policies     Applications     Allases       addreticated     4 Rules     0       tadderrole     1 Rules       +       Isaderrole     1 Rules       +       Isaderrole     1 Rules       +     •       Instantonic Replications to be installed. Please go to HPE Aruba My Networking Portal to activate license key.       NAME     RULES COUNT       TYPE     Policy Usadet       globalizad     0                                                                                                    | Cancel Su<br>() admin<br>Pending Char<br>Show Basic Vin<br>Show Basic Vin                                                                                                    |
| MOBILITY MASS     Idb1-mm-1  aged Network > Idb1 >      V      ty Master      Ib1-mm-1  ged Network (2)      bb1(2)      ida1-md1      iab1-md2                    | ER<br>Dashboard<br>Configuration<br>WLANS<br>Plotes & Policies<br>Access Points<br>A Groups<br>Authentication<br>Services<br>Interfaces<br>Controllers<br>System                          | CONTROLLERS     ACCESS POINTS     CLIENTS     ALERTS       © 2     0     © 1     0     © 0     P 0     0       Roles     Policies     Applications     Allases       saffericated     4 Rules     0       taddercale     1 Rules       taddercale     1 Rules       taddercale     1 Rules       taddercale     1 Rules       taddercale     1 Rules       taddercale     1 Rules       taddercale     1 Rules       taddercale     1 Rules       taddercale     1 Rules       taddercale     1 Rules                                                                                                    | Cancel Su<br>() admin<br>Pending Char<br>Show Basic Vin<br>Show Basic Vin<br>Show Basic Vin                                                                                                    |
| MOBILITY MASS     Idb1-mm-1  aged Network > Idb1 >      V      ty Master      Ib1-mm-1  ged Network (2)      bb1 (2)      ida1-md1      iab1-md1      iab1-md2     | ER<br>Dashboard<br>Configuration<br>WLANS<br>Plotes & Policies<br>Access Points<br>AP Groups<br>Authentication<br>Services<br>Interfaces<br>Controllers<br>System<br>Tasks<br>Multinenzee | CONTROLLERS     ACCESS POINTS     CLIENTS     ALERTS       © 2     0     © 1     0     © 0     P 0     0       Roles     Policies     Applications     Allases       addreticated     4 Rules     0       tadderrole     1 Rules       +       Isaderrole     1 Rules       +       Isaderrole     1 Rules       +       Isaderrole     1 Rules       +        Isaderrole     1 Rules       +        Isaderrole     1 Rules       +        Isaderrole     1 Rules       +        Isaderrole     1 Rules       +        Isaderrole     1 Sesson       Isaderrole     1 Sesson       Isaderrole     1 Sesson                                                                                                    | Cancel Su<br>() admin<br>Pending Char<br>Show Basic Viv                                                                                                    |
| MOBILITY MASS      Mobility Masser      Ib1-mm-1  ged Network (2)      Ib1-mm1      ib1-mm1      ib1-mm1      ib1-mm1      ib1-mm1      ib1-mm1                    | ER<br>Dashboard<br>Configuration<br>WLANS<br>Roles & Policies<br>Access Points<br>A Coroups<br>Authentication<br>Services<br>Interfaces<br>Controllers<br>System<br>Tasks<br>Maintenance  | CONTROLLERS     ACCESS POINTS     CLIENTS     ALERTS       © 2     0     © 1     0     © 0     P 0     0     0       Roles     Policies     Applications     Allases       Automiciand     4 Rules     0       satisficand     4 Rules     0       issderrole     1 Rules       issderrole     1 Rules       This section will require PEF license to be installed. Please go to HPE Aruba My Networking Portal to activate license key.       NAME     RULES COUNT       issderrole     0       isseland     0       isseland     0                                                                                                    | Cancel Su<br>() admin<br>Pending Char<br>Show Basic Vice<br>()                                                                                                    |
| MOBILITY MASS      aged Network > lab1 >      ity Masser      ab1-mm-1      ged Network (2)      ab1(2)      lab1-md1      lab1-md2                                | ER<br>Dashboard<br>Configuration<br>WLANS<br>Roles & Policies<br>Access Points<br>A Groups<br>Authentication<br>Services<br>Interfaces<br>Controllers<br>System<br>Tasks<br>Maintenance   | CONTROLLERS     ACCESS POINTS     CLIENTS     ALERTS       © 2     0     © 1     0     © 0     P 0     © 0       Roles     Policies     Applications     Allages       Automiciand     4 Rules     0       satisficand     4 Rules       issderrole     1 Rules       issderrole     1 Rules       the     1       issderrole     1 Rules       issderrole     1 Rules       issderrole     1 Rules       issderrole     1       issderrole     9 Rules Count       issderrole     1       issderrole     1       isselerole     1       isselerole     1                                                                                                    | Cancel Su<br>() admin<br>Pending Char<br>Show Basic Via<br>()<br>Show Basic Via<br>()<br>()<br>()<br>()<br>()<br>()<br>()<br>()<br>()<br>()                                                                                                    |
| MOBILITY MASS      aged Network > lab1 >      work > lab1      ity Masser      ab1-mm1      ged Network (2)      ab1(2)      lab1-md1      lab1-md2                | ER<br>Dashboard<br>Configuration<br>WLANS<br>Roles & Policies<br>Access Points<br>A Coroups<br>Authentication<br>Services<br>Interfaces<br>Controllers<br>System<br>Tasks<br>Maintenance  | CONTROLLERS     ACCESS POINTS     CLIENTS     ALERTS       © 2     0     © 1     0     © 0     P 0     0     0       Roles     Policies     Applications     Allases       submicicated     4 Rules     0       statescare     1 Rules       isaderrole     1 Rules       +     •       Statescare     •       This section will require PEF license to be installed Please go to HPI Aruba My Networking Portal to achivate license key.       NAME     Rules count       sesson     login pars, parsis, stateful-detri, gu-<br>lasederole       Isaderrole     1       sesson     login pars, parsis, stateful-detri, gu-<br>lasederole       Isaderrole     1       sesson     login pars, parsis, stateful-detri, gu-<br>lasederole       Isaderrole     1       sesson     login pars, parsis, stateful-detri, gu-<br>lasederole       Isaderrole     1       Sesson     login pars, parsis, stateful-detri, gu-<br>lasederole       Isaderrole     1       Isaderrole     1       Isaderrole     1       Isaderrole     1                                                                                                    | Cancel Su<br>() admin<br>Pending Char<br>Show Basic Vice<br>Control of the second second secon |

第2步: 采用上面同样的方法,我们再创建另外一个角色 employee-role,两种角儿之间我们可以设置不同的访问策略,从而设定两种不同的访问权限。

- 第3步: 配置保存并同步给 md 设备
  - ✓ 1、Pending Changes: 右上角点击该按钮
  - ✓ 2、Deploy changes: 点击该按钮
| aruba                               | MOBILITY MASTI<br>lab1-mm-1 | ER                  | CONTROLL<br>⊙ 2 (    | ERS         ACCESS POINTS           ○         ○         1         ○         0 | CLIENTS ALER<br>〒 3 ₱ 0 △ | o o                               | admin ~                 |
|-------------------------------------|-----------------------------|---------------------|----------------------|-------------------------------------------------------------------------------|---------------------------|-----------------------------------|-------------------------|
| <ul> <li>Managed Network</li> </ul> | ork > lab1 >                |                     |                      |                                                                               |                           |                                   | Pending Changes 🕻       |
| Ê₽,                                 | ۹                           | Dashboard           | Roles Policies       | Applications Aliases                                                          |                           |                                   |                         |
| 🔁 Mobility Master                   |                             | Configuration       | group r-mac-caching- | guesciugun                                                                    | 20 MURS                   |                                   |                         |
| 🖾 lab1-mm-1                         |                             | WLANs               | employee-role        |                                                                               | 1 Rules                   |                                   | <u>.</u> .              |
| Managed Network                     | rk (2)                      | Roles & Policies    | +                    |                                                                               |                           |                                   |                         |
| 🔁 lab1 (2)                          |                             | Access Points       | employee-role        | Policies Bandwidth                                                            | Captive Portal Mor        | re                                | Show Basic View         |
| 😑 lab1-md                           | ±1                          | AP Groups           | NAME                 | RULES COUNT                                                                   | TYPE                      | POLICY USAGE                      |                         |
| 🖘 lab1-md                           | 12                          | Authentication      | global-sacl          | 0                                                                             | session                   | logon, guest, ap-role, stateful-d |                         |
|                                     |                             | Services            | apprf-employee-role  | -sad 0                                                                        | session                   | employee-role                     |                         |
|                                     |                             | Interfaces          | employee-role        | 1                                                                             | session                   | employee-role                     |                         |
|                                     |                             | Controllers         |                      |                                                                               |                           |                                   |                         |
|                                     |                             | System              | +                    |                                                                               |                           |                                   |                         |
|                                     |                             | Tasks               | employee-role > F    | olicy > employee-role Rules                                                   |                           |                                   | i Drag rows to re-order |
|                                     |                             | Maintenance         | IP VERSION           | SOURCE                                                                        | DESTINATION               | SERVICE/APPLICATION ACTION        | =                       |
|                                     |                             |                     | Ipv4                 | any                                                                           | any                       | any permit                        |                         |
|                                     |                             | ArubaMM-VA, 8.4.0.0 | +<br><               |                                                                               |                           |                                   |                         |
| ending Ch                           | anges                       |                     |                      |                                                                               |                           |                                   |                         |
| Per                                 | nding Ch                    | anges for 2 Control | lers                 |                                                                               |                           |                                   |                         |
|                                     | D Maria                     |                     | 2 controllers)       |                                                                               |                           |                                   |                         |
|                                     |                             |                     |                      |                                                                               | Close                     | Discard changes                   | Deploy changes          |

## 5.4.3 添加计费

第1步: 使用 Web 方式登录到 Mobility Master (10.X.50.11) (X:1…6), 找到 Managed Network - > labX (X:1…6) -> Configuration -> Authentication -> AAA Profiles 选项卡,点击 AAA 前面的 "+"展开所有的 AAA Profile,找到之前向导已经生成的 labX-peap\_aaa\_prof,点击 前面的 "+"展开所

| 有的配置                   | 置项                     |                                                                                   |                                           |                    |
|------------------------|------------------------|-----------------------------------------------------------------------------------|-------------------------------------------|--------------------|
|                        | .ITY MASTER<br>11-mm-1 | CONTROLLERS     ACCESS POINTS     CLIENT       ∅ 2     0     ∅ 1     0 <b>?</b> 3 | ALERTS                                    | admin ~            |
| 🗲 Managed Network > la | b1 >                   |                                                                                   |                                           | Pending Changes  🗘 |
| C Mobility Master      | Q Dashboard            | Auth Servers <b>AAA Profiles</b> L2 Authentication                                | L3 Authentication User Rules Advanced     | ×                  |
| 🖾 lab1-mm-1            | WLANs                  | AAA Profiles                                                                      | AAA Profile: lab1-peap_aaa_prof           |                    |
| Managed Network (2)    | Roles & Policies       | G default-tunneled-use                                                            | Initial role:                             | logon              |
| (1) HUT (2)            | Access Points          | default-xml-api     default-xml-api                                               | MAC Authentication Default Role:          | guest              |
|                        | AP Groups              |                                                                                   | 802.1X Authentication Default Role:       | guest              |
|                        | Authentication         |                                                                                   | Download Role from CPPM:                  |                    |
|                        | Services               |                                                                                   | Set username from dhcp option 12:         |                    |
|                        | Interfaces             | ⊕  ☐ lab1-mac_aaa_prof                                                            | L2 Authentication Fail Through:           |                    |
|                        | Controllers            | \ominus 🕞 lab1-peap_aaa_prof 👘                                                    | Multiple Server Accounting:               |                    |
|                        | System                 | 802.1X Authentication                                                             | User idle timeout:                        | secor              |
|                        | Tasks                  | 802.1X Authentication Server Group                                                | Max IPv4 for wireless user:               | 2                  |
|                        | Maintenance            | MAC Authentication                                                                | PADIUS Posming Accounting                 | •                  |
|                        |                        | MAC Authentication Server Group                                                   | RADIUS Interim Accounting:                |                    |
|                        |                        | RADIUS Accounting Server Group                                                    | RADIUS Arct-Session-Id In Arcess-Request: |                    |
|                        |                        | RFC 3576 server                                                                   | User derivation rules:                    | -None-             |
|                        |                        | R XML API server                                                                  | Oser derivatori rules.                    | -ivone-            |

第2步: 选择 RADIUS Accounting Server Group,在右边配置窗口中,从 Server Group 下拉列表中选择之前 向导已经创建的 labX-peap-dot1\_svg. 点击右下角的 Submit 按钮。

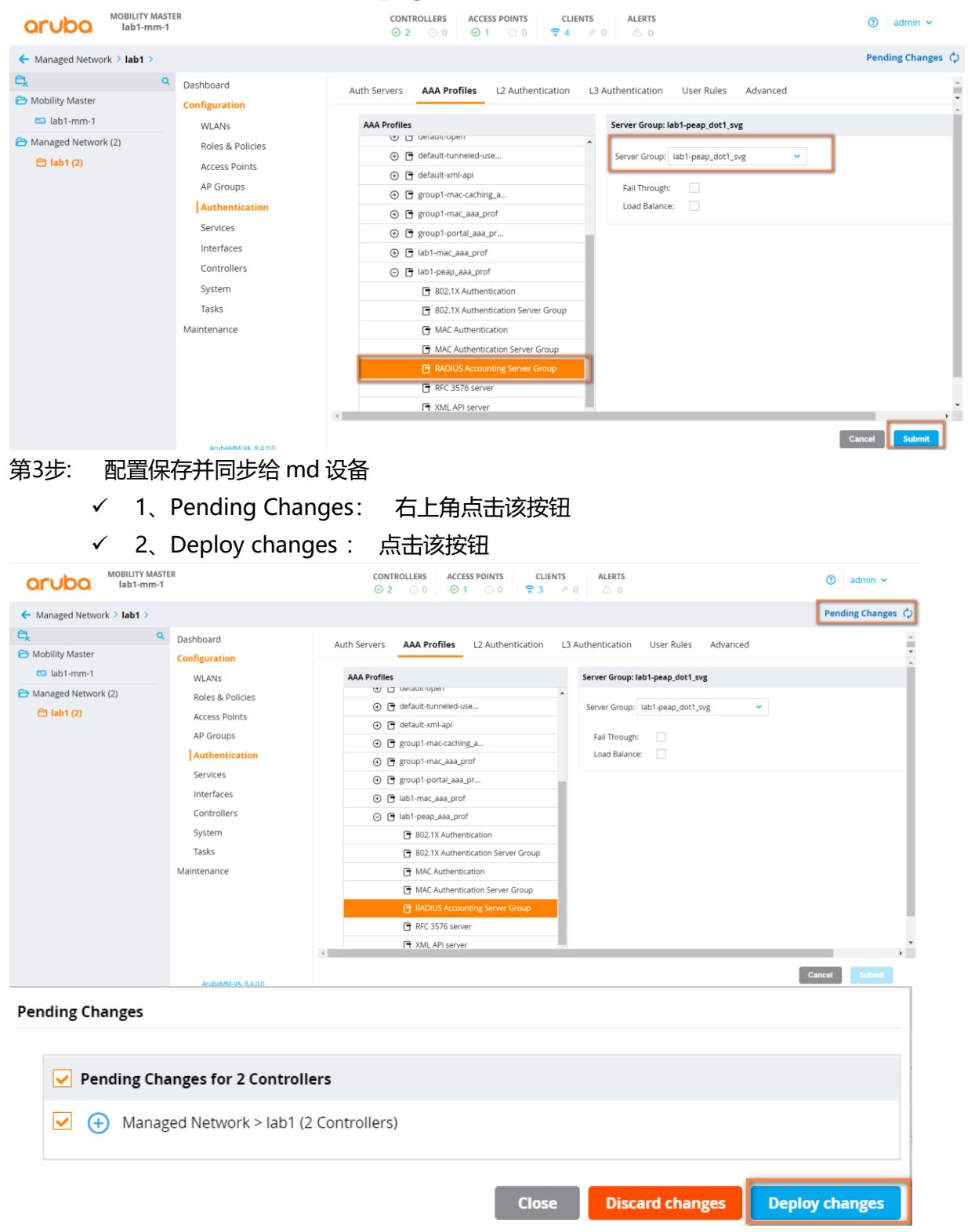

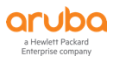

# 5.5 验证结果

## 5.5.1 终端上的关联和登录记录

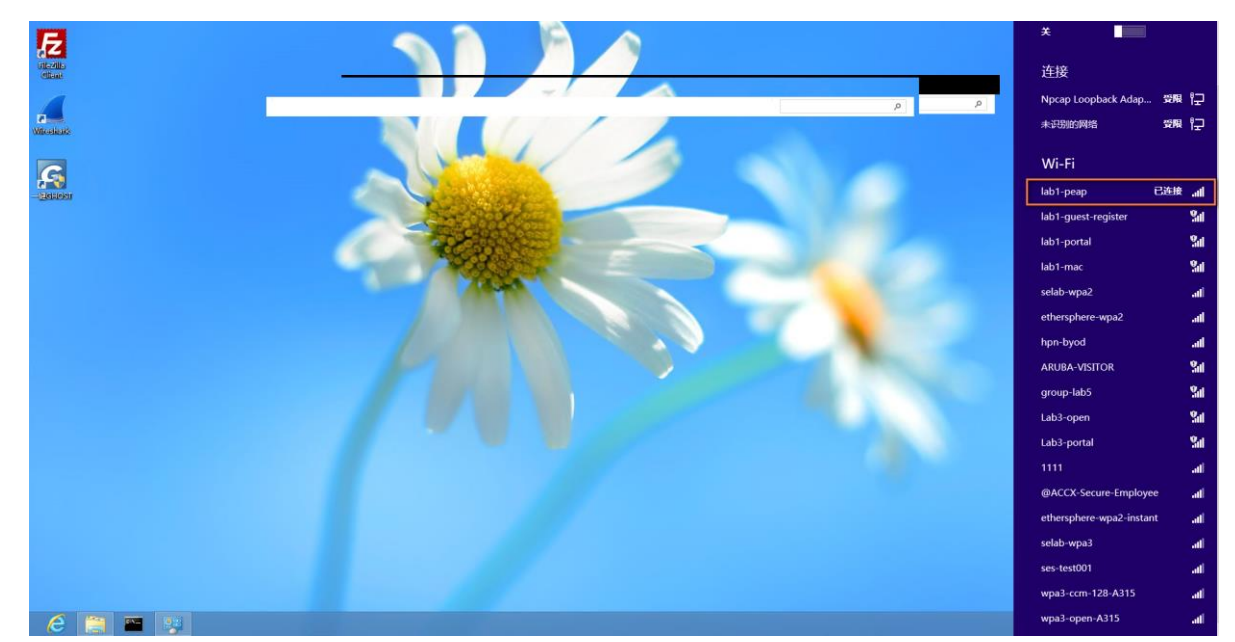

## 5.5.2 CPPM 上查看认证记录

**第1步: 找到 监视 - > Live Monitoring - > 访问跟踪器**, 查看近期的认证记录。 如果认证记录较多的话,我们可以采用过滤条件来查询。

| aruba                                                                              |                                      |                                                            | ClearPas                                                                     | s Policy Manag           | ger                               |              | Menu 🔜              |
|------------------------------------------------------------------------------------|--------------------------------------|------------------------------------------------------------|------------------------------------------------------------------------------|--------------------------|-----------------------------------|--------------|---------------------|
| ■■ 而板                                                                              | ● 监视 »                               | Live Monitoring »                                          | 访问跟踪器                                                                        |                          |                                   |              |                     |
| ₩ 监视                                                                               | <ul> <li>访问</li> </ul>               | 跟踪器 Oct 09, 2                                              | 019 16:58:21 CST                                                             |                          |                                   |              | 自动刷新                |
| □                                                                                  | The Ac                               | ccess Tracker page                                         | provides a real-time display of per                                          | -session access activity | on the selected server or domain. |              |                     |
| _                                                                                  | <b>?</b> [                           | [All Requests]                                             | Lab1-CPPM-1 (10                                                              | ).1.50.41)               | Last 1 day befor                  | re Today     | 编辑                  |
|                                                                                    | 过滤器:                                 | Request ID                                                 | ▼ 包含 ▼                                                                       | + Go                     | Clear Filter                      |              | 显示 20 🔻 记:          |
| ➡ ➡ Profile and Network Scan                                                       | #                                    | Server                                                     | Source                                                                       | Username                 | Service                           | Login Status | Request Timestamp 🔹 |
|                                                                                    | 1.                                   | 10.1.50.41                                                 | RADIUS                                                                       | employee                 | task4-802.1x-auth-service         | ACCEPT       | 2019/10/09 16:57:45 |
| 数据过滤器                                                                              | 2.                                   | 10.1.50.41                                                 | RADIUS                                                                       | employee                 | task4-802.1x-auth-service         | ACCEPT       | 2019/10/09 16:24:21 |
|                                                                                    | 3.                                   | 10.1.50.41                                                 | RADIUS                                                                       | lab1-test                | task1-test-service                | ACCEPT       | 2019/10/09 14:21:57 |
| Cruba<br>重数<br>変数<br>・<br>・<br>・<br>・<br>・<br>・<br>・<br>・<br>・<br>・<br>・<br>・<br>・ | ● <sup>监视 »</sup><br>● 访问]<br>The Ac | Live Monitoring » à<br>跟踪器 Oct 09, 2<br>ccess Tracker page | ClearPas<br>防问跟踪器<br>019 16:58:56 CST<br>provides a real-time display of per | s Policy Manag           | ger                               |              | Menu 🔜<br>O 自动刷新    |
| - 學 访问跟踪器<br>- 學 计费<br>- 學 OnGuard 活动<br>- ₽ 分析和趋势                                 | <b>?</b>                             | All Requests]                                              | Lab1-CPPM-1 (10                                                              | 0.1.50.41)               | Last 1 day befor                  | re Today     | 编辑                  |
|                                                                                    | 过滤器:                                 | Service                                                    | ▼ 包含 ▼ task4                                                                 |                          | Clear Filter                      |              | 显示 20 🔻 记录          |
| Profile and Network Scan                                                           | L                                    | Server                                                     | Source                                                                       | Username                 | Service                           | Login Status | Request Timestamp 🔹 |
| — ● 中丁旦有益 — ■ 車件査差哭                                                                | 1.                                   | 10.1.50.41                                                 | RADIUS                                                                       | employee                 | task4-802.1x-auth-service         | ACCEPT       | 2019/10/09 16:57:45 |
|                                                                                    | 2.                                   | 10.1.50.41                                                 | RADIUS                                                                       | employee                 | task4-802.1x-auth-service         | ACCEPT       | 2019/10/09 16:24:21 |
| Blacklisted Users                                                                  | 显示最                                  | 后项的前一-后一                                                   |                                                                              |                          |                                   |              |                     |
|                                                                                    | 111-13 1960                          |                                                            |                                                                              |                          |                                   |              |                     |
|                                                                                    |                                      |                                                            |                                                                              |                          |                                   |              |                     |

✓ 点击这条认证记录,查看"概要"选项卡内容,观察,可以看到哪些信息

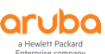

| <b>请求详细信息</b>                           |                                              |    |  |  |  |
|-----------------------------------------|----------------------------------------------|----|--|--|--|
| 概要 输入 输出                                | 计费                                           |    |  |  |  |
| 登录状态:                                   | ACCEPT                                       |    |  |  |  |
| 会话标识符:                                  | R00000051-01-5d9da109                        |    |  |  |  |
| 日期和时间:                                  | Oct 09, 2019 16:57:45 CST                    |    |  |  |  |
| 终端主机标识符:                                | 7C7A914652B7 (Computer / Windows / Windows)  |    |  |  |  |
| 用户名:                                    | employee                                     |    |  |  |  |
| 访问设备 IP/端口:                             | 10.1.10.21:0                                 |    |  |  |  |
| 系统安全状况状态:                               | UNKNOWN (100)                                |    |  |  |  |
|                                         | 所用策略 -                                       |    |  |  |  |
| 服务:                                     | task4-802.1x-auth-service                    |    |  |  |  |
| 认证方法:                                   | EAP-PEAP                                     |    |  |  |  |
| 认证源:                                    | Local:localhost                              |    |  |  |  |
| 授权源:                                    | [Local User Repository]                      |    |  |  |  |
| 角色: [User Authenticated], employee-role |                                              |    |  |  |  |
| 强制执行配置文件: task4-802.1x-employee-profile |                                              |    |  |  |  |
| 服务监视模式:                                 | <u>á视模式:</u> Disabled                        |    |  |  |  |
| Online Status:                          | 🖸 Online                                     |    |  |  |  |
| Showing 1 of 1-2                        | Precords ▶ ▶ 更改状态 Show Configuration 导出 显示日志 | 关闭 |  |  |  |

# ✓ 点击"输入"选项卡内容,观察,可以看到哪些信息

| 概要 输入 输出 计费                    |                                             |  |
|--------------------------------|---------------------------------------------|--|
| 用户名:                           | employee                                    |  |
| 冬端主机标识符:                       | 7C7A914652B7 (Computer / Windows / Windows) |  |
| 方问设备 IP/端口:                    | 10.1.10.21:0                                |  |
| RADIUS 请求                      |                                             |  |
| Radius:Aruba:Aruba-AP-Group    | lab1-group                                  |  |
| Radius:Aruba:Aruba-Essid-Name  | lab1-peap                                   |  |
| Radius:Aruba:Aruba-Location-Id | 94:b4:0f:c1:3f:e0                           |  |
| Radius:IETF:Called-Station-Id  | 000B869AAF37                                |  |
| Radius:IETF:Calling-Station-Id | 7C7A914652B7                                |  |
| Radius:IETF:Framed-MTU         | 1100                                        |  |
| Radius:IETF:NAS-Identifier     | 10.1.10.11                                  |  |
| Radius:IETF:NAS-IP-Address     | 10.1.10.21                                  |  |
| Radius:IETF:NAS-Port           | 0                                           |  |
| Radius:IETF:NAS-Port-Type      | 19                                          |  |
| Padius: IETE: Sorvico-Typo     | 2                                           |  |

# ✓ 点击"输出"选项卡内容,观察,可以看到哪些信息

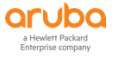

| i求详细信息 🔹 🔍         |                               |  |  |  |  |  |
|--------------------|-------------------------------|--|--|--|--|--|
| 概要 输入 输出           | 计费                            |  |  |  |  |  |
| 强制执行配置文件:          | task4-802.1x-employee-profile |  |  |  |  |  |
| 系统安全状况状态:          | UNKNOWN (100)                 |  |  |  |  |  |
| 审计安全状况状态:          | UNKNOWN (100)                 |  |  |  |  |  |
| RADIUS 响应          | $\odot$                       |  |  |  |  |  |
| Radius:Aruba:Aruba | a-User-Role employee-role     |  |  |  |  |  |
|                    |                               |  |  |  |  |  |

✓ 点击"计费"选项卡内容,观察,可以看到哪些信息

| 概要 输入                | 、输出      | 计费                            |   |
|----------------------|----------|-------------------------------|---|
| 客户会话 ID:             | employ   | ee7C7A914652B7-5D9E1038-DAA60 |   |
| 干始时间戳:               | Oct 09   | 2019 16:57:46 CST             |   |
| 吉束时间戳:               | Still Ac | ive                           |   |
| 犬态:                  | Active   |                               |   |
| 冬止原因:                | -        |                               |   |
| 服务类型:                | -        |                               |   |
| 人证会话数:               | 1        |                               |   |
| 网络详细信息               |          |                               | ∍ |
| NAS IP 地址            | ::       | 10.1.10.21:0                  |   |
| NAS 端口类              | 型:       | Wireless-802.11               |   |
| 呼叫站 ID:              |          | 7C7A914652B7                  |   |
| 所呼叫站 ID              | :        | 000B869AAF37                  |   |
| 分帧 IP 地址:            |          | 10.1.20.102                   |   |
| Framed IPv6 Address: |          | -                             |   |
| 帐户认证:                |          | -                             |   |

# 5.5.3 控制器上查看认证记录

第1步: 通过 SSH 登录到 labX 的 mm 控制器上,采用 show global-user-table list 可以查看当前所有的关联 用户列表,可以查看当前用户的认证账号,认证后的角色,采用的认证方法,获取的 IP,终端的 MAC 地 址、当前关联的 AP-Name, ESSID 等

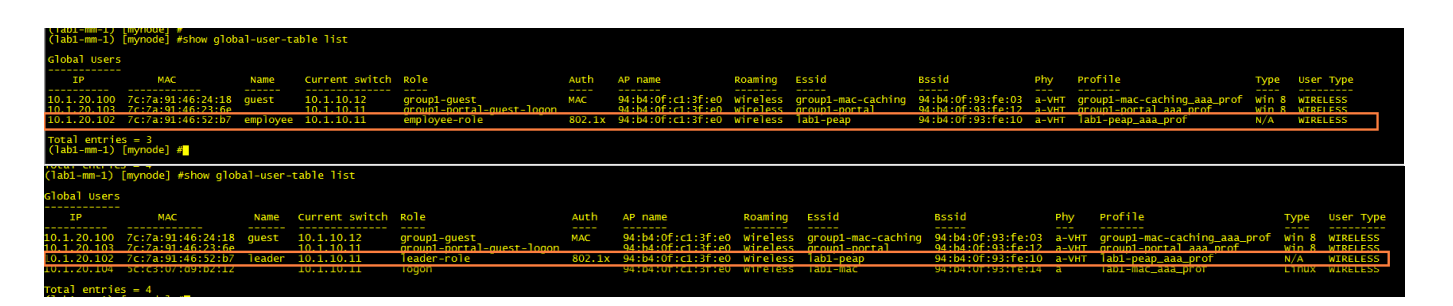

# 6 TASK5: ARUBA 控制器集成 CPPM 实现无感知认证 (MAC + PORTAL)

# 6.1 用户需求

用户希望访客用户通过portal认证的方式接入无线网络,并给予访客访问权限。为了提高访客使用无线网络的体验,只需要用户在第一次连接无线的时候使用用户名和密码进行web认证登录,之后将采用MAC无感知认证的方式接入网络。为了对MAC认证终端进行管理,要求MAC认证用户在控制器上显示portal认证登录的用户名。

## 6.2 实现思路

答案详见附录

✓ ClearPass针同一个SSID既有MAC认证,又有Portal认证,如何匹配到一个正确的认证请求:

### 答案:\_\_\_\_\_

✓ ClearPass上有两条MAC认证服务,如何匹配到一个正确的认证请求:

## 答案: \_\_\_\_

- ✓ 配置步骤:
  - ClearPass配置
    - ◆ 配置一个portal认证登录页面
    - ◆ ClearPass配置一个MAC Caching认证服务,用来匹配portal认证请求,并更新Endpoint数据库
    - ◆ ClearPass配置一个MAC认证服务,用来匹配mac认证请求,利用MAC caching认证阶段更新的 Endpoint数据库进行无感知认证,并返回缓存的用户名
  - 无线控制器配置:
    - ◆ 配置一个SSID: labX-mac-caching,并启用MAC认证和Portal认证,
    - ◆ 认证服务器指向CPPM IP:10.X.50.41。
    - ◆ Portal认证前role: **labX-mac-caching-guest-logon**,成功后获得role: **guest**
    - ◆ Mac认证后获得role: guest (X: 1…6)

# 6.3 ClearPass 配置

## 6.3.1 添加 Portal 登录页面

Portal页面配置公用lab3的guest-login 页面,这里不再重复  $\checkmark$ 

## 6.3.2 添加 mac caching 认证服务

第1步: 找到 配置 - > 强制执行 - > 配置文件 , 点击右侧的 "添加强制执行配置文件"按钮 , 增加一个强制执行 配置文件:

## 在"配置文件"选项卡中输入下面参数:

- 模板: ClearPass 实体更新强制执行  $\checkmark$
- 名称: task5-update-endpoint  $\checkmark$

| 配置 > 强制执行 > 配置文件 > Add Enforcement Profile |                                         |  |  |  |  |
|--------------------------------------------|-----------------------------------------|--|--|--|--|
| 强制执行配置文件                                   |                                         |  |  |  |  |
| 配置文件 属性 概要                                 |                                         |  |  |  |  |
| 模板:                                        | ClearPass 实体更新强制执行 🗘                    |  |  |  |  |
| 名称:                                        | task5-update-endpoint                   |  |  |  |  |
| 说明:                                        | ©                                       |  |  |  |  |
| 类型:                                        | Post_Authentication                     |  |  |  |  |
| 操作:                                        | ⊙ 接受 ○ 拒绝 ○ 删除                          |  |  |  |  |
| 设备组列表:                                     | Remove 添加新设备组<br>View Details<br>Modify |  |  |  |  |

## 在"属性"选项卡中输入下面参数:

配置 » 强制执行 » 配置文件 » Add Enforcement Profile

 $\checkmark$ 属性:

强制执行配置文件

- 1. Endpoint Username
- 2. Endpoint Guest Role ID =
- 3. Endpoint MAC-Auth Expiry
- 4. Status-Update Endpoint
- %{Authentication:Username}
- guest-role
- = %{Authorization:[Time Source]:One Day DT}
- =
- Known

=

配置文件 属性 概要 类型 名称 偱 Endpoint %{Authentication:Username} 1. Username ĥ 2. Endpoint Guest Role ID Ē ŵ quest-role Ē ŵ 3. Endpoint MAC-Auth Expiry %{Authorization:[Time Source]:One Day DT} Status-Update Ē ŵ Endpoint Known Click to add... 5.

## 在"概要"选项卡中对配置进行总览:

概要: 查看配置总览, 并点击"保存"  $\checkmark$ 

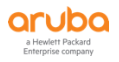

| 配置 » 强制执  | 配置 » 强制执行 » 配置文件 » Add Enforcement Profile |                       |                 |   |                                           |  |  |  |
|-----------|--------------------------------------------|-----------------------|-----------------|---|-------------------------------------------|--|--|--|
| 强制执行      | 强制执行配置文件                                   |                       |                 |   |                                           |  |  |  |
| 配置文件      | 配置文件 属性 概要                                 |                       |                 |   |                                           |  |  |  |
| 配置文件:     |                                            |                       |                 |   |                                           |  |  |  |
| 模板:       |                                            | ClearPass 实体更新强制执行    |                 |   |                                           |  |  |  |
| 名称:       |                                            | lab5-update-enpoint   |                 |   |                                           |  |  |  |
| 说明:       |                                            | lab5更新endpoint数据库配置文件 |                 |   |                                           |  |  |  |
| 类型:       |                                            | Post_Authentication   |                 |   |                                           |  |  |  |
| 操作:       |                                            | Accept                |                 |   |                                           |  |  |  |
| 设备组列表:    |                                            | -                     |                 |   |                                           |  |  |  |
| 属性:       |                                            |                       |                 |   |                                           |  |  |  |
| 类型        |                                            | ŧ                     | 名称              |   | 值                                         |  |  |  |
| 1. Endpo  | oint                                       | ι                     | Username        | = | %{Authentication:Username}                |  |  |  |
| 2. Endpo  | oint                                       | 0                     | Guest Role ID   | = | %{GuestUser:Role ID}                      |  |  |  |
| 3. Endpo  | oint                                       | Ν                     | MAC-Auth Expiry | = | %{Authorization:[Time Source]:One Day DT} |  |  |  |
| 4. Status | is-Update                                  | E                     | Endpoint        | = | Known                                     |  |  |  |

第2步: 找到 配置 - > 强制执行 - > 配置文件 , 点击右侧的 "添加强制执行配置文件"按钮 , 增加第二个强制执行配置文件:

# 在"配置文件"选项卡中输入下面参数:

- ✓ 模板: Aruba Radius 强制执行
- ✓ 名称: task5-guest-profile

| 配置 » 强制执行 » 配置文件 » | Add Enforcement Profile                             |  |  |  |  |  |  |
|--------------------|-----------------------------------------------------|--|--|--|--|--|--|
| 强制执行配置文件           | 强制执行配置文件                                            |  |  |  |  |  |  |
| 配置文件 属性 概要         |                                                     |  |  |  |  |  |  |
| 模板:                | Aruba RADIUS 强制执行                                   |  |  |  |  |  |  |
| 名称:                | task5-guest-profile                                 |  |  |  |  |  |  |
| 说明:                | C                                                   |  |  |  |  |  |  |
| 类型:                | RADIUS                                              |  |  |  |  |  |  |
| 操作:                | ● 接受 ○ 拒绝 ○ 删除                                      |  |  |  |  |  |  |
| 设备组列表:             | Remove 添加新设备组<br>View Details<br>Modify<br>Select ↓ |  |  |  |  |  |  |

## 在"属性"选项卡中输入下面参数:

✓ 属性: Radius:Aruba Aruba-User-Role labX-guest (X: 1…6)

| 配調 | 記置 » 强制执行 » 配置文件 » Add Enforcement Profile |                 |   |            |  |   |  |
|----|--------------------------------------------|-----------------|---|------------|--|---|--|
| 强  | 强制执行配置文件                                   |                 |   |            |  |   |  |
| Ā  | 配置文件 属性 概要                                 |                 |   |            |  |   |  |
|    | 業型 名称 値                                    |                 |   |            |  |   |  |
| 1. | Radius:Aruba                               | Aruba-User-Role | = | lab1-guest |  | Ť |  |
| 2  | Click to add                               |                 |   |            |  |   |  |

#### 在"概要"选项卡中对配置进行总览:

✓ 概要:查看配置总览,并点击"保存"

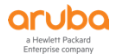

| 配置》强  | 配置 » 强制执行 » 配置文件 » Add Enforcement Profile |    |                     |                        |             |       |            |  |
|-------|--------------------------------------------|----|---------------------|------------------------|-------------|-------|------------|--|
| 强制执   | <b>虽制执行配置又件</b>                            |    |                     |                        |             |       |            |  |
|       |                                            |    |                     | Enforcement profile ha | as not been | ı sav | red        |  |
| 配置文件  | 属性                                         | 概要 |                     |                        |             |       |            |  |
| 配置文件: |                                            |    |                     |                        |             |       |            |  |
| 模板:   |                                            |    | Aruba RADIUS 强制执行   |                        |             |       |            |  |
| 名称:   |                                            |    | task5-guest-profile |                        |             |       |            |  |
| 说明:   |                                            |    |                     |                        |             |       |            |  |
| 类型:   |                                            |    | RADIUS              |                        |             |       |            |  |
| 操作:   |                                            |    | Accept              |                        |             |       |            |  |
| 设备组列表 | ₹:                                         |    | -                   |                        |             |       |            |  |
| 属性:   |                                            |    |                     |                        |             |       |            |  |
| 类     | ¥                                          |    |                     | 名称                     |             |       | 值          |  |
| 1. Ra | dius:Aru                                   | ba |                     | Aruba-User-Role        | =           |       | lab1-guest |  |

第3步: 找到 配置 - > 强制执行 - > 策略 , 点击右侧的 "添加强制执行策略"按钮 , 增加一个强制执行策略:

# 在"强制执行"选项卡中输入下面参数:

- ✓ 名称: task5-mac-caching-enforcement-policy
- ✓ 默认配置文件: [Deny Access Profile]

| 配置 » 强制执行 » 策略 » 添加 | ha                                                               |             |
|---------------------|------------------------------------------------------------------|-------------|
| 强制执行策略              |                                                                  |             |
| 强制执行规则概要            |                                                                  |             |
| 名称:                 | task5-mac-caching-enforcement-policy                             |             |
| 说明:                 | ©                                                                |             |
| 强制执行类型:             | O RADIUS ○ TACACS+ ○ WEBAUTH (SNMP/Agent/CLI/CoA) ○ 应用程序 ○ Event |             |
| 默认配置文件:             | [Deny Access Profile]                                            | 添加新强制执行配置文件 |

## 在"规则"选项卡中输入下面参数:

- ✓ Conditions: 点击 "Add Rule ", 配置如下参数, 并点击 "保存"
  - 条件: Tips Role MATCHES\_ALL guest-role & [User Authenticated]
  - 配置文件名: task5-portal-profile (在第1步中创建的配置文件)

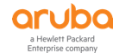

| 配置»引    | 虽制执行 » 策略      | • 添加                                                                                      |                                       |          |                    |             |           |             |
|---------|----------------|-------------------------------------------------------------------------------------------|---------------------------------------|----------|--------------------|-------------|-----------|-------------|
| 强制热     | 执行策略           |                                                                                           |                                       |          |                    |             |           |             |
| 强制执     | 行规则            | E                                                                                         |                                       |          |                    |             |           |             |
| 规则评估    | 。<br>算法:       | ● 选择第一个匹配 ○ 选择所有匹配                                                                        |                                       |          |                    |             |           |             |
| Enforce | ment Policy R  | es:                                                                                       |                                       |          |                    |             |           |             |
| Co      | nditions       |                                                                                           |                                       | Actions  |                    |             |           |             |
|         |                |                                                                                           |                                       | Add Rule | Move Up ↑          | Move Down ↓ | Edit Rule | Remove Rule |
| 规则      | 编辑器            |                                                                                           |                                       |          |                    |             |           | •           |
|         |                |                                                                                           | 条件                                    |          |                    |             |           |             |
| π       |                |                                                                                           | 2011                                  |          |                    |             |           |             |
| 20A     | 3以下所有家件·<br>类型 | 名称                                                                                        | 运算符                                   |          | 值                  |             |           |             |
|         | Ting           | Bala                                                                                      | MATCHES ALL                           | ç        | guest-role         |             | Pa, #     | 1           |
| 1.      | Tips           | KUIE                                                                                      | MATCHES_ALL                           | [        | User Authenticated | d]          |           |             |
| 2.      | Click to ad    | ••                                                                                        |                                       |          |                    |             |           | -           |
|         |                |                                                                                           |                                       |          |                    |             |           |             |
|         |                |                                                                                           |                                       |          |                    |             |           |             |
|         |                |                                                                                           | 强制执行配置文件                              |          |                    |             |           |             |
| 配       | 置文件名:          | [RADIUS] task5-guest-profile<br>[Post Authentication] task5-update-endpo<br>Select to Add | nt Move Up ↑<br>Move Down ↓<br>Remove |          |                    |             |           |             |
|         |                |                                                                                           |                                       |          |                    | 保存          | ア 取消      |             |

## 在"概要"选项卡中对配置进行总览:

✓ 概要:查看配置总览,并点击"保存"

| 配置 » 强制执行 » 策略 » 添加      | 添加                                                            |                                |
|--------------------------|---------------------------------------------------------------|--------------------------------|
| 强制执行策略                   |                                                               |                                |
| 强制执行规则概要                 |                                                               |                                |
| 强制执行:                    |                                                               |                                |
| 名称:                      | task5-mac-caching-enforcement-policy                          |                                |
| 说明:                      |                                                               |                                |
| 强制执行类型:                  | RADIUS                                                        |                                |
| 默认配置文件:                  | [Deny Access Profile]                                         |                                |
| 规则:                      |                                                               |                                |
| 规则评估算法:                  | First applicable                                              |                                |
| Conditions               | Actions                                                       |                                |
| 1. [User Authenticated]) | ES_ALL guest-role [RADIUS] task5-guest-profile, [Post Authent | ication] task5-update-endpoint |

第4步:找到配置 - > 服务,点击右侧的"添加服务"按钮,增加一个服务:

## 在"服务"选项卡中配置如下参数:

- ✓ 类型选择: RADIUS Enforcement (Generic)
- ✓ 名称填写: task5-mac-caching-service
- ✓ 更多选项:授权(开启)
- ✓ 服务规则:
  - 1、Connect Client-Mac-Address NOT\_EQUALS %{Radius:IETF:User-Name}
  - 2、Radius:Aruba Aruba-Essid-Name EQUALS labX-mac-caching (X: 1……6)

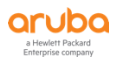

| 配置 » 服务 » 添加    |                                |                          |                          |      |
|-----------------|--------------------------------|--------------------------|--------------------------|------|
| 服务              |                                |                          |                          |      |
| 服务认证授权角         | 色 强制执行 概要                      |                          |                          |      |
| 类型:             | RADIUS Enforcement ( Generic ) |                          |                          |      |
| 名称:             | task5-mac-caching-service      |                          |                          |      |
| 说明:             | task5-mac-caching认证服务          |                          |                          |      |
|                 | G                              |                          |                          |      |
| 监视模式:           | □ 启用以监视无强制执行的网络访问              |                          |                          |      |
| 更多选项:           | ☑ 授权 🗌 安全状况遵从 🗌 审计终端主机 🗌 配     | 置文件端点 🗌 Accounting Proxy |                          |      |
|                 |                                | 服务规则                     |                          |      |
| 匹配项 🔘 任意或 💿 以下戶 | 所有条件:                          |                          |                          |      |
| 类型              | 名称                             | 运算符                      | 值                        |      |
| 1. Connection   | Client-Mac-Address             | NOT_EQUALS               | %{Radius:IETF:User-Name} |      |
| 2. Radius:Aruba | Aruba-Essid-Name               | EQUALS                   | lab5-mac-caching         | Ba 🗇 |
| 3. Click to add |                                |                          |                          |      |

# 在"认证"选项卡中配置如下参数:

- ✓ 1、认证方法: [PAP]、 [CHAP]、[MSCHAP]
- ✓ 2、认证源:[Local User Repository][Local SQL DB]

| 配置 » 服务 » 添加         |                                         |                                                              |                          |
|----------------------|-----------------------------------------|--------------------------------------------------------------|--------------------------|
| 服务                   |                                         |                                                              |                          |
| 服务 认证 授权 角色          | 图 强制执行 概要                               |                                                              |                          |
| 认证方法:                | [PAP]<br>[CHAP]<br>[MSCHAP]             | Move Up ↑<br>Move Down ↓<br>Remove<br>View Details<br>Modify | 添加新认证方法                  |
|                      | Select to Add                           |                                                              |                          |
| 认证题:                 | [Local User Repository] [Local SQL DB]  | Move Up↑<br>Move Down↓<br>Remove<br>View Details<br>Modify   | 添加新认证源                   |
|                      | Select to Add                           | •                                                            |                          |
| 剥离用户名规则:             | <ul> <li>启用以指定以逗号分隔的规则列表,用于剥</li> </ul> | 离用户名前缀或后缀                                                    |                          |
| Service Certificate: | Select to Add 🛟                         | )                                                            | View Certificate Details |

# 在"授权"选项卡中配置如下参数:

- ✓ "[Endpoint Repository][Local SQL DB]"
- ✓ "[Time Source][Local SQL DB]"

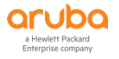

| 配置 »丿 | 服务 » 添 | 加  |    |                                                          |                                 |                                                         |                                        |        |
|-------|--------|----|----|----------------------------------------------------------|---------------------------------|---------------------------------------------------------|----------------------------------------|--------|
| 服务    |        |    |    |                                                          |                                 |                                                         |                                        |        |
| 服务    | 认证     | 授权 | 角色 | 强制执行                                                     | 概要                              |                                                         |                                        |        |
| 授权详细  | 暗息:    |    |    | 从中提取角色                                                   | 映射属性                            | ]授权源(对每个授权源)                                            |                                        |        |
|       |        |    |    | 认证波                                                      | l                               |                                                         | 属性提取自                                  |        |
|       |        |    |    | 1. [Loca                                                 | l User R                        | pository] [Local SQL DB]                                | [Local User Repository] [Local SQL DB] |        |
|       |        |    |    | 从中提取角色 <br>[Endpoints Re<br>[Time Source]<br>Select to A | 映射属性的<br>pository]<br>[Local SC | 其他授权源 -<br>.ccal SQL DB]<br>.DB] View Details<br>Modify |                                        | 添加新认证源 |

# 在"角色"选项卡中,暂时不做任何配置(详细内容可以参考高级介绍部分):

#### ✓ 角色映射策略:空

| 配置 » 服务 » 添加 |          |            |           |
|--------------|----------|------------|-----------|
| 服务           |          |            |           |
| 服务认证 角色 强震   | 則执行 概要   |            |           |
| 角色映射策略:      | Select + | Modify     | 添加新角色映射策略 |
|              |          | 角色映射策略详细信息 |           |
| 说明:          | -        |            |           |
| 默认角色:        | -        |            |           |
| 规则评估算法:      | -        |            |           |
| 条件           |          |            | 角色        |

# 在"强制执行"选项卡中,配置如下参数:

✓ 强制执行策略:在强制执行策略下拉菜单中找到lab5-mac-caching-enfocement-policy" (即前面步骤 中创建的强制执行策略)

| 配置 » 服务 » 添加                                |                                                                                           |           |  |  |  |
|---------------------------------------------|-------------------------------------------------------------------------------------------|-----------|--|--|--|
| 服务                                          |                                                                                           |           |  |  |  |
| 服务 认证 授权 角柱                                 | 色 强制执行 概要                                                                                 |           |  |  |  |
| 使用缓存的结果:                                    | □ 使用从上一会话中缓存的角色和安全状况属性                                                                    |           |  |  |  |
| 强制执行策略:                                     | task5-mac-caching-enforcement-policy     Image: Modify                                    | 添加新强制执行策略 |  |  |  |
|                                             | 强制执行策略详细信息                                                                                |           |  |  |  |
| 说明:                                         |                                                                                           |           |  |  |  |
| 默认配置文件:                                     | [Deny Access Profile]                                                                     |           |  |  |  |
| 规则评估算法:                                     | first-applicable                                                                          |           |  |  |  |
| 条件                                          | 条件 强制执行配置文件                                                                               |           |  |  |  |
| 1. (Tips:Role MATCH<br>[User Authenticated] | ES_ALL         guest-role           ])         task5-guest-profile, task5-update-endpoint |           |  |  |  |

## 在"概要"选项卡中对配置进行总览:

✓ 概要:查看配置总览,点击"保存"按钮

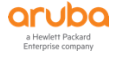

| 配置 »                               | 配置 » 服务 » 添加 |      |    |                                                                 |                                      |            |                          |
|------------------------------------|--------------|------|----|-----------------------------------------------------------------|--------------------------------------|------------|--------------------------|
| 服务                                 |              |      |    |                                                                 |                                      |            |                          |
| 服务                                 | 认证           | 授权   | 角色 | 强制执行 概要                                                         |                                      |            |                          |
| 服务:                                |              |      |    |                                                                 |                                      |            |                          |
| 类型: RADIUS Enforcement ( Generic ) |              |      |    |                                                                 |                                      |            |                          |
| 名称:                                |              |      |    | task5-mac-caching-s                                             | ervice                               |            |                          |
| 说明:                                |              |      |    | task5-mac-cachingù                                              | 证服务                                  |            |                          |
| 监视模                                | 式:           |      |    | Disabled                                                        |                                      |            |                          |
| 更多选                                | 项:           |      |    | 授权                                                              |                                      |            |                          |
|                                    |              |      |    |                                                                 |                                      | 服务规则       |                          |
| 匹配以                                | 下所有条件        | :    |    |                                                                 |                                      |            |                          |
|                                    | 类型           |      |    |                                                                 | 名称                                   | 运算符        | 值                        |
| 1.                                 | Connecti     | on   |    |                                                                 | Client-Mac-Address                   | NOT_EQUALS | %{Radius:IETF:User-Name} |
| 2.                                 | Radius:A     | ruba |    |                                                                 | Aruba-Essid-Name                     | EQUALS     | lab5-mac-caching         |
| 认证:                                |              |      |    |                                                                 |                                      |            |                          |
| 认证方                                | 法:           |      |    | 1. [PAP]<br>2. [CHAP]<br>3. [MSCHAP]                            |                                      |            |                          |
| 认证源                                | :            |      |    | [Local User Reposito                                            | ry] [Local SQL DB]                   |            |                          |
| 剥离用                                | 户名规则:        |      |    | -                                                               |                                      |            |                          |
| Servio                             | e Certifica  | ate: |    | -                                                               |                                      |            |                          |
| 授权:                                |              |      |    |                                                                 |                                      |            |                          |
| 授权详                                | 细信息:         |      |    | <ol> <li>[Endpoints Repos</li> <li>[Time Source] [Lo</li> </ol> | tory] [Local SQL DB]<br>ical SQL DB] |            |                          |
| 角色:                                |              |      |    |                                                                 |                                      |            |                          |
| 角色映                                | 射策略:         |      |    | -                                                               |                                      |            |                          |
| 强制执                                | <b>7</b> :   |      |    |                                                                 |                                      |            |                          |
| 使用缓                                | 存的结果:        |      |    | Disabled                                                        |                                      |            |                          |
| 强制执                                | 行策略:         |      |    | task5-mac-caching-                                              | enforcement-policy                   |            |                          |

## 6.3.3 添加 mac 认证服务

第1步: 找到 配置 - > 强制执行 - > 配置文件,点击右侧的"添加强制执行配置文件"按钮,增加一个强制执行 配置文件:

## 在"配置文件"选项卡中输入下面参数:

- ✓ 模板:基于radius的强制执行
- ✓ 名称: task5-return-username

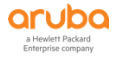

| 配置 » 强制执行 » 配置文件 » | Add Enforcement Profile                           |
|--------------------|---------------------------------------------------|
| 强制执行配置文件           |                                                   |
| 配置文件 属性 概要         |                                                   |
| 模板:                | 基于 RADIUS 的强制执行 🗘                                 |
| 名称:                | lab5-return-username                              |
| 说明:                | mac认证阶段给控制器返回portal认证阶段的用户名                       |
| 类型:                | RADIUS                                            |
| 操作:                | <ul> <li>● 接受 ○ 拒绝 ○ 删除</li> </ul>                |
| 设备组列表:             | Remove     添加新设备组       View Details       Modify |

## 在"属性"选项卡中输入下面参数:

# ✓ 属性: Radius:IETF User-Name = %{Endpoint:Username}

| 配置 » 强制执行 » 配置文件 » Add Enforcement Profile |                 |   |                           |   |   |
|--------------------------------------------|-----------------|---|---------------------------|---|---|
| 强制执行配置文件                                   |                 |   |                           |   |   |
| 配置文件 属性 概要                                 |                 |   |                           |   |   |
|                                            |                 |   |                           |   |   |
| 类型                                         | 名称              |   | <u>ش</u>                  |   |   |
| 类型<br>1. Radius:IETF                       | 名称<br>User-Name | = | 值<br>%{Endpoint:Username} | Ē | Ť |

## 在"概要"选项卡中对配置进行总览:

## ✓ 概要:查看配置总览,并点击"保存"

| 配置 » 强制执行 » 配置文件 » Add Enforcement Profile |                             |                                      |                      |  |  |
|--------------------------------------------|-----------------------------|--------------------------------------|----------------------|--|--|
| 强制执行配置文件                                   |                             |                                      |                      |  |  |
|                                            |                             | Enforcement profile has not been say | ved                  |  |  |
| 配置文件 属性 概要                                 |                             |                                      |                      |  |  |
| 配置文件:                                      |                             | _                                    |                      |  |  |
| 模板:                                        | 基于 RADIUS 的强制执行             |                                      |                      |  |  |
| 名称:                                        | lab5-return-username        |                                      |                      |  |  |
| 说明:                                        | mac认证阶段给控制器返回portal认证阶段的用户名 |                                      |                      |  |  |
| 类型:                                        | RADIUS                      | -                                    |                      |  |  |
| 操作:                                        | Accept                      |                                      |                      |  |  |
| 设备组列表:                                     | -                           |                                      |                      |  |  |
| 属性:                                        |                             |                                      |                      |  |  |
| 类型                                         | 名称                          |                                      | 值                    |  |  |
| 1. Radius:IETF                             | User-Name                   | =                                    | %{Endpoint:Username} |  |  |

第2步: 找到 配置 - > 强制执行 - > 策略 , 点击右侧的 "添加强制执行策略"按钮 , 增加一个强制执行策略:

### 在"强制执行"选项卡中输入下面参数:

✓ 名称: task5-mac-enforcement-policy

| 配置 » 强制执行 » 策略 » 添加 | R置 » 强制执行 » 策略 » 添加                   |                                  |             |  |  |  |  |
|---------------------|---------------------------------------|----------------------------------|-------------|--|--|--|--|
| 强制执行策略              | 强制执行策略                                |                                  |             |  |  |  |  |
| 强制执行 规则 概要          |                                       |                                  |             |  |  |  |  |
| 名称:                 | task5-mac-enforcement-policy          |                                  |             |  |  |  |  |
| 说明:                 |                                       |                                  |             |  |  |  |  |
|                     |                                       |                                  |             |  |  |  |  |
| 强制执行类型:             | SADIUS ○ TACACS+ ○ WEBAUTH (SNI)      | MP/Agent/CLI/CoA) 🔿 应用程序 🔿 Event |             |  |  |  |  |
| 默认配置文件:             | [Deny Access Profile]    View Details | Modify                           | 添加新强制执行配置文件 |  |  |  |  |

## 在"规则"选项卡中输入下面参数:

- ✓ Conditions: 点击 "Add Rule ", 配置参数如下, 并点击保存
  - 条件:
    - 1.Tips Role EQUAL [User Authenticated]
    - ◆ 2.Authorization:[Time Source] Now DT LESS\_THAN %{Endpoint:MAC-Auth Expiry}
    - ◆ 3.Authorization:[Endpoints Repository] Unique-Device-Count EXISTS
    - ◆ 4.Endpoint Guest Role ID EQUALS guest-role
  - 配置文件名:
    - ◆ task5-guest-profile (在第1步中创建的配置文件)
    - ◆ task5-return-username (在第1步中创建的配置文件)

| » 强制执   | 1行»策略»添加                  |                                                          |              |                                    |                |          |              |                  |           |        |
|---------|---------------------------|----------------------------------------------------------|--------------|------------------------------------|----------------|----------|--------------|------------------|-----------|--------|
| 山执行的    | 策略                        |                                                          |              |                                    |                |          |              |                  |           |        |
| 执行      | 规则概要                      |                                                          |              |                                    |                |          |              |                  |           |        |
| 平估算法:   | : 选择第一                    | -个匹配 🔘 选择所有匹配                                            |              |                                    |                |          |              |                  |           |        |
| cement  | Policy Rules:             |                                                          |              |                                    |                |          |              |                  |           |        |
| Conditi | ions                      |                                                          |              |                                    | Actions        |          |              |                  |           |        |
|         |                           |                                                          |              |                                    |                | Add Rule | Move Up ↑    | Move Down ↓      | Edit Rule | Remo   |
| 规则编     | 鳥輯器 ←                     |                                                          |              |                                    |                |          |              |                  |           | 8      |
|         |                           |                                                          |              |                                    | 条件             |          |              |                  |           |        |
| 元配      | 以下所有条件:                   |                                                          |              |                                    | 2011           |          |              |                  |           |        |
| Eard    | 类型                        |                                                          | 名称           |                                    | 运算符            |          | 值            |                  |           |        |
| 1.      | Tips                      |                                                          | Role         |                                    | EQUALS         |          | [User Authen | ticated]         | Ē         | 8      |
| 2.      | Authorization: [Time Sour | rce]                                                     | Now DT       |                                    | LESS_THAN      |          | %{Endpoint:  | MAC-Auth Expiry} |           | Ť      |
| 3.      | Authorization: [Endpoints | Repository]                                              | Unique-Devi  | ice-Count                          | EXISTS         |          |              |                  |           | Ť      |
| 4.      | Endpoint                  |                                                          | Guest Role I | (D                                 | EQUALS         |          | guest-role   |                  |           | Ť      |
| 5.      | Click to add              |                                                          |              |                                    |                |          |              |                  |           |        |
|         |                           |                                                          |              | 强制                                 | <b> 执行配置文件</b> |          |              |                  |           |        |
| 配置      | 宜文件名: [R<br>[R            | ADIUS] task5-guest-profile<br>ADIUS] task5-return-userna | me           | Move Up ↑<br>Move Down ↓<br>Remove |                |          |              |                  |           |        |
|         | -                         | -Select to Add                                           |              | \$                                 |                |          |              |                  |           |        |
|         |                           |                                                          |              |                                    |                |          |              |                  | 保存 面      | ∀消     |
|         |                           |                                                          |              |                                    |                |          |              |                  | 49        | 1112 I |

## 在"概要"选项卡中对配置进行总览:

✓ 概要:查看配置总览,点击"保存"按钮

| 配置  | 配置 » 强制执行 » 策略 » 添加                                                                                                    |    |    |                                       |  |  |  |
|-----|----------------------------------------------------------------------------------------------------|----|----|---------------------------------------|--|--|--|
| 强制  | 强制执行策略                                                                                                    |    |    |                                       |  |  |  |
|     |                                                                                                    |    |    | Enforcement policy has not been saved |  |  |  |
| 强制  | 山执行                                                                                                    | 规则 | 概要 |                                       |  |  |  |
| 强制拔 | 行:                                                                                                    |    |    |                                       |  |  |  |
| 名称: |                                                                                                    |    |    | task5-mac-enforcement-policy          |  |  |  |
| 说明: |                                                                                                    |    |    |                                       |  |  |  |
| 强制拐 | 机行类型                                                                                                    | :  |    | RADIUS                                |  |  |  |
| 默认曹 | 记置文件                                                                                                    |    |    | [Deny Access Profile]                 |  |  |  |
| 规则: |                                                                                                    |    |    |                                       |  |  |  |
| 规则议 | 平估算法                                                                                                    | :: |    | First applicable                      |  |  |  |
|     | Conditions Actions                                                                                                    |    |    |                                       |  |  |  |
| 1.  | (Tips:Role EQUALS [User Authenticated])         AND (Authorization:[Time Source]:Now DT LESS_THAN %{Endpoint:MAC-Auth Expiry}))         AND (Authorization:[Endpoint:Repository]:Unique-Device-Count EXISTS )         AND (Endpoint:Guest Role ID EQUALS guest-role)    [RADIUS] lab5-guest-profile, [RADIUS] lab5-return-username |    |    |                                       |  |  |  |

第3步:找到配置 - > 服务,点击右侧的"添加服务"按钮,增加一个服务:

## 在"服务"选项卡中配置如下参数:

- ✓ 类型选择: RADIUS Enforcement (Generic)
- ✓ 名称填写: lab5-mac-service
- ✓ 服务规则:

配置 » 服务 » 添加

- 1、Connect Client-Mac-Address EQUALS %{Radius:IETF:User-Name}
- 2、Radius:Aruba Aruba-Essid-Name EQUALS labX-mac-caching (X: 1……6)

| 服务  | 5             |                                |                          |                          |     |
|-----|---------------|--------------------------------|--------------------------|--------------------------|-----|
| 服务  | 务 认证 授权 角色    | e 强制执行 概要                      |                          |                          |     |
| 类型: | :             | RADIUS Enforcement ( Generic ) |                          |                          |     |
| 名称: | :             | lab5-mac-service               |                          |                          |     |
| 说明: | :             | lab5 mac认证服务<br>G              |                          |                          |     |
| 监视相 | 模式:           | □ 启用以监视无强制执行的网络访问              |                          |                          |     |
| 更多词 | 选项:           | ☑ 授权 □ 安全状况遵从 □ 审计终端主机 □ 酮     | 置文件端点 🗌 Accounting Proxy |                          |     |
|     |               |                                | 服务规则                     |                          |     |
| 匹配功 | 项 🔘 任意或 💿 以下所 | 有条件:                           |                          |                          |     |
|     | 类型            | 名称                             | 运算符                      | 值                        |     |
| 1.  | Connection    | Client-Mac-Address             | EQUALS                   | %{Radius:IETF:User-Name} | i i |
| 2.  | Radius:Aruba  | Aruba-Essid-Name               | EQUALS                   | group1-mac-caching       | E T |
| 3.  | Click to add  |                                |                          |                          |     |

## 在"认证"选项卡中配置如下参数:

- ✓ 1、认证方法: [MAC AUTH]
- ✓ 2、认证源: [Endpoint Repository][Local SQL DB]

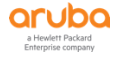

| <b>記録。 昭冬 &amp; 沃</b> 山 |                                       |                                                                   |       |  |  |  |  |
|-------------------------|---------------------------------------|-------------------------------------------------------------------|-------|--|--|--|--|
| 服务                      |                                       |                                                                   |       |  |  |  |  |
| 服务 认证 角色 强制<br>认证方法:    | JI执行 概要<br>[MAC AUTH]                 | Move Up↑ 添加新认证<br>Move Down↓<br>Remove<br>View Details            | 方法    |  |  |  |  |
|                         | CSelect to Add                        | Modify                                                            |       |  |  |  |  |
| 1A 1E 38 :              | [Endpoints Repository] [Local SQL DB] | Move Up ↑ 添加新心<br>Move Down ↓<br>Remove<br>View Details<br>Modify | 证源    |  |  |  |  |
|                         | Select to Add                         | <b>\$</b>                                                         |       |  |  |  |  |
| 剥离用户名规则:                | 启用以指定以逗号分隔的规则列表,用于剥离                  | 离用户名前缀或后缀                                                         |       |  |  |  |  |
| Service Certificate:    | Select to Add                         | View Certificate De                                               | tails |  |  |  |  |

# 在"授权"选项卡中配置如下参数:

- ✓ "[Endpoint Repository][Local SQL DB]"
- ✓ "[Time Source][Local SQL DB]"

| 配置 » | 服务 » 添 | 加    |               |                                                        |                                       |                                                                     |   |
|------|--------|------|---------------|--------------------------------------------------------|---------------------------------------|---------------------------------------------------------------------|---|
| 服务   |        |      |               |                                                        |                                       |                                                                     |   |
| 服务   | 认证     | 授权 🧌 | 色             | 强制执行                                                   | 概要                                    |                                                                     |   |
| 授权详细 | 田信息:   |      | Ж             | 中提取角色明                                                 | 映射属性                                  | 的授权源(对每个授权源)                                                        |   |
|      |        |      |               | 认证源                                                    |                                       | 属性提取自                                                               |   |
|      |        |      | 1.            | [Endp                                                  | oints R                               | pository] [Local SQL DB] [Endpoints Repository] [Local SQL DB]      | _ |
|      |        |      | )<br>[E<br>[T | 中提取角色的<br>ndpoints Rep<br>ime Source]<br>-Select to Ac | <u>映射属性</u><br>oository]<br>[Local SC | <u>ol其他授权源</u> -<br>[Local SQL DB]<br>LL DB] View Details<br>Modify | 源 |

# 在"角色"选项卡中,暂时不做任何配置(详细内容可以参考高级介绍部分):

✓ 角色映射策略:空

| 配置 » 服务 » 添加 |        |            |           |
|--------------|--------|------------|-----------|
| 服务           |        |            |           |
| 服务认证 角色 强制   | 制执行 概要 |            |           |
| 角色映射策略:      | Select | Modify     | 添加新角色映射策略 |
|              |        | 角色映射策略详细信息 |           |
| 说明:          | -      |            |           |
| 默认角色:        | -      |            |           |
| 规则评估算法:      | -      |            |           |
| 条件           |        | 角色         |           |

# 在"强制执行"选项卡中,配置如下参数:

✓ 强制执行策略:在强制执行策略下拉菜单中找到task5-mac-enfocement-policy" (即前面步骤中创建的 强制执行策略)

| 配置 » 服务 » 添加                                                                                                    |                                          |  |  |  |  |
|----------------------------------------------------------------------------------------------------|------------------------------------------|--|--|--|--|
| 服务                                                                                                    |                                          |  |  |  |  |
| 服务 认证 授权 角色 强制执行 概要                                                                                                    |                                          |  |  |  |  |
| 使用缓存的结果: 🗌 使用从上一会话中缓存的角色和安全状况属性                                                                                                    |                                          |  |  |  |  |
| 强制执行策略: task5-mac-enforcement-policy \$ Modify                                                                                                    | 添加新强制执行策略                                |  |  |  |  |
| 强制执行策略详细信息                                                                                                    |                                          |  |  |  |  |
| 说明:                                                                                                    |                                          |  |  |  |  |
| 默认配置文件: [Deny Access Profile]                                                                                                    |                                          |  |  |  |  |
| 规则评估算法: first-applicable                                                                                                    |                                          |  |  |  |  |
| 条件 强制执行配置文件                                                                                                    |                                          |  |  |  |  |
| (Tips:Role EQUALS [User Authenticated])<br>AND (Authorization:[Time Source]:Now DT LESS_THAN %{Endpoint:MAC-Auth Expiry})<br>AND (Authorization:[Endpoints Repository]:Unique-Device-Count EXISTS )<br>AND (Endpoint:Guest Role ID EQUALS guest-role) | lab5-guest-profile, lab5-return-username |  |  |  |  |

# 在"概要"选项卡中对配置进行总览:

# ✓ 概要:查看配置总览,点击"保存"按钮

| 配置 »   | 配置 » 服务 » 添加               |    |                                                                          |            |                          |  |  |  |
|--------|----------------------------|----|--------------------------------------------------------------------------|------------|--------------------------|--|--|--|
| 服务     | 服务                         |    |                                                                          |            |                          |  |  |  |
|        | Service has not been saved |    |                                                                          |            |                          |  |  |  |
| 服务     | 认证 授权                      | 角色 | 强制执行概要                                                                   |            |                          |  |  |  |
| 服务:    |                            |    |                                                                          |            |                          |  |  |  |
| 类型:    |                            | F  | ADIUS Enforcement ( Generic )                                            |            |                          |  |  |  |
| 名称:    |                            | t  | ask5-mac-service                                                         |            |                          |  |  |  |
| 说明:    |                            | t  | ask5-mac认证服务                                                             |            |                          |  |  |  |
| 监视模    | 式:                         | [  | Disabled                                                                 |            |                          |  |  |  |
| 更多选    | 项:                         | ł  | 受权                                                                       |            |                          |  |  |  |
|        |                            |    |                                                                          | 服务规则       |                          |  |  |  |
| 匹配以    | 下所有条件:                     |    |                                                                          |            |                          |  |  |  |
|        | 类型                         |    | 名称                                                                       | 运算符        | (ii                      |  |  |  |
| 1.     | Connection                 |    | Client-Mac-Addr                                                          | ess EQUALS | %{Radius:IETF:User-Name} |  |  |  |
| 2.     | Radius:Aruba               |    | Aruba-Essid-Nar                                                          | ne EQUALS  | lab1-mac-caching         |  |  |  |
| 认证:    |                            |    |                                                                          |            |                          |  |  |  |
| 认证方    | 法:                         | [  | MAC AUTH]                                                                |            |                          |  |  |  |
| 认证源    | :                          | [  | Endpoints Repository] [Local SQL DB]                                     |            |                          |  |  |  |
| 剥离用    | 户名规则:                      | -  |                                                                          |            |                          |  |  |  |
| Servio | e Certificate:             | -  |                                                                          |            |                          |  |  |  |
| 授权:    |                            |    |                                                                          |            |                          |  |  |  |
| 授权详    | 细信息:                       | 1  | [Endpoints Repository] [Local SQL DB]<br>2. [Time Source] [Local SQL DB] |            |                          |  |  |  |
| 角色:    |                            |    |                                                                          |            |                          |  |  |  |
| 角色映    | 射策略:                       | -  |                                                                          |            |                          |  |  |  |
| 强制执    | <b>;</b>                   |    |                                                                          |            |                          |  |  |  |
| 使用缓    | 存的结果:                      | [  | Disabled                                                                 |            |                          |  |  |  |
| 强制执    | 行策略:                       | t  | ask5-mac-enforcement-policy                                              |            |                          |  |  |  |

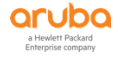

# 6.4 控制器配置

## 6.4.1 添加无线信号

第1步: 使用 Web 方式登录到 Mobility Master (10.X.10.11), 找到 Managed Networks - > labX -> Configuration -> WLANs (X : 1 ·····6), 点击 "+"进入创建一个新的无线配置向导

| Dashboard        | WLANs 1                                                                                                    |
|------------------|----------------------------------------------------------------------------------------------------|
| Configuration    | NAME (SSID)                                                                                                    |
| WLANs            |                                                                                                    |
| Roles & Policies |                                                                                                    |
| Access Points    |                                                                                                    |
| AP Groups        |                                                                                                    |
| Authentication   | +                                                                                                    |
| Services         |                                                                                                    |
|                  | Dashboard<br>Configuration<br>WLANs<br>Roles & Policies<br>Access Points<br>AP Groups<br>Authentication<br>Services |

第2步:配置 SSID 名称、主要用途、在哪个 AP-Group 广播、转发模式

- ✓ Name (ssid): labX-mac-caching(X : 1…6)
- ✓ Primary usage: Guest
- ✓ Broadcast on: lab1-group
- ✓ Forwarding mode: Tunnel

### New WLAN

| (                | General                   | VLANs | Security |  |
|------------------|---------------------------|-------|----------|--|
| Name (ssid):     | lab1-mac-caching          |       |          |  |
| Primary usage:   | 🔵 Employee 🛛 💿 Guest      |       |          |  |
|                  | Select AP Groups 💙        |       |          |  |
| Broadcast on:    | │ default<br>✔ lab1-group |       |          |  |
| Forwarding mode: | Tunnel 🗸                  |       |          |  |

## 第3步: 配置 VLAN

✓ VLAN: wireless-user-vlan

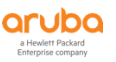

| New WLAN                               |       |          |        |  |  |  |  |  |  |
|----------------------------------------|-------|----------|--------|--|--|--|--|--|--|
| General                                | VLANS | Security | Access |  |  |  |  |  |  |
| VLAN: wireless-user-vlan  VLAN details |       |          |        |  |  |  |  |  |  |

# 第4步:配置 portal 认证方式

- ✓ Auth servers: cppm
- ✓ CPPM host: 10.X.50.41 (X: 1…6)
- ✓ CPPM page: /guest/guest-login.php (在4.3.3 第3步中创建的页面)

#### New WLAN

| General                                                                                                    | VLANs                                     |                                     | Security | Access |
|----------------------------------------------------------------------------------------------------|-------------------------------------------|-------------------------------------|----------|--------|
| ClearPass or other external captive portal ——<br>Internal captive portal with authentication<br>Internal captive portal with email registration<br>Internal captive portal, no auth or registration | Captive Porta                             | cppm                                |          |        |
| No Captive Portal                                                                                                    | CPPM host:<br>CPPM page:<br>Redirect URL: | 10.1.50.41<br>/guest/guest-login.pl |          |        |

# 第5步:完成向导配置

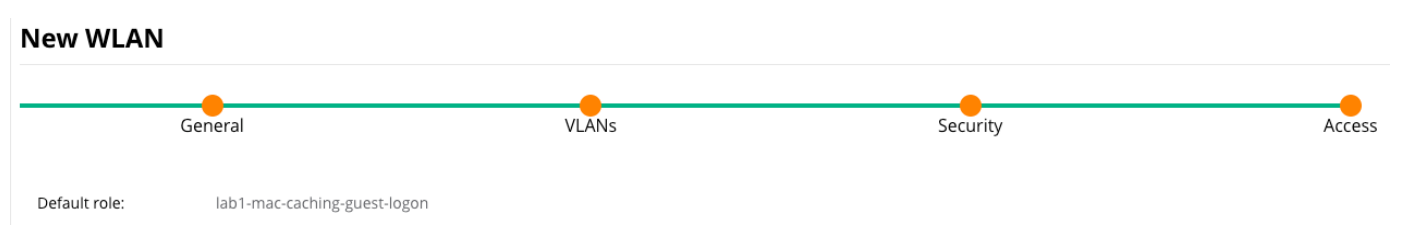

# 6.4.2 修改 portal 认证配置

找到Managed Network - > labX -> Configuration -> Authentication -> L3Authentication 点击 "Captive Portal Authentication",选中 "labX-mac-caching cppm prof" (X:1……6),修改如下参数

- ✓ Use HTTP for authentication: 启用
- ✓ Login page: http://10.X.50.41/guest/guest-login.php (X:1…6) (https 修改为 http)

(配置截图略, 详见4.4.2)

## 6.4.3 添加 MAC 认证

第1步: 找到 Managed Networks - > labX -> Configuration -> Authentication, 在右侧点击 "AAA Profile", 找到 "AAA Profile: labX-mac-caching aaa prof" (X:1……6)

| Managed Network > lab1 > |              |                      |                   |                   |            |          |
|--------------------------|--------------|----------------------|-------------------|-------------------|------------|----------|
| Dashboard                | Auth Servers | AAA Profiles         | L2 Authentication | L3 Authentication | User Rules | Advanced |
| Configuration            |              |                      |                   |                   |            |          |
| WLANs                    | AAA Profiles |                      |                   |                   |            |          |
| Roles & Policies         | ⊕ <b>⊟</b>   | NoAuthAAAProfile     |                   |                   |            |          |
| Access Points            | ⊕ <b>⊟</b>   | default              |                   |                   |            |          |
| AP Groups                | ⊕ <b>⊟</b>   | default-dot1x        |                   |                   |            |          |
| Authentication           | ⊕ <b>⊟</b>   | default-dot1x-psk    |                   |                   |            |          |
| Services                 | ⊕ <b>⊟</b>   | default-iap-aaa-pro  | f                 |                   |            |          |
| Interfaces               | ⊕ □          | default-mac-auth     |                   |                   |            |          |
| Controllers              | ÷ 🖬          | default-open         |                   |                   |            |          |
| System                   | ⊕ <b>⊟</b>   | default-tunneled-us  | se                |                   |            |          |
| Tasks                    | ⊕ <b>⊟</b>   | default-xml-api      |                   |                   |            |          |
| Maintenance              | ⊕ <b>⊟</b>   | lab1-guest-register_ |                   |                   |            |          |
|                          | ⊕ <b>⊡</b>   | lab1-mac-caching_a   | iaa               | <del>ش</del>      |            |          |
|                          | ⊕ <b>⊟</b>   | lab1-mac_aaa_prof    |                   |                   |            |          |

第2步:修改 MAC Authentication Profile为"labX-mac"(X:1…6),点击右下角"Submit"

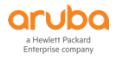

| AAA Profiles                               | MAC Authentication Profile: lab1-mac           |           |
|--------------------------------------------|------------------------------------------------|-----------|
| G default-tunneled-use     default-xml-api | MAC Authentication Profile: lab1-mac 💙         |           |
| <ul> <li>         →</li></ul>              | Delimiter:                                     | none 💙    |
| ⊖ 🖻 lab1-mac-caching_aaa                   | Case:                                          | lower 💙   |
| 802.1X Authentication                      | Max Authentication failures:                   | 0         |
| 🕒 802.1X Authentication Server Group       | Reauthentication:                              |           |
| MAC Authentication                         | Reputhentication Interval:                     | 26400     |
| MAC Authentication Server Group            | Readification interval.                        | 80400 Sec |
| RADIUS Accounting Server Group             | Use Server provided Reauthentication Interval: |           |

第3步: 修改 MAC Authentication Server Group 为 "labX-mac-caching\_dot1\_svg" (X: 1…6), 点击右 下角 "**Submit**"

| Auth Servers AAA Profiles L2 Authentication | L3 Authentication User Rules Advanced     |
|---------------------------------------------|-------------------------------------------|
| AAA Profiles                                | Server Group: lab1-mac-caching_dot1_svg   |
| ⊕                                           | Server Group: lab1-mac-caching_dot1_svg 💙 |
| \ominus 📑 default-xml-api                   | 1                                         |
|                                             | Fail Through:                             |
| ⊖ 🕒 lab1-mac-caching_aaa                    | Load Balance:                             |
| 802.1X Authentication                       |                                           |
| 802.1X Authentication Server Group          |                                           |
| MAC Authentication                          |                                           |
| 🕒 MAC Authentication Server Group           |                                           |
| 🖻 RADIUS Accounting Server Group            |                                           |
| RFC 3576 server                             |                                           |
| TXML API server                             |                                           |

# 6.4.4 添加计费

第1步:修改"RADIUS Accounting Server Group"为"labX-mac-caching\_dot1\_svg"(X: 1…6),点击 右下角"**Submit**"

| uth Servers <b>AAA Profiles</b> L2 Authentication | L3 Authentication User Rules Advanced   |
|---------------------------------------------------|-----------------------------------------|
| AAA Profiles                                      | Server Group: lab1-mac-caching_dot1_svg |
| ⊕                                                 | Server Group: lab1-mac-caching dot1_svg |
| ④                                                 |                                         |
|                                                   | Fail Through:                           |
| ⊖ 🖪 lab1-mac-caching_aaa                          | Load Balance:                           |
| 802.1X Authentication                             |                                         |
| 802.1X Authentication Server Group                |                                         |
| MAC Authentication                                |                                         |
| MAC Authentication Server Group                   |                                         |
| 📑 RADIUS Accounting Server Group                  |                                         |
| 🕞 RFC 3576 server                                 |                                         |
| TXML API server                                   |                                         |

# 第2步: 点击右上角 "Pending Changes" 保存配置

| aruba           | MOBILITY MASTER<br>lab1-mm-1 | CONTROLLERS         ACCESS POINTS         CLIENTS         ALERTS           ∅         2         0         ∅         1         0         😤         0         ǿ         0         △         0 | ③ admin ∽         |
|-----------------|------------------------------|----------------------------------------------------------------------------------------------------|-------------------|
| Managed Network | < > lab1 >                   |                                                                                                    | Pending Changes 🗘 |
| ~               |                              |                                                                                                    |                   |

# 6.5 验证结果

第1步: 远程登录到测试终端 10.X.50.102(X: 1…6),终端连接到 SSID: lab1-mac-caching

✓ 登录到无线控制器,通过show user命令,观察无线控制器上终端状态

| (lab1-md2) [MDC]<br>This operation ca | #show user<br>an take a while | depending | on number of users. Please be | e patient  |      |              |                   |         |                                          |                           |             |
|---------------------------------------|-------------------------------|-----------|-------------------------------|------------|------|--------------|-------------------|---------|------------------------------------------|---------------------------|-------------|
| Users                                 |                               |           |                               |            |      |              |                   |         |                                          |                           |             |
|                                       |                               | waa de    | 0-2-                          |            |      | 1000 (S.S.S. | 10                |         |                                          | B                         | ·           |
| de Type Host I                        | Name User Type                | Name      | KOLE                          | Age(d:n:m) | Auth | VPN LINK     | AP name           | Roaming |                                          |                           | Porward mo  |
| CONTRACTOR OF STREET                  |                               |           |                               |            |      |              |                   |         |                                          |                           |             |
|                                       |                               |           |                               |            |      |              |                   |         |                                          |                           | Strengt Com |
| 10.1.20.102 7c:                       | 7a:91:46:52:b7                |           | lab1-mac-caching-guest-logon  |            |      |              | 94:b4:0f:c1:3f:e0 |         | lab1-mac-caching/94:b4:0f:93:fe:13/a-VHT | lab1-mac-caching_aaa_prof | tunnel      |

第2步: 登录到 ClearPass, 找到 监控 - > Live Monitoring - > 访问跟踪器, 查看认证记录 (1/3),

✓ 此时我们发现匹配到了task5-mac-service,认证失败

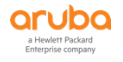

| aruba                                                               |                                                                       |                                            | Clear                         | Pass Policy Manage                                | r                       |              | Menu 🗮                            |  |
|---------------------------------------------------------------------|-----------------------------------------------------------------------|--------------------------------------------|-------------------------------|---------------------------------------------------|-------------------------|--------------|-----------------------------------|--|
| ■ 面板 ■ 型規                                                           | 2 単数 2 送税 × Live Monitoring × 访问跟踪器 1 访问跟踪器 Oct 15, 2019 17:45:30 CST |                                            |                               |                                                   |                         |              |                                   |  |
| → Live Monitoring<br>小学订回照算器<br>- 学订费<br>- 学可局Guard 活动<br>- 型 分析和趋势 | The Acc                                                               | cess Tracker page provide<br>All Requests] | es a real-time display of per | -session access activity on the sele (10.1.50.41) | ected server or domain. | fore Today   | 编辑                                |  |
| 系统监视<br>글 → Profile and Network Scan<br>→ 学审计查看器                    | 过滤器:<br>#                                                             | Request ID<br>Server                       | ¢ 包含 ↓<br>Source              | Go Clear Filter                                   | Service                 | Login Status | 显示 20 🔹 记录<br>Request Timestamp 🔹 |  |
|                                                                     | 1.                                                                    | 10.1.50.41                                 | RADIUS                        | 7c7a914652b7                                      | task5-mac-service       | REJECT       | 2019/10/15 17:44:38               |  |

- 第3步: 远程登录到测试终端 10.X.50.102 (X: 1…6) , 打开浏览器
  - ✓ 输入任意URL,在弹出的登录页面中输入用户名:guest,密码:aruba123,点击登录。

| arub        | a                                | ClearPass Guest    |
|-------------|----------------------------------|--------------------|
| Please logi | n to the network usina your user | name and password. |
|             | Login                            |                    |
| Username:   | guest                            |                    |
|             |                                  |                    |

Contact a staff member if you are experiencing difficulty logging in.

Log In

 ✓ 登录到ClearPass, 找到 监控 - > Live Monitoring - > 访问跟踪器, 查看认证记录 (2/3), 此时我们 发现匹配到task5-mac-caching-service, 认证成功。

| aruba                                    |             |                    | ClearPas                                   | s Policy Manage                | r                         |              | Menu 🔜              |
|------------------------------------------|-------------|--------------------|--------------------------------------------|--------------------------------|---------------------------|--------------|---------------------|
| 6 ■ 面板 0                                 | 监视 » L      | ive Monitoring » 访 | 问跟踪器                                       |                                |                           |              |                     |
| 😰 监视 📀                                   | 访问跟         | 退踪器 Oct 15, 20:    | 19 17:46:00 CST                            |                                |                           |              | 📀 自动刷新              |
|                                          | The Acc     | ess Tracker page p | rovides a real-time display of per-session | on access activity on the sele | ected server or domain.   |              |                     |
| ·····································    | <b>T</b> [A | ll Requests]       | Lab1-CPPM-1 (10.1                          | .50.41)                        | 15 Last 1 day before      | e Today      | 编辑                  |
| - 🔜 系统监视<br>🗉 🛃 Profile and Network Scan | 过滤器:〔       | Request ID         | ♦ 包含 ♦                                     | Go Clear Filter                | 2                         |              | 显示 20 🛟 记录          |
|                                          | #           | Server             | Source                                     | Username                       | Service                   | Login Status | Request Timestamp 🔹 |
| —— 🎩 事件查看器                               | 1.          | 10.1.50.41         | RADIUS                                     | guest                          | task5-mac-caching-service | ACCEPT       | 2019/10/15 17:46:00 |
|                                          | 2.          | 10.1.50.41         | RADIUS                                     | 7c7a914652b7                   | task5-mac-service         | REJECT       | 2019/10/15 17:44:38 |

✓ 点击认证成功记录,在"概要"选项卡中观察,看看能看到哪些信息。

8

| 请求详细信息                                                              |                                                |  |  |
|---------------------------------------------------------------------|------------------------------------------------|--|--|
| 概要 输入 输出 计                                                          | <b>费</b>                                       |  |  |
| 会话标识符:                                                              | R0000025-01-5da59558                           |  |  |
| 日期和时间:                                                              | Oct 15, 2019 17:46:00 CST                      |  |  |
| 终端主机标识符:                                                            | 7C7A914652B7 (SmartDevice / Android / Android) |  |  |
| 用户名:                                                                | guest                                          |  |  |
| 访问设备 IP/端口:                                                         | 10.1.10.22:0                                   |  |  |
| 系统安全状况状态:                                                           | UNKNOWN (100)                                  |  |  |
|                                                                     | 所用策略 -                                         |  |  |
| 服务:                                                                 | task5-mac-caching-service                      |  |  |
| 认证方法:                                                               | PAP                                            |  |  |
| 认证源: Local:localhost                                                |                                                |  |  |
| 授权源: [Local User Repository], [Endpoints Repository], [Time Source] |                                                |  |  |
| 角色:                                                                 | [User Authenticated], guest-role               |  |  |
| 强制执行配置文件:                                                           | task5-update-endpoint, task5-guest-profile     |  |  |
| 服务监视模式:                                                             | Disabled                                       |  |  |
| Online Status:                                                      | Online                                         |  |  |
| I ◄ Showing 1 of 1-18 reco                                          | ords ▶ ▶ 更改状态 Show Configuration 导出 显示日志 关闭    |  |  |

✓ 在"输入"选项卡中观察,看看能看到哪些信息。

请求详细信息

| 户名:                            | guest            |                                   |  |
|--------------------------------|------------------|-----------------------------------|--|
| 端主机标识符:                        | 7C7A914652B7     | (SmartDevice / Android / Android) |  |
| 问设备 IP/端口:                     | 10.1.10.22:0     |                                   |  |
| RADIUS 请求                      |                  |                                   |  |
| Radius:Aruba:A                 | ruba-AP-Group    | lab1-group                        |  |
| Radius:Aruba:A                 | ruba-Device-Type | Win 8                             |  |
| Radius:Aruba:A                 | ruba-Essid-Name  | lab1-mac-caching                  |  |
| Radius:Aruba:A                 | ruba-Location-Id | 94:b4:0f:c1:3f:e0                 |  |
| Radius:IETF:Ca                 | lled-Station-Id  | 000B86DD2F00                      |  |
| Radius:IETF:Calling-Station-Id |                  | 7C7A914652B7                      |  |
| Radius:IETF:Fra                | amed-IP-Address  | 10.1.20.102                       |  |
| Radius:IETF:NA                 | S-IP-Address     | 10.1.10.22                        |  |
| Radius:IETF:NA                 | S-Port           | 0                                 |  |
| Radius:IETF:NA                 | S-Port-Type      | 19                                |  |
| Radius IFTF Se                 | rvice-Tvne       | 1                                 |  |

✓ 点击"输出"选项卡,并观察,看看能看到哪些信息。

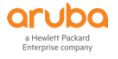

| 概要 输入 输出 计费          强制执行配置文件:       task5-update-endpoint, task5-guest-profile         系统安全状况状态:       UNKNOWN (100)         审计安全状况状态:       UNKNOWN (100)         Thtge       UNKNOWN (100)         Thtge       UNKNOWN (100)         Endpoint:Guest Role ID       guest         Radius:Aruba:Aruba-User-Role       Iab1-guest         Status-Undate:Endpoint       Known                                                                                                    | ず求详细信息                       |                |                              |   |
|----------------------------------------------------------------------------------------------------|------------------------------|----------------|------------------------------|---|
| 强制执行配置文件: task5-update-endpoint, task5-guest-profile          系统安全状况状态:       UNKNOWN (100)         审计安全状况状态:       UNKNOWN (100)         C         C         Endpoint:Guest Role ID       guest-role         Endpoint:MAC-Auth Expiry       2019-10-16 17:00:00         Endpoint:Username       guest         Radius:Aruba:Aruba-User-Role       lab1-guest         Status-Undate:Endpoint       Known                                                                                                    | 概要 输入                        | 输出计费           |                              |   |
| 系统安全状况状态: UNKNOWN (100)<br>审计安全状况状态: UNKNOWN (100)<br>RADIUS 响应  Endpoint:Guest Role ID guest-role Endpoint:MAC-Auth Expiry 2019-10-16 17:00:00 Endpoint:Username guest Radius:Aruba:Aruba-User-Role lab1-guest Status-Lindate:Endpoint Known                                                                                                    | 强制执行配置文件:                    | task5-update-e | ndpoint, task5-guest-profile |   |
| 审计安全状况状态: UNKNOWN (100)  RADIUS 响应  Endpoint:Guest Role ID Endpoint:MAC-Auth Expiry 2019-10-16 17:00:00 Endpoint:Username guest Radius:Aruba:Aruba-User-Role lab1-guest Status-Indate:Endpoint Known                                                                                                    | 系统安全状况状态:                    | UNKNOWN (10    | 0)                           |   |
| RADIUS 响应       Image: Constraint of the second second seco | 审计安全状况状态:                    | UNKNOWN (10    | 0)                           |   |
| Endpoint:Guest Role ID     guest-role       Endpoint:MAC-Auth Expiry     2019-10-16 17:00:00       Endpoint:Username     guest       Radius:Aruba:Aruba-User-Role     lab1-guest       Status-Undate:Endpoint     Known                                                                                                    | RADIUS 响应                    |                |                              | ◙ |
| Endpoint:MAC-Auth Expiry     2019-10-16 17:00:00       Endpoint:Username     guest       Radius:Aruba-User-Role     lab1-guest       Status-Undate:Endpoint     Known                                                                                                    | Endpoint:Guest               | Role ID        | guest-role                   |   |
| Endpoint:Username guest<br>Radius:Aruba:Aruba-User-Role lab1-guest<br>Status-Undate:Endpoint Known                                                                                                    | Endpoint:MAC-Auth Expiry     |                | 2019-10-16 17:00:00          |   |
| Radius:Aruba:Aruba-User-Role lab1-guest                                                                                                    | Endpoint:Username            |                | guest                        |   |
| Status-Indate-Endpoint Known                                                                                                    | Radius:Aruba:Aruba-User-Role |                | lab1-guest                   |   |
| Status opurce intomi                                                                                                    | Status-Update:               | Endpoint       | Known                        |   |

I ◄ Showing 1 of 1-18 records ► ►I

更改状态 Show Configuration 导出 显示日志 关闭

8

## ✓ 点击"计费"选项卡,并观察,看看能看到哪些信息。 请求详细信息

| 概要 输入            | 输出 计费               |                                           |  |  |  |  |  |
|------------------|---------------------|-------------------------------------------|--|--|--|--|--|
| 客户会话 ID:         | guest7C7A           | 914652B7-5DA5F972-8118E                   |  |  |  |  |  |
| 开始时间戳:           | Oct 15, 201         | 19 17:46:00 CST                           |  |  |  |  |  |
| 结束时间戳:           | 结束时间戳: Still Active |                                           |  |  |  |  |  |
| 状态:              | Active              |                                           |  |  |  |  |  |
| 终止原因:            | -                   |                                           |  |  |  |  |  |
| 服务类型:            | -                   |                                           |  |  |  |  |  |
| 认证会话数:           | 1                   |                                           |  |  |  |  |  |
| 网络详细信息           |                     | Θ                                         |  |  |  |  |  |
| NAS IP 地址:       |                     | 10.1.10.22:0                              |  |  |  |  |  |
| NAS 端口类型:        |                     | Wireless-802.11                           |  |  |  |  |  |
| 呼叫站 ID:          |                     | 7C7A914652B7                              |  |  |  |  |  |
| 所呼叫站 ID:         |                     | 000B86DD2F00                              |  |  |  |  |  |
| 分帧 IP 地址:        |                     | 10.1.20.102                               |  |  |  |  |  |
| Framed IPv6 A    | ddress:             | -                                         |  |  |  |  |  |
| 帐户认证:            |                     | RADIUS                                    |  |  |  |  |  |
| I ◄ Showing 1 of | f 1-18 record       | Is ► ► 更改状态 Show Configuration 导出 显示日志 关闭 |  |  |  |  |  |

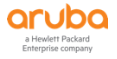

|    | ✓ 登录到 CPPM,找到 配置 -    | > | 端点,      | 点击        | "属性" | , | 查看终端属性 | Ē |
|----|-----------------------|---|----------|-----------|------|---|--------|---|
| 编辑 | 端点                    |   |          |           |      |   |        | 8 |
| 1  | 端点 属性 指纹 Policy Cache |   |          |           |      |   |        |   |
|    | 属性                    |   | 值        |           |      |   |        |   |
| 1. | Guest Role ID         | = | guest-ro | ole       |      |   |        | Ť |
| 2. | MAC-Auth Expiry       | = | 2019-10  | 0-16 17:0 | 0:00 |   |        | Ť |
| 3. | Username              | = | guest    |           |      |   |        | Ť |
| 4. | Click to add          |   |          |           |      |   |        |   |

## ✓ 登录到用户所在MD: 10.X.10.11/10.X.10.12 (X: 1…6) , 通过show user命令查看用户状态

| (lab1-md1) [MDC] #show user<br>This operation can take a while depending on number of users. Please be patient |               |       |                |            |         |          |                       |  |  |  |
|----------------------------------------------------------------------------------------------------|---------------|-------|----------------|------------|---------|----------|-----------------------|--|--|--|
| Users                                                                                                    |               |       |                |            |         |          |                       |  |  |  |
| IP<br>me User Type                                                                                             | МАС           | Name  | Role           | Age(d:h:m) | Auth    | VPN link | AP name               |  |  |  |
| <br><br>10.1.20.102 7c:7                                                                                       | a:91:46:52:b7 | guest | <br>lab1-guest | 00:00:14   | <br>Web |          | <br>94:b4:0f:c1:3f:e0 |  |  |  |
| WIRELESS                                                                                                    |               |       |                |            |         |          |                       |  |  |  |

## 第4步:验证无感知认证,SSH 登录到 MM: 10.X.50.11 (X: 1…6)

✓ 查看当前用户在那台控制器上:

| (lab1-mm-1)   | [mynode] #show glob  | al-user- | table list       |            |      |                   |
|---------------|----------------------|----------|------------------|------------|------|-------------------|
| Global Users  |                      |          |                  |            |      |                   |
| IP            | MAC                  | Name     | Current switch   | Role       | Auth | AP name           |
| 10.1.20.102   | 7c:7a:91:46:52:b7    | guest    | 10.1.10.11       | lab1-guest |      | 94:b4:0f:c1:3f:e0 |
| ✓ 登录到         | 用户所在控制器10.1.10       | ).11,将用  | 目户下线。            |            |      |                   |
| (lab1-mm-1)   | [mynode] #logon 10.1 | .10.11   |                  |            |      |                   |
| (lab1-md1) [M | IDC] #aaa user delet | e mac 70 | c:7a:91:46:52:b7 |            |      |                   |

1 users deleted

✓ 通过 "show user" 查看用户在线状态

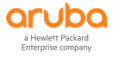

| (la<br>Thi | b1-md1) [l<br>s operatio     | MDC] #show user<br>on can take a while | e dependin | g on number c  | of users. Ple         | ase be | e patient . |                       |
|------------|------------------------------|----------------------------------------|------------|----------------|-----------------------|--------|-------------|-----------------------|
| Use        | rs                           |                                        |            |                |                       |        |             |                       |
| me         | IP<br>User Type              | MAC<br>e                               | Name       | Role           | Age(d:h:m)            | Auth   | VPN link    | AP name               |
| <br>10.    | <br><br>1.20.102<br>WIRELESS | <br>-<br>7c:7a:91:46:52:b7             | guest      | <br>lab1-guest | 00:00:00              | MAC    |             | <br>94:b4:0f:c1:3f:e0 |
|            | ✓ 登录到                        | 到ClearPass,找到 <u>出</u>                 |            | e Monitoring   | <b>y - &gt; 访问跟</b> 跟 | ;器, ī  | 查看认证记录      | 录(3/3),此时我们           |

发现匹配到task5-mac-service,认证成功。

| aruba                                                                                                    |                                                                      |                                        |                                    | Menu                               |                                                                     |                            |                                                                   |  |  |
|----------------------------------------------------------------------------------------------------|----------------------------------------------------------------------|----------------------------------------|------------------------------------|------------------------------------|---------------------------------------------------------------------|----------------------------|-------------------------------------------------------------------|--|--|
| E = 面板                                                                                                    | 当視 > Live Monitoring > 访问跟踪器       う 访问跟踪器 Oct 15, 2019 17:55:37 CST |                                        |                                    |                                    |                                                                     |                            |                                                                   |  |  |
| <ul> <li>■ Live Monitoring</li> <li>■ 計過設算器</li> <li>■ 计费</li> <li>■ OnGuard 活动</li> <li>■ 分析和趋势</li> </ul> | The Acc                                                              | xess Tracker page provides a           | real-time display of per-session a | access activity on the selected se | erver or domain.                                                    | P Today                    | 编辑                                                                |  |  |
| - ■ 系统监视                                                                                                    | 过滤器:[<br>#                                                           | Service Server                         | ● 包含 争<br>Source                   | Go Clear Filter<br>Username        | Service                                                             | Login Status               | 显示 20 🛟 记录<br>Request Timestamp +                                 |  |  |
| —學事件查看器<br>—學數据过滤器<br>—學 Blacklisted Users                                                                  | 1.<br>2.<br>3.                                                       | 10.1.50.41<br>10.1.50.41<br>10.1.50.41 | RADIUS<br>RADIUS<br>RADIUS         | guest<br>guest<br>7c7a914652b7     | task5-mac-service<br>task5-mac-caching-service<br>task5-mac-service | ACCEPT<br>ACCEPT<br>REJECT | 2019/10/15 17:54:57<br>2019/10/15 17:46:00<br>2019/10/15 17:44:38 |  |  |

# ✓ 点击这条认证记录, 查看"概要"选项卡, 看看有哪些信息

请求详细信息

| 概要 输入 输出 计野                 | 男                                              |
|-----------------------------|------------------------------------------------|
| 登录状态:                       | ACCEPT                                         |
| 会话标识符:                      | R0000026-01-5da59771                           |
| 日期和时间:                      | Oct 15, 2019 17:54:57 CST                      |
| 终端主机标识符:                    | 7C7A914652B7 (SmartDevice / Android / Android) |
| 用户名:                        | guest                                          |
| 访问设备 IP/端口:                 | 10.1.10.22:0                                   |
| 系统安全状况状态:                   | UNKNOWN (100)                                  |
|                             | 所用策略 -                                         |
| 服务:                         | task5-mac-service                              |
| 认证方法:                       | MAC-AUTH                                       |
| 认证源:                        | Local:localhost                                |
| 授权源:                        | [Endpoints Repository], [Time Source]          |
| 角色:                         | [User Authenticated]                           |
| 强制执行配置文件:                   | task5-guest-profile, task5-return-username     |
| 服务监视模式:                     | Disabled                                       |
| I ≤ Showing 1 of 1-7 record | rds ▶ ▶ 更改状态 Show Configuration 导出 显示日志 关闭     |

✓ 查看"输入"选项卡,观察获取到的radius信息

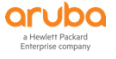

| <b>城安 那八 制</b> 五                                                                                                    | ΗЩ                                                                                                    |                                                   |                                      |                                  |                                           |
|----------------------------------------------------------------------------------------------------|----------------------------------------------------------------------------------------------------|---------------------------------------------------|--------------------------------------|----------------------------------|-------------------------------------------|
| 护名:                                                                                                    | guest                                                                                                    |                                                   |                                      |                                  |                                           |
| §端主机标识符:                                                                                                    | 7C7A914652B7                                                                                                    | (SmartDevice)                                     | / Android / Android)                 |                                  |                                           |
| 问设备 IP/端口:                                                                                                    | 10.1.10.22:0                                                                                                    |                                                   |                                      |                                  |                                           |
| RADIUS 请求                                                                                                    |                                                                                                    |                                                   |                                      |                                  |                                           |
| 受权属性                                                                                                    |                                                                                                    |                                                   |                                      |                                  |                                           |
| Authorization:[Endpoi                                                                                                    | nts Repository]:Uniq                                                                                                  | ue-Device-Count                                   | 1                                    |                                  |                                           |
| Authorization:[Time S                                                                                                    | ource]:Now DT                                                                                                    |                                                   | 2019-10-15 17:00:00                  | )                                |                                           |
| Authorization:[Time S                                                                                                    | ource]:One Day DT                                                                                                    |                                                   | 2019-10-16 17:00:00                  | )                                |                                           |
| Authorization: [Time S                                                                                                    | ource]:One Month D                                                                                                    | т                                                 | 2019-11-15 17:00:00                  | )                                |                                           |
| Authorization:[Time S                                                                                                    | ource]:One Week D                                                                                                    | Г                                                 | 2019-10-22 17:00:00                  | )                                |                                           |
| Authorization: [Time S                                                                                                    | ource]:Six Months D                                                                                                   | т                                                 | 2020-04-15 17:00:00                  | )                                |                                           |
| 计算属性                                                                                                    |                                                                                                    |                                                   |                                      |                                  |                                           |
| Endpoint Attributes<br>◄ Showing 1 of 1-7 re                                                                                                    | ecords ► ►I                                                                                                    | 更改状态                                              | Show Configuration                   | 导出 显示日志                          | 关闭                                        |
| ■ Showing 1 of 1-7 re<br>✓ 查看 "输<br>求洋细信息                                                                                                    | ecords▶▶<br>出"选项卡,                                                                                                    | <sub>更改状态</sub><br>观察ClearF                       | Show Configuration<br>Pass向控制器返      | <sup>导出 显示日志</sup><br>回到radius信息 | 关闭                                        |
| Endpoint Attributes<br>◀ Showing 1 of 1-7 re<br>✓ 查看 "输<br>求详细信息<br>概要 输入 輸出                                                                                                    | ecords▶▶<br>出"选项卡,<br><sup>计费</sup>                                                                                   | <sub>更改状态</sub><br>观察ClearF                       | Show Configuration<br>Pass向控制器返      | <sup>导出 显示日志</sup><br>回到radius信息 | 关闭<br>見                                   |
| Endpoint Attributes<br>✓ 查看 "输<br>求详细信息<br>概要 输入 输出<br>副执行配置文件: task5                                                                                                    | ecords ▶ ►<br>出"选项卡,<br>计费<br>-guest-profile, task5                                                                   | 更改状态<br>观察ClearF                                  | Show Configuration<br>Pass向控制器返      | 导出 显示日志<br>回到radius信息            | 关闭<br>J                                   |
| <ul> <li>▲ Showing 1 of 1-7 re</li> <li>✓ 查看 "输</li> <li>水详细信息</li> <li>概要 输入 输出</li> <li>副执行配置文件: task5</li> <li>系统安全状况状态: UNKK</li> </ul>                                                                                                    | ecords ▶ ▶I<br>出"选项卡,<br>计费<br>i-guest-profile, task5<br>NOWN (100)                                                   | 更改状态<br>观察ClearF                                  | Show Configuration<br>Pass向控制器返      | <sup>导出 显示日志</sup><br>回到radius信息 | 关闭                                        |
| ■ Showing 1 of 1-7 re           ✓ 査看 "输           水洋細信息           概要 輸入 輸出           副执行配置文件:         task5           系統安全状況状态:         UNKM           計安全状況状态:         UNKM                                                                                                    | ecords ▶ ►I<br>出"选项卡,<br>计费<br>i-guest-profile, task5<br>NOWN (100)<br>NOWN (100)                                     | 更改状态<br>观察ClearF                                  | Show Configuration<br>PASS向控制器返      | 导出 显示日志<br>回到radius信息            | Ki ka ka ka ka ka ka ka ka ka ka ka ka ka |
| <ul> <li>▲ Showing 1 of 1-7 re</li> <li>✓ 查看 "输</li> <li>★ 增加</li> <li>★ 输出</li> <li>株要 输入 输出</li> <li>翻执行配置文件: task5     <li>系详细信息     <li>就详细信息     <li>就详细信息     <li>取详细信息     <li>取详细信息     <li>取计组合表     <li>取计组合表     <li>取计组合表     <li>取计组合表     <li>取计组合表     <li>取时目示     <li>取时目示      <li>取时目示      </li> </li></li></li></li></li></li></li></li></li></li></li></li></li></li></li></li></li></li></li></li></li></li></li></li></li></li></li></li></li></li></li></li></li></li></li></li></li></li></li></li></li></li></li></li></ul> | acords ► ►I<br>出"选项卡,<br>计费<br>5-guest-profile, task5<br>NOWN (100)<br>NOWN (100)                                     | 更改状态<br>观察ClearF                                  | Show Configuration<br>Pass向控制器返      | 导出 显示日志<br>回到radius信息            | R<br>天<br>見                               |
| A Showing 1 of 1-7 re<br>✓ 査看 "输<br>求详細信息<br>概要 输入 输出<br>副期执行配置文件: task5<br>系统安全状况状态: UNKM<br>同计安全状况状态: UNKM<br>RADIUS 响应<br>Radius:Aruba:Aruba-U<br>Radius:IETF:User-Nar                                                                                                    | ecords ► ►I<br>估出"选项卡,<br>计费<br>5-guest-profile, task5<br>NOWN (100)<br>NOWN (100)<br>User-Role lab1-gues<br>me guest | 更改状态<br>观察ClearF                                  | Show Configuration<br>Pass向控制器返      | 导出 显示日志<br>回到radius信息            | 关闭<br>見                                   |
| Endpoint Attributes<br>▲ Showing 1 of 1-7 re<br>✓ 查看 "输<br>求详细信息<br>概要 输入 输出<br>副执行配置文件: task5<br>系统安全状况状态: UNKM<br>RADIUS 响应<br>Radius:Aruba:Aruba-U<br>Radius:IETF:User-Nar<br>✓ 查看 "计                                                                                                    | ecords ► ►I<br>出"选项卡,<br>计费<br>5-guest-profile, task5<br>NOWN (100)<br>User-Role lab1-gues<br>me guest<br>安"选项卡,      | 更改状态<br>观察ClearF<br>return-username<br><br>tt<br> | Show Configuration<br>Pass向控制器返<br>。 | 导出 显示日志<br>回到radius信息            | 关闭<br>引<br>。                              |

| 概要 输入           | 输出 计费          |                                          |   |
|-----------------|----------------|------------------------------------------|---|
| 客户会话 ID:        | guest7C7A      | 914652B7-5DA5FB8B-4FE19                  | 1 |
| 开始时间戳:          | Oct 15, 20     | 19 17:54:57 CST                          |   |
| 结束时间戳:          | Still Active   |                                          |   |
| 状态:             | Active         |                                          |   |
| 终止原因:           | -              |                                          |   |
| 服务类型:           | -              |                                          |   |
| 认证会话数:          | 1              |                                          |   |
| 网络详细信息          |                | 0                                        |   |
| NAS IP 地址:      |                | 10.1.10.22:0                             | 1 |
| NAS 端口类型:       |                | Wireless-802.11                          |   |
| 呼叫站 ID:         |                | 7C7A914652B7                             |   |
| 所呼叫站 ID:        |                | 000B86DD2F00                             |   |
| 分帧 IP 地址:       |                | 10.1.20.102                              |   |
| Framed IPv6 A   | ddress:        | -                                        |   |
| 帐户认证:           |                | -                                        |   |
| I < Showing 1 o | of 1-7 records | S ▶ ▶ 更改状态 Show Configuration 导出 显示日志 关闭 |   |

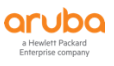

# 7 TASK6:ARUBA 控制器集成 CPPM 实现访客自注册认证

# 7.1 用户需求

客户希望在无线覆盖的区域实现便捷的访客接入,IT管理人员无需事先创建访客账号,而是让访客能够现场通过 提交相关的访客信息来完成自注册的方式获得账号和密码,在该访客账号激活前,需要事先经过审核人的批准后 才能被激活和使用,从而确保真实的访客来使用无线网络。

# 7.2 实现思路

答案详见附录

✓ 首先我们需要思考下,访客的自注册应该采用哪种认证方式

## 答案:\_\_\_\_\_\_

✓ 针对该认证方式,我们需要思考下还需要为无线网络新增什么网元,即需要针对无线网络来设计什么样的认证服务器呢?

## 答案:

✓ 针对访客自注册认证,我们需要思考下,你对该认证方式的完整流程熟悉吗?

#### 答案:\_\_\_\_\_\_

# 7.3 ClearPass 配置

## 7.3.1 添加 SMTP 信息

第1步:通过网页浏览器来访问ClearPass的管理IP(10.X.50.41) (X:1……6),从而进入到welcome行动页面, 点击ClearPass Policy Manager 模块,从而进入到策略管理页面。

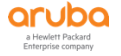

| ← → C ▲ Not secure   10.2.50.41/tips/welcome.action 器 Apps ● 网址大全 ※ 百度 ● 聚划算 ● 天漫唱选 ● 京 | 东商城 🐟 挂机剧宝 🚱 —77999级                                                              | · ③ 超变态传奇 ④                 | ) 淘宝优惠券 🕝 大3                   | (何) 🚱 ClearPass Policy Ma | ClearPass Policy Ma | msn (2) | M msn | Q \$ | 0 |
|-----------------------------------------------------------------------------------------|-----------------------------------------------------------------------------------|-----------------------------|--------------------------------|---------------------------|---------------------|---------|-------|------|---|
| ruba                                                                                    |                                                                                   |                             |                                |                           |                     | -       |       |      |   |
|                                                                                         |                                                                                   | Clear                       | es VPN                         |                           |                     |         |       |      |   |
| _                                                                                       | AAA/Policy<br>Management                                                          | Device G<br>Onboarding Mana | uest Device<br>regement Health | Security<br>Exchange      |                     |         |       |      |   |
| 2                                                                                       | ClearPass Policy Manager<br>Role-based Policies, Enterprise-grade AA<br>Profiling | A with Device               | ClearPass                      | Guest                     |                     |         |       |      |   |
|                                                                                         |                                                                                   |                             |                                |                           |                     |         |       |      |   |

第2步: 在策略管理页面中, 打开 管理 - > 外部服务器- > 信息设置, 在右边的SMTP服务器中配置相应的SMTP 设置, 点击 保存按钮, 点击 Send Test Email 测试SMTP服务器是否设置成功, 在 Send Test Email 窗口 输入收件人Email地址和测试内容, 点击 Send Email, 当提示 Successfully sent test email to 表示发送成 功。

## 在SMTP配置窗口中, 输入下面的参数:

- ✓ 服务器名称: smtp.126.com (这里就是管理员的SMTP服务器地址)
- ✓ 用户名: 邮箱登录账号
- ✓ 密码:邮箱登录密码

© 版权所有 2015 Aruba Networks。保留所有权利。

✓ 默认发件人地址:用来发邮件的地址

| aruba                                   |                        | Clea                               | rPass Policy Mana                | ager                   |                 |                  | Menu 📃         |
|-----------------------------------------|------------------------|------------------------------------|----------------------------------|------------------------|-----------------|------------------|----------------|
| ■                                       | 管理 » 外卸服务器 » 信息        | 投置                                 |                                  |                        |                 |                  |                |
| 🖬 监視 🔹 🔹                                | 信息                     |                                    |                                  |                        |                 | 👘 Configu        | re SMS Gateway |
| <u>k</u> ne 🔹 🔍                         | ClearPass Messaging Se | tup quides you through configurati | ion of the SMTP server for email | and SMS notifications. |                 |                  |                |
| 2 管理 🔹                                  | CMTD EXT               |                                    |                                  |                        |                 |                  |                |
| Je ClearPass Portal                     | SHITP BOYIG            |                                    |                                  |                        |                 |                  |                |
| 🖃 🖴 用户和权限                               | 通用 SMTP 设置             |                                    |                                  |                        |                 |                  |                |
|                                         | 服务器名称:                 | smtp.126.com                       |                                  | Connection Security:   | None            | •                |                |
| ── 管理权限                                 | 用户名:                   | xxxx@126.com                       |                                  | 端口:                    | 25              |                  |                |
| □ · · · · · · · · · · · · · · · · · · · | 密码:                    |                                    |                                  | 连接超时:                  | 30 秒            |                  |                |
| - → 服务器配置                               | Verify Password:       |                                    |                                  |                        |                 |                  |                |
|                                         | 默认发件人地址:               | xxxxd@126.com                      | 1                                |                        |                 |                  |                |
| ● 体理 中枢代学文 肝大                           |                        |                                    |                                  |                        |                 |                  |                |
| 1 個 外部勝等器                               | 1                      |                                    |                                  |                        | Sand Test Empil | Sand Test SMS    | 有片 月方          |
| - P SNMP trap接收方                        |                        |                                    |                                  |                        | Send lest Linal | Send lest sms    | 34.122 14/19   |
| - A Syslog 目标                           |                        |                                    |                                  |                        |                 |                  |                |
| → P Syslog 导出过滤器                        |                        |                                    |                                  |                        |                 |                  |                |
| - 🎤 信息设置                                | 1                      |                                    |                                  |                        |                 |                  |                |
| - ♪终端环境服务器                              | 1                      |                                    |                                  |                        |                 |                  |                |
| - Je File Backup Servers                |                        |                                    |                                  |                        |                 |                  |                |
|                                         |                        |                                    |                                  |                        |                 |                  |                |
| ▶ 🛄 字典                                  |                        |                                    |                                  |                        |                 |                  |                |
| 🗈 🐔 代理和软件更新                             |                        |                                    |                                  |                        |                 |                  |                |
| 🗈 🐔 Support                             |                        |                                    |                                  |                        |                 |                  |                |
|                                         |                        |                                    |                                  |                        |                 |                  |                |
|                                         |                        |                                    |                                  |                        |                 |                  |                |
|                                         |                        |                                    |                                  |                        |                 |                  |                |
|                                         |                        |                                    |                                  |                        |                 |                  |                |
|                                         |                        |                                    |                                  |                        |                 |                  |                |
|                                         |                        |                                    |                                  |                        |                 |                  |                |
| © 節权所有 2015 Aruba Networks。保留所有权利。      |                        | Oct 10, 2019                       | 10:35:05 CST                     |                        | ClearPass       | 等略管理器 6.7.9.1091 | 95 开启 CLABV 平台 |

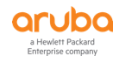

| aruba                                   |                         | Clea                            | arPass Policy Manager                    |                      |                 | Menu 🚍                 |
|-----------------------------------------|-------------------------|---------------------------------|------------------------------------------|----------------------|-----------------|------------------------|
| -                                       | ○ 管理 » 外部服务器 » 信息       | 设置                              |                                          |                      |                 |                        |
| ₩ 监視                                    | • 信息                    |                                 |                                          |                      |                 | 🛉 Configure SMS Gatewa |
| d. 822                                  | O ClearPase Messaring S |                                 | tion of the SMTP server for email and St | 15 notifications     |                 |                        |
| 2月 管理 (1)                               | Charle Bite 7           | cap galacs you an ough conngare |                                          |                      |                 |                        |
| P ClearPass Portal                      | SMIP BOIRS              |                                 |                                          |                      |                 |                        |
| 🖃 💊 用户和权限                               | · 通用 SMTP 设置 —          |                                 |                                          |                      |                 |                        |
| → 管理员用户                                 | 服务器名称:                  | smtp.126.com                    |                                          | Connection Security: | None            | •                      |
|                                         | 用户名:                    | baggioyang@126.com              |                                          | 9異口:                 | 25              |                        |
| □ ····································  | 密码:                     |                                 |                                          | 连接超时:                | 30 秒            |                        |
| ▲ □==================================== | Verify Password:        |                                 |                                          |                      |                 |                        |
| → 本地共享文件夹                               | 默认发件人地址:                | baggioyang@126.com              |                                          |                      |                 |                        |
|                                         |                         |                                 |                                          |                      |                 |                        |
| 글 續 外部服务器                               |                         |                                 |                                          |                      | Send Test Email | Send Test SMS 复位 保存    |
| — 🥜 SNMP trap接收方                        |                         | Cond Test Freed                 |                                          |                      |                 |                        |
| - A Syslog 目标                           |                         | Send Test Email                 |                                          |                      |                 |                        |
|                                         |                         |                                 |                                          |                      |                 |                        |
|                                         |                         | Recipient Email Address:        | xxxx@189.cn                              |                      |                 |                        |
| → ジ環环現版分益<br>由 Eile Backup Sequere      |                         | Message:                        | aruba-test-email                         |                      |                 |                        |
| 一 一 一 File backup servers               |                         |                                 |                                          |                      |                 |                        |
|                                         |                         |                                 |                                          | 4                    |                 |                        |
| → 代理和软件更新                               |                         |                                 |                                          |                      |                 |                        |
| 🕞 🐁 Support                             |                         |                                 | Send Email 天日                            |                      |                 |                        |
|                                         |                         |                                 |                                          |                      |                 |                        |
|                                         |                         |                                 |                                          |                      |                 |                        |
|                                         |                         |                                 |                                          |                      |                 |                        |
|                                         |                         |                                 |                                          |                      |                 |                        |
|                                         |                         |                                 |                                          |                      |                 |                        |
|                                         |                         |                                 |                                          |                      |                 |                        |
|                                         |                         |                                 |                                          |                      |                 |                        |

# 7.3.2 添加访客 portal 自注册页面

第1步:通过网页浏览器来访问ClearPass的管理IP(10.X.50.41) (X:1……6),从而进入到welcome行动页面, 点击ClearPass Guest 模块,从而进入到访客管理页面。

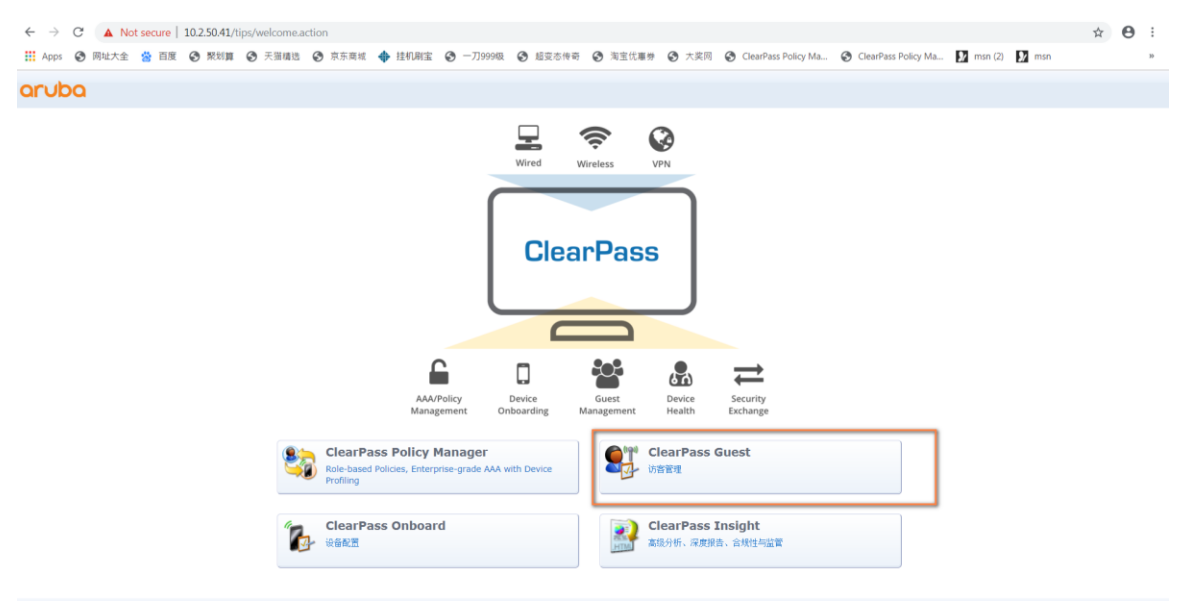

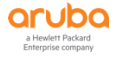

| aruba                                                                                                    | ClearPass Guest                                                                                                    | Menu |
|----------------------------------------------------------------------------------------------------|----------------------------------------------------------------------------------------------------|------|
| ***         0           **         以次四五台           **         バスの当話           **         (第二会)           **         (第二会)           **         (******************* | 王 (二) 、 未来<br><b>     访客性理長</b><br>が客水 <b>戸管理</b><br>使用以下指令去看達信付短期指約条用一級(二)<br>砂(三) 新聞の時間を近一一書絵(四)<br>砂(三) 新聞の時間を近一一書絵(四)<br>砂(三) 新聞の時間を用し、一日前の間間に見一点になる。<br>砂(三) 新聞の時間の時間の時間の一点のなるためまたのは時齢を知知ったのであり、<br>御覧の「小酒家」のなながのは時齢を知知ったのであり、<br>御覧の「小酒家」のななながのは時を発見ないたの時かを発見いた。<br>御覧の「小酒家」のなななたのは時を発見ないたの時か。<br>御覧の「小酒家」のなななたのは時を発見ないたの時か。<br>御覧の「小酒家」のなななたのは時を発見ないたの時か。<br>御覧の「小酒家」のなななたのはなかたの時を発見ないたの時か。<br>御覧の「小酒家」のなななたのはなかたの時を発見ないたの意か。<br>御覧の「小酒家」のなななたのはなかたの時を発見ないためまた。<br>むかまた 本 |      |
| ill Onboard の<br>へ AZ の<br>文 AZ の<br>文 AZ の                                                                                                    | (加加)(10)         (加加)(10)           (加加)(10)         (加加)(10)           (加加)(10)         (加加)(10)           (加加)(10)         (10)           (加加)(10)         (10)           (10)         (10)           (10)         (10)           (10)         (10)           (10)         (10)           (10)         (10)           (10)         (10)           (10)         (10)           (10)         (10)                                                                                |      |

第2步: 在访客管理页面中, 找到 配置 - > 身份验证 , 将安全设置项取消 (参考之前的步骤4.3.1) 第3步: 在访客管理页面中, 找到 配置 - > 页面 - > 自助注册 , 点击右上角的 "创建新的自助登记页面" 按钮,

增加一个新的访客自注册页面:

| aruba                                                                                                    |                                                                            | ClearPass Guest | :         |              | Menu 🗮                                         |
|----------------------------------------------------------------------------------------------------|----------------------------------------------------------------------------|-----------------|-----------|--------------|------------------------------------------------|
| 💐 *x;: 🔹 🛛 🖉                                                                                                    | 主页 » 配置 » 页面 » 自助注册                                                        |                 |           |              |                                                |
| 📳 Onboard 🔹 💿                                                                                                    | 自助注册                                                                       |                 |           |              | 创建新的自助登记页面                                     |
|                                                                                                    | 使用该列表视图管理访客自助登记页面                                                          |                 |           |              |                                                |
|                                                                                                    |                                                                            |                 |           |              |                                                |
| - ** 身份验证                                                                                                    |                                                                            | 壮雄西面            | 中社        | 151          |                                                |
| ● 🥶 内容管理器<br>- ST 来寫管理器                                                                                                    | Guest Self-Registration<br>Default settings for visitor self-registration. | guest_register  | (Default) | •9<br>(无母区域) |                                                |
| <ul> <li>\$</li> <li>\$</li></ul> | 一个自注册信息 🗘 重启                                                               |                 |           | 显示所有行        |                                                |
| 从这里开始                                                                                                    | Back to pages                                                              |                 |           |              |                                                |
| - <b>%</b> 字段<br>- <b>%</b> 表单                                                                                                    | 🔨 返回自定义                                                                    |                 |           |              |                                                |
| List Views                                                                                                    | <b>公</b> 返回主页                                                              |                 |           |              |                                                |
| - <mark>M</mark> Web 登录                                                                                                    |                                                                            |                 |           |              |                                                |
|                                                                                                    |                                                                            |                 |           |              |                                                |
| _ ➡ 从这里开始                                                                                                    |                                                                            |                 |           |              |                                                |
| - 1 数字凭证模板                                                                                                    |                                                                            |                 |           |              |                                                |
| - 😥 电子邮件回执                                                                                                    |                                                                            |                 |           |              |                                                |
| 10- 短信回执                                                                                                    |                                                                            |                 |           |              |                                                |
| - 🛃 模板                                                                                                    |                                                                            |                 |           |              |                                                |
| □- ▶ 短信服务                                                                                                    |                                                                            |                 |           |              |                                                |
| - → 从这里开始                                                                                                    |                                                                            |                 |           |              |                                                |
| <u>) ≈ ≈</u> 0                                                                                                    |                                                                            |                 |           |              |                                                |
| <ul> <li>● 日子部件回路</li> <li>● 日信回路</li> <li>● 日信回券</li> <li>● 和信服券</li> <li>● 人这里开始</li> <li>● Copyright 2019 Hewlett Packard Enterprise</li> </ul>                                                                                                    | 2 Development LP                                                           |                 |           |              | LlearPass Guest 6.7.9.109195 on CLABV platform |

## 在页面的基本属性中, 输入下面的参数:

- ✓ 名字: guest-self-registration (即该访客自注册页面的配置名称)
- ✓ 注册页面: guest\_register
- (即该访客自注册页面的URL后缀名称guest\_register.php)
- ✓ 保存更改:点击保存

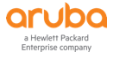

| aruba                                       |                 | ClearPass Guest                                                                                                    |
|---------------------------------------------|-----------------|----------------------------------------------------------------------------------------------------|
| *s; 0                                       | 主页 » 配置 »       | 页面 » 自助注册                                                                                                    |
| Onboard O                                   | 自定义的月           | 护登记 (new)                                                                                                    |
| - 配置                                        |                 |                                                                                                    |
| - 🛶 从这里开始                                   | 使用该表格创造         | 新的访客自助登记项。                                                                                                    |
| 一 📌 广告                                      |                 | 自定义的用户登记                                                                                                    |
| - 🔧 身份验证                                    | 基本属性            |                                                                                                    |
|                                             | 功者目的登记的者        | 中球中球地域。<br>quest-self-registration                                                                                                    |
|                                             | * 名字:           | 305150119月300001<br>約入回285日計算河市的名称。 法名称位置理具可用                                                                                                    |
|                                             |                 |                                                                                                    |
| - 🛶 从这里开始                                   | 描述:             |                                                                                                    |
| — 🛅 字段                                      |                 | 对读自助登记进行评论,评论内容仅管理员可见。                                                                                                    |
| - 🛅 表单                                      | 启动:             | ✓ 允许访客自助登记                                                                                                    |
| List Views                                  | * 注册页面:         | guest_register                                                                                                    |
| - 9+ 目前推动                                   |                 | (非木本 - 单个)                                                                                                    |
|                                             | 家长:             | 字段和文本将使用父的价值,除非重写。<br>只需体改一个字段的值要盖父。                                                                                                    |
| - 🛃 回执                                      |                 | Require operator credentials prior to registering the guest                                                                                                    |
| → 从这里开始                                     | 认让服务器:          | If checked, access to this registration page will require operator credentials.<br>The sponsor's operator profile must have the Guest Manager > Create New Guest Account privilege. |
| - 11 数字凭证模板                                 | 热区;             | □ 为热区事项准备自主注册                                                                                                    |
|                                             |                 | 如要求支付豐強則勾选此道                                                                                                    |
| - A 模板                                      |                 | 保存更改保存后继续                                                                                                    |
| □ ≥ 2 短信服务                                  | * 必填字段          |                                                                                                    |
| - → 从这里开始                                   | 🌸 返回访客自         | 助豐记                                                                                                    |
|                                             | Back to r       | ages                                                                                                    |
| © Copyright 2019 Hewlett Packard Enterprise | e Development I | p                                                                                                    |

# 在自定义的用户登记中,可以看到ClearPass内置的自注册流程图介绍:

✓ 发布该访客注册页面:点击,浏览器自动跳转到访客自注册页面上,同时会有页面的URL显示,该
 URL的后缀就是前面步骤中的注册页面的内容。那么这里创建好的访客自注册页面的URL就是:

http://10.2.50.41/guest/guest\_register.php?\_browser=1

✓ 高级编辑:进入到高级编辑窗口

| aruba                                                                                         | ClearPass Guest                                                                                                    | Menu 💻                            |
|-----------------------------------------------------------------------------------------------|----------------------------------------------------------------------------------------------------|-----------------------------------|
| ♀ 未完<br>■ Onboard<br>◇ 祝聞                                                                     | <ul> <li>         • 主□ × 範圍 × 貢勵 × 負励注册     </li> <li>         自定义的用户登记 (guest_register)     </li> </ul>                                                                                                    | 发布该访客注册页面<br>推出自助服务门户网站<br>启动网络登陆 |
| <ul> <li>→ 从这里开始</li> <li>◆ 广告</li> <li>◆ 劳份验证</li> <li>◆ 内容管理器</li> <li>● ◆ 内容管理器</li> </ul> | i方書自然登记信用知 T 显示。 終任重切進行時間。<br>IS者自動登记 <sup>2</sup> guest-self-registration'<br>● 新聞面主用: guest_register                                                                                                    |                                   |
|                                                                                               | Sponsor Confirmation     Sponsor Confirmation     Sponsor Confirma |                                   |
| ● 月关 ● 发送短信 ● 影送短信 ● ● ● ● ● ● ● ● ● ● ● ● ● ● ● ● ● ● ●                                      | ■ 勝要页 ■ 重要性的<br>管理版<br>和名供総合设置                                                                                                    |                                   |
|                                                                                               |                                                                                                    |                                   |

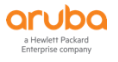

| $\leftarrow \  \   \rightarrow \  \   G$ | A Not secure                                                                                                    | 10.2.50.41/ | guest/guest_re | gister.php?_br | owser=1 |          |         |           |       |                     |                     |           |       | Q 🕁 | Θ | :  |
|------------------------------------------|----------------------------------------------------------------------------------------------------|-------------|----------------|----------------|---------|----------|---------|-----------|-------|---------------------|---------------------|-----------|-------|-----|---|----|
| Apps 🕥                                   | 网址大全 😤 百度                                                                                                    | 😧 聚划算       | 天猫精造           | 京东商城           | 💠 挂机刷宝  | ④ 一刀999级 | 超变态传奇   | ③ 淘宝优惠券   | 🕑 大奖网 | ClearPass Policy Ma | ClearPass Policy Ma | 🐓 msn (2) | 🐓 msn |     |   | 39 |
| aruba                                    |                                                                                                    |             |                |                |         |          | ClearPa | iss Guest |       |                     |                     |           |       |     |   |    |
|                                          |                                                                                                    |             |                |                |         |          |         |           |       |                     |                     |           |       |     |   |    |
| 请填写以下表单以                                 | 《获取网络访问权限。                                                                                                    |             |                |                |         |          |         |           |       |                     |                     |           |       |     |   |    |
|                                          | 访客注册                                                                                                    |             |                |                |         |          |         |           |       |                     |                     |           |       |     |   |    |
| * 您的姓名:                                  | 清输入您的全名。                                                                                                    |             |                |                |         |          |         |           |       |                     |                     |           |       |     |   |    |
| * 电子邮件地址:                                | 请输入您的电子邮件地站<br>这将是您登录网络的用F                                                                                                    | t.<br>*8.   |                |                |         |          |         |           |       |                     |                     |           |       |     |   |    |
| * 确认:                                    | □ 我接受使用条款                                                                                                    |             |                |                |         |          |         |           |       |                     |                     |           |       |     |   |    |
|                                          | 注册                                                                                                    |             |                |                |         |          |         |           |       |                     |                     |           |       |     |   |    |
| * 必填字段                                   |                                                                                                    |             |                |                |         |          |         |           |       |                     |                     |           |       |     |   |    |
| 已拥有帐户? 登录                                | t in the second second s |             |                |                |         |          |         |           |       |                     |                     |           |       |     |   |    |
|                                          |                                                                                                    |             |                |                |         |          |         |           |       |                     |                     |           |       |     |   |    |

# ✓ 基本属性部分:相关内容之前步骤已经配置好,皮肤可以选择自己喜欢的页面风格,

| aruba                                                             |                                   | ClearPass Guest                                                                                                    | Menu         |
|-------------------------------------------------------------------|-----------------------------------|----------------------------------------------------------------------------------------------------|--------------|
| ¥ 未完 0<br>■ Onboard 0                                             | 主页 > 配置 > 页面 > 自助注<br>白完 V 的田白登记( | 部<br>(nuest-self-registration)                                                                                                    | ← 返回编辑访客自助登记 |
| ▲ 配置 ● → 从这里开始                                                    | 他用该表情来改变访客自助量                     | IB/guest-self-registration,                                                                                                    |              |
| → ● 广告 - ● 号份验证                                                   | 基本属性                              | CONTRACTOR STREET                                                                                                    |              |
| <ul> <li>● 内容室理論</li> <li>- ● 未真管理器</li> <li>■ ● 热点管理器</li> </ul> | * 名字:                             | <mark>guest sold solgistador</mark><br>総入会社成品を登记者的名称。協名的仅管理员可见。                                                                                                    |              |
| → ● 页面 - → 从这里开始 - ● → 以这里开始                                      | 描述:                               | 对正在处理记录行评论、评论内容的管理历习及。                                                                                                    |              |
| — 🋅 表单<br>— 🎹 List Views                                          | * 注册页面:                           | guest_register<br>编入访客登记页面的基本网页名。                                                                                                    |              |
| - ● 自助注册<br>                                                      | * 用户数据库:                          | ClearPass Policy Manager<br>自动起星功者等户功能由该服务管理者开启。                                                                                                    |              |
| - <u>2</u> 网页                                                     | * 皮肤:                             | (武以) •<br>遗择晶构登记河面的成块。                                                                                                    |              |
| □ □□□ □□□□ □□□□□□□□□□□□□□□□□□□□□□□□□□                             | Prevent CNA:                      | Enable bypassing the Apple Captive Network Assistant<br>The Apple Captive Network Assistant (CNA) is the pop-up browser shown when joining a network that has a captive portal.<br>Note that this option may not netw kit all a vendors, depending on how the captive portal is implemented. |              |
| - 😥 电子邮件回执                                                        | Advertising:                      | Enable Advertising Services content                                                                                                    |              |
| - 10- 短信回执<br>                                                    | Translations:                     | Skip automatic translation handling<br>Many fields and pages have translations available under 配置 > 副译 > Page Customizations. Select this option to keep all text as default.                                                                                                    |              |

# 本次手册以默认皮肤为参考使用

 ✓ 访问控制部分:可以在这里设置自注册页面的访问权限,能否访问到该页面的源IP地址的黑白名单, 能够访问到该页面的时间表

| aruba                                                |                   | ClearPass Guest                                                                                                    | Menu 🗮 |
|------------------------------------------------------|-------------------|----------------------------------------------------------------------------------------------------|--------|
| 9 *x 0                                               | 访问控制<br>控制进入注册页面。 |                                                                                                    |        |
| Dobbard O<br>《配置 O                                   | 认证服务器:            | Require operator credentials prior to registering the guest<br>If checked, access to this registration page will require operator credentials.<br>The sponsor's operator profile must have the Guest Hamager > Create New Guest Account privilege. |        |
|                                                      | 允许访问:             | A. IP的地址公司后行独立作利用。                                                                                                    |        |
|                                                      | 被拒绝的访问:           | A 为10%社会长后登记使人对称.                                                                                                    |        |
| - 10 字段<br>10 本的                                     | * 拒绝的行为:          | 发进HTTP 404没有找到状态▼<br>选择系统调查到一个不被允许的课来。                                                                                                    |        |
| ■ List Views<br>● List Views<br>● 经助注册<br>● 经 Web 登录 | 场间时间:             | 成入一个时间和相信,自注而自同。相行一个谨慎。<br>例如,"日子"的选择时间的分词编定已使可能描述。                                                                                                    |        |

✓ UI注册页面部分:可以在这里设置注册前的页面内容,相关的提示文字以及返回到登录页面的超链接
 URL等

| aruba                                                                                                    |                          | ClearPass Guest                                                                                                    | Menu |
|----------------------------------------------------------------------------------------------------|--------------------------|----------------------------------------------------------------------------------------------------|------|
| Si 未完 O<br>■ Onboard O                                                                                                    | UI注册页面<br>访客注册页面外观的控制选项。 |                                                                                                    |      |
| へ 起資 📀                                                                                                    | 标题:                      | (討會注册)<br>培養 聖尼页面上显示的标题。                                                                                                    |      |
|                                                                                                    | HTML2388:                | (p)<br>論完成以下內容以着加則後访问。<br>(p)<br>(p)<br>(p)<br>(p)<br>(p)<br>(p)<br>(p)<br>(p)                                                                                                    |      |
| ● 雪子<br>● 二<br>● 末年<br>● 11 Ust Views<br>● 11 Ust Views<br>● 11 Ust V | HTMLEIM                  | [if f gram_methates may locals, methated (a)-<br>bineasy hows an account? Or & barder'<br>[fear_methates register_mage]rewurlencode]_login.php?Sign<br>Inc(a)-<br>(p)/(1f)         [insert |      |
|                                                                                                    | 改写表格:                    | □ 请勿在其中包括访客登记类指的内容<br>督派HTML表示思项                                                                                                    |      |

# ✓ UI回执页面部分:可以在这里设置注册成功后的页面内容,相关的提示文字等

| aruba                                                                                                    |                                 | ClearPass Guest                                    |
|----------------------------------------------------------------------------------------------------|---------------------------------|----------------------------------------------------|
| Signation Control Control C | UI回执页面<br>访客回执页面外观的控制运项。<br>标题: | 10/m1注册单<br>专案指示项型 57-54-52                        |
| ◆ 从这里开始     ◆ 小於理形始     ◆ 小於管理器     ◆ 小於管理器     ◆ 小於管理器     ◆ 小於管理器     ◆ 小於管理器     ◆ 小於管理器     ◆ 小說里开始     ◆ 小說里开始     ◆ 小說里开始     ◆ 小說里开始     ◆ 小說里用一                                                                                                    | HTML598:                        | (P)<br>以下内容差念的等户性意。<br>(/p)<br>INTML展示代表式的考虑的思想表示. |
| List Views     List Views     成功     成功     成功     成功     成功     成功     成功     成功     成功     成功     成功     成功     成功     成功     成功     成功     成功     成功     成功     成功     成功     成功     成功     成功     成功     成功     成功     成功     成功     成功     成功     成功     成功     成成     成成          | HTML3508:                       | Insert.                                            |
| - → 从这里开始                                                                                                    | 改寫證执:                           | ■ 译勿在其中包括功者因此的内容<br>该还供将体金访者因此的HTML,               |

✓ 回执操作部分:可以在这里设置回执内容的如何发布,可以采用下载、打印、邮件以及短信等方式将访客账号和密码告知给访客人员,本次手册我们采用邮件方式来告知。

| aruba                                           |                                                | ClearPass Guest                                                                                                    | Menu 🗮                                         |
|-------------------------------------------------|------------------------------------------------|----------------------------------------------------------------------------------------------------|------------------------------------------------|
| 💐 米定 🛛 o<br>👖 Onboard 🛛 o                       | 回执操作 为自助登记的访客提供收益。                             |                                                                                                    | *                                              |
| ペ 配置 ○                                          | 23T                                            |                                                                                                    |                                                |
|                                                 | 启动:                                            | □ 允许访睿回执的下载                                                                                                    |                                                |
|                                                 | 🍓 ¥JEp                                         |                                                                                                    |                                                |
| - 5 身份验证                                        | 启动:                                            | 息用春户回达打印窗口                                                                                                    |                                                |
|                                                 | 1000 400                                       |                                                                                                    |                                                |
|                                                 | ND9+AUX                                        |                                                                                                    |                                                |
|                                                 | 后动:                                            | 思是自动通过电子邮件发送客户収益                                                                                                    |                                                |
| → → 从这里开始                                       | * 邮件区域                                         | (使用默认:email) ▼<br>该本和包含该都经产的电子部件地址。                                                                                                    |                                                |
| - 🏪 字段<br>- 🛅 表单                                | 标题                                             | Aruba访書自注册账号通知<br>描述反影的邮件访赛用户的主要模拟<br>属于把图影以编集                                                                                                    |                                                |
| - III List Views<br>- ● 自助注册                    | * 收至旧的邮件                                       | (使用戰以: GuestManager Receipt) ▼<br>生成却件数编时使用绝文本或HTML打印模板。                                                                                                    |                                                |
| - 👫 Web 登录<br>- 🔍 阿页                            | * 电子邮件的皮肤:                                     | (使用数认:使用数认的皮肤) ▼<br>邮件振攻的展走格式                                                                                                    |                                                |
| □- 🚵 回执 -→ 从这里开始                                | * 发送副本                                         | (使用默认:使用Bcc;如果激送给访客)▼<br>当发递来宾信思给列表副本量的接受者时详细说明                                                                                                    |                                                |
| 10 数字凭证模板<br>15 电子邮件回执                          | 复制到                                            | default<br>一个可语的其利米宾班卢信誉的部件清单的将被发送                                                                                                    |                                                |
|                                                 | Reply-To:                                      | Allow the reply-to address to be overridden<br>If checked, the reply-to address will be overridden by the sponsor_email field.<br>Leave unchecked to use the global from address. |                                                |
| 🖃 🎽 短信服务                                        | SMSWIE                                         |                                                                                                    |                                                |
| → 从这里开始                                         | 启动:                                            | 禁止发送的SMS客户收益                                                                                                    |                                                |
|                                                 |                                                | Prove Marca                                                                                                    |                                                |
|                                                 | Sponsorship Con                                | firmation                                                                                                    |                                                |
|                                                 | 启动:                                            | Require sponsor confirmation prior to enabling the account                                                                                                    |                                                |
| 注意 0                                            | Download Pass<br>Options for downloading a gue | ist receipt as a pass for use with Apple Passbook.                                                                                                    |                                                |
| Copyright 2019 Hewlett Packard Enterprise Devel | lopment LP                                     |                                                                                                    | ClearPass Guest 6.7.9.109195 on CLABV platform |

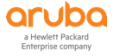
✓ Sponsorship Confirmation部分:可以在这里设置是否启用基于联系人的审核批准,联系人的邮箱地址 字段设置,是否向联系人发送短消息告知,是否允许联系人重新设定访客的角色和到期时间等。

| aruba                                                         |                            | ClearPass Guest                                                                                                    | Menu 🗮                                        |
|---------------------------------------------------------------|----------------------------|----------------------------------------------------------------------------------------------------|-----------------------------------------------|
| ey externat                                                   | Sponsorship Con            | firmation                                                                                                    | •                                             |
| Onboard                                                       | 6 启动:                      | Require sponsor confirmation prior to enabling the account                                                                                                    |                                               |
| ▲ Kai                                                         | <ul> <li>认证服务器:</li> </ul> | Require sponsors to provide credentials prior to sponsoring<br>If checked, the sponsor will need to successfully authenticate prior to approving the request.<br>The sponsor's operator profile must have the Guest Manager > Remove Accounts privilege. |                                               |
| - 😽 身份验证                                                      | 100年发送                     |                                                                                                    |                                               |
| ·····································                         | * 邮件区域                     | (使用默认: sponsor email)                                                                                                    |                                               |
| ● <sup>■</sup> 热点管理器                                          | Email Confirmation:        | Sponsorship Confirmation   The plain text or HTML print template to send to the sponsor.                                                                                                    |                                               |
| - → 从这里开始<br>- → A 20                                         | * 电子邮件的皮肤:                 | (使用默认:使用默认的按缺) · · · · · · · · · · · · · · · · · · ·                                                                                                    |                                               |
|                                                               | * 发送副本                     | 不发送副本 ■<br>当发递来真体是给到表副本量的接受者引连相说明                                                                                                    |                                               |
|                                                               | Reply-To:                  | Allow the reply-to address to be overridden<br>If checked, the reply-to address will be overridden by the guest's email field.                                                                                                    |                                               |
| 🥵 Web 登录                                                      | MS发送                       |                                                                                                    |                                               |
|                                                               | SMS:                       | Send an SMS to the sponsor notifying them of the request                                                                                                    |                                               |
| - 📸 回外<br>- 🛶 从这里开始                                           | UI Overrides               |                                                                                                    |                                               |
| - 🕼 数字凭证模板                                                    | 用户界面覆盖:                    | 显示字段重写UI文本和标签                                                                                                    |                                               |
|                                                               | S Account Overrides        |                                                                                                    |                                               |
| 一個、短目回列                                                       | Role Override:             | (No override)  Change the guest's role upon a successful confirmation from the sponsor, to Enforcement on the first sector area more write for exercises to be undefined automatically.                                                                  |                                               |
| - ▶ 12 短旗級务<br>- → 从这里开始<br>- → 网关<br>- → 发送短信                | Extend Expiration:         | And constructions many concerning LOB Fore Frame must exist for sessions to be updated automatically.                                                                                                    |                                               |
| 금 😪 超译<br>)) 법명<br>© Convright 2019 Haudatt Packard Enternric | 0<br>Te Davielonment I P   | Extend the account's explanation time, Lawse blank to use the original explanation time.<br>Torier a single values to automatically adjust the time.<br>Enter a single values (2), 20, 6, er 37.<br>Example values (2), 20, 6, er 37.                    | ClastPare Guet 5.7.9.109105 on CLABV platform |

✓ 登录部分:可以在这里设置登录页面的相关内容,这里的登录页面是该自注册页面自动生成的,用于该 自注册页面和登录页面的自动跳转使用。安全登录设置为通过HTTP发送明文密码(因为我们本次实验会 采用ClearPass的自签证书,所以统一用HTTP发送明文。如果需要更安全的HTTPS发送密文,请事先准 备好商业签发的Public 证书)。默认网址即设置访客认证后的欢迎页面的URL,勾选覆盖目标.

| aruba                                                                                                    |                                                  | ClearPass Guest                                                                                                    | Menu |
|----------------------------------------------------------------------------------------------------|--------------------------------------------------|----------------------------------------------------------------------------------------------------|------|
| ¥ 未完<br> ■ Onboard                                                                                                    | ●<br>登录<br>●<br>Options controlling logging in f | for self-registered guests.                                                                                                    |      |
| 100 × 100                                                                                                    |                                                  | 允许访客登录一台网络接入服务器 •                                                                                                    |      |
| 从这里开始                                                                                                    | * 供应商设置:                                         | Aruba Networks T<br>思择一个预定义组设置符合标准网络配置。                                                                                                    |      |
| <ul> <li>・・・・・・・・・・・・・・・・・・・・・・・・・・・・・・・・・・・・</li></ul>                                                                                                    | Login Method:                                    | Controller-initiated — Guest browser performs HTTP form submit  Select how the user's network login will be handled. Server-initiated logins require the user's MAC address to be available, usually from the captive portal redirection process.                                                                      |      |
|                                                                                                    | * IPHEIL:                                        | securelogin arubanetworks.com<br>存在的入供应意符是的IP的地域意志机会。                                                                                                    |      |
| □ <b>●</b> 页面                                                                                                    | 安全登录:                                            | 通过HTTP发送明文密码 *<br>为该网站登录过程法师一个安全选项为该网站数录过程。                                                                                                    |      |
| → M38組7788<br>- 100<br>- 100<br>- | Dynamic Address:                                 | The controller will send the IP to submit credentials<br>In multi-controller deployments, it is often required to post credentials to different addresses made available as part of the original redirection.<br>The address above will be used meners the parameter is not available or fails the requirements below. |      |
| - III List Views                                                                                                    | Security Hash:                                   | Do not check – login will always be permitted<br>Select the level of checking to apply to URL parameters passed to the web login page.<br>Use this option to detect when URL parameters have been modified by the user, for example their MAC address.                                                                 |      |
| - 🥵 Web 登录<br>- 🔍 阿页                                                                                                    | 取入目标<br>控制目标客户法经常需定会到设备                          | á,                                                                                                    |      |
| <ul> <li>回执</li> <li>→ 从这里开始</li> </ul>                                                                                                    | * 默认网址:                                          | http://www.arubanetworks.com<br>wi.likusupuru建在考察声频。<br>编编你在梁凯亚上下时y/TPI任何外部间。                                                                                                    |      |
| WW 数子先延模板<br>QQ 电子邮件回执                                                                                                    | 覆盖目标:                                            | 2 强强的所有本中国的振动目标<br>如果思惑,有个国的影响的目标将被置置,不论它的强。                                                                                                    |      |

✓ 登录表项和Post-Authentication部分:可以在这里设置登录页面的表单相关内容,即登录账号和登录 密码的标签内容的定制设置。同时可以设置预认证成功后的相关动作,可以做健康检测和更新为已知状态的endpoint。

| aruba                                    |                                                        | ClearPass Guest                                                                                                    | Menu |
|------------------------------------------|--------------------------------------------------------|----------------------------------------------------------------------------------------------------|------|
| 🗣 未完<br>📳 Onboard                        | ○<br>登录表项<br>造项控制登录NAS的形式出现                            | Namazari en l'enzantinazion l'ortenaggian ("Lis Europes")                                                                                                    |      |
| < ▲ 配置                                   | O<br>目定义表单:                                            | ■ 標便自由文型要素单<br>若违指统项,您必须提供您的HTML页量或页脚区域的整要素单。                                                                                                    |      |
| - ➡ 从这里开始<br>■ ◀ 广告                      | 自定义标签:                                                 | 重期就认為签約期決保應<br>如果选择。你將該勢投受当該的量要果单約签約購換保證。                                                                                                    |      |
| - No 身份验证<br>- No 内容管理器                  | Pre-Auth的检查:                                           | Local — match a local account   Select how the username and password should be checked before proceeding to the NAS authentication.                                                     |      |
| <ol> <li>来宾管理器</li> <li>新杰管理器</li> </ol> | Username Authentication:                               | Only require a username for authentication<br>if set, the password field will not be displayed.<br>forly accounts with the Username Authentication flag set on their account can login. |      |
| ● ● 页面                                   | 是数:                                                    | 条款和条件要求确认<br>如果告中,用户件能治接受良新和良件奠括框。                                                                                                    |      |
| · 李段<br>四 李台                             | Post-Authentication<br>Actions to perform after a succ | cessful pre-authentication.                                                                                                    |      |
| List Views                               | Health Check:                                          | Require a successful OnGuard health check<br>If selected, the guest will be required to pass a health check prior to accessing the network.                                             |      |
| Web 登录                                   | Update Endpoint:                                       | Mark the user's MAC address as a known endpoint<br>If selected, the endpoint's attributes will also be updated with other details from the user account.                                |      |

✓ 登录UI部分:可以在这里设置登录页面的提示内容以及自动跳转到自注册页面的的超链接URL

| aruba                                                                                                    |                         | ClearPass Guest                                                                                                    | Menu |
|----------------------------------------------------------------------------------------------------|-------------------------|----------------------------------------------------------------------------------------------------|------|
| 🥰 ¥2 0                                                                                                    | 登录UI<br>控制NAS登录界面的外观透现。 |                                                                                                    |      |
| Onboard O                                                                                                    | 登录页面标题:                 | Network Login<br>结网因标题显示在登录页面。                                                                                                    |      |
| → 从这里开始     ◆ 人这里开始     ◆ 小宫告     ◆ 小宫告     ◆ 小宫告語     ◆ 小宫告語     ◆ 小宫告語     ◆ 小宫告     ◆ 小宫告     ◆ 小宫告     ◆ 小宫告     ◆ 小宫告     ◆ 小宫告     ◆ 小宫告     ◆ 小宫告     ◆ 小宫告     ◆ 小宫告     ◆ 小宫告     ◆                                                                                                    | HTMLEIJ#:               | [mm_codischedd]<br>[if ferma[sontext type=error][#ernsg[escape]<br>//ws_tontext]//if]<br>[mm_text 1d=7800]©><br>Fleese login to the network using your<br>unername and password. |      |
|                                                                                                    |                         | Insert T<br>HTML模板代码型示在登録录单之前。                                                                                                    |      |
| - Ⅲ List Views<br>- ■ ■加速節<br>- ● ● 200連節<br>- ● ● 秋空登交<br>- ● ● 秋空型で<br>- ● ● 秋空型で<br>- ● ● 秋空里が始<br>- ● ● 秋空里が<br>- ● ● 秋空里が<br>- ● ● 秋空里が<br>- ● ● 秋空里が<br>- ● ● 秋空里が<br>- ● ● 秋空里が<br>- ● ● 秋空里が<br>- ● ● 秋空里が<br>- ● ● 秋空里が<br>- ● ● 秋空里が<br>- ● ● 秋空里が<br>- ● ● 秋空里が<br>- ● ● 秋空里が<br>- ● ● 秋空里が<br>- ● ● 秋空里が<br>- ● ● 秋空里が<br>- ● ● ● ● ● ● ● ● ● ● ● ● ● ● ● ● ● ● ●                                                                                                    | HTMLZEBU:               | (Q) Meed an account? (a href="<br>[Eggr_metadata.register_page]rwwwiencode].php">Click Here(/a><br>(/p)<br>/msert                                                                |      |
| ·····································                                                                                                    |                         | HTML欄板代码显示在臺灣表筆之順。                                                                                                    |      |
| — 😼 身份验证                                                                                                    | 和示服团:                   | Network Login in Progress<br>登录NAS显示页面的标题。                                                                                                    |      |
| <ul> <li>● properties</li> <li>● 大田田</li> <li>● 大田田</li> <li>● 大田</li> <li>● 大田&lt;</li></ul> | 型地有意:                   | Please wait while you are logged into the network                                                                                                    |      |
| — 🚜 Web 登录                                                                                                    |                         | Inset ▼                                                                                                    |      |

✓ 自动登录, 社交账号集成以及自助服务门户部分: 这部分内容基本默认即可, 针对自助服务门户部分,
 关闭启用自助服务门户网站, 最后点击保存更改按钮, 完成本次访客自注册页面的设置。

| - 9 0 0 0            | HTML模拟CUB型示器运输组合约                                                                               |
|----------------------|-------------------------------------------------------------------------------------------------|
| → 从这里开始              | 自动整果从运用控制自动记录在你编奏式。                                                                             |
| 一 天单                 | * 植物植物: 0 砂 完义几秒中国时来显示物把库里。                                                                     |
|                      | Cloud Identity<br>Optionally present guests with various cloud identity / social login options. |
| - Meb 登录             | 启动: 📃 Enable logins with cloud identity / social network credentials                            |
| - 🔍 阿页<br>- 🚵 回执     | 自動服务门户<br>地域是480回时和行政的回用者自己的来产。                                                                 |
|                      | 启动: 🔲 启用自动服务门户网站                                                                                |
| 1 数字凭证模板<br>2 电子邮件回执 | 禁锢時意:<br>要重取以所用的调意。                                                                             |
| 新 短信回执               | - 幕 保存更改                                                                                        |
| Line texts           | * 心理学校                                                                                          |

第4步: 在【访客管理页面】中, 找到 配置 - > 页面 - > 自助注册 , 点击访客自注册页面guest-selfregistration,进入到编辑按钮,点击进入到编辑状态。

| aruba                                              |                           | ClearF                  | ass Guest |        |   | Menu 🗮                                         |
|----------------------------------------------------|---------------------------|-------------------------|-----------|--------|---|------------------------------------------------|
| <b>祭</b> 来宾                                        | 主页 > 配置 > 页面 > 自助注册       |                         |           |        |   |                                                |
| Onboard O                                          | 自助注册                      |                         |           |        |   | 👙 创建新的自助登记页面                                   |
| A28 0                                              |                           |                         |           |        |   |                                                |
| - 🍑 从这里开始                                          | 使用读列表视图管理访客自助登记页面         |                         |           |        |   |                                                |
| 日本の方法                                              | <ol> <li>快速報助</li> </ol>  |                         |           |        |   |                                                |
| - 🔧 鼻份验证                                           | △ 名字                      | 注册页页                    | 皮肤        | 8      |   |                                                |
| ● 🥶 内容管理器                                          | guest-self-registration   | guest_register          | (Default) | (无母区域) |   |                                                |
|                                                    | 🕞 編載 🔕 影除 🗋 副本 🗶 关闭 💭 Tra | nslations 📥 Launch 📸 塑质 |           |        |   |                                                |
| ▶ ■ 熱点管理器                                          |                           |                         |           |        | - |                                                |
| 2 1 1 1 1 1 1 1 1 1 1 1 1 1 1 1 1 1 1 1            |                           |                         |           | 显示所有行  | • |                                                |
| → 从这里升始                                            | Back to pages             |                         |           |        |   |                                                |
|                                                    |                           |                         |           |        |   |                                                |
| List Views                                         | 🔨 返回自定义                   |                         |           |        |   |                                                |
|                                                    | 公司 适回主页                   |                         |           |        |   |                                                |
| A Web WW                                           |                           |                         |           |        |   |                                                |
| - 😥 网页                                             |                           |                         |           |        |   |                                                |
| - 🔁 RA                                             |                           |                         |           |        |   |                                                |
| - 🛶 从这里开始                                          |                           |                         |           |        |   |                                                |
| - 🇊 数字凭证模板                                         |                           |                         |           |        |   |                                                |
| - 😥 电子邮件回热                                         |                           |                         |           |        |   |                                                |
| 短信回执                                               |                           |                         |           |        |   |                                                |
| - 品 模板                                             |                           |                         |           |        |   |                                                |
| □- ▶ / 短信服务                                        |                           |                         |           |        |   |                                                |
| - ➡ 从这里开始                                          |                           |                         |           |        |   |                                                |
| <b>1</b> 0- 网关                                     |                           |                         |           |        |   |                                                |
| □ 】 发送短信                                           |                           |                         |           |        |   |                                                |
|                                                    |                           |                         |           |        |   |                                                |
| — ➡ 从这里升始                                          |                           |                         |           |        |   |                                                |
| - V 約子<br>約 (正要約)                                  |                           |                         |           |        |   |                                                |
| Field Customizations                               |                           |                         |           |        |   |                                                |
| 前面面自安文                                             | 1                         |                         |           |        |   |                                                |
|                                                    | 1                         |                         |           |        |   |                                                |
| Copyright 2019 Hewlett Packard Enterprise Developm | nent LP                   |                         |           |        |   | ClearPass Guest 6.7.9.109195 on CLABV platform |

在【自定义的用户登记】中,可以看到ClearPass内置的自注册流程图介绍:

✓ 表单:进入到注册页面的表单编辑

| aruba                                                                                                    | ClearPass Guest                                                                                                    | Menu                               |
|----------------------------------------------------------------------------------------------------|----------------------------------------------------------------------------------------------------|------------------------------------|
| Signation (1997) (1997) (19977) (19977) (19977) (1997) (1997) (1997) (1997) (1997) ( | ±须。w≣。y页案 elwit统<br>自定义的用户登记 (guest_register)                                                                           | 发布该访查注册页面<br>面动网络登陆                |
| ▲ 2篇 ○<br>- → 从这里开始 ▲<br>- 《 方 告<br>- 《 方 告<br>- 《 方 合正理論<br>- 》 方容理論<br>- 》 方容理論<br>- 》 方容理<br>- 》 方容<br>- 》 方容<br>- 》                                                                                                    | は命命総理記原理が子型で、你注意理定行機構、<br>的名称範囲をないますelf registration'<br>一個 単分記用用<br>単 単分記用用<br>単 単分記用用                                 |                                    |
| ● ★ 从这里开始<br>● 字段<br>● 词章<br>● Ust Views<br>● Ust Views<br>● Kolling<br>● Web 登去<br>● KNS                                                                                                    |                                                                                                    |                                    |
| <ul> <li>→ 風助,</li> <li>→ 从这里开始</li> <li>→ 数本失过课版</li> <li>→ 经考益计量助,</li> <li>→ 短语意助,</li> <li>→ 短语意助,</li> </ul>                                                                                                    |                                                                                                    |                                    |
| □ · · · · · · · · · · · · · · · · · · ·                                                                                                    |                                                                                                    |                                    |
| ● 対理程度<br>● 秋島里开始<br>● 秋島里开始<br>● 秋島里开始<br>● 秋島<br>● Field Customizations<br>● Field Customizations                                                                                                    | <ul> <li>• 英国大学 和学校(中国)</li> <li>• 英国大学 和学校(中国)</li> <li>• Back to pages</li> <li>• 新聞主要()</li> <li>• 新聞主要()</li> </ul> |                                    |
| Copyright 2019 Hewlett Packard Enterprise Developme                                                                                                    | ent LP ClearPass Gu                                                                                                    | est 6.7.9.109195 on CLABV platform |

在【定制表单字段】中,可以看到访客自注册页面中表单各字段内容:

✓ sponsor\_email: 将该字段启用

| ba                                    |                                                |                   |                  | ClearPass Guest                                                                                                   |           |
|---------------------------------------|------------------------------------------------|-------------------|------------------|----------------------------------------------------------------------------------------------------|-----------|
|                                       | <ul> <li>主页 &gt; 配置 &gt; 页面 &gt; 表示</li> </ul> |                   |                  |                                                                                                    |           |
| and                                   | ○ 定到表前字段 (n)                                   | ect register      | -)               |                                                                                                    | 📲 定制字目    |
|                                       | 0 AE1034X++ J +X (90                           | cor_register      | 0                |                                                                                                    | - 近回天日    |
| 2 <b>8</b> 1.00                       |                                                |                   |                  |                                                                                                    | - CEASVON |
| io.a./ no                             | 使用这个提图列赛来更改要                                   | uest_register///言 | C129:#112.       |                                                                                                    |           |
| -<br>6)验证                             | A chierman                                     |                   |                  | 271/0 vet 00                                                                                                    |           |
| 2 2 2 2 2 2 2 2 2 2 2 2 2 2 2 2 2 2 2 | <b>U</b> Haberto                               | 1000000           | 100.000          |                                                                                                    |           |
| <b>本管理器</b>                           | 10 10 10 10 10 10 10 10 10 10 10 10 10 1       | 20 Miles          | <b>6</b> 535     | 編述                                                                                                    |           |
| 白管理器                                  | 10 sponsor name                                | text              | Sponsor's Name:  | Name of the person sponsoring this account.                                                                       |           |
| 2                                     | 15 sponsor email                               | text              | Sponsor's Email: | Email of the person sponsoring this account.                                                                      |           |
| ➡ 从这里开始                               | ·> ## ₩ #####                                  | 🛪 89 🔸 EZO        | 植入 一 在之后输入       | 学校起版                                                                                                    |           |
| <b>事</b> 李段                           | 20 visitor name                                | text              | 想的名字:            | 市場入業が主要                                                                                                    |           |
|                                       | 25 visitor phone                               | phone             | Phone Number:    | 連邦となるため                                                                                                    |           |
| List Views                            | 30 visitor company                             | text              | Company Name:    | · · · · · · · · · · · · · · · · · · ·                                                                             |           |
| + 自助注册                                | 40 email                                       | text              | Email Address:   | 情報人間的影響ない、は国家大学課人目的が用点を                                                                                           |           |
| 🙀 Web 登录<br>🔍 网页                      | 50 start_time                                  | datetime          | Activation Time: | Scheduled date and time at which to enable the account. If blank, the                                             |           |
|                                       | 50 expire after                                | hidden            | Expires After:   | Amount of time before this account will expire.                                                                   |           |
| ▶ 从这里开始<br>● 数字体证明版                   | 65 expire_time                                 | datetime          | Expiration Time: | Optional date and time at which the account will expire and be deleted. If<br>blank, the account will not expire. |           |
| m Zat/t Eth                           | 70 role id                                     | hidden            | Account Role:    | Role to assign to this account.                                                                                   |           |
| 19月11日11日                             | 75 enabled                                     | dropdown          | Account Status:  | Select an option for changing the status of this account.                                                         |           |
| 福振                                    | 80 random_passwo                               | d static          | Password:        | -                                                                                                    |           |
| 服务                                    | 81 no_password                                 | hidden            | Password Change: | If set, prevents the user from changing their own password.                                                       |           |
| 从这里开始                                 | 85 no_portal                                   | hidden            | Portal Login:    | If set, prevents the user from logging into the guest service portal.                                             |           |
| ▶ 网关                                  | 100 secret question                            | text              | Secret Question: | Enter your secret question. The answer will be required to reset your                                             |           |
| 发送短信                                  |                                                |                   | Count Longer     | password.                                                                                                    |           |
|                                       | 101 secret_answer                              | text              | Secret Answer:   | Enter the answer to your secret question.                                                                         |           |
| 从这里开始                                 | you create_time                                | nidden            | Created:         | time the account was created.                                                                                     |           |
| 》助手:                                  | 900 mac                                        | nidden            | MAL ADDRESS:     | MAL address of the device.                                                                                        |           |
| A 语言包                                 | 901 remote_addr                                | nidden            | Create Address:  | This is your IP address.                                                                                          |           |
| Field Customizations                  | 902 http_user_agent                            | nidden            | User Agent:      | This is your browser's user agent string,                                                                         |           |
| 页面自定义                                 | A03 nu                                         | nidden            | UKL:             |                                                                                                    |           |

### 7.3.3 添加访客 portal 登录页面

第1步: 在访客管理页面中, 找到 配置 - > 页面 - > 自助注册 , 点击 "guest-self-registration" 对之前创建的 访客自注册页面进行编辑(这里必须是先点击下guest-self-registration 字体后, 才会出现下面一行的编辑、 删除、副本、关闭等菜单按钮):

| 第 來完 0 主页 » 配置 » 页面 » 自助注册                                                                                                    |
|----------------------------------------------------------------------------------------------------|
| onboard o 自助注册                                                                                                    |
|                                                                                                    |
|                                                                                                    |
|                                                                                                    |
| ● V 内容管理器 August college (postul) (元何行時)                                                                                                    |
| - Starting And Anticipation Anticipation A |
|                                                                                                    |
| ● ● 页面 显示所有行 ●                                                                                                    |
| Juženným Radio Parister a se se se se se se se se se se se se se                                                                                                    |
| - 🍟 字段 🔭 Dack to pages                                                                                                    |
|                                                                                                    |
| List Views<br>公司 按照中面                                                                                                    |
|                                                                                                    |
|                                                                                                    |
|                                                                                                    |
|                                                                                                    |
|                                                                                                    |
|                                                                                                    |
| - <b>1</b> 7. 短 <b>信</b> 国执                                                                                                    |
|                                                                                                    |
|                                                                                                    |
| - 🛶 从这里开始                                                                                                    |
| - <b>В</b> р. Ю́Х                                                                                                    |
| 🎽 发送短信                                                                                                    |
|                                                                                                    |
|                                                                                                    |
|                                                                                                    |

第2步:点击自注册页面guest-self-registration下的登录按钮,可以自动跳转到相对应的登录页面URL上,此时 记住该登录页面的URL,并复制和粘贴到一个文本文件中,留作后期在控制器上配置captive portal profile 中的login url使用。那么这里系统自动创建好的访客登录页面的URL就是:

http://10.2.50.41/guest/guest\_register\_login.php?\_browser=1

| aruba                                              |                                            | ClearPass C    | Guest     |                              |                       | Ме                      | enu 📕       |    |
|----------------------------------------------------|--------------------------------------------|----------------|-----------|------------------------------|-----------------------|-------------------------|-------------|----|
| 북 米文 이<br>I Onboard 이<br>入記법 이                     | 主页 » 配置 » 页面 » 自助注册<br>自助注册                |                |           |                              |                       | 🍦 创建新的自同                | 助登记页面       |    |
| - 🛶 从这里开始                                          | 使用该列表视图管理访客自助登记页面                          |                |           |                              |                       |                         |             |    |
|                                                    | ① 快速帮助                                     |                |           |                              |                       |                         |             |    |
|                                                    | △名字                                        | 注册页面           | 建設        | 8                            |                       |                         |             |    |
| - 4. 来宾管理器                                         | guest-self-registration                    | guest_register | (Default) | (元母宮城)                       |                       |                         |             |    |
| → \$ 热点管理器                                         |                                            |                |           |                              |                       |                         |             |    |
| □ ● 页面                                             |                                            |                |           | 显示所有行                        |                       |                         |             |    |
| - 19 字段                                            | 🌸 Back to pages                            |                |           |                              |                       |                         |             |    |
| - 👔 表単                                             | 🔨 返回自定义                                    |                |           |                              |                       |                         |             |    |
| List Views                                         | 🐔 返回主页                                     |                |           |                              |                       |                         |             |    |
| - 18 Web 70 0                                      | (B) summer                                 |                |           |                              |                       |                         |             |    |
| - 2 网页                                             |                                            |                |           |                              |                       |                         |             |    |
| <ul> <li>一品 四邦,</li> </ul>                         |                                            |                |           |                              |                       |                         |             |    |
| → 从这里开始                                            |                                            |                |           |                              |                       |                         |             |    |
|                                                    |                                            |                |           |                              |                       |                         |             |    |
| 御 短信回执                                             |                                            |                |           |                              |                       |                         |             |    |
| 🛃 模板                                               |                                            |                |           |                              |                       |                         |             |    |
|                                                    |                                            |                |           |                              |                       |                         |             |    |
|                                                    |                                            |                |           |                              |                       |                         |             |    |
| ▶ 发送短信                                             |                                            |                |           |                              |                       |                         |             |    |
|                                                    |                                            |                |           |                              |                       |                         |             |    |
| ▶ 管理 •                                             |                                            |                |           |                              |                       |                         |             |    |
| rise Dev                                           | elopment LP                                |                |           |                              | ClearPass Gu          | est 6.7.9.109195 on CLA | BV platform |    |
| $\leftarrow \rightarrow C$ A Not secure 10.2.50.41 | /guest/guest_register_login.php?_browser=1 |                |           |                              |                       |                         | 0. 1        | 0: |
| 👯 Apps 📀 网址大全 🎂 百度 📀 聚频算                           | ▲ 受 天湿精造 ③ 京东商城 ◆ 挂机刷宝 ④                   | -刀999版 📀 超变态传奇 | ③ 淘宝优惠券 ( | 📀 大奖网 🔇 ClearPass Policy Ma. | 📀 ClearPass Policy Ma | 📝 msn (2) 📝 msn         |             | 30 |
| on the                                             |                                            | ClearDa        | ee Gueet  |                              |                       |                         |             |    |
|                                                    |                                            | GlearFa        | iss Ouest |                              |                       |                         |             |    |
|                                                    |                                            |                |           |                              |                       |                         |             |    |
| 清使用用户名和密码 登录网络。                                    |                                            |                |           |                              |                       |                         |             |    |
| Network Login                                      |                                            |                |           |                              |                       |                         |             |    |
| 用户名:                                               |                                            |                |           |                              |                       |                         |             |    |
| 密码:                                                |                                            |                |           |                              |                       |                         |             |    |
| 条款: 🗎 找接受使用条款                                      |                                            |                |           |                              |                       |                         |             |    |
| 登录                                                 |                                            |                |           |                              |                       |                         |             |    |
| Need an economia Click Harr                        |                                            |                |           |                              |                       |                         |             |    |
| nieed an accountr Glick Here                       |                                            |                |           |                              |                       |                         |             |    |
|                                                    |                                            |                |           |                              |                       |                         |             |    |

#### 7.3.4 修改联系人邮件确认收据

- 第1步: 在访客管理页面中, 找到 配置 > 回执 > 模板 , 点击 "Sponsorship Confirmation", 在下面的菜 单中点击副本按钮, 对系统默认的联系人确认邮件模板进行复制(这里必须是先点击下Sponsorship Confirmation 字体后, 才会出现下面一行的编辑、编辑代码、副本、删除等菜单按钮):
- NOTE 当然你也可以直接在 Sponsorship Confirmation 系统默认的模板中直接修改。

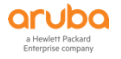

| aruba                                                                      |                                 |                                                                                                    | ClearPass Gues |
|----------------------------------------------------------------------------|---------------------------------|----------------------------------------------------------------------------------------------------|----------------|
| S #g 0<br>■ Onboard 0                                                      | 主页 » 配置 » 回执 » 機板<br>访客管理员 打印模板 |                                                                                                    |                |
|                                                                            | 定义的打印模板从下列表列出。                  |                                                                                                    |                |
| <ul> <li>■ ● 广告</li> <li>■ ● ● ● ● ● ● ● ● ● ● ● ● ● ● ● ● ● ● ●</li></ul> | ()快速解助                          |                                                                                                    |                |
| → 🥶 内容管理器                                                                  | △ 名字                            | - Alexandrian Contraction of Contraction of Contrac | C #53          |
|                                                                            | Certificate Expiry              | 万                                                                                                    | 启动             |
| <ul> <li>□ - · · · · · · · · · · · · · · · · · ·</li></ul>                 | Download Receipt                | 纯文本                                                                                                    | 启动             |
| 日間回規                                                                       | Guest Account Expiry            | 页                                                                                                    | 启动             |
| <ul> <li>→ 从这里开始</li> <li>● 数字体运进机</li> </ul>                              | 🍰 GuestManager Receipt          | 页                                                                                                    | 启动             |
|                                                                            | 🚵 One account per page          | 页                                                                                                    | 启动             |
| 短信回执                                                                       | SMS Receipt                     | 纯文本                                                                                                    | 启动             |
|                                                                            | SMS Sponsor Confirmation Alert  | 纯文本                                                                                                    | 启动             |
|                                                                            | Sponsor Device Provisioning     | Wizard                                                                                                    | 启动             |
|                                                                            | Sponsorship Confirmation        | Wizard                                                                                                    |                |
| 2013年1月1日日日日日日日日日日日日日日日日日日日日日日日日日日日日日日日日日日                                 |                                 | S ALX WITTANS                                                                                                    | abons 🦏 💷 ग्रा |
|                                                                            | Sponsorship Confirmation (2)    | Wizard                                                                                                    | 启动             |
|                                                                            | Sponsorship Confirmation (test) | Wizard                                                                                                    | 启动             |
|                                                                            | Two-column scratch cards        | 2-column 列表                                                                                                    | 启动             |
|                                                                            | 13 打印機板 🖒 重启                    |                                                                                                    | 显示所有行          |
|                                                                            | Back to receipts                |                                                                                                    |                |
|                                                                            | 🔦 返回自定义                         |                                                                                                    |                |
| <u>〕 管理</u> の                                                              | 🏠 返回主页                          |                                                                                                    |                |

# 第2步:对系统新增的联系人确认邮件模板Sponsorship Confirmation(3)进行编辑:

| aruba                                    |                                |              | ClearPass <mark>Gue</mark> s |
|------------------------------------------|--------------------------------|--------------|------------------------------|
| 📲 xg 🛛 🔍 0                               | 主页 » 配置 » 回执 » 模板              |              |                              |
| 📳 Onboard 🛛 🛛 🛛                          | 访客管理员 打印模板                     |              |                              |
| 🔨 配置 💿                                   |                                |              |                              |
| — 🛶 从这里开始                                | 定义的打印模板从下列表列出。                 |              |                              |
|                                          | (1) 快速帮助                       |              |                              |
| - 🤹 身份验证                                 | △名字                            | 俗            | い 状态                         |
|                                          | Account List                   | 列表           | 启动                           |
|                                          | Certificate Expiry             | 页            | 启动                           |
| 回 — · · · · · · · · · · · · · · · · · ·  | Download Receipt               | 纯文本          | 启动                           |
| - 🔒 回执                                   | Guest Account Expiry           | 页            | 启动                           |
| - 🛶 从这里开始                                | GuestManager Receipt           | 页            | 启动                           |
| - 1 数字先证模板                               | One account per page           | 页            | 启动                           |
|                                          | SMS Receipt                    | 纯文本          | 启动                           |
|                                          | SMS Sponsor Confirmation Alert | 纯文本          | 启动                           |
| □ ≥                                      | Sponsor Device Provisioning    | Wizard       | 启动                           |
|                                          | Sponsorship Confirmation       | Wizard       | 启动                           |
| - <b>約</b> -                             | Sponsorship Confirmation (2)   | Wizard       | 启动                           |
|                                          | Sponsorship Confirmation (3)   | Wizard       | 启动                           |
| 19 19 19 19 19 19 19 19 19 19 19 19 19 1 |                                | 鑦 准入 💽 Trans | lations 🔌 显示本                |
|                                          | B Two-column scratch cards     | 2-column 列表  | 启动                           |
|                                          | 13 打印機板 🖒 重启                   |              | 显示所有行  ▼                     |
|                                          | Back to receipts               |              |                              |
|                                          | 🔨 返回自定义                        |              |                              |
| ) 🕅 📜 🖉                                  | 🏠 返回主页                         |              |                              |

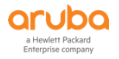

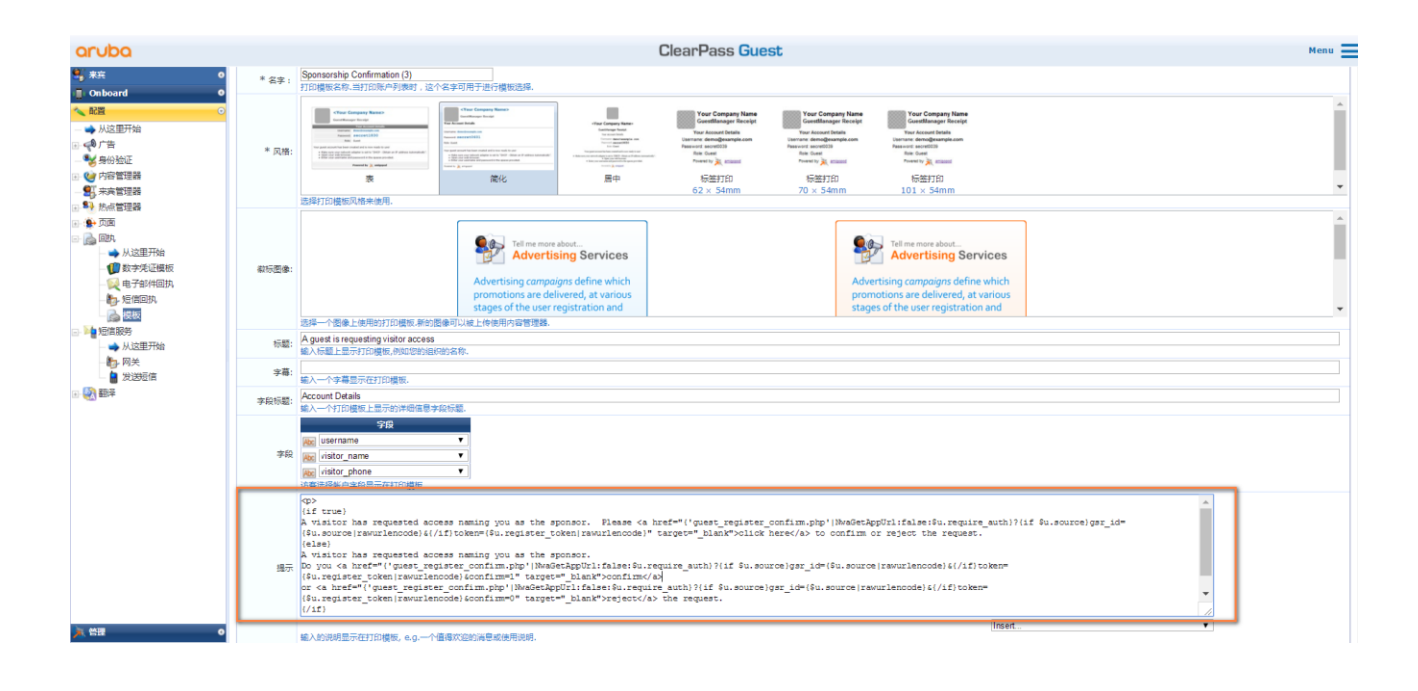

## {if true}

A visitor has requested access naming you as the sponsor. Please <a href="('guest\_register\_confirm.php'|NwaGetAppUrl:false:\$u.require\_auth}?(if \$u.source)gsr\_id= {\$u.source|rawurlencode}{{/if}token={\$u.register\_token|rawurlencode}" target="\_blank">click nere</a> to confirm or reject the request. {else}

(else)
A visitor has requested access naming you as the sponsor.
Do you <a href="('guest\_register\_confirm.php'|NwaGetAppUrl:false:\$u.require\_auth)?(if \$u.source)gsr\_id=(\$u.source|rawurlencode)&(/if)token=
(\$u.register\_token|rawurlencode)&confirm=1" target="\_blank">confirm</a>
or <a href="('guest\_register\_confirm.php'|NwaGetAppUrl:false:\$u.require\_auth)?(if \$u.source)gsr\_id=(\$u.source|rawurlencode)&(/if)token=
(\$u.register\_token|rawurlencode)&confirm=0" target="\_blank">confirm</a>
(\$u.register\_token|rawurlencode)&confirm=0" target="\_blank">confirm</a>
(\$u.register\_token|rawurlencode)&confirm=0" target="\_blank">confirm</a>
(\$u.register\_token|rawurlencode)&confirm=0" target="\_blank">confirm</a>
(\$u.register\_token|rawurlencode)&confirm=0" target="\_blank">confirm</a>
(\$u.register\_token|rawurlencode)&confirm=0" target="\_blank">confirm</a>
(\$u.register\_token|rawurlencode)&confirm=0" target="\_blank">confirm</a>
(\$u.register\_token|rawurlencode)&confirm=0" target="\_blank">confirm</a>
(\$u.register\_token|rawurlencode)&confirm=0" target="\_blank">confirm</a>
(\$u.source)gsr\_id=(\$u.source)rawurlencode)&confirm=0" target="\_blank">confirm</a>
(\$u.register\_token|rawurlencode)&confirm=0" target="\_blank">confirm</a>
(\$u.register\_token|rawurlencode)&confirm=0" target="\_blank">confirm</a>
(\$u.register\_token|rawurlencode)&confirm=0" target="\_blank">confirm</a>
(\$u.register\_token|rawurlencode)&confirm=0" target="\_blank">confirm</a>
(\$u.register\_token|rawurlencode)&confirm=0" target="\_blank">confirm</a>
(\$u.register\_token|rawurlencode)&confirm=0" target="\_blank">confirm</a>
(\$u.register\_token|rawurlencode)&confirm=0" target="\_blank")

{/if}

对提示栏目中的代码进行下面的修改,这样可以保证当联系人收到该邮件确认函后,点击Click Here能够通过IP 地址访问该ClearPass,而不是默认的通过主机名方式来访问(前提是该网络中并没有实现域名的解析)。

我们需要在quest register confirm.php 前面增加 http://x.x.x.x/quest/ (x.x.x.x即ClearPass的管理IP地址, 可 以是本地IP,也可以是对应的公网IP)

由于 ClearPass 具有自动语言翻译包功能,当前我们修改的模板,仅仅是针对英文版本的浏览器生效,也就是如果 NOTE 客户采用英文语言的浏览器访问了自注册页面并发送账号批准申请,那么该代码是生效的。而针对中文语言的浏览 器,我们还需要设置下中文语言包的代码修改,请继续。

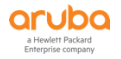

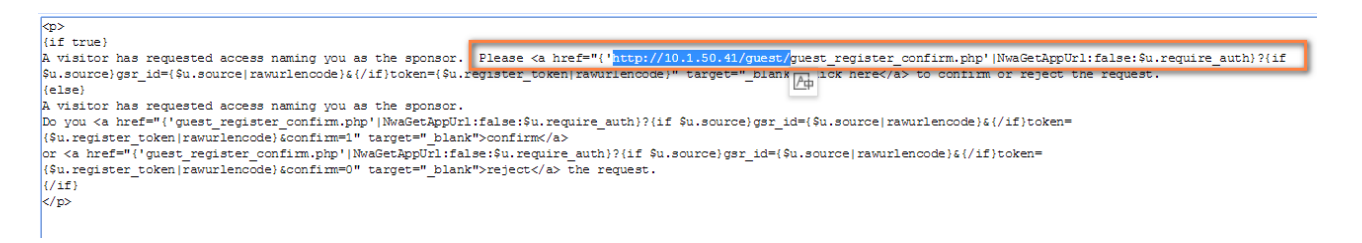

第3步: 在访客管理页面中, 找到 配置 - > 翻译 - > 页面自定义 , 语言选择 "中文(Chinese)" , Item选择 Sponsorship Confirmation (即系统原始文件名) , 对中文语言包的确认邮件模板进行查看:

| aruba                   |                         | ClearPass Guest                                                        | Menu |
|-------------------------|-------------------------|------------------------------------------------------------------------|------|
| 🗣 жд 🔹 O                | 主页 > 配置 > 翻译 > 页面       | 自定义                                                                    |      |
| 📳 Onboard 🛛 🔍 O         | 页面自定义 (zh)              |                                                                        |      |
| < 配置 💿                  |                         |                                                                        |      |
| ➡ 从这里开始                 | Use this form to manage | e translations on nelos, torms, views and print templates.             |      |
|                         |                         |                                                                        |      |
| - 😽 身份验证                | * 语言:                   | 中文 Chinese _ V                                                         |      |
| ● 🥶 内容管理器               |                         | Steps: Use an judge to Custom Carissianovs.                            |      |
|                         | Item:                   | Select the item for custom translations.                               |      |
|                         | Load File:              | Load the contents of a local file     The action can be velocited here |      |
|                         | 名宝·                     | Pres dominated in on the management action can be uprovided in a c.    |      |
| → 从这里开始                 | 打印模板名称,当打印账户列           | (表时,这个名字可用于进行模倣选择。                                                     |      |
| 🗊 数字凭证模板                |                         | Sponsorship Confirmation                                               |      |
| - 100 电子邮件回执            | Current Configuration:  |                                                                        |      |
|                         |                         | ingent i                                                               |      |
| 一般权                     | Default Translation:    |                                                                        |      |
|                         |                         |                                                                        |      |
|                         | name:                   |                                                                        |      |
| - <b>2</b> 发送短信         | 42.00.                  |                                                                        |      |
| - 🛃 翻平                  | 1008:<br>输入标题上显示打印模板。例  | 收回题的最高级东南。                                                             |      |
| → 从这里开始                 | Ourrent Configuration:  |                                                                        |      |
| - 💛 助手                  | contraite configuration | A guest is requesting visitor access                                   |      |
| · A 培言包                 | Default Translation:    | 法案に対象が方向後近回り                                                           |      |
| an Field Customizations |                         |                                                                        |      |
|                         | wizard_title:           |                                                                        |      |
|                         | 字墓:<br>输入一个字幕显示在打印模     | 8.                                                                     |      |
|                         | Current Configuration:  |                                                                        |      |
|                         | wizard_subtitle:        |                                                                        |      |
|                         | 字段标题:<br>输入一个打印模板上显示的   | 1. (半母在君子兵行题:                                                          |      |
|                         | Current Configuration:  | Account Details                                                        |      |
|                         |                         |                                                                        |      |

NOTE 你会发现在中文语言翻译包里面,系统默认并没有对修改的 URL 进行翻译和变更,所以我们需要继续修改联系人确认邮件模板。

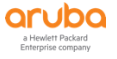

| aruba                                                                                                    | ClearPass Guest        |                                                                                                    |     |  |  |  |
|----------------------------------------------------------------------------------------------------|------------------------|----------------------------------------------------------------------------------------------------|-----|--|--|--|
| 来実 0<br>■ Onboard 0                                                                                                    | 字段标题:<br>输入一个打印模板上显示的  | 洋總國尊和防藏。                                                                                                    |     |  |  |  |
| < 配置 ○                                                                                                    | Current Configuration: | Account Details                                                                                                    |     |  |  |  |
| — 🛶 从这里开始<br>∋ 📢 广告                                                                                                    | Default Translation:   | (201m)户洋和图象                                                                                                    |     |  |  |  |
|                                                                                                    | wizard_field_header:   |                                                                                                    |     |  |  |  |
|                                                                                                    | 提示<br>输入的说明显示在打印模板     | 。<br>,A.A.一个通道官会的道思对他们问题。                                                                                                    |     |  |  |  |
| ◆ 於西田道谷     ◆ 方面     ◆ 方面     ◆ 方面     ◆ 方面     ◆ 方面     ◆ 方面     ◆ 方面     ◆ 方面     ◆ 方面     ◆ 方面     ◆ 方面     ◆ 方面     ◆     ◆     ◆     ◆     ◆     ◆     ◆     ◆     ◆     ◆     ◆     ◆     ◆     ◆     ◆     ◆     ◆     ◆     ◆     ◆     ◆     ◆     ◆     ◆     ◆     ◆     ◆     ◆     ◆     ◆     ◆     ◆     ◆     ◆     ◆     ◆     ◆     ◆     ◆     ◆     ◆     ◆     ◆     ◆     ◆     ◆     ◆     ◆     ◆     ◆     ◆     ◆     ◆     ◆     ◆     ◆     ◆     ◆     ◆     ◆     ◆     ◆     ◆     ◆     ◆     ◆     ◆     ◆     ◆     ◆     ◆     ◆     ◆     ◆     ◆     ◆     ◆     ◆     ◆     ◆     ◆     ◆     ◆     ◆     ◆     ◆     ◆     ◆     ◆     ◆     ◆     ◆     ◆     ◆     ◆     ◆     ◆     ◆     ◆     ◆     ◆     ◆     ◆     ◆     ◆     ◆     ◆     ◆     ◆     ◆     ◆     ◆     ◆     ◆     ◆     ◆     ◆     ◆     ◆     ◆     ◆     ◆     ◆     ◆     ◆     ◆     ◆     ◆     ◆     ◆     ◆     ◆     ◆     ◆     ◆     ◆     ◆     ◆     ◆     ◆     ◆     ◆     ◆     ◆     ◆     ◆     ◆     ◆     ◆     ◆     ◆     ◆     ◆     ◆     ◆     ◆     ◆     ◆     ◆     ◆     ◆     ◆     ◆     ◆     ◆     ◆     ◆     ◆     ◆     ◆     ◆     ◆     ◆     ◆     ◆     ◆     ◆     ◆     ◆     ◆     ◆     ◆     ◆     ◆     ◆     ◆     ◆     ◆     ◆     ◆     ◆     ◆     ◆     ◆     ◆     ◆     ◆     ◆     ◆     ◆     ◆     ◆     ◆     ◆     ◆     ◆     ◆     ◆     ◆     ◆     ◆     ◆     ◆     ◆     ◆     ◆     ◆     ◆     ◆     ◆     ◆     ◆     ◆     ◆     ◆     ◆     ◆     ◆     ◆     ◆     ◆     ◆     ◆     ◆     ◆     ◆     ◆     ◆     ◆     ◆     ◆     ◆     ◆     ◆     ◆     ◆     ◆     ◆     ◆     ◆     ◆     ◆     ◆     ◆     ◆     ◆     ◆     ◆     ◆     ◆     ◆     ◆     ◆     ◆     ◆     ◆     ◆     ◆     ◆     ◆     ◆     ◆     ◆     ◆     ◆     ◆     ◆     ◆     ◆     ◆     ◆     ◆     ◆     ◆     ◆     ◆     ◆     ◆     ◆     ◆     ◆     ◆     ◆     ◆     ◆     ◆     ◆     ◆     ◆     ◆     ◆     ◆     ◆     ◆     ◆     ◆     ◆     ◆     ◆     ◆     ◆     ◆     ◆     ◆     ◆     ◆     ◆     ◆     ◆     ◆ | Current Configuration: | <pre>qp<br/>(df true)<br/>A visitor has requested access naming you as the sponsor. Flease <a &u.source)gsr_id="(&amp;u.source)resultencede)#(/if)token=&lt;br" ("quest_register_confirm.php?newheakeepporlfalse:#u.require_muit)?(if="" href="https://19.143.145.10010043/quest/quest_register_confirm.php?if &amp;u.source)gsr_id=&lt;br&gt;(ds.source)resultancede)#(//1f)token=(ds.register_token)resultancede)* targets*_black=visito &amp; to confirm or reject the request.&lt;br&gt;A visitor has requested access naming you as the sponsor.&lt;br&gt;Do you ca href*">(ds.reqister_confirm.php?NewHeakeEppOrlfalse:#u.require_muit)?(if &amp;u.source)gsr_id=(&amp;u.source)resultencede)#(/if)token=<br/>(cs.reqister_confirm.php?NewHeakEppOrlfalse:#u.require_muit)?(if &amp;u.source)gsr_id=(&amp;u.source)resultencede)#(/if)token=<br/>(request_confirmeurlencede)confirm="" target="black=yrequire_muit)?(if &amp;u.source)gsr_id=(&amp;u.source)resultencede)#(/if)token=<br/>(request_confirmeurlencede)confirm="" target="black=yrequire_muit)?(if &amp;u.source)gsr_id=(&amp;u.source)resultencede)#(/if)token=<br/>(request_confirmeurlencede)confirm="" target="black=yrequire_muit).<br/>(request_confirmeurlencede)confirm="" target="black=yrequire_muit]<br/>(request_confirmeurlencede)confirm="" target="black=yrequire_muit]<br/>(request_confirmeurlencede)confirm="" target="black=yrequire_muit]<br/>(request_confirmeurlencede)confirm="" target="black=yrequire_muit]<br/>(request_confirmeurlencede)confirm="" target="black=yrequire_muit]<br/>(request_confirmeurlencede)confirm="" target="black=yrequire_muit]<br/>(request_confirmeurlencede)confirm="" target="black=yrequest_confirmeurlencede)confirm="" target="black=yrequest_confirmeurlencede)confirm="" target="black=yrequest_confirmeurlencede)confirm="" target="black=yrequest_confirmeurlencede)confirm="" target="black=yrequest_confirmeurlencede]confirm=" target="black=yrequest_confirmeurlencede]confirm=" target="black=yrequest_confirmeurlencede]confirm=" target="black=yrequest_confirmeurlencede]confirm=" target="black=yreq</a></pre> |     |  |  |  |
| - ● 第2885年<br>● 第2885年<br>- ● 从送至开始<br>- ● 約年<br>- ● 約年<br>- ● 約年<br>- ● 新年<br>- ● Field Customizations<br>- ② ● Field Customizations                                                                                                    | Default Translation:   | GD-<br>(はfrom)<br>認想業者和URPが法規人が法規例人が法規例の認識。ca href**('guest_register_confirm.php' hadetAppUrlifiles(fu.register_utent))(if fu.source)ger_id*(fu.source)ger_id*(fu.source)ger_id*                          | h   |  |  |  |
|                                                                                                    | wizard_notes:          |                                                                                                    | li. |  |  |  |
|                                                                                                    | 页脚:<br>页脚:             | Inset.                                                                                                    | ۲   |  |  |  |
|                                                                                                    | Current Configuration: | we∽<br>Powerd by (nwa_icoriink icon="imagesicon-aruba22o22 png" text="Aruba Networks"}http://www.arubanetworks.com?[hwa_iconiink]                                                                                                    |     |  |  |  |
| <u>) N MIE</u> 0                                                                                                    | Dofault Translations   |                                                                                                    |     |  |  |  |

将 Default Translation 里面的内容拷贝到文本文件中,并继续在guest\_register\_confirm.php 前面增加 http://x.x.x.yguest/ (x.x.x.x即ClearPass的管理IP地址,可以是本地IP,也可以是对应的公网IP),留作备用。

将Item重新选择Sponsorship Confirmation(3)--即之前创建的,在提示部分中的wizard\_notes文本框中贴入前 面文本文件修改好的代码,最后点击保存修改按钮。

| 💐 来宾 🛛 🛛 🛛 🖉                                   | 主页。 乾證 > 翻译 > 页面自见义                                                              |
|------------------------------------------------|----------------------------------------------------------------------------------|
| 📳 Onboard 🔹 🔍                                  | 页面自定义 (zh)                                                                       |
| < 配置 •                                         | Line this form to manage translations on Relde forms, views and wrint termolates |
| — 🛶 从这里开始                                      | Ger na rutt vorteinege Geraedonis on neway kunnay heitra eray preti tempietea.   |
|                                                | 百角自定义                                                                            |
| - 😽 身份 验证                                      | * <sub>语言:</sub> 中文 (Chinese) ▼                                                  |
| 🗈 🍲 内容管理器                                      | Select the language for outtom transitions                                       |
| - 1957 宋宾管理器                                   | Item: [Sponsorship Confirmation (3) •                                            |
| <ul> <li>         約点管理器     </li> </ul>        | Jest the restrict of a local file                                                |
| (a) (a) (b) (b) (b) (b) (b) (b) (b) (b) (b) (b | Lead File: File solution the Translations action can be uploaded here.           |
| - 🔂 QM.                                        | 名字:                                                                              |
|                                                | 打印機板名称。当打印账户列表时,这个名字可用于进行模拟选择。                                                   |
| 1 数字凭证模板                                       | Sponsorship Confirmation (3)                                                     |
|                                                | Current Configuration:                                                           |
|                                                |                                                                                  |
|                                                | name:                                                                            |
|                                                |                                                                                  |
| - 🛶 从这里开始                                      | 1998年<br>第二次時上三世元打印機應,例如2893頃(1993年)。                                            |
| - <b>b</b> , 网关                                |                                                                                  |
| ● 发送短信                                         | Current Connguration: A guest is requesting visitor access                       |
|                                                | ward hite                                                                        |
| → 从这里开始                                        |                                                                                  |
|                                                |                                                                                  |
| 「入は目記」                                         | 周/一 / 今後四次任210萬的·                                                                |
| Field Customizations                           | Current Configuration:                                                           |
|                                                |                                                                                  |
|                                                | wizard_subtite:                                                                  |
|                                                | 字段标题:                                                                            |
|                                                | 編入一个打印機應上显示的洋畑信息字段标题.                                                            |
|                                                | Current Configuration:                                                           |
|                                                | Account Datails                                                                  |
|                                                | wizard_field_header:                                                             |
|                                                | 握示                                                                               |
|                                                | 輸入的洗明显示在打印模板。e.g.一个值得实验的消息或她用说明。                                                 |
| in water of                                    |                                                                                  |
| <u>~</u>                                       |                                                                                  |

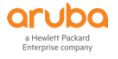

|                      | 0                      | Laster ( ) state                                                                                                    | _ |
|----------------------|------------------------|----------------------------------------------------------------------------------------------------|---|
|                      | wizard field header:   |                                                                                                    |   |
| N CHIDOARD           | · 提示                   |                                                                                                    | _ |
| → 从这里开始              | 編入80次時間17月1日開版         | ● Q 一「 量像水量的過程表現用説明.<br>                                                                                                    | - |
|                      | Current Configuration: | <pre>qup<br/>(qp)<br/>(lst tune)<br/>As source(partid=(as comer naming you as the sponsor. Planes (s href=""""""""""""""""""""""""""""""""""""</pre>                                                                                                    |   |
|                      | wizard_notes:          | yr<br>(1 f tan)<br>MSΦαβμάθητΜΒΑ,ΔΕΔΕΝΟΘΟΑ, (* bref*"("brep//]0.1.50.41/gwer/gwer_register_confirm.pp")<br>MSΦαβμάθητΜΒΑ,ΔΕΔΕΝΟΘΟΑ.<br>(*.sounoeiterwarlencode) 4//1f Swameferu.eggsconfirm.com<br>(*.sounoeiterwarlencode) 4//1f Swameferu.eggsconfirm.com<br>(*.sounoeiterwarlencode) 4//1f Swameferu.eggsconfirm.com<br>(*.sounoeiterwarlencode) 4//1f Swameferu.eggsconfirm.com<br>(*.sounoeiterwarlencode) 4//1f Swameferu.eggsconfirm.com<br>(*.sounoeiterwarlencode) 4//1f Swameferu.eggsconfirm.com<br>(*.sounoeiterwarlencode) 4//1f Swameferu.eggsconfirm.com<br>(*.sounoeiterwarlencode) 4000000000000000000000000000000000000 |   |
| Field Customizations |                        | insert                                                                                                    |   |
| (m) 更新自己义            | (只開:<br>页部文本输入要显示在打印)  | dara.                                                                                                    |   |
|                      | Current Configuration: | Powered by (mwa_iconfink icon="imagesicon-anubat2:x22 png" text="Avuba Networks")http://www.arubanetworks.com/(hwa_iconfink)                                                                                                    |   |
|                      | wizard_footer:         |                                                                                                    |   |
|                      |                        | <b>曹 保存要文</b>                                                                                                    |   |
|                      | * 必填字段                 |                                                                                                    |   |
|                      | 🛶 Go to item           |                                                                                                    |   |
| <u>〕</u> 《理          | • Back to translations |                                                                                                    |   |
|                      |                        |                                                                                                    |   |

第4步:回到之前步骤7.3.2中的访客portal自注册页面,在之前创建的自注册页面的高级编辑中,在 Sponsorship Confirmation 部分中,修改Email Confirmation 选择Sponsorship Confirmation(3),最后点击 保存修改按钮.

| aruba                                                                                                    |                     | ClearPass Guest                                                                                                    | Menu 🚍 |
|----------------------------------------------------------------------------------------------------|---------------------|----------------------------------------------------------------------------------------------------|--------|
| 🤐 来宜                                                                                                    | o sponsorsnip com   | Irmation                                                                                                    |        |
| Ophoard                                                                                                    | 启动:                 | Require sponsor confirmation prior to enabling the account                                                                                                    |        |
|                                                                                                    | • 认证服务器:            | Require sponsors to provide credentials prior to sponsoring<br>if diveked, the sponsor will need to successfully authenticate prior to approving the request.<br>The sponsor's operator profile must have the Guest Manager > Remove Accounts privilege. |        |
| → 八2里开始<br>→ 《◎广告                                                                                                    | ₩ 邮件发送              |                                                                                                    |        |
| - No 身份验证                                                                                                    | * 創件区域              | (使用訳认: sponsor email)                                                                                                    |        |
| · · · · · · · · · · · · · · · · · · ·                                                                                                    | Email Confirmation: | Sponsorship Confirmation (3)  The plain text or HTML print template to send to the sponsor.                                                                                                    |        |
| · (1) 页面                                                                                                    | * 电子邮件的皮肤:          | (使用默认:使用默认的皮肤) ▼<br>邮供你的周短循环                                                                                                    |        |
| - → 从这里开始<br>- 100 字段                                                                                                    | * 发送副本              | 不发送副本 ●<br>11世送 未完成 登場列表面は重約1件研究時                                                                                                    |        |
| — 🚮 表単<br>— III List Views                                                                                                    | Reply-To:           | Allow the reply-to address to be overridden<br>If checked, the reply-to address will be overridden by the guest's email field.                                                                                                    |        |
| - 19 自助注册                                                                                                    | SMS发送               |                                                                                                    |        |
| Web 登录                                                                                                    | SMS:                | Send an SMS to the sponsor notifying them of the request                                                                                                    |        |
|                                                                                                    | UI Overrides        |                                                                                                    |        |
|                                                                                                    | 用户界面覆盖:             | ☑ 显示字段重写UI文本和听签                                                                                                    |        |
| ↓ 数字凭证模板<br>→ Q 电子邮件回执                                                                                                    | 标题                  | 指型改变的)的体征 有效产的注意 模拟<br>氧开使用数以 模拟                                                                                                    |        |
|                                                                                                    | Confirmation Title: | Override the default page title (面助注册确认).                                                                                                    |        |
| ●<br>●<br>●<br>●<br>●<br>○<br>○ | HTMLZEW:            | <pre>cp&gt; (if 15_confirm_success)<br/>A guest has requested your confirmation for guest access<br/>(else)<br/>(/if)</pre>                                                                                                    |        |

Aruba Hands-On Lab Guider: ClearPass

### 7.3.5 添加认证服务

第1步: 找到 配置 - > 强制执行 - > 配置文件 , 点击右上角的 "添加强制执行配置文件"按钮 , 增加一个强制执行配置文件:

| aruba                                           | ClearPass Policy Manager |        |                                                        |                          |                                                                                                    |  |
|-------------------------------------------------|--------------------------|--------|--------------------------------------------------------|--------------------------|----------------------------------------------------------------------------------------------------|--|
| - AN                                            | 0 配置 > 强制执行 > 配置文件       |        |                                                        |                          |                                                                                                    |  |
|                                                 | 强制排                      | 丸行面    | 置文件                                                    |                          | ■ 添加强制执行配置文件<br>● 导入强制执行配置文件                                                                                                    |  |
| 20 配置                                           | Ð                        |        |                                                        |                          | 2 导出强制执行配置文件                                                                                                    |  |
| Q 武处开始                                          | Each en                  | forcem | ent policy contains enforcement profiles that match co | nditions (role, posture, | and time) to actions (enforcement profiles).                                                                                         |  |
| - 尊服务                                           |                          |        |                                                        |                          |                                                                                                    |  |
| 袖状证                                             | 过滤器:                     | 名称     | • 包含 •                                                 | 🖶 Go Clear Filt          | ter 显示 20 • 记录                                                                                                    |  |
| - 12 万法                                         |                          |        | 名称。                                                    | 类型                       | 说明                                                                                                    |  |
| 日本で                                             | 1.                       | 0      | [Aerohive - Terminate Session]                         | RADIUS_CoA               | System-defined profile to disconnect user (Aerohive)                                                                                 |  |
| Single Sign-On (SSO)                            | 2.                       |        | [AirGroup Personal Device]                             | RADIUS                   | System-defined profile for an AirGroup personal device request                                                                       |  |
| - 叠 本地用户                                        | 3.                       |        | [AirGroup Response]                                    | RADIUS                   | System-defined profile for any AirGroup request                                                                                      |  |
| - 尊 端点                                          | 4.                       | 10     | [AirGroup Shared Device]                               | RADIUS                   | System-defined profile for an AirGroup shared device request                                                                         |  |
|                                                 | 5.                       |        | [Allow Access Profile]                                 | RADIUS                   | System-defined profile to allow network access                                                                                       |  |
| →◎ 角色                                           | 6.                       | 8      | [Allow Application Access Profile]                     | Application              | System-defined profile to allow access to application                                                                                |  |
|                                                 | 7.                       |        | [ArubaOS Switching - Bounce Switch Port]               | RADIUS_CoA               | System-defined profile to bounce the switch port on ArubaOS Switching products.                                                      |  |
| ■ ● ※主秋元<br>■ ■ 磁制执行                            | 8.                       |        | [ArubaOS Switching - Terminate Session]                | RADIUS_CoA               | System-defined profile to disconnect the user on ArubaOS Switching, HP ProCurve and HP UWW<br>products.                              |  |
| - Q 第略<br>- Q 配置文件                              | 9.                       | 0      | [ArubaOS Wireless - Bounce Switch Port]                | RADIUS_CoA               | System-defined profile to bounce the switch port on ArubaOS Mobility Controllers, Multi-Port APs &<br>Mobility Access Switches.      |  |
| · •• 网络<br>· ·································· | 10.                      | 8      | [ArubaOS Wireless - TACACS Read-Only Access]           | TACACS                   | System-defined profile for TACACS read-only access on ArubaOS Mobility Controllers, Aruba Instant<br>APs & Mobility Access Switches. |  |
| - 众 策略仿真                                        | 11.                      | 8      | [ArubaOS Wireless - TACACS Root Access]                | TACACS                   | System-defined profile for TACACS root access on ArubaOS Mobility Controllers, Aruba Instant APs &<br>Mobility Access Switches.      |  |
|                                                 | 12.                      | 8      | [ArubaOS Wireless - Terminate Session]                 | RADIUS_CoA               | System-defined profile to disconnect the user on ArubaOS Mobility Controllers, Aruba Instant APs &<br>Mobility Access Switches.      |  |
|                                                 | 13.                      |        | [Cisco - Bounce-Host-Port]                             | RADIUS_CoA               | System-defined profile to bounce host port (Cisco)                                                                                   |  |
|                                                 | 14.                      |        | [Cisco - Disable Host-Port]                            | RADIUS_CoA               | System-defined profile to disable host port (Cisco)                                                                                  |  |
|                                                 | 15.                      |        | [Cisco - Reauthenticate-Session]                       | RADIUS_CoA               | System-defined profile to re-authenticate session (Cisco)                                                                            |  |
|                                                 | 16.                      | 8      | [Cisco - Terminate Session]                            | RADIUS_CoA               | System-defined profile to disconnect user (Cisco)                                                                                    |  |
|                                                 | 17.                      | 8      | [Deny Access Profile]                                  | RADIUS                   | System-defined profile to deny network access                                                                                        |  |
| T 00:0                                          | 18.                      | . 🕀    | [Deny Application Access Profile]                      | Application              | System-defined profile to deny access to application                                                                                 |  |
|                                                 | 10                       | - 61   | IDron Accase Drofila1                                  | DADTHS                   | Suptamudafinad nonfile to dron the request                                                                                           |  |

### 在配置文件选项卡中, 输入下面的参数:

✓ 模板: Aruba RADIUS 强制执行

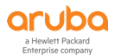

- ✓ 名称: task6-guest-register-profile
- ✓ 操作: 接受

| 配置 » 强制执行 » 配置文件 » | Add Enforcement Profile      |
|--------------------|------------------------------|
| 强制执行配置文件           |                              |
| 配置文件 属性 概要         |                              |
| 模板:                | Aruba RADIUS 强制执行 ▼          |
| 名称:                | task6-guest-register-profile |
| 说明:                |                              |
|                    |                              |
| 类型:                | RADIUS                       |
| 操作:                | ● 接受 ● 拒绝 ● 删除               |
| 设备组列表:             | Remove                       |
|                    | View Details                 |
|                    | Modify                       |
|                    | Select 🔻                     |

## 在属性选项卡中, 输入下面的参数:

✓ 属性: Radius:Aruba Aruba-User-Role guest-register-role

NOTE 该角色就是当访客认证通过后, CPPM 返回的认证后的角色授权

| 配置 » 强制执行 » 配置文件 » Add Enfo | rcement Profile       |                         |       |
|-----------------------------|-----------------------|-------------------------|-------|
| 强制执行配置文件                    |                       |                         |       |
| 配置文件 屍性 概要                  |                       |                         |       |
|                             |                       |                         |       |
| 类型                          | 名称                    | <u> </u>                |       |
| 类型<br>1. Radius:Aruba       | 名称<br>Aruba-User-Role | 11<br>= Enter role here | Ba 11 |

第2步: 找到 配置 - > 强制执行 - > 策略 , 点击右上角的"添加强制执行策略"按钮 , 增加一个强制执行策略:

| aruba                                                          |                 | Cle                                       | arPass Policy N              | lanager                                             | Menu 🗮         |
|----------------------------------------------------------------|-----------------|-------------------------------------------|------------------------------|-----------------------------------------------------|----------------|
| _ <b>向</b> 板                                                   | ○ 配置 » 强制执行     | » %站                                      |                              |                                                     |                |
| -<br>- 1 12 - 12 - 12 - 12 - 12 - 12 - 12 -                    | • 品制执行等         | 11久                                       |                              |                                                     | 🖕 漆加强制执行策略     |
| NR.                                                            | 0 1300117(1) X  |                                           |                              |                                                     | 导入强制执行策略       |
| 0 10 10 10 10 10 10 10 10 10 10 10 10 10                       |                 |                                           |                              |                                                     | 2. 导出强制执行策略    |
| 4 8.8.77 M                                                     | ClearPass contr | ols network access by evaluating an enfor | cement policy associated wil | th the service.                                     |                |
| ₩ 26.71<br>局は正                                                 |                 |                                           |                              |                                                     |                |
| 前方法                                                            | 过滤器: 名称         | <ul> <li>包含</li> </ul>                    | 🛨 Go C                       | lear Filter                                         | 显示 1000 • 记录   |
| 0 2                                                            |                 | 名存▲                                       | 类型                           | 说明                                                  |                |
| 2 与份                                                           | 1. 💷            | [Admin Network Login Policy]              | TACACS                       | Enforcement policy controlling access to Policy     | Manager Admin  |
| Single Sign-On (SSO)                                           | 2.              | [AirGroup Enforcement Policy]             | RADIUS                       | Enforcement policy controlling access for AirGn     | oup devices    |
| - 尊 本地用户                                                       | 3. 🗐            | [Aruba Device Access Policy]              | TACACS                       | Enforcement policy controlling access to Aruba      | device         |
| - 🗘 端点                                                         | 4. 🗊            | [Guest Operator Logins]                   | Applicat                     | ion Enforcement policy controlling access to Guest  | application    |
| 一尊 静态主机列表                                                      | 5. 🗐            | [Insight Operator Logins]                 | Applicat                     | ion Enforcement policy controlling access to Insigh | t application  |
| 一心 角色                                                          | 6. 🗉            | [Sample Allow Access Policy]              | RADIUS                       | Sample policy to allow network access               |                |
| 一〇二角色映射                                                        | 7.              | [Sample Deny Access Policy]               | RADIUS                       | Sample policy to deny network access                |                |
| ▼ 安至状况<br>● 按到時間                                               |                 | - 6-                                      |                              |                                                     | (日本) (日本) (日本) |
| ↓ 回題<br>↓ 配置文件<br>▲ 四時<br>■ Profile and Network Scan<br>◎ 策略仿真 |                 |                                           |                              |                                                     |                |
| 5 Anna                                                         |                 |                                           |                              |                                                     |                |

### 在强制执行选项卡中, 输入下面的参数:

- ✓ 名称: task6-guest-register-enforcement-policy
- ✓ 强制执行类型: RADIUS
- ✓ 默认配置文件: [Deny Access Profile]

| 配置»强制执行»策略»添 | ta da da da da da da da da da da da da da                        |             |
|--------------|------------------------------------------------------------------|-------------|
| 强制执行策略       |                                                                  |             |
| 强制执行 规则 概要   |                                                                  |             |
| 名称:          | task6-guest-register-enforcement-policy                          |             |
| 说明:          |                                                                  |             |
|              |                                                                  |             |
| 强制执行类型:      | ● RADIUS ◎ TACACS+ ◎ WEBAUTH (SNMP/Agent/CLI/CoA) ◎ 应用程序 ◎ Event |             |
| 默认配置文件:      | [Deny Access Profile]  View Details Modify                       | 添加新强制执行配置文件 |

### 在规则选项卡中, 输入下面的参数:

- ✓ 规则: 点击 "Add Rule",配置如下:
  - 添加第一个规则条件是 GuestUser Role ID EQUALS 2
  - 添加第二个规则条件是 Tips Role EQUALS [User Authenticated]
  - 配置文件名: task6-guest-register-profile

| 配置 »            | 强制执行»策略»添加          | D                                     |                                    |        |          |              |             |           |       |        |
|-----------------|---------------------|---------------------------------------|------------------------------------|--------|----------|--------------|-------------|-----------|-------|--------|
| 强制              | 执行策略                |                                       |                                    |        |          |              |             |           |       |        |
| 强制挂             | 执行 规则 概要            |                                       |                                    |        |          |              |             |           |       |        |
| 规则评             | 估算法:                | ◉ 选择第一个匹配 ◎ 选择所有匹配                    |                                    |        |          |              |             |           |       |        |
| Enforce         | ement Policy Rules: |                                       |                                    |        |          |              |             |           |       |        |
| C               | onditions           |                                       |                                    | Acti   | ons      |              |             |           |       |        |
|                 |                     |                                       |                                    |        | Add Rule | Move Up ↑ Mo | ove Down ↓  | Edit Rule | Remov | e Rule |
| 规则指             | 細器                  | - <u>Al</u> itan iling - Ali          |                                    |        |          |              |             |           |       | 0      |
|                 |                     |                                       |                                    | 条件     |          |              |             |           |       |        |
| 匹配じ             | 以下所有条件:             |                                       |                                    |        |          |              |             |           |       |        |
|                 | 类型                  | 名称                                    |                                    | 运算符    |          | 值            |             |           |       |        |
| 1.              | GuestUser           | Role ID                               |                                    | EQUALS |          | 2            |             |           | ĒÐ    | Ť      |
| 2.              | Tips                | Role                                  |                                    | EQUALS |          | [User Aut    | henticated] |           | B)    | ÷      |
| - <del>3.</del> | Click to add        |                                       |                                    |        |          |              |             |           |       |        |
|                 |                     |                                       |                                    |        |          |              |             |           |       |        |
|                 |                     |                                       | 22.441                             | 长和平文件  |          |              |             |           |       |        |
|                 |                     |                                       | 124(10)1/                          |        |          |              |             |           |       |        |
| 配置:             | 文件名:                | [RADIUS] task6-guest-register-profile | Move Up ↑<br>Move Down ↓<br>Remove |        |          |              |             |           |       |        |
|                 |                     | Select to Add                         | ٣                                  |        |          |              |             |           |       |        |
|                 |                     |                                       |                                    |        |          |              |             | 保         | F N   | 消      |

## 在概要选项卡中,对整体配置进行总览:

| 配置»强制执行»策略»<br>品制力行等政 | 添加                                      |
|-----------------------|-----------------------------------------|
| 强制执行 规则 概             | 8                                       |
| 强制执行:                 |                                         |
| 名称:                   | task6-guest-register-enforcement-policy |
| 说明:                   |                                         |
| 强制执行类型:               | RADIUS                                  |
| 默认配置文件:               | [Deny Access Profile]                   |
| 规则:                   |                                         |
| 规则评估算法:               | First applicable                        |

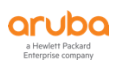

|    | Conditions                                                               | Actions                      |
|----|--------------------------------------------------------------------------|------------------------------|
| 1. | (GuestUser:Role ID EQUALS 2) AND (Tips:Role EQUALS [User Authenticated]) | task6-guest-register-profile |

第3步:找到配置 - > 服务,点击右上角的"添加服务"按钮,增加一个服务:

| aruba                                                          |                        |               |                                  | ClearPass Policy                     | Manager                        |                                  | Menu                      |
|----------------------------------------------------------------|------------------------|---------------|----------------------------------|--------------------------------------|--------------------------------|----------------------------------|---------------------------|
| 直接                                                             | 0 配置 > 1               | 很劳            |                                  |                                      |                                |                                  |                           |
| 1 11 12                                                        | <ul> <li>服务</li> </ul> |               |                                  |                                      |                                |                                  | 👍 添加服务                    |
|                                                                | 0                      |               |                                  |                                      |                                |                                  | ▲ 导入服务                    |
| ○ 武处开始                                                         | This nai               | ae shows      | the current list and order of se | rvices that ClearPass follows during | n authentication and authoriza | tion                             | · +- L1/107               |
| <b>3 服务</b>                                                    |                        | , contraction |                                  | nees onee orean ass renorms during   |                                |                                  |                           |
| 14.认证                                                          | 过滤器:                   | 名称            | ▼ 包含 ▼                           | Go Go                                | Clear Filter                   |                                  | 显示 1000 • 记               |
| 一樽 方法                                                          |                        |               | 新序 名容                            |                                      | 类型                             | 根板                               | 状态                        |
|                                                                | 1.                     | 0             | [Policy Manager Ad               | min Network Login Service]           | TACACS                         | TACACS+ Enforcement              | 0                         |
| The Single Sign-On (SSO)                                       | 2.                     |               | 2 [AirGroup Authoriza            | ition Service]                       | RADIUS                         | RADIUS Enforcement ( Generic )   | 0                         |
|                                                                | 3.                     | 0 :           | 3 [Aruba Device Acce             | ss Service]                          | TACACS                         | TACACS+ Enforcement              | 0                         |
| -◎ 端点                                                          | 4.                     |               | Guest Operator Lo                | gins]                                | Application                    | Aruba Application Authentication | 0                         |
| 一心 静态主机列表                                                      | 5.                     | 0.1           | 5 [Insight Operator L            | ogins]                               | Application                    | Aruba Application Authentication | 0                         |
| 一章 角色                                                          | 8-2-2-6                | 100.00        | e -                              |                                      |                                | 20 AC                            | the devided to the matter |
| 書 强制执行<br>↓ 前略<br>↓ 前感<br>■ Profile and Network Scan<br>↓ 新略仿真 |                        |               |                                  |                                      |                                |                                  |                           |
|                                                                |                        |               |                                  |                                      |                                |                                  |                           |
| = 日本<br>版权所有 2015 Aruba Networks。保留所有权:                        | 利.                     |               | 00                               | t 11, 2019 11:29:16 CST              |                                | ClearPass 領略管                    | 理器 6.7.9.109195 开启 CLABV  |

### 在服务选项卡中, 输入下面的参数:

- ✓ 类型: RADIUS Enforcement (Generic)
- ✓ 名称: task6-guest-register-auth-service
- ✓ 匹配项:以下所有条件
- ✓ 服务规则:
  - 1、 Radius:IETF NAS-Port-Type EQUALS Wireless-802.11 (19)
  - 2、Radius:IETF Service-Type BELONGS\_TO Login-User (1), Framed-User (2), Authenticate-Only (8)
  - 3、Radius:Aruba Aruba-Essid-Name EQUALS labX-guest-register (X: 1……6)

| 配置  | »服务 » 漆加      |                              |                                  |            |                                                           |    |   |
|-----|---------------|------------------------------|----------------------------------|------------|-----------------------------------------------------------|----|---|
| 服务  | z,            |                              |                                  |            |                                                           |    |   |
| 服   | § 认证 角色 强     | 制执行 概要                       |                                  |            |                                                           |    |   |
| 类型: |               | RADIUS Enforcement ( Ge      | eneric) 🔻                        |            |                                                           |    |   |
| 名称: |               | task6-guest-register-auth-se | ervice                           |            |                                                           |    |   |
| 说明: |               |                              | li                               |            |                                                           |    |   |
| 监视机 | 莫式:           | ■ 启用以监视无强制执行的                | 网络访问                             |            |                                                           |    |   |
| 更多  | 先项:           | ■ 授权 🔲 安全状况遵从                | ■ 审计终端主机 ■ 配置文件端点 ■ Accounting P | Proxy      |                                                           |    |   |
| _   |               |                              | 服务                               | 5规则        |                                                           |    |   |
| 匹配马 | 页 🔍 任意或 🖲 以下所 | 有条件:                         |                                  |            |                                                           |    |   |
|     | 类型            |                              | 名称                               | 运算符        | 值                                                         |    |   |
| 1.  | Radius:IETF   |                              | NAS-Port-Type                    | EQUALS     | Wireless-802.11 (19)                                      |    | Û |
| 2.  | Radius:IETF   |                              | Service-Type                     | BELONGS_TO | Login-User (1), Framed-User (2),<br>Authenticate-Only (8) | Ħħ | ÷ |
| 3.  | Radius:Aruba  |                              | Aruba-Essid-Name                 | EQUALS     | lab1-guest-register                                       | ĒÐ | Û |
| 4   | 1 1100 10 200 |                              |                                  |            |                                                           |    | _ |

## 在认证选项卡中, 输入下面的参数:

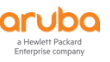

✓ 1、认证方法: [PAP]

| v              | 认证源: [Guest User Repository][Local SQL DB]                      |  |
|----------------|-----------------------------------------------------------------|--|
| 配置»服务»添加<br>服务 |                                                                 |  |
| 服务 认证 角色       | ī                                                               |  |
| 认证方法:          | AP Move Up 1<br>Move Down j<br>Remove<br>View Detalls<br>Modify |  |
|                |                                                                 |  |

| $\checkmark$ | 2、 | 认证源: | [Guest User Repository][Local SQL DB] |
|--------------|----|------|---------------------------------------|
|--------------|----|------|---------------------------------------|

| 认证方法:                | [PAP]                                  | Move Up ↑    | 添加新认证方法                  |
|----------------------|----------------------------------------|--------------|--------------------------|
|                      |                                        | Move Down ↓  |                          |
|                      |                                        | Remove       |                          |
|                      |                                        | View Details |                          |
|                      |                                        | Modify       |                          |
|                      | -Select to Add                         |              |                          |
| 认证源:                 | [Guest User Repository] [Local SQL DB] | Move Up ↑    | 添加新认证源                   |
|                      |                                        | Move Down ↓  |                          |
|                      |                                        | Remove       |                          |
|                      |                                        | View Details |                          |
|                      |                                        | Modify       |                          |
|                      | Select to Add                          | ]            |                          |
| 剥离用户名规则:             | □ 启用以指定以逗号分隔的规则列表,用于剥离                 | 户名前缀或后缀      |                          |
| Service Certificate: | Select to Add                          |              | View Certificate Details |

## 在角色选项卡中,暂时不做任何配置(详细内容可以参考高级介绍部分)

✓ 角色映射策略: 空

| 配置 » 服务 » 添加 |                |            |          |
|--------------|----------------|------------|----------|
| 服务           |                |            |          |
| 服务 认证 角色 •   | <b>强制执行 概要</b> |            |          |
| 角色映射策略:      | Select V       | Modify     | 添加新角色映射策 |
|              |                | 角色映射策略详细信息 |          |
| 说明:          | -              |            |          |
| 默认角色:        | -              |            |          |
| 规则评估算法:      | -              |            |          |
| 条件           |                |            | 角色       |

## 在强制执行选项卡中, 输入下面的参数:

✓ 强制执行策略: task6-guest-register-enforcement-policy (即第2步中创建的强制执行策略)

| 配置 » 服务 » 添加         |                                                 |           |
|----------------------|-------------------------------------------------|-----------|
| 服务                   |                                                 |           |
| 服务认证角色强              | NULL NULL NULL NULL NULL NULL NULL NULL         |           |
| 使用缓存的结果:             | ◎ 使用从上一会话中缓存的角色和安全状况属性                          |           |
| 强制执行策略:              | task6-guest-register-enforcement-policy  Modify | 添加新强制执行策略 |
|                      | 强制执行策略详细信息                                      |           |
| 说明:                  |                                                 |           |
| 默认配置文件:              | [Deny Access Profile]                           |           |
| 规则评估算法:              | first-applicable                                |           |
| 条件                   | 强制执行配置文件                                        |           |
| 1. (GuestUser:Role I | EQUALS 2) task6-guest-register-profile          |           |

## 在概要选项卡中,对配置进行总览:

| 配置 »   | 服务 » 添加        |                                   |                  |            |                                                        |
|--------|----------------|-----------------------------------|------------------|------------|--------------------------------------------------------|
| 服务     |                |                                   |                  |            |                                                        |
| 服务     | 认证 角色          | 强制执行 数据                           |                  |            |                                                        |
| 服务:    |                |                                   |                  |            |                                                        |
| 类型:    |                | RADIUS Enforcement ( Generic )    |                  |            |                                                        |
| 名称:    |                | task6-guest-register-auth-service |                  |            |                                                        |
| 说明:    |                |                                   |                  |            |                                                        |
| 监視模    | 式:             | Disabled                          |                  |            |                                                        |
| 更多迭    | 项:             | -                                 |                  |            |                                                        |
|        |                |                                   |                  | 服务规则       |                                                        |
| 匹配以    | 下所有条件:         |                                   |                  |            |                                                        |
|        | 类型             |                                   | 名称               | 运算符        | 值                                                      |
| 1.     | Radius:IETF    |                                   | NAS-Port-Type    | EQUALS     | Wireless-802.11 (19)                                   |
| 2.     | Radius:IETF    |                                   | Service-Type     | BELONGS_TO | Login-User (1), Framed-User (2), Authenticate-Only (8) |
| з.     | Radius: Aruba  |                                   | Aruba-Essid-Name | EQUALS     | lab1-guest-register                                    |
| 认证:    |                |                                   |                  |            |                                                        |
| 认证方    | 法:             | [PAP]                             |                  |            |                                                        |
| 认证源    | :              | [Guest User Repository] [Local SC | (LDB]            |            |                                                        |
| 剥离用    | 户名规则:          | -                                 |                  |            |                                                        |
| Servio | e Certificate: | -                                 |                  |            |                                                        |
| 角色:    |                |                                   |                  |            |                                                        |
| 角色映    | 射策略:           | -                                 |                  |            |                                                        |
| 强制执    | 行:             |                                   |                  |            |                                                        |
| 使用缓    | 存的结果:          | Disabled                          |                  |            |                                                        |
| 强制执    | 行策略:           | task6-guest-register-enforcement  | -policy          |            |                                                        |
|        |                |                                   |                  |            |                                                        |
|        |                |                                   |                  |            |                                                        |
|        |                |                                   |                  |            |                                                        |
| < 返    | 回服务            |                                   |                  |            | Next→ 保存 Cancel                                        |

# 7.4 控制器配置

## 7.4.1 添加无线信号

第1步: 使用 Web 方式登录到 Mobility Master (10.X.50.11) (X:1……6),找到 Managed Network ->

labX (X:1……6) -> Configuration -> WLANs 点击 "+" 进入创建一个新的无线配置向导

|                                   |                  | -                            |                    |                |             |           |   |
|-----------------------------------|------------------|------------------------------|--------------------|----------------|-------------|-----------|---|
| Aruba MOBILITY MASTI<br>Iab1-mm-1 | ER               | CONTROLLERS ACC<br>⊙ 2 ① 0 ⊙ | CESS POINTS CLIENT | S ALERTS       |             | ⑦ admin ∨ |   |
| Managed Network > lab1 >          |                  |                              |                    |                |             |           | Ş |
| € <mark>k</mark> Q                | Dashboard        | WLANs o                      |                    |                |             |           |   |
| 🔁 Mobility Master                 | Configuration    | NAME (SSID)                  | AP GROUP           | KEY MANAGEMENT | INFORMATION |           |   |
| 📼 lab1-mm-1                       | WLANs            |                              |                    |                |             |           |   |
| 🔁 Managed Network (2)             | Roles & Policies |                              |                    |                |             |           |   |
| 🗁 lab1 (2)                        | Access Points    |                              |                    |                |             |           |   |
| 📼 lab1-md1                        | AP Groups        |                              |                    |                |             |           |   |
| 📼 lab1-md2                        | Authentication   | <b>!</b>                     |                    |                |             |           |   |
|                                   | Services         |                              |                    |                |             |           |   |
|                                   | Interfaces       |                              |                    |                |             |           |   |
|                                   | Controllers      |                              |                    |                |             |           |   |
|                                   | System           |                              |                    |                |             |           |   |
|                                   | Tasks            |                              |                    |                |             |           |   |
|                                   | Maintenance      |                              |                    |                |             |           |   |
|                                   |                  |                              |                    |                |             |           |   |
|                                   |                  |                              |                    |                |             |           |   |
|                                   |                  |                              |                    |                |             |           |   |

第2步: General 常规选项设置

- ✓ Name(ssid): labX-guest-register (X : 1 ·····6)
- ✓ Primary usage: Guest
- ✓ Broadcast on: Select AP Groups-->labX-group (X: 1 ……6) (前面的task中已经创建了该ap group)
- ✓ Forwarding mode : Tunnel

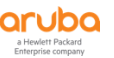

| New WLAN         |                             |       |          |        |
|------------------|-----------------------------|-------|----------|--------|
| Gene             | ral                         | VLANs | Security | Access |
| Name (ssid):     | lab1-guest-register         | Guet  |          |        |
| Thinkiy usage.   | Select AP Groups 👻          | Guest |          |        |
| Broadcast on:    | default ↓<br>✔ lab1-group ↓ |       |          |        |
| Forwarding mode: | Tunnel 🗸                    |       |          |        |

### 第3步:配置用户的 VLAN

✓ VLAN : wireless-user-vlan

NOTE 在向导中,如果此时先前的task中已经创好了无线用户的VLAN ID,那么我们可以在VLAN的下拉列表中直接选择需要的VLAN,这里我们选择wireless-user-vlan。

| General VLANs Security Access | New WLAN                |       |          |        |  |  |
|-------------------------------|-------------------------|-------|----------|--------|--|--|
| /LAN: wireless-user-vlan      | General                 | VLANs | Security | Access |  |  |
|                               | N: wireless-user-vlan 🗸 |       |          |        |  |  |

## 第4步:安全选项设置

- 1、clearpass or other external captive portal: 选中
- 2、Auth servers: cppm , 即选择之前lab中创建好的RADIUS(cppm)认证服务器
- 3、CPPM host: 10.X.50.41 (X:1……6),该地址是让系统自动生成访客认证前角色中的白名 单访问策略,即无需认证就可以访问到的资源。
- 4、CPPM page: /guest/guest\_register\_login.php?\_browser=1,该page是在先前cppm上已 经创建好的登录页面链接的一部分,即访客被重定向到的登录页面做自注册和认证。

NOTE 这里不需要输入完整的http://开头的URL,仅仅是IP地址后的部分。这样向导会自动补全<u>https://clearpass-ip</u>前 缀,且是https://开头的。初始化向导后,补全的URL是

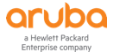

https://10.2.50.41/guest/guest\_register\_login.php?\_browser=1,该URL就是captive portal profile中的Login page

|  | 5、Redirect URL: | http://www.arubanetworks.com, | 该URL即访客认证后获得的欢迎页面链接 |
|--|-----------------|-------------------------------|---------------------|
|--|-----------------|-------------------------------|---------------------|

| General                         | VLANS             |               | Security             | Acces |
|---------------------------------|-------------------|---------------|----------------------|-------|
|                                 | ſ                 | Captive Porta | l Options:           |       |
| ClearPass or other external     | captive portal    |               | cppm2                |       |
| Internal captive portal with au | uthentication     |               |                      |       |
| Internal captive portal with er | nail registration | Auth servers: |                      |       |
| nternal captive portal, no aut  | h or registration |               | +                    |       |
| No Captive Portal               |                   | CPPM host:    | 10.2.50.41           |       |
|                                 |                   | CPPM page:    | /guest/guest_registe |       |
|                                 |                   | Redirect URL: | http://www.arubane   |       |

第5步:访问权限设置

- 1、Default role: lab1-guest-register-guest-logon (向导自动创建好的,就是Portal认证前的 角色,对应到aaa profile中的initial role)
- 2、Finish: 点击右下角的Finish 蓝色按钮,完成向导配置

| New WLAN                 |                      |          |        |
|--------------------------|----------------------|----------|--------|
| General                  | VLANS                | Security | Access |
| Default role: lab1-guest | register-guest-logon |          |        |
|                          |                      |          |        |
|                          |                      |          |        |

第6步: 更改 Captive Portal Authentication 配置, Managed Network - > labX (X : 1 ····6) -> Configuration -> Authentication -> L3 Authentication ->Captive Portal Authentication -> labxguest-register\_cppm\_prof (X : 1 ·····6). 在 Login page 中的 https 更改为 http, 避免页面跳转时的证

Back

Cancel

书告警提示,最后点击 Submit 按钮提交配置更改。(因为默认 aruba clearpass 采用的是自签服务器证书,如果需要 https 的安全跳转,强烈建议使用商业签发证书导入到 clearpass 中使用)。

| rubo MOBILITY I<br>Iab1-m                                                                                                    | MASTER<br>m-1                                                                                                    | CONTROLLERSACCESS POINTSCLO2OO1O7                                                                                                    | ALERTS                                                                                                    | ③ admin ~                                                                                                    |
|----------------------------------------------------------------------------------------------------|----------------------------------------------------------------------------------------------------|----------------------------------------------------------------------------------------------------|----------------------------------------------------------------------------------------------------|----------------------------------------------------------------------------------------------------|
| Managed Network > lab1 >                                                                                                    | £                                                                                                    |                                                                                                    |                                                                                                    |                                                                                                    |
|                                                                                                    | Q Dashboard                                                                                                    |                                                                                                    |                                                                                                    |                                                                                                    |
| lobility Master                                                                                                    | Configuration                                                                                                    | Auth Servers AAA Profiles L2 Authentication                                                                                                    | L3 Authentication User Rules Advance                                                                                                    | d                                                                                                    |
| Iab1-mm-1                                                                                                    | WIANC                                                                                                    | Captive Portal Authentication                                                                                                    | Default Role:                                                                                                    | guest                                                                                                    |
| anaged Network (2)                                                                                                    | Roles & Policies                                                                                                    | 🕀 🖻 default                                                                                                    | Default Guest Role:                                                                                                    | guest                                                                                                    |
| ∋ lab1 (2)                                                                                                    | Access Points                                                                                                    | ⊖  ☐ lab1-guest-register                                                                                                    | Dedicert Davisor                                                                                                    | 10                                                                                                    |
| 🖾 lab1-md1                                                                                                    | AP Groups                                                                                                    | G Server Group                                                                                                    | lies Lodes                                                                                                    | sec                                                                                                    |
| lab1-md2                                                                                                    | Authentication                                                                                                    | ⊕ lab1-portal_cppm_pro                                                                                                    | User Login:                                                                                                    |                                                                                                    |
|                                                                                                    | Services                                                                                                    | Stateful Kerberos Authentication                                                                                                    | Logout popup window:                                                                                                    |                                                                                                    |
|                                                                                                    | Interfacer                                                                                                    | G Stateful NTLM Authentication                                                                                                    | Use HTTP for authentication:                                                                                                    |                                                                                                    |
|                                                                                                    | Controllers                                                                                                    | VIA Authentication                                                                                                    | Logon wait minimum wait:                                                                                                    | 5 sec                                                                                                    |
|                                                                                                    | Controllers                                                                                                    | VIA Connection                                                                                                    | Leave whit enables on white                                                                                                    | 10                                                                                                    |
|                                                                                                    | Taska                                                                                                    | VIA Web Authentication                                                                                                    | Logon wait maximum wait.                                                                                                    | io sec                                                                                                    |
|                                                                                                    | IdSKS                                                                                                    | PVN Authentication                                                                                                    | logon wait CPU utilization threshold:                                                                                                    | 60 %                                                                                                    |
|                                                                                                    | Maintenance                                                                                                    | G WisPr Authentication                                                                                                    | Max Authentication failures:                                                                                                    | 0                                                                                                    |
|                                                                                                    |                                                                                                    |                                                                                                    | Show FQDN:                                                                                                    |                                                                                                    |
|                                                                                                    |                                                                                                    |                                                                                                    | Authentication Protocol:                                                                                                    | PAP                                                                                                    |
|                                                                                                    |                                                                                                    |                                                                                                    |                                                                                                    |                                                                                                    |
|                                                                                                    | ArubaMM VA, E.4.0.0<br>MASTER<br>Imr-1                                                                                                    | CONTROLLERS ACCESS POINTS CLI<br>© 2 0 0 0 1 0 0 7 2                                                                                                    | Login page:      Login page:      ALERTS      ALERTS      ALE | https://10.250.41/gu<br>Cancel Submit Submit As<br>@ admin ~                                                                                                    |
| MOBILITY<br>Jab5-m<br>Managed Network > Jab1 >                                                                                                    | ArubaMM VA, 8400<br>MASTER                                                                                                    | CONTROLLERS ACCESS POINTS CLI                                                                                                    | Login page:     ALERTS     ALERTS     O 0 1 1 20 10                                                                                                    | https://10.2.50.41/gu<br>Cancel Submit As<br>@ admin ~<br>Pending Change                                                                                                    |
| MOBILITY<br>lab1-m                                                                                                    | Arabaketwik 8.400<br>MASTER<br>9 Dashboard                                                                                                    | CONTROLLERS ACCESS POINTS CL<br>© 2 0 0 0 1 0 0 7 2<br>Auth Servers AAA Profiles L2 Authentication                                                                                                    | Login page:      ALERIS      O     O  | Cancel Submit As                                                                                                    |
| Anaged Network > Tab1 ><br>oblity Master                                                                                                    | ArabaMMWA 8.400<br>MASTER<br>9<br>2<br>2<br>2<br>2<br>2<br>2<br>2<br>2<br>2<br>2<br>2<br>2<br>2<br>2<br>2<br>2<br>2<br>2                                                                                                    | CONTROLLERS ACCESS POINTS CL<br>CONTROLLERS ACCESS POINTS CL<br>CONTRO                                                                                                    | Login page:     ALERIS     O     O    | Cancel Submit As                                                                                                    |
| MOBILITY:<br>Iab1-m<br>Anaged Network > Iab1 ><br>oblity Master<br>D Iab1-mm-1                                                                                                    | ArubaMMVA, 8.400<br>MASTER<br>P<br>Dashboard<br>Configuration<br>WLANS                                                                                                    | CONTROLLERS ACCESS POINTS CL<br>© 2 00 0 1 00 0 2<br>Auth Servers AAA Profiles L2 Authentication<br>© 1 versure<br>© 1 tub guest-register                                                                                                    | Login page:      ALERTS     O     O   | Attps://10.2.50.41/gu                                                                                                    |
| CUDO MOBILITY<br>lab1-m<br>tanaged Network > lab1 ><br>obility Master<br>lab1-mm-1<br>anaged Network (2)                                                                                                    | ArubaMMWA, 8.4.0.0<br>MASTER<br>P<br>P<br>Dashboard<br>Configuration<br>WLANS<br>Roles & Policies                                                                                                    | CONTROLLERS ACCESS POINTS CL<br>© 2 00 01 00 0 2<br>Auth Servers AAA Profiles L2 Authentication<br>© 1 ubl guest-register<br>© 1 ubl guest-register<br>© 2 ubl guest-register<br>© 3 bit server for up                                                                                                    | Login page:      ALERTS     O     O     Con     Con     C | Cancel Submit As<br>Submit As<br>Pending Chang<br>d<br>guest<br>10 sec                                                                                                    |
| MOBILITY<br>lab1-m<br>bility Master<br>lab1-mm-1<br>anaged Network (2)<br>bility (2)<br>bility (2)<br>bi | ArubaMM.VA, E.4.00<br>MASTER<br>Pashboard<br>Configuration<br>VULANS<br>Roles & Policies<br>Access Points                                                                                                    | CONTROLLERS ACCESS POINTS CL<br>© 2 00 01 00 0 2<br>Auth Servers AAA Profiles L2 Authentication<br>© 1 ubl-guart-register<br>© 1 ubl-guart-register<br>© 1 ubl-poral.cpm.pro<br>© 1 Stardel Kennes Authentication                                                                                                    |                                                                                                    | Cancel Submit As<br>Cancel Submit As<br>Pending Chang<br>d<br>guest<br>10 sec<br>U                                                                                                    |
| Amobility<br>Iabt-mini-1<br>Amaged Network 2 Iabt 3<br>Iabt-mm-1<br>Amaged Network (2)<br>5 Iabt (2)<br>C Iabt md1                                                                                                    | ArubaMMVA, E4.00<br>MASTER<br>Immiliar<br>Obshiboard<br>Configuration<br>VULANS<br>Roles & Policies<br>Access Points<br>A P Groups                                                                                                    | Auth Servers AAA Profiles L2 Authentication                                                                                                    |                                                                                                    | Cancel Submit As<br>Cancel Submit As<br>Pending Change<br>guest<br>10 sec<br>V                                                                                                    |
| Amaged Network 2 lab1 3<br>anaged Network 2 lab1 3<br>anaged Network (2)<br>5 lab1 (2)<br>C lab1-md1<br>C lab1-md2                                                                                                    | AubaMAW, E.4.00<br>MASTER<br>Dashboard<br>Configuration<br>WLANs<br>Roles & Policies<br>Access Points<br>AP Groups<br> Authentication                                                                                                    | Auth Servers AAA Profiles L2 Authentication                                                                                                    |                                                                                                    | Cancel Submit As<br>Cancel Submit As<br>Pending Chang<br>d<br>guest<br>10 sec<br>V<br>U                                                                                                    |
| Amaged Network > lab1 =<br>bility Master<br>anaged Network (2)<br>bility Lab1-mm-1<br>anaged Network (2)<br>bility Lab1-mm-1<br>anaged Network (2)<br>bility Lab1-mm-1<br>anaged Network (2)<br>bility Lab1-mm-1<br>anaged Network (2)<br>bility Lab1-mm-1<br>anaged Network (2)<br>bility Lab1-mm-1<br>bility Lab1-mm-1<br>bility Lab1-m                                                                                                    | AubaMAW, 8.400<br>MASTER<br>Dashboard<br>Configuration<br>WILANs<br>Roles & Policies<br>Access Points<br>Access Points<br>Access Points<br>Access Points<br>Access Points<br>Services                                                                                                    | Auth Servers AAA Profiles L2 Authentication<br>Contractions AAA Profiles L2 Authentication<br>Contractions<br>Contractions<br>Contractio                                                                                                    |                                                                                                    | Cancel Submit As<br>Cancel Submit As<br>Pending Change<br>d<br>guest<br>10 sec<br>V<br>5 sec                                                                                                    |
| Annaged Network > lab1 :<br>billity Master<br>billity Master<br>bill                                                                                       | AubaMAW, 8.400<br>MASTER<br>Dashboard<br>Configuration<br>WLANs<br>Roles Polities<br>Acces Polities<br>Acces Polities<br>Acces Polities<br>Authentication<br>Services<br>Interfaces                                                                                                    | Auth Servers AAA Profiles L2 Authentication           Image: Contract Contract Content Co                                                                                                    |                                                                                                    | https://10.2.50.41/gu       Cancel     Submit As       @     admin ~       Pending Change       d       guest       10       sec       ~       5       sec       10       sec                                                                                                    |
| Annaged Network > lab1 :<br>bility Master<br>bility Master<br>bility Mas                                                                       | AutoMMM, 2.000 MASTER MASTER  Configuration VULANS Roles & Polices AC Groups AC Groups AC Groups Authentication Services Interfaces Controllers                                                                                                    | Auth Servers AAA Profiles L2 Authentication                                                                                                    |                                                                                                    | https://10.2.50.41/gi       Cancel     Submit As       @     admin ~       Pending Change       d       guest       10       sec       >       5       5       5       60       94, 00                                                                                                    |
| Anaged Network > lab1 ><br>ability Master<br>bility Master<br>lab1-mm-1<br>anaged Network (2)<br>lab1-m1<br>c lab1-m1<br>c lab1-m1                                                                                                    | AutoMMAX, 2.000<br>MASTER<br>MASTER                                                                                                    | CONTROLLERS       ACCESS POINTS       CL         Q 2       Q 1       Q 2       Q 2         Auth Servers       AAA Profiles       L2 Authentication         Q 1       University       Q 1       Q 2         Auth Servers       AAA Profiles       L2 Authentication         Q 1       University       Q 1       Q 2         Q 1       University       Q 2       Q 2         Q 1       Q 2       Q 2       Q 2         Auth Servers       AAA Profiles       L2 Authentication         Q 1       University       Q 2       Q 2         Q 1       University       Q 2       Q 2         Q 1       University       L2 Authentication       Q 2         Q 1       University       Q 2       Q 2         Q 1       University       L2 Authentication       Q 2         Q 1       University       University       Q 2         Q 1       University       Q 2       Q 2       Q 2         Q 1       University       Stateful Kerberos Authentication       Q 2         Q 1       Q 2       Q 2       Q 2       Q 2       Q 2         Q 1       VN Authentication       Q 2 <td< td=""><td></td><td>Cancel Submit As<br/>Cancel Submit As<br/>Pending Change<br/>d<br/>guest<br/>10 sec<br/>5 sec<br/>10 sec<br/>60 %</td></td<>                                                                                                    |                                                                                                    | Cancel Submit As<br>Cancel Submit As<br>Pending Change<br>d<br>guest<br>10 sec<br>5 sec<br>10 sec<br>60 %                                                                                                    |
| Anaged Network > lab1 ><br>oblity Master<br>lab1-mm-1<br>anaged Network (2)<br>lab1-md1<br>anaged Network (2)<br>lab1-md1<br>anaged Network (2)<br>lab1-md1                                                                                                    | AubaMMAX, 8.400<br>MASTER<br>MASTER<br>P<br>Dashboard<br>Configuration<br>VULN's<br>Roles & Policies<br>Access Policies<br>Access Policies<br>Acce               | CONTROLLESS       ACCESS POINTS       CL         O 2       O 0       1       O 0       2         Auth Servers       AAA Profiles       L2 Authentication         O 1       Bub Lysees register       Stateful Kerbers Authentication         O 1       Stateful Kerbers Authentication         O 1       Stateful Kerbers Authentication         O 1       VA Authentication         O 1       VA Authentication         O 1       VA Authentication         O 1       VA Authentication         O 1       VA Neb Authentication         O 1       VA Neb Authentication         O 1       VPN Authentication         O 1       VPN Authentication         O 1       VPN Authentication         O 1       VPN Authentication         O 1       VPN Authentication                                                                                                    | Login page:      ALERTS     O     ALERTS     O     ALERTS     ALERTS     O     ALERTS     O     ALERTS     ALERTS  | https://10.2.50.41/gu       Cancel     Submit As       Image: Concelling Change       Image: Concelling Change       Image: Concel |
| Anaged Network > labt ><br>Anaged Network > labt ><br>obility Master<br>I labt-mm-1<br>anaged Network (2)<br>I labt-md1<br>I labt-md2                                                                                                    | AubaMMAX, 8.400<br>MASTER<br>MASTER<br>P<br>Dashboard<br>Configuration<br>VULNS<br>Roles & Policies<br>Access Polints<br>ACCess Polints<br>ACCESS Polints<br>ACCESS POLINTS<br>ACCESS POLINTS<br>ACCESS P | CONTROLLESS       ACCESS POINTS       CL         Q 2       Q 2       Q 1       Q 2         Auth Servers       AAA Profiles       L2 Authentication         Q 1       Q 1       Q 2         Auth Servers       AAA Profiles       L2 Authentication         Q 1       Q 1       Q 2         Q 1       University       Q 2         Q 1       Q 1       Q 2         Q 1       Q 1       Q 2         Q 2       Q 1       Q 2         Q 2       Q 2       Q 2       Q 2         Auth Servers       AAA Profiles       L2 Authentication         Q 1       Q 10       Q 2         Q 1       University       Q 2         Q 1       University       Q 2         Q 1       University       Q 2         Q 1       Q 2       Q 2         Q 2       Q 2       Q 2       Q 2         Q 2       Q 2       Q 2       Q 2         Q 2       Q 2       Q 2       Q 2         Q 2       Q 2       Q 2       Q 2         Q 2       Q 2       Q 2       Q 2         Q 2       Q 2       Q 2       Q 2                                                                                                    |                                                                                                    | https://10.2.50.41/gu       Cancel     Submit As       @     admin ~       Pending Change       d       guest     10       10     sec       V       5     sec       10     sec       0     %       0     %       0     %                                                                                                    |
| Anaged Network > lab1 ><br>ability Master<br>bility Master<br>bility Mas                                                                       | AutoMMAX, 2.000<br>MASTER<br>MASTER<br>Configuration<br>VULNS<br>Roles & Politics<br>Access Points<br>A Coroups<br>Autoentication<br>Services<br>Interfaces<br>Controllers<br>System<br>Tasks<br>Maintenance                                                                                                    | CONTROLLERS       ACCESS POINTS       CL         Q 2       Q 1       Q 2       Q 2         Auth Servers       AAA Profiles       L2 Authentication         Q 1       University       Q 2       Q 2         Auth Servers       AAA Profiles       L2 Authentication         Q 1       University       Q 2       Q 2         Q 1       University       Q 2       Q 2         Q 2       Q 2       Q 2       Q 2       Q 2         Auth Servers       AAA Profiles       L2 Authentication       Q 2         Q 1       University       Q 2       Q 2       Q 2         Q 2       Q 2       Q 2       Q 2       Q 2       Q 2         Q 2       Q 2       Q 2       Q 2       Q 2       Q 2       Q 2         Q 2       Q 2       Q 2       Q 2       Q 2       Q 2       Q 2       Q 2         Q 2       Q 2       Q 2       Q 2       Q 2       Q 2       Q 2       Q 2         Q 2       Q 2       Q 2       Q 2       Q 2       Q 2       Q 2       Q 2         Q 2       Q 2       Q 2       Q 2       Q 2       Q 2       Q 2       Q 2                                                                                                    | Login page:      ALERTS     ALERTS      | https://10.2.50.41/gu   Cancel Submit As   @ admin ~   Pending Change   d   guest   10   sec   9   10   sec   9   9   9   9   9   9   9   9   9   9   9   9   9   9   9   9   9   9   9   9   9   9   9   9   9   9   9   9   9   9   9   9   9   9   9   9   9   9   9   9   9   9   9   9   9   9   9   9   9   9   9   9   9   9   9   9   9   9   9   9   9   9   9   9   9   9   9   9   9   9   9   9   9   9   9   9   9   9   9<                                                                                                    |
| Anaged Network > labt ><br>Anaged Network > labt ><br>obility Master<br>is labt-mm-1<br>anaged Network (2)<br>is labt-md1<br>is labt-md1<br>is labt-md2                                                                                                    | AutoMMAX, 2.000<br>MASTER<br>Configuration<br>VVLNS<br>Roles & Policies<br>Access Polints<br>Access Polints<br>Access Polints<br>Access Polints<br>Controllers<br>Services<br>Interfaces<br>Controllers<br>System<br>Tasks<br>Maintenance                                                                                                    | CONTROLLERS     ACCESS POINTS     CL       Q 2     Q 1     Q 2     Q 2       Auth Servers     AAA Profiles     L2 Authentication       Q 1     Q 1     Q 2       Vernine     Q 2     Q 2       Q 1     Q 2     Q 2       Q 2     Q 2     Q 2       Auth Servers     AAA Profiles     L2 Authentication       Q 1     Q 1     Q 2       Q 2     Q 2     Q 2       Q 2     Q 2     Q 2       Auth Servers     ALA Profiles     L2 Authentication       Q 1     Q 1     Q 2     Q 2       Q 1     Q 2     Q 2     Q 2       Q 2     Q 2     Q 2     Q 2       Q 2     Q 2     Q 2     Q 2       Q 2     Q 2     Q 2     Q 2       Q 2     Q 2     Q 2     Q 2       Q 2     Q 2     Q 2     Q 2       Q 2     Q 2     Q 2     Q 2       Q 2     Q 2     Q 2     Q 2       Q 2     Q 2     Q 2     Q 2       Q 2     Q 2     Q 2     Q 2       Q 2     Q 2     Q 2     Q 2       Q 2     Q 2     Q 2       Q 2     Q 2     Q 2 <td>Login page:      ALERTS     ALERTS</td> <td>https://10.2.50.41/gi   Cancel Submit As   Cancel Submit As   @ admin ~   Pending Change   d   guest   10   sec   9   5   5   9   9   9   9   9   9   9   9   9   9   9   9   9   9   9   9   9   9   9   9   9   9   9   9   9   9   9   9   9   9   9   9   9   9   9   9   9   9   9   9   9   9   9   9   9   9   9   9   9   9   9   9   9   9   9   9   9   9   9   9   9   9   9   9   9   9   9   9   9   9   9   9   9   9   9   9  <tr< td=""></tr<></td> | Login page:      ALERTS     ALERTS      | https://10.2.50.41/gi   Cancel Submit As   Cancel Submit As   @ admin ~   Pending Change   d   guest   10   sec   9   5   5   9   9   9   9   9   9   9   9   9   9   9   9   9   9   9   9   9   9   9   9   9   9   9   9   9   9   9   9   9   9   9   9   9   9   9   9   9   9   9   9   9   9   9   9   9   9   9   9   9   9   9   9   9   9   9   9   9   9   9   9   9   9   9   9   9   9   9   9   9   9   9   9   9   9   9   9 <tr< td=""></tr<>                                                                                                    |

# 第7步: 配置保存并同步给 md 设备

- 1、Pending Changes: 点击右上角的该按钮
- 2、Deploy changes : 点击该按钮

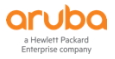

| aruba MOBILITY<br>Iab1-n                      | MASTER<br>1m-1                                           | CONTROLLERS ACCESS POINTS CLIEM                                             | ALERTS                                | (?) admin ~             |
|-----------------------------------------------|----------------------------------------------------------|-----------------------------------------------------------------------------|---------------------------------------|-------------------------|
| Managed Network > lab1                        | >                                                        |                                                                             |                                       | Pending Changes         |
| A                                             | 0                                                        |                                                                             |                                       |                         |
| C Mobility Master                             | Dashboard                                                | Auth Servers AAA Profiles L2 Authentication                                 | L3 Authentication User Rules Advance  | ed                      |
|                                               | Configuration                                            |                                                                             | Default Guest Role:                   | guest 🗸                 |
|                                               | WLANs                                                    | O 🗗 lab1-guest-register                                                     | Redirect Pause:                       | 10 sec                  |
| Managed Network (2)                           | Roles & Policies                                         | G Server Group                                                              | liter Legin                           |                         |
| 🗁 lab1 (2)                                    | Access Points                                            | Iab1-portal_cppm_pro                                                        | Guest Login:                          |                         |
| 🖾 lab1-md1                                    | AP Groups                                                | Stateful Kerberos Authentication                                            | Logout popup window:                  |                         |
| 🖘 lab1-md2                                    | Authentication                                           | Stateful NTLM Authentication                                                | Use HTTP for authentication:          |                         |
|                                               | Services                                                 | VIA Authentication                                                          | Logon wait minimum wait:              | 5 500                   |
|                                               | Interfaces                                               | VIA Connection                                                              | Logon Harcininian Harc                | 5                       |
|                                               | Controllers                                              | VIA Web Authentication                                                      | Logon walt maximum wait:              | 10 sec                  |
|                                               | System                                                   | OPN Authentication                                                          | logon wait CPU utilization threshold: | 60 %                    |
|                                               | Tacke                                                    | ⊕ WISPr Authentication                                                      | Max Authentication failures:          | 0                       |
|                                               | Malatarara                                               |                                                                             | Show FQDN:                            |                         |
|                                               | Walltenatice                                             |                                                                             | Authentication Protocol:              |                         |
|                                               |                                                          |                                                                             |                                       |                         |
|                                               |                                                          |                                                                             | <ul> <li>Login page:</li> </ul>       | http://10.2.50.41/gue   |
|                                               |                                                          |                                                                             | Welcome page:                         | /auth/welcome.html      |
|                                               |                                                          | 4                                                                           |                                       | •                       |
|                                               |                                                          |                                                                             |                                       | Cancel Submit Submit As |
| MODILITY                                      | ArubaMM-VA, 8.4.0.0                                      |                                                                             |                                       |                         |
| aruba lab1-m                                  | im-1                                                     | CONTROLLERS ACCESS POINTS CLIENT                                            | ALERTS                                | admin ~                 |
| _                                             |                                                          |                                                                             |                                       |                         |
| Managed Network > lab1 >                      |                                                          |                                                                             |                                       | Pending Changes C       |
| Dashboard                                     | New WLAN                                                 |                                                                             |                                       |                         |
| Configuration                                 |                                                          |                                                                             |                                       |                         |
| WLANs                                         | The new WLAN can be viewed in the W                      | LAN List                                                                    |                                       |                         |
| Roles & Policies                              | NOTE: The new WLAN has been added                        | to the pending changes list. To deploy all pending changes, click Pending C | hanges at top right.                  |                         |
| Access Points                                 |                                                          |                                                                             |                                       |                         |
| Access Points                                 |                                                          |                                                                             |                                       |                         |
| AP Groups                                     |                                                          |                                                                             |                                       |                         |
| Authentication                                |                                                          |                                                                             |                                       |                         |
| Services                                      |                                                          |                                                                             |                                       |                         |
| Interfaces                                    |                                                          |                                                                             |                                       |                         |
| Controllers                                   |                                                          |                                                                             |                                       |                         |
| System                                        |                                                          |                                                                             |                                       |                         |
| Tasks                                         |                                                          |                                                                             |                                       |                         |
| Maintenance                                   |                                                          |                                                                             |                                       |                         |
| mannenance                                    |                                                          |                                                                             |                                       |                         |
|                                               |                                                          |                                                                             |                                       |                         |
|                                               |                                                          |                                                                             |                                       |                         |
|                                               |                                                          |                                                                             |                                       |                         |
| Pending Change                                | es                                                       |                                                                             |                                       |                         |
|                                               |                                                          |                                                                             |                                       |                         |
|                                               |                                                          |                                                                             |                                       |                         |
|                                               |                                                          |                                                                             |                                       |                         |
| Rendin                                        | a Changes for 2 Cont                                     | rallars                                                                     |                                       |                         |
| 🔽 Pendin                                      | g Changes for 2 Contr                                    | rollers                                                                     |                                       |                         |
| 🖌 Pendin                                      | g Changes for 2 Conti                                    | rollers                                                                     |                                       |                         |
| <ul> <li>✓ Pendin</li> <li>✓ (+) M</li> </ul> | <b>g Changes for 2 Cont</b> i<br>Nanaged Network > lab   | r <b>ollers</b><br>1 (2 Controllers)                                        |                                       |                         |
| <ul><li>✓ Pendin</li><li>✓ ↔ M</li></ul>      | <b>g Changes for 2 Contr</b><br>Nanaged Network > lab    | rollers<br>1 (2 Controllers)                                                |                                       |                         |
| <ul><li>✓ Pendin</li><li>✓</li></ul>          | <b>ig Changes for 2 Conti</b><br>Managed Network > lab   | r <b>ollers</b><br>1 (2 Controllers)                                        |                                       |                         |
| ✓ Pendin<br>✓ ↔ M                             | <b>ig Changes for 2 Conti</b><br>Managed Network > lab   | rollers<br>1 (2 Controllers)                                                |                                       |                         |
| <ul><li>✓ Pendin</li><li>✓ ✓</li></ul>        | <b>ig Changes for 2 Conti</b><br>Janaged Network > lab   | rollers<br>1 (2 Controllers)                                                | Discard changes                       | Doploy chapter          |
| <ul><li>✓ Pendin</li><li>✓ ✓ ✓ ♦</li></ul>    | i <b>g Changes for 2 Conti</b><br>/lanaged Network > lab | rollers<br>1 (2 Controllers)<br>Clos                                        | e Discard changes                     | Deploy changes          |

### 7.4.2 添加 Portal 重定向

内容请参考前面4.4.3章节相关配置。

### 7.4.3 添加角色

```
第1步: 使用 Web 方式登录到 Mobility Master (10.X.50.11) (X:1……6), 找到 Managed Network - > labX (X:1……6) -> Configuration -> Roles & Policies 点击 "+" 进入创建一个新的角色 (guest-register-role)。
```

| AND AND AND AND AND AND AND AND AND AND                                                                                                    |                                                                                                    | CONTROLLERS         ACCESS POINTS           ∅ 2         0         ∅ 1         0                                                                                                    | CLIENTS ALERTS                                                                                                    | ٢ | admin 🗸 |   |
|----------------------------------------------------------------------------------------------------|----------------------------------------------------------------------------------------------------|----------------------------------------------------------------------------------------------------|----------------------------------------------------------------------------------------------------|---|---------|---|
| Managed Network > lab1 >                                                                                                    |                                                                                                    |                                                                                                    |                                                                                                    |   |         | ¢ |
| Managed Network > 1801 >       C     Dat       Mobility Master     Cor       Iab1-mm-1     Managed Network (2)       Iab1-md1     Iab1-md2 | shiboard nfiguration<br>WLANS<br>Roles & Policies<br>Access Points<br>Ar Groups<br>Authentication<br>Services<br>Interfaces<br>Controllers<br>System<br>Tasks<br>aintenance | Policies Applications Allases<br>tion will require PEP license to be installed. Please go to<br>13<br>- dotts<br>- dotts<br>- | HPT Aruba My Networking Pertal to activate license key.<br>RULES<br>23 Rules<br>23 Rules<br>23 Rules<br>23 Rules<br>23 Rules<br>23 Rules<br>23 Rules<br>14 Rules<br>14 Rules |   |         |   |
|                                                                                                    | M-VA, 8.4.0.0                                                                                                    |                                                                                                    |                                                                                                    |   |         |   |

- ✓ Name:
- guest-register-role, 新建一个访客Portal认证后获得的role

| New Role     |                                         |
|--------------|-----------------------------------------|
| Name:        | guest-register-role                     |
|              | Cancel Submit                           |
| ✓            | 1、在roles里面,选择上一步创建好的guest-register-role |
| $\checkmark$ | 2、再点击右下角的show Advanced View             |

NOTE 需要事先在右上角的蓝色字体admin的下拉列表中选择preferences, 勾选 show advanced profiles

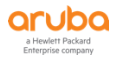

|                                                                                                    | m-1                                                                                                    |                                                                                                    |                                                                                                    |                                                                                                 | ⓓ admin ▾                                                                                                    |
|----------------------------------------------------------------------------------------------------|----------------------------------------------------------------------------------------------------|----------------------------------------------------------------------------------------------------|----------------------------------------------------------------------------------------------------|-------------------------------------------------------------------------------------------------|----------------------------------------------------------------------------------------------------|
| ← Managed Network > lab1 >                                                                                                    |                                                                                                    |                                                                                                    |                                                                                                    |                                                                                                 | Pending Changes 🗘                                                                                                    |
| C Mobility Master                                                                                                    | Q Dashboard                                                                                                    | Roles Policies Applications                                                                                                    | Aliases                                                                                                    |                                                                                                 | į.                                                                                                    |
| lab1-mm-1                                                                                                    | Configuration                                                                                                    |                                                                                                    |                                                                                                    |                                                                                                 |                                                                                                    |
| Managed Network (2)                                                                                                    | WLANs                                                                                                    | Roles 19                                                                                                    |                                                                                                    |                                                                                                 |                                                                                                    |
|                                                                                                    | Roles & Policies                                                                                                    | NAME                                                                                                    | RULES                                                                                                    |                                                                                                 | =                                                                                                    |
| (2)                                                                                                    | Access Points                                                                                                    | authenticated                                                                                                    | 4 Rules                                                                                                    |                                                                                                 |                                                                                                    |
| lab1-md1                                                                                                    | AP Groups                                                                                                    | voice<br>leader role                                                                                                    | 41 Rules                                                                                                    |                                                                                                 |                                                                                                    |
| 📼 lab1-md2                                                                                                    | Authentication                                                                                                    | employee-role                                                                                                    | 1 Rules                                                                                                    |                                                                                                 |                                                                                                    |
|                                                                                                    | Services                                                                                                    | lab1-portal-guest-logon                                                                                                    | 28 Rules                                                                                                    |                                                                                                 |                                                                                                    |
|                                                                                                    | Interfaces                                                                                                    | lab1-guest                                                                                                    | 2 Rules                                                                                                    |                                                                                                 |                                                                                                    |
|                                                                                                    | Controllers                                                                                                    | lab1-guest-register-guest-logon                                                                                                    | 28 Rules                                                                                                    |                                                                                                 |                                                                                                    |
|                                                                                                    | System                                                                                                    | guest-register-role                                                                                                    | 0 Rules                                                                                                    |                                                                                                 | <u>.</u>                                                                                                    |
|                                                                                                    | Tasks                                                                                                    | L+                                                                                                    |                                                                                                    |                                                                                                 |                                                                                                    |
|                                                                                                    | Maintenance                                                                                                    |                                                                                                    |                                                                                                    |                                                                                                 | Charles Advanced March                                                                                                    |
|                                                                                                    | Walliterialite                                                                                                    | guest-register-role                                                                                                    |                                                                                                    |                                                                                                 | Show Advanced View                                                                                                    |
|                                                                                                    |                                                                                                    | Global Rules                                                                                                    |                                                                                                    |                                                                                                 |                                                                                                    |
|                                                                                                    |                                                                                                    | IP VERSION SOURCE                                                                                                    | DESTINATION SERVIC                                                                                                    | E/APPLICATION ACTION                                                                            |                                                                                                    |
|                                                                                                    | ASTER                                                                                                    | CONTROLLERS ACCESS PO                                                                                                    | INTS CLIENTS ALERTS                                                                                                    |                                                                                                 |                                                                                                    |
| arupo lab1-m                                                                                                    | MASTER<br>m-1                                                                                                    | CONTROLLERS     ACCESS PO                                                                                                    | INTS     CLIENTS     ALERTS       ○ 0     ○ 2     ▷ 0     △ 0                                                                                                    |                                                                                                 | admin ~                                                                                                    |
| Managed Network > lab1 >                                                                                                    | AASTER<br>m-1                                                                                                    | $\begin{array}{c} \text{CONTROLLERS} \\ \bigcirc 2 \\ \bigcirc 0 \\ \end{array} \begin{array}{c} \text{ACCESS PO} \\ \bigcirc 1 \\ \hline \end{array}$                                                                                                    | INTS CLIENTS ALERTS<br>○ 0                                                                                                    |                                                                                                 | <ul> <li>admin ~</li> <li>Pending Changes (</li> </ul>                                                                               |
| Kanaged Network > lab1 >                                                                                                    | AASTER<br>m-1<br>Dashboard                                                                                                    | CONTROLLERS ACCESS PO                                                                                                    | INTS CLIENTS ALERTS                                                                                                    |                                                                                                 | ③ admin ~ Pending Changes (                                                                                                    |
| Konstant And Andrew Andrew Andre | Q Dashboard<br>Configuration                                                                                                    | CONTROLLERS ACCESS PO<br>© 2 0 0 0 1 0<br>Roles Policies Applications                                                                                                    | INTS CLIENTS ALERTS<br>○ 0                                                                                                    |                                                                                                 | ③ admin ~ Pending Changes (                                                                                                    |
| Konstant And Antiperson Antiperson Anti | Q Dashboard<br>Configuration                                                                                                    | CONTROLLERS ACCESS PO<br>© 2 0 0 0 1 0<br>Roles Policies Applications<br>NAME                                                                                                    | INTS CLIENTS ALERTS<br>○ 0                                                                                                    |                                                                                                 | admin      Pending Changes     C                                                                                                    |
| Managed Network > lab1 >      Managed Network > lab1 >      Mobility Master      Iab1-mm-1      Managed Network (2)                                                                                                    | Q Dashboard<br>Configuration<br>WLANS<br>Dask & Policies                                                                                                    | CONTROLLERS ACCESS PO<br>© 2 0 0 0 1 0<br>Roles Policies Applications<br>NAME<br>authenticated                                                                                                    | INTS CLIENTS ALERTS<br>○ 0                                                                                                    |                                                                                                 | admin ~ Pending Changes (                                                                                                    |
| Managed Network > lab1 >      Managed Network > lab1 >      Mobility Master     alab1-mm-1     Managed Network (2)     Alab1 (2)                                                                                                    | Configuration WLANS Roles & Policies Accord Policies                                                                                                    | CONTROLLERS ACCESS PO<br>2 0 0 0 1 0<br>Roles Policies Applications<br>NAME<br>authenticated<br>voice                                                                                                    | INTS         CLIENTS         ALERTS           0         •         •         •         •         •         •         •         •         •         •         •         •         •         •         •         •         •         •         •         •         •         •         •         •         •         •         •         •         •         •         •         •         •         •         •         •         •         •         •         •         •         •         •         •         •         •         •         •         •         •         •         •         •         •         •         •         •         •         •         •         •         •         •         •         •         •         •         •         •         •         •         •         •         •         •         •         •         •         •         •         •         •         •         •         •         •         •         •         •         •         •         •         •         •         •         •         •         •         •         •         •                                                                                                    |                                                                                                 | ③ admin ~ Pending Changes ()                                                                                                    |
| Kanaged Network > lab1 >      Managed Network > lab1 >      Mobility Master     Silab1-mm-1     Managed Network (2)     Plab1(2)     Silab1.mm1                                                                                                    | AASTER m-1  Dashboard  Configuration  WLANs  Roles & Policies  Access Points                                                                                                    | CONTROLLERS ACCESS PO<br>© 2 0 0 0 1 0<br>Roles Policies Applications<br>NAME<br>authenticated<br>voice<br>leaderrole                                                                                                    | INTS         CLIENTS         ALERTS           0         ?         2         0         0         0           Allases         RULES         4         1         1         1         1         1         1         1         1         1         1         1         1         1         1         1         1         1         1         1         1         1         1         1         1         1         1         1         1         1         1         1         1         1         1         1         1         1         1         1         1         1         1         1         1         1         1         1         1         1         1         1         1         1         1         1         1         1         1         1         1         1         1         1         1         1         1         1         1         1         1         1         1         1         1         1         1         1         1         1         1         1         1         1         1         1         1         1         1         1         1         1         1 <td></td> <td>admin ~   Pending Changes ()</td>                                                                                                    |                                                                                                 | admin ~   Pending Changes ()                                                                                                    |
| Kanaged Network > lab1 > lab1     Managed Network > lab1 > lab1     Managed Network (2)     P lab1 (2)     Blab1-mm-1                                                                                                    | AASTER     m-1     Dashboard     Configuration     WLANs     Roles & Policies     Access Points     AP Groups                                                                                                    | CONTROLLERS ACCESS PO<br>○ 2 ○ 0 ○ 1 ○<br>Roles Policies Applications<br>NAME<br>authenticated<br>voice<br>leader-role<br>employee-role                                                                                                    | INTS         CLIENTS         ALERTS           0         ?         2         0         0         0           Allases         RULES         4         1         1         1         1         1         1         1         1         1         1         1         1         1         1         1         1         1         1         1         1         1         1         1         1         1         1         1         1         1         1         1         1         1         1         1         1         1         1         1         1         1         1         1         1         1         1         1         1         1         1         1         1         1         1         1         1         1         1         1         1         1         1         1         1         1         1         1         1         1         1         1         1         1         1         1         1         1         1         1         1         1         1         1         1         1         1         1         1         1         1         1         1 <td></td> <td>admin ~   Pending Changes (</td>                                                                                                    |                                                                                                 | admin ~   Pending Changes (                                                                                                    |
| Kanaged Network > lab1 ><br>Managed Network > lab1 ><br>Mobility Master     Solution     Managed Network (2)     Solution     lab1-mm1     lab1-mm1     lab1-md1     lab1-md2                                                                                                    | AASTER     m-1     Dashboard     Configuration     WLANs     Roles & Policies     Access Points     ACcess Points     AP Groups     Authentication                                                                                                    | CONTROLLERS ACCESS PO<br>2 0 0 0 1 0<br>Roles Policies Applications<br>NAME<br>authenticated<br>voice<br>leader-role<br>employee-role<br>tabi-portal guest-logon                                                                                                    | INTS CLIENTS ALERTS O O O O O O O O O O O O O O O O O O O                                                                                                    |                                                                                                 | admin ~  Pending Changes (                                                                                                    |
| Kanaged Network > lab1 >      Managed Network > lab1 >      Mobility Master     Si lab1-mm-1     Managed Network (2)     Si lab1-md1     Si lab1-md2                                                                                                    | Configuration ULANS Roles & Policies ACcess Points ACcess Points ACcess Points ACcess Points Services                                                                                                    | CONTROLLERS ACCESS PO<br>2 0 0 0 1 0<br>Roles Policies Applications<br>NAME<br>authenticated<br>voice<br>lieader-role<br>employee-role<br>liabi-portal-guest.logon<br>labi-guest                                                                                                    | INTS         CLIENTS         ALERTS           0         ?         2         0         0         0           Aliases          4         8         1         1         1         1         1         1         1         1         1         1         1         1         1         1         1         1         1         1         1         1         1         1         1         1         1         1         1         1         1         1         1         1         1         1         1         1         1         1         1         1         1         1         1         1         1         1         1         1         1         1         1         1         1         1         1         1         1         1         1         1         1         1         1         1         1         1         1         1         1         1         1         1         1         1         1         1         1         1         1         1         1         1         1         1         1         1         1         1         1         1         1                                                                                                    |                                                                                                 | 3 admin ~ Pending Changes (                                                                                                    |
| Kanaged Network > lab1 ><br>Managed Network > lab1 ><br>Mobility Master     iab1-mm-1     Managed Network (2)     iab1-md1     iab1-md2                                                                                                    | C Dashboard<br>Configuration<br>WLANs<br>Roles & Policies<br>Access Points<br>A Afroug<br>Authentication<br>Services<br>Interfaces                                                                                                    | CONTROLLERS ACCESS PO<br>⊘ 2 ○ 0 0 ∞ 1 0<br>Roles Policies Applications<br>NAME<br>authenticated<br>voice<br>leader-role<br>leader-role<br>leabi-guest-logon<br>labi-guest-sologon                                                                                                    | INTS CLIENTS ALERTS O O P 2 P 0 A O                                                                                                    |                                                                                                 | ending Changes (                                                                                                    |
| Kanaged Network > lab1 - mir     Managed Network > lab1 - mir     Managed Network (2)     Deltab1 (2)     Deltab1 (2)     Deltab1 (2)     Deltab1 - md1     Deltab1 - md2                                                                                                    | AASTER<br>m-1  Dashboard  Configuration  VLANs  Roles & Policies  Access Points  AP Groups  Authentication Services Interfaces Controllers                                                                                                    | CONTROLLERS ACCESS PO<br>⊘ 2 ○ 0 0 ∞ 1 0<br>Roles Policies Applications<br>NAME<br>authenticated<br>voice<br>leader-role<br>labi-guest-register-guest-logon<br>labi-guest-register-guest-logon                                                                                                    | INTS CLIENTS ALERTS O O P 2 P 0 A O                                                                                                    |                                                                                                 | ending Changes (                                                                                                    |
| Kanaged Network > lab1 - mir     Managed Network > lab1 - mir     Managed Network (2)     Iab1 (2)     Iab1 (2)     Iab1 - md1     Iab1-md2                                                                                                    | AASTER<br>m-1  Dashboard  Configuration  VLANs  Roles & Policies  Access Points  A Croups  Authentication Services Interfaces Controllers System                                                                                                    | CONTROLLERS ACCESS PO<br>⊘ 2 ○ 0 0 ∞ 1 0<br>Roles Policies Applications<br>NAME<br>authenticated<br>voice<br>leader-role<br>leader-role<br>leader-role<br>leb1-guest-register-guest-logon<br>Lguest-register-role<br>↓                                                                                                    | INTS CLIENTS ALERTS O O P 2 P 0 O O O                                                                                                    |                                                                                                 | ending Changes (                                                                                                    |
| Kanaged Network > lab1 ><br>Mobility Master     lab1-mm-1     Managed Network (2)     P lab1 (2)     lab1-md1     lab1-md2                                                                                                    | AASTER<br>m-1  Dashboard  Configuration  WLANS  Roles & Policies  Access Points  AP Groups  Authentication Services Interfaces Controllers System Tacks                                                                                                    | CONTROLLERS ACCESS PO<br>2 0 0 0 1 0<br>Roles Policies Applications<br>NAME<br>authenticated<br>voice<br>leader-role<br>employee-role<br>lab1-portal guest-logon<br>lab1-portal guest-logon<br>guest-register-role<br>+<br>guest-register-role<br>Policies                                                                                                    | INTS CLIENTS ALERTS O Q 2 0 0 0 0 0                                                                                                    |                                                                                                 | ending Changes (                                                                                                    |
| Kanaged Network > lab1 ><br>Mobility Master     State =      Mobility Master     State =      Managed Network (2)     State =      lab1-mm1     Iab1-md1     Iab1-md2                                                                                                    | AASTER<br>m-1 Dashboard Configuration WLANs Roles & Policies ACcess Points AP Groups Authentication Services Interfaces Controllers System Tasks Mitheman                                                                                                    | CONTROLLERS ACCESS PO<br>⊘ 2 ○ 0 0 ∞ 1 0<br>Roles Policies Applications<br>NAME<br>authenticated<br>voice<br>leader-role<br>leader-role<br>lab1-portal-guest-logon<br>Lab1-portal-guest-logon<br>Lab1-portal-guest-logon<br>Lab1-portal-guest-logon<br>Lab1-portal-guest-logon<br>Lab1-portal-guest-logon<br>Lab1-portal-guest-logon                                                                                                    | INTS CLIENTS ALERTS<br>CLIENTS ALERTS<br>ALERTS<br>A | POLICY USAGE                                                                                    | admin ~  Pending Changes (                                                                                                    |
| Kanaged Network > lab1 ><br>Managed Network > lab1 ><br>Mobility Master     Solution     Managed Network (2)     Solution     lab1-md1     Solution     lab1-md2                                                                                                    | AASTER<br>M-1<br>Dashboard<br>Configuration<br>VILANS<br>Notes & Policies<br>Access Points<br>A Access Points<br>Authentication<br>Services<br>Interfaces<br>Controllers<br>System<br>Tasks<br>Maintenance                                                                                                    | CONTROLLERS     ACCESS PO       ② 2     ○ 0     ○ 1       Roles     Policies     Applications         NAME       authenticated     voice       isader-role     employee-role       lab1-guest     lab1-guest-register-role       guest-register-role     Policies       NAME     RULES co       jobal-sacd     0                                                                                                    | INTS CLIENTS ALERTS<br>0 0 2 0 0 1 10 10 10 10 10 10 10 10 10 10 10                                                                                                    | POLICY USAGE<br>logor, guest, ap-role, stateful-d                                               | ending Changes ()                                                                                                    |
| Kanaged Network > lab1 - mir     Managed Network > lab1 - mir     Managed Network (2)     Deltab1 (2)     Deltab1 (2)     Deltab1 (2)     Deltab1 - mir                                                                                                    | AASTER<br>MAASTER<br>Configuration<br>VLANs<br>Roles & Policies<br>Access Points<br>A Coups<br>Authentication<br>Services<br>Interfaces<br>Controllers<br>System<br>Tasks<br>Maintenance                                                                                                    | CONTROLLERS     ACCESS PO       ② 2     ○ 0     ○ 1       Roles     Policies     Applications         NAME       authenticated     voice       leader-role     leader-role       leader-role     leader-role       leader-role     leader-role       leader-role     leader-role       leader-role     leader-role       leader-role     leader-role       guest-register-role     Policies       NAME     RULES or<br>global-sad                                                                                                    | INTS CLIENTS ALERTS O ALERTS ALERTS ALERTS ALIASS ALIASS A                                                                                                    | POLICY USAGE<br>logon guest, aprole, stateful-d<br>guest-register-role                          | ending Changes (<br>Pending Changes (<br>)<br>)<br>)<br>)<br>)<br>)<br>)<br>)<br>)<br>)<br>)<br>)<br>)<br>)<br>)<br>)<br>)<br>)<br>) |
| Kanaged Network > lab1 - mir     Managed Network > lab1 - mir     Managed Network (2)     Deltab1 (2)     Deltab1 (2)     Deltab1 - mid     Deltab1 - mid     Deltab1 - mid                                                                                                    | AASTER<br>M-1<br>Dashboard<br>Configuration<br>VILANS<br>Roles & Policies<br>A Access Points<br>A P Groups<br>A Athentication<br>Services<br>Interfaces<br>Controllers<br>System<br>Tasks<br>Maintenance                                                                                                    | CONTROLLERS     ACCESS PO       ② 2     ○ 0     ○ 1       Roles     Policies     Applications         NAME       authenticated     voice       leader-role     leader-role       leader-role     leader-role       leader-role     leader-role       guest-register-role     Policies       NAME     RULES of global-sacl       global-sacl     0       guest-register-role     0                                                                                                    | NTS         CLENTS         ALERTS           0         2         0         0         0           Allases         0         0         0         0         0           Allases         4         1         0         0         0         0           4         Rules         4         1         0         0         0         0         0         0         0         0         0         0         0         0         0         0         0         0         0         0         0         0         0         0         0         0         0         0         0         0         0         0         0         0         0         0         0         0         0         0         0         0         0         0         0         0         0         0         0         0         0         0         0         0         0         0         0         0         0         0         0         0         0         0         0         0         0         0         0         0         0         0         0         0         0         0         0         0                                                                                                    | POLICY USAGE<br>logors guest, aprole, stateful.d<br>guest-register-role<br>guest-register-role  | ending Changes (<br>Pending Changes (<br>)<br>)<br>)<br>)<br>)<br>)<br>)<br>)<br>)<br>)<br>)<br>)<br>)<br>)<br>)<br>)<br>)<br>)<br>) |
| Anaged Network > lab1 - mi     Managed Network > lab1 - mi     Managed Network (2)     Def lab1 (2)     lab1-md1     lab1-md2                                                                                                    | AASTER<br>MAASTER<br>AASTER<br>Dashboard<br>Configuration<br>WLANS<br>Notes & Policies<br>A Access Points<br>A ACcess Points<br>A ACcess Points<br>A ACCess Points<br>A ACCESS Points<br>A ACCESS POINTS<br>A ACCESS POINTS<br>A ACCESS POINTS | CONTROLLERS     ACCESS PO       ② 2     ○ 0     ○ 1       Roles     Policies     Applications         NAME     authenticated       voice     Isader-role       Isader-role     Isader-role       Isader-role     Isader-role       Isader-role     Isader-role       Isader-role     Isader-role       Isader-role     Isader-role       Isader-role     Isader-role       Isader-role     Policies       NAME     RULES of on oper-role-said on oper-role-said on | INTS CLIENTS ALERTS<br>0 ALERTS ALERTS<br>2 0 0 ALERTS<br>Allases<br>RULES<br>4 Rules<br>4 Rules<br>4 Rules<br>2 Rules<br>2 Rules                                                           | POLICY USAGE<br>logon, guest, ap-role, stateful-d<br>guest-register-role<br>guest-register-role | ending Changes (<br>Pending Changes (<br>)                                                                                           |
| Kanaged Network > lab1 - mir     Managed Network > lab1 - mir     Managed Network (2)     P lab1 (2)     lab1-md1     lab1-md2                                                                                                    | AASTER<br>MAASTER<br>Configuration<br>VILANS<br>Roles & Policies<br>Access Points<br>A P Groups<br>Authentication<br>Services<br>Interfaces<br>Controllers<br>System<br>Tasks<br>Maintenance                                                                                                    | CONTROLLERS     ACCESS PO       ② 2     ○ 0     ○ 1       Roles     Policies     Applications         NAME       authenticated     voice       leader-role     employee-role       lab1-portal-guest-logon     lab1-portal-guest-logon       lab1-portal-guest-logon     lab1-portal-guest-logon       guest-register-role     Policies       NAME     RULES of 0       guest-register-role     0       guest-register-role     0       guest-register-role     0       H     Exet-register-role                                                                                                    | INTS CLIENTS ALERTS O O P 2 P 0 A O ALERTS Allases  RULES ARUES ARUES ARUES BRUES BR                                                                                                    | POLICY USAGE<br>logon, guest, aprole, stateful-d<br>guest-register-role<br>guest-register-role  | ending Changes (<br>Pending Changes (<br>)                                                                                           |
| Anaged Network > lab1 - mi     Managed Network > lab1 - mi     Managed Network (2)     Del lab1 (2)     lab1-md1     lab1-md2                                                                                                    | AASTER<br>m-1 Dashboard Configuration WLANs Roles & Policies ACcess Points AP Groups Authentication Services Interfaces Controllers System Tasks Maintenance                                                                                                    | CONTROLLERS     ACCESS PO       ② 2     ○ 0     ○ 1       Roles     Policies     Applications         NAME       authenticated     voice       leader-role     employee-role       lab1-portal-guest-logon     lab1-guest-register-role       bb1-guest-register-role     •       make     RULES of Quest-register-role                                                                                                    | INTS CLIENTS ALERTS O ALERTS ALERTS A                                                                                                    | POLICY USAGE<br>logon, guest, ap-role, stateful.d<br>guest-register-role<br>guest-register-role | Show Basic View                                                                                                    |

- ✓ 1、在policies窗口里面,选中并点击guest-register-role
- ✓ 2、进入到Rules窗口,点击"+"来新增规则。
- ✓ 3、Rule type: Access control, 新增一个permit all的策略(具体的访问权限可以后期根据 实际环境的需求来进行编辑和修改),最后点击 Submit按钮

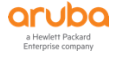

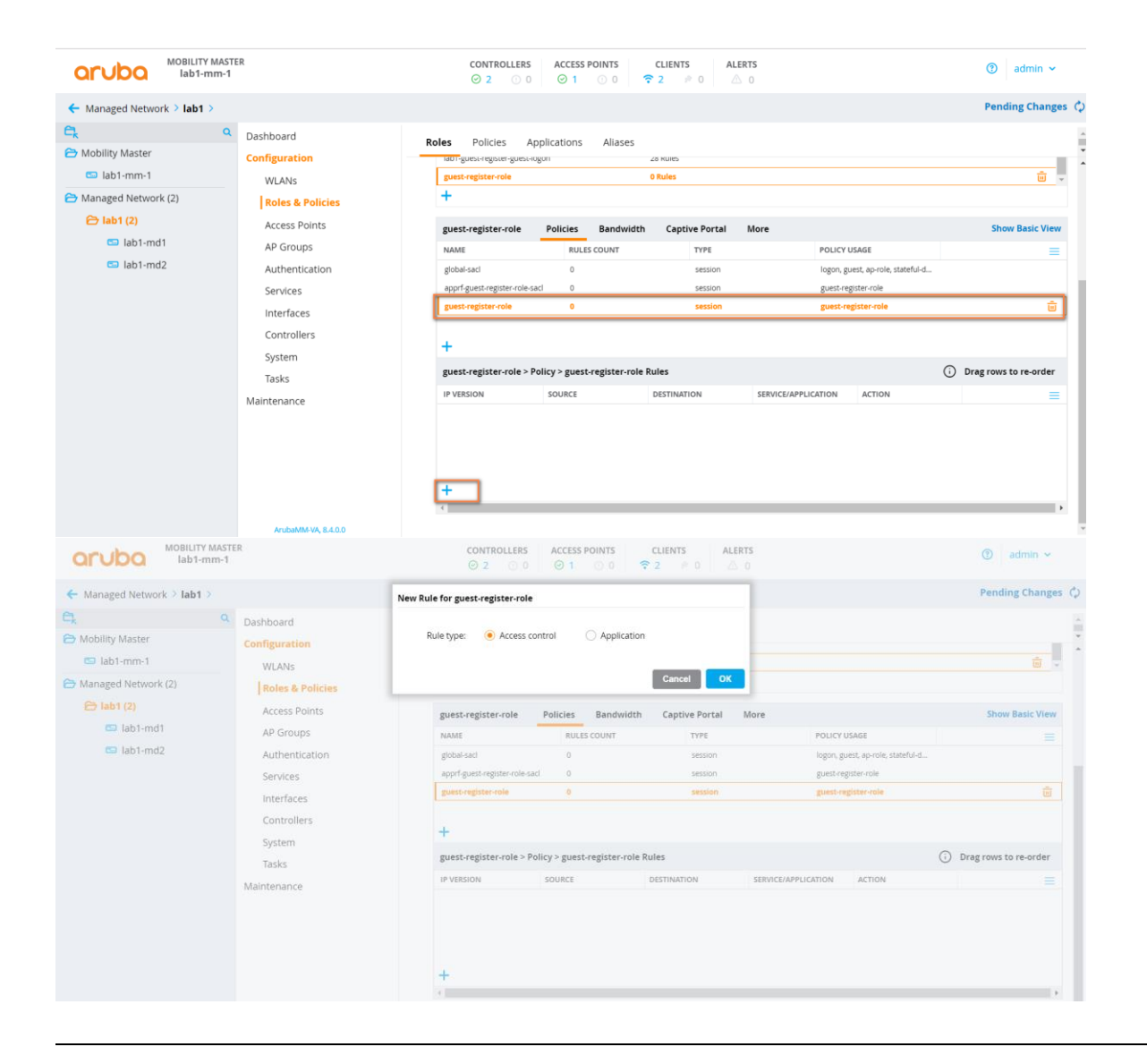

NOTE 如果这里无法看到Submit变成蓝色背景,请在Action 里面切换下动作,然后再重新选择Permit,这样Submit按钮 会变成蓝色背景。

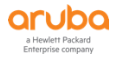

| IP version:      | IPv4 🗸                                |  |
|------------------|---------------------------------------|--|
| Source:          | Any 🗸                                 |  |
| Destination:     | Any 🗸                                 |  |
| Service/app:     | Any 🗸                                 |  |
| Action:          | Permit 👻                              |  |
| TOS:             |                                       |  |
| Time range:      | - None - 🗸 Reset                      |  |
| 802.1p priority: | ~                                     |  |
| Options:         | Log Mirror Blacklist Disable scanning |  |
| Queue:           | ·                                     |  |
|                  |                                       |  |

# 第2步: 配置保存并同步给md设备

- 1、Pending Changes: 右上角点击该按钮
- 2、Deploy changes : 点击该按钮

| aruba lab1-mm-1            | ER                  | CONTROLLERS                     | ACCESS POINTS    | CLIENTS        | ALERTS<br>0 |                                   | admin ~           |
|----------------------------|---------------------|---------------------------------|------------------|----------------|-------------|-----------------------------------|-------------------|
| Managed Network > lab1 >   |                     |                                 |                  |                |             |                                   | Pending Changes 🖧 |
| Ck Q<br>C→ Mobility Master | Dashboard Ro        | oles Policies Appl              | ications Aliases |                |             |                                   |                   |
| 🖘 lab1-mm-1                | WLANs               | Roles 19                        |                  |                |             |                                   |                   |
| Managed Network (2)        | Roles & Policies    | NAME                            |                  | RULES          |             |                                   | ≡                 |
| 🔁 lab1 (2)                 | Access Points       | authenticated                   |                  | 4 Rules        |             |                                   | *                 |
| 🖾 lab1-md1                 | AP Groups           | voice                           |                  | 41 Rules       |             |                                   |                   |
| lab1-md2                   | Authentication      | leader-role                     |                  | 1 Rules        |             |                                   |                   |
|                            | Services            | employee-role                   |                  | 1 Rules        |             |                                   |                   |
|                            | Interfaces          | lab1-guest                      |                  | 2 Rules        |             |                                   |                   |
|                            | Controllers         | lab1-guest-register-guest-logor | n                | 28 Rules       |             |                                   |                   |
|                            | System              | guest-register-role             |                  | 1 Rules        |             |                                   | *                 |
|                            | Tasks               | +                               |                  |                |             |                                   |                   |
|                            | Maintenance         | guest-register-role             | Policies Bandwid | th Captive Por | rtal More   |                                   | Show Basic View   |
|                            |                     | NAME                            | RULES COUNT      | TYPE           |             | POLICY USAGE                      | =                 |
|                            |                     | global-sacl                     | 0                | sessio         | on          | logon, guest, ap-role, stateful-d |                   |
|                            |                     | apprf-guest-register-role-sacl  | 0                | sessio         | n           | guest-register-role               |                   |
|                            |                     | guest-register-role             | 1                | sessio         | on          | guest-register-role               |                   |
|                            |                     |                                 |                  |                |             |                                   |                   |
|                            | ArubaMM-VA, 8.4.0.0 | +                               |                  |                |             |                                   |                   |

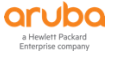

| Pending Changes                        |                                      |
|----------------------------------------|--------------------------------------|
| ✓ Pending Changes for 2 Controllers    |                                      |
| Managed Network > lab1 (2 Controllers) |                                      |
|                                        | Close Discard changes Deploy changes |

### 7.4.4 添加计费

第1步:使用 Web 方式登录到 Mobility Master (10.X.50.11) (X:1…6),找到 Managed Network ->

labX (X:1……6) -> Configuration -> Authentication -> AAA Profiles 选项卡,点击 AAA 前面的

**"+"** 展开所有的 AAA Profile,找到之前向导已经生成的 labX-guest\_register\_aaa\_prof (X:

1 ……6), 点击前面的"+"展开所有的配置项.

| ALITY MASTI<br>Iab1-mm-1 | ER                         | CONTROLLERS         ACCESS POINTS         CLIENT           ⊙ 2         ○ 0         ⊙ 1         ○ 0         ? 2 | ALERTS           № 0         △ 0                                        | admin ~          |
|--------------------------|----------------------------|----------------------------------------------------------------------------------------------------|-------------------------------------------------------------------------|------------------|
| Managed Network > lab1 > |                            |                                                                                                    |                                                                         | Ŷ                |
| Ck Q                     | Dashboard                  | Auth Servers AAA Profiles L2 Authentication                                                                    | L3 Authentication User Rules Advanced                                   |                  |
| lab1-mm-1                | Configuration<br>WLANs     | default-tunneled-use                                                                                           | MAC Authentication Default Role:                                        | guest            |
| Managed Network (2)      | Roles & Policies           | <ul> <li>G G lab1-guest-register</li> </ul>                                                                    | 802.1X Authentication Default Role:<br>Download Role from CPPM:         | guest            |
| 🖾 lab1-md1               | Access Points<br>AP Groups | 802.1X Authentication     802.1X Authentication Server Group                                                   | Set username from dhcp option 12:                                       |                  |
| 🖴 lab1-md2               | Authentication             | MAC Authentication                                                                                             | Multiple Server Accounting:                                             |                  |
|                          | Services<br>Interfaces     | MAC Authentication Server Group     RADIUS Accounting Server Group                                             | User idle timeout:                                                      | secor            |
|                          | Controllers                | RFC 3576 server                                                                                                | Max IPv4 for wireless user:<br>RADIUS Roaming Accounting:               | 2                |
|                          | System<br>Tasks            | XML API server     Iab1-mac_aaa_prof                                                                           | RADIUS Interim Accounting:                                              |                  |
|                          | Maintenance                | lab1-peap_aaa_prof     lab1-portal aaa prof                                                                    | User derivation rules:                                                  | -None- 💙         |
|                          |                            |                                                                                                    | Wired to Wireless Roaming:<br>Reauthenticate wired user on VLAN change: |                  |
|                          |                            |                                                                                                    | Device Type Classification:                                             |                  |
|                          |                            | 4                                                                                                    | Cancel                                                                  | Submit Submit As |
|                          | ArubaMM-VA, 8.4.0.0        |                                                                                                    |                                                                         |                  |

第2步: 选择 RADIUS Accounting Server Group,在右边配置窗口中,从 Server Group 下拉列表中选择之前 向导已经创建好的 labX-guest-register\_dot1\_svg (X:1……6).点击右下角的 Submit 按钮。

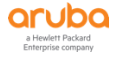

| arupa lab1-mm-1                                                                                                    |                                                                                                    | $ \bigcirc 2 \bigcirc 0 \bigcirc 1 \bigcirc 0 \bigcirc 2 \not 0 \bigcirc 1 \bigcirc 0 $                                                                                                    | admin ~ |
|----------------------------------------------------------------------------------------------------|----------------------------------------------------------------------------------------------------|----------------------------------------------------------------------------------------------------|---------|
| ← Managed Network > lab1 >                                                                                                    |                                                                                                    |                                                                                                    | Ċ       |
| Check     Control       Solution     Instant       Control     Instant       Control     Instant | shboard<br>nfiguration<br>WLANs<br>Roles & Policies<br>Access Polints<br>AP Groups<br>Authentication<br>Services<br>Interfaces<br>Controllers<br>System<br>Tasks<br>intenance | Auth Servers       AAA Profiles       L2 Authentication       L3 Authentication       Userver Group:       Lab1-guest-registerdot1_svg          Image: Control of the server Group       Image: Control of the server Group       Fail Through:       Load Balance:         Image: Control of the server Group       Image: Control of the server Group       Image: Control of the server Group         Image: Control of the server       XML API server       Image: Control of the server Group         Image: Control of the server       XML API server       Image: Control of the server Group         Image: Control of the server       XML API server       Image: Control of the server Group         Image: Control of the server       Image: Control of the server       Image: Control of the server         Image: Control of the server       Image: Control of the server       Image: Control of the server         Image: Control of the server       Image: Control of the server       Image: Control of the server         Image: Control of the server       Image: Control of the server       Image: Control of the server         Image: Control of the server       Image: Control of the server       Image: Control of the server         Image: Control of the server       Image: Control of the server       Image: Control of the server         Image: Control of the server       Image: Control of the server       Image: Control of the server< | Cancel  |

- 第3步: 配置保存并同步给 md 设备
  - ✓ 1、Pending Changes: 右上角点击该按钮
  - ✓ 2、Deploy changes : 点击该按钮

| ALCONDO MOBILITY MASTE<br>Iab1-mm-1                                                                                                    | R                                                                                                    | CONTROLLERSACCESS POINTSCLIENTSALERTS $\odot$ 2 $\odot$ 0 $\odot$ 1 $\odot$ 0 $夺$ 2 $≠$ 0 $\bigtriangleup$ 0                                                                                                    | admin ~           |
|----------------------------------------------------------------------------------------------------|----------------------------------------------------------------------------------------------------|----------------------------------------------------------------------------------------------------|-------------------|
| ← Managed Network > lab1 ><br>Charlen Constraints (Constraints)<br>← Mobility Master<br>← lab1-mm-1<br>← Managed Network (2)<br>← lab1 (2) | Dashboard<br>Configuration<br>WLANs<br>Roles & Policies<br>Access Points                               | Auth Servers       AAA Profiles       L2 Authentication       L3 Authentication       User Rules       Advanced         Image: Construction of the server Group:       Image: Construction of the server Group:       Image: Construction of the serve                                                                                                    | Pending Changes 💠 |
| <ul> <li>lab1-md1</li> <li>lab1-md2</li> </ul>                                                                                             | AP Groups<br>Authentication<br>Services<br>Interfaces<br>Controllers<br>System<br>Tasks<br>Maintenance | Cad Balance:  Cad Balance: Cad Balance: Cad Balance: Cad | ,                 |
| Pending Changes          Pending Cha         Pending Cha         Hending Cha         Hending Cha                                           | anges for 2 Controlle<br>ed Network > lab1 (2                                                          | <b>rs</b><br>Controllers)                                                                                                    | Cancel Statemat   |
|                                                                                                    |                                                                                                    | Close Discard changes De                                                                                                    | ploy changes      |

# 7.5 验证结果

## 7.5.1 终端侧的无线关联和访客自注册

我们在测试终端上,关联到打开浏览器输入任何网址,被重定向到ClearPass的Guest登录页面上。

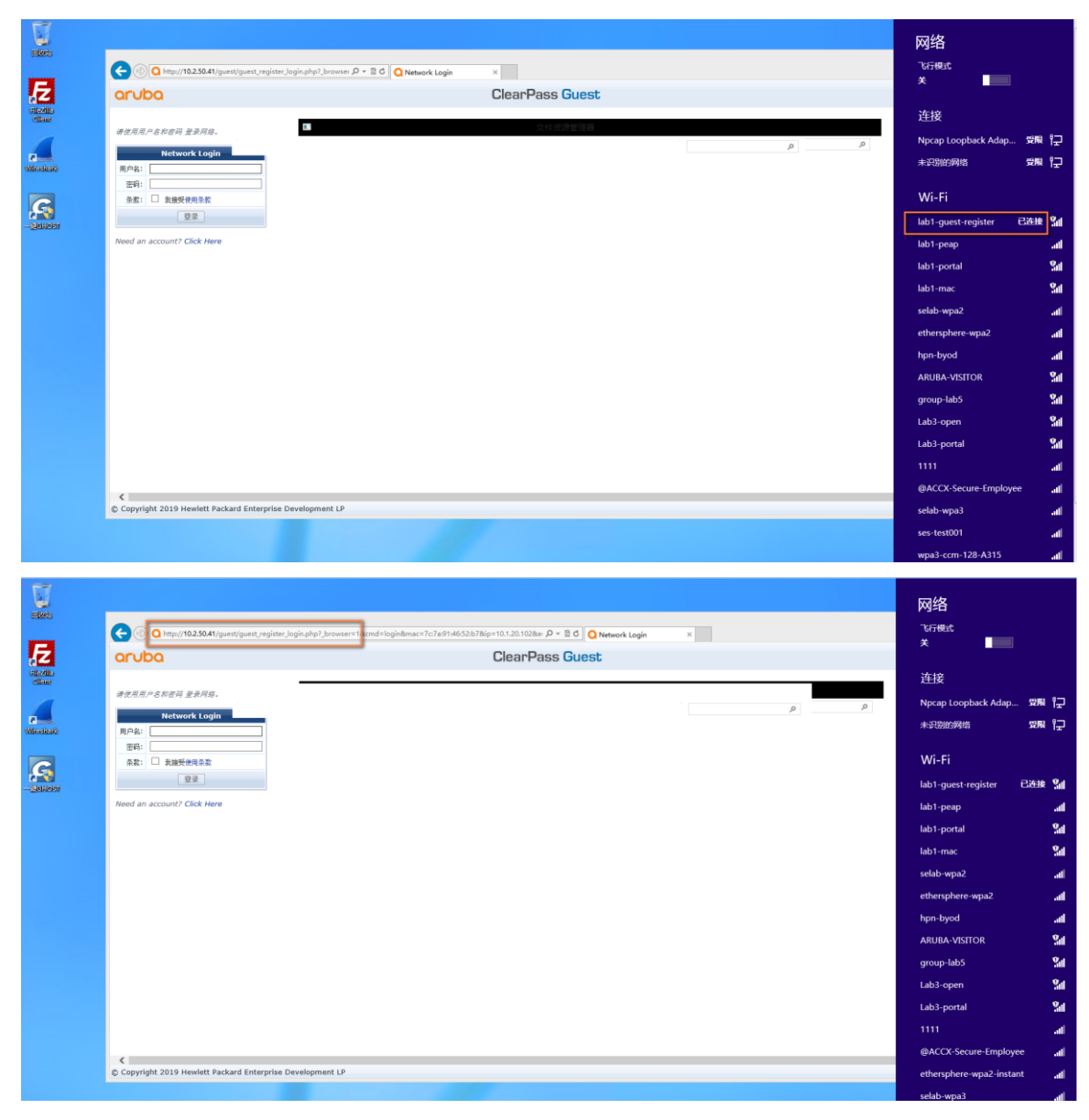

点击Click Here, 进入到自注册页面。

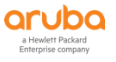

| Co D http://10.2.50.41/guest/guest_register_login.php7_browser=18cmd                                                                                                    | i=login8mac=7c7a914652:b78bjp=10.1.20.1028te ρ - ≣ ¢ Ο Network Login × | ×     |
|----------------------------------------------------------------------------------------------------|------------------------------------------------------------------------|-------|
| aruba                                                                                                    | ClearPass Guest                                                        |       |
| オピス用ルータルロード 上の月日<br>Network Login<br>第日:<br>日本<br>日本<br>日本<br>日本<br>日本<br>日本<br>日本<br>日本<br>日本<br>日本                                                                                                    |                                                                        |       |
|                                                                                                    |                                                                        |       |
| <                                                                                                    |                                                                        | >     |
| Copyright 2019 Hewlett Packard Enterprise Development LP                                                                                                    |                                                                        |       |
| C () () http://10.2.50.41/guest/guest_register.php?_browsers1                                                                                                    | P = 20 Q 自動注册 ×                                                        | ×     |
| aruba                                                                                                    | ClearPass Guest                                                        |       |
| BIRJ 2014 7-0171:<br>BIRJ 2014 6-1<br>Control -<br>Control - |                                                                        | •     |
|                                                                                                    |                                                                        | - 🗆 🗙 |
| C http://10.2.50.41/guest/guest_register_receipt.php                                                                                                    |                                                                        | n * a |
| アヨスタブなからなたかりは彼なま。     Tour account is currently availing confirmation. This page will refresh     (                                                                                                    | every 30 seconds.                                                      |       |
| Copyright 2019 Hewlett Packard Enterprise Development LP                                                                                                    |                                                                        | >     |

接着联系人会收到该访客自注册的申请批复邮件,需要联系人批准下。

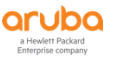

| ■ 中国电信 4G                                 |                                      | 21:11                 |                    |       | ● ♥ 7 | 0% 🔳   |
|-------------------------------------------|--------------------------------------|-----------------------|--------------------|-------|-------|--------|
| く收件箱                                      |                                      |                       | Æ                  | Ũ     |       | $\sim$ |
| Wireless a<br>zhengxin.y                  | ccess re<br>ang@hp                   | quest<br>e.cor        | fron<br>n          | ı:    |       |        |
| <b>我</b> 20:3<br>发至 我                     | 7<br>详情                              |                       |                    |       |       |        |
| zhengxin.ya                               | ang@hpe                              | e.com                 |                    |       |       |        |
|                                           | aruba                                | Clea                  | irPass             | Guest |       |        |
| 用户名: zhen<br>全名: yangzh<br>电话:<br>访问者请求由/ | <b>gxin.yang</b><br>engxin<br>密作为担保人 | @hpe.<br>的访问机         | com<br>又限。单        | 击此处单  | 自击此处  | ·确     |
| 技术支持: O Aruba                             | Networks                             |                       |                    |       |       |        |
|                                           |                                      |                       |                    |       |       |        |
| © Copyright 2019                          | Aruba, a Hewlett Pa                  | ackard Enterp         | prise compa        | iny.  |       |        |
| © Copyright 2019                          | Aruba, a Hewlett Pa                  | ackard Enter          | prise compa        | iny.  |       |        |
| © Copyright 2019                          | Aruba, a Hewlett Pa                  | ackard Enterg<br>邮件已结 | prise compa<br>ft束 | iny.  |       |        |
| © Copyright 2019                          | Aruba, a Hewlett P4                  | ackard Enterg<br>邮件已结 | prise compu        | iny.  |       |        |

等待联系人批准后,该页面的账号变成激活状态后,就可以登录认证了。

|                                         |                                                          |                                     | ×     |
|-----------------------------------------|----------------------------------------------------------|-------------------------------------|-------|
| 🗧 😑 🖸 http://10.2                       | 2.50.41/guest/guest_register_receipt.php?refresh=1       | ,○ - 目 C Q 目動注册回抗 ×                 | n 🛪 🛙 |
| aruba                                   |                                                          | ClearPass Guest                     |       |
|                                         |                                                          |                                     |       |
| 「面显示了您的说客帐」                             | 户的详细信息。                                                  |                                     |       |
|                                         | 访音注册收据                                                   |                                     |       |
| 担保人的姓名: adr                             | min<br>宋史殊户的人首的姓名。                                       |                                     |       |
| 保人的电子邮件: bag                            | ggioyang@126.com<br>吴近班户的人员的电子邮件。                        |                                     |       |
| 您的姓名: yar                               | ngzhengxin<br>喻入志的全名。                                    |                                     |       |
| 账户用户名: 🙎                                | zhengxin.yang@hpe.com                                    |                                     |       |
| 访喜密码: 🥑                                 | 456920                                                   |                                     |       |
| 激活时间: 星期<br>计划                          | 期五,11 十月 2019,8:38 下午<br>18月晚户的日期和时间。如果为空,希立即自局晚户。       |                                     |       |
| 9(期时间: 星前<br>(可)                        | 現六,12 十月 2019,8:38 下午<br>送)後戶得到期井被到除的日期即时间,如果为空,後戶得不会到期。 |                                     |       |
| 新户状态: Ena<br>45                         | abled<br>第一个用于更改此版户状态的选项。                                |                                     |       |
|                                         | 10                                                       |                                     |       |
| -                                       |                                                          |                                     |       |
|                                         |                                                          |                                     |       |
|                                         |                                                          |                                     |       |
|                                         |                                                          |                                     |       |
|                                         |                                                          |                                     |       |
|                                         |                                                          |                                     |       |
|                                         |                                                          |                                     |       |
|                                         |                                                          |                                     |       |
|                                         |                                                          |                                     |       |
|                                         |                                                          |                                     |       |
|                                         |                                                          |                                     | >     |
| opyright 2019 Hev                       | wlett Packard Enterprise Development LP                  |                                     |       |
|                                         |                                                          |                                     |       |
| 🕘 💋 http://secu                         | relogin.arubanetworks.com/cgi-bir/login                  | ・ ○ × □ × ○ 正在等待 securelogin.aru_ × |       |
| hentication                             | successful                                               |                                     |       |
| 0 seconds yo                            | ou will be automatically redirected to                   | http://www.arubanetworks.com.       |       |
| k <u>here</u> to go t                   | there directly.                                          |                                     |       |
|                                         |                                                          |                                     |       |
| k <u>here</u> to boo                    | okmark this page.                                        |                                     |       |
| k <u>here</u> to boo                    | okmark this page.                                        |                                     |       |
| k <u>here t</u> o boo<br><sup>sut</sup> | okmark this page.                                        |                                     |       |
| k <u>here</u> to boo                    | kmark this page.                                         |                                     |       |

# 7.5.2 CPPM 上查看认证记录

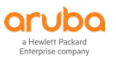

| A                                       |            |                      |                                      |                                       |                                       |              | _                                  |
|-----------------------------------------|------------|----------------------|--------------------------------------|---------------------------------------|---------------------------------------|--------------|------------------------------------|
| aruba                                   |            |                      | Clea                                 | arPass Policy Manag                   | er                                    |              | Menu                               |
|                                         | 监视 »       | Live Monitoring » 访问 | 同眼踪器                                 |                                       |                                       |              |                                    |
| 💼 监视 📀                                  | 访问         | 跟踪器 Oct 11, 201      | 9 20:59:05 CST                       |                                       |                                       |              | 📀 自动刷新                             |
| Live Monitoring                         | The Ac     | cess Tracker page pr | ovides a real-time display of per-se | ession access activity on the selecte | d server or domain.                   |              |                                    |
|                                         | <b>T</b> ( | All Requests]        | Lab2-CPPM-1                          | Lab2-CPPM-1 (10.2.50.41)              |                                       | ore Today    | 強領                                 |
|                                         | 过速器:       | Request ID           | • 句含 •                               | Go Clear Filter                       |                                       |              | 显示 100 ▼ 记录                        |
| Profile and Network Scan                |            | Server               | Source                               | Username                              | Service                               | Login Status | Request Timestamp *                |
|                                         | 1.         | 10.2.50.41           | RADIUS                               | zhengxin.yang@hpe.co                  | tasko-guest-register-auth-<br>service | ACCEPT       | 2019/10/11 20:58:46                |
|                                         | 2.         | 10.2.50.41           | RADIUS                               | zhengxin.yang@hpe.co                  | task6-guest-register-auth-<br>service | ACCEPT       | 2019/10/11 20:47:23                |
|                                         | 3.         | 10.2.50.41           | Application                          | admin                                 | [Guest Operator Logins]               | ACCEPT       | 2019/10/11 17:15:36                |
|                                         | 4.         | 10.2.50.41           | Application                          | admin                                 | [Guest Operator Logins]               | ACCEPT       | 2019/10/11 16:45:32                |
|                                         | 显示最优       | 后项的前一-后一             |                                      |                                       |                                       |              |                                    |
|                                         |            |                      |                                      |                                       |                                       |              |                                    |
|                                         |            |                      |                                      |                                       |                                       |              |                                    |
|                                         |            |                      |                                      |                                       |                                       |              |                                    |
|                                         |            |                      |                                      |                                       |                                       |              |                                    |
|                                         |            |                      |                                      |                                       |                                       |              |                                    |
|                                         |            |                      |                                      |                                       |                                       |              |                                    |
|                                         |            |                      |                                      |                                       |                                       |              |                                    |
|                                         |            |                      |                                      |                                       |                                       |              |                                    |
|                                         |            |                      |                                      |                                       |                                       |              |                                    |
| e a a a a a a a a a a a a a a a a a a a |            |                      |                                      |                                       |                                       |              |                                    |
| 2 管理 0                                  | 4          |                      |                                      |                                       |                                       |              | •                                  |
| © 版权所有 2015 Aruba Networks。保留所有权        | 利。         |                      | Oct 11, 2019                         | 20:59:07 CST                          |                                       | ClearPa      | ass 策略管理器 6.7.9.109195 开启 CLABV 平台 |

✓ 点击认证成功记录,在"概要"选项卡中观察,看看能看到哪些信息。

| 请求详细信息                     |                                             | 8 |  |  |  |  |  |
|----------------------------|---------------------------------------------|---|--|--|--|--|--|
| 概要 输入 输出 计                 | 费                                           |   |  |  |  |  |  |
| 登录状态:                      | ACCEPT                                      | - |  |  |  |  |  |
| 会话标识符:                     | R0000001-01-5da07c86                        |   |  |  |  |  |  |
| 日期和时间:                     | Oct 11, 2019 20:58:46 CST                   |   |  |  |  |  |  |
| 终端主机标识符:                   | 7C7A914652B7 (Computer / Windows / Windows) |   |  |  |  |  |  |
| 用户名:                       | zhengxin.yang@hpe.com                       |   |  |  |  |  |  |
| 访问设备 IP/端口:                | 10.1.10.21:0                                |   |  |  |  |  |  |
| 系统安全状况状态:                  | JNKNOWN (100)                               |   |  |  |  |  |  |
|                            | 所用策略 -                                      |   |  |  |  |  |  |
| 服务:                        | task6-guest-register-auth-service           |   |  |  |  |  |  |
| 认证方法:                      | PAP                                         |   |  |  |  |  |  |
| 认证源:                       | Local:localhost                             |   |  |  |  |  |  |
| 授权源:                       | [Guest User Repository]                     |   |  |  |  |  |  |
| 角色:                        | [Guest], [User Authenticated]               |   |  |  |  |  |  |
| 强制执行配置文件:                  | task6-guest-register-profile                |   |  |  |  |  |  |
| 服务监视模式:                    | Disabled                                    | - |  |  |  |  |  |
| I ◄ Showing 1 of 1-4 recor | rds ► ► 更改状态 Show Configuration 导出 显示日志 关闭  |   |  |  |  |  |  |

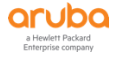

## ✓ 点击"输入"选项卡中观察,看看能看到哪些信息。

| 请求详细信息                           | 8                                  |
|----------------------------------|------------------------------------|
| 概要 输入 输出 计费                      |                                    |
| 用户名: zhengxin.yang               | @hpe.com                           |
| 终端主机标识符: 7C7A914652B             | 7 (Computer / Windows / Windows)   |
| 访问设备 IP/端口: 10.1.10.21:0         |                                    |
| RADIUS 请求                        | $\odot$                            |
| Radius: Aruba: Aruba-AP-Group    | lah1-group                         |
| Radius:Aruba:Aruba-Device-Type   | Win 8                              |
| Radius:Aruba:Aruba-Essid-Name    | lab1-guest-register                |
| Radius:Aruba:Aruba-Location-Id   | 94:b4:0f:c1:3f:e0                  |
| Radius:IETF:Called-Station-Id    | 000B869AAF37                       |
| Radius:IETF:Calling-Station-Id   | 7C7A914652B7                       |
| Radius:IETF:Framed-IP-Address    | 10.1.20.102                        |
| Radius:IETF:NAS-IP-Address       | 10.1.10.21                         |
| Radius:IETF:NAS-Port             | 0                                  |
| Radius:IETF:NAS-Port-Type        | 19                                 |
| Radius:IETF:Service-Type         | 1                                  |
| I ◄ Showing 1 of 1-4 records ► ► | 更改状态 Show Configuration 导出 显示日志 关闭 |

# ✓ 点击"输出"选项卡中观察,看看能看到哪些信息。

| 请求详细信息               |                                            | 8  |
|----------------------|--------------------------------------------|----|
| 概要 输入 输出             | 计费                                         |    |
| 强制执行配置文件:            | task6-guest-register-profile               |    |
| 系统安全状况状态:            | UNKNOWN (100)                              |    |
| 审计安全状况状态:            | UNKNOWN (100)                              |    |
| RADIUS 响应            |                                            |    |
| Radius:Aruba:Aruba   | -User-Role guest-register-role             |    |
| I ≤ Showing 1 of 1-4 | records▶▶↓ 更改状态 Show Configuration 导出 显示日志 | 关闭 |

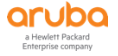

✓ 点击"计费"选项卡中观察,看看能看到哪些信息。

| 请求详细信息   |                                     | 8 |
|----------|-------------------------------------|---|
| 概要 输入    | 、 輸出 計費                             |   |
| 客户会话 ID: | zhengxin7C7A914652B7-5DA0EBB2-D11CD |   |
| 开始时间戳:   | Oct 11, 2019 20:58:47 CST           |   |
| 结束时间戳:   | Still Active                        |   |
| 状态:      | Active                              |   |
| 终止原因:    | -                                   |   |
| 服务类型:    | -                                   |   |
| 认证会话数:   | 1                                   |   |
| 网络详细信息   |                                     | ۲ |
| 利用       |                                     | ٩ |
| 认证会话详细   | 信息                                  | • |

| I  ◄ Showing 1 of 1-4 records ► ►I | 更改状态 | Show Configuration | 导出 | 显示日志 | 关闭 |
|------------------------------------|------|--------------------|----|------|----|
|------------------------------------|------|--------------------|----|------|----|

# 7.5.3 控制器上查看认证记录

| (lab1-mm-1)                      | [mynode] #show glob                           | al-user-table list                |                                            |                                                            |      |                                                   |                                 |                                             |                                                 |                       |                                                                 |                        |                                   |
|----------------------------------|-----------------------------------------------|-----------------------------------|--------------------------------------------|------------------------------------------------------------|------|---------------------------------------------------|---------------------------------|---------------------------------------------|-------------------------------------------------|-----------------------|-----------------------------------------------------------------|------------------------|-----------------------------------|
| Global Users                     |                                               |                                   |                                            |                                                            |      |                                                   |                                 |                                             |                                                 |                       |                                                                 |                        |                                   |
| IP<br>10.1.20.102<br>10.1.20.103 | MAC<br>7c:7a:91:46:52:b7<br>7c:7a:91:46:23:6e | Name<br><br>zhengxin.yang@hpe.com | Current switch<br>10.1.10.11<br>10.1.10.11 | Role<br><br>guest-register-role<br>lab1-portal-guest-logon | Auth | AP name<br>94:b4:0f:c1:3f:e0<br>94:b4:0f:c1:3f:e0 | Roaming<br>Wireless<br>Wireless | Essid<br>lab1-guest-register<br>lab1-portal | Bssid<br>94:b4:0f:93:fe:12<br>94:b4:0f:93:fe:11 | Phy<br>a-VHT<br>a-VHT | Profile<br>lab1-guest-register_aaa_prof<br>lab1-portal_aaa_prof | Type<br>Win 8<br>Win 8 | USER Type<br>WIRELESS<br>WIRELESS |
| Total entrie<br>(lab1-mm-1)      | s = 2<br>[mynode] #                           |                                   |                                            |                                                            |      |                                                   |                                 |                                             |                                                 |                       |                                                                 |                        |                                   |

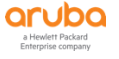

# 8 TASK7: ARUBA 控制器集成 CPPM 实现 TACACS+认证

## 8.1 用户需求

用户希望针对aruba的所有无线设备提供管理员账号的集中认证和授权管理,保障了管理员账号的安全,同时也 控制了不同身份的账号具有不同的设备管理权限等。

## 8.2 实现思路

✓ 首先我们需要思考下,在当前的管理员集中认证机制中,哪一种是最常用的认证方式?

#### 答案:

✓ 针对该认证方式,我们需要思考下还需要为无线网络新增什么网元,即需要针对无线网络来设计什么样的认证服务器呢?

#### 答案:

✓ 针对TACACS认证的用户,我们设计两种类型的用户,例如根管理员和只读管理员,利用TACACS的授权功能,返回什么样属性给到控制器,从而实现不同的管理员访问权限?

答案: \_\_\_\_\_

## 8.3 ClearPass 配置

### 8.3.1 添加 NAS Client

参考第二章节中的网络设备配置,其中MM控制器需要设置 TACACS共享密钥。

#### 8.3.2 添加本地账号和角色

第1步:找到配置 -> 身份 -> 角色,点击右上角的"添加角色"按钮,增加两个角色:

| aruba                    | ClearPass Policy Manager Menu                                                   |                                                                                                    |                                                                                                    |   | Menu 🗮                                                |              |
|--------------------------|---------------------------------------------------------------------------------|----------------------------------------------------------------------------------------------------|----------------------------------------------------------------------------------------------------|---|-------------------------------------------------------|--------------|
| ■<br>■ 面板<br>の<br>気 監想   | 配置 > 身份 > 角色                                                                    |                                                                                                    |                                                                                                    |   | 🚽 添加角色                                                |              |
|                          | 用巴<br><u>・</u><br>・<br>・<br>・<br>・<br>・<br>・<br>・<br>・<br>・<br>・<br>・<br>・<br>・ |                                                                                                    |                                                                                                    |   | 👱 导入角色<br>🚖 导出角色                                      |              |
|                          | Roles e                                                                         | Roles exist independently of an individual service and can be accessed globally through the role-mapping policy of any service. |                                                                                                    |   |                                                       |              |
| ● → 以业<br>● 身份           | 过滤器:<br>#                                                                       | 名称                                                                                                    | <ul> <li>         ◆         〔包含        ◆         〕         </li> <li>         名称        ▼         </li> </ul> | + | Go Clear Filter<br>说明                                 | 显示 1000 🛊 记录 |
|                          | 1.                                                                              |                                                                                                    | [TACACS Super Admin]                                                                                          |   | Super administrator role for Policy Manager Admin     |              |
| - 🗘 端点                   | 2.                                                                              |                                                                                                    | [TACACS Receptionist]                                                                                         |   | Receptionist role for Policy Manager Admin            |              |
| 静态主机列表                   | 3.                                                                              |                                                                                                    | [TACACS Read-only Admin]                                                                                      |   | Read-only administrator role for Policy Manager Admin |              |
|                          | 4.                                                                              |                                                                                                    | [TACACS Network Admin]                                                                                        |   | Network administrator role for Policy Manager Admin   |              |
|                          | 5.                                                                              |                                                                                                    | [TACACS Help Desk]                                                                                            |   | Help desk role for Policy Manager Admin               |              |
|                          | 6.                                                                              |                                                                                                    | [TACACS API Admin]                                                                                            |   | API administrator role for Policy Manager Admin       |              |
| → → 网络                   | 7.                                                                              |                                                                                                    | [Other]                                                                                                    |   | Default role for another user or device               |              |
| Profile and Network Scan | 8.                                                                              |                                                                                                    | [Onboard Windows]                                                                                             |   | Role for a Windows device being provisioned           |              |
| 一心 策略仿真                  | 9.                                                                              |                                                                                                    | [Onboard Mac OS X]                                                                                            |   | Role for a Mac OS X device being provisioned          |              |

### 在添加新角色1的窗口中,输入下面的参数:

- ✓ 名称: aruba-tacacs-read-only-admin
- ✓ 说明: 赋予只读管理员权限

| 编辑角色 |                              | 8 |
|------|------------------------------|---|
|      |                              |   |
| 名称:  | aruba-tacacs-read-only-admin |   |
| 说明:  | 赋予只读管理员权限  <br>//            |   |
|      | Save Cancel                  |   |

#### 在添加新角色2的窗口中, 输入下面的参数:

- ✓ 名称: aruba-tacacs-root-admin
- ✓ 说明: 赋予根管理员权限

| 编辑角色 |                         | 8  |
|------|-------------------------|----|
|      |                         |    |
| 名称:  | aruba-tacacs-root-admin |    |
| 说明:  | 赋予根管理员权限                |    |
|      | Save                    | el |
|      |                         |    |

# 第2步: 找到 配置 - > 身份 - >本地用户,点击右上角的"添加用户"按钮,增加两个用户账号:

| aruba                                                                                                    | CI                                                               | earPass Policy Manager  |    | Menu 🗮                                                                                 |
|----------------------------------------------------------------------------------------------------|------------------------------------------------------------------|-------------------------|----|----------------------------------------------------------------------------------------|
| ■■ 面板 0                                                                                                    | 配置 » 身份 » 本地用户                                                   |                         |    |                                                                                        |
| □ 監視 0 ○ 配置 ○ ○ 此处开始 ○ 用条                                                                                                    | 本地用户<br>ClearPage Policy Manager lists all local users in the Lo | ral lifeers page        |    | <ul> <li>→ 添加用户</li> <li>▲ 导入用户</li> <li>▲ 导出用户</li> <li>☆ Account Settings</li> </ul> |
| →最 地理                                                                                                    | ClearPass Foncy manager lists an local users in the Lo           | car osers page.         |    |                                                                                        |
| <ul> <li>● ● 身份</li> <li>- ② Single Sign-On (SSO)</li> <li>- ③ 添加用户</li> <li>- ○ 端底点</li> <li>- ③ 静态主机列表</li> <li>- ○ 角色</li> <li>- ○ 角色</li> <li>- ○ 角色</li> </ul> | 过滤器:〔用户ID                                                        | ★ Go Clear Filter<br>名称 | 角色 | 显示〔20 €) 记录<br><del>犹然</del><br>号出〕 劉陰〕                                                |
|                                                                                                    |                                                                  |                         |    |                                                                                        |

## 在添加账号1的窗口中, 输入下面的参数:

✓ 用户ID: aruba-read-admin (即用户的登录账号)

- ✓ 名称: aruba-read-admin-test (即该账号的别名,只是一个标签)
- ✓ 密码: aruba123 (该账号的登录密码)
- ✓ 认证密码: aruba123 (即重复输入一次登录密码)
- ✓ 启用用户: enable (勾选)
- ✓ 角色: aruba-tacacs-read-only-admin (该角色是在第一步中创建的)

| 编辑本地用户          |                                                                  | 8 |  |  |  |
|-----------------|------------------------------------------------------------------|---|--|--|--|
|                 |                                                                  |   |  |  |  |
| 用户 ID:          | aruba-read-admin                                                 |   |  |  |  |
| 名称:             | aruba-read-admin-test                                            |   |  |  |  |
| 密码:             |                                                                  |   |  |  |  |
| 认证密码:           |                                                                  |   |  |  |  |
| 启用用户:           | ☑ (选中可启用本地用户)                                                    |   |  |  |  |
| 更改密码:           | $\square$ (Check to force change password on next TACACS+ login) |   |  |  |  |
| 角色:             | aruba-tacacs-read-only-admin 🔹                                   |   |  |  |  |
| 属性              |                                                                  |   |  |  |  |
| 属性              | 值                                                                |   |  |  |  |
| 1. Click to add |                                                                  |   |  |  |  |

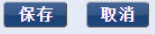

### 在添加账号2的窗口中, 输入下面的参数:

- ✓ 用户ID: aruba-root-admin (即用户的登录账号)
- ✓ 名称: aruba-root-admin-test (即该账号的别名,只是一个标签)
- ✓ 密码: aruba123 (该账号的登录密码)
- ✓ 认证密码: aruba123 (即重复输入一次登录密码)
- ✓ 启用用户: enable (勾选)
- ✓ 角色: aruba-tacacs-root-admin (该角色是在第一步中创建的)

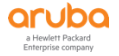

| 编辑本地用户          |                                                                        | 8 |
|-----------------|------------------------------------------------------------------------|---|
| 用户 ID:          | aruba-root-admin                                                       |   |
| 名称:             | aruba-root-admin                                                       |   |
| 密码:             |                                                                        |   |
| 认证密码:           | •••••                                                                  |   |
| 启用用户:           | ✓ (选中可启用本地用户)                                                          |   |
| 更改密码:           | $\hfill\square$ (Check to force change password on next TACACS+ login) |   |
| 角色:             | aruba-tacacs-root-admin •                                              |   |
|                 | 属性                                                                     |   |
| 属性              | 值                                                                      |   |
| 1. Click to add |                                                                        |   |
|                 |                                                                        |   |
|                 |                                                                        |   |
|                 |                                                                        | _ |
|                 | 保存取消                                                                   |   |

### 配置总览:

| aruba                                    |                |                                                                         | ClearPass Policy Manager |                              | Menu 🚍       |  |  |  |  |
|------------------------------------------|----------------|-------------------------------------------------------------------------|--------------------------|------------------------------|--------------|--|--|--|--|
| <b>■</b> ■ 面板 <b>●</b>                   | 配置 ≥ 身份 ≥ 本地用户 |                                                                         |                          |                              |              |  |  |  |  |
| 🕑 监视 🔹 💿                                 | 本地用            | 本地用户                                                                    |                          |                              |              |  |  |  |  |
| · 配置 · · · · · · · · · · · · · · · · · · |                |                                                                         |                          |                              |              |  |  |  |  |
| 一章 此处开始                                  |                | S Acount Settings                                                       |                          |                              |              |  |  |  |  |
| 一口 服务                                    | ClearPas       | ClearPass Policy Manager lists all local users in the Local Users page. |                          |                              |              |  |  |  |  |
| 🖃 🗣 认证                                   |                |                                                                         |                          |                              |              |  |  |  |  |
| 一口 方法                                    | 过滤器:月          | 用户ID ▼ 包含▼                                                              | Go Clear Filter          |                              | 显示 1000 ▼ 记录 |  |  |  |  |
| —————————————————————————————————————    | #              | ∎ щето.                                                                 |                          | 角色                           | <u>**</u>    |  |  |  |  |
| → 量 対加<br>A Single Sign On (SSO)         | 1.             | aruba-read-admin                                                        | aruba-read-admin         | aruba-tacacs-read-only-admin | Enabled      |  |  |  |  |
| - A single sign-on (330)                 | 2.             | aruba-root-admin                                                        | aruba-root-admin         | aruba-tacacs-root-admin      | Enabled      |  |  |  |  |
| - 4 端点                                   | 3.             | employee                                                                | employee-test            | employee-role                | Enabled      |  |  |  |  |
| 静态主机列表                                   | 4.             | guest                                                                   | guest-test               | guest-role                   | Enabled      |  |  |  |  |
|                                          | 5.             | 🔍 jma                                                                   | jma                      | employee-role                | Enabled      |  |  |  |  |
| 一口 角色映射                                  | 6.             | 🔲 jma1                                                                  | jma1                     | guest-role                   | Enabled      |  |  |  |  |
| → 〒 安全状況                                 | 7.             | lab1-test                                                               | lab1测试账号                 | [Other]                      | Enabled      |  |  |  |  |
| - 警 独耐执行<br>- 答 鉴 除                      | 8.             | leader                                                                  | leader                   | leader-role                  | Enabled      |  |  |  |  |
|                                          | 显示最后耳          | 项的前一-后一                                                                 |                          |                              | 《創账 出 出 記    |  |  |  |  |
| □ + 网络                                   |                |                                                                         |                          |                              |              |  |  |  |  |
|                                          |                |                                                                         |                          |                              |              |  |  |  |  |
| — 🛟 设备组                                  |                |                                                                         |                          |                              |              |  |  |  |  |
|                                          |                |                                                                         |                          |                              |              |  |  |  |  |
| - C Event Sources                        |                |                                                                         |                          |                              |              |  |  |  |  |
| Profile and Network Scan     A 勞敗佐吉      |                |                                                                         |                          |                              |              |  |  |  |  |
| 一編集中的四個                                  |                |                                                                         |                          |                              |              |  |  |  |  |

## 8.3.3 添加认证服务

第1步: 找到 配置 - > 强制执行 - > 配置文件,点击右上角的"添加强制执行配置文件"按钮,增加两个强制执行配置文件:
| aruba                                                        |                                | ClearPass Policy Manager |                                                                                                    |                                                    |                                                                                                    |                                                                              |  |  |  |
|--------------------------------------------------------------|--------------------------------|--------------------------|----------------------------------------------------------------------------------------------------|----------------------------------------------------|----------------------------------------------------------------------------------------------------|------------------------------------------------------------------------------|--|--|--|
| ● 画版<br>■ 監視<br>● 配置<br>● 配置<br>● の記念を                       | ● 配重 » 引<br>● 强制拼<br>● Each en | 制执行<br>1行面               | >> 配置文件<br>置文件<br>ent policy contains enforcement profiles that match condi-<br>tion and the profiles and the profiles and the pr | ions (role, posture, an                            | d time) to actions (enforcement profiles).                                                                                                    | <ul> <li>→ 添加强制执行配置文件</li> <li>▲ 导入强制执行配置文件</li> <li>▲ 导出强制执行配置文件</li> </ul> |  |  |  |
| → 4 (A)<br>→ 4 (A)<br>→ 2 身份<br>→ 年本全球2                      | 过滤器: (<br>#                    | 名称                       | <ul> <li>◆ 包含 ◆</li> <li></li> <li></li></ul>                                                                                                    | Go Clear Filter<br>类型                              | 说明                                                                                                    | 显示 100 🛟 记录                                                                  |  |  |  |
| ● 文 Secolo<br>● 教師版行<br>● 和言文件<br>● 一種文件<br>● 一種文件<br>● 一種文件 | 1.<br>2.<br>3.<br>4.<br>5.     |                          | [Aerohive - Terminate Session]<br>[AirGroup Personal Device]<br>[AirGroup Response]<br>[AirGroup Shared Device]<br>[Ailow Access Profile]                                                                                                    | RADIUS_CoA<br>RADIUS<br>RADIUS<br>RADIUS<br>RADIUS | System-defined profile to disconnect user (Aerohive)<br>System-defined profile for an AlrGroup personal device request<br>System-defined profile for an AlrGroup shared device request<br>System-defined profile for allow network access |                                                                              |  |  |  |
| 一發東始加具                                                       | 6.                             |                          | [Allow Application Access Profile]                                                                                                    | Application                                        | System-defined profile to allow access to application                                                                                                    |                                                                              |  |  |  |

# 在配置文件(第一个)选项卡中,输入下面的参数:

✓ 模板:基于TACACS+的强制执行

# ✓ 名称: task7-aruba-controller-tacacs-readonly-access

## 在服务选项卡中, 输入下面的参数:

- ✓ 权限级别: 15(Privileged)
- ✓ 所选服务: Aruba:Common
- ✓ Authorize Attribute Status: ADD
- ✓ Aruba:Common Aruba-Admin-Role = read-only

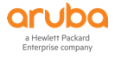

| 配置 » 强制执行 » 配置文件 »          | Add Enforcement Profile |                                               |   |           |                 |
|-----------------------------|-------------------------|-----------------------------------------------|---|-----------|-----------------|
| 强制执行配置文件                    |                         |                                               |   |           |                 |
| 配置文件 服务 概要                  |                         |                                               |   |           |                 |
| 权限级别:                       | 15 (Privileged)         |                                               |   |           |                 |
| 所选服务:                       | Aruba:Common            |                                               |   |           | 导出 TACACS+ 服务字典 |
|                             |                         | Remove                                        |   |           |                 |
|                             | Select                  |                                               |   |           |                 |
| Authorize Attribute Statues |                         |                                               |   |           |                 |
| Authorize Attribute Status: | ADD                     |                                               |   |           |                 |
| 定制服务:                       | 要添加新 TACACS+ 服务/属性,请上传修 | 改的字典 xml - Update TACACS+ Services Dictionary |   |           |                 |
|                             |                         | 服务属性                                          |   |           |                 |
| 类型                          |                         | 名称                                            |   | 值         |                 |
| 1. Aruba:Common             |                         | Aruba-Admin-Role                              | = | read-only |                 |
| 2. Click to add             |                         |                                               |   |           |                 |

### 在配置文件(第二个)选项卡中,输入下面的参数:

- ✓ 模板:基于TACACS+的强制执行
- ✓ 名称: task7-aruba-controller-tacacs-root-access

| 配置 » 强制执行 » 配置文件 » | Add Enforcement Profile                   |
|--------------------|-------------------------------------------|
| 强制执行配置文件           |                                           |
| 配置文件 服务 概要         |                                           |
| 模板:                | 基于 TACACS+ 的强制执行 ▼                        |
| 名称:                | task7-aruba-controller-tacacs-root-access |
| 说明:                |                                           |
| 类型:                | TACACS                                    |
| 操作:                | ● 接受 ● 拒绝 ● 删除                            |
| 设备组列表:             | Remove       View Details       Modify    |

### 在服务选项卡中, 输入下面的参数:

- ✓ 权限级别: 15(Privileged)
- ✓ 所选服务: Aruba:Common
- ✓ Authorize Attribute Status: ADD
- ✓ Aruba:Common Aruba-Admin-Role = root

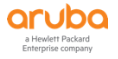

| 配置 » 强制执行 » 配置文件 »          | Add Enforcement Profile |                                          |         |      |                 |
|-----------------------------|-------------------------|------------------------------------------|---------|------|-----------------|
| 强制执行配置文件                    |                         |                                          |         |      |                 |
| 配置文件 服务 概要                  |                         |                                          |         |      |                 |
| 权限级别:                       | 15 (Privileged)         |                                          |         |      |                 |
| 所选服务:                       | Aruba:Common            |                                          |         |      | 导出 TACACS+ 服务字典 |
|                             |                         | Remove                                   |         |      |                 |
|                             | Select                  |                                          |         |      |                 |
| Authorize Attribute Status: |                         |                                          |         |      |                 |
| 定制服务:                       | 要添加新 TACACS+ 服务/属性,请上传  | 修改的字典 xml - Update TACACS+ Services Dict | tionary |      |                 |
|                             |                         | 服务属性                                     |         |      |                 |
| 类型                          |                         | 名称                                       | =       | 值    |                 |
| 1. Aruba:Common             |                         | Aruba-Admin-Role                         | =       | root | Ba 6            |
| 2. Click to add             |                         |                                          |         |      |                 |

# 第2步: 找到 配置 - > 强制执行 - > 策略 , 点击右上角的"添加强制执行策略"按钮 , 增加一个强制执行策略:

| aruba                                 |             |          | Menu                                       |                  |                       |                                                               |              |
|---------------------------------------|-------------|----------|--------------------------------------------|------------------|-----------------------|---------------------------------------------------------------|--------------|
| E ■ 面板 0                              | 配置 »        | 强制执行     | » 策略                                       |                  |                       |                                                               |              |
| 🕑 监视 🛛 🛛 🛛                            | 强制          | 丸行策      | 略                                          |                  |                       |                                                               | 🚽 添加强制执行策略   |
| 🭰 R 🖩 💿                               |             |          |                                            |                  |                       |                                                               | 会 导入强制执行策略   |
| 一章 此处开始                               | ClearPa     | ass cont | rols network access by evaluating an enfor | cement policy as | sociated with the ser | vice.                                                         |              |
|                                       |             |          |                                            |                  |                       |                                                               |              |
| 🕞 🗣 认证                                | \\<br>→ 連縄・ | 夕段       | 1 旬令 1                                     | +                | Go Clear Filter       |                                                               | 显示 1000 🗧 记录 |
|                                       | A2.86101    | -14100   | ( BE V)                                    |                  | 446.001               | N nD                                                          |              |
| 🖅 📅 安全状况                              | #           |          | 名称▲                                        |                  | 突型                    | 说明                                                            |              |
| □ 晝 强制执行                              | 1.          |          | [Admin Network Login Policy]               |                  | TACACS                | Enforcement policy controlling access to Policy Manager Admin |              |
| 一尊 策略                                 | 2.          |          | [AirGroup Enforcement Policy]              |                  | RADIUS                | Enforcement policy controlling access for AirGroup devices    |              |
| 一章 配置文件                               | 3.          |          | [Aruba Device Access Policy]               |                  | TACACS                | Enforcement policy controlling access to Aruba device         |              |
| → ● 网络                                | 4.          |          | [Guest Operator Logins]                    |                  | Application           | Enforcement policy controlling access to Guest application    |              |
| M Profile and Network Scan     A 等略化声 | 5.          |          | [Insight Operator Logins]                  |                  | Application           | Enforcement policy controlling access to Insight application  |              |
| 一分束的四具                                | 6.          | 0        | [Sample Allow Access Policy]               |                  | RADIUS                | Sample policy to allow network access                         |              |
|                                       | 7.          |          | [Sample Deny Access Policy]                |                  | RADIUS                | Sample policy to deny network access                          |              |
|                                       | 显示最原        | 5项的前-    | 后一                                         |                  |                       |                                                               | 复制 导出 删除     |

# 在强制执行选项卡中, 输入下面的参数:

- ✓ 名称: task7-aruba-device-access-enforcement-policy
- ✓ 强制执行类型: TACACS
- ✓ 默认配置文件: [ArubaOS Wireless TACACS Read-Only Access]

| 配置 » 强制执行 » 策略 » 添加 | n de la constante de la constante de |             |
|---------------------|----------------------------------------------------------------------------------------------------|-------------|
| 强制执行策略              |                                                                                                    |             |
| 强制执行规则概要            |                                                                                                    |             |
| 名称:                 | task7-aruba-device-access-enforcement-policy                                                                                                    |             |
| 说明:                 |                                                                                                    |             |
|                     |                                                                                                    |             |
| 强制执行类型:             | ◎ RADIUS ● TACACS+ ◎ WEBAUTH (SNMP/Agent/CLI/CoA) ◎ 应用程序 ◎ Event                                                                                                    |             |
| 默认配置文件:             | [ArubaOS Wireless - TACACS View Details Modify                                                                                                    | 添加新强制执行配置文件 |

## 在规则选项卡中, 输入下面的参数:

✓ 规则: 点击 "Add Rule",配置如下:

添加第一个规则

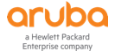

- ✓ 条件是: Tips Role MATCHES\_ALL aruba-tacacs-read-only-admin, [User Authenticated]
- ✓ 配置文件名: task7-aruba-controller-tacacs-readonly-access

| 配置》强制执行》策略》添加             | 1                                             |             |                                 |             |
|---------------------------|-----------------------------------------------|-------------|---------------------------------|-------------|
| 迟到场 <i>行华</i> 政           | 4                                             |             |                                 |             |
| 姐前执行東略                    |                                               |             |                                 |             |
| 强制执行 规则 概要                |                                               |             |                                 |             |
| 规则评估算法:                   | ● 选择第一个匹配 ◎ 选择所有匹配                            |             |                                 |             |
| Enforcement Policy Rules: |                                               |             |                                 |             |
| Conditions                |                                               | Actions     | 7                               |             |
|                           |                                               | Add Rule    | Move Up ↑ Move Down ↓ Edit Rule | Remove Rule |
|                           |                                               |             | -                               |             |
|                           |                                               |             |                                 |             |
|                           |                                               |             |                                 |             |
| 规编辑器                      |                                               |             |                                 | 6           |
|                           |                                               | 条件          |                                 |             |
| 匹配以下所有条件:                 |                                               |             |                                 |             |
| 类型                        | 名称                                            | 运算符         | 值                               |             |
| 1. Tips                   | Role                                          | MATCHES_ALL | aruba-tacacs-read-only-admin    | Pa T        |
| 2 Click to add            |                                               |             | [User Authenticated]            |             |
| 2. Click to aud           |                                               |             |                                 |             |
|                           |                                               |             |                                 |             |
|                           |                                               |             |                                 |             |
|                           |                                               | 强制执行配置文件    |                                 |             |
| 配置文件名:                    | task7-aruba-controller-tacacs-readonly-access |             |                                 |             |
|                           |                                               | Move Up ↑   |                                 |             |
|                           |                                               | Move Down ↓ |                                 |             |
|                           |                                               | Remove      |                                 |             |
|                           | Select to Add                                 | T           |                                 |             |
|                           |                                               |             |                                 | de me sik   |

# 再添加第二个规则

- ✓ 条件是: Tips Role MATCHES\_ALL aruba-tacacs-root-admin, [User Authenticated]
- ✓ 配置文件名: task7-aruba-controller-tacacs-root-access

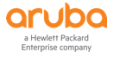

| 规则的 | 補器           |                                           |             |                                                 | 6    |
|-----|--------------|-------------------------------------------|-------------|-------------------------------------------------|------|
|     |              |                                           | 条件          |                                                 |      |
| 匹配  | 以下所有条件:      |                                           |             |                                                 |      |
|     | 类型           | 名称                                        | 运算符         | 值                                               |      |
| 1.  | Tips         | Role                                      | MATCHES_ALL | aruba-tacacs-root-admin<br>[User Authenticated] | Pa t |
| 2.  | Click to add |                                           |             |                                                 |      |
|     |              |                                           |             |                                                 |      |
|     |              |                                           |             |                                                 |      |
|     |              |                                           | 强制执行配置文件    |                                                 |      |
| 配置  | 文件名:         | task7-aruba-controller-tacacs-root-access | Move Lip 1  |                                                 |      |
|     |              |                                           | Move Op     |                                                 |      |
|     |              |                                           | Remove      |                                                 |      |
|     |              |                                           | Tremove     |                                                 |      |
|     |              | Select to Add                             | T           |                                                 |      |
|     |              |                                           |             |                                                 |      |

## 在概要选项卡中,对整体配置进行总览:

| 配置 » 强制执行 » 策略 » 添加                                                                                                    |                                              |                                           |  |  |  |  |
|----------------------------------------------------------------------------------------------------|----------------------------------------------|-------------------------------------------|--|--|--|--|
| 强制执行策略                                                                                                    |                                              |                                           |  |  |  |  |
| 强制执行规则权要                                                                                                    |                                              |                                           |  |  |  |  |
| 强制执行:                                                                                                    |                                              |                                           |  |  |  |  |
| 名称:                                                                                                    | task7-aruba-device-access-enforcement-policy |                                           |  |  |  |  |
| 说明:                                                                                                    |                                              |                                           |  |  |  |  |
| 强制执行类型:                                                                                                    | TACACS                                       |                                           |  |  |  |  |
| 默认配置文件:                                                                                                    | [ArubaOS Wireless - TACACS Read-Only Access] |                                           |  |  |  |  |
| 规则:                                                                                                    |                                              |                                           |  |  |  |  |
| 规则评估算法:                                                                                                    | First applicable                             |                                           |  |  |  |  |
| Conditions                                                                                                    |                                              | Actions                                   |  |  |  |  |
| 1.         [Tips:Role MATCHES_ALL aruba-tacacs-read-only-admin         task7-aruba-controller-tacacs-readonly-access           [User Authenticated])         task7-aruba-controller-tacacs-readonly-access |                                              |                                           |  |  |  |  |
| 2. [User Authenticated])                                                                                                    | ALL aruba-tacacs-root-admin                  | task7-aruba-controller-tacacs-root-access |  |  |  |  |

# 第3步:找到配置 - > 服务,点击右上角的"添加服务"按钮,增加一个服务:

| aruba                                                                                                    |         |                                                                                                    |       | Menu                                        |      |              |                                  |                                            |  |
|----------------------------------------------------------------------------------------------------|---------|----------------------------------------------------------------------------------------------------|-------|---------------------------------------------|------|--------------|----------------------------------|--------------------------------------------|--|
| ■ 面板 0                                                                                                    | 配置»,    | 服务                                                                                                    |       |                                             |      |              |                                  |                                            |  |
| ₩ 监视 0                                                                                                    | 服务      |                                                                                                    |       |                                             |      |              |                                  | 🚽 添加服务                                     |  |
| 2 2 2 2 2 2 2 2 2 2 2 2 2 2 2 2 2 2 2                                                                                                    |         |                                                                                                    |       |                                             |      |              |                                  | <ul> <li>二 守八服労</li> <li>全 导出服务</li> </ul> |  |
|                                                                                                    | This pa | This page shows the current list and order of services that ClearPass follows during authentication and authorization. |       |                                             |      |              |                                  |                                            |  |
| ■☆ 服务                                                                                                    |         |                                                                                                    |       |                                             |      |              |                                  |                                            |  |
| 🗉 🗣 认证                                                                                                    | 过滤器:    | 名称                                                                                                    |       | ▼ 包含 ▼                                      | + Go | Clear Filter |                                  | 显示 1000 ▼ 记录                               |  |
|                                                                                                    | #       |                                                                                                    | 顺序 ▲  | 名称                                          |      | 类型           | 模板                               | 状态                                         |  |
| ➡ ① 女主状况                                                                                                    | 1.      |                                                                                                    | 1     | [Policy Manager Admin Network Login Service | æ]   | TACACS       | TACACS+ Enforcement              | 0                                          |  |
| 「「「「「「「「「「」」」の「「「」」」の「「「」」」の「「「」」」の「「「」」」の「「」」の「「」」の「「」」の「「」」の「」」の「」」。」。 | 2.      |                                                                                                    | 2     | [AirGroup Authorization Service]            |      | RADIUS       | RADIUS Enforcement ( Generic )   | 0                                          |  |
| □ 配置文件                                                                                                    | 3.      |                                                                                                    | 3     | [Aruba Device Access Service]               |      | TACACS       | TACACS+ Enforcement              | 0                                          |  |
| 글 ┿ 网络                                                                                                    | 4.      |                                                                                                    | 4     | [Guest Operator Logins]                     |      | Application  | Aruba Application Authentication | 0                                          |  |
| 💀 💀 Profile and Network Scan                                                                                                    | 5.      |                                                                                                    | 5     | [Insight Operator Logins]                   |      | Application  | Aruba Application Authentication | 0                                          |  |
| 一〇 策略仿真                                                                                                    | 6.      |                                                                                                    | 7     | lab1-mac-user-defined                       |      | RADIUS       | 忽略 MAC 认证                        | <b>Ø</b>                                   |  |
|                                                                                                    | 7.      |                                                                                                    | 8     | lab1-mac Device MAC Authentication          |      | RADIUS       | 忽略 MAC 认证                        | <b>Ø</b>                                   |  |
|                                                                                                    | 8.      |                                                                                                    | 9     | aaa test                                    |      | RADIUS       | RADIUS Enforcement ( Generic )   | 0                                          |  |
|                                                                                                    | 9.      |                                                                                                    | 10    | lab1-portal-user-defined                    |      | RADIUS       | RADIUS Enforcement ( Generic )   | 0                                          |  |
|                                                                                                    | 显示最周    | 后项的育                                                                                                    | 前一-后一 |                                             |      |              | 重新排序                             | 复制 导出 删除                                   |  |

a Hewlett Packard Enterprise company

## 在服务选项卡中, 输入下面的参数:

- ✓ 类型: TACACS+ Enforcement
- ✓ 名称: task7-aruba-device-access-enforcement-policy
- ✓ 匹配项:以下所有条件
- ✓ 服务规则:
  - 1、Connection Protocol EQUALS TACACS
  - 2、Connection NAD-IP-Address EQUALS 10.X.50.11 (X:1……6即 MM的IP地址)

| 配置                        | » 服务 » 添加     |                                        |        |            |       |  |  |  |  |  |  |  |
|---------------------------|---------------|----------------------------------------|--------|------------|-------|--|--|--|--|--|--|--|
| 服务                        | <u>हे</u> क्र |                                        |        |            |       |  |  |  |  |  |  |  |
| 服务                        | 5 认证 角色 强     | 制执行 概要                                 |        |            |       |  |  |  |  |  |  |  |
| 类型: TACACS+ Enforcement T |               |                                        |        |            |       |  |  |  |  |  |  |  |
| 名称:                       |               | aruba-device-access-enforcement-policy |        |            |       |  |  |  |  |  |  |  |
| 说明:                       |               |                                        |        |            |       |  |  |  |  |  |  |  |
| 监视相                       | 莫式:           | ■ 启用以监视无强制执行的网络访问                      |        |            |       |  |  |  |  |  |  |  |
| 更多i                       | 先项:           | □ 授权                                   |        |            |       |  |  |  |  |  |  |  |
|                           |               |                                        | 服务规则   |            |       |  |  |  |  |  |  |  |
| 匹配功                       | 🖲 🗍 任意或 🖲 以下所 | 有条件:                                   |        |            |       |  |  |  |  |  |  |  |
|                           | 类型            | 名称                                     | 运算符    | <b>值</b>   |       |  |  |  |  |  |  |  |
| 1.                        | Connection    | Protocol                               | EQUALS | TACACS     | Eg ú  |  |  |  |  |  |  |  |
| 2.                        | Connection    | NAD-IP-Address                         | EQUALS | 10.1.50.11 | Ba ti |  |  |  |  |  |  |  |
| 3.                        | Click to add  |                                        |        |            |       |  |  |  |  |  |  |  |

#### 在认证选项卡中, 输入下面的参数:

✓ 认证源: [Local User Repository][Local SQL DB]

| 配置 » 服务 » 添加 |                                        |                                                              |          |
|--------------|----------------------------------------|--------------------------------------------------------------|----------|
| 服务           |                                        |                                                              |          |
| 服务认证角色强      | 制执行 概要                                 | _                                                            |          |
| 认证源:         | [Local User Repository] [Local SQL DB] | Move Up ↑<br>Move Down ↓<br>Remove<br>View Details<br>Modify | 汤》加新认证 源 |
|              | Select to Add                          | •                                                            |          |
| 剥离用户名规则:     | □ 启用以指定以逗号分隔的规则列表,用于剥离                 | 阉用户名前缀或后缀                                                    |          |

# 在角色选项卡中,暂时不做任何配置(详细内容可以参考高级介绍部分)

#### ✓ 角色映射策略:空

| 配置 » 服务 » 添加 |                        |          |
|--------------|------------------------|----------|
| 服务           |                        |          |
| 服务认证角色 强     | 制約行 板要                 |          |
| 角色映射策略:      | ─_Select Modify 添加新角色® | A<br>射策略 |
|              | 角色映射策略详细信息             |          |
| 说明:          | -                      |          |
| 默认角色:        | -                      |          |
| 规则评估算法:      | -                      |          |
| 条件           | 角色                     |          |

a Hewlett Packard Enterprise company

#### 在强制执行选项卡中, 输入下面的参数:

 ✓ 强制执行策略: task7-aruba-device-access-enforcement-policy (即第2步中创建的强制执行策 略)

| 配置 » | 服务 » 添  | 加       |                                                                                        |           |
|------|---------|---------|----------------------------------------------------------------------------------------|-----------|
| 服务   |         |         |                                                                                        |           |
| 服务   | 认证      | 角色      | 强制执行 概要                                                                                |           |
| 使用缓  | 存的结果:   |         | ■ 使用从上一会话中缓存的角色和安全状况属性                                                                 |           |
| 强制执行 | 亍策略:    |         | task7-aruba-device-access-enforcement-policy V Modify                                  | 添加新强制执行策略 |
|      |         |         | 强制执行策略详细信息                                                                             |           |
| 说明:  |         |         |                                                                                        |           |
| 默认配. | 置文件:    |         | [ArubaOS Wireless - TACACS Read-Only Access]                                           |           |
| 规则评  | 估算法:    |         | first-applicable                                                                       |           |
|      | 条件      |         | 强制执行配置文件                                                                               |           |
| 1.   | (Tips:F | Role MA | IATCHES_ALL aruba-tacacs-read-only-admin task7-aruba-controller-tacacs-readonly-access |           |
| 2.   | (Tips:F | Role MA | ATCHES_ALL aruba-tacacs-root-admin task7-aruba-controller-tacacs-root-access cated])   |           |

#### 在概要选项卡中,对配置进行总览:

强制执行策略: task7-aruba-device-access-enforcement-policy

| 配置 » | 置 > 服务 > 添加    |      |                             |                |        |            |  |  |
|------|----------------|------|-----------------------------|----------------|--------|------------|--|--|
| 服务   | r              |      |                             |                |        |            |  |  |
| 服务   | 认证             | 角色   | 强制执行 概要                     |                |        |            |  |  |
| 服务:  |                |      |                             |                |        |            |  |  |
| 类型:  |                |      | TACACS+ Enforcement         |                |        |            |  |  |
| 名称:  |                |      | aruba-device-access-enford  | ement-policy   |        |            |  |  |
| 说明:  |                |      |                             |                |        |            |  |  |
| 监视横  | ! <b>ग्र</b> : |      | Disabled                    |                |        |            |  |  |
| 更多选  | 项:             |      | -                           |                |        |            |  |  |
|      |                |      |                             |                | 服务规则   |            |  |  |
| 匹配以  | 下所有条件          | ÷:   |                             |                |        |            |  |  |
|      | 类型             |      |                             | 名称             | 运算符    | 值          |  |  |
| 1.   | Connect        | tion |                             | Protocol       | EQUALS | TACACS     |  |  |
| 2.   | Connect        | tion |                             | NAD-IP-Address | EQUALS | 10.1.50.11 |  |  |
| 认证:  |                |      |                             |                |        |            |  |  |
| 认证源  | i:             |      | [Local User Repository] [Lo | cal SQL DB]    |        |            |  |  |
| 剥离用  | ]户名规则:         |      | -                           |                |        |            |  |  |
| 角色:  |                |      |                             |                |        |            |  |  |
| 角色映  | 射策略:           |      | -                           |                |        |            |  |  |
| 强制执  | (行:            |      |                             |                |        |            |  |  |
| 使用缓  | 存的结果:          |      | Disabled                    |                |        |            |  |  |

### 第4步: 找到 配置 - > 服务 , 将刚才创建的认证服务调整优先级:

ClearPass系统安装好后,默认就会在服务中添加了一个 Aruba Device Access Service 服务,该服务的匹配规则 是空的,也即是任何aruba的tacacs请求服务都会优先击中这条 service (从上至下的优先匹配原则)。

我们可以把之前新建的task7-aruba-device-access-enforcement-policy顺序调整到Aruba Device Access Service之前,

| aruba                                | a                            |                                    | ClearPass Polic                                        | y Manager                     |                                        | Menu 💻                 |
|--------------------------------------|------------------------------|------------------------------------|--------------------------------------------------------|-------------------------------|----------------------------------------|------------------------|
| ■■ 面板                                |                              | <ul> <li>● 配置 » 服务</li> </ul>      |                                                        |                               |                                        |                        |
| 😥 监视                                 |                              | <ul> <li>服务</li> </ul>             |                                                        |                               |                                        |                        |
| 🖧 配置                                 |                              | •                                  |                                                        |                               |                                        | □ 3/100/2<br>▲ 导出服务    |
|                                      | ń                            | This page shows the curre          | nt list and order of services that ClearPass follows d | uring authentication and auth | norization.                            |                        |
| ———————————————————————————————————— |                              |                                    |                                                        |                               |                                        |                        |
| -07                                  | 万法                           | 过滤器:名称                             |                                                        | Go Clear Filter               | 111 Jun                                | ±7 1000 ▼ 1C×          |
| -Q 3                                 | <u>ą</u>                     | # ■ 顺序 ▲                           | 古桜<br>[Deling Managers Admin Natural: Login Convice]   | 突型                            | 役似<br>TACACE: Enforcement              | <b>π</b>               |
|                                      | in alla Gina (250)           |                                    | [Policy Manager Admin Network Login Service]           | RADIUS                        | RADIUS Enforcement ( Ge                | peric )                |
| -0.4                                 | single sign-on (SSO)<br>s地用户 | 3. 3                               | [Aruba Device Access Service]                          | TACACS                        | TACACS+ Enforcement                    |                        |
| -0.9                                 | 憲法                           | 4. 4                               | [Guest Operator Logins]                                | Application                   | Aruba Application Authent              | Ication                |
| 一段前                                  | 静态主机列表                       | 5. 5                               | [Insight Operator Logins]                              | Application                   | Aruba Application Authent              | ication 🥑              |
| -Q: #                                | 自色<br>6.6.1.1.1              | 6. 🗖 6                             | task1-test-service                                     | RADIUS                        | RADIUS Enforcement ( Ge                | neric )                |
| ⊡ 🕆 安全状》                             | R                            | 7. 7                               | task2-mac-service                                      | RADIUS                        | 忽略 MAC 认证                              | 0                      |
| 🖃 🤹 强制执行                             | Ŧ                            | 8. 8                               | task3-portal-service                                   | RADIUS                        | RADIUS Enforcement ( Ge                | neric ) 📀              |
| -Q 8                                 | () 開始                        | 9. 9                               | task4-802.1x-auth-service                              | RADIUS                        | Aruba 802.1X Wireless                  | 0                      |
| 一口目                                  | 化面叉件                         | 10. 10                             | task5-mac-caching-service                              | RADIUS                        | RADIUS Enforcement ( Ge                | neric)                 |
| _Q 8                                 | 2番                           |                                    | task7-mac-service                                      | TACACS                        | TACACS+ Enforcement                    |                        |
| - 🗘 i                                | 设备组                          |                                    | task/-aruba-device-access-eniorcement-policy           | TACACO                        | TACACOT Enforcement                    | <b>无知此在</b> 有相 日中 副除   |
| -Q f                                 | 代理目标                         | 亚小眼眉类时间一周                          |                                                        |                               |                                        | 王初孙//                  |
| 127 E                                | vent Sources                 |                                    |                                                        |                               |                                        |                        |
| orubo                                | 2                            |                                    | ClearPass Polic                                        | v Manager                     |                                        | Menu 💻                 |
| <b>三</b>                             |                              | <ul> <li>配置 » 服务 » 重新排序</li> </ul> |                                                        | , ,                           |                                        |                        |
| 「「「「「「」」「「」」                         |                              | <ul> <li>B&amp;重新排序</li> </ul>     |                                                        |                               |                                        |                        |
| 2 配置                                 |                              | ○ 要重新排席服务, 请在洗择行                   | 之后傅田"上移"和"下移"按钮·                                       |                               |                                        |                        |
|                                      | ÷                            |                                    |                                                        |                               |                                        |                        |
| 一〇 服务                                |                              | 東戶 名称                              | min Natwork Login Sanvical                             | 服务详细信息:                       |                                        |                        |
| 🖃 🖴 认证                               |                              | 2 [AirGroup Authoriz:              | ation Service]                                         | 名称:                           | [Policy Manager Admin Network Login    | Service]               |
| - <b>Q</b> 7                         | 5法<br>=                      | 3 [Aruba Device Acce               | ss Service]                                            | 候版:                           | TACACS+ Enforcement                    |                        |
|                                      | 7                            | 4 [Guest Operator Lo               | gins]                                                  | 央型:<br>说明:                    | Service for access to Policy Manager A | dmin for network users |
| - 🛱 S                                | iingle Sign-On (SSO)         | 5 [Insight Operator L              | ogins]                                                 | 状态:                           | Disabled                               |                        |
| Q 4                                  | *地用户                         | 6 task1-test-service               |                                                        |                               | 服务规则                                   |                        |
| - 2 3                                | ≝点<br>▲本主和 別表                | 7 task2-mac-service                |                                                        | ( (Connection:NAD-IP-A        | Address EQUALS 127.0.0.1) )            |                        |
| - 2 角                                | A L 10/2020<br>角色            | 8 task3-portal-servic              | e                                                      | AND (Connection:Protoc        | col EQUALS TACACS)                     |                        |
|                                      | 角色映射                         | 9 task4-802.1x-auth                | service                                                |                               |                                        |                        |
| → 🕆 安全状》                             | R<br>-                       | 10 task5-mac-caching               | service                                                |                               |                                        |                        |
| □- 28 独司执1<br>→ 23 分                 | 丁<br>新路                      | 12 task7-aruba-device              | -access-enforcement-policy                             |                               |                                        |                        |
| -Q 8                                 | 2.置文件                        |                                    | access enforcement poncy                               | 1                             |                                        |                        |
| •                                    |                              |                                    |                                                        |                               |                                        |                        |
| 过滤器: 4                               | 当称                           | ▼ 包含 ▼                             | 🛨 🛛 Go 🔹 Clear Filter                                  |                               |                                        | 显示 1000 ▼ 记录           |
| #                                    | ■ 顺序 ▲                       | 名称                                 | 类型                                                     | 模板                            |                                        | 状态                     |
| 1.                                   | 1                            | [Policy Manager Admin Network      | Login Service] TACACS                                  | TACA                          | ACS+ Enforcement                       | 0                      |
| 2.                                   | 2                            | [AirGroup Authorization Service]   | RADIUS                                                 | RAD                           | IUS Enforcement ( Generic )            | <b>O</b>               |
| 3.                                   | 3                            | task7-aruba-device-access-enfor    | cement-policy TACACS                                   | TACA                          | ACS+ Enforcement                       | <b>O</b>               |
| 4.                                   | 4                            | [Aruba Device Access Service]      | TACACS                                                 | TACA                          | ACS+ Enforcement                       | <b>O</b>               |
| 5.                                   | 5                            | [Guest Operator Logins]            | Application                                            | Arub                          | a Application Authentication           | <b>S</b>               |
| 6.                                   | 6                            | [Insight Operator Logins]          | Application                                            | Arub                          | a Application Authentication           | <b>O</b>               |
| 7.                                   | 7                            | task1-test-service                 | RADIUS                                                 | RADI                          | IUS Enforcement ( Generic )            | 0                      |
| 8.                                   | 8                            | task2-mac-service                  | RADIUS                                                 | 忽略                            | MAC 认证                                 | <b>O</b>               |
| 9.                                   | 9                            | task3-portal-service               | RADIUS                                                 | RADI                          | IUS Enforcement ( Generic )            | <b>O</b>               |
| 10.                                  | 10                           | task4-802.1x-auth-service          | RADIUS                                                 | Arub                          | a 802.1X Wireless                      | <b>O</b>               |
| 11.                                  | 11                           | task5-mac-caching-service          | RADIUS                                                 | RADI                          | IUS Enforcement ( Generic )            | <b>O</b>               |
| 12.                                  | 12                           | task5-mac-service                  | RADIUS                                                 | RADI                          | IUS Enforcement ( Generic )            | <b>O</b>               |
| 显示最后耳                                | 顷的前一-后一                      |                                    |                                                        |                               |                                        | 重新排序 复制 导出 删除          |

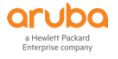

或者将已有的Aruba Device Access Service 给关闭掉。点击下状态按钮√,就会变成停止按钮,表示该service被关闭 掉了。

| 111%器: 1 | 当和小  |      |                                              | ritter      |                                  | MEAN TOOD + NEWS |
|----------|------|------|----------------------------------------------|-------------|----------------------------------|------------------|
| #        |      | 顺序 ▲ | 名称                                           | 类型          | 模板                               | 状态               |
| 1.       |      | 1    | [Policy Manager Admin Network Login Service] | TACACS      | TACACS+ Enforcement              | 0                |
| 2.       |      | 2    | [AirGroup Authorization Service]             | RADIUS      | RADIUS Enforcement ( Generic )   | $\bigcirc$       |
| 3.       |      | 3    | task7-aruba-device-access-enforcement-policy | TACACS      | TACACS+ Enforcement              | 0                |
| 4.       |      | 4    | [Aruba Device Access Service]                | TACACS      | TACACS+ Enforcement              | 0                |
| 5.       |      | 5    | [Guest Operator Logins]                      | Application | Aruba Application Authentication | 0                |
| 6.       |      | 6    | [Insight Operator Logins]                    | Application | Aruba Application Authentication |                  |
| 7.       |      | 7    | task1-test-service                           | RADIUS      | RADIUS Enforcement ( Generic )   | 0                |
| 8.       |      | 8    | task2-mac-service                            | RADIUS      | 忽略 MAC 认证                        | <b>S</b>         |
| 9.       |      | 9    | task3-portal-service                         | RADIUS      | RADIUS Enforcement ( Generic )   |                  |
| 10.      |      | 10   | task4-802.1x-auth-service                    | RADIUS      | Aruba 802.1X Wireless            |                  |
| 11.      |      | 11   | task5-mac-caching-service                    | RADIUS      | RADIUS Enforcement ( Generic )   |                  |
| 12.      |      | 12   | task5-mac-service                            | RADIUS      | RADIUS Enforcement ( Generic )   | <b>S</b>         |
| 显示最后     | 页的前一 | 后一   |                                              |             | 重新排序                             | 导出删除             |

| 过滤器: | 名称   |      | ▼ 包含 ▼ Go Clear                              | Filter      |                                  | 显示 1000 ▼ 记录                                                                                                    |
|------|------|------|----------------------------------------------|-------------|----------------------------------|----------------------------------------------------------------------------------------------------|
| #    |      | 顺序 ▲ | 名称                                           | 类型          | 模板                               | 状态                                                                                                    |
| 1.   |      | 1    | [Policy Manager Admin Network Login Service] | TACACS      | TACACS+ Enforcement              | 0                                                                                                    |
| 2.   |      | 2    | [AirGroup Authorization Service]             | RADIUS      | RADIUS Enforcement ( Generic )   |                                                                                                    |
| 3.   |      | 3    | task7-aruba-device-access-enforcement-policy | TACACS      | TACACS+ Enforcement              |                                                                                                    |
| 4.   |      | 4    | [Aruba Device Access Service]                | TACACS      | TACACS+ Enforcement              | 0                                                                                                    |
| 5.   |      | 5    | [Guest Operator Logins]                      | Application | Aruba Application Authentication | <b>I</b>                                                                                                    |
| 6.   |      | 6    | [Insight Operator Logins]                    | Application | Aruba Application Authentication | <ul> <li>Image: A start of the start of the start of</li></ul> |
| 7.   |      | 7    | task1-test-service                           | RADIUS      | RADIUS Enforcement ( Generic )   | 0                                                                                                    |
| 8.   |      | 8    | task2-mac-service                            | RADIUS      | 忽略 MAC 认证                        | $\bigcirc$                                                                                                    |
| 9.   |      | 9    | task3-portal-service                         | RADIUS      | RADIUS Enforcement ( Generic )   |                                                                                                    |
| 10.  |      | 10   | task4-802.1x-auth-service                    | RADIUS      | Aruba 802.1X Wireless            |                                                                                                    |
| 11.  |      | 11   | task5-mac-caching-service                    | RADIUS      | RADIUS Enforcement ( Generic )   | <b>I</b>                                                                                                    |
| 12.  |      | 12   | task5-mac-service                            | RADIUS      | RADIUS Enforcement ( Generic )   |                                                                                                    |
| 显示最后 | 项的前- | 后一   |                                              |             | 重新排序                             | 日 一 一 一 一 一 一 一 一 一 一 一 一 一 一 一 一 一 一 一                                                                                                    |

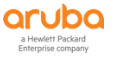

# 8.4 控制器配置

### 8.4.1 添加 TACACS 服务器和服务器组

第1步: 使用 Web 方式登录到 Mobility Master (10.X.50.11) (X:1…6), 找到 Mobility Master ->

Configuration -> Authentication -> Auth Servers 点击 All Servers 下的 "+" 进入创建一个新的认证 服务器。

| ALIAN MOBILITY MAST | ER               |                 | CONTROLLERS         ACCESS           ⊙ 2         ○ 0         ⊙ 1 | POINTS CLIENTS<br>⊙ 0  중 1  ₱ 0 | ALERTS         |                | (?) admin ~ |
|---------------------|------------------|-----------------|------------------------------------------------------------------|---------------------------------|----------------|----------------|-------------|
| 🔶 Mobility Master > |                  |                 |                                                                  |                                 |                |                | Ŷ           |
| <b>€</b> , q        | Configuration    | Auth Servers Ad | vanced                                                           |                                 |                |                |             |
| 🔁 Mobility Master   | Roles & Policies |                 |                                                                  |                                 |                |                |             |
| 📼 lab1-mm-1         | Authentication   | Server Groups 2 |                                                                  |                                 |                |                |             |
| Managed Network (2) | Services         | NAME            | SERVERS                                                          | FAIL THROUGH                    | LOAD BALANCE   | SERVER RULES   | =           |
| 🔁 lab1 (2)          | Interfaces       | default         | 1                                                                | -                               | -              | 1              |             |
| 📼 lab1-md1          | Controllers      | internal        | 1                                                                |                                 | -              | 1              |             |
| 📼 lab1-md2          | System           |                 |                                                                  |                                 |                |                |             |
|                     | License          | +               |                                                                  |                                 |                |                |             |
|                     |                  | All Servers 1   |                                                                  |                                 |                |                |             |
|                     |                  | NAME            | TYPE                                                             | IP ADDRESS                      | / HOSTNAME SER | RVER GROUP     | =           |
|                     |                  | Internal        | -                                                                | -                               | def            | fault internal |             |
|                     |                  | +               |                                                                  |                                 |                |                |             |
|                     |                  |                 |                                                                  |                                 |                |                |             |
|                     |                  |                 |                                                                  |                                 |                |                |             |
|                     |                  |                 |                                                                  |                                 |                |                |             |
|                     |                  |                 |                                                                  |                                 |                |                |             |

在 New Server 窗口中设置:

- ✓ Name(ssid): cppm-tacacs-server
- ✓ IP address/hostname: 10.X.50.41 (X:1…6,每组CPPM的各自管理IP地址)
- ✓ Type: TACACS
- ✓ Submit: 点击提交配置

| New Server  |                    |
|-------------|--------------------|
| Name:       | cppm-tacacs-server |
| IP address: | 10.1.50.41         |
| Туре:       | TACACS 💙           |
|             | Cancel Submit      |

点击刚才创建好的auth server: cppm-tacacs-server, 进入到认证服务器的编辑窗口,

- ✓ 1、Key和Retype Key: aruba123
- ✓ 2、Session authorization: 勾选
- ✓ 2、Submit: 点击提交配置

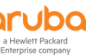

| All Servers 2         |            |                       |                  |  |
|-----------------------|------------|-----------------------|------------------|--|
| NAME                  | TYPE       | IP ADDRESS / HOSTNAME | SERVER GROUP     |  |
| cppm-tacacs-server    | TACACS     | 10.1.50.41            | cppm-tacacs-sg   |  |
| Internal              |            |                       | default internal |  |
|                       |            |                       |                  |  |
| +                     |            |                       |                  |  |
|                       |            |                       |                  |  |
| Server Options        |            |                       |                  |  |
|                       |            |                       |                  |  |
| Host:                 | 10.1.50.41 |                       |                  |  |
| Key:                  | ••••••     |                       |                  |  |
| Retype key:           |            |                       |                  |  |
| TCP port:             | 49         |                       |                  |  |
| Petransmits           | 2          |                       |                  |  |
| Reconstruct.          | 5          |                       |                  |  |
| Timeout:              | 20         |                       |                  |  |
| Mode:                 |            |                       |                  |  |
| Session authorization | n: 🗹       |                       |                  |  |

# 第2步: 点击 Server Groups 下的 "+"进入创建一个新的认证服务器组。

| ALITY MASTE<br>Iab1-mm-1 | R                |                    | CONTROLLERS     ACCESS POI       ∅     2     0     ∅     1     0 | NTS         CLIENTS           0         ? 1         ₽         0 | ALERTS<br>0  |                  | admin ~           |
|--------------------------|------------------|--------------------|------------------------------------------------------------------|-----------------------------------------------------------------|--------------|------------------|-------------------|
| 🔶 Mobility Master >      |                  |                    |                                                                  |                                                                 |              |                  | Pending Changes 🗘 |
| € <mark>k</mark> Q       | Configuration    | Auth Servers       | lvanced                                                          |                                                                 |              |                  |                   |
| 🔁 Mobility Master        | Roles & Policies |                    |                                                                  |                                                                 |              |                  |                   |
| 🖾 lab1-mm-1              | Authentication   | Server Groups 2    |                                                                  |                                                                 |              |                  |                   |
| Managed Network (2)      | Services         | NAME               | SERVERS                                                          | FAIL THROUGH                                                    | LOAD BALANCE | SERVER RULES     | =                 |
| 🔁 lab1 (2)               | Interfaces       | default            | 1                                                                | -                                                               | -            | 1                |                   |
| 📼 lab1-md1               | Controllers      | internal           | 1                                                                | -                                                               | -            | 1                |                   |
| lab1-md2                 | System           |                    |                                                                  |                                                                 |              |                  |                   |
|                          | License          | +                  |                                                                  |                                                                 |              |                  |                   |
|                          |                  | All Servers 2      |                                                                  |                                                                 |              |                  |                   |
|                          |                  | NAME               | TYPE                                                             | IP ADDRES                                                       | S / HOSTNAME | SERVER GROUP     | =                 |
|                          |                  | cppm-tacacs-server | TACACS                                                           | 10.1.50.41                                                      |              | -                |                   |
|                          |                  | Internal           | -                                                                | -                                                               |              | default internal |                   |
|                          |                  | +                  |                                                                  |                                                                 |              |                  |                   |
|                          |                  |                    |                                                                  |                                                                 |              |                  |                   |
|                          |                  |                    |                                                                  |                                                                 |              |                  |                   |
|                          |                  |                    |                                                                  |                                                                 |              |                  |                   |
|                          |                  |                    |                                                                  |                                                                 |              |                  |                   |
|                          | Andrew 8400      |                    |                                                                  |                                                                 |              |                  |                   |

在 Add Server Group 窗口中设置:

- ✓ Name(ssid): cppm-tacacs-sg
- ✓ Submit: 点击提交配置

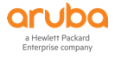

| Add Server ( | Froup          |        |        |
|--------------|----------------|--------|--------|
| Name:        | cppm-tacacs-sg |        |        |
|              |                | Cancel | Submit |

在 Server Groups 下点击 cppm-tacacs-sg, 在 Servers 选项卡窗口下半部分,出现 server group 的编辑界 面。点击下面的"+"进入到认证服务器组编辑窗口。

| Mobility Master ><br>wobility Master<br>alabimm-1<br>whanged Network (2)<br>labi-md1<br>labi-md2                                                                                                    | Configuration<br>Roles & Policies<br> Authentication<br>Services<br>Controllers<br>System<br>License<br>经期的编辑窗<br>Add existin<br>Submit: 点言              | Auth Servers Advanced<br>Server Groups 3<br>Navit<br>Genetic<br>Commentacing<br>F<br>Transf<br>Transf<br>Tran | serves<br>1<br>●<br>Setg Servers Options<br>TYPE<br>□<br>口<br>つ<br>つ<br>つ<br>つ<br>つ<br>つ<br>の<br>つ<br>の<br>つ<br>の<br>つ<br>の<br>つ<br>の<br>つ<br>の<br>の<br>の<br>の<br>の<br>の<br>の<br>の<br>の<br>の<br>の<br>の<br>の | FAIL THROUGH<br>-<br>-<br>-<br>-<br>D ADDRESS<br>(证服务器,<br>ACCS-SERVER                                      | СОЛ ВИЛИЛСЕ<br>-<br>-<br>-<br>Т ТВИМ РОСИ<br>-<br>Т ТВИМ РОСИ<br>-<br>-<br>-<br>-<br>-<br>-<br>-<br>-<br>-<br>-<br>-<br>-<br>- | SRIVER RULES 1 1 1 0 MATCH RULES   | Pending Change         |
|----------------------------------------------------------------------------------------------------|----------------------------------------------------------------------------------------------------|----------------------------------------------------------------------------------------------------|----------------------------------------------------------------------------------------------------|----------------------------------------------------------------------------------------------------|----------------------------------------------------------------------------------------------------|------------------------------------|------------------------|
| bobility Masser<br>lab1-mm-1<br>fanaged Network (2)<br>lab1-md1<br>lab1-md2<br>Lab1-md2<br>Lab1-md2<br>Lab1-md2                                                                                                    | Configuration<br>Reles & Policies<br>Authentication<br>Services<br>Interfaces<br>Controllers<br>System<br>License<br>·红的编辑窗<br>Add existin<br>Submit: 点言 | Auth Server Groups 3<br>NAME<br>default<br>permit<br>server Group > cepm-tacact<br>NAME<br>中<br>口,选择添加已<br>g server: cp<br>击提交配置                                                                                                    | serves<br>1<br>3-4g Servers Options<br>Type<br>□存在的认<br>opm-taca                                                                                                    | TAIL THROUGH<br>-<br>-<br>-<br>-<br>-<br>-<br>-<br>-<br>-<br>-<br>-<br>-<br>-<br>-<br>-<br>-<br>-<br>-<br>- | 0<br>0<br>0                                                                                                    | SERVER RULES                       | Drag rows to re-ard    |
| lobility Master<br>latanaged Network (2)<br>lata1(2)<br>lata1(2)<br>lata1(2)<br>lata1(2)<br>lata1-md1<br>lata1-md2<br>lata1-md2<br>lata1-md | Roles & Policies<br>Authentication<br>Services<br>Controllers<br>System<br>License<br>建的编辑窗<br>Add existin<br>Submit: 点音                                 | ■ Control Control Co                                                                                                    | serves<br>1<br>3-3g servers options<br>7777 ○<br>3-3g Servers options<br>7777 ○<br>3-3g Servers options                                                                                                    | FAIL THEOUGH<br>-<br>-<br>-<br>-<br>D ADDRESS<br>UIT服务器。<br>ACCS-SETVER                                     | C C C C C C C C C C C C C C C C C C C                                                                                          | SERVER RULIS                       | Orag rows to re-ard    |
| alaagad Network (2)<br>alab 1 (2)<br>□ lab 1 (2)<br>□ lab 1-md 2<br>□ lab 1-md 2<br>□ lab 1-md 2<br>■<br>■<br>■<br>■<br>■<br>■<br>■                                                                                                    | Authentication<br>Services<br>Interfaces<br>Controllers<br>System<br>License<br>纪的编辑窗<br>Add existin<br>Submit: 点音                                       | server Groups 3<br>NAAE<br>getant<br>reterrid<br>commentations<br>reterrid<br>commentations<br>reterrid<br>commentations<br>reterrid<br>reterrid                                                                                                    | servers<br>1<br>●<br>Seg Servers Options<br>TYPE<br>□<br>口<br>つ<br>つ<br>つ<br>の<br>つ<br>の<br>の<br>の<br>の<br>の<br>の<br>の<br>の<br>の<br>の<br>の<br>の<br>の                                                        | Rall TraditionUder<br>                                                                                      | COAD BALANCE<br>                                                                                                    | SRIVER RULES 1 1 1 0 0 MATCH RULES | Drag rows to re-ord    |
| anaged Network (2)<br>⇒ lab1 (2)<br>■ lab1-md1<br>■ lab1-md2<br>■ lab1-md2<br>■<br>■<br>■<br>■<br>■                                                                                                    | Services<br>Interfaces<br>Controllers<br>System<br>License<br>组的编辑窗<br>Add existin<br>Submit: 点司                                                         | naat<br>eduction<br>enternation<br>(□ppretectoring<br>+<br>Server Group > cppre-tacacci<br>naat<br>+<br>=<br>=<br>=<br>=<br>g server: cp<br>击提交配置                                                                                                    | servers<br>                                                                                                    | PALT HIROUGH<br>-<br>-<br>-<br>■<br>P ADDRESS<br>↓ 证服务器.<br>ACCS-SERVER                                     | UDAD BALANCE                                                                                                    | SRIVER RULES 1 1 3 0 MATCH RULES   | Orag rows to re-ord    |
| Lie Labi-md1<br>● Labi-md1<br>● Labi-md2<br>● Labi-md2                                                                                                    | Interfaces<br>Controllers<br>System<br>License<br>组的编辑窗<br>Add existin<br>Submit: 点音                                                                     | ordenti<br>「oppmetacere<br>■<br>■<br>■<br>■<br>■<br>■<br>■<br>■<br>■<br>■<br>■<br>■<br>■                                                                                                    | t<br>seg <u>servers</u> option<br>Troe<br>□存在的认<br>opm-taca                                                                                                    | -<br>-<br>P ADDRESS<br>↓证服务器-<br>ACS-Server                                                                 |                                                                                                    | 1<br>0<br>MATCH RULES              | () Drag rows to re-ord |
| L                                                                                                    | Controllers<br>System<br>License<br>组的编辑窗<br>Add existin<br>Submit: 点司                                                                                   | 「comtracting<br>↓<br>Server Group > cppm-tacact<br>NAATE<br>↓<br>↓<br>↓<br>↓<br>↓<br>↓<br>↓<br>↓<br>↓<br>↓<br>↓<br>↓<br>↓                                                                                                    | 。<br>™<br>™<br>」<br>了存在的认<br>opm-taca                                                                                                    | s Server Rules<br>⊯ ADDRESS<br>\\<br>\\<br>↓ 证服务器<br>ACS-Server                                             | -<br>TRIM FQON                                                                                                    | 0<br>MATCH RULES                   | ① Drag rows to re-ord  |
| 认证服务器<br>■<br>■<br>■                                                                                                    | Juense<br>License<br>组的编辑窗<br>Add existin<br>Submit: 点司                                                                                                  | +<br>Server Group > cppm+tacact<br>NAATE<br>1<br>1<br>1<br>1<br>1<br>5<br>5<br>5<br>5<br>5<br>5<br>5<br>5<br>5<br>5<br>5<br>5<br>5                                                                                                    | 3-sg <u>servers</u> option<br>™<br>□存在的认<br>opm-taca                                                                                                    | s Server Rules<br>⊮ ADDRESS<br>\\\UILTUR务器<br>ACS-Server                                                    | TRIM FQON                                                                                                    | MATCH RULES                        | ① Drag rows to re-ord  |
| 认证服务器<br>■<br>■<br>ew Server for o                                                                                                    | 2000年10月1日<br>组的编辑窗<br>Add existin<br>Submit: 点音                                                                                                    | +<br>Server Group > cppm-tacact<br>NAME<br>+<br>口,选择添加已<br>g server: cp<br>击提交配置                                                                                                    | 3-se <u>servers</u> option<br>™<br>□存在的认<br>ppm-taca                                                                                                    | s Server Rules<br>⊮ ADDRESS<br>\\\\UILTUR务器<br>ACCS-SERVER                                                  | TRIM FQON                                                                                                    | MATCH RULES                        | Orag rows to re-ord    |
| 认证服务器<br>■<br>■<br>ew Server for o                                                                                                    | 组的编辑窗<br>Add existin<br>Submit: 点音                                                                                                    | Server Group > cppm-tacact<br>NAME<br>一,选择添加已<br>g server: cp<br>击提交配置                                                                                                    | ⊴存在的认<br>ppm-taca                                                                                                    | s Server Rules<br>PADDRESS<br>认证服务器<br>ACCS-SERVER                                                          | тим лоом<br>Ф                                                                                                    | MATCH RULES                        | Orag rows to re-ord    |
| 认证服务器<br>■<br>■<br>■                                                                                                    | 组的编辑窗<br>Add existin<br>Submit: 点音                                                                                                    | □,选择添加E<br>g server: cp<br>击提交配置                                                                                                    | ⊡存在的认<br>opm-taca                                                                                                    | ₩ADDRESS<br>\证服务器<br>ACS-Server                                                                             | TRIM PQON                                                                                                    | MATCH RULES                        |                        |
| 认证服务器<br>■<br>w Server for o                                                                                                    | 2000年10月1日<br>组的编辑窗<br>Add existin<br>Submit: 点音                                                                                                    | ➡<br>口,选择添加E<br>g server: cp<br>击提交配置                                                                                                    | ∃存在的认<br>opm-taca                                                                                                    | \证服务器<br>acs-server                                                                                         | 0                                                                                                    |                                    |                        |
| 人证服务器<br>■<br>w Server for o                                                                                                    | /////////////////////////////////////                                                                                                    | ➡ □,选择添加E g server: cp 击提交配置                                                                                                    | ∃存在的认<br>ppm-taca                                                                                                    | \证服务器<br>acs-server                                                                                         | 0                                                                                                    |                                    |                        |
| 认证服务器<br>■<br>■<br>w Server for o                                                                                                    | 组的编辑窗<br>Add existin<br>Submit: 点音                                                                                                    | E<br>□,选择添加E<br>g server: cp<br>击提交配置                                                                                                    | ∃存在的认<br>ppm-taca                                                                                                    | \证服务器<br>acs-server                                                                                         | 0                                                                                                    |                                    |                        |
| 认证服务器<br>■<br>≝w Server for o                                                                                                    | www.coo<br>组的编辑窗<br>Add existin<br>Submit: 点音                                                                                                    | 口,选择添加已<br>g server: cp<br>击提交配置                                                                                                    | 己存在的认<br>ppm-taca                                                                                                    | \证服务器<br>acs-server                                                                                         | 0                                                                                                    |                                    |                        |
| 认证服务器<br>■<br>■                                                                                                    | 24的编辑窗<br>Add existin<br>Submit: 点音                                                                                                    | 口,选择添加E<br>g server: cp<br>击提交配置                                                                                                    | 己存在的认<br>ppm-taca                                                                                                    | \证服务器<br>acs-server                                                                                         | o                                                                                                    |                                    |                        |
| 认证服务器<br>■<br>■<br>w Server for o                                                                                                    | 组的编辑窗<br>Add existin<br>Submit: 点च                                                                                                    | 口,选择添加E<br>g server: cp<br>击提交配置                                                                                                    | 已存在的认<br>ppm-taca                                                                                                    | \证服务器<br>acs-server                                                                                         | 0                                                                                                    |                                    |                        |
| 人证服务器<br>■<br>■<br>w Server for o                                                                                                    | 组的编辑窗<br>Add existin<br>Submit: 点च                                                                                                    | 口,选择添加E<br>g server: cp<br>击提交配置                                                                                                    | 己存在的认<br>p <b>pm-taca</b>                                                                                                    | \证服务器<br>acs-server                                                                                         | 0                                                                                                    |                                    |                        |
| 人证服务器<br>■<br>■<br>w Server for o                                                                                                    | 组的编辑窗<br>Add existin<br>Submit: 点च                                                                                                    | 口,选择添加E<br>g server: cp<br>击提交配置                                                                                                    | 己存在的认<br>ppm-taca                                                                                                    | \证服务器<br>acs-server                                                                                         | 0                                                                                                    |                                    |                        |
| 人证服务器<br>■<br>■<br>w Server for o                                                                                                    | 组的编辑窗<br>Add existin<br>Submit: 点च                                                                                                    | 口,选择添加已<br>g server: cp<br>击提交配置                                                                                                    | 己存在的认<br>p <b>pm-taca</b>                                                                                                    | \证服务器<br>acs-server                                                                                         | 0                                                                                                    |                                    |                        |
| 认证服务器<br>■<br>■<br>w Server for o                                                                                                    | 组的编辑窗<br>Add existin<br>Submit: 点音                                                                                                    | 口,选择添加已<br>g server: cp<br>击提交配置                                                                                                    | 己存在的认<br>ppm-taca                                                                                                    | 、证服务器<br>acs-server                                                                                         | 0                                                                                                    |                                    |                        |
| 小 Ш 加 分 奋<br>■<br>w Server for (                                                                                                    | 组的编辑函<br>Add existin<br>Submit: 点音                                                                                                    | 口,远痒祢加口<br>g server: cp<br>击提交配置                                                                                                    | _1手往的び<br>ppm-taca                                                                                                    | 化止服分奋。<br>ACS-Server                                                                                        | 0                                                                                                    |                                    |                        |
| ew Server for d                                                                                                    | Add existin<br>Submit: 点音                                                                                                    | g server:   cµ<br>击提交配置                                                                                                    | ppm-taca                                                                                                    | acs-server                                                                                                  |                                                                                                    |                                    |                        |
| ew Server for o                                                                                                    | Submit: 点音                                                                                                    | g server. c <sub>r</sub><br>击提交配置                                                                                                    | ppin-tace                                                                                                    | acs-server                                                                                                  |                                                                                                    |                                    |                        |
| ew Server for o                                                                                                    | Submit: 点语                                                                                                    | 击提交配置                                                                                                    |                                                                                                    |                                                                                                    |                                                                                                    |                                    |                        |
| ew Server for o                                                                                                    | Sinnans 光云                                                                                                    | 古促父郎直                                                                                                    |                                                                                                    |                                                                                                    |                                                                                                    |                                    |                        |
| ew Server for (                                                                                                    |                                                                                                    |                                                                                                    |                                                                                                    |                                                                                                    |                                                                                                    |                                    |                        |
| ew Server for o                                                                                                    |                                                                                                    |                                                                                                    |                                                                                                    |                                                                                                    |                                                                                                    |                                    |                        |
|                                                                                                    | ppm-tacacs-sg                                                                                                    |                                                                                                    |                                                                                                    |                                                                                                    |                                                                                                    |                                    |                        |
|                                                                                                    |                                                                                                    |                                                                                                    |                                                                                                    |                                                                                                    |                                                                                                    |                                    |                        |
|                                                                                                    | ~                                                                                                    |                                                                                                    |                                                                                                    |                                                                                                    |                                                                                                    |                                    |                        |
|                                                                                                    | ۲                                                                                                    | Add existing server                                                                                                    | 🔾 Add                                                                                                    | d new server                                                                                                |                                                                                                    |                                    |                        |
|                                                                                                    |                                                                                                    |                                                                                                    |                                                                                                    |                                                                                                    |                                                                                                    |                                    |                        |
|                                                                                                    |                                                                                                    |                                                                                                    |                                                                                                    |                                                                                                    |                                                                                                    |                                    |                        |
| cppm-tacacs                                                                                                    | server                                                                                                    |                                                                                                    |                                                                                                    |                                                                                                    |                                                                                                    |                                    |                        |
|                                                                                                    |                                                                                                    |                                                                                                    |                                                                                                    |                                                                                                    |                                                                                                    |                                    |                        |
| Internal                                                                                                    |                                                                                                    |                                                                                                    |                                                                                                    |                                                                                                    |                                                                                                    |                                    |                        |
|                                                                                                    |                                                                                                    |                                                                                                    |                                                                                                    |                                                                                                    |                                                                                                    |                                    |                        |
|                                                                                                    |                                                                                                    |                                                                                                    |                                                                                                    |                                                                                                    |                                                                                                    |                                    |                        |
|                                                                                                    |                                                                                                    |                                                                                                    |                                                                                                    |                                                                                                    |                                                                                                    |                                    |                        |
|                                                                                                    |                                                                                                    |                                                                                                    |                                                                                                    |                                                                                                    |                                                                                                    |                                    |                        |
|                                                                                                    |                                                                                                    |                                                                                                    |                                                                                                    |                                                                                                    |                                                                                                    |                                    |                        |
|                                                                                                    |                                                                                                    |                                                                                                    |                                                                                                    |                                                                                                    |                                                                                                    |                                    |                        |
|                                                                                                    |                                                                                                    |                                                                                                    |                                                                                                    |                                                                                                    |                                                                                                    |                                    |                        |
|                                                                                                    |                                                                                                    |                                                                                                    |                                                                                                    |                                                                                                    |                                                                                                    |                                    |                        |
|                                                                                                    |                                                                                                    |                                                                                                    |                                                                                                    |                                                                                                    |                                                                                                    |                                    |                        |
|                                                                                                    |                                                                                                    |                                                                                                    | Cane                                                                                                    | cel Subm                                                                                                    | it                                                                                                    |                                    |                        |
|                                                                                                    |                                                                                                    |                                                                                                    | Canc                                                                                                    |                                                                                                    |                                                                                                    |                                    |                        |
| <b>~ ~</b>                                                                                                    |                                                                                                    |                                                                                                    |                                                                                                    |                                                                                                    |                                                                                                    |                                    |                        |
| Server Gr                                                                                                    |                                                                                                    |                                                                                                    | 2 × 1                                                                                                    |                                                                                                    | nnc 语頭・                                                                                                    | 卡窗口卜设                              | 置.                     |
|                                                                                                    | oups 下点击                                                                                                    | 🕆 cppm-tacac                                                                                                    | ːs-sg,继                                                                                                    | 续在 Optio                                                                                                    | 加了起火                                                                                                    |                                    | - <u></u> •            |

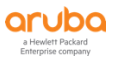

aruba

■ 2、TACACS command: Configuration

# ■ 3、Submit: 点击提交配置

|                                   | /ASTER<br>m-1             | col<br>O                   | ACCESS POIN<br>2 0 0 1 0 | rs clients<br>0          | ALERTS       |                  | aruba-root-admin v        |
|-----------------------------------|---------------------------|----------------------------|--------------------------|--------------------------|--------------|------------------|---------------------------|
| ← Mobility Master >               |                           |                            |                          |                          |              |                  | Ŷ                         |
| Ch.                               | <b>Q</b> Configuration    | Auth Servers Ad            | vanced                   |                          |              |                  |                           |
| Mobility Master                   | Roles & Policies          |                            |                          |                          |              |                  |                           |
| Managed Network (2)               | Authentication            | Server Groups 3            | SERVERS                  | FAIL THROUG              | H LOAD       | BALANCE SERVER R | ULES =                    |
| 🔁 lab1 (2)                        | Interfaces                | default                    | 1                        | **                       | **           | 1                |                           |
| 🖘 lab1-md1                        | Controllers               | internal<br>cppm-tacacs-sg | 1                        | -                        | -            | 0                | ۵.                        |
| 😑 lab1-md2                        | System                    |                            |                          |                          |              |                  |                           |
|                                   | License                   | +                          |                          | _                        |              |                  |                           |
|                                   |                           | Server Group > cpp         | m-tacacs-sg Servers      | Options Server Rul       | es           |                  |                           |
|                                   |                           | Fail through:              |                          |                          |              |                  |                           |
|                                   |                           | Load balance:              | nting:                   |                          |              |                  |                           |
|                                   |                           | TACACS comm                | ands: Action             | Configuration            | Show         |                  |                           |
|                                   |                           |                            |                          |                          |              |                  |                           |
|                                   |                           |                            |                          |                          |              |                  |                           |
|                                   |                           |                            |                          |                          |              |                  |                           |
|                                   |                           |                            |                          |                          |              |                  |                           |
|                                   |                           |                            |                          |                          |              |                  |                           |
|                                   | MVA 8400                  |                            |                          |                          |              |                  | Cancel Submit             |
| ちった。 副空                           | 四方并同止级                    | md :r/z                    |                          |                          |              |                  |                           |
| お3ず: 111自                         | 脉行开问亚纪                    | mu 设备                      |                          |                          |              |                  |                           |
| •                                 | 1、Pendin                  | a Changes                  | : 右上角                    | 点击该按                     | 钘            |                  |                           |
|                                   |                           |                            |                          |                          |              |                  |                           |
| •                                 | 2、Deploy                  | / changes :                | 点击该投                     | 钳                        |              |                  |                           |
|                                   | TER                       | CONT                       | OLLERS ACCESS POINTS     | CLIENTS ALE              | RTS          |                  | ⑦ admin ∽                 |
|                                   | ı                         | ⊘ 2                        | ⊙ 0   ⊘ 1 ⊙ 0            | <b>?</b> 1 № 0 △         | 0            |                  |                           |
| C Mobility Master >               | Configuration             |                            |                          |                          |              |                  | Pending Changes Q         |
| Hobility Master                   | Roles & Policies          | Auth Servers Advanced      |                          |                          |              |                  |                           |
| lab1-mm-1     Managed Network (2) | Authentication            | Server Groups 3            |                          |                          |              |                  |                           |
| ab1 (2)                           | Services                  | default                    | SERVERS                  |                          | LOAD BALANCE | SERVER RULES     |                           |
| 📼 lab1-md1                        | Controllers               | internal                   | 1                        |                          | -            | 1                | <u></u>                   |
| 📼 lab1-md2                        | System                    | cppm-tacacs-sg             | 1                        | -                        | -            | •                |                           |
|                                   | License                   | +                          |                          |                          |              |                  |                           |
|                                   |                           | Server Group > cppm-tacacs | sg Servers Options       | Server Rules             |              |                  | (i) Drag rows to re-order |
|                                   |                           | NAME<br>copm-tacacs-server | TYPE<br>TACACS           | IP ADDRESS<br>10.1.50.41 | TRIM FQDN    | MATCH RULES      | =                         |
|                                   |                           |                            |                          |                          |              |                  |                           |
|                                   |                           |                            |                          |                          |              |                  |                           |
|                                   |                           | +                          |                          |                          |              |                  |                           |
|                                   |                           |                            |                          |                          |              |                  |                           |
|                                   |                           |                            |                          |                          |              |                  |                           |
|                                   |                           |                            |                          |                          |              |                  |                           |
|                                   |                           |                            |                          |                          |              |                  |                           |
|                                   | ArubaMM-VA, 8.4.0.0       |                            |                          |                          |              |                  |                           |
| Beer diamont                      |                           |                            |                          |                          |              |                  |                           |
| Pending Changes                   |                           |                            |                          |                          |              |                  |                           |
|                                   |                           |                            |                          |                          |              |                  |                           |
| Pending C                         | hanges for 1 Group        |                            |                          |                          |              |                  |                           |
|                                   | 0 · · · · · · · · ·       |                            |                          |                          |              |                  |                           |
| 🗹 🕣 Mob                           | ility Master (0 Controlle | er)                        |                          |                          |              |                  |                           |
|                                   |                           |                            |                          |                          |              |                  |                           |
|                                   |                           |                            |                          | _                        |              |                  |                           |
|                                   |                           |                            | Close                    | Disca                    | rd changes   | Deploy change    | 25                        |
|                                   |                           |                            |                          |                          |              |                  |                           |

## 8.4.2 添加管理员的认证

第1步: 使用 Web 方式登录到 Mobility Master (10.X.50.11) (X:1••••6), 找到 Mobility Master -> Configuration -> System -> Admin 确保 Enable local authentication 是开启的。

| -                   | •                | •                                                                                                    |               |
|---------------------|------------------|----------------------------------------------------------------------------------------------------|---------------|
|                     | ER               | CONTROLLERS     ACCESS POINTS     CLIENTS     ALERTS $\odot$ 2 $\odot$ 0 $\odot$ 1 $\odot$ 0 $夺$ 1 $\phi$ 0 $\bigtriangleup$ 0 | admin ~       |
| 🔶 Mobility Master > |                  |                                                                                                    | Ŷ             |
| <b>e</b> , a        | Configuration    | General Admin AirWave CPSec Certificates SNMP Logging Profiles Whitelist More                                                  |               |
| 🔁 Mobility Master   | Roles & Policies |                                                                                                    |               |
| 🗂 lab1-mm-1         | Authentication   | V Management User                                                                                                    |               |
| Managed Network (2) | Services         | Enable local authentication:                                                                                                   |               |
| 🔁 lab1 (2) 🛛 🕂 🖉 🛅  | Interfaces       | Enable console block:                                                                                                    |               |
| 📼 lab1-md1          | Controllers      | Management Users                                                                                                    |               |
| 📼 lab1-md2          | System           | NAME ROLE                                                                                                    | =             |
|                     | License          | + Show users with certificate authentication 3 Admin Authentication Options 3 Admin Authentication Servers                     |               |
|                     |                  |                                                                                                    | Cancel Submit |

# 第2步:在该页面下,继续点击 Admin Authentication Option。

| ALCONO AND ALL AND ALL | R                                                                                                    | CONTROLLERS         ACCESS POINTS           ⊙ 2         ○ 0         ⊙ 1         ○ 0                                                                                                    | CLIENTS ALERTS                        | (?) admin ~ |
|----------------------------------------------------------------------------------------------------|----------------------------------------------------------------------------------------------------|----------------------------------------------------------------------------------------------------|---------------------------------------|-------------|
| 🗧 Mobility Master >                                                                                                    |                                                                                                    |                                                                                                    |                                       | Ŷ           |
| Mobility Master     Ibil-mm-1     Managed Network (2)     Ibil (2)     Ibil (2)     Ibil-md1     Ciabi-md2                                                                                                    | Configuration     General       Roles & Policies     Manaj       Authentication     En       Services     En       Interfaces     Manaj       Controllers     Manaj       License     Manaj       Services     Services       Authentication     Services       Jost Admin     Admin | Admin     Al/Wave     CPSec     Certificates       rement User     Image: Comparison of the comparison of the compari | SNIMP Logging Profiles Whitelist More |             |

在 Admin Authentication Option 窗口下设置: 。

- ✓ 1、Enable: 勾选 (必须勾选,这样控制器才会优先使用外置的认证服务器对管理员账号进行认证)
- ✓ 2、Server Group: 选择之前步骤中创建的cppm-tacacs-sg
- ✓ Submit: 点击提交配置

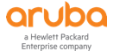

| General <b>Admin</b> AirWave C                   | PSec Certificates SN | NMP Logging | Profiles | Whitelist | More   |
|--------------------------------------------------|----------------------|-------------|----------|-----------|--------|
| > Management User                                |                      |             |          |           |        |
| <ul> <li>Admin Authentication Options</li> </ul> |                      |             |          |           |        |
| Default role:                                    | root 🗸               |             |          |           |        |
| Enable:                                          |                      |             |          |           |        |
| MSCHAPv2:                                        |                      |             |          |           |        |
| Server group:                                    | cppm-tacacs-sg 💙     |             |          |           |        |
| Management telnet access:                        |                      |             |          |           |        |
| Login activities persistence period:             | 0 days               |             |          |           |        |
| Login banner text:                               |                      |             |          |           |        |
| Banner has to be accepted:                       |                      |             |          |           |        |
| WEBUI AUTHENTICATION                             |                      |             |          |           |        |
| Username/password:                               |                      |             |          |           |        |
| Webui HTTPS port (443) access:                   |                      |             |          |           |        |
| Client certificate:                              |                      |             |          |           |        |
| Server certificate:                              | default 💙            |             |          |           |        |
| Idle session timeout:                            | 15 minutes 💙         |             |          |           |        |
| Re-authentication timeout:                       | minutes 🗸            |             |          |           |        |
|                                                  |                      |             |          |           | Cancel |

# 第3步: 配置保存并同步给 md 设备

- Pending Changes: 右上角点击该按钮
- Deploy changes : 点击该按钮

| Aruba MOBILITY MASTE<br>Iab1-mm-1 | R                | CONTROLLERS<br>⊘ 2 ① 0                           | ACCESS POINTS         CLIENTS         ALERTS           ○         1         0 <b>?</b> 1         №         0 | (?) admin ~       |
|-----------------------------------|------------------|--------------------------------------------------|----------------------------------------------------------------------------------------------------|-------------------|
| 🔶 Mobility Master >               |                  |                                                  |                                                                                                    | Pending Changes 🗘 |
| € <mark>k</mark> Q                | Configuration    | General <b>Admin</b> AirWave C                   | "PSec Certificates SNMP Logging Profiles Whitelist More                                                     |                   |
| 🔁 Mobility Master                 | Roles & Policies |                                                  | and contracts areas and contracts there                                                                     |                   |
| 📼 lab1-mm-1                       | Authentication   | <ul> <li>Management User</li> </ul>              |                                                                                                    |                   |
| Managed Network (2)               | Services         | <ul> <li>Admin Authentication Options</li> </ul> |                                                                                                    |                   |
| 🔁 lab1 (2)                        | Interfaces       | Default role:                                    | root                                                                                                    |                   |
| 🖾 lab1-md1                        | Controllers      | Enable:                                          |                                                                                                    |                   |
| 🕒 lab1-md2                        | System           | MSCHAPv2:                                        |                                                                                                    |                   |
|                                   | License          | Server group:                                    | cppm-tacacs-sg 👻                                                                                            |                   |
|                                   |                  | Management telnet access:                        |                                                                                                    |                   |
|                                   |                  | Login activities persistence period:             | 0 days                                                                                                    |                   |
|                                   |                  | Login banner text:                               |                                                                                                    |                   |
|                                   |                  | Banner has to be accepted:                       |                                                                                                    |                   |
|                                   |                  | WEBUI AUTHENTICATION                             |                                                                                                    |                   |
|                                   |                  | Username/password:                               |                                                                                                    |                   |
|                                   |                  | Webui HTTPS port (443) access:                   |                                                                                                    |                   |
|                                   |                  | Client certificate:                              |                                                                                                    |                   |
|                                   |                  | Server certificate:                              | default 👻                                                                                                   |                   |
|                                   |                  | Idle session timeout:                            | 15 minutes 💙                                                                                                |                   |
|                                   |                  | Re-authentication timeout:                       | minutes 👻                                                                                                   | -                 |
|                                   | ArthaMMAVA 8400  |                                                  |                                                                                                    | Cancel Submit     |

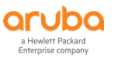

| Per | nding Changes                  |                  |                       |  |
|-----|--------------------------------|------------------|-----------------------|--|
|     | ✓ Pending Changes for 1 Group  |                  |                       |  |
|     | Mobility Master (0 Controller) |                  |                       |  |
|     |                                | Close Discard ch | hanges Deploy changes |  |

# 8.5 验证结果

# 8.5.1 CPPM 上查看认证记录

| aruba                                                                           |             |                  | Clea                                            | rPass Policy Mana                  | ger                                              |              | Menu 🗮              |
|---------------------------------------------------------------------------------|-------------|------------------|-------------------------------------------------|------------------------------------|--------------------------------------------------|--------------|---------------------|
| <mark>■</mark> 面板 0                                                             | The Acce    | ess Tracker page | provides a real-time display of per-session acc | ess activity on the selected serve | er or domain.                                    |              | <b>^</b>            |
| 監视     Compared Live Monitoring     Jon Live Monitoring     Jon Live Monitoring | <b>T</b> [A | ll Requests]     | 📑 Lab1-CPPM-1 (10.1.50                          | 0.41)                              | 15 Last 1 day before                             | e Today      | 编辑                  |
| _❷ 计费<br>_❷ OnGuard 活动                                                          | 过滤器: [      | Request ID       | ▼ 包含 ▼                                          | Go Clear Filter                    |                                                  |              | 显示 20 🔹 记录          |
|                                                                                 | #           | Server           | Source                                          | Username                           | Service                                          | Login Status | Request Timestamp 🔹 |
| —————————————————————————————————————                                           | 1.          | 10.1.50.41       | TACACS                                          | aruba-read-admin                   | task7-aruba-device-access-<br>enforcement-policy | ACCEPT       | 2019/10/15 23:34:34 |
| □□□□ 端点分析器                                                                      | 2.          | 10.1.50.41       | TACACS                                          | aruba-read-admin                   | task7-aruba-device-access-<br>enforcement-policy | ACCEPT       | 2019/10/15 23:33:08 |
| - Joseph Vetwork Scan<br>- Joseph Vetwork Devices                               | з.          | 10.1.50.41       | TACACS                                          | aruba-read-admin                   | task7-aruba-device-access-<br>enforcement-policy | REJECT       | 2019/10/15 23:32:34 |
| —— 🖉 审计查看器<br>— 🎩 事件查看器                                                         | 4.          | 10.1.50.41       | TACACS                                          | aruba-readonly-admin               | task7-aruba-device-access-<br>enforcement-policy | REJECT       | 2019/10/15 23:32:26 |
| —————————————————————————————————————                                           | 5.          | 10.1.50.41       | TACACS                                          | aruba-root-admin                   | task7-aruba-device-access-<br>enforcement-policy | ACCEPT       | 2019/10/15 23:29:49 |
|                                                                                 | 6.          | 10.1.50.41       | TACACS                                          | aruba-root-admin                   | task7-aruba-device-access-<br>enforcement-policy | ACCEPT       | 2019/10/15 23:26:43 |
|                                                                                 | 7.          | 10.1.50.41       | TACACS                                          | admin                              | task7-aruba-device-access-<br>enforcement-policy | REJECT       | 2019/10/15 23:24:59 |
|                                                                                 | 8.          | 10.1.50.41       | TACACS                                          | admin                              | task7-aruba-device-access-<br>enforcement-policy | REJECT       | 2019/10/15 23:20:55 |

# ✓ 点击认证成功记录,在"概要"选项卡中观察,看看能看到哪些信息。

| TACACS+ 会话详细信息              |                           |
|-----------------------------|---------------------------|
| 被要 请求 策略 授                  | 权                         |
| 会话 ID:                      | T000001f-01-5da690ed      |
| 用户名:                        | aruba-root-admin          |
| 时间:                         | Oct 16, 2019 11:39:25 CST |
| 状态:                         | AUTHEN_STATUS_PASS        |
| 授权:                         | 1                         |
|                             |                           |
| I  ◄ Showing 1 of 1-20 reco | ords ▶ ▶ 导出 显示日志 关闭       |

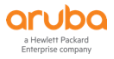

۲

| ACACS+ 会话详细信息                       |                 |                         |            | -   |
|-------------------------------------|-----------------|-------------------------|------------|-----|
| 概要 请求 策略 授                          | 权               |                         |            |     |
| 月户名:                                | aruba-root-adm  | n                       |            | 1 🔺 |
| è话 ID:                              | T0000001f-01-5  | da690ed                 |            |     |
| 1间:                                 | Oct 16, 2019 11 | :39:25 CST              |            |     |
| :态)                                 | AUTHEN_STATU    | 5_PASS                  |            |     |
| 「求类型:                               | TACACS_AUTHE    | NTICATION               |            |     |
| 1息:                                 | -               |                         |            |     |
| 客户端 IP:                             | 10.1.50.11:tty0 |                         |            |     |
| 远程 IP:                              | 10.20.2.182     |                         |            |     |
| 计算属性                                |                 |                         | $\odot$    |     |
| Authentication:Full-Userr           | name            | aruba-root-admin        |            |     |
| Authentication:Full-Userr           | name-Normalized | aruba-root-admin        |            |     |
| Authentication:Source               |                 | [Local User Repository] |            |     |
| Authentication:Status               |                 | User                    |            |     |
| Authentication: TacacsAuthenService |                 | AUTHEN_SVC_LOGIN        |            | -   |
| I                                   | ords 🕨 🕨        |                         | 导出 显示日志 关闭 |     |

# ✓ 点击"请求"选项卡中观察,看看能看到哪些信息。

# ✓ 点击"策略"选项卡中观察,看看能看到哪些信息。

#### TACACS+ 会话详细信息

#### 概要 请求 策略 授权

| Policies Used - |                                               |  |  |  |  |
|-----------------|-----------------------------------------------|--|--|--|--|
| 服务名称:           | task7-aruba-device-access-enforcement-policy  |  |  |  |  |
| 认证源:            | [Local User Repository]                       |  |  |  |  |
| 角色:             | aruba-tacacs-root-admin, [User Authenticated] |  |  |  |  |
| 配置文件:           | task7-aruba-controller-tacacs-root-access     |  |  |  |  |

I⊲ ⊲ Showing 1 of 1-20 records ► ►I

导出 显示日志 关闭

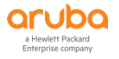

#### ✓ 点击"授权"选项卡中观察,看看能看到哪些信息。

| TACACS   | + 会话详   | 田信息 | Į,  |             |                           | 8 |
|----------|---------|-----|-----|-------------|---------------------------|---|
| 概要       | 请求      | 箣   | 峈   | 授权          |                           |   |
| Comma    | ands Us | sed | Sta | <u>itus</u> | Request Time              |   |
| shell ex | ec      |     | Pas | s           | Oct 16, 2019 11:39:25 CST |   |

| I ◄ Showing 1 of 1-20 records ► ► | 日本 |
|-----------------------------------|----|
|                                   |    |

#### 8.5.2 控制器上查看认证记录

MM控制器可以使用ClearPass上的aruba-root-admin账号登录,而且aruba-root-admin账号可以对控制器进行配置更改和操作。

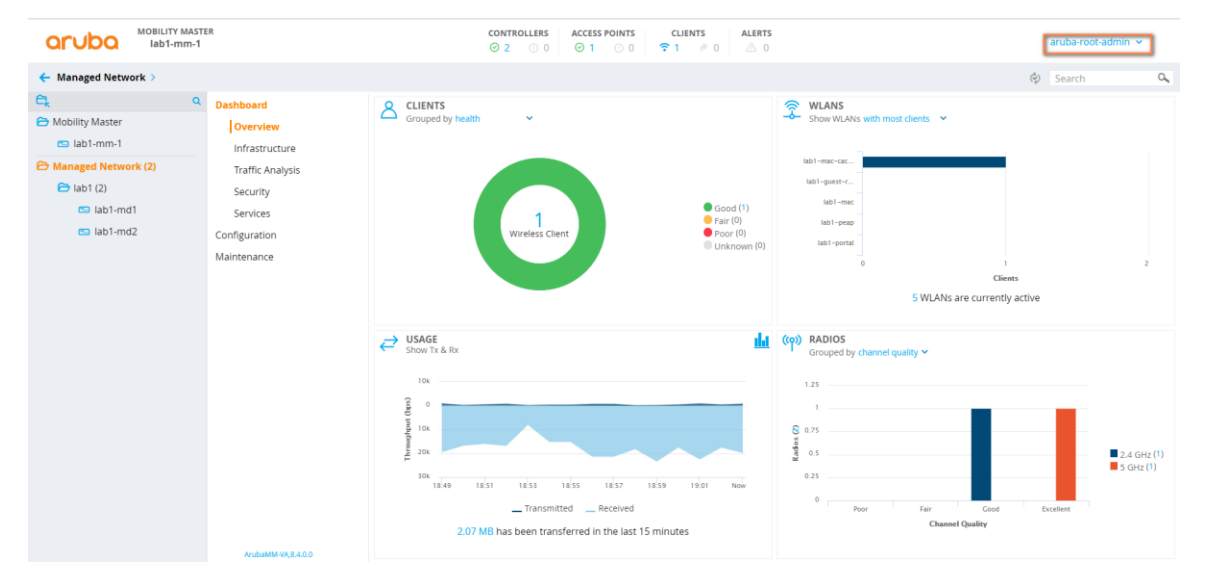

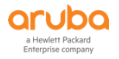

| aruba lab1-mm-1                                      | R                   | co                  | NTROLLERS ACC<br>2 ○ 0 ⊘ | CLIEN         | nts ALI<br>⊯0 ∆ | erts                | ① aru                  | ba-root-admin 👻 |
|------------------------------------------------------|---------------------|---------------------|--------------------------|---------------|-----------------|---------------------|------------------------|-----------------|
| Managed Network > lab1 >                             |                     |                     |                          |               |                 |                     |                        | Ŷ               |
| <b>C</b> , Q                                         | Dashboard           | WLANS 5             |                          |               |                 |                     |                        |                 |
| 🔁 Mobility Master                                    | Configuration       | NAME (SSID)         | AP GROUI                 | P             | KEY MANAGE      | EMENT INFORMATI     | ON                     | +               |
| 📼 lab1-mm-1                                          | WLANs               | lab1-peap           | lab1-grou                | P             | WPA2-Enterp     | orise               |                        | A.              |
| Managed Network (2)                                  | Roles & Policies    | lab1-mac            | lab1-grou                | Р             | Open            |                     |                        |                 |
| 🔁 lab1 (2)                                           | Access Points       | lab1-portal         | lab1-grou                | P             | Open            |                     |                        |                 |
| 📼 lab1-md1                                           | AP Groups           | lab1-guest-register | lab1-grou                | P             | Open            |                     |                        | *               |
| 📼 lab1-md2                                           | Authentication      | +                   |                          |               |                 |                     |                        |                 |
|                                                      | Services            |                     |                          |               |                 |                     |                        |                 |
|                                                      | Interfaces          |                     |                          |               |                 |                     |                        |                 |
|                                                      | Controllers         |                     |                          |               |                 |                     |                        |                 |
|                                                      | System              |                     |                          |               |                 |                     |                        |                 |
|                                                      | Tasks               |                     |                          |               |                 |                     |                        |                 |
|                                                      | Maintenance         |                     |                          |               |                 |                     |                        |                 |
|                                                      | indirice for the    |                     |                          |               |                 |                     |                        |                 |
|                                                      |                     |                     |                          |               |                 |                     |                        |                 |
|                                                      |                     |                     |                          |               |                 |                     |                        |                 |
|                                                      |                     |                     |                          |               |                 |                     |                        |                 |
|                                                      |                     |                     |                          |               |                 |                     |                        |                 |
|                                                      |                     |                     |                          |               |                 |                     |                        |                 |
|                                                      |                     |                     |                          |               |                 |                     |                        |                 |
|                                                      |                     |                     |                          |               |                 |                     |                        |                 |
|                                                      | ArubaMM-VA, 8.4.0.0 |                     |                          |               |                 |                     |                        |                 |
|                                                      |                     | 111 <u> </u>        |                          |               |                 |                     |                        |                 |
| (]ab1-mm-1) [mynode] #                               |                     |                     |                          |               |                 |                     |                        |                 |
| (lab1-mm-1) [mynode] #<br>(lab1-mm-1) [mynode] #wh   | 10 _                |                     |                          |               |                 |                     |                        |                 |
| user aruba-root-admin -<br>(lab1-mm-1) [mvnode] #    | role root           |                     |                          |               |                 |                     |                        |                 |
| (labi-mm-i) [mynode] #                               |                     |                     |                          |               |                 |                     |                        |                 |
| (lab1-mm-1) [mynode] #                               | ou suitshas         |                     |                          |               |                 |                     |                        |                 |
| (Tabi-mm-i) [mynode] #Sr                             | low switches        |                     |                          |               |                 |                     |                        |                 |
| All Switches                                         |                     |                     |                          |               |                 |                     |                        |                 |
| IP Address IPv6 Address                              | Name Location       | Туре                | Model                    | Version       | Status          | Configuration State | Config Sync Time (sec) | Config ID       |
| 10.1.50.11 None                                      | lab1-mm-1 Building1 | floor1 master       | ArubaMM-VA               | 8.4.0.0_68230 | up              | UPDATE SUCCESSFUL   | 0                      | 93              |
| 10.1.10.12 None                                      | lab1-md2 Building1  | floor1 MD           | Aruba7010                | 8.4.0.0_68230 | up              | UPDATE SUCCESSFUL   | ŏ                      | 93              |
| Total Switches:3                                     |                     |                     |                          |               |                 |                     |                        |                 |
| (lab1-mm-1) [mynode] #cc<br>(lab1-mm-1) [00:0b:86:9a | a:af:37] #mdc       |                     |                          |               |                 |                     |                        |                 |
|                                                      |                     |                     |                          |               |                 |                     |                        |                 |
| Redirecting to Managed                               | Device Shell        |                     |                          |               |                 |                     |                        |                 |
| (lab1-md1) [MDC] #                                   |                     |                     |                          |               |                 |                     |                        |                 |
| (lab1-md1) [MDC] #                                   |                     |                     |                          |               |                 |                     |                        |                 |
| (Tabl-mdl) [MDC] #                                   |                     |                     |                          |               |                 |                     |                        |                 |
|                                                      |                     |                     |                          |               |                 |                     |                        |                 |

MM控制器可以使用ClearPass上的aruba-read-admin账号登录,而且aruba-read-admin账号不可以对控制器进行 配置更改和操作。

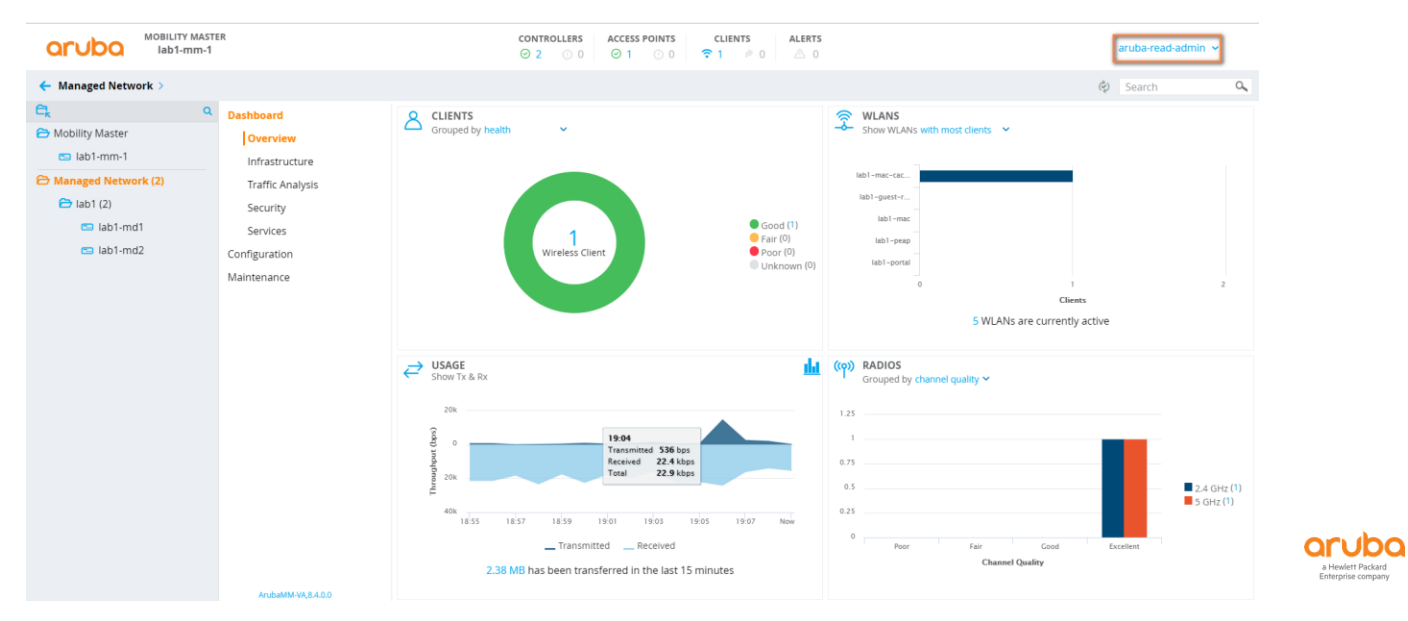

| aruba lab1-mn                                      | n-1                                          |                         | CONTROLLERS             | ACCESS POINTS | CLIENTS<br>1 ≠ 0 | ALERTS              |                     | •   | aruba-read-admin 🐱 |    |
|----------------------------------------------------|----------------------------------------------|-------------------------|-------------------------|---------------|------------------|---------------------|---------------------|-----|--------------------|----|
| Managed Network >                                  |                                              |                         |                         |               |                  |                     |                     |     | 6                  | t) |
| e,                                                 | Q Dashboard                                  | WLANS 0                 |                         |               |                  |                     |                     |     |                    |    |
| 🔁 Mobility Master                                  | Configuration                                | NAME (SSID)             | AP (                    | ROUP          | KEY N            | MANAGEMENT          | NFORMATION          |     |                    |    |
| 🖘 lab1-mm-1                                        | WLANs                                        |                         |                         |               |                  |                     |                     |     |                    |    |
| 🔁 Managed Network (2)                              | Roles & Policies                             |                         |                         |               |                  |                     |                     |     |                    |    |
| 🔁 lab1 (2)                                         | Access Points                                |                         |                         |               |                  |                     |                     |     |                    |    |
| 🗂 lab1-md1                                         | AP Groups                                    |                         |                         |               |                  |                     |                     |     |                    |    |
| 🗂 lab1-md2                                         | Authentication                               | <b>T</b>                |                         |               |                  |                     |                     |     |                    |    |
|                                                    | Services                                     | Read only user          |                         |               |                  |                     |                     |     |                    |    |
|                                                    | Interfaces                                   |                         |                         |               |                  |                     |                     |     |                    |    |
|                                                    | Controllers                                  |                         |                         |               |                  |                     |                     |     |                    |    |
|                                                    | System                                       |                         |                         |               |                  |                     |                     |     |                    |    |
|                                                    | Maintenance                                  |                         |                         |               |                  |                     |                     |     |                    |    |
|                                                    |                                              |                         |                         |               |                  |                     |                     |     |                    |    |
|                                                    |                                              |                         |                         |               |                  |                     |                     |     |                    |    |
|                                                    |                                              |                         |                         |               |                  |                     |                     |     |                    |    |
|                                                    |                                              |                         |                         |               |                  |                     |                     |     |                    |    |
|                                                    |                                              |                         |                         |               |                  |                     |                     |     |                    |    |
|                                                    |                                              |                         |                         |               |                  |                     |                     |     |                    |    |
|                                                    |                                              |                         |                         |               |                  |                     |                     |     |                    |    |
|                                                    |                                              |                         |                         |               |                  |                     |                     |     |                    |    |
|                                                    | 4mh-144 VA 8400                              |                         |                         |               |                  |                     |                     |     |                    |    |
|                                                    | Hubanin VA, 64.00                            | 1                       |                         |               |                  |                     |                     |     |                    |    |
| (lab1-mm-1) [mynode] #<br>(lab1 mm 1) [mynode] #   |                                              |                         |                         |               |                  |                     |                     |     |                    |    |
| (lab1-mm-1) [mynode] #w<br>user aruba-read-admin - | who<br>- role read-only                      |                         |                         |               |                  |                     |                     |     |                    |    |
| (lab1-mm-1) [mynode] #                             | ,,,,,,,,,,,,,,,,,,,,,,,,,,,,,,,,,,,,,,,      |                         |                         |               |                  |                     |                     |     |                    |    |
| (lab1-mm-1) [mynode] #<br>(lab1-mm-1) [mynode] #   | show switches                                |                         |                         |               |                  |                     |                     |     |                    |    |
| All Switches                                       |                                              |                         |                         |               |                  |                     |                     |     |                    |    |
| IP Address IPv6 Addres                             | S Name Location                              | туре                    | Model                   | Version       | Status           | Configuration State | Config Sync Time (s | ec) | Config ID          |    |
| 10.1.50.11 None<br>10.1.10.11 None                 | lab1-mm-1 Building1<br>lab1-md1 Building1    | floor1 master           | ArubaMM-VA<br>Aruba7010 | 8.4.0.0_68230 | up               | UPDATE SUCCESSFUL   | 0                   |     | 93                 |    |
| 10.1.10.12 None                                    | lab1-md2 Building1                           | floor1 MD               | Aruba7010               | 8.4.0.0_68230 | up               | UPDATE SUCCESSFUL   | ŏ                   |     | 93                 |    |
| Total Switches:3                                   | rd labt mdt                                  |                         |                         |               |                  |                     |                     |     |                    |    |
| (lab1-mm-1) [00:0b:86:9                            | 9a:af:37] #configure ter                     | minal<br>d with CNTL (7 |                         |               |                  |                     |                     |     |                    |    |
| (labt an 1) [00.0b 05.0                            | nmanus, one per tine. En                     |                         |                         |               |                  |                     |                     |     |                    |    |
| Error:You do not have p                            | permission to execute th                     | is command              |                         |               |                  |                     |                     |     |                    |    |
| (lab1-mm-1) [00:0b:86:9<br>(lab1-mm-1) [00:0b:86:9 | Da:af:37] (config) #<br>Da:af:37] (config) # |                         |                         |               |                  |                     |                     |     |                    |    |
|                                                    |                                              |                         |                         |               |                  |                     |                     |     |                    |    |

MM控制器仍然可以继续使用本地的admin账号登录,且可以对控制器进行配置更改和操作。

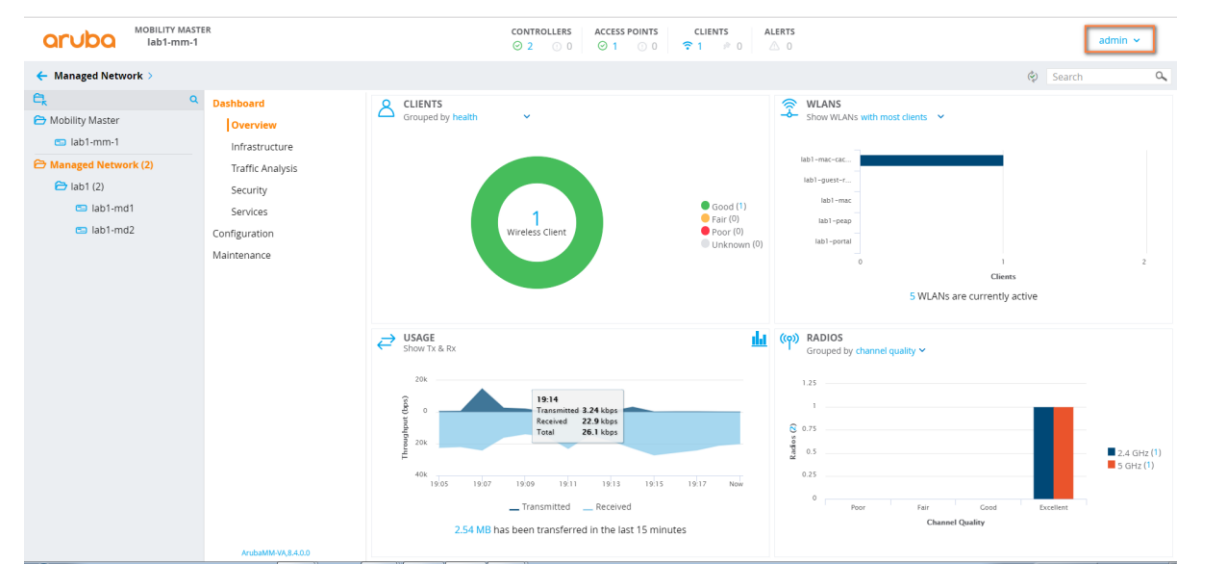

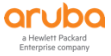

|                                                                                                    | / MASTE<br>mm-1                | R                                 |                                           |                               |                 |                                      | LERS ACCE                     | ESS POINTS                 | CLIEN          | ALERTS                                             |                      |                        | ۲              | admin 🗸 |     |
|----------------------------------------------------------------------------------------------------|--------------------------------|-----------------------------------|-------------------------------------------|-------------------------------|-----------------|--------------------------------------|-------------------------------|----------------------------|----------------|----------------------------------------------------|----------------------|------------------------|----------------|---------|-----|
| Managed Network > lab1                                                                                                    | >                              |                                   |                                           |                               |                 |                                      |                               |                            |                |                                                    |                      |                        |                |         | ¢   |
| e,                                                                                                    | Q                              | Dashboard                         |                                           | WI ANE 5                      |                 |                                      |                               |                            |                |                                                    |                      |                        |                |         |     |
| 🔁 Mobility Master                                                                                                    |                                | Configuration                     |                                           | NAME (SSIC                    | ))              | A                                    | AP GROUP                      |                            | KE             | Y MANAGEMENT                                       |                      | INFORMATION            |                |         | -   |
| 📼 lab1-mm-1                                                                                                    |                                | WLANs                             |                                           | lab1-peap                     |                 | 1                                    | lab1-group                    |                            | WF             | PA2-Enterprise                                     |                      | -                      |                |         | -   |
| Managed Network (2)                                                                                                    |                                | Roles & Po                        | licies                                    | lab1-mac                      |                 | l.                                   | lab1-group                    |                            | Op             | ien .                                              |                      | -                      |                |         |     |
| 🔁 lab1 (2)                                                                                                    |                                | Access Poi                        | nts                                       | lab1-portal                   |                 | L.                                   | lab1-group                    |                            | Op             | ien .                                              |                      | -                      |                |         | . 1 |
| 📼 lab1-md1                                                                                                    |                                | AP Groups                         |                                           | lab1-guest-                   | register        | h.                                   | lab1-group                    |                            | Op             | ien                                                |                      | -                      |                |         | -   |
| 📼 lab1-md2                                                                                                    |                                | Authentica                        | ition                                     | +                             |                 |                                      |                               |                            |                |                                                    |                      |                        |                |         |     |
|                                                                                                    |                                | Services                          |                                           |                               |                 |                                      |                               |                            |                |                                                    |                      |                        |                |         |     |
|                                                                                                    |                                | Interfaces                        |                                           |                               |                 |                                      |                               |                            |                |                                                    |                      |                        |                |         |     |
|                                                                                                    |                                | Controller                        | 5                                         |                               |                 |                                      |                               |                            |                |                                                    |                      |                        |                |         |     |
|                                                                                                    |                                | System                            |                                           |                               |                 |                                      |                               |                            |                |                                                    |                      |                        |                |         |     |
|                                                                                                    |                                | Tasks                             |                                           |                               |                 |                                      |                               |                            |                |                                                    |                      |                        |                |         |     |
|                                                                                                    |                                | Maintenance                       |                                           |                               |                 |                                      |                               |                            |                |                                                    |                      |                        |                |         |     |
|                                                                                                    |                                |                                   |                                           |                               |                 |                                      |                               |                            |                |                                                    |                      |                        |                |         |     |
|                                                                                                    |                                |                                   |                                           |                               |                 |                                      |                               |                            |                |                                                    |                      |                        |                |         |     |
|                                                                                                    |                                |                                   |                                           |                               |                 |                                      |                               |                            |                |                                                    |                      |                        |                |         |     |
|                                                                                                    |                                |                                   |                                           |                               |                 |                                      |                               |                            |                |                                                    |                      |                        |                |         |     |
|                                                                                                    |                                |                                   |                                           |                               |                 |                                      |                               |                            |                |                                                    |                      |                        |                |         |     |
|                                                                                                    |                                |                                   |                                           |                               |                 |                                      |                               |                            |                |                                                    |                      |                        |                |         |     |
|                                                                                                    |                                |                                   |                                           |                               |                 |                                      |                               |                            |                |                                                    |                      |                        |                |         |     |
|                                                                                                    |                                | ArubaMM-                          | /A. 8.4.0.0                               |                               |                 |                                      |                               |                            |                |                                                    |                      |                        |                |         |     |
| (lab1-mm-1) [mynode]<br>(lab1-mm-1) [mynode]<br>(lab1-mm-1) [mynode]<br>(lab1-mm-1) [mynode]<br>(lab1-mm-1) [mynode]<br>(lab1-mm-1) [mynode]<br>(lab1-mm-1) [mynode]<br>(lab1-mm-1) [mynode] | #<br>#<br>#<br>#who<br>pt<br># |                                   |                                           |                               |                 |                                      |                               |                            |                |                                                    |                      |                        |                |         |     |
| (lab1-mm-1) [mynode]                                                                                                    | #                              |                                   |                                           |                               |                 |                                      |                               |                            |                |                                                    |                      |                        |                |         |     |
| (labl-mm-1) [mynode]                                                                                                    | #shov                          | v switches                        |                                           |                               |                 |                                      |                               |                            |                |                                                    |                      |                        |                |         |     |
| All Switches                                                                                                    |                                |                                   |                                           |                               |                 |                                      |                               |                            |                |                                                    |                      |                        |                |         |     |
| IP Address IPv6 Addr                                                                                                    | ess                            | Name                              | Location                                  | т, –                          | ype             | Model                                | Version                       |                            | Status         | Configuration                                      | State                | Config Sync Time (sec) | Contig ID      |         |     |
| 10.1.50.11 None<br>10.1.10.11 None<br>10.1.10.12 None                                                                                                    |                                | lab1-mm-1<br>lab1-md1<br>lab1-md2 | Building1.f<br>Building1.f<br>Building1.f | loor1 m<br>loor1 M<br>loor1 M | aster<br>D<br>D | ArubaMM-VA<br>Aruba7010<br>Aruba7010 | 8.4.0.0<br>8.4.0.0<br>8.4.0.0 | _68230<br>_68230<br>_68230 | up<br>up<br>up | UPDATE SUCCESS<br>UPDATE SUCCESS<br>UPDATE SUCCESS | SFUL<br>SFUL<br>SFUL | 0<br>0<br>0            | 94<br>94<br>94 |         |     |
| Total Switches:3<br>(lab1-mm-1) [mynode]<br>(lab1-mm-1) [00:0b:86                                                                                                    | #cd<br>:9a:a                   | lab1-md1<br>af:37] #mdc           |                                           |                               |                 |                                      |                               |                            |                |                                                    |                      |                        |                |         |     |
| Redirecting to Manag                                                                                                    | jed De                         | evice Shell                       |                                           |                               |                 |                                      |                               |                            |                |                                                    |                      |                        |                |         |     |
| (lab1-md1) [MDC] #<br>(lab1-md1) [MDC] #<br>(lab1-md1) [MDC] #<br>(lab1-md1) [MDC] #<br>(lab1-md1) [MDC] #                                                                                   |                                |                                   |                                           |                               |                 |                                      |                               |                            |                |                                                    |                      |                        |                |         |     |
|                                                                                                    |                                |                                   |                                           |                               |                 |                                      |                               |                            |                |                                                    |                      |                        |                |         |     |

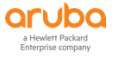

# 9 TASK8: INSIGHT 实现自动生成报表及告警

# 9.1 用户需求

用户需要统计每天的无线网络认证情况(认证次数、成功次数、失败次数等),认证的终端数量及用户数量,以 及不同终端类型的终端数量,希望能够自动生成报表,以便于了解网络使用情况。

同时,当有终端连续多次认证失败时,系统自带产生告警提示,避免有用户暴力破解员工密码。

# 9.2 实现思路

- ✓ ClearPass自带的Insight模块,可以实现自定义报表和自定义告警功能,可以每天、每周、每月自动生成报表,同时可以通过Email的方式自动向指定的管理员邮箱发送报表内容和告警信息
- ✓ 配置步骤如下:
  - 1、开启Insight功能;
  - 2、创建Insight Report,把当天LabX所有控制器发起的Radius认证记录生成报表;
  - 3、创建Insight Alert,当同一终端5分钟内认证失败次数超过3次时,产生告警。

# 9.3 ClearPass 配置

# 9.3.1 开启 Insight 功能

第1步: 在ClearPass Policy Manager中, 打开 管理 - > 服务器管理器 - > 服务器配置, 点击右边的服务器, 进入 服务器配置 界面。

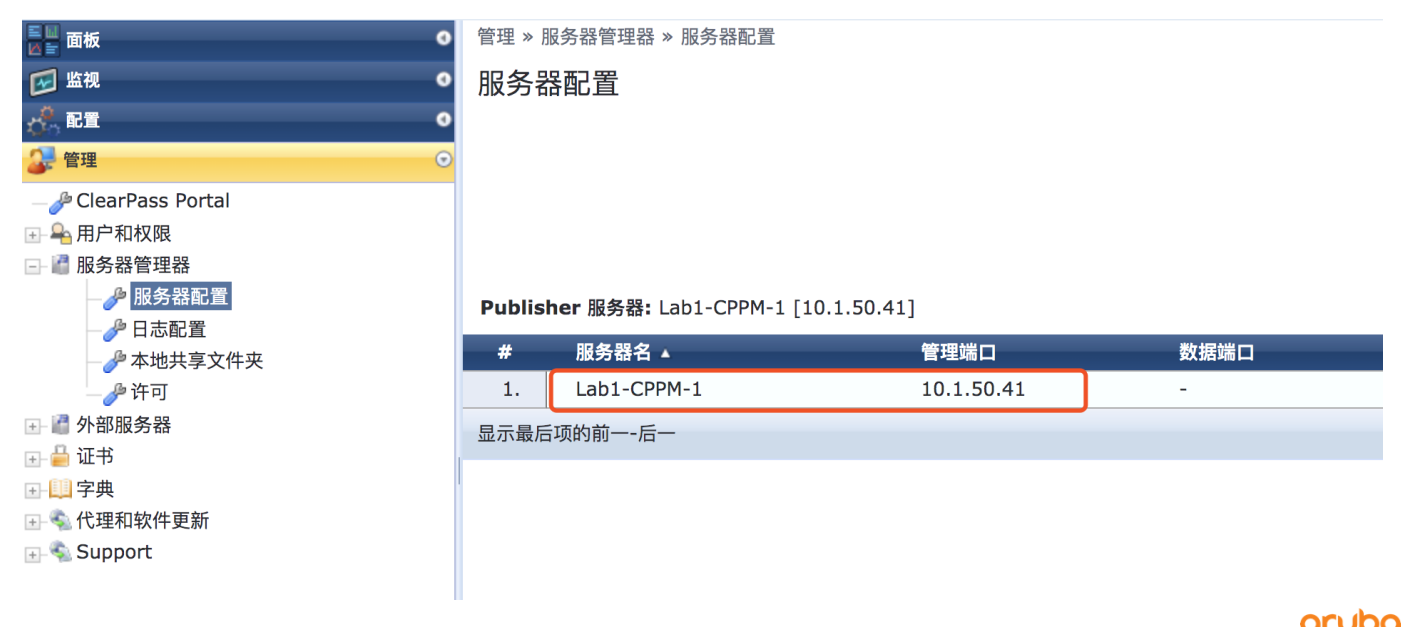

### 第2步:在服务器配置界面中,勾选启用 Insight 和 Enable as Insight Master,点击保存。

管理 » 服务器管理器 » 服务器配置 - Lab1-CPPM-1

服务器配置 - Lab1-CPPM-1 (10.1.50.41)

| 系统        | 服务控制       | 服务参数        | 系统监视        | 网络接口       | FIPS      |                          |                  |                  |           |          |
|-----------|------------|-------------|-------------|------------|-----------|--------------------------|------------------|------------------|-----------|----------|
| 主机名:      |            |             |             | Lab1-CPPM- | ·1        |                          |                  |                  |           |          |
| FQDN:     |            |             |             |            |           |                          |                  |                  |           |          |
| 策略管理署     | 器区:        |             |             | default    |           | \$                       |                  |                  |           | 管理策略管理器区 |
| Enable P  | erformanc  | e Monitorin | g Display:  | 🗹 Enable t | his serve | er for performance mo    | nitoring display |                  |           |          |
| Insight S | Setting:   |             |             | ☑ 启用 Insi  | ght       | 🗹 Enable a               | s Insight Master | Current Master:- |           |          |
| Enable Ir | ngress Eve | nts Process | sing:       | 🗆 Enable I | ngress E  | events processing on the | nis server       |                  |           |          |
| Master S  | erver in Z | one:        |             | Primary ma | aster     | \$                       |                  |                  |           |          |
| Span Por  | t:         |             |             | None       |           | \$                       |                  |                  |           |          |
|           |            |             |             |            |           | IPv4                     | IF               | Pv6              | 操作        |          |
|           |            | IF          | P Address   |            |           | 10.1.50.41               |                  |                  |           |          |
| Manage    | ment Por   | t S         | ubnet Mask  | < C        |           | 255.255.255.0            |                  |                  | Configure |          |
|           |            | D           | efault Gate | way        |           | 10.1.50.250              |                  |                  |           |          |
|           |            | IF          | 9 Address   |            |           |                          |                  |                  |           |          |
| Data/Ex   | ternal Po  | ort S       | ubnet Mask  | c          |           |                          |                  |                  | Configure |          |
|           |            | D           | efault Gate | way        |           |                          |                  |                  |           |          |
|           |            | 主           |             |            |           | 10.0.50.20               |                  |                  |           |          |
| DNS Set   | tinas      | Ж           |             |            |           | 114.114.114.114          |                  |                  | Configure |          |
|           | lingo      | Te          | ertiary     |            |           |                          |                  |                  | comgaro   |          |
| < 返回服     | 服务器配置      |             |             |            |           |                          |                  |                  | ¢.        | 存 Cancel |

# 9.3.2 进入 Insight 界面

第1步: 在ClearPass Policy Manager中, 打开 面板, 在右边 Quick Links 中点击 ClearPass Insight, 进入 ClearPass Insight 界面。

| □□ 雨垢 ○                                                   | 次念                       | 土机名                                         | Zone    |
|-----------------------------------------------------------|--------------------------|---------------------------------------------|---------|
|                                                           |                          | Lab1-CPPM-1 (10.1.50.41)                    | default |
| 警报<br>最近的警报                                               | System CPU L             | Jtilization                                 | 0       |
| • 所有请求<br>所有策略管理器请求的趋势                                    | 100 —                    |                                             |         |
| ● 应用程序<br>启动其他 ClearPass 应用程序                             | Centage                  |                                             |         |
| 验证状态<br>成功和失败验证的趋势                                        | <b>B</b> er              |                                             |         |
| <ul> <li>         ・・・・・・・・・・・・・・・・・・・・・・・・・・・・・</li></ul> | 14                       | 4:00 14:05 14:10 14:15 14:20<br>Time (mins) | 14:25   |
| <b>设备类别</b><br>设备类别                                       |                          | 🔶 System 🔶 User 🖶 IO Wait 📥 Idle            |         |
| <b>设备系列</b><br>设备系列                                       | Quick Links              |                                             | 0       |
| 2 Endpoint Profiler Summary                               | ☆ 开始配置策■                 | 各                                           |         |
| Endpoint profiling details                                | 🌣 管理服务                   |                                             |         |
| ~ 生败验证                                                    | 冯 访问跟踪器                  |                                             |         |
| 國國 跟踪最近失败的验证                                              | 🔜 分析和趋势                  |                                             |         |
| ■ 健康状态                                                    | 🗘 网络设备                   |                                             |         |
| 建康和不健康请求的趋势                                               | 📲 服务器管理器                 |                                             |         |
| <b>最新验证</b><br>最新验证                                       | 🥵 ClearPass (            | Guest                                       |         |
| 🖌 监视 🔹 💿                                                  | ClearPass (              | Onboard                                     |         |
| <i>总</i> 配置 0                                             | ClearPass 1              | Insight                                     |         |
|                                                           | The areas a clear Pass I | Extensions                                  |         |
|                                                           |                          |                                             |         |

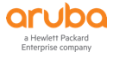

第2步:由于刚开启Insight,还没有认证记录,所以Insight界面显示TOTAL AUTH为0,通过远程桌面登录相应 LabX 的 Wireless Client (10.X.50.102,用户名: lab,密码: Aruba123!),断开其无线网络连接,重新连 接到前面章节创建的无线网络(例如 labX-peap),并通过ClearPass完成认证。这样Insight就会产生记录, 查看Insight界面是否有认证记录。

| ClearPass Insight |         |               | 11              | FAILED AUTH   | UNIQUE       | 3          | UNIQUE<br>5 | USERS        |           |       |            |           |              | AL           | ERTS 0    | Menu       | =   |
|-------------------|---------|---------------|-----------------|---------------|--------------|------------|-------------|--------------|-----------|-------|------------|-----------|--------------|--------------|-----------|------------|-----|
|                   |         |               |                 |               |              |            |             |              |           | Q Se  | arch using | Username/ | 'Endpoint/Cl | learPass Ser | ver/Netwo | ork Device |     |
| Dashboard         | Dashb   | oard From:    | October 08, 201 | 9 00:00 To: O | ctober 08, i | 2019 15:46 |             |              |           |       |            |           |              | Today 1      | w 1m      | Custon     | n 🗸 |
| Authentication    |         |               |                 |               |              |            |             |              |           |       |            |           |              |              |           |            |     |
| Endpoints         | Authent | ication Trend |                 |               |              |            |             |              |           |       |            |           | Tota         | al Succ      | ess vs Fa | ailed      | ~   |
| Guest             |         |               |                 |               |              |            |             |              |           |       |            |           |              |              |           |            |     |
| Licensing         |         |               |                 |               |              |            |             |              |           |       |            |           | ClearP       | ass Servei   | All       |            | •   |
| Network           | Reque:  | st Count      |                 |               |              |            |             |              |           |       |            |           |              |              |           |            |     |
| Posture           | 12.5    |               |                 |               |              |            |             |              |           |       |            |           |              |              |           |            |     |
| System Monitor    | 10      |               |                 |               |              |            |             |              |           |       |            |           |              |              |           |            |     |
| Inventory         | 7.5     |               |                 |               |              |            |             |              |           |       |            |           |              |              |           |            |     |
| Reports           | 2.5     |               |                 |               |              |            |             |              |           |       |            |           |              |              |           |            |     |
| Alerts            | 0       | 00:00 01:     | 00 02:00        | 03:00         | 04:00        | 05:00      | 06:00       | 07:00        | 08:00     | 09:00 | 10:00      | 11:00     | 12:00        | 13:00        | 14:00     | 15:00      |     |
| Administration    |         |               |                 |               |              |            | _           |              |           |       |            |           |              |              |           | Tin        | ne  |
|                   |         |               |                 |               |              |            | -           | Total Authen | tications |       |            |           |              |              |           |            |     |

# 9.3.3 添加 Insight Report

第1步:在ClearPass Insight中,打开 Reports - > Configuration,点击右边的 Create New Report 按钮,进入 Create New Report 界面。

| ClearPass Insight | TOTALAUTH FAILED AUTH UNIQUE ENDPOINTS UNIQUE U | iers                        | ALERTS 🧿 Menu 🗮                                |
|-------------------|-------------------------------------------------|-----------------------------|------------------------------------------------|
|                   |                                                 | Q Search using Use          | rname/Endpoint/ClearPass Server/Network Device |
| Dashboard         | Configured Reports                              |                             | Import report Create New Report                |
| Inventory         |                                                 |                             |                                                |
| Reports           | Configuration                                   |                             | ٩                                              |
| Configuration     | # NAME A DESCRIPTION ~                          | TEMPLATE ~                  | ENABLE -                                       |
| Custom Reports    | No da                                           | ta available in table       |                                                |
| Alerts            | 20 v per page • Error • In Progress • Completed |                             | Page: Go <>                                    |
| Administration    | Top 10 Reports Time to Run 30 Days              | Top 10 Reports Last 30 Days |                                                |

第2步:在 Create New Report 界面,设置以下内容:

- ✓ **Report Name:** Radius Auth from LabX Controllers
- ✓ Category: RADIUS Authentication, 勾选 RADIUS-Auth Overview

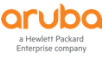

- ✓ Notifications: 如需通过Email发送Report, 需要勾选 Notify by Email 并在下方输入框中填写 收 件人邮箱。必须先在ClearPass Policy Manager中设置好SMTP, 才可以勾选Notify by Email, 否则无法勾选Notify by Email, 设置SMTP方法请参考第7章 访客自注册中的SMTP设置内容
- ✓ Options: 勾选 Include raw data in output , 勾选此项会同时生成CSV格式的详细report记录
- ✓ Repeat Scheduled Report:选择 No Repeat,由于实验时间的限制,这里选择No Repeat,如
   需周期性自动生成报告,可选择 Daily、Weekly、Monthly
- ✓ Preset Date Range:设置报告运行的时间期间,选择 Today,从0点开始到当前时间

|                                                                       |                                                                                                    |                          |                                                                                         |    |                                                                                                    | 54                                                                                                 | пріс кероі                         |
|-----------------------------------------------------------------------|----------------------------------------------------------------------------------------------------|--------------------------|-----------------------------------------------------------------------------------------|----|----------------------------------------------------------------------------------------------------|----------------------------------------------------------------------------------------------------|------------------------------------|
| Create New Report                                                     |                                                                                                    |                          |                                                                                         |    |                                                                                                    |                                                                                                    |                                    |
| What would you like to see in your new Report?                        |                                                                                                    |                          |                                                                                         |    |                                                                                                    |                                                                                                    |                                    |
| Report Name Radius Auth from Lab1 Controllers Description Description | Category RADIUS Authentication RADIUS - Auth Overview RADIUS - Auth Overview RADIUS - Auth by AuthSrc RADIUS - Auth by AuthSrc RADIUS - Auth by ClearPass RADIUS - Failed Auth | ~                        | Notifications          Notify by Email         jinghao.ma@hpe.com         Notify by SMS | *  | Options Include raw dat A full set of raw CSV reports Enable remote a Configure the I Administration destination. | a in output<br>w data is only customi:<br>copy<br>Remote Directory in th<br>section to specify the | zable in the<br>ne<br>: remote coj |
| Repeat Scheduled Report                                               | Preset Date Range                                                                                                    | Date                     |                                                                                         | to |                                                                                                    |                                                                                                    |                                    |
| No Repeat                                                             | ▼ Today ▼                                                                                                    | 2019-10-08<br>YYYY-MM-DD | HH:MM                                                                                   | Y  | 2019-10-08<br>/YYY-MM-DD                                                                                          | 6:33 PM<br>HH:MM                                                                                   |                                    |
| Report Summary<br>Your RADIUS Authentication > RADIUS - Auth I        | Overview report will contain data from 2019-                                                                                                    | 10-08 12:00 AM to 201    | 9-10-08 6:33 PM.                                                                        |    |                                                                                                    |                                                                                                    |                                    |

# 第3步:通过 Filters 设置过滤规则,设置内容如下:

✓ NAD IP STARTS\_WITH 10.X.

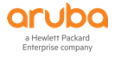

点 Next 讲入下一步

#### **Create New Report**

| Operator         | Value                                       |                                                                                                    |
|------------------|---------------------------------------------|----------------------------------------------------------------------------------------------------|
| STARTS_WITH      | ✓ 10.1.                                     | 📅 Add Another                                                                                                    |
|                  |                                             |                                                                                                    |
|                  |                                             |                                                                                                    |
|                  |                                             |                                                                                                    |
| your CSV Export. |                                             |                                                                                                    |
|                  | SELECTED COLUMNS                            |                                                                                                    |
|                  | 1 MAC Address                               | <b>.</b>                                                                                                    |
|                  | 2 Authentication Username                   | <b>=</b>                                                                                                    |
|                  | 3 Authentication Service                    | <b>.</b>                                                                                                    |
|                  | 4 Authentication Status                     | <b>=</b>                                                                                                    |
|                  | 5 ClearPass Server                          | <b>=</b>                                                                                                    |
|                  | Operator<br>STARTS_WITH<br>your CSV Export. | Operator     Value       STARTS_WITH     10.1.   your CSV Export.       SELECTED COLUMNS       1     MAC Address       2     Authentication Username       3     Authentication Status       4     Authentication Status       5     ClearPass Server |

编辑CSV中记录的内容,在 AVAILABLE COLUMNS 中勾选需要的内容,如: Device Category、Device Family 等,点击 Next 进入下一步

| Create New Report                                                |                           |            | Sample Report |
|------------------------------------------------------------------|---------------------------|------------|---------------|
|                                                                  |                           |            |               |
| Configure CSV Raw Data Columns                                   |                           |            |               |
| Select and drag to organize the order of columns in your CSV Exp | port.                     |            |               |
| AVAILABLE COLUMNS                                                | SELECTED COLUMNS          |            |               |
| Authorization Source                                             | 1 MAC Address             | • =        |               |
| Called Station ID                                                | 2 Authentication Username | • =        |               |
| ✓ ClearPass Server                                               | 3 Authentication Service  | • =        |               |
| Conflict                                                         | 4 Authentication Status   | • =        |               |
| ✓ Device Category                                                | 5 ClearPass Server        | • =        |               |
| ✓ Device Family                                                  | 6 NAD IP                  | • =        |               |
| Device Name                                                      | 7 Timestamp               | • =        |               |
| Disk Encryption Input                                            | 8 Authentication Method   | <b>=</b> = |               |
| Disk Encryption Output                                           |                           | ÷ =        |               |
|                                                                  |                           | Clear All  |               |
|                                                                  |                           |            |               |
| Logo and Branding                                                |                           |            |               |
|                                                                  |                           |            |               |
| Do you want to change logo info?                                 |                           |            |               |
|                                                                  |                           |            |               |
|                                                                  |                           |            | Next          |

# 确认Report Summary内容无误后,点击 Save 保存

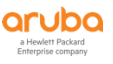

aruba

Report Summary Sample Report Report Summary Edit Report 🔊 Report Name Radius Auth from Lab1 Controllers Description Category RADIUS Authentication > RADIUS - Auth Overview Notifications Notify by Email: jinghao.ma@hpe.com Notify by SMS: None Schedule Report contains data from 2019-10-08 12:00 AM to 2019-10-08 6:33 PM Filters 1. NAD IP: STARTS\_WITH : 10.1. Raw Data Columns 1. MAC Address 2. Authentication Username Authentication Osernia
 Authentication Service
 Authentication Status 5. ClearPass Server 6. NAD IP 7. Timestamp 8. Authentication Source 9. Authentication Method 10. Device Category 11. Device Family Logo & Branding Default Logo and Branding Cancel Save

## 第4步: 打开 Reports - > Configuration, 查看刚才创建的Report状态,

Report Name前面的圆点表示状态,黄色表示正在运行,刷新页面,绿色表示运行完成。如果勾选了 Notify by Email ,运行完成后会自动发送指定的邮箱,点击Report后面的 文件夹 按钮进入 Created Reports 页面,点击 Report Name查看,或者点后面的 下载 按钮下载Report内容

| Dashboard        | <b>Configured Reports</b>              |                                 |                        |                  | Import report Create New | w Report |
|------------------|----------------------------------------|---------------------------------|------------------------|------------------|--------------------------|----------|
| Inventory        |                                        |                                 |                        |                  |                          |          |
| Reports          | Configuration                          |                                 |                        |                  |                          | ٩        |
| Configuration    | # NAME •                               | DESCRIPTION ~                   | TEMPLATE ~             | EN               | ABLE -                   |          |
| Custom Reports   | 1 Radius Auth from<br>Lab1 Controllers |                                 | RADIUS - Auth Overview | EN               | IABLED 🔨 🦳 🕯 🕨           |          |
| Alerts           | 20 v per page • Error • In             | Progress Completed              |                        |                  | Page; Go <               | 1 >      |
| Administration   |                                        | riogram e compress              |                        |                  |                          |          |
|                  |                                        |                                 |                        |                  |                          |          |
| Reports > Radius | Auth from Lab1 Controll                | ers                             |                        |                  | Create New               | Report   |
|                  |                                        |                                 |                        |                  |                          |          |
| Report Summary   |                                        |                                 |                        |                  | Edit Rep                 | ort 🔊    |
| Report Name      | Radius Auth from Lab1 Controlle        | rs                              |                        |                  |                          |          |
| Description      |                                        |                                 |                        |                  |                          |          |
| Date/Schedule    | Report contains data from 2019         | 10-08 08:00 to 2019-10-08 18:30 |                        |                  |                          |          |
| Category         | RADIUS Authentication > RADIUS         | - Auth Overview                 |                        |                  |                          |          |
|                  |                                        |                                 |                        |                  |                          |          |
| Created Reports  |                                        |                                 |                        |                  |                          |          |
| # NAM            | E 👻                                    |                                 |                        | CREATED AT 🝷     |                          |          |
| 1 🗌 🖲 Radiu      | us Auth from Lab1 Controllers          |                                 |                        | 2019-10-08 18:51 | <u>ن</u> ش               |          |
| 20 🗸 per page    |                                        |                                 |                        |                  | Page: Go <               | 1 >      |
|                  |                                        |                                 |                        |                  |                          |          |

## 9.3.4 添加 Insight Alert

第1步:在ClearPass Insight中,打开 Alerts,点击右边的 Create New Alert 按钮,进入 Create New Alert 界面。

| ClearPass Insig            | ht                       | TOTAL AUTH 28 FAILED AUTH 9 | UNIQUE ENDPOINTS 3 UNIQUE US | ers 7         | ALERTS 🗿 Menu 🗮                                                  |
|----------------------------|--------------------------|-----------------------------|------------------------------|---------------|------------------------------------------------------------------|
|                            |                          |                             |                              |               | Q. Search using Username/Endpoint/ClearPass Server/Network Devic |
| Dashboard                  | Alerts                   |                             |                              |               | Create New Alert                                                 |
| Inventory                  |                          |                             |                              |               |                                                                  |
| Reports                    | Alerts                   |                             |                              |               | ۹                                                                |
| Alerts                     | # NAME 🔺                 | TEMPLATE ~                  | LAST ALERT                   | DESCRIPTION - | MUTE ~                                                           |
|                            |                          |                             | No data available in table   |               |                                                                  |
| Configuration<br>Watchlist | 20 v per page • Critical | Warning                     |                              |               | Page: Go <>                                                      |
| Administration             |                          |                             |                              |               |                                                                  |

第2步:在 Create New Alert 界面,设置以下内容:

- ✓ Alert Name: Authentication Fail 3 timers per 5 minutes from LabX Controllers
- ✓ Category: Authentication, 勾选 RADIUS Failed Authentication
- ✓ Notifications: 如需通过Email发送Report,需要勾选 Notify by Email 并在下方输入框中填写 收 件人邮箱。必须先在ClearPass Policy Manager中设置好SMTP,才可以勾选Notify by Email,否则无法勾选Notify by Email,设置SMTP方法请参考第7章 访客自注册中的SMTP设置内容
- ✓ Filter: 设置 NAD IP STARTS\_WITH 10.X.
- ✓ **Trigger:** 设置 Critical 3 5 Minutes

## 点 Save 保存

#### Create New Alert

| Alert Name                                                                          | Category                      |   | Notifications      |
|-------------------------------------------------------------------------------------|-------------------------------|---|--------------------|
| Authentication Fail 3 timers per 5 minutes from Lab1 Controllers                    | Authentication                | ~ | Notify by Email    |
| Description                                                                         | Failed Authentication         |   | jinghao.ma@hpe.com |
| Description                                                                         | RADIUS Failed Authentication  |   |                    |
|                                                                                     | Total Authentication          |   |                    |
| 4                                                                                   | WEBAUTH Failed Authentication |   | Notify by SMS      |
|                                                                                     |                               |   |                    |
|                                                                                     |                               |   |                    |
|                                                                                     |                               |   | li li              |
|                                                                                     |                               |   |                    |
| Filter                                                                              |                               |   |                    |
| NAD IP 		 STARTS WITH                                                               | <b>∽</b> 10.1.                |   | a Add Another      |
|                                                                                     |                               |   | _                  |
| Trigger                                                                             |                               |   |                    |
| Severity Threshold                                                                  | Interval                      |   |                    |
| • Critical v 3                                                                      | 5 Minutes                     | ~ |                    |
| Alert Summary                                                                       |                               |   |                    |
| Notify when RADIUS failed authentications with selected filter exceed 3 in 5 minute | (s)                           |   |                    |
|                                                                                     |                               |   | Cancel             |

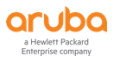

第3步:通过远程桌面登录相应 LabX 的 Wireless Client (10.X.50.102,用户名: lab,密码: Aruba123!),断 开其无线网络连接,重新连接到前面章节创建的Portal认证无线网络 labX-portal,在弹出的Portal页面输 入错误的账号密码,5分钟内连续输入超过3次错误账号密码,等待大概5分钟后,观察Insight右上角的 ALERTS 计数,如下图显示 ①,点击后显示Alerts记录,在Alert Name上点击进入,查看 Alert History 记 录,点右边的 浏览 按钮显示 Alert Details,可查看具体的认证终端Mac和用户名。

| ClearPass Insig   | ht                      | TOTAL AUTH                                                           | 33 FAILED AUTH 12 UNIQ       | UE ENDPOINTS 3 UNIQUE US | ers 7            | ALERTS 1 Menu                                                |
|-------------------|-------------------------|----------------------------------------------------------------------|------------------------------|--------------------------|------------------|--------------------------------------------------------------|
|                   |                         |                                                                      |                              |                          |                  | Q. Search using Username/Endpoint/ClearPass Server/Network D |
| ard               | Alerts                  |                                                                      |                              |                          |                  | Create New A                                                 |
| у                 |                         |                                                                      |                              |                          |                  | create new A                                                 |
|                   | Alerts                  |                                                                      |                              |                          |                  |                                                              |
|                   |                         | NAME 🔺                                                               | TEMPLATE ~                   | LAST ALERT               | DESCRIPTION ~    | MUTE ~                                                       |
| turation          | 1 •                     | Authentication Fail 3 times per 5<br>minutes from Group1 Controllers | RADIUS Failed Authentication | 2019-10-08 20:28         |                  |                                                              |
| list              | 20 y per page           | Critical      Warning                                                |                              |                          |                  | Page: Go ( 1                                                 |
| ration            | per propri              |                                                                      |                              |                          |                  |                                                              |
| a dauth an ti     |                         |                                                                      |                              |                          |                  |                                                              |
| s > Authentic     | ation Fall 3 times      | s per 5 minutes fror                                                 | n Lab1 Controllers           |                          |                  | Create New Al                                                |
| Summary           |                         |                                                                      |                              |                          |                  | Edit Alert                                                   |
|                   |                         |                                                                      |                              |                          |                  |                                                              |
| Name              | Authentication Fail 3 t | imes per 5 minutes from Lab1                                         | Controllers                  |                          |                  |                                                              |
| ription           |                         |                                                                      |                              |                          |                  |                                                              |
| Summary           | Alert configured with t | threshold 3 and interval 5 minu                                      | ute                          |                          |                  |                                                              |
| egory             | Authentication > RADI   | IUS Failed Authentication                                            |                              |                          |                  |                                                              |
|                   |                         |                                                                      |                              |                          |                  |                                                              |
| istory            |                         |                                                                      |                              |                          |                  |                                                              |
| SERVER            | COUNT -                 | BEGIN DATE                                                           |                              | END DATE 👻               | CREATED AT 🝷     |                                                              |
| all               | 8                       | 2019-10-09 14:1                                                      | 5                            | 2019-10-09 14:25         | 2019-10-09 14:24 |                                                              |
| ✓ per page        |                         |                                                                      |                              |                          |                  | Page: Go 🦂 1                                                 |
| II Down           |                         |                                                                      |                              |                          |                  |                                                              |
| scription         |                         |                                                                      |                              |                          |                  |                                                              |
| rt Summary        | Alert configured        | d with threshold 3 and inter                                         | val 5 minute                 |                          |                  |                                                              |
| egory             | Authentication          | > RADIUS Failed Authentica                                           | tion                         |                          |                  |                                                              |
| ver               | all servers             |                                                                      |                              |                          |                  |                                                              |
| nt or more        | 8                       |                                                                      |                              |                          |                  |                                                              |
| in Date           | 2019-10-09 14:1         | 15                                                                   |                              |                          |                  |                                                              |
| Date              | 2019-10-09 14:2         | 25                                                                   |                              |                          |                  |                                                              |
| ated At           | 2019-10-09 14:2         | 24                                                                   |                              |                          |                  |                                                              |
| er                | auth pad in: CT         | ARTS WITH 10.1                                                       |                              |                          |                  |                                                              |
|                   | aaaaaaa_p. 30           |                                                                      |                              |                          |                  |                                                              |
| t Details         |                         |                                                                      |                              |                          |                  |                                                              |
| STAMP             |                         | CLEARPASS SERVER                                                     | MAC                          | l                        | JSER             | ERROR                                                        |
| -10-09 14:21:48   |                         | Lab1-CPPM-1                                                          | None                         | I                        | ab11-test        | User not found                                               |
| 9-10-09 14:21:05  |                         | Lab1-CPPM-1                                                          | 7c7a914                      | 16236e c                 |                  | User not found                                               |
| 9-10-09 14:20:57  |                         | Lab1-CPPM-1                                                          | 7c7a914                      | 16236e k                 | 0                | User not found                                               |
| 9-10-09 14:20:48  |                         | Lab1-CPPM-1                                                          | 7c7a914                      | 16236e a                 | a                | User not found                                               |
| 9-10-09 14:20:25  |                         | Lab1-CPPM-1                                                          | None                         | t                        | ask1-test        | User not found                                               |
| 9-10-09 14:20:08  |                         | Lab1-CPPM-1                                                          | None                         | t                        | ask1-test        | Internal error in RADIUS server                              |
| 9-10-09 14:19:59  |                         | Lab1-CPPM-1                                                          | None                         | t                        | ask1-test        | Failed to classify request to service                        |
| 19-10-09 14:18:49 |                         | Lab1-CPPM-1                                                          | 88108ft                      | ae168 8                  | 38108fbae168     | User authentication failed                                   |

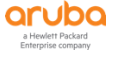

# 10 TASK9: CPPM 认证基本问题诊断

# 10.1 用户需求

用户希望能够针对认证失败原因进行快速的诊断和定位,而不是像传统的方式在网络中进行复杂的抓包分析。

# 10.2 实现思路

- ✓ ClearPass自带的 访问跟踪器 详细记录了每一次认证的相关信息,包括 RADIUS请求报文信息、ClearPass 计算属性、ClearPass授权属性、终端属性、RADIUS响应信息、认证失败的错误信息 等,查询到对应终端/ 用户的认证记录即可快速的定位认证问题
- ✓ 认证问题排查步骤如下:
  - 1、查看 ClearPass访问跟踪器,过滤相应的认证记录,是否有对应的认证记录存在;
  - 2、如果存在对应的认证记录,查看认证记录的 认证失败告警信息及其他信息,即可排查认证失败原因;
  - 3、如果不存在对应的认证记录,一是可能ClearPass未收到认证请求,二是可能ClearPass收到了认证 请求,但是NAS设备未添加到ClearPass的网络设备列表中或者共享密钥不一致。

# 10.3 ClearPass 认证问题诊断

#### 10.3.1 访问跟踪器过滤和查看认证记录

第1步: 在ClearPass Policy Manager中,打开 监视 - > Live Monitoring - > 访问跟踪器,右边会显示认证记录,黑色为认证成功的记录,红色为认证失败的记录,点击某一条认证记录可以查看详细的认证信息,分别点击上方的 概要、输入、输出、警报 等按钮,查看详细信息。

| aruba               |                         |                     | Cle                                       | arPass Policy Manager                   |                           |              | Menu                |
|---------------------|-------------------------|---------------------|-------------------------------------------|-----------------------------------------|---------------------------|--------------|---------------------|
|                     | ○ 监视 » L                | .ive Monitoring » 값 | 问跟踪器                                      |                                         |                           |              |                     |
| ■ 监視                | <ul> <li>访问跟</li> </ul> | 腔器 Oct 09 2019      | 17:46:31 CST                              |                                         |                           |              | 自动刷新                |
| - A Live Monitoring | The Act                 | and Tracker page    | wouldoo a waal timo dianlay of pay coopia | a needed activity on the colorted conve | r or domain               |              |                     |
| ➢ 访问跟踪器 ➢ 计费        |                         | Il Requests]        | Lab1-CPPM-1 (10                           | 0.1.50.41)                              | ir or domain.             | e Today      | 编辑                  |
| - MonGuard 活动       |                         |                     |                                           |                                         |                           |              |                     |
| 分析和趋势               |                         |                     |                                           |                                         |                           |              |                     |
| 一國永統溫代<br>          | 过滤器:                    | Request ID          |                                           | o Clear Filter                          |                           |              | 显示 20 🗘 记录          |
| → 一部 审计查看器          | #                       | Server              | Source                                    | Username                                | Service                   | Login Status | Request Timestamp + |
| → 事件查看器             | 1.                      | 10.1.50.41          | RADIUS                                    | leader                                  | task4-802.1x-auth-service | ACCEPT       | 2019/10/09 17:23:39 |
|                     | 2.                      | 10.1.50.41          | RADIUS                                    | leader                                  | task4-802.1x-auth-service | ACCEPT       | 2019/10/09 17:06:16 |
| Blacklisted Users   | 3.                      | 10.1.50.41          | RADIUS                                    | employee                                | task4-802.1x-auth-service | ACCEPT       | 2019/10/09 16:57:45 |
|                     | 4.                      | 10.1.50.41          | RADIUS                                    | employee                                | task4-802.1x-auth-service | ACCEPT       | 2019/10/09 16:24:21 |
|                     | 5.                      | 10.1.50.41          | RADIUS                                    | lab1-test                               | task1-test-service        | ACCEPT       | 2019/10/09 14:21:57 |
|                     | 6.                      | 10.1.50.41          | RADIUS                                    | lab11-test                              | task1-test-service        | REJECT       | 2019/10/09 14:21:48 |
|                     | 7.                      | 10.1.50.41          | RADIUS                                    | c                                       | task1-test-service        | REJECT       | 2019/10/09 14:21:05 |
|                     | 8.                      | 10.1.50.41          | RADIUS                                    | b                                       | task1-test-service        | REJECT       | 2019/10/09 14:20:57 |
|                     | 9.                      | 10.1.50.41          | RADIUS                                    | а                                       | task1-test-service        | REJECT       | 2019/10/09 14:20:48 |
|                     | 10.                     | 10.1.50.41          | RADIUS                                    | task1-test                              | task1-test-service        | REJECT       | 2019/10/09 14:20:25 |
|                     | 11.                     | 10.1.50.41          | RADIUS                                    | task1-test                              |                           | REJECT       | 2019/10/09 14:20:08 |
|                     | 12.                     | 10.1.50.41          | RADIUS                                    | task1-test                              |                           | REJECT       | 2019/10/09 14:19:59 |
|                     | 13.                     | 10.1.50.41          | RADIUS                                    | 88108fbae168                            | lab5-mac-service          | REJECT       | 2019/10/09 14:18:49 |
|                     | 14.                     | 10.1.50.41          | RADIUS                                    | 5cc307d9b212                            | lab2-mac-service          | REJECT       | 2019/10/09 13:15:56 |
|                     | 15.                     | 10.1.50.41          | RADIUS                                    | 88108fbae168                            | lab2-mac-service          | REJECT       | 2019/10/09 12:49:13 |
|                     | 16.                     | 10.1.50.41          | RADIUS                                    | 5cc307d9b212                            | lab5-mac-service          | REJECT       | 2019/10/09 09:49:11 |
|                     | 17.                     | 10.1.50.41          | RADIUS                                    | c                                       | lab3-portal-service       | REJECT       | 2019/10/08 21:07:46 |
|                     | 18.                     | 10.1.50.41          | RADIUS                                    | jma1                                    | lab3-portal-service       | ACCEPT       | 2019/10/08 21:07:21 |
|                     | 19.                     | 10.1.50.41          | RADIUS                                    | b                                       | lab3-portal-service       | REJECT       | 2019/10/08 21:07:09 |
|                     | 20.                     | 10.1.50.41          | RADIUS                                    | a                                       | lab3-portal-service       | REJECT       | 2019/10/08 21:07:00 |

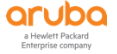

| 请求详细信息                | 0                                              |  |  |  |
|-----------------------|------------------------------------------------|--|--|--|
| 概要 输入 输出              | 计费                                             |  |  |  |
| 登录状态:                 | ACCEPT                                         |  |  |  |
| 会话标识符:                | R00000053-01-5d9da71b                          |  |  |  |
| 日期和时间:                | Oct 09, 2019 17:23:39 CST                      |  |  |  |
| 终端主机标识符:              | 7C7A914652B7 (Computer / Windows / Windows)    |  |  |  |
| 用户名:                  | leader                                         |  |  |  |
| 访问设备 IP/端口:           | 10.1.10.21:0                                   |  |  |  |
| 系统安全状况状态:             | UNKNOWN (100)                                  |  |  |  |
|                       | 所用策略 -                                         |  |  |  |
| 服务:                   | task4-802.1x-auth-service                      |  |  |  |
| 认证方法:                 | EAP-PEAP                                       |  |  |  |
| 认证源:                  | Local:localhost                                |  |  |  |
| 授权源:                  | [Local User Repository]                        |  |  |  |
| 角色:                   | [User Authenticated], leader-role              |  |  |  |
| 强制执行配置文件:             | task4-802.1x-leader-profile                    |  |  |  |
| I < Showing 1 of 1-20 | records ▶ ▶ 更改状态 Show Configuration 导出 显示日志 关闭 |  |  |  |

第2步: 在 访问跟踪器 上方功能区,可以通过左侧的 过滤器 来过滤想要查看的认证记录,可以通过右边的 显示 记录数下拉框 修改每页显示的认证记录数量,通过右上角 编辑 按钮,可以修改显示的内容,以及修改显示 的记录天数。在 Available Columns 中选择 Host MAC Address,点击 右箭头,点保存,这时会在访问 跟踪器中显示终端MAC地址。

| [All Requests]                                                                                                    | Lab1-CPPN                                                                                                    | I-1 (10.1.50.41)                                                | 1 day before              | e Today      |                     |
|----------------------------------------------------------------------------------------------------|----------------------------------------------------------------------------------------------------|-----------------------------------------------------------------|---------------------------|--------------|---------------------|
| 器: Request ID                                                                                                    | ♦ 包含                                                                                                    | . Go Clear Filter                                               |                           |              | 显示 20               |
| # Server                                                                                                    | Source                                                                                                    | Username                                                        | Service                   | Login Status | Request Timestamp + |
| 10.1.50.41                                                                                                    | RADIUS                                                                                                    | leader                                                          | task4-802.1x-auth-service | ACCEPT       | 2019/10/09 17:23:39 |
| . 10.1.50.41                                                                                                    | RADIUS                                                                                                    | leader                                                          | task4-802.1x-auth-service | ACCEPT       | 2019/10/09 17:06:16 |
| 10.1.50.41                                                                                                    | RADIUS                                                                                                    | employee                                                        | task4-802.1x-auth-service | ACCEPT       | 2019/10/09 16:57:45 |
| 10.1.50.41                                                                                                    | RADIUS                                                                                                    | employee                                                        | task4-802.1x-auth-service | ACCEPT       | 2019/10/09 10:24:21 |
| 10.1.50.41                                                                                                    | RADIUS                                                                                                    | empioyee                                                        | task4-802.1X-autn-service | ACCEPT       | 2019/10/09 16:24:21 |
| 10.1.50.41                                                                                                    | RADIUS<br>访问跟踪器                                                                                                    | empioyee                                                        | task4-ou2.1x-auth-service | ACCEPT       | 2019/10/09 16:24:21 |
| 10.1.50.41<br>Live Monitoring ><br>很踪器 Oct 09, 20<br>ccess Tracker pag                                                                                                    | RADIUS<br>访问跟踪器<br>19 18:03:58 CST<br>e provides a real-time display of per-                                                                                     | employee                                                        | ver or domain.            | ACCEPT       | 2019/10/09 16:24:21 |
| 10.1.50.41<br>Live Monitoring ><br>很踪器 Oct 09, 20<br>cccess Tracker pag<br>ect Server/Dom                                                                                  | RADIUS<br>访问跟踪器<br>19 18:03:58 CST<br>e provides a real-time display of per-<br>iin: Lab1-CPPM-1 (10.1.50.41) 年                                                  | employee                                                        | ver or domain.            | ACLEPI       | 2019/10/09 16:24:21 |
| 10.1.50.41<br>Live Monitoring ><br>很踪器 Oct 09, 20<br>cccess Tracker pag<br>ect Server/Dom<br>过滤器: [All Require                                                             | RADIUS<br>访问跟踪器<br>19 18:03:58 CST<br># provides a real-time display of per-<br>in: Lab1-CPPM-1 (10.1.50.41)                                                     | employee                                                        | ver or domain.            |              | 2019/10/09 16:24:21 |
| 10.1.50.41<br>Live Monitoring ><br>很踪器 Oct 09, 20<br>cccess Tracker page<br>ect Server/Dom<br>过滤器: [All Requi<br>日期范围: Last 10                                             | RADIUS<br>访问跟踪器<br>19 18:03:58 CST<br># provides a real-time display of per-<br>tim: Lab1-CPPM-1 (10.1.50.41)                                                    | employee<br>session access activity on the selected ser<br>显示最新 | ver or domain.            |              | 2013/10/03 10:24:21 |
| 10.1.50.41<br>Live Monitoring ><br>很踪器 Oct 09, 20<br>cccess Tracker pag<br>act Server/Dom<br>过滤器: [All Requind<br>日期范围: Last 1 (1<br>ect Columns:                          | RADIUS<br>访问跟踪器<br>19 18:03:58 CST<br># provides a real-time display of per-<br>iin: [Lab1-CPPM-1 (10.1.50.41)                                                   | employee<br>session access activity on the selected ser<br>显示最新 | ver or domain.            |              | 2013/10/03 15:24:21 |
| 10.1.50.41<br>Live Monitoring o<br>段踪器 Oct 09, 20<br>cccess Tracker pag<br>ect Server/Dom<br>过滤器: 〔All Requi<br>日期范围: Last 〔d<br>ect Columns:<br>lable Columns             | RADIUS<br>访问跟踪器<br>19 18:03:58 CST<br># provides a real-time display of per-<br>in: Lab1-CPPM-1 (10.1.50.41)<br>\$ts]<br>\$ts]<br>\$ @<br>Add<br>ay<br>\$ before | employee<br>session access activity on the selected ser<br>显示最新 | ver or domain.            |              | 2019/10/09 15:24:21 |
| 10.1.50.41<br>Live Monitoring A<br>現踪器 Oct 09, 20<br>cccess Tracker pag<br>act Server/Dom<br>过滤器: [All Requi<br>日期范围: Last 10<br>ect Columns:<br>ilable Columns            | RADIUS<br>访问跟踪器<br>19 18:03:58 CST<br># provides a real-time display of per-<br>in: Lab1-CPPM-1 (10.1.50.41)                                                     | employee<br>session access activity on the selected ser<br>显示最新 | ver or domain.            |              | 2019/10/09 15:24:21 |
| 10.1.50.41<br>Live Monitoring of<br>很踪器 Oct 09, 20<br>cccess Tracker pag<br>ect Server/Dom<br>过滤器: [All Requi<br>日期范围: Last 11<br>ect Columns:<br>liable Columns<br>h Type | RADIUS<br>访问跟踪器<br>19 18:03:58 CST<br>a provides a real-time display of per-<br>tim: Lab1-CPPM-1 (10.1.50.41) (<br>stsj ) (                                      | employee<br>session access activity on the selected ser<br>显示最新 | ver or domain.            | ACLEPI       | 2019/10/09 15:24:21 |

| 过滤器: | Request ID 🗘 包含 🗘 | 💮 Go Clear Fi | iter     |                           |              | 显示 20 🗘 记录          |
|------|-------------------|---------------|----------|---------------------------|--------------|---------------------|
| #    | Server            | Source        | Username | Service                   | Login Status | Request Timestamp + |
| 1.   | 10.1.50.41        | RADIUS        | leader   | task4-802.1x-auth-service | ACCEPT       | 2019/10/09 17:23:39 |
| 2.   | 10.1.50.41        | RADIUS        | leader   | task4-802.1x-auth-service | ACCEPT       | 2019/10/09 17:06:16 |

第3步:通过远程桌面登录相应 LabX 的 Wireless Client (10.X.50.102,用户名: lab,密码: Aruba123!),将 无线网络连接到 labX-mac 后,重新连接到Portal认证无线网络 labX-portal,在弹出的Portal页 面输入 账号: leader,密码: aruba 进行认证,提示认证失败,再输入 账号: leader,密码: aruba123 进行认证,仍然提示认证失败,再输入 账号:guest, 密码: aruba123 进行认证,认证成功, 记录终端MAC地址。

第4步:在 过滤器 中设置过滤器内容如下:

✓ Host MAC Address 包含 <终端的MAC>

点 Go 按钮进行过滤,下方会显示过滤的认证记录,能看到最近的三次认证记录,两次Username为leader认证 失败,一次Username为guest认证成功。

| 监视》L<br><b>访问跟</b><br>The Acc | ive Monitoring » 访问<br>踪器 Oct 10, 2019 :<br>ess Tracker page pr | 可跟踪器<br>21:35:04 CST<br>rovides a real-time display of per | -session access activity on th                               | e selected server or domain.                                                    |                                            |                                                                                          | ⊘ 自动刷新                                                         |
|-------------------------------|-----------------------------------------------------------------|------------------------------------------------------------|--------------------------------------------------------------|---------------------------------------------------------------------------------|--------------------------------------------|------------------------------------------------------------------------------------------|----------------------------------------------------------------|
| 💎 [AI                         | Requests]                                                       | Lab1-CPPM                                                  | -1 (10.1.50.41)                                              |                                                                                 | Last 1 day before Toda                     | ау                                                                                       | 编辑                                                             |
|                               |                                                                 |                                                            |                                                              |                                                                                 |                                            |                                                                                          |                                                                |
| 过滤器:〔                         | Host MAC Address                                                | ◆ 包含◆ 7c7a9146236e                                         | Go Clear Filter                                              |                                                                                 |                                            |                                                                                          | 显示 20 🗘 记录                                                     |
| 过滤器:〔<br>#                    | Host MAC Address                                                | ◆ 包含◆ 7c7a9146236e<br>Source                               | <b>⊕</b> Go Clear Filter Username                            | Service                                                                         | Login Status                               | Request Timestamp •                                                                      | 显示 20 🗘 记录<br>Host MAC Address                                 |
| 过滤器:〔<br>#<br>1.              | Host MAC Address Server 10.1.50.41                              | ◆ 包含◆ 7c7a9146236e<br>Source<br>RADIUS                     | € Go Clear Filter<br>Username<br>guest                       | Service<br>task3-portal-service                                                 | Login Status<br>ACCEPT                     | Request Timestamp •<br>2019/10/10 15:21:22                                               | 显示 20 ◆ 记录<br>Host MAC Address<br>7c7a9146236e                 |
| 过滤器:(<br>#<br>1.<br>2.        | Host MAC Address<br>Server<br>10.1.50.41<br>10.1.50.41          | ◆〔包含◆〕7c7a9146236e<br>Source<br>RADIUS<br>RADIUS           | € Go Clear Filter<br>Username<br>guest<br>leader             | Service<br>task3-portal-service<br>task3-portal-service                         | Login Status<br>ACCEPT<br>REJECT           | Request Timestamp •<br>2019/10/10 15:21:22<br>2019/10/10 15:06:15                        | 显示 20 ◆ 记录<br>Host MAC Address<br>7c7a9146236e<br>7c7a9146236e |
| 过滤器:(<br>#<br>1.<br>2.<br>3.  | Host MAC Address Server 10.1.50.41 10.1.50.41 10.1.50.41        | ◆ 包含◆ 7c7a9146236e<br>Source<br>RADIUS<br>RADIUS<br>RADIUS | Go Clear Filter     Username     guest     leader     leader | Service<br>task3-portal-service<br>task3-portal-service<br>task3-portal-service | Login Status<br>ACCEPT<br>REJECT<br>REJECT | Request Timestamp •<br>2019/10/10 15:21:22<br>2019/10/10 15:06:15<br>2019/10/10 14:29:56 | 显示 20                                                          |

#### 10.3.2 通过访问跟踪器分析认证失败原因

第1步:在9.3.1章节中过滤的认证记录中,点击第一条通过用户名leader认证失败的记录(即编号为3的认证记录),进入请求详细信息显示框,点击上方的警报按钮,显示错误消息:User authentication failed,此 请求的警报 RADIUS PAP: CLEAR TEXT password check failed,提示密码校验失败,也就是密码错误。

| 请求详细信息               | 0                                           |
|----------------------|---------------------------------------------|
| 概要 输入 输出             | 警报                                          |
| 登录状态:                | REJECT                                      |
| 会话标识符:               | R0000005-01-5d9ecfe4                        |
| 日期和时间:               | Oct 10, 2019 14:29:56 CST                   |
| 终端主机标识符:             | 7C7A9146236E (Computer / Windows / Windows) |
| 用户名:                 | leader                                      |
| 访问设备 IP/端口:          | 10.1.10.21:0                                |
| 系统安全状况状态:            | UNKNOWN (100)                               |
|                      | 所用策略 -                                      |
| 服务:                  | task3-portal-service                        |
| 认证方法:                | PAP                                         |
| 认证源:                 | Local:localhost                             |
| 授权源:                 | -                                           |
| 角色:                  | -                                           |
| 强制执行配置文件:            | [Deny Access Profile]                       |
| I ◄ Showing 3 of 1-3 | records ▶ ▶ Show Configuration 导出 显示日志 关闭   |

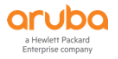

| 请求详细值  | 言息     |         |                  |                |  |  |  | 8 |
|--------|--------|---------|------------------|----------------|--|--|--|---|
| 概要     | 输入     | 输出      | 警报               |                |  |  |  |   |
| 错误代码   | : 216  |         |                  |                |  |  |  | Γ |
| 错误类别   | : Auth | enticat | ion failure      |                |  |  |  |   |
| 错误消息   | : User | auther  | ntication failed |                |  |  |  |   |
| 此请求的   | 的警报    |         |                  |                |  |  |  |   |
| RADIUS | S PAP: | CLEAR   | R TEXT passwor   | d check failed |  |  |  |   |
|        |        |         |                  |                |  |  |  |   |

第2步:在9.3.1章节中过滤的认证记录中,点击第二条通过用户名leader认证失败的记录(即编号为2的认证记录),进入请求详细信息显示框,点击上方的警报按钮,显示错误消息:Access denied by policy,此 请求的警报 RADIUS Applied 'Reject' profile,提示应用了Reject的Profile,被策略拒绝。

| 请求详细信息           |                                             |
|------------------|---------------------------------------------|
| 概要 输入 输出         | 警报                                          |
| 登录状态:            | REJECT                                      |
| 会话标识符:           | R0000006-01-5d9ed867                        |
| 日期和时间:           | Oct 10, 2019 15:06:15 CST                   |
| 终端主机标识符:         | 7C7A9146236E (Computer / Windows / Windows) |
| 用户名:             | leader                                      |
| 访问设备 IP/端口:      | 10.1.10.21:0                                |
| 系统安全状况状态:        | UNKNOWN (100)                               |
|                  | 所用策略 -                                      |
| 服务:              | task3-portal-service                        |
| 认证方法:            | PAP                                         |
| 认证源:             | Local:localhost                             |
| 授权源:             | [Local User Repository]                     |
| 角色:              | [User Authenticated], leader-role           |
| 强制执行配置文件:        | [Deny Access Profile]                       |
| Showing 2 of 1-3 | records ► ► Show Configuration 导出 显示日志 关闭   |

| 请求详细信息    | •                      |
|-----------|------------------------|
| 概要 输入     | 、 输出 警报                |
| 错误代码: 20  | 16                     |
| 错误类别: Au  | ithentication failure  |
| 错误消息: Ac  | cess denied by policy  |
| 此请求的警报    |                        |
| RADIUS Ap | plied 'Reject' profile |

第3步:分析应用Reject Profile的原因,查看 请求详细信息的概要部分,检查服务、认证方法、认证源、授权源 是否正确,检查角色(此角色为ClearPass分配角色,并非无线控制器中的角色),[User Authenticated]角色表示用户账号密码校验成功,同时分配了 leader-role 角色。

| 请求详细信息                                                         |                                             |  |  |  |  |  |  |
|----------------------------------------------------------------|---------------------------------------------|--|--|--|--|--|--|
| 概要 输入 输出                                                       | 警报                                          |  |  |  |  |  |  |
| 日期和时间:                                                         | Oct 10, 2019 15:06:15 CST                   |  |  |  |  |  |  |
| 终端主机标识符:                                                       | 7C7A9146236E (Computer / Windows / Windows) |  |  |  |  |  |  |
| 用户名:                                                           | leader                                      |  |  |  |  |  |  |
| 访问设备 IP/端口:                                                    | 10.1.10.21:0                                |  |  |  |  |  |  |
| 系统安全状况状态:                                                      | UNKNOWN (100)                               |  |  |  |  |  |  |
|                                                                | 所用策略 -                                      |  |  |  |  |  |  |
| 服务:                                                            | task3-portal-service                        |  |  |  |  |  |  |
| 认证方法:                                                          | PAP                                         |  |  |  |  |  |  |
| 认证源:                                                           | Local:localhost                             |  |  |  |  |  |  |
| 授权源:                                                           | [Local User Repository]                     |  |  |  |  |  |  |
| 角色:                                                            | [User Authenticated], leader-role           |  |  |  |  |  |  |
| 强制执行配置文件:                                                      | [Deny Access Profile]                       |  |  |  |  |  |  |
| 服务监视模式:                                                        | Disabled                                    |  |  |  |  |  |  |
| Online Status:                                                 | Not Available                               |  |  |  |  |  |  |
| I ≤ Showing 2 of 1-3 records ► ► Show Configuration 导出 显示日志 关闭 |                                             |  |  |  |  |  |  |

第4步: 在 配置 - > 服务 中检查对应的服务 task3-portal-service 里面 强制执行 的配置:

# 默认配置文件:

[Deny Access Profile] ,当下方条件无一匹配时会应用默认配置文件,在 配置 - > 强制执行 - > 服务 中查看 [Deny Access Profile] 的配置,该配置文件为系统自定义的RADIUS Reject配置文件;

# 规则评估算法:

- ✓ first-application,优先匹配规则,一旦有条件匹配以后,强制执行结束,不再校验后面的条件;
- ✓ evaluate-all,匹配所有规则,所有条件都会校验,所有匹配的条件后方的强制执行配置文件都会执行;

# 条件和强制执行配置文件:

(Tips:Role MATCHES\_ALL guest-role [User Authenticated]) task3-portal-profile ,

- ✓ Tips:Role 表示ClearPass分配角色,
- ✓ MATCHES\_ALL 表示匹配后面所有值,当ClearPass同时分配了 guest-role 和 [User Authenticated] 角色
   时,执行 task3-portal-profile 配置文件,

在 配置 - > 强制执行 - > 服务 中查看 task3-portal-profile 的配置,该配置文件为RADIUS Accept配置文件,同时发送Radius:Aruba属性Aruba-User-Role=lab1-guest,即给Aruba无线控制器下发User-Role(此role为无线控制器中的角色);

第二条通过用户名leader认证失败的记录中, ClearPass分配了 [User Authenticated] 和 lead-role 角色, 不匹配条件, 所以执行了默认配置文件 [Deny Access Profile] 策略。

| ✓ | 请检查通过用户名gu | est认证成功的认证记录中,ClearPass分配角色: | , 强制执行配置            |
|---|------------|------------------------------|---------------------|
|   | 文件:        | ,用户在Aruba无线控制器获取的角色:         | e a Hewlett Packard |

更复杂的认证失败原因需要结合 请求详细信息 中的 输入 中的 RADIUS请求、计算属性、授权属性 ,以及 服务 中的 授权、角色、强制执行 等配置来综合分析。

如果Aruba无线控制器中用户获取的role与ClearPass下发的Aruba-User-Role不一致,需要检查Aruba-User-Role名称与Aruba无线控制器中定义的role名称是否一致,AOS6.x版本中role区分大小写,需要与Aruba-User-Role名称完全一致,AOS8.x版本中role不区分大小写。

配置 » 服务 » 编辑 - task3-portal-service 服务 - task3-portal-service 概要 服务 认证 角色 强制执行 ■ 使用从上一会话中缓存的角色和安全状况属性 使用缓存的结果: 强制执行策略: task3-portal-enfocement-policy Modify 强制执行策略详细信息 说明: 默认配置文件: [Deny Access Profile] 规则评估算法: first-applicable 强制执行配置文件 条件 (Tips:Role MATCHES\_ALL guest-role 1. task3-portal-profile [User Authenticated]) 配置 » 强制执行 » 配置文件 » Edit Enforcement Profile - [Deny Access Profile] 强制执行配置文件 - [Deny Access Profile] 概要 配置文件 属性 配置文件: 名称: [Deny Access Profile] 说明: System-defined profile to deny network access 类型: RADIUS 操作: Reject 设备组列表: \_ 属性: 类型 名称 配置 » 强制执行 » 配置文件 » Edit Enforcement Profile - task3-portal-profile

强制执行配置文件 - task3-portal-profile

| 概要   | 配置文件        | 属性        |                   |            |
|------|-------------|-----------|-------------------|------------|
| 配置文( | <b>#:</b>   |           |                   |            |
| 名称:  |             | task3-por | al-profile        |            |
| 说明:  |             |           |                   |            |
| 类型:  |             | RADIUS    |                   |            |
| 操作:  |             | Accept    |                   |            |
| 设备组织 | 列表:         | -         |                   |            |
| 属性:  |             |           |                   |            |
|      | 类型          |           | 名称                | 值          |
| 1.   | Radius:Arub | ba        | Aruba-User-Role = | lab1-guest |

#### 10.3.3 通过事件查看器分析认证失败原因

- 第1步:通过远程桌面登录相应 LabX 的 Wireless Client (10.X.50.102,用户名: lab,密码: Aruba123!)将 无线网络连接到 labX-mac 后,重新连接到Portal认证无线网络 labX-portal,弹出Portal认证页面。
- 第2步:在ClearPass Policy Manager中,打开配置 -> 网络 -> 设备,在右边点击网络设备名称 LabX-MDs, 在弹出的 编辑设备详细信息 显示框中将 IP 或子网地址 修改为:10.1X.10.0/24,点 Save 按钮保存。

| aruba                                                                                                    |                |                             |             |                |                      |           | ClearPas         | ss Policy Manager           |                                     |  |
|----------------------------------------------------------------------------------------------------|----------------|-----------------------------|-------------|----------------|----------------------|-----------|------------------|-----------------------------|-------------------------------------|--|
| 1000 - 1000 - 10000 - 1000 - 1000 - 1000 - 1000 - 1000 - 1000 - 1000 - 1000 - 1 |                | <ul> <li>配置 &gt;</li> </ul> | > 网络 > 设备   | ŕ              |                      |           |                  |                             |                                     |  |
| 🖸 监视                                                                                                    |                | 网络                          | 设备          |                |                      |           |                  |                             |                                     |  |
| 🖧 配置                                                                                                    |                | •                           |             |                |                      |           |                  |                             |                                     |  |
|                                                                                                    |                |                             |             |                |                      |           |                  |                             |                                     |  |
| —♀ 服务<br>□                                                                                                    |                | A Net                       | work Access | s Device       | (NAD) must belong to | the globa | I list of device | es in the ClearPass databas | e in order to connect to ClearPass. |  |
| <br><br><br>方法                                                                                                    |                | >+>#=                       |             |                |                      |           | Go               | Cloar Filtor                |                                     |  |
| <b>二</b> 源                                                                                                    |                | 过滤器                         | *( 名称       | 夕称 .           |                      |           | ÷ 60             | TD就之网地址                     | 送明                                  |  |
| □ ♀ 身份                                                                                                    |                | #                           |             | 古你▲<br>Lab1-MD | s                    |           |                  | 10.1.10.0/24                | 17.1H                               |  |
| - Q Single Sign-On (SS<br>- Q 本地用户                                                                                                    | 50)            | 显示量                         | 最后项的前—-     | 后—             | <u> </u>             |           |                  | 10111010, 11                |                                     |  |
| - 🗘 端点                                                                                                    |                |                             | K/H-X+313   | /1             |                      |           |                  |                             |                                     |  |
| → 静态主机列表                                                                                                    |                |                             |             |                |                      |           |                  |                             |                                     |  |
|                                                                                                    |                |                             |             |                |                      |           |                  |                             |                                     |  |
| ■ 冊 安全状况                                                                                                    |                |                             |             |                |                      |           |                  |                             |                                     |  |
| 🖃 🔹 强制执行                                                                                                    |                |                             |             |                |                      |           |                  |                             |                                     |  |
| → 卆 策略<br>→ - □ 澤 立 供                                                                                                    |                |                             |             |                |                      |           |                  |                             |                                     |  |
|                                                                                                    |                |                             |             |                |                      |           |                  |                             |                                     |  |
| - 🎝 设备                                                                                                    |                |                             |             |                |                      |           |                  |                             |                                     |  |
| - 🗘 设备组                                                                                                    |                |                             |             |                |                      |           |                  |                             |                                     |  |
| - Q 代理目标                                                                                                    |                |                             |             |                |                      |           |                  |                             |                                     |  |
| Profile and Network Sca                                                                                                    | an             |                             |             |                |                      |           |                  |                             |                                     |  |
| ─☆ 策略仿真                                                                                                    |                |                             |             |                |                      |           |                  |                             |                                     |  |
|                                                                                                    |                |                             |             |                |                      |           |                  |                             |                                     |  |
|                                                                                                    |                |                             |             |                |                      |           |                  |                             |                                     |  |
| 编辑设备详细信息                                                                                                    |                |                             |             |                |                      |           | 0                |                             |                                     |  |
| 设备 SNMP 读取设                                                                                                    | 置 SNMP 写入设     | 置 CLI                       | 【 设置 0      | nConn          | ect Enforcement      | 属性        |                  |                             |                                     |  |
| 名称:                                                                                                    | Lab1-MDs       |                             |             |                |                      |           |                  |                             |                                     |  |
| IP 或子网地址:                                                                                                    | 10.11.10.0/24  |                             | (例如,19      | 92.168.        | 1.10 或 192.168.1.1   | /24)      |                  |                             |                                     |  |
| 说明:                                                                                                    |                |                             |             |                |                      |           |                  |                             |                                     |  |
|                                                                                                    |                |                             | /.          | 2              |                      |           |                  |                             |                                     |  |
| RADIUS 共享密钥:                                                                                                    | •••••          |                             |             | 认证:            | •••••                |           |                  |                             |                                     |  |
| TACACS+ 共享密钥:                                                                                                    | •••••          |                             |             | 认证:            | •••••                |           |                  |                             |                                     |  |
| 供应商名称:                                                                                                    | Aruba          | •                           |             |                |                      |           |                  |                             |                                     |  |
| 启用 RADIUS CoA:                                                                                                    | ☑ RADIUS CoA 端 | □: 3799                     | )           |                |                      |           |                  |                             |                                     |  |
| Enable RadSec:                                                                                                    |                |                             |             |                |                      |           |                  |                             |                                     |  |
|                                                                                                    |                |                             |             |                | 复制                   | Save      | Cancel           |                             |                                     |  |

第3步:在第1步中弹出的Portal认证页面中输入 账号:guest-test,密码:aruba123 进行认证,认证失败,提示 Auth server timeout,在ClearPass访问跟踪器中过滤 Username 包含 guest-test 的认证记

录,提示 没有与指定过滤标准匹配的结果,说明访问跟踪器没有该认证记录,原因可能有两种:
一是ClearPass未收到认证请求;二是ClearPass收到认证请求,但是未处理,不处理的原因可能是因为NAS 设备不在网络设备列表中,或者共享密钥不一致。ClearPass收到不在网络设备列表中的NAS设备发起的 RADIUS请求,或者共享密码不一致,都会在监视 - > 事件查看器中记录,可以通过事件查看器确认。

| 监视 » Live Monitoring »  | 访问跟踪器                                  |                            |                             |                           |                     | ▲ 白动同族           |
|-------------------------|----------------------------------------|----------------------------|-----------------------------|---------------------------|---------------------|------------------|
| 访问跟踪器 Oct 11, 20        | 19 00:18:16 CST                        |                            |                             |                           |                     | ♥ 日本川利利          |
|                         |                                        |                            | 没有与指定过滤标准匹配的                | 告果                        |                     |                  |
| The Access Tracker page | e provides a real-time display of per- | session access activity or | the selected server or doma | in.                       |                     |                  |
| Tall Requests]          | 📑 Lab1-CPPM-                           | 1 (10.1.50.41)             |                             | 🔠 Last 1 day before Today |                     | 编辑               |
|                         |                                        | _                          |                             |                           |                     |                  |
| 过滤器: Username           | ◆ 包含◆ guest-test                       | Go Clear Filter            |                             |                           |                     | 显示 20 🗘 记录       |
| # Server                | Source                                 | Username                   | Service                     | Login Status              | Request Timestamp 🔹 | Host MAC Address |
|                         |                                        |                            |                             |                           |                     |                  |

- 第4步: 在ClearPass Policy Manager中, 打开 监视 > 事件查看器, 在右边可以看到4条 RADIUS ERROR 事件, 时间与通过guest-test账号认证的时间一致, 点开一条查看 系统事件详细信息, 查看 Description RADIUS authentication attempt from unknown NAD 10.X.10.11:41559, 提示收到未知 NAD 10.X.10.11的RADIUS认证请求, 于是定位到问题是该NAD未添加到网络设备列表, 前往网络设备中将IP或 子网地址还原。
- ✓ 请大家讨论事件查看器中为什么是4条RADIUS ERROR记录?

| aruba                                    |                            |                       |                     | ClearPass                | Policy Manager                          |                     |                           | Menu 🗮              |
|------------------------------------------|----------------------------|-----------------------|---------------------|--------------------------|-----------------------------------------|---------------------|---------------------------|---------------------|
|                                          | <ul> <li>监视 » 導</li> </ul> | 件查看器                  |                     |                          |                                         |                     |                           |                     |
| 1 监视                                     | 9 事件香                      | <b>盲</b> 器            |                     |                          |                                         |                     |                           |                     |
| . Hive Monitoring                        | The Eve                    | nt Viewer provides n  | enorts about system | level events All attempt | d upgrade patch and hotfix installation | is are longed here  | 进择服务器· lab1               | CPPM-1 (10 1 50 41) |
| ➡访问跟踪器                                   | The Life                   | it frenci provideo i  | epones about system | rever events. An accompt | a apgrade, pater, and notix instanced   | is are rogged here. | 2114/02/97/821 (2001      | 0111011(10:100:41)  |
| ─────────────────────────────            | attabag.                   | 10                    | * (mo *)            | Go Cl                    | ar Filtor                               |                     |                           | 局示 20 ♣ 记录          |
| - OnGuard 活动                             | LI ASER.                   | 28                    |                     | 40.94                    | *9                                      | 场.45                | 时间翻。                      | 100 ( 100 - 100 K   |
| ■分析和證券                                   | 1                          | RADIUS                |                     | ERROR                    | Authentication                          | Linknown            | Oct 10, 2019 23-58-24 CST | 1                   |
| → ■ 永玑监视<br>→ ■ Profile and Network Scan | 2                          | RADIUS                |                     | FRROR                    | Authentication                          | Unknown             | Oct 10, 2019 23:58:19 CST |                     |
| →<br>■ 审计查看器                             | 3.                         | RADIUS                |                     | ERROR                    | Authentication                          | Unknown             | Oct 10, 2019 23:58:14 CST |                     |
| 事件查看器                                    | 4.                         | RADIUS                |                     | ERROR                    | Authentication                          | Unknown             | Oct 10, 2019 23:58:09 CST |                     |
| ■数据过滤器                                   | 5.                         | Policy Manager L      | II                  | INFO                     | Logged in                               | None                | Oct 10, 2019 21:28:48 CST | ,                   |
| Blacklisted Users                        | 6.                         | Policy Manager L      | IL                  | INFO                     | Logged in                               | None                | Oct 10, 2019 14:12:54 CST |                     |
|                                          | 7.                         | Admin UI              |                     | INFO                     | Export                                  | Success             | Oct 10, 2019 10:27:03 CST |                     |
|                                          | 8.                         | Admin UI              |                     | INFO                     | Backup                                  | None                | Oct 10, 2019 10:26:42 CST |                     |
|                                          | 9.                         | Policy Manager L      | JI                  | INFO                     | Logged in                               | None                | Oct 10, 2019 10:26:19 CST |                     |
|                                          | 10                         | Auto Classico         |                     | TNEO                     | Cuetom                                  | None                | 0++ 10 2010 02-4E-12 CCT  |                     |
| 系统事件详细信息                                 | D                          | DIUC                  |                     |                          |                                         | 8                   |                           |                     |
| Source                                   | R/                         | ADIUS                 |                     |                          |                                         |                     |                           |                     |
| Level                                    | EF                         | ROR                   |                     |                          |                                         |                     |                           |                     |
| Category                                 | Αι                         | uthenticat            | tion                |                          |                                         |                     |                           |                     |
| Action                                   | Ur                         | nknown                |                     |                          |                                         |                     |                           |                     |
| Timestamp                                | 00                         | t 10, 20              | 19 23:58            | :24 CST                  |                                         |                     |                           |                     |
| Description                              | RA<br>NA                   | ADIUS au<br>AD 10.1.1 | thenticat           | ion attemp<br>559        | from unknown                            |                     |                           |                     |
|                                          |                            |                       |                     |                          |                                         |                     |                           |                     |
|                                          |                            |                       |                     |                          | Close                                   |                     |                           |                     |

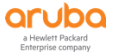

第5步:在ClearPass Policy Manager中,打开配置 -> 网络 -> 设备,在右边点击网络设备名称 LabX-MDs, 在弹出的 编辑设备详细信息 显示框中将 RADIUS共享密钥 修改为:test123,点 Save 按钮保存。

| 编辑设备   | 详细信息      |                  |               |         |                     |      |  |  |
|--------|-----------|------------------|---------------|---------|---------------------|------|--|--|
| 设备     | SNMP 读取设言 | 置 SNMP 写入设置      | <b>CLI</b> 设置 | OnConr  | nect Enforcement    | 属性   |  |  |
| 名称:    |           | Lab1-MDs         |               |         |                     |      |  |  |
| IP 或子网 | 网地址:      | 10.1.10.0/24     | (例如,          | 192.168 | .1.10 或 192.168.1.1 | /24) |  |  |
| 说明:    |           |                  |               |         |                     |      |  |  |
| RADIUS | 5 共享密钥:   | •••••            |               | 认证:     | •••••               |      |  |  |
| TACACS | 6+ 共享密钥:  | •••••            |               | 认证:     | •••••               |      |  |  |
| 供应商名   | 術:        | Aruba            | •             |         |                     |      |  |  |
| 启用 RA  | DIUS CoA: | ☞ RADIUS CoA 端口: | 3799          |         |                     |      |  |  |
| Enable | RadSec:   |                  |               |         |                     |      |  |  |
|        |           |                  |               |         |                     |      |  |  |
|        |           |                  |               |         |                     |      |  |  |
|        |           |                  |               |         | 复制                  | Save |  |  |

第6步:在 Wireless Client 的Portal认证页面中输入 账号:guest-test,密码:aruba123 进行认证,认证失败, 提示 Auth server timeout,在ClearPass访问跟踪器中过滤 Username 包含 guest-test 的认证记录,提示 没有与指定过滤标准匹配的结果,说明访问跟踪器没有该认证记录。

| 监视 » Live Monitoring » 访  | 问跟踪器                             |                                  |                            |                         |    |
|---------------------------|----------------------------------|----------------------------------|----------------------------|-------------------------|----|
| 访问跟踪器 Oct 11, 2019        | 09:45:55 CST                     |                                  |                            |                         |    |
|                           |                                  |                                  | 没有与指定过滤标准匹配的               | 结果                      |    |
| The Access Tracker page p | rovides a real-time display of p | per-session access activity on t | he selected server or doma | in.                     |    |
| 💎 [All Requests]          | Lab1-CPI                         | PM-1 (10.1.50.41)                |                            | Last 1 day before Today |    |
| 过波器· Ilsername            | ▲ 句令▲ quast tast                 | Go Clear Filter                  |                            |                         |    |
| # Server                  | Source                           | Username                         | Service                    | Login Status            | Re |
|                           |                                  |                                  |                            |                         |    |

第7步: 在ClearPass Policy Manager中, 打开 监视 - > 事件查看器, 在右边可以看到4条 RADIUS ERROR 事件, 时间与通过guest-test账号认证的时间一致, 点开一条查看 系统事件详细信息, 查看 Description Failed to decode RADIUS packet - Received packet from 10.1.10.11 with invalid Message-Authenticator! (Shared secret may be incorrect.), 提示共享密钥可能不正确, 前往网络设备中将 RADIUS共享密钥还原。

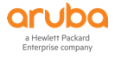

| 监视 » 事件查看器                     |                                                                                                    |                 |                           |
|--------------------------------|----------------------------------------------------------------------------------------------------|-----------------|---------------------------|
| 事件查看器                          |                                                                                                    |                 |                           |
| The Event Viewer provides repo | rts about system-level events. All attempted upgrade, patch, and hotfix installations a                                                       | re logged here. | 选择服务器: Lab1-Ci            |
|                                |                                                                                                    |                 |                           |
| 过滤器: 源 🗘                       | 包含◆ Go Clear Filter                                                                                                    |                 |                           |
| # 源                            | 级别                                                                                                    | 操作              | 时间戳 ▼                     |
| 1. RADIUS                      | ERROR Authentication                                                                                                    | Unknown         | Oct 11, 2019 09:46:44 CST |
| 2. RADIUS                      | ERROR Authentication                                                                                                    | Unknown         | Oct 11, 2019 09:46:34 CST |
| 3. RADIUS                      | ERROR Authentication                                                                                                    | Unknown         | Oct 11, 2019 09:45:08 CST |
| 4. RADIUS                      | ERROR Authentication                                                                                                    | Unknown         | Oct 11, 2019 09:44:58 CST |
| 系统事件详细信息                       | 0                                                                                                    |                 |                           |
|                                |                                                                                                    |                 |                           |
| Source                         | RADIUS                                                                                                    |                 |                           |
| Level                          | ERROR                                                                                                    |                 |                           |
| Category                       | Authentication                                                                                                    |                 |                           |
| Action                         | Unknown                                                                                                    |                 |                           |
| Timestamp                      | Oct 11, 2019 09:46:44 CST                                                                                                    |                 |                           |
| Description                    | Failed to decode RADIUS packet - Received<br>packet from 10.1.10.11 with invalid Message-<br>Authenticator! (Shared secret may be incorrect.) |                 |                           |
|                                | Close                                                                                                    |                 |                           |

10.3.4 通过 ClearPass 抓包分析认证失败原因

第1步: 通过WebUI登录相应 LabX 的 MM (10.X.50.11,用户名: admin,密码: aruba123),打开 Managed Networks - > labX - > Configuration - > Authentication,在 All Servers 中点击 cppm, 在下方的 Server Options 中将 IP address / hostname 修改为 10.1X.50.41,点击 Submit 按钮提交,点 击右上角出现的 Pending Changes,在弹出的 Pending Changes 提示框中点击 Deploy changes,下发 配置到控制器。

| ALDO MOBILITY MAST<br>lab1-mm-1                                                                                                    | ER                                                                                                    | CONTROLLERS<br>⊘ 2 ① 0                                                                               | ACCESS POINTS<br>○ 1 ○ 0                                                   | CLIENTS                                              | ALERTS             |                                                                |
|----------------------------------------------------------------------------------------------------|----------------------------------------------------------------------------------------------------|----------------------------------------------------------------------------------------------------|----------------------------------------------------------------------------|------------------------------------------------------|--------------------|----------------------------------------------------------------|
| Managed Network > lab1 >                                                                                                    |                                                                                                    |                                                                                                    |                                                                            |                                                      |                    |                                                                |
| <ul> <li>Mobility Master</li> <li>Mobility Master</li> <li>Managed Network (2)</li> <li>Iab1 (2)</li> <li>Iab1-md1</li> <li>Iab1-md2</li> </ul> | Dashboard<br>Configuration<br>WLANS<br>Roles & Policies<br>Access Points<br>AP Groups<br>[Authentication<br>Services<br>Interfaces | Auth Servers<br>Server Groups<br>NAME<br>default<br>internal<br>lab1-pesp.dot1,<br>lab1-mac_svg<br>+ | AAA Profiles 1<br>5<br>5<br>1<br>1<br>3<br>5<br>9<br>9<br>1<br>1<br>1<br>1 | L2 Authentication<br>FAIL THROUG<br>-<br>-<br>-<br>- | L3 Authentication  | User Rules Advanced                                            |
|                                                                                                    | Controllers<br>System<br>Tasks<br>Maintenance                                                                                      | All Servers 2<br>NAME<br>cppm<br>Internal                                                            | TYPE<br>RADIUS<br>                                                         | 10<br>10                                             | ADDRESS / HOSTNAME | SERVER GROUP<br>lab1-peap_dot1_svg lab1-ma<br>default internal |

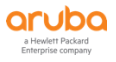

| Auth Serv                        | AAA Profiles           | L2 Authentication       | L3 Authentication | User Rules | Advanced             |                   |
|----------------------------------|------------------------|-------------------------|-------------------|------------|----------------------|-------------------|
| Server                           | Options                |                         |                   |            |                      |                   |
|                                  | Name:                  | cppm                    |                   |            |                      |                   |
|                                  | IP address / hostname: | 10.11                   | 0.41              |            |                      |                   |
|                                  | Auth port:             | 1812                    |                   |            |                      |                   |
|                                  | Acct port:             | 1813                    |                   |            |                      |                   |
|                                  | Shared key:            |                         |                   |            |                      |                   |
|                                  | Retype key:            |                         |                   |            |                      |                   |
|                                  | Timeout:               | 5                       |                   |            |                      |                   |
|                                  | Retransmits:           | 3                       |                   |            |                      |                   |
|                                  | NAS ID:                |                         |                   |            |                      |                   |
|                                  | NAS IP:                |                         |                   |            |                      |                   |
|                                  | Enable IPv6:           |                         |                   |            |                      |                   |
|                                  | NAS IPv6:              |                         |                   |            |                      |                   |
|                                  | Use MD5:               |                         |                   |            |                      |                   |
|                                  | Mode:                  |                         |                   |            |                      | Cancel            |
|                                  |                        |                         |                   |            |                      |                   |
| <ul> <li>Managed Netw</li> </ul> | vork > lab1 >          |                         |                   |            |                      | Pending Changes 🗘 |
| Pending Cl                       | hanges                 |                         |                   |            |                      |                   |
|                                  |                        |                         |                   |            |                      |                   |
| 🗹 Pe                             | ending Changes for 2   | Controllers             |                   |            |                      |                   |
|                                  | Managed Network        | < > lab1 (2 Controllers | ;)                |            |                      |                   |
|                                  |                        |                         |                   |            |                      |                   |
|                                  |                        |                         |                   | ose Dis    | card chang <u>es</u> | Deploy changes    |
|                                  |                        |                         |                   |            |                      |                   |

第2步: 在ClearPass Policy Manager中,打开管理 - > 服务器管理器 - > 服务器配置,在右边点击服务器下方的 收集日志 按钮,在弹出的 收集日志 显示框中 勾选捕获网络数据包,取消其它日志的勾选,点 Start 开始抓包。

| aruba                                                                                               |                            | ClearPass Policy Manager Menu                          |                    |           |              |                                 |                                                                                                    |                           |
|----------------------------------------------------------------------------------------------------|----------------------------|--------------------------------------------------------|--------------------|-----------|--------------|---------------------------------|----------------------------------------------------------------------------------------------------|---------------------------|
| ● 医転 ●<br>〇 互相 ●<br>○ E型 ●<br>● 日本印名S Portal<br>● 用分和収現<br>● 用分和収現<br>● 品分表型理想<br>● 月分和収現<br>● 品名記量 | 管理 > 服<br>服务器翻<br>Publishe | 券器管理器 > 服务器配置<br>2置<br>ar服券器: Lab1-CPPM-1 [10.1.50.41] |                    |           |              |                                 | <ul> <li>② 设置日期和时间</li> <li>▼ 建改集群密码</li> <li>◎ 管理策略管理器区</li> <li>○ NetEvents 目标</li> <li>マ Clear Machine A</li> <li>* Virtual IP Setting</li> <li>◆ 生成 Subscriber</li> <li>* 集群级别的参数</li> </ul> | uthentication Cache<br>35 |
|                                                                                                    | #<br>1.<br>显示最后I           | 服务器名 ▲<br>Lab1-CPPM-1<br>页的前一-后一                       | 管理端口<br>10.1.50.41 | 数据端口<br>- | ⊠<br>default | Insight<br>Enabled<br>【收集日志】 备份 | 集群同步<br>Enabled<br>恢复 Cleanup                                                                                                    | 上次同步时间<br>-<br>关闭 重新引导    |

| 收集日志                                 |
|--------------------------------------|
| 输出文件名(将添加 .tar.gz 扩展名)               |
|                                      |
| 收集以下日志                               |
| □ 系统日志                               |
| □ 所有策略管理器服务的日志                       |
| ☑ 捕获网络数据包 转储持续时间: 60 secs.           |
| □ 来自策略管理器服务的诊断转储                     |
| Back up ClearPass configuration data |
| Logs from Performance Metrics        |
| □ 选择日期范围                             |
| 截止到现在的天数 1                           |
| yyyy-mm-dd 格式的开始日期                   |
| yyyy-mm-dd 格式的截止日期                   |
| Advanced Options for Packet Capture  |
| Start Cancel                         |

- 第3步:在 Wireless Client 的Portal认证页面中输入 账号:guest-test,密码:aruba123 进行认证(注意:上 一步设置的抓包时间为60秒,所以要在60秒内完成认证),认证失败,提示 Auth server timeout。在 ClearPass的 收集日志 显示框中点 here 停止抓包,随后点击 Download File 下载抓包文件,解压后通过 Wireshark打开,过滤radius报文,可以确认ClearPass未收到radius报文,或者未收到本次认证的radius报 文,前往MM将Radius Server cppm 的IP address / hostname 还原为 10.X.50.41。
- ✓ 请大家讨论除了以上Radius Server中IP配置错误以外,还有什么情况会导致ClearPass收不到RADIUS认证 请求?

| 收集日志                                                                                                    |                                                                                                    | 8             | ◎                                                                                                    |
|----------------------------------------------------------------------------------------------------|----------------------------------------------------------------------------------------------------|---------------|----------------------------------------------------------------------------------------------------|
|                                                                                                    | 正在构建日志转储                                                                                             |               | Collect logs complete                                                                                                    |
| 正在构建日志转储<br>INFO - Collecting log<br>INFO - Collecting Pac<br>INFO - Canturing net<br>Click here to stop ca | is in the range 2019-10-10<br>cketCapture<br>twork traffic for 60 seconds<br>pturing network traffic | to 2019-10-11 | 正在构建日志转储<br>INFO - Collecting logs in the range 2019-10-10 to 2019-10-11<br>INFO - Collecting PacketCapture<br>INFO - Capturing network traffic for 60 seconds<br>INFO - Created Policy Manager log dump<br>cppm-logs-2019-10-11-10-48-20.tar.gz<br>INFO - The file can be accessed by logging into https://Lab1-C<br>Collect logs complete |
| Download File                                                                                               |                                                                                                    | Close         | Download File Close                                                                                                    |

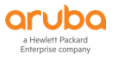

# 11 TASK10: CLEARPASS 集群管理

## 11.1 用户需求

用户希望安装多台认证服务器,实现认证系统的冗余备份以及负载分担,避免单台认证系统宕机后导致全网无法 认证,同时多台认证服务器实现集中配置和管理,避免配置的不一致,并实现数据库的自动同步,避免每台单独 添加用户账号。

### 11.2 实现思路

- ✓ ClearPass支持Cluster集群架构,多台ClearPass可以实现统一管理和统一配置,多台之间数据库自动同步, 所有配置统一在Publisher节点上完成,自动同步到所有Subscriber节点。
- ✓ 本实验需要两组LabX来配合完成,请按照分配的搭档来配合完成,需要商量谁是Publisher谁是Subscriber

#### 11.3 ClearPass Cluster 集群配置

#### 11.3.1 开启 Cluster 集群

开启Cluster集群只需要在Subcriber节点配置,Publisher节点请跳过10.3.1章节,直接进入10.3.2章节。

以下步骤仅限于Subscriber节点:

第1步: WebUI登录作为Subscriber节点的ClearPass, 在ClearPass Policy Manager中, 打开 管理 - > 服务器 管理器 - > 服务器配置, 点击右上角的 生成 Subscriber 链接。

| aruba                                                                                                    |                                 |                                 | ClearPass P        | olicy Manager |              |                   |                                                                  | Menu 🗮 |
|----------------------------------------------------------------------------------------------------|---------------------------------|---------------------------------|--------------------|---------------|--------------|-------------------|------------------------------------------------------------------|--------|
| E ■ 面板<br>図 単現<br>永、記量<br>3 ● 管理                                                                             | o <sup>管理 »</sup><br>● 服务·<br>● | 服务器管理器 » 服务器配置<br>器配置           |                    |               |              |                   | 设置日期和时间<br>更改集群密码<br>管理策略管理器区<br>NetEvents 目标                    |        |
|                                                                                                    | Publi                           | <b>sher</b> 服务器: Lab5-CPPM-1 [1 | 0.5.50.41]         |               |              | 8<br>8<br>9       | Clear Machine A<br>Virtual IP Settin<br>生成 Subscriber<br>集群级别的参数 | gs     |
| → 本地共享文件夹<br>→ 许可                                                                                            | #                               | 服务器名 ▲<br>Lab5-CPPM-1           | 管理端口<br>10.5.50.41 |               | ⊠<br>default | Insight<br>-      | 集群同步<br>Enabled                                                  | 上次同步时间 |
| <ul> <li>→ ↓ 1 шчжуры</li> <li>→ ↓ 2*#</li> <li>◆ ↓ 2*#</li> <li>◆ ▲ 代理和软件更新</li> <li>◆ ▲ Support</li> </ul> | 显示最                             | 后项的前一-后一                        |                    |               |              | <u>收</u> 栗日志 备份 恢 | E Cleanup                                                        | 关闭重新引导 |

第2步: 在弹出的 添加 Subscriber 节点 对话框中输入如下内容:

- ✓ Publisher IP: 10.X.50.41 (作为Publisher节点的ClearPass IP)
- ✓ Publisher 密码: aruba123 (作为Publisher节点的ClearPass 的appadmin密码)
- ✓ 点 Save 按钮保存, ClearPass开始加入Cluster集群。

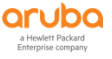

| 添加 Subscriber 节点 |            | 8 |
|------------------|------------|---|
| Publisher IP     | 10.1.50.41 |   |
| Publisher 密码     | ••••••     |   |

🗌 在此操作之后恢复本地日志数据库 🗌 在此操作之前不备份现有数据库

#### WARNING:

- Configuration changes will be blocked on the publisher during initial cluster sync as part of this operation.
- 将删除此服务器上的所有应用程序许可证。请联系技术支持以添加和激活这些 许可证。

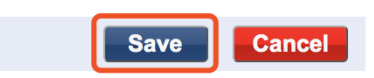

第3步:等待ClearPass加入Cluster集群完成后,会提示 Make subscriber complete,点 Close 按钮关闭窗口。

| Make subscriber complete. Re-login after sometime<br>INFO - 10.1.50.41: - Backup databases for AppPlatform<br>INFO - 10.1.50.41: - Backup databases for PolicyManager<br>INFO - 10.1.50.41: - Backup extensions                                                                                                    |
|----------------------------------------------------------------------------------------------------|
| INFO - 10.1.50.41: - Backup databases for AppPlatform<br>INFO - 10.1.50.41: - Backup databases for PolicyManager<br>INFO - 10.1.50.41: - Backup extensions                                                                                                    |
| INFO - Config database lock released<br>INFO - Subscriber now replicating from publisher 10.1.50.41<br>INFO - Retaining local node certificate<br>INFO - Subscriber replication and node setup complete<br>INFO - Notify publisher that adding subscriber is complete<br>INFO - Subscriber added successfully<br>INFO - Restarting Policy Manager admin server<br>Make subscriber complete. Re-login after sometime<br>Close |

第4步: 等待一会时间后,重新登录作为Subscriber节点的ClearPass WebUI,看到提示 只有有限访问权限;如 需完整访问权限,请登录策略管理器发布程序,表示该ClearPass服务器是Subscriber,完整访问权限需要 登录Publisher。

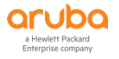

ClearPass Policy Manager 只有有限访问权限;如需完整访问权限,请登录策略管理器发布程序

| Admin Login |       |  |  |  |  |
|-------------|-------|--|--|--|--|
| 用户名:        | admin |  |  |  |  |
| 密码:         | ••••• |  |  |  |  |
| 登录          |       |  |  |  |  |

#### 11.3.2 添加 Virtual IP

ClearPass要实现认证的冗余备份,除了建立Cluster集群架构外,还需要配置Virtual IP (VRRP),前提是配置 Virtual IP的多台ClearPass需要在一个子网网段,本实验采用的Lab中ClearPass都位于不同的子网网段,所以无 法配置Virtual IP,以下步骤作为在实际部署环境中配置Virtual IP的参考。

第1步: 登录Publisher, 在ClearPass Policy Manager中, 打开 管理 - > 服务器管理器 - > 服务器配置, 点击 右上角的 Virtual IP Settings 链接, 在弹出的 Virtual IP Settings 对话框中输入以下内容:

- ✓ Virtual IP: 10.X.50.40
- ✓ Virtual Host ID: 1 (VRRP ID, 不要与子网中其他VRRP ID冲突)
- ✓ Primary Node: LabX-CPPM-1 (选择Publisher节点)
  - Interface: 10.X.50.41 [MGMT] (选择管理口)
- ✓ Secondary Node: LabX-CPPM-1 (选择Subscriber节点)
  - Interface: 10.X.50.41 [MGMT] (选择管理口)

点 Save 按钮保存。

由于本实验Lab中两台ClearPass不在一个子网网段,所以Virtual IP无法配置成功,提示 Primary and Secondary nodes must be in same subnet。

| aruba                                    |                                     | ClearPa                      | iss Policy Mana | iger    |            |           | Menu 🗮                    |
|------------------------------------------|-------------------------------------|------------------------------|-----------------|---------|------------|-----------|---------------------------|
| <b>こ</b> 見 面板                            | <ul> <li>管理 » 服务器管理器 » 朋</li> </ul> | 3<br>务器配置                    |                 |         |            |           |                           |
|                                          | 0 服务界积器                             |                              |                 |         |            | ④ 设置日期    | 和时间                       |
|                                          | 加劳奋的里                               |                              |                 |         |            | 🚏 更改集群    | 摔密码                       |
|                                          |                                     |                              |                 |         |            | 📴 管理策略    | Y管理器区                     |
| ↓ 管理                                     | •                                   |                              |                 |         |            | NetEve    | nts 目标                    |
| - JearPass Portal                        |                                     |                              |                 |         | 1          | * Virtual | IP Settings               |
|                                          |                                     |                              |                 |         |            | *** 集群级别  | 山的参数                      |
| - ■ 服务器管理器                               | Publisher 服务器: Lab                  | 1-CPPM-1 [10.1.50.41]        |                 |         |            |           |                           |
|                                          | # 服务器名▲                             | 管理端口                         | 数据端口            | X       | Insight    | 集群同步      | 上次同步时间                    |
|                                          | 1 Lab1-CPPN                         | 1-1 10.1.50.41               | 1 -             | default | -          | Enabled   | -                         |
| 一 本地共享文件关<br>一 净 许可                      | 2 ClabE-CPPA                        | 1 10.5.50.41                 | 1 -             | default |            | Enabled   | Oct 11 2010 15:09:22 CET  |
| □                                        | Z. CLabs-CPP                        | 1-1 10.5.50.4                | -               | delault | -          | Enabled   | 000 11, 2019 15:08:55 CS1 |
| — A SNMP trap接收方                         | 显示最后项的前一-后一                         |                              |                 | 收集日志备份  | 恢复 Cleanup | 关闭        | 重新引导 删除 Subscriber        |
| → Syslog 目标                              |                                     |                              |                 |         |            |           |                           |
| Virtual IP Settings                      |                                     |                              |                 | •       |            |           |                           |
| Configure Virtual IPs for ClearPass High | Availability                        |                              |                 |         |            |           |                           |
| Virtual IP                               | Primary Node                        | Secondary I                  | Node            | Status  |            |           |                           |
|                                          | No Virtual IP has bee               | n configured                 |                 |         |            |           |                           |
| Virtual IP Details -                     |                                     |                              |                 |         |            |           |                           |
| Select IP version:                       | o IPv4 ○ IPv6                       |                              |                 |         |            |           |                           |
| Virtual IP: 1                            | 0.1.50.40                           |                              |                 |         |            |           |                           |
| Virtual Host ID: 1                       | (1-255)                             |                              |                 |         |            |           |                           |
| Derimony Nodes                           | Node                                |                              | Subn            | et      |            |           |                           |
| Primary Node:                            | Labi-CPPM-1 C                       | 10.1.50.41 [MGM1] \$         | 255.255.255.0   |         |            |           |                           |
| Secondary Node:                          | Lab5-CPPM-1 C                       | 10.5.50.41 [MGM1] \$         | 255.255.255.0   |         |            |           |                           |
| Enabled:                                 | <i>.</i>                            |                              |                 |         |            |           |                           |
|                                          |                                     |                              | Reset Delete Sa | Close   |            |           |                           |
| Virtual IP Settings                      |                                     |                              |                 | •       |            |           |                           |
| Configure Virtual IPs for ClearPass High | Availability                        |                              |                 |         |            |           |                           |
| Virtual IP                               | Primary Node                        | Secondary I                  | Node            | Status  |            |           |                           |
|                                          | No Virtual IP has bee               | n configured                 |                 |         |            |           |                           |
|                                          | Primary and Secondary               | nodes must be in same subnet |                 |         |            |           |                           |
| Virtual IP Details -                     |                                     |                              |                 |         |            |           |                           |
| Select IP version:                       | o IPv4 ○ IPv6                       |                              |                 |         |            |           |                           |
| Virtual IP: 1                            | 0.1.50.40                           |                              |                 |         |            |           |                           |
| Virtual Host ID: 1                       | (1-255)                             |                              |                 |         |            |           |                           |
| Primary Made                             | Node                                | Interface                    | Subr            | et      |            |           |                           |
| Primary Node:                            | Lab1-CPPM-1 \$                      | 10.1.50.41 [MGMT] \$         | 255.255.255.0   |         |            |           |                           |
| Secondary Node:                          | Lab5-CPPM-1 \$                      | 10.5.50.41 [MGMT] \$         | 255.255.255.0   |         |            |           |                           |
| Enabled:                                 |                                     |                              |                 |         |            |           |                           |
|                                          |                                     |                              | Reset Delete Sa | Close   |            |           |                           |

第2步:当Virtual IP配置成功后,需要在MM中将认证Radius Server的IP改为上一步配置的Virtual IP。本实验忽略此步骤。

# 11.4 验证结果

#### 11.4.1 检查 ClearPass 集群状态

第1步: 分别登录Publisher和Subscriber, 在ClearPass Policy Manager的 面板 中的 集群状态 下都可以看到两 台ClearPass, 一个是Publisher, 一个是Subscriber, 状态都是OK。

| aruba                                                   |                   | ClearPass                       | Policy Manager  |                                  |                          | Menu 📃  |
|---------------------------------------------------------|-------------------|---------------------------------|-----------------|----------------------------------|--------------------------|---------|
|                                                         | -                 |                                 |                 |                                  |                          | Default |
| ● 警报<br>最近的警报                                           | 集群状态              |                                 |                 |                                  |                          | ٥       |
| 所有请求<br>所有策略管理器请求的趋势                                    | 状态<br>の           | 主机名<br>Lab1-CPPM-1 (10.1.50.41) | Zone<br>default | 服务器角色<br>Publisher<br>Subscriber | Last Replication         | OK      |
| ◎ 应用程序<br>启动其他 ClearPass 应用程序                           |                   | Laus-CFFFF1 (10.3.30.41)        | deradic         | Subscriber                       | 04(11, 2019 13:30:32 (3) | ŬK.     |
| 發展 10 10 10 10 10 10 10 10 10 10 10 10 10               | System CPU Utiliz | tion                            | ● Re            | equest Processing Time           |                          | •       |
| 3. 集群状态<br>当项 监测整个集群的状态                                 | 100               |                                 |                 |                                  |                          |         |
| ♀ 设备类别                                                  | 50 50             | •                               |                 |                                  | No Activity              |         |
| ♀ 设备系列                                                  | <b>.</b>          | 13:25 13:30 13:35 13:40         | 13:45           |                                  |                          |         |
| Endpoint Profiler Summary<br>Endpoint profiling details |                   | Time (mins)                     |                 |                                  | Policy Manager           |         |
| 会 失败验证<br>跟踪最近失败的验证                                     |                   |                                 |                 |                                  | , only Munugur           |         |

第2步: 分别登录Publisher和Subscriber, 在ClearPass Policy Manager中, 打开管理 - > 服务器管理器 - > 许可,确认License许可数量是否合并,检查服务器平台License以及应用程序License是否都是激活状态。 (本实验Lab中安装的ClearPass为Demo版本,不必确认License数量是否合并)

| aruba                                                                             |                          |                        | ClearPass Policy Manager Menu 🚍             |                                      |                                  |                        |                         |                                                                          |  |
|-----------------------------------------------------------------------------------|--------------------------|------------------------|---------------------------------------------|--------------------------------------|----------------------------------|------------------------|-------------------------|--------------------------------------------------------------------------|--|
| 計 面板<br>☑ 监視<br>《 配置<br>》管理                                                       |                          | ● 管理<br>● 许可<br>● 7700 | L > 服务器管理器 > 许可<br>可                        | s artivated for the ClearPass cluste | r A ClearPass Platform license i | s required for every r | product instance.       | ◆ 添加许可证                                                                  |  |
| -                                                                                 | Portal<br>章<br>配置        | 许集群                    | 可证概要 服务器 应用程序                               |                                      |                                  |                        |                         |                                                                          |  |
| <ul> <li>ク日志記</li> <li>ク本地共</li> <li>グド回</li> <li>分部服务器</li> <li>クSNMP</li> </ul> | 置<br>享文件夹<br>trap提收方     |                        | 许可证类型<br>1 Onboard<br>2 OnGuard<br>3 Access | 総<br>10<br>10<br>10                  | 0<br>0<br>0                      | 已用计数<br>0<br>0<br>0    |                         | 史新子<br>2019/10/11 13:45:05<br>2019/10/11 13:45:05<br>2019/10/11 13:45:05 |  |
| 许可证概                                                                              | 要 服务器 应用程序               |                        | 产品                                          | <b>许可证</b> 类刑                        | 持续时间                             |                        | 激活状态                    | 添加的许可证已自用                                                                |  |
| 1 2                                                                               | 10.1.50.41<br>10.5.50.41 |                        | ClearPass Platf<br>ClearPass Platf          | orm Permanent<br>orm Permanent       | -<br>-<br>103401[0]              |                        | Activated     Activated | Mar 14, 2019 21:25:31 CST<br>Mar 14, 2019 21:38:51 CST                   |  |

| 许可证 | 概要 服务器 应用程序 |           |     |      |           |                           |
|-----|-------------|-----------|-----|------|-----------|---------------------------|
| #   | 产品          | 许可证类型     | 端点数 | 持续时间 | 激活状态      | 添加的许可证已启用                 |
| 1   | OnGuard     | Permanent | 100 | -    | Activated | Mar 14, 2019 21:27:07 CST |
| 2   | Onboard     | Permanent | 100 | -    | Activated | Mar 14, 2019 21:26:42 CST |
| 3   | Access      | Permanent | 100 | -    | Activated | Mar 14, 2019 21:26:04 CST |

#### 11.4.2 检查配置同步

通过在publisher上添加一个账号,在subscribe节点上查看配置是否同步。

第1步: 登录Publisher, 在ClearPass Policy Manager中, 打开 配置 - > 身份 - > 角色, 点击右上角的 添加角色 链接, 在弹出的 添加新角色 对话框中输入 名称: testcluster, 点 Save 按钮保存。

| aruba                                  |                                                                                                    | ClearPass Policy Manager |                                |                                                                                                  |                    |  |  |
|----------------------------------------|----------------------------------------------------------------------------------------------------|--------------------------|--------------------------------|--------------------------------------------------------------------------------------------------|--------------------|--|--|
| ■■面板                                   | 配置 »                                                                                                    | 身份 >                     | ▶ 角色                           |                                                                                                  |                    |  |  |
| ₩ 监视                                   | 角色                                                                                                    |                          |                                |                                                                                                  | 🚽 添加角色             |  |  |
|                                        |                                                                                                    |                          |                                |                                                                                                  |                    |  |  |
| - 🌣 此处开始                               | Roles exist independently of an individual service and can be accessed globally through the role-mapping policy of any service. |                          |                                |                                                                                                  |                    |  |  |
| —————————————————————————————————————— |                                                                                                    |                          |                                |                                                                                                  |                    |  |  |
| □- ♀ 认证                                | 过滤器                                                                                                    | : 名称                     | \$ (包含 \$)                     | 🕂 Go Clear Filter                                                                                | 显示 20 🛟 记录         |  |  |
| 一, 万法                                  | #                                                                                                    |                          | 名称 ▲                           | 说明                                                                                               |                    |  |  |
| □ 身份                                   | 1.                                                                                                    |                          | [AirGroup v1]                  | Role for an AirGroup protocol version 1 request                                                  |                    |  |  |
| — Single Sign-On (SSO)                 | 2.                                                                                                    |                          | [AirGroup v2]                  | Role for an AirGroup protocol version 2 request                                                  |                    |  |  |
|                                        | 3.                                                                                                    |                          | [Aruba TACACS read-only Admin] | Default role for read-only access to Aruba device                                                |                    |  |  |
|                                        | 4.                                                                                                    |                          | [Aruba TACACS root Admin]      | Default role for root access to Aruba device                                                     |                    |  |  |
| 一 印 静态主机列表                             | 5.                                                                                                    |                          | [BYOD Operator]                | Operators with this profile can view and manage their own provisioned                            | devices            |  |  |
| ☆ 角色映射                                 | 6.                                                                                                    |                          | [Contractor]                   | Default role for a contractor                                                                    |                    |  |  |
|                                        | 7.                                                                                                    |                          | [Device Registration]          | Operators with this profile can self-provision their devices, for use with and AirGroup sharing. | MAC authentication |  |  |
| □ 著 强制执行                               | 8.                                                                                                    |                          | [Employee]                     | Default role for an employee                                                                     |                    |  |  |
| → <sup>東</sup> □ □ □ 配置文件              | 9.                                                                                                    |                          | [Guest]                        | Default role for a Guest                                                                         |                    |  |  |
| 添加新角色                                  |                                                                                                    |                          |                                | •                                                                                                |                    |  |  |

| 名称: | testcluster |
|-----|-------------|
| 说明: |             |
|     | Save        |

第2步:打开 配置 - > 身份 - > 本地用户,点击右上角的 添加用户 链接,在弹出的 添加本地用户 对话框中输入 以下内容:

- ✓ 用户ID: publisheruser
- ✓ 名称: publisheruser
- ✓ 密码: aruba123
- ✓ 认证密码: aruba123
- ✓ 角色: testcluster

点 添加 按钮。

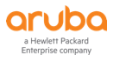

a Hewlett Packard Enterprise company

| ■ 正 ● 日本 ● ● ● ● ● ● ● ● ● ● ● ● ● ● ● ● ●                                                                                                    | aruba                                                                                                    |                                                                                          | ClearPass Policy Mar                   | nager                   | Menu 🗮                                                                                                 |
|----------------------------------------------------------------------------------------------------|----------------------------------------------------------------------------------------------------|------------------------------------------------------------------------------------------|----------------------------------------|-------------------------|----------------------------------------------------------------------------------------------------|
| ● 方法<br>● 方法<br>● 方法       ● 日户 10 • 包含 ● Clear Filter       日元 20 • 0         ● 日戸 10 • 包含 ● Clear Filter       日元 20 • 0         ● 本語戸<br>● ○ 角合<br>○ ○ 角合を発射       ● 日戸 10 • 0       名称       角色       久古<br>● ○ 角合を発射         ● 加加本地用户       ●         「日戸 10:       publisheruser       ●       ●         ○ 角合を発射       ●       ●       ●       ●         ○ 自然を見対し、       ●       ●       ●       ●         ○ 自然を見対し、       ●       ●       ●       ●         ●       ●       ●       ●       ●       ●         ●       ●       ●       ●       ●       ●       ●       ●       ●       ●       ●       ●       ●       ●       ●       ●       ●       ●       ●       ●       ●       ●       ●       ●       ●       ●       ●       ●       ●       ●       ●       ●       ●       ●       ●       ●       ●       ●       ●       ●       ●       ●       ●       ●       ●       ●       ●       ●       ●       ●       ●       ●       ●       ●       ●       ●       ●       ●       ●       ●       ●       ● <td><ul> <li>■ 面板</li> <li>■ 监視</li> <li>● 配置</li> <li>● 心此处开始</li> <li>- 心 肌务</li> </ul></td> <td><ul> <li>配置»身份»本地用户</li> <li>本地用户</li> <li>ClearPass Policy Manager lists all</li> </ul></td> <td>l local users in the Local Users page.</td> <td></td> <td><ul> <li>→ 添加用户</li> <li>▲ 导入用户</li> <li>▲ 导出用户</li> <li>▲ 导出用户</li> <li>☆ Account Settings</li> </ul></td> | <ul> <li>■ 面板</li> <li>■ 监視</li> <li>● 配置</li> <li>● 心此处开始</li> <li>- 心 肌务</li> </ul>                                                                                                  | <ul> <li>配置»身份»本地用户</li> <li>本地用户</li> <li>ClearPass Policy Manager lists all</li> </ul> | l local users in the Local Users page. |                         | <ul> <li>→ 添加用户</li> <li>▲ 导入用户</li> <li>▲ 导出用户</li> <li>▲ 导出用户</li> <li>☆ Account Settings</li> </ul> |
| 資稅色         資稅色         済加支地用户         第加支地用户         日户 ID:       publisheruser         名称:       publisheruser         密码:       ····································                                                                                                    | <ul> <li>→ 认证</li> <li>☆ 方法</li> <li>☆ 源</li> <li>● 身份</li> <li>→ Single Sign-On (SSO)</li> <li>→ <sup>5</sup> <del>本地用户</del></li> <li>→ <sup>5</sup> 端点</li> <li>→ 静态主机列表</li> </ul> | 过滤器: 用户 ID ▲                                                                             | ◆〔包含 ◆〕 名称                             | ● Go Clear Filter<br>角色 | 显示 20 t) 记录<br>状态<br>导出 删除                                                                             |
| 山山       山山         认证密码:       ・・・・・・・・・・・・・・・・・・・・・・・・・・・・・・・・・・・・                                                                                                    | ○角色<br>●角色映射<br>添加本地用户          用户 ID:         名称:         変品・                                                                                                    | publisheruser<br>publisheruser                                                           |                                        | •                       |                                                                                                    |
| 启用用户: ☑ (选中可启用本地用户)<br>更改密码:    (Check to force change password on next TACACS+ login)<br>角色:                                                                                                    | 出吗.<br>认证密码:                                                                                                    |                                                                                          |                                        |                         |                                                                                                    |
| 更改密码: (Check to force change password on next TACACS+ login) 角色: testcluster +  属性  值 1. Click to add                                                                                                    | 启用用户:                                                                                                    | 🛛 (选中可启用本地用户)                                                                            |                                        |                         |                                                                                                    |
| 属性<br>属性<br>1. Click to add                                                                                                    | 更改密码:<br>角色:                                                                                                    | <ul> <li>(Check to force change pass<br/>testcluster</li> </ul>                          | sword on next TACACS+ login)           |                         |                                                                                                    |
|                                                                                                    | 属性<br>1. Click to add                                                                                                    | 属性                                                                                       |                                        |                         |                                                                                                    |

第3步: 登录Subscriber, 在ClearPass Policy Manager中, 打开 配置 - > 身份 - > 角色, 在右边的过滤器中输入: 名称 包含 testcluster, 点 Go 按钮进行过滤,可以看到Subscriber上自动创建了testcluster角色。 打开 配置 - > 身份 - > 本地用户, 在右边可以看到Subscriber上也自动创建了publisheruser用户。

| aruba                                                | ClearPass Policy Manager<br>只有有限访问权限;如需完整访问权限,请登录策略管理器发布程序                                                                                            | Menu 🗮                           |
|------------------------------------------------------|----------------------------------------------------------------------------------------------------|----------------------------------|
| ■ 面板 ○<br>図 監視 ○<br>20 配置 ○<br>- ☆ 此处开始              | 配置 » 身份 » 角色<br>角色<br>Roles exist independently of an individual service and can be accessed globally through the role-mapping policy of any service. | - ᡎ 添加角色<br>- ▲ 导入角色<br>- ▲ 导出角色 |
| → 御 以证<br>● 量 以证<br>■ 量 身份<br>▲ Single Sign-On (SSO) | 过滤器: 名称 ◆ 包含 ◆ testcluster ● Go Clear Filter<br># ● 名称 ▲ 说明                                                                                           | 显示 20  记录                        |
| → 本地用户<br>→ 端点<br>→ 静态主机列表<br>→ <u>角色</u><br>→ 角色映射  | 显示最后项的前一-后一                                                                                                    | 創體                               |
|                                                      |                                                                                                    | aruba                            |

| aruba                                  | Clear<br><sub>只有有限访问权限</sub>                 | Pass Policy Manager<br>建: 如需完整访问权限,请登录策略管理器发布 | 程序              | Menu               |
|----------------------------------------|----------------------------------------------|-----------------------------------------------|-----------------|--------------------|
| ■面板                                    | 配置 » 身份 » 本地用户                               |                                               |                 |                    |
| 医 监视 0                                 | 本地用户                                         |                                               |                 | 🚽 添加用户             |
| <mark>்</mark> 能置 ○                    |                                              |                                               |                 | ▲ 导八用尸             |
| 一〇 此处开始                                |                                              |                                               |                 | 📴 Account Settings |
| —————————————————————————————————————— | ClearPass Policy Manager lists all local use | rs in the Local Users page.                   |                 |                    |
| ∃- ♣ 认证                                |                                              |                                               |                 |                    |
| □- 👤 身份                                | 过滤器: 用户 ID 🔶 包含                              | •                                             | Go Clear Filter | 显示 20 ᅌ 记录         |
| Single Sign-On (SSO)                   | # ■ 用户 ID ▲                                  | 名称                                            | 角色              | 状态                 |
| —↓ 本地用厂<br>—↓ 端点                       | 1. Dublisheruser                             | publisheruser                                 | testcluster     | Enabled            |
| → 静态主机列表                               | 显示最后项的前一-后一                                  |                                               |                 | 导出删除               |
| —————————————————————————————————————— |                                              |                                               |                 |                    |
|                                        |                                              |                                               |                 |                    |

第4步: 分别登录Publisher和Subscriber, 在ClearPass Policy Manager中, 打开 监视 - > 审计查看器, 在右 边可以看到都有创建了testcluster Role和publisheruser Local User的事件记录。

| aruba                                                                                                    |        | ClearPass Policy Manager<br>只有有限访问权限;如開完整访问权限,请登录策略管理器发布程序 |                      |                                     |                                      |                              |  |  |
|----------------------------------------------------------------------------------------------------|--------|------------------------------------------------------------|----------------------|-------------------------------------|--------------------------------------|------------------------------|--|--|
| ■■面板                                                                                                    | 监视 »   | 审计查看器                                                      | l<br>P               |                                     |                                      |                              |  |  |
| 🗾 监视 💿                                                                                                    | 审计     | 审计查看器                                                      |                      |                                     |                                      |                              |  |  |
| <ul> <li>Live Monitoring</li> <li>参访问跟踪器</li> </ul>                                                                                                    | The Au | udit Viewei                                                | r provides a dynamic | report on actions, device name, cat | tegory of ClearPass component, user, | and timestamp.               |  |  |
| — Je 计费<br>□ Imp Guard 活动                                                                                                    | 过滤器    | : 操作                                                       | \$                   | 包含 🗧                                | Go Clear Filter                      | 显示 20 ᅌ 记录                   |  |  |
| → OffGuard Ab)<br>→ Aff和趋势                                                                                                    | #      | 操作                                                         | 名称                   | 类别                                  | 用户                                   | 时间戳 ▼                        |  |  |
| ▲ 系统监视                                                                                                    | 1.     | ADD                                                        | publisheruser        | Local User                          | admin                                | Oct 11, 2019 14:24:52<br>CST |  |  |
| Hereit Profile and Network Scan     □     □     □     □     □     □     □     □     □     □     □     □     □     □     □     □     □     □     □     □     □     □     □     □     □     □     □     □     □     □     □     □     □     □     □     □     □     □     □     □     □     □     □     □     □     □     □     □     □     □     □     □     □     □     □     □     □     □     □     □     □     □     □     □     □     □     □     □     □     □     □     □     □     □     □     □     □     □     □     □     □     □     □     □     □     □     □     □     □     □     □     □     □     □     □     □     □     □     □     □     □     □     □     □     □     □     □     □     □     □     □     □     □     □     □     □     □     □     □     □     □     □     □     □     □     □     □     □     □     □     □     □     □     □     □     □     □     □     □     □     □     □     □     □     □     □     □     □     □     □     □     □     □     □     □     □     □     □     □     □     □     □     □     □     □     □     □     □     □     □     □     □     □     □     □     □     □     □     □     □     □     □     □     □     □     □     □     □     □     □     □     □     □     □     □     □     □     □     □     □     □     □     □     □     □     □     □     □     □     □     □     □     □     □     □     □     □     □     □     □     □     □     □     □     □     □     □     □     □     □     □     □     □     □     □     □     □     □     □     □     □     □     □     □     □     □     □     □     □     □     □     □     □     □     □     □     □     □     □     □     □     □     □     □     □     □     □     □     □     □     □     □     □     □     □     □     □     □     □     □     □     □     □     □     □     □     □     □     □     □     □     □     □     □     □     □     □     □     □     □     □     □     □     □     □     □     □     □     □     □     □     □     □     □     □     □     □     □     □     □     □     □     □     □     □     □     □     □     □     □     □     □     □     □ | 2.     | ADD                                                        | testcluster          | Role                                | admin                                | Oct 11, 2019 14:22:13<br>CST |  |  |
| —— 🥜 事件查看器<br>—— 🖉 数据过滤器                                                                                                    | 显示最    | 后项的前一一                                                     | -后一                  |                                     |                                      |                              |  |  |
|                                                                                                    |        |                                                            |                      |                                     |                                      |                              |  |  |

# 12 附录

# 12.1 Task1 实现思路

✓ ClearPass如何处理一个radius认证请求

#### 答案:

|   | 认证过程        | 描述                                                                     |  |
|---|-------------|------------------------------------------------------------------------|--|
| 1 | RADIUS 认证请求 | 网络访问服务器(NAS)将RADIUS访问请求发送到ClearPass,然后评估请求并识<br>别RADIUS连接属性。           |  |
| 2 | 服务匹配        | ClearPass根据标识的RADIUS连接属性,该请求将被匹配到ClearPass不同的服务。                       |  |
| 3 | 认证方法        | ClearPass尝试使用预定义的认证方法(按优先级顺序)对用户进行身份验证                                 |  |
| 4 | 认证源         | 与用户协商身份验证方法后,ClearPass根据预定义的身份认证源(按优先级顺序)<br>对用户进行身份验证                 |  |
| 5 | 角色映射 (可选)   | 在角色映射策略中定义ClearPass的角色,基于多种信息源,包括RADIUS连接属性,身份验证源或授权属性。                |  |
| 6 | 强制执行策略      | 强制执行策略是根据ClearPass定义的规则(包括Radius连接属性、身份认证源或者<br>授权属性)将强制执行配置文件应用到认证请求。 |  |
| 7 | 强制执行配置文件    | 强制配置文件是控制网络访问的基础(给NAS设备返回具体的Radius的属性)。一个强制执行策略可以调用多个强制执行配置文件。         |  |

- ✓ 你需要了解的几个问题:
  - MM1的IP地址: 10.X.50.11
  - CPPM的IP地址: 10.X.50.41
  - Radius共享密码: aruba123
  - MD测试radius命令是什么: aaa test-server pap <radius-server> <username> <password>

#### 12.2 Task2 实现思路

✓ MAC认证时,我们并没有手动输入用户名和密码,那他的用户名和密码是什么?

#### 答案: 用户名和密码都是终端的MAC地址

✓ ClearPass如何匹配一个MAC认证请求:

# 答案: 通过"服务规则"匹配Radius认证请求报文的用户名和终端的MAC地址是否相同来区分;或者在控制器 上针对mac认证的radius server配置一个特定的nas-id,通过"服务规则"匹配nas-id来区分。

✓ ClearPass可以用哪个认证源来做MAC认证

答案: "本地用户"、"端点"、"静态主机列表"、"第三方认证源"

#### 12.3 Task3 实现思路

✓ MAC认证时,我们并没有手动输入用户名和密码,那他的用户名和密码是什么?

#### 答案: 用户名和密码都是终端的MAC地址

✓ ClearPass如何匹配一个MAC认证请求:

# 答案: 通过"服务规则"匹配Radius认证请求报文的用户名和终端的MAC地址是否相同来区分;或者在控制器 上针对mac认证的radius server配置一个特定的nas-id,通过"服务规则"匹配nas-id来区分。

✓ ClearPass可以用哪个认证源来做MAC认证

#### 答案: "本地用户"、"端点"、"静态主机列表"、"第三方认证源"

#### 12.4 Task4 实现思路

✓ 首先我们需要思考下,在当前的无线网络接入认证方式中,哪一种是最安全的接入认证方式?

#### 答案: 802.1x认证 (EAP-PEAP)

是否应用802.1x或者选择哪一种EAP验证类型,取决于公司所需的安全级别和所需的额外管理功能,大家可以去参考各种EAP类型的功能和说明,这里不再详细介绍,本次我们会采用最常用的、最灵活部署的EAP-PEAP类型(不需要证书)。

✓ 针对该认证方式,我们需要思考下还需要为无线网络新增什么网元,即需要针对无线网络来设计什么样的认证服务器呢?

#### 答案: RADIUS 服务器

通常对RADIUS协议的服务端口号是 UDP 1812/1813 或者是1645/1646

RADIUS

Combines authentication & authorization.

Encrypts only the password.

Requires each network device to contain authorization configuration.

No command logging.

Minimal vendor support for authorization.

UDP- Connectionless

UDP ports 1645/1646, 1812/1813

Designed for subscriber AAA

有三个网元部分:

- 1. 请求者(用户)-运行的1x认证软件的无线客户端
- 2. 验证者(NAS)-Wi-Fi 接入点和无线控制器,作为 NAS 设备
- 3. 验证服务器-一个验证数据库,通常是一个 RADIUS 服务器

✓ 针对该认证服务器,我们需要思考下,你对该认证方式的完整流程熟悉吗?

#### 答案: 802.1x的认证流程

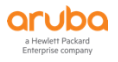

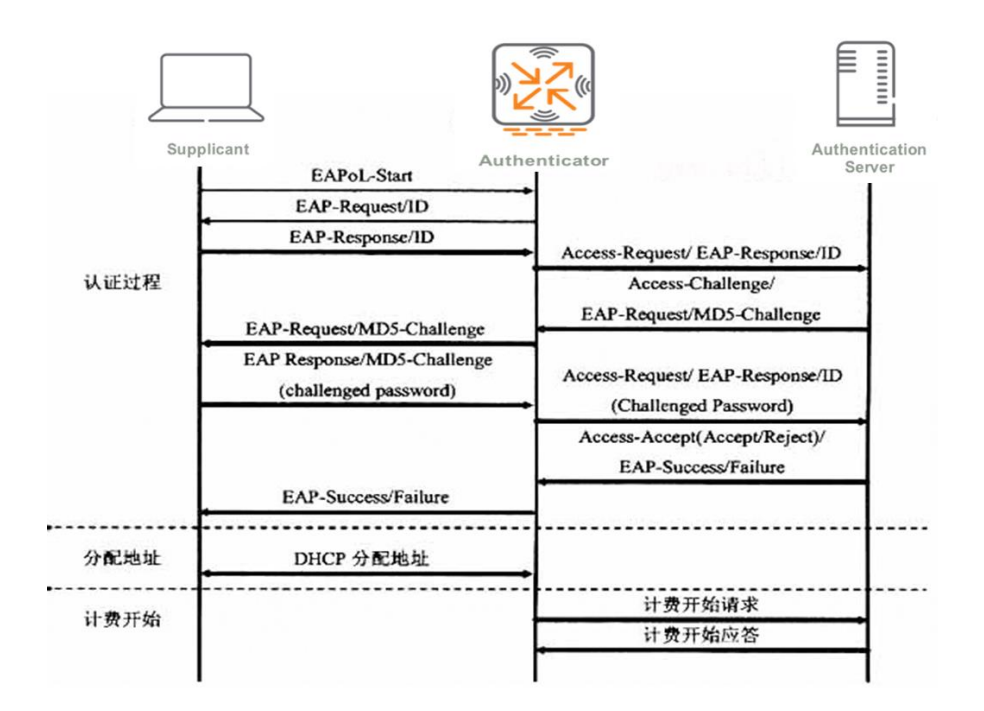

✓ 针对802.1x认证的用户,我们设计两种类型的用户,例如领导和普通员工,利用Radius的授权功能,返回什 么样属性给到控制器,从而实现不同的访问权限?

# <u>答案:返回aruba-user-role属性给到控制器,我们设计两种role, 一个是leader-role,一个是</u> employee-role

#### 12.5 Task5 实现思路

✓ ClearPass针同一个SSID既有MAC认证,又有Portal认证,如何匹配到一个正确的认证请求:

# <u>答案:通过"服务规则"匹配认证的用户名和终端的 MAC 地址是否相同来区分,相同是 MAC 认证;不相同</u> 则是 Portal 认证。

✓ ClearPass上有两条MAC认证服务,如何匹配到一个正确的认证请求:

# 答案: 通过"服务规则"匹配认证的用户名和终端的MAC地址是否相同来区分是否是MAC认证;通过匹配认证 请求的radius属性Aruba-Essid-Name来区分不同的SSID送上来的认证请求。

#### 12.6 Task6 实现思路

✓ 首先我们需要思考下,访客的自注册应该采用哪种认证方式

#### 答案: Portal认证 (也可以结合mac caching)

是否应用mac caching,需要结合用的实际需求,因为Portal认证的用户存在超时下线的情况,即如果有一段时间没有网络通讯的话,该终端会被无线系统自动超时下线,默认是5分钟。通常我们会强烈建议使用该功能,保证访客在账号的有效期内,都会自动关联无线网络并获得访客访问权限,而无需重复地进行Portal认证。

✓ 针对该认证方式,我们需要思考下还需要为无线网络新增什么网元,即需要针对无线网络来设计什么样的认证服务器呢?

#### 答案: Portal页面服务器和RADIUS服务器 (通常两者可以合二为一)

有三个网元部分:

- 1. 验证者(NAS)-Wi-Fi 接入点和无线控制器,作为 NAS 设备
- 2. Portal 页面服务器,即提供 web 页面服务,用于页面的登录和自注册使用
- 3. 验证服务器-一个验证数据库,通常是一个 RADIUS 服务器
- ✓ 针对访客自注册认证,我们需要思考下,你对该认证方式的完整流程熟悉吗?

#### 答案:具有访客自注册的Portal认证流程

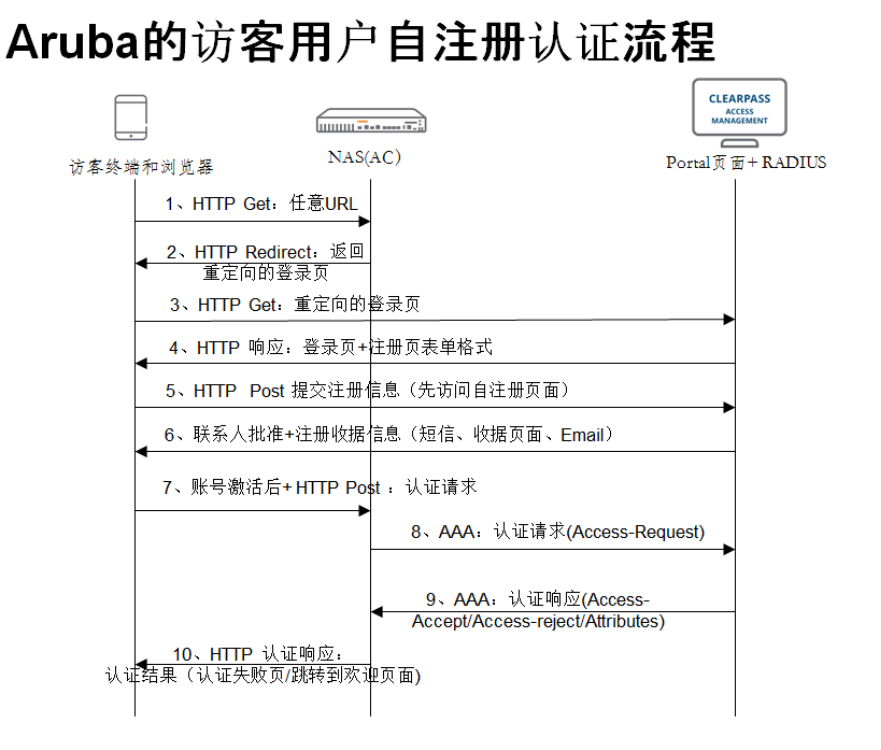

# 12.7 Task7 实现思路

✓ 首先我们需要思考下,在当前的管理员集中认证机制中,哪一种是最常用的认证方式?

#### 答案: TACACS+认证

RADIUS结合了身份验证和授权。RADIUS 服务器向客户端发送的访问接受数据包中包含授权信息。这样就 很难分离身份验证和授权。TACACS+使用分离 AAA 的 AAA 体系结构。这就使独立的身份验证解决方案仍 然可使用 TACACS+ 进行授权和记帐。例如,使用 TACACS+,就可以使用 Kerberos 身份验证 和 TACACS+授权和记帐。NAS 在 Kerberos 服务器上经过身份验证后,它可以从 TACACS+ 服务器请求授 权信息,而不必重新验证身份。NAS会通知 TACACS+ 服务器,它已经在 Kerberos 服务器上成功通过身份 验证,然后服务器就会提供授权信息。

会话期间,如果需要进行额外的授权检查,则接入服务器会与 TACACS+服务器进行核对,确定是否授予了 用户使用特定命令的权限。这样可以更好地控制用户能够在接入服务器上执行的命令,同时将授权机制与身 份验证机制分离。

✓ 针对该认证方式,我们需要思考下还需要为无线网络新增什么网元,即需要针对无线网络来设计什么样的认证服务器呢?

#### 答案: TACACS+认证服务器 (ClearPass默认内置就支持)

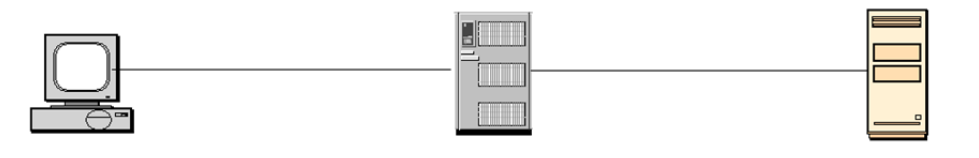

用户 Login 登录 NAS(T/

NAS (TACACS Client)

TACACS 服务器

通常对TACACS协议的服务端口号是TCP 49

| TACACS+                                                   |  |  |
|-----------------------------------------------------------|--|--|
| Separates all 3 elements of AAA, making it more flexible. |  |  |
| Encrypts the username and password.                       |  |  |
| Central management for authorization configuration.       |  |  |
| Full command logging.                                     |  |  |
| Supported by most major vendors.                          |  |  |
| TCP- Connection oriented<br>TCP port 49                   |  |  |
| Designed for administrator AAA                            |  |  |

有三个网元部分:

- 1. 请求者(用户)-运行的 SSH/Telnet 远程控制的无线客户端
- 2. 验证者(NAS)-Wi-Fi 接入点和无线控制器,作为 NAS 设备
- 3. 验证服务器-一个验证数据库,通常是一个 TACACS+服务器

✓ 针对该认证服务器,我们需要思考下,你对该认证方式的完整流程熟悉吗?

#### 答案: TACACS+的认证流程

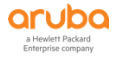

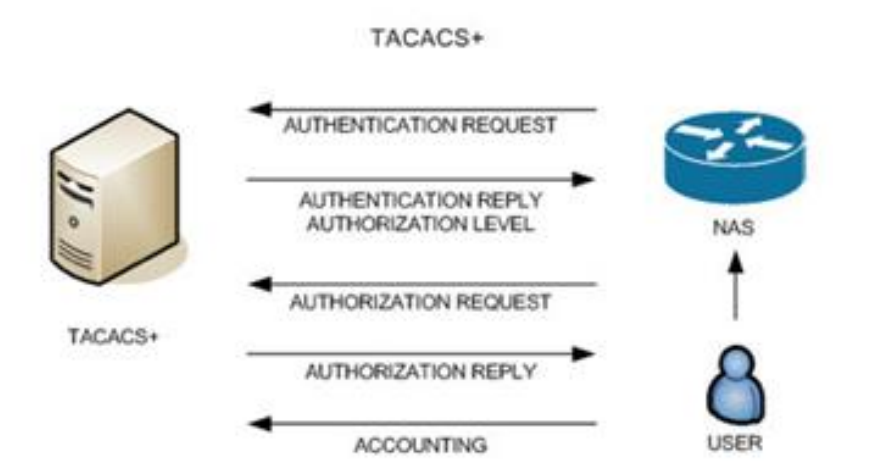

✓ 针对TACACS认证的用户,我们设计两种类型的用户,例如根管理员和只读管理员,利用TACACS的授权功能,返回什么样属性给到控制器,从而实现不同的管理员访问权限?

# 答案: 返回aruba-admin-role属性给到控制器,我们设计两种role,一个是read-only(只读权限),一个是 root(根权限)